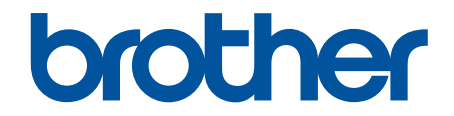

# Online Příručka uživatele

DCP-T530DW DCP-T535DW DCP-T536DW DCP-T730DW DCP-T735DW DCP-T830DW DCP-T835DW MFC-T930DW MFC-T935DW

#### 🌥 Domů > Obsah

## Obsah

| Před použitím přístroje                                                              | 1  |
|--------------------------------------------------------------------------------------|----|
| Definice poznámek                                                                    | 2  |
| Ochranné známky                                                                      | 3  |
| Poznámky k poskytování licencí prostředků typu Open Source                           | 4  |
| Autorská práva a licence                                                             | 5  |
| Důležité poznámky                                                                    | 6  |
| Návod k přístroji                                                                    | 7  |
| Před použitím přístroje                                                              | 8  |
| Přehled ovládacího panelu                                                            | 9  |
| Přehled LCD displeje                                                                 | 13 |
| Zadávání textu na přístroji Brother                                                  | 14 |
| Přístup k nástroji Brother Utilities (Windows)                                       |    |
| Odinstalace programů a ovladačů Brother (Windows)                                    | 17 |
| Přístup k aplikaci Brother iPrint&Scan (Windows/Mac)                                 |    |
| Umístění portu USB / ethernetového portu na přístroji Brother                        | 20 |
| Manipulace s papírem                                                                 |    |
| Vkládání papíru                                                                      | 23 |
| Vložení papíru do zásobníku papíru                                                   |    |
| Vložte papír do slotu k ručnímu podávání                                             |    |
| Vkládání papíru do deskového podavače (DP)                                           | 41 |
| Nepotisknutelná oblast                                                               | 45 |
| Nastavení papíru                                                                     | 46 |
| Přijatelná tisková média                                                             |    |
| -<br>Vkládání dokumentů                                                              | 57 |
| Vkládání dokumentů do automatického podavače dokumentů ADF                           |    |
| Vložení dokumentu na sklo skeneru                                                    | 60 |
| Neskenovatelná oblast                                                                | 61 |
| Tisk                                                                                 | 62 |
| Tisk z počítače (Windows)                                                            |    |
| Tisk fotografie (Windows)                                                            | 64 |
| Tisk dokumentu (Windows)                                                             | 65 |
| Tisk více stránek na jeden list papíru (N na 1) (Windows)                            | 67 |
| Vytisknout jako plakát (Windows)                                                     |    |
| Automatický tisk na obě strany papíru (automatický oboustranný tisk) (Windows)       |    |
| Automatický tisk ve formě brožury (Windows)                                          | 72 |
| Tisk barevného dokumentu ve stupních šedé (Windows)                                  | 74 |
| Tisk na obálku (Windows)                                                             | 75 |
| Prevence rozmazání výtisků a zasekávání papíru (Windows)                             | 76 |
| Použití přednastaveného tiskového profilu (Windows)                                  | 77 |
| Změna výchozích nastavení tisku (Windows)                                            | 80 |
| Nastavení ovladače tiskárny (Windows)                                                | 81 |
| Tisk z počítače (Mac)                                                                | 85 |
| Tisk pomocí aplikace Brother iPrint&Scan (Windows/Mac)                               |    |
| Tisk fotografií nebo dokumentů s použitím aplikace Brother iPrint&Scan (Windows/Mac) |    |

|     | Automatický tisk na obě strany papíru s použitím aplikace Brother iPrint&Scan (automatický oboustranný tisk) (Windows/Mac) |     |
|-----|----------------------------------------------------------------------------------------------------|-----|
|     | Tisk více stránek na jeden list papíru s použitím aplikace Brother iPrint&Scan (N na 1)<br>(Windows/Mac)                   |     |
|     | Tisk barevného dokumentu ve stupních šedé s použitím aplikace Brother iPrint&Scan (Windows/Mac)                            |     |
|     | Tisk fotografií přímo z jednotky USB Flash                                                                                 |     |
|     | Kompatibilní paměťové jednotky USB Flash                                                                                   |     |
|     | Důležité informace týkající se tisku fotografií                                                                            |     |
|     | Tisk fotografií z paměťové jednotky USB Flash na přístroji Brother                                                         |     |
|     | Tisk e-mailové přílohy                                                                                                    | 104 |
|     | Zrušení tiskové úlohy                                                                                                    | 105 |
| Ske | nování                                                                                                    | 106 |
|     | Skenování pomocí tlačítka skenování na přístroji                                                                           | 107 |
|     | skenování fotografií a grafiky                                                                                             | 108 |
|     | Skenování dokumentů jako jednoho souboru PDF                                                                               |     |
|     | Uložení naskenovaných dat na paměťovou jednotku USB Flash                                                                  | 114 |
|     | Skenování do upravitelného textového souboru pomocí funkce OCR                                                             | 117 |
|     | Uložení oskenovaných dat jako přílohy e-mailu                                                                              | 120 |
|     | Webové služby pro skenování na síti (Windows 10 a Windows 11)                                                              | 123 |
|     | Změna nastavení tlačítka skenování z aplikace Brother iPrint&Scan                                                          | 127 |
|     | Skenování pomocí aplikace Brother iPrint&Scan (Windows/Mac)                                                                | 128 |
|     | Skenování z počítače (Windows)                                                                                             | 129 |
|     | Skenování pomocí aplikace Nuance <sup>™</sup> PaperPort <sup>™</sup> 14SE nebo jiných aplikací Windows                     | 130 |
|     | Skenování pomocí nástroje Windows Fax a skener                                                                             | 135 |
|     | Skenování z počítače (Mac)                                                                                                 | 139 |
|     | Zabezpečené skenování                                                                                                    | 140 |
| Кор | írování                                                                                                    | 141 |
|     | Kopírování dokumentu                                                                                                    | 142 |
|     | Zvětšení nebo zmenšení kopírovaných obrazů                                                                                 | 143 |
|     | Třídění kopií                                                                                                    | 145 |
|     | vytvoření kopií rozvržení stránky (N na 1 nebo plakátu)                                                                    | 146 |
|     | Kopírování na obě strany papíru (oboustranné kopírování)                                                                   | 149 |
|     | Kopírování občanského průkazu                                                                                              | 152 |
|     | Nastavení kopírování                                                                                                    | 154 |
| Fax |                                                                                                    | 157 |
|     | Odeslání faxu                                                                                                    | 158 |
|     | Odeslání faxu z přístroje Brother                                                                                          | 159 |
|     | Ruční odeslání faxu                                                                                                    | 161 |
|     | Odeslání faxu na konci rozhovoru                                                                                           | 162 |
|     | Zasílání steiné faxové zprávy více než iednomu příjemci (oběžník)                                                          | 163 |
|     | Odeslání faxu v reálném čase                                                                                               | 166 |
|     | Změna nastavení automatického opakování vytáčení faxu                                                                      | 167 |
|     | Zrušení probíhajícího faxu                                                                                                 | 168 |
|     | Zkontrolujte a zrušte čekající fax                                                                                         | 169 |
|     | Možnosti faxu                                                                                                    | 170 |
|     | Příjem faxu                                                                                                    | 171 |
|     |                                                                                                    |     |

| 💧 Domů | > | Obsah |
|--------|---|-------|
|--------|---|-------|

|     | Nastavení režimu příjmu                                                         | 172          |
|-----|---------------------------------------------------------------------------------|--------------|
|     | Nastavení funkce Rozpoznávání faxu                                              | 177          |
|     | Omezení velikosti stránky nadměrně velkého příchozího faxu                      | 178          |
|     | Nastavení razítka příjmu faxu                                                   | 179          |
|     | Příjem faxu na konci telefonické konverzace                                     | 180          |
|     | Voľby příjmu do paměti                                                          |              |
|     | Hlasové operace a faxová čísla                                                  |              |
|     | Hlasové operace                                                                 | 185          |
|     | Uložení faxových čísel                                                          | 187          |
|     | Nastavení skupin pro odesílání oběžníku                                         | 191          |
|     | Telefonní služby a externí zařízení                                             | 195          |
|     | Nastavení typu telefonní linky                                                  | 196          |
|     | Protokol VoIP (Voice over Internet Protocol / Rušení na telefonní lince)        | 198          |
|     | Externí telefonní záznamník TAD (Telephone Answering Device)                    | 199          |
|     | Externí a pobočkové telefony                                                    |              |
|     | Zprávy týkající se faxu                                                         |              |
|     | Nastavení stylu zprávy o ověření přenosu                                        | 209          |
|     | Nastavení intervalu tisku faxového deníku                                       |              |
|     | Funkce PC-FAX                                                                   | 211          |
|     | PC-FAX pro systém Windows                                                       |              |
|     | PC-FAX pro Mac                                                                  |              |
| Síť |                                                                                 | 234          |
|     | Podporované základní síťové funkce                                              |              |
|     | Konfigurace nastavení sítě                                                      |              |
|     | Konfigurace nastavení sítě pomocí ovládacího panelu                             |              |
|     | Nastavení bezdrátové sítě                                                       |              |
|     | Používání bezdrátové sítě                                                       |              |
|     | Používání Wi-Fi Direct <sup>®</sup>                                             |              |
|     | Povolit/zakázat bezdrátovou místní síť LAN                                      |              |
|     | Tisk hlášení o síti WLAN                                                        |              |
|     | Síťové funkce                                                                   |              |
|     | Spuštění nebo vypnutí webové správy pomocí ovládacího panelu                    |              |
|     | Tisk zprávy konfigurace sítě                                                    |              |
|     | Konfigurace nastavení serveru proxy pomocí Web Based Management (webové správy) |              |
|     | Funkce Global Network Detection                                                 |              |
|     | Obnovení výchozích továrních síťových nastavení                                 |              |
|     | Nástroje Brother pro správu                                                     |              |
| 7ał | pezpečení                                                                       | 272          |
| Mo  | hilní/wohová něinajaní                                                          |              |
| WIO | Brather Web Connect                                                             | <b>213</b>   |
|     | Diotner web Connect                                                             |              |
|     | Premeu lutikue brutier web Colliect                                             | לז /<br>דדר  |
|     | Vinitie Suzby pouzivatie Situlikoi Diottiel vveb Confiect                       | <i>1 ایک</i> |
|     | Naskopování a pobrání dokumentů pomocí funkce Prether Web Connect               |              |
|     |                                                                                 | 00ک<br>جەد   |
|     | All FIIIIL                                                                      | / 20         |
|     |                                                                                 | ۵۵۵          |
|     | Nez pouzijele lunkci Alimini (macOS)                                            |              |

| ▲ Domů > Obsah                                                                                         |            |
|----------------------------------------------------------------------------------------------------|------------|
| Tisk pomocí funkce AirPrint                                                                            |            |
| Skenování pomocí funkce AirPrint (macOS)                                                               |            |
| Odeslání faxu pomocí funkce AirPrint (macOS)                                                           |            |
| Mopria <sup>™</sup> Print Service a Mopria <sup>™</sup> Scan                                           |            |
| Brother Mobile Connect                                                                                 |            |
| Odstraňování problémů                                                                                  | 297        |
| Zprávy o chybách a údržbě                                                                              |            |
| Nelze tisknout nebo skenovat – přesměrování faxů                                                       |            |
| Chybová hlášení při použití funkce Brother Web Connect                                                 |            |
| Uvíznutí dokumentu                                                                                     |            |
| Dokument uvízl v horní části jednotky ADF                                                              |            |
| Dokument uvízl uvnitř jednotky ADF                                                                     |            |
| Odstranění útržků papíru uvízlých uvnitř jednotky ADF                                                  |            |
| Zaseknutí tiskárny nebo uvíznutí papíru                                                                | 320        |
| V přístroji se zasekl papír (Zaseknutý papír)                                                          |            |
| Papír uvízl uvnitř a v přední části přístroje (uvíznutí uvnitř/vpředu)                                 | 328        |
| Papír uvízl v přední části přístroje (uvíznutí vpředu)                                                 | 333        |
| Papír je uvízlý v zadní části přístroje (zaseknutí vzadu)                                              |            |
| Papír je uvízlý v deskovém podavači (zaseknutí v deskovém podavači)                                    | 338        |
| Papír je uvízlý uvnitř a v deskovém podavači (uvíznutí papíru / zaseknutí uvnitř / deskový<br>podavač) |            |
| Zacházení s papírem a problémy s tiskem                                                                |            |
| Potíže při zacházení s papírem                                                                         |            |
| Potíže s tiskem                                                                                        |            |
| Problémy s kvalitou tisku                                                                              |            |
| Tisk přijatých faxů (Pro modely s funkcí faxu)                                                         | 353        |
| Problémy s telefonem a faxem                                                                           |            |
| Nastavení rozpoznání volacího tónu                                                                     | 358        |
| Rušení na telefonní lince / VoIP                                                                       |            |
| Problémy se sítí                                                                                       |            |
| Kontrola siťových nastavení vašeho přístroje                                                           |            |
| Pokud mate problemy se siti sveho pristroje                                                            |            |
|                                                                                                    |            |
| Kontrola Informaci o pristroji                                                                         |            |
| Aktualizace ilimwaru pristroje                                                                         |            |
| Reselovani pristoje                                                                                    |            |
| Prenieu lunkci resetu                                                                                  |            |
|                                                                                                    |            |
|                                                                                                    |            |
| Čištění přístroje Brother                                                                              |            |
|                                                                                                    |            |
| Cištění tickové blovy z přístrojo Prothor                                                              |            |
| $\dot{C}$ ίδτος τίσκονο μίανα ροποςί μορονό ερτόνα                                                     |            |
| Čištění tiskové hlavy z počítače (Windows)                                                             | 200        |
| Čištění LCD displeje přístroje                                                                         | 288<br>200 |
| Čištění vněiší části přístroje                                                                         | 380        |
|                                                                                                    |            |

| ▲ Domů > Obsah                                                              |     |
|-----------------------------------------------------------------------------|-----|
| Čištění tiskové desky přístroje                                             |     |
| Čištění válečků podavače papíru                                             |     |
| Vyčištění základní opěrky                                                   |     |
| Čištění válečků pro zavádění papíru                                         |     |
| Kontrola přístroje Brother                                                  |     |
| Kontrola kvality tisku                                                      |     |
| Kontrola zarovnání tisku přístrojem Brother                                 |     |
| Sledování stavu přístroje pomocí aplikace Brother iPrint&Scan (Windows/Mac) | 407 |
| Seřízení podávání papíru tak, aby došlo k odstranění svislých čar           | 409 |
| Změna voleb tisku pro vylepšení výsledků tisku                              |     |
| Balení a přeprava vašeho přístroje                                          | 412 |
| Nastavení přístroje                                                         | 414 |
| Kontrola hesla přístroje                                                    |     |
| Změna nastavení přístroje z ovládacího panelu                               |     |
| V případě selhání elektrického napájení (paměť)                             |     |
| Obecná nastavení                                                            |     |
| Tisk zpráv                                                                  |     |
| Tabulky nastavení a funkcí                                                  |     |
| Provádění změn nastavení přístroje prostřednictvím webové správy            | 451 |
| Co je webová správa?                                                        |     |
| Přístup k aplikaci Web Based Management                                     |     |
| Změna přihlašovacího hesla pomocí webové správy                             | 457 |
| Nastavení adresáře přístroje pomocí webové správy                           | 458 |
| Dodatek                                                                     | 459 |
| Technické údaje                                                             |     |
| Specifikace spotřebního materiálu                                           |     |
| Informace o prostředí a shodě                                               |     |
| Informace týkající se recyklovaného papíru                                  |     |
| Dostupnost servisních dílů                                                  |     |
| Chemické látky (EU REACH)                                                   |     |
| Nápověda a zákaznická podpora Brother                                       |     |

Domů > Před použitím přístroje

# Před použitím přístroje

- Definice poznámek
- Ochranné známky
- Poznámky k poskytování licencí prostředků typu Open Source
- Autorská práva a licence
- Důležité poznámky

▲ Domů > Před použitím přístroje > Definice poznámek

# Definice poznámek

V celé Příručce uživatele jsou použity následující symboly a konvence:

| A VAROVÁNÍ   | VAROVÁNÍ označuje potenciálně nebezpečnou situaci, která by mohla vést<br>k vážnému úrazu nebo i smrti.           |
|--------------|----------------------------------------------------------------------------------------------------|
| A UPOZORNĚNÍ | UPOZORNĚNÍ určuje možnou nebezpečnou situaci, které může skončit lehčím či středním poraněním.                    |
| DŮLEŽITÉ     | DŮLEŽITÉ určuje možnou nebezpečnou situaci, které může skončit poškozením majetku či ztrátou funkčnosti produktu. |
| POZNÁMKA     | POZNÁMKY určují provozní prostředí, podmínky instalace nebo speciální podmínky použití.                           |
|              | lkony tipů poskytují užitečnou nápovědu a doplňkové informace.                                                    |
| Â            | lkony nebezpečí úrazu elektrickým proudem varují před možným zásahem elektrickým proudem.                         |
| Tučně        | Tučný text určuje tlačítka na ovládacím panelu přístroje nebo na obrazovce počítače.                              |
| Kurzíva      | Kurzívou jsou zdůrazněny důležité body nebo odkazy na související téma.                                           |
| Courier New  | Typ písma Courier New určuje zprávy zobrazené na LCD displeji přístroje.                                          |

# Související informace

• Před použitím přístroje

Domů > Před použitím přístroje > Ochranné známky

# Ochranné známky

Apple, App Store, AirPrint, Mac, macOS, iPadOS, iPad, iPhone, iPod touch a Safari jsou ochranné známky společnosti Apple Inc. registrované v USA a jiných zemích.

Nuance a PaperPort jsou ochranné známky nebo registrované ochranné známky společnosti Nuance Communications, Inc. nebo jejích přidružených organizací v USA a/nebo dalších zemích.

Wi-Fi<sup>®</sup>, Wi-Fi Alliance<sup>®</sup> a Wi-Fi Direct<sup>®</sup> jsou registrované ochranné známky společnosti Wi-Fi Alliance<sup>®</sup>.

WPA<sup>™</sup>, WPA2<sup>™</sup>, WPA3<sup>™</sup> a Wi-Fi Protected Setup<sup>™</sup> jsou ochranné známky společnosti Wi-Fi Alliance<sup>®</sup>.

Android, Google Drive a Google Play jsou ochranné známky společnosti Google LLC.

EVERNOTE je ochranná známka společnosti Evernote Corporation a jejich používání je licencováno.

Slovo/znak Bluetooth<sup>®</sup> je registrovaná ochranná známka ve vlastnictví společnosti Bluetooth SIG, Inc. a veškeré používání těchto značek společností Brother Industries, Ltd. je licencováno. Ostatní ochranné známky a obchodní názvy jsou majetkem příslušných vlastníků.

Mopria<sup>™</sup>, logo Mopria<sup>™</sup> a slovo/znak a logo Mopria Alliance<sup>™</sup> jsou registrované a/nebo neregistrované ochranné známky a značky služeb společnosti Mopria Alliance, Inc. v USA a dalších zemích. Neoprávněné použití je přísně zakázáno.

QR Code je registrovaná ochranná známka společnosti DENSO WAVE INCORPORATED.

Adobe<sup>®</sup> a Reader<sup>®</sup> jsou buď registrované ochranné známky, nebo ochranné známky společnosti Adobe Systems Incorporated v USA a/nebo jiných zemích.

Každá společnost, jejíž program je zmíněn v této příručce, disponuje licenční smlouvou specifickou pro příslušné programové vybavení.

Veškeré obchodní názvy a názvy výrobků společností objevující se ve výrobcích společnosti Brother, souvisejících dokumentech nebo jakýchkoliv jiných materiálech, jsou všechny ochrannými známkami, nebo registrovanými ochrannými známkami příslušných společností.

# Související informace

Před použitím přístroje

▲ Domů > Před použitím přístroje > Poznámky k poskytování licencí prostředků typu Open Source

# Poznámky k poskytování licencí prostředků typu Open Source

Tento produkt obsahuje otevřený software.

Chcete-li si prohlédnout licenční poznámky k otevřenému softwaru a informace o autorském právu, přejděte na stránku modelu **Příručky** na adrese <u>support.brother.com/manuals</u>.

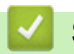

# Související informace

• Před použitím přístroje

▲ Domů > Před použitím přístroje > Autorská práva a licence

# Autorská práva a licence

©2024 Brother Industries, Ltd. Všechna práva vyhrazena.

Tento produkt obsahuje programové vybavení, který vyvinuli následující dodavatelé:

Tento produkt obsahuje program "KASAGO TCP/IP" vyvinutý společností ZUKEN ELMIC, Inc.

Program generování QR kódu Copyright ©2008 DENSO WAVE INCORPORATED.

# Související informace

• Před použitím přístroje

Domů > Před použitím přístroje > Důležité poznámky

# Důležité poznámky

- Na adrese support.brother.com/downloads najdete ovladač a aktualizace softwaru Brother.
- Na adrese <u>support.brother.com/downloads</u> kontrolujte, zda nebyla vydána aktualizace firmwaru, aby funkčnost přístroje zůstala aktuální. Jinak nemusí být některé funkce přístroje k dispozici.
- Nepoužívejte tento produkt mimo zemi zakoupení, protože byste tak mohli porušit zákonná ustanovení příslušné země o bezdrátové komunikaci a elektrických zařízeních.
- Před předáním zařízení někomu jinému, jeho výměnou nebo likvidací jej důrazně doporučujeme obnovit na tovární nastavení, abyste odstranili všechny osobní údaje.
- Systém Windows 10 v tomto dokumentu představuje Windows 10 Home, Windows 10 Pro, Windows 10 Education a Windows 10 Enterprise.
- Systém Windows 11 v tomto dokumentu představuje Windows 11 Home, Windows 11 Pro, Windows 11 Education a Windows 11 Enterprise.
- V této příručce uživatele jsou použity LCD zprávy pro model DCP-T530DW/MFC-T930DW, pokud není uvedeno jinak.
- V této příručce uživatele jsou použity ilustrace pro model DCP-T530DW/MFC-T930DW, pokud není uvedeno jinak.
- Obrazovky nebo obrázky v této příručce uživatele slouží jen k ilustračním účelům a mohou se od skutečných produktů lišit.
- Pokud není uvedeno jinak, obrazovky v této příručce pocházejí ze systému Windows 10. Okna ve vašem počítači se mohou lišit v závislosti na používaném operačním systému.
- Obsah tohoto dokumentu a technické údaje tohoto produktu mohou být bez předchozího upozornění změněny.

## Související informace

· Před použitím přístroje

#### Související témata:

Resetování přístroje

Domů > Návod k přístroji

# Návod k přístroji

- Před použitím přístroje
- Přehled ovládacího panelu
- Přehled LCD displeje
- Zadávání textu na přístroji Brother
- Přístup k nástroji Brother Utilities (Windows)
- Přístup k aplikaci Brother iPrint&Scan (Windows/Mac)
- Umístění portu USB / ethernetového portu na přístroji Brother

Domů > Návod k přístroji > Před použitím přístroje

# Před použitím přístroje

Než začnete jakékoliv tiskové operace, potvrďte následující:

- · Zkontrolujte, zda jste pro svůj přístroj nainstalovali správný program a ovladače.
- Pro uživatele používající kabel USB nebo síťový kabel: Ujistěte se, že kabel rozhraní je fyzicky zabezpečen.

## Výběr správného typu papíru

Pro tisk ve vysoké kvalitě je důležité vybrat správný typ papíru. Před nákupem papíru si nezapomeňte přečíst informace o přijatelných typech papíru a stanovit potisknutelnou oblast podle nastavení v ovladači tiskárny nebo v aplikaci, kterou používáte pro tisk.

# Současný tisk, skenování a faxování

Váš přístroj může tisknout z počítače, zatímco odesíláte či přijímáte fax do paměti nebo skenujete dokument do počítače. Během tisku z počítače nebude odesílání faxu zastaveno. Když však probíhá kopírování nebo příjem faxu s tiskem na papír, zastaví se operace tisku z počítače. Jakmile bude kopírování nebo příjem faxu ukončen, bude tisk pokračovat.

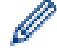

Některé disky DVD tuto možnost nepodporují.

# Brána firewall (Windows)

Pokud je váš počítač chráněn bránou firewall a nemůžete na síti tisknout, skenovat nebo používat PC-FAX, budete muset nakonfigurovat nastavení brány firewall. Pokud používáte bránu firewall systému Windows a nainstalovali jste ovladače podle postupu v instalačním programu, byla již potřebná nastavení brány firewall provedena. Jestliže používáte jakýkoliv jiný osobní program brány firewall, nahlédněte do Příručky uživatele k programu nebo se obraťte na jeho výrobce.

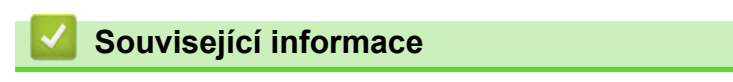

Návod k přístroji

# Přehled ovládacího panelu

#### >> MFC-T930DW/MFC-T935DW

#### >> DCP-T530DW/DCP-T535DW/DCP-T536DW/DCP-T730DW/DCP-T735DW/DCP-T830DW/DCP-T835DW

## MFC-T930DW/MFC-T935DW

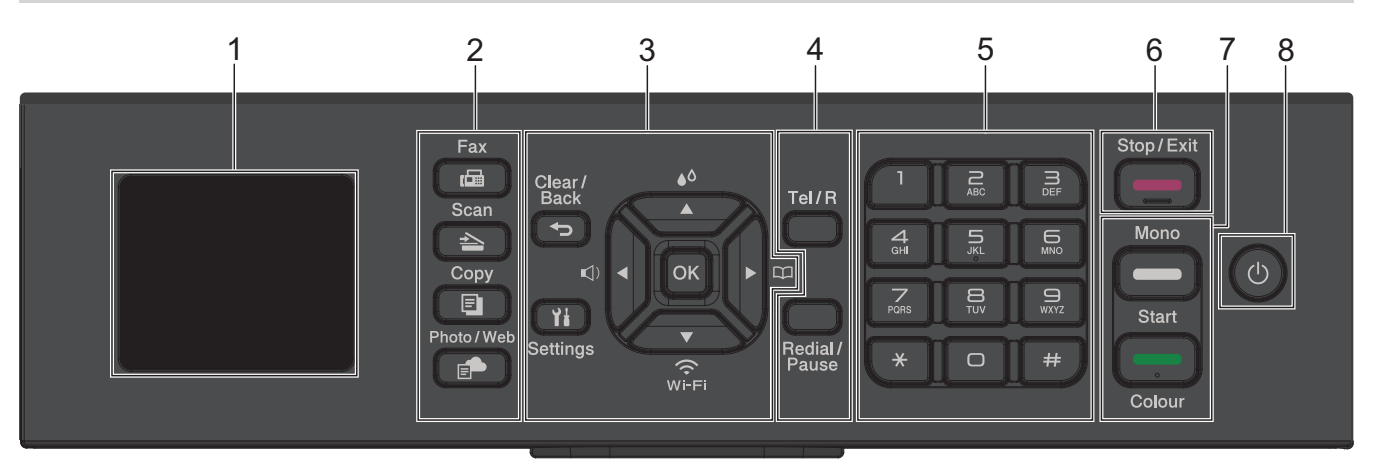

#### 1. 1,8" (4,5 cm) LCD displej (z tekutých krystalů)

Zobrazuje zprávy, které pomáhají při nastavení a používání přístroje.

2. Tlačítka režimu

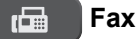

Stisknutím přepněte přístroj do režimu faxování.

#### 📤 🛛 Scan (Sken)

Stisknutím přepněte přístroj do režimu skenování.

## Copy (Kopie)

Stisknutím přepněte přístroj do režimu kopírování.

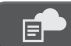

#### Photo/Web (Foto/Web)

Stisknutím přepněte přístroj do režimu Foto/Web.

#### 3. Tlačítka nastavení

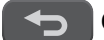

#### Clear/Back (Zrušit/Zpět)

Stisknutím tlačítka přejděte do předchozí úrovně nabídky.

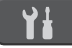

#### Settings (Nastavení)

Stisknutím vstoupíte do hlavní nabídky.

#### ΟΚ

Stisknutím vyberte nastavení.

#### , ()

Stisknutím přejděte do nabídky úpravy hlasitosti vyzvánění, zatímco je přístroj nečinný.

# **♦**۵

Stisknutím přejděte do nabídky inkoustu, zatímco je přístroj nečinný.

#### 

- Stisknutím uložte čísla krátké volby a skupiny do paměti přístroje.
- Stisknutím vyhledejte a vytočte čísla, která jsou uložena v paměti přístroje.

## ₩FEI

Stisknutím proveďte konfiguraci nastavení bezdrátové sítě, zatímco je přístroj nečinný.

#### **▲** nebo **▼**

Stisknutím můžete procházet nabídky a volby.

#### < nebo ▶

- Stisknutím přesuňte kurzor na displeji LCD doleva nebo doprava.
- Stisknutím během prováděné operace postup potvrdíte nebo zrušíte.

#### 4. Telefonní tlačítka

#### Tel/R

Jestliže přístroj pracuje v režimu Fax/Tel (F/T) a během zvonění F/T (pseudo/dvojité vyzvánění) zvednete sluchátko externího telefonu, k uskutečnění hovorů stiskněte tlačítko **Tel/R**.

Jste-li připojeni k ústředně PBX, stiskněte toto tlačítko k přístupu k vnější lince nebo pro přepojení volání na jinou klapku.

#### Redial/Pause (Opakování/Pauza)

- · Stisknutím dojde k opakovanému vytočení posledního volaného čísla.
- Stisknutím vyberete a opakovaně vytočíte čísla z historie odchozích hovorů.
- Stisknutím vložíte během vytáčení čísel pauzu.

#### 5. Číselná klávesnice

- Použijte k vytáčení faxových a telefonních čísel.
- Použijte jako klávesnici k zadávání textu nebo znaků.

#### 6. Stop/Exit (Stop/Konec)

- Stisknutím tohoto tlačítka se zastaví prováděná operace.
- Stisknutím lze opustit nabídku.

#### 7. Tlačítka zahájení operací

#### Mono Start (Start Mono)

- Stisknutím zahájíte odesílání černobílých faxů.
- Stisknutím zahájíte černobílé kopírování.
- Stisknutím zahájíte skenování dokumentů (barevně nebo černobíle v závislosti na nastavení skenování).

#### Colour Start (Start Barva)

- Stisknutím zahájíte kopírování v plných barvách.
- Stisknutím zahájíte skenování dokumentů (barevně nebo černobíle v závislosti na nastavení skenování).

## 8. (b) Zapnutí/vypnutí napájení

Stisknutím tlačítka 🕐 přístroj zapnete.

Stisknutím a podržením tlačítka () přístroj vypnete. LCD displej zobrazí [Usporny rezim] a po několika sekundách zhasne. Připojený externí telefon nebo telefonní záznamník (TAD) zůstane vždy dostupný.

I když přístroj vypnete tlačítkem (U), bude pravidelně čistit tiskovou hlavu, aby byla zachována kvalita tisku.

Chcete-li prodloužit životnost tiskové hlavy, úsporně nakládat s inkoustem a zachovat kvalitu tisku, měli byste přístroj neustále udržovat připojený ke zdroji elektrického napájení.

## DCP-T530DW/DCP-T535DW/DCP-T536DW/DCP-T730DW/DCP-T735DW/ DCP-T830DW/DCP-T835DW

V této příručce uživatele se barvy ovládacích panelů a tlačítek použité pro ilustrační účely mohou lišit v závislosti na modelech.

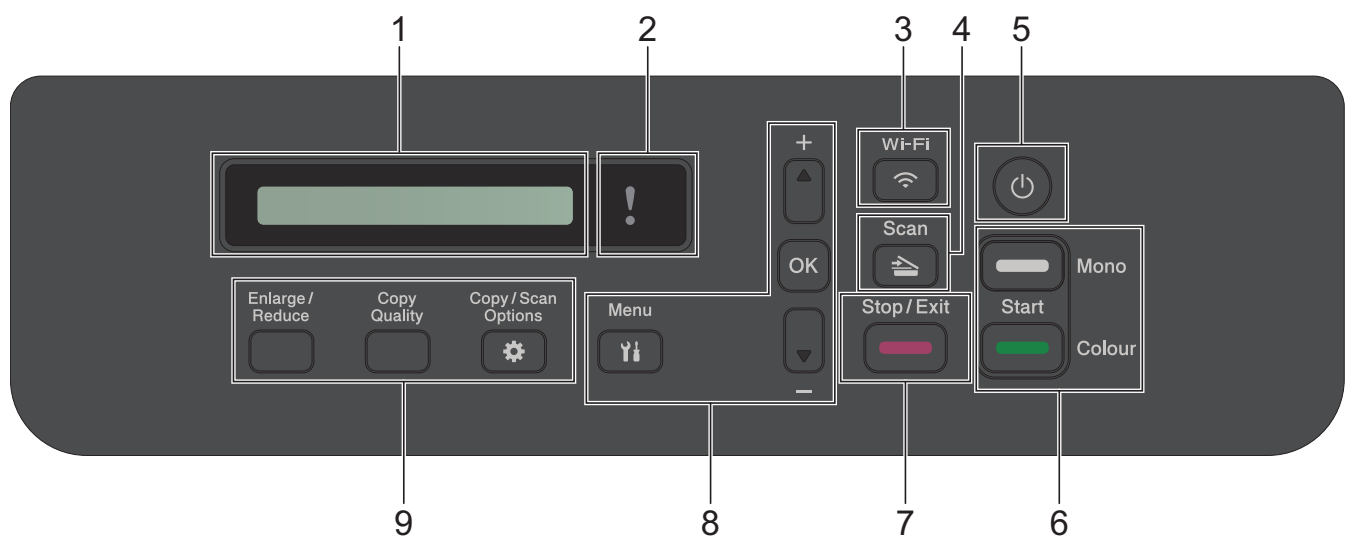

#### 1. LCD displej (z tekutých krystalů)

Zobrazuje zprávy, které pomáhají při nastavení a používání přístroje.

## 2. Varovná LED kontrolka

Bliká oranžově, když je na displeji LCD zobrazena chyba nebo důležitá zpráva o stavu.

3. 🛜 Wi-Fi

Stisknutím proveďte konfiguraci nastavení bezdrátové sítě, zatímco je přístroj nečinný.

## 4. 🔁 Scan (Sken)

Stisknutím přepněte přístroj do režimu skenování.

## 5. (b) Zapnutí/vypnutí napájení

Stisknutím tlačítka 🕛 přístroj zapnete.

Stisknutím a podržením tlačítka () přístroj vypnete. LCD displej zobrazí [Usporny rezim] a po několika sekundách zhasne.

I když přístroj vypnete tlačítkem (), bude pravidelně čistit tiskovou hlavu, aby byla zachována kvalita tisku. Chcete-li prodloužit životnost tiskové hlavy, dosáhnout lepšího využití inkoustu a zachovat kvalitu tisku, přístroj by měl být trvale připojen ke zdroji napájení.

#### 6. Tlačítka zahájení operací

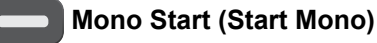

• Stisknutím zahájíte černobílé kopírování.

 Stisknutím zahájíte skenování dokumentů (barevně nebo černobíle v závislosti na nastavení skenování).

#### Colour Start (Start Barva)

- Stisknutím zahájíte kopírování v plných barvách.
- Stisknutím zahájíte skenování dokumentů (barevně nebo černobíle v závislosti na nastavení skenování).

#### 7. Stop/Exit (Stop/Konec)

- Stisknutím tohoto tlačítka se zastaví prováděná operace.
- Stisknutím lze opustit nabídku.

#### 8. Tlačítka nabídky

#### Yi Menu

Stisknutím vstoupíte do hlavní nabídky.

#### **▲** nebo **▼**

Stisknutím můžete procházet nabídky a volby.

#### οκ

Stisknutím vyberte nastavení.

#### 9. Tlačítka kopírování

- Enlarge / Reduce (Zvětšení / Zmenšení)
  Stisknutím zvýšíte nebo snížíte velikost kopií.
- Copy Quality (Kvalita kopírování) Stisknutím dočasně změníte kvalitu vašich kopií.
- Copy/Scan Options (Možnost kopírování/skenování)

Stisknutím získáte přístup k dočasným nastavením kopírování nebo skenování.

#### Související informace

Návod k přístroji

Domů > Návod k přístroji > Přehled LCD displeje

# Přehled LCD displeje

#### Související modely: MFC-T930DW/MFC-T935DW

Je-li přístroj nečinný, na domovské obrazovce je zobrazen stav přístroje. Je-li zobrazena, znamená to, že přístroj je připraven přijmout další příkaz.

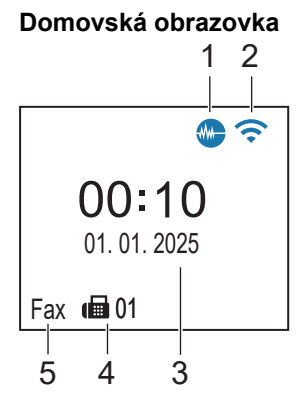

## 1. M Tichý režim

Tato ikona je zobrazena, když je nastavení [Tichy rezim] nastaveno na hodnotu [Zap.]. Nastavení tichý režim může snížit hlučnost tisku. Když je tichý režim zapnutý, tisková rychlost se sníží.

## 2. Stav bezdrátového připojení

Každá z ikon v následující tabulce zobrazuje stav bezdrátové sítě:

| <b>?</b> | Připojeno k bezdrátové síti.<br>Tříúrovňový indikátor na domovské obrazovce ukazuje aktuální sílu bezdrátového signálu. |
|----------|----------------------------------------------------------------------------------------------------|
| <b>?</b> | Nelze se připojit k bezdrátové síti pomocí nakonfigurovaných nastavení bezdrátové sítě.                                 |
| <b></b>  | Nastavení WLAN je na vašem přístroji aktivováno, ale nastavení bezdrátového připojení není nakonfigurováno.             |
| X        | Nastavení WLAN je ve vašem přístroji deaktivováno.                                                                      |
|          |                                                                                                    |

Nastavení bezdrátového připojení můžete nakonfigurovat stisknutím tlačítka 🎽 na ovládacím panelu.

#### 3. Datum a čas

Zobrazí datum a čas nastavené na přístroji.

#### 4. Faxy v paměti

Zobrazuje počet přijatých faxů v paměti přístroje.

#### 5. Režim příjmu

Zobrazí aktuální režim příjmu.

## Související informace

Návod k přístroji

Domů > Návod k přístroji > Zadávání textu na přístroji Brother

# Zadávání textu na přístroji Brother

Dostupné znaky se mohou lišit v závislosti na zemi.

>> DCP-T530DW/DCP-T535DW/DCP-T536DW/DCP-T730DW/DCP-T735DW/DCP-T830DW/DCP-T835DW >> MFC-T930DW/MFC-T935DW

## DCP-T530DW/DCP-T535DW/DCP-T536DW/DCP-T730DW/DCP-T735DW/ DCP-T830DW/DCP-T835DW

Možná budete muset do přístroje zadat text.

#### Zadávání čísel, písmen a symbolů

- Podržením nebo opakovaným stisknutím ▲ nebo ▼ si vyberte znak z tohoto seznamu:
- aAbBcCdDeEfFgGhHiljJkKlLmMnNoOpPqQrRsStTuUvVwWxXyYzZ!?@\$&%#\'"`^|{}[] () ;:,.~<>=+-\*/ \_(mezera) 1234567890
- Jestliže se zobrazuje požadovaný znak nebo symbol, stiskem tlačítka OK ho potvrďte a poté zadejte další znak.

#### Provádění oprav

 Pokud jste zadali nesprávné číslo nebo písmeno a chcete je změnit, stiskněte několikrát Enlarge / Reduce (Zvětšení / Zmenšení) nebo Copy/Scan Options (Možnost kopírování/skenování), abyste přesunuli zvýraznění na nesprávný znak. Pak opakovaným stisknutím tlačítka ▲ nebo ▼ znovu zadejte správné písmeno.

#### MFC-T930DW/MFC-T935DW

Když nastavujete určité volby nabídek, jako je například ID stanice, můžete potřebovat zadat do přístroje text. Na většině tlačítek číselné klávesnice jsou natištěna tři nebo čtyři písmena. Tlačítka pro **0**, **#** a **\*** na sobě nemají vytištěny znaky písmen, protože se používají pro speciální znaky.

Stisknutím vhodného tlačítka číselné klávesnice v počtu zobrazeném v této referenční tabulce můžete kdykoliv použít znak, který chcete.

| Stiskněte<br>tlačítko | Jednou | Dvakrát | Třikrát | Čtyřikrát | Pětkrát | Šestkrát | Sedmkrát | Osmkrát | Devětkrát |
|-----------------------|--------|---------|---------|-----------|---------|----------|----------|---------|-----------|
| 2                     | 2      | А       | В       | С         | а       | b        | С        | 2       | А         |
| 3                     | 3      | D       | E       | F         | d       | е        | f        | 3       | D         |
| 4                     | 4      | G       | Н       | I         | g       | h        | i        | 4       | G         |
| 5                     | 5      | J       | К       | L         | j       | k        | I        | 5       | J         |
| 6                     | 6      | М       | Ν       | 0         | m       | n        | 0        | 6       | М         |
| 7                     | 7      | Р       | Q       | R         | S       | р        | q        | r       | s         |
| 8                     | 8      | Т       | U       | V         | t       | u        | V        | 8       | Т         |
| 9                     | 9      | W       | Х       | Υ         | Z       | w        | x        | у       | z         |

# (Pro cyrilici)

| Stiskn<br>ěte<br>tlačítk<br>o | Jedno<br>u | Dvakr<br>át | Třikrá<br>t | Čtyřikr<br>át | Pětkr<br>át | Šestkrá<br>t | Sedmkr<br>át | Osmkr<br>át | Devětkr<br>át | Desetkr<br>át | Jedená<br>ctkrát | Dvanác<br>tkrát |
|-------------------------------|------------|-------------|-------------|---------------|-------------|--------------|--------------|-------------|---------------|---------------|------------------|-----------------|
| 1                             | 1          | Я           | В           | Е             | 1           | Я            | В            | Е           | 1             | Я             | В                | Е               |
| 2                             | 2          | А           | В           | С             | а           | b            | С            | Р           | Т             | Ъ             | 2                | А               |
| 3                             | 3          | D           | Е           | F             | d           | е            | f            | У           | И             | 0             | 3                | D               |

| Stiskn<br>ěte<br>tlačítk<br>o | Jedno<br>u | Dvakr<br>át | Třikrá<br>t | Čtyřikr<br>át | Pětkr<br>át | Šestkrá<br>t | Sedmkr<br>át | Osmkr<br>át | Devětkr<br>át | Desetkr<br>át | Jedená<br>ctkrát | Dvanác<br>tkrát |
|-------------------------------|------------|-------------|-------------|---------------|-------------|--------------|--------------|-------------|---------------|---------------|------------------|-----------------|
| 4                             | 4          | G           | Н           | I             | g           | h            | i            | П           | Ю             | А             | 4                | G               |
| 5                             | 5          | J           | K           | L             | j           | k            | I            | С           | Д             | 5             | J                | К               |
| 6                             | 6          | М           | Ν           | 0             | m           | n            | ο            | Φ           | Г             | Х             | 6                | М               |
| 7                             | 7          | Ρ           | Q           | R             | S           | р            | q            | r           | s             | Й             | К                | Л               |
| 8                             | 8          | Т           | U           | V             | t           | u            | v            | Ш           | Щ             | 8             | Т                | U               |
| 9                             | 9          | W           | Х           | Y             | Z           | w            | х            | У           | z             | Э             | Ь                | Ц               |

Pro pohyb kurzoru doleva či doprava vyberte stisknutím tlačítka ▲, ▼, < nebo ► znak </li>
 nebo ➤ a poté stiskněte OK.

#### Vkládání mezer

Chcete-li zadat mezeru, stisknutím ▲, ▼, < nebo > vyberte > a pak stiskněte tlačítko OK.

#### Provádění oprav

Pokud jste zadali nesprávné číslo nebo písmeno a chcete je změnit, stisknutím tlačítka ▲, ▼, ◄ nebo ▶ vyberte

 nebo >

 Opakovaným stisknutím OK přemístěte zvýraznění na nesprávný znak. Pak stisknutím ▲, ▼,

## Zvláštní znaky a symboly

Opakovaně stiskněte tlačítko \*, # nebo 0, dokud se nezobrazí požadovaný zvláštní znak nebo symbol.

| Stiskněte tlačítko <del>×</del> | */(mezera)+=<>.,:;'" |
|---------------------------------|----------------------|
| Stiskněte tlačítko #            | #!?@\$&%()[]^€       |
| Stiskněte 0                     | 0 Á É Í Ó Ö Ő Ú Ü    |

# Související informace

• Návod k přístroji

#### Související témata:

- · Zasílání stejné faxové zprávy více než jednomu příjemci (oběžník)
- Uložení čísel odchozích volání do adresáře
- · Změna názvu skupiny pro odeslání oběžníku
- Nastavení ID stanice

Domů > Návod k přístroji > Přístup k nástroji Brother Utilities (Windows)

# Přístup k nástroji Brother Utilities (Windows)

Aplikace **Brother Utilities** je spouštěčem aplikací, který nabízí pohodlný přístup ke všem aplikacím Brother instalovaným na vašem počítači.

Chcete-li používat **Brother Utilities**, musíte do počítače nainstalovat software Brother. Chcete-li nainstalovat software Brother, přejděte na stránku **Soubory ke stažení** vašeho modelu na adrese <u>support.brother.com/</u><u>downloads</u>.

- 1. Postupujte jedním z následujících způsobů:
  - Windows 11

Klikněte na možnost **– > Všechny aplikace > Brother > Brother Utilities**.

• Windows 10

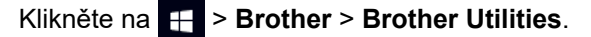

2. Vyberte svůj přístroj.

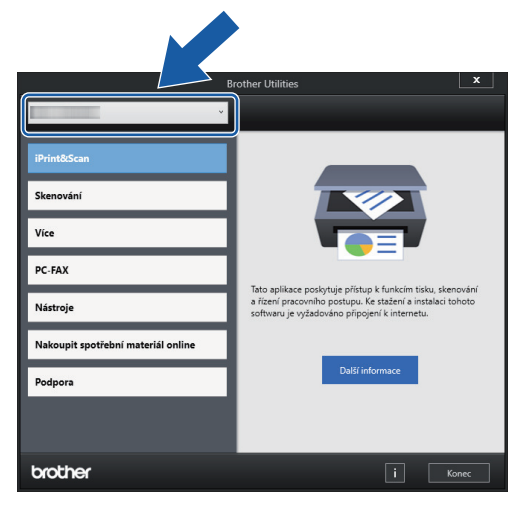

3. Zvolte operaci, kterou chcete použít.

## Související informace

- Návod k přístroji
  - Odinstalace programů a ovladačů Brother (Windows)

Domů > Návod k přístroji > Přístup k nástroji Brother Utilities (Windows) > Odinstalace programů a ovladačů Brother (Windows)

# Odinstalace programů a ovladačů Brother (Windows)

- 1. Postupujte jedním z následujících způsobů:
  - Windows 11
    - Klikněte na možnost  **> Všechny aplikace > Brother > Brother Utilities**.
  - Windows 10

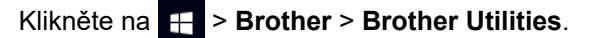

 Klikněte na rozevírací seznam a poté vyberte název vašeho modelu (pokud ještě není zvolen). Klikněte na Nástroje na levé straně panelu a potom klikněte na Odinstalace.

Podle pokynů uvedených v dialogovém okně odinstalujte programy a ovladače.

#### Související informace

Přístup k nástroji Brother Utilities (Windows)

Domů > Návod k přístroji > Přístup k aplikaci Brother iPrint&Scan (Windows/Mac)

# Přístup k aplikaci Brother iPrint&Scan (Windows/Mac)

Aplikace Brother iPrint&Scan pro Windows a Mac slouží k tisku z počítače a skenování do něj.

- Tato funkce není k dispozici v zemích, na které se vztahují příslušné vývozní předpisy.
- Stažení nejnovější verze:
  - Pro systém Windows:

Přejděte na stránku **Soubory ke stažení** svého modelu na webu <u>support.brother.com/downloads</u>, a poté si stáhněte a nainstalujte aplikaci Brother iPrint&Scan.

Systém Mac:

Stáhněte a nainstalujte aplikaci Brother iPrint&Scan z obchodu Apple App Store.

Budete-li vyzváni, nainstalujte ovladač a program, které jsou nezbytné pro používání vašeho přístroje. Stáhněte si nejnovější ovladač a software pro váš přístroj ze stránky**Soubory ke stažení** daného modelu na <u>support.brother.com/downloads</u>.

- 1. Spusťte nástroj Brother iPrint&Scan.
  - Windows

Klikněte dvakrát na ikonu Reg (Brother iPrint&Scan).

• Mac

V panelu nabídek **Finder (Vyhledávač)** klikněte na **otevřít > Applications (Aplikace)** a poté dvakrát klikněte na ikonu iPrint&Scan.

Objeví se obrazovka nástroje Brother iPrint&Scan.

| 📷 Brother iPrint&Scan |           |                          | - • ×               |
|-----------------------|-----------|--------------------------|---------------------|
| •                     |           | Vytvořit pracovní postup |                     |
|                       |           |                          |                     |
| Tisk                  | Skenování |                          | USB                 |
|                       |           |                          | spotřební materiál/ |
|                       |           |                          | Nastavení přístroje |
|                       |           |                          | zařízení            |
|                       |           |                          | + Přidat přístroj   |
|                       |           |                          |                     |

Skutečná obrazovka se může lišit dle verze aplikace.

#### Související informace

- Návod k přístroji
- Související témata:
- Tisk pomocí aplikace Brother iPrint&Scan (Windows/Mac)

- Skenování pomocí aplikace Brother iPrint&Scan (Windows/Mac)
- Změna nastavení tlačítka skenování z aplikace Brother iPrint&Scan
- Sledování stavu přístroje pomocí aplikace Brother iPrint&Scan (Windows/Mac)

Domů > Návod k přístroji > Umístění portu USB / ethernetového portu na přístroji Brother

# Umístění portu USB / ethernetového portu na přístroji Brother

- Podrobnosti o kabelech, >> Technické údaje rozhraní
- Chcete-li nainstalovat ovladače a programy potřebné k používání přístroje, přejděte na stránku Soubory ke stažení svého modelu na webu <u>support.brother.com/downloads</u>.

>> DCP-T530DW/DCP-T535DW/DCP-T536DW/DCP-T730DW/DCP-T735DW >> DCP-T830DW/DCP-T835DW/MFC-T930DW/MFC-T935DW

## DCP-T530DW/DCP-T535DW/DCP-T536DW/DCP-T730DW/DCP-T735DW

Port USB je umístěn vně přístroje (viz obrázek).

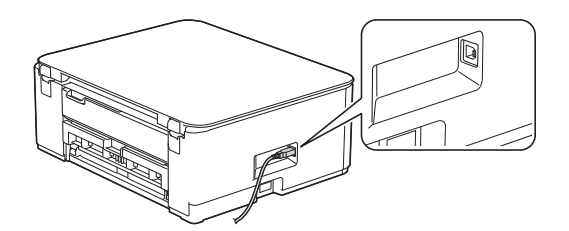

## DCP-T830DW/DCP-T835DW/MFC-T930DW/MFC-T935DW

Porty USB a Ethernet jsou umístěné uvnitř přístroje (porty Ethernet jsou k dispozici pouze u některých modelů).

1. Položte obě ruce pod plastové výstupky na obou stranách přístroje a zvedněte kryt skeneru (1) do otevřené polohy.

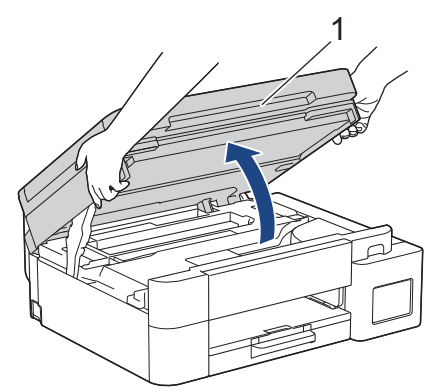

2. Vyhledejte správný port (podle používaného kabelu) uvnitř přístroje (viz obrázek).

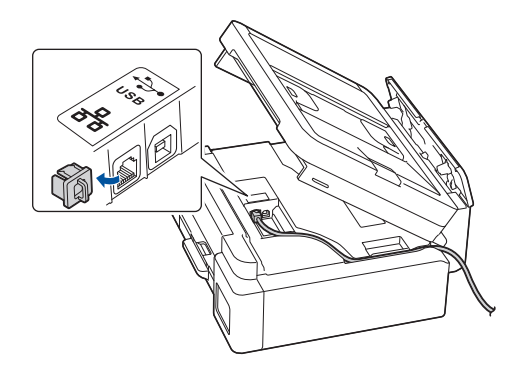

Opatrně naveďte kabel do zářezu a ven ze zadní strany přístroje.

3. Oběma rukama opatrně zavřete kryt skeneru.

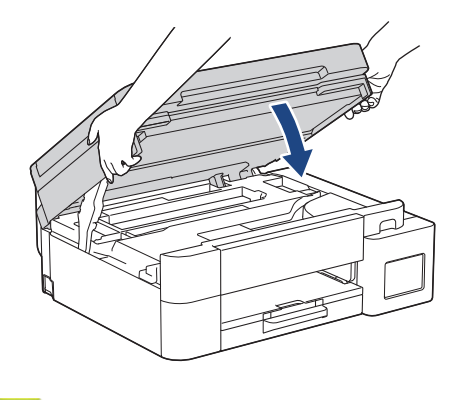

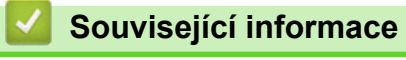

• Návod k přístroji

▲ Domů > Manipulace s papírem

# Manipulace s papírem

- Vkládání papíru
- Vkládání dokumentů

▲ Domů > Manipulace s papírem > Vkládání papíru

# Vkládání papíru

- Vložení papíru do zásobníku papíru
- Vložte papír do slotu k ručnímu podávání
- Vkládání papíru do deskového podavače (DP)
- Nepotisknutelná oblast
- Nastavení papíru
- Přijatelná tisková média
- Zprávy o chybách a údržbě
- Problémy s kvalitou tisku
- Potíže při zacházení s papírem

▲ Domů > Manipulace s papírem > Vkládání papíru > Vložení papíru do zásobníku papíru

# Vložení papíru do zásobníku papíru

- Vložení řezaného papíru nebo fotografického papíru 2L do zásobníku papíru
- Vložte papír formátu Legal do zásobníku papíru
- Vložení fotopapíru do zásobníku papíru
- Vložení obálek do zásobníku papíru

Domů > Manipulace s papírem > Vkládání papíru > Vložení papíru do zásobníku papíru > Vložení řezaného papíru nebo fotografického papíru 2L do zásobníku papíru

# Vložení řezaného papíru nebo fotografického papíru 2L do zásobníku papíru

- Pokud je nastavení [Zkont. papir] nastaveno na možnost [Zap.] a zásobník papíru byl vytažen z přístroje, na displeji LCD se zobrazí zpráva, která umožňuje změnit typ a formát papíru.
- Do zásobníku papíru vkládejte vždy pouze jeden formát a typ papíru.
- Jestliže do zásobníku přístroje vložíte papír jiného formátu, budete muset změnit nastavení formátu papíru v přístroji nebo v počítači.

(DCP-T830DW/DCP-T835DW/MFC-T930DW/MFC-T935DW) Tím umožníte přístroji automaticky podávat papír ze správného zásobníku, pokud byl v ovladači tiskárny (Windows) nebo v přístroji nastaven automatický výběr zásobníku.

1. Je-li rozkládací podpěra papíru (1) rozložená, složte ji a potom zasuňte podpěru papíru (2).

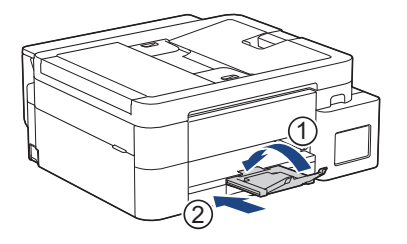

2. Vytáhněte zásobník papíru zcela z přístroje.

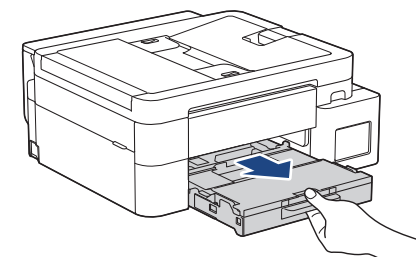

3. (DCP-T830DW/DCP-T835DW/MFC-T930DW/MFC-T935DW) Zvedněte kryt výstupního zásobníku papíru (1).

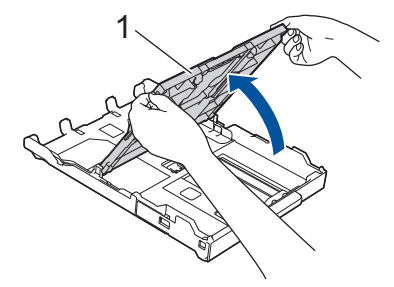

4. Jemně stiskněte a přesuňte vodítka šířky papíru (1) a následně vodítka délky papíru (2), aby odpovídala formátu papíru.

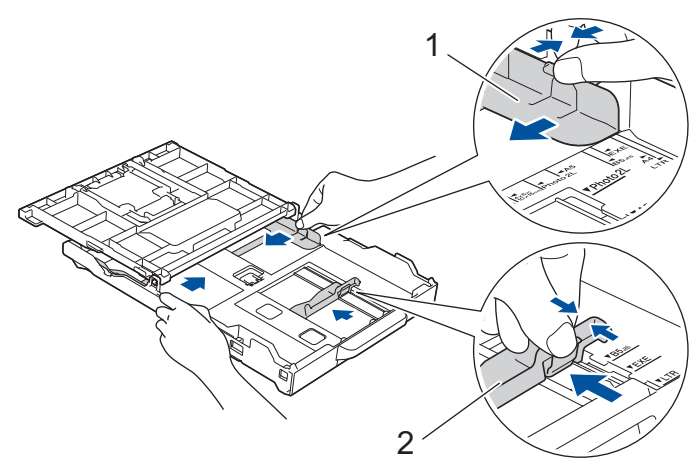

5. Stoh papírů dobře provětrejte, abyste se vyhnuli uvíznutí a chybnému zavedení papíru.

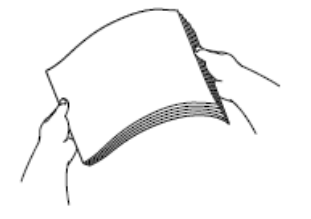

Vždy se ujistěte, že papír není zmačkaný nebo zkroucený.

6. Opatrně vložte papír do zásobníku papíru potisknutelnou stranou směrem dolů.

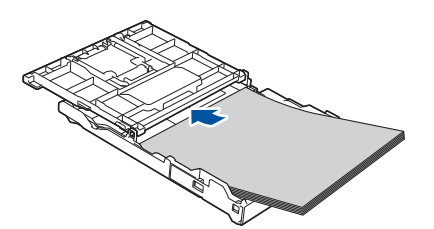

Ujistěte se, že papír leží v zásobníku naplocho a že se vodítko délky papíru (1) dotýká okrajů papíru.

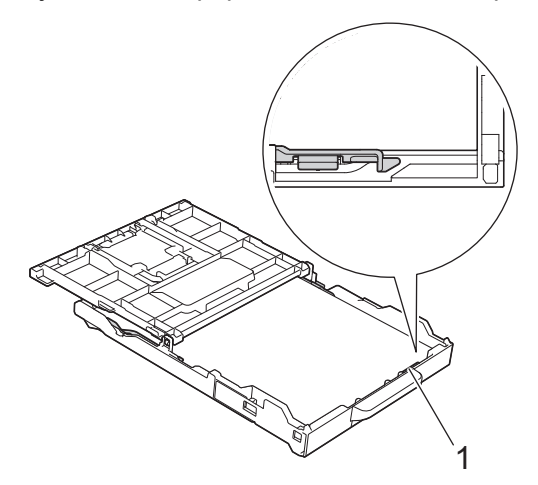

# DŮLEŽITÉ

- Nezasunujte papír příliš hluboko, mohl by se v zadní části zásobníku zvednout a způsobit problémy při podávání.
- Při vložení více než 20 listů papíru Foto 2L (13 × 18 cm) může dojít k zaseknutí papíru.

Pro doplnění papíru dříve, než se zásobník vyprázdní, vyjměte papír ze zásobníku a smíchejte jej s papírem, který doplňujete. Abyste zabránili přístroji v podávání více stránek, stoh papíru vždy dobře provětrejte.

Jemně nastavte vodítko šířky papíru (1) tak, aby odpovídalo formátu papíru.
 Ujistěte se, že se vodítka šířky papíru dotýkají okrajů papíru.

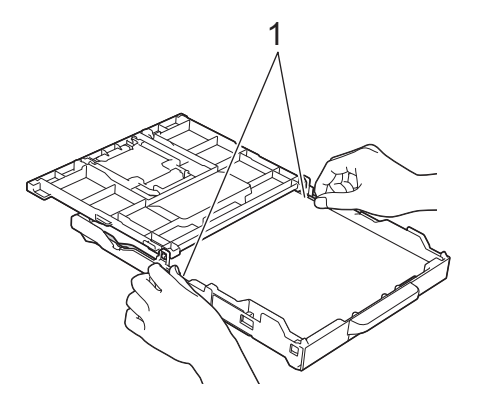

8. (DCP-T830DW/DCP-T835DW/MFC-T930DW/MFC-T935DW) Zavřete kryt výstupního zásobníku papíru.

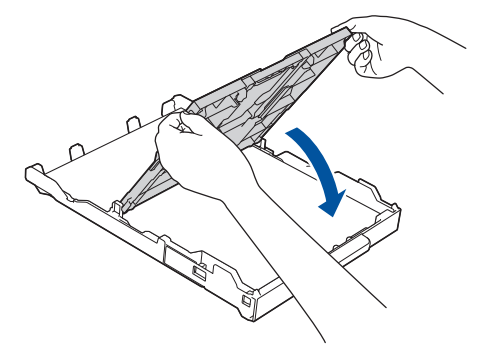

9. Pomalu zasuňte zásobník papíru úplně do přístroje.

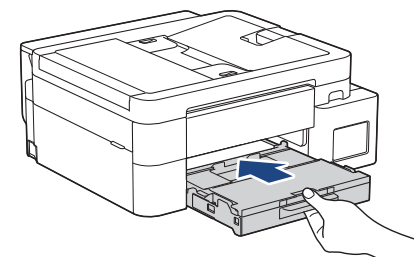

10. Vysunujte podpěru papíru (1), dokud nezapadne na místo, a potom rozložte rozkládací podpěru papíru (2).

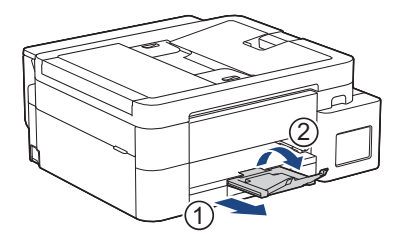

#### Související informace

Vložení papíru do zásobníku papíru

#### Související témata:

- Změna nastavení kontroly papíru
- Výběr správného tiskového média
- Změna velikosti a typu papíru

Domů > Manipulace s papírem > Vkládání papíru > Vložení papíru do zásobníku papíru > Vložte papír formátu Legal do zásobníku papíru

# Vložte papír formátu Legal do zásobníku papíru

- Pokud je nastavení [Zkont. papir] nastaveno na možnost [Zap.] a zásobník papíru byl vytažen z přístroje, na displeji LCD se zobrazí zpráva, která umožňuje změnit typ a formát papíru.
- Do zásobníku papíru vkládejte vždy pouze jeden formát a typ papíru.
- Jestliže do zásobníku přístroje vložíte papír jiného formátu, budete muset změnit nastavení formátu papíru v přístroji nebo v počítači.

(DCP-T830DW/DCP-T835DW/MFC-T930DW/MFC-T935DW) Tím umožníte přístroji automaticky podávat papír ze správného zásobníku, pokud byl v ovladači tiskárny (Windows) nebo v přístroji nastaven automatický výběr zásobníku.

1. Je-li rozkládací podpěra papíru (1) rozložená, složte ji a potom zasuňte podpěru papíru (2).

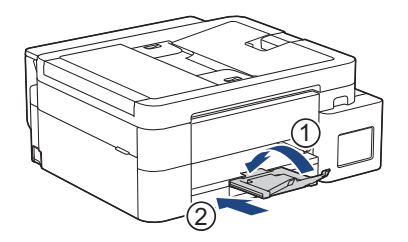

2. Vytáhněte zásobník papíru zcela z přístroje.

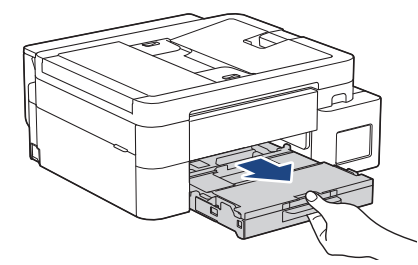

3. (DCP-T830DW/DCP-T835DW/MFC-T930DW/MFC-T935DW) Zvedněte kryt výstupního zásobníku papíru (1).

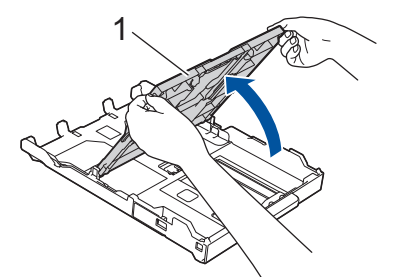

4. Stiskněte čtvercové tlačítko pro vysunutí zásobníku papíru (1) a vysuňte zásobník papíru tak, aby čtvercové tlačítko pro vysunutí zásobníku papíru zapadlo do čtvercového otvoru LGL.

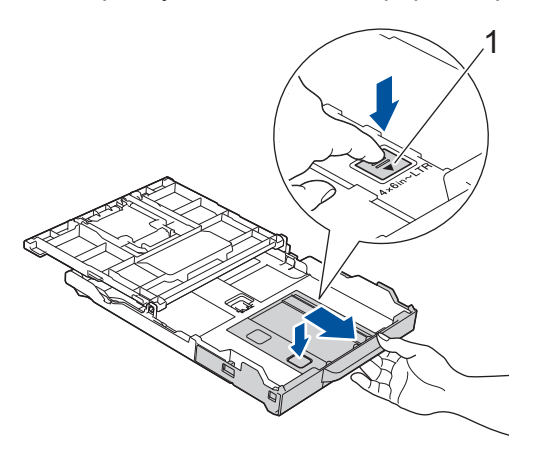

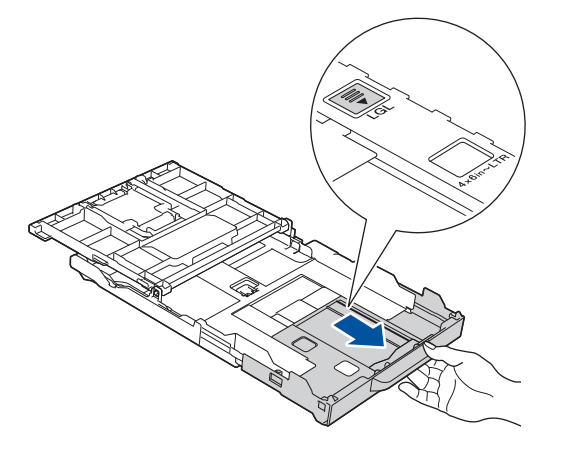

5. Jemně stiskněte a přesuňte vodítka šířky papíru (1) a vodítka délky papíru (2), aby odpovídala formátu papíru.

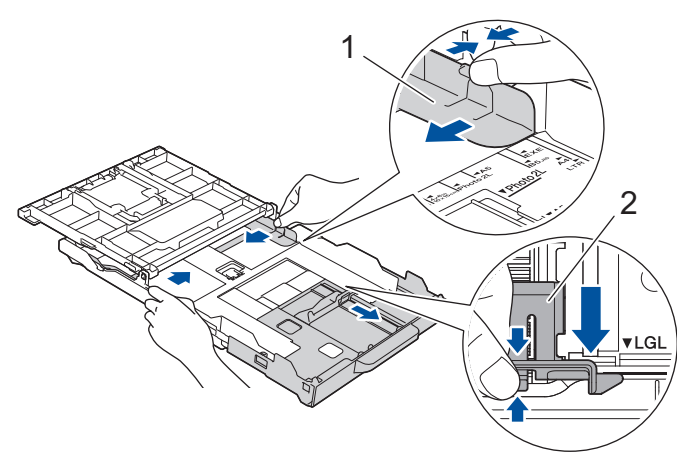

6. Stoh papírů dobře provětrejte, abyste se vyhnuli uvíznutí a chybnému zavedení papíru.

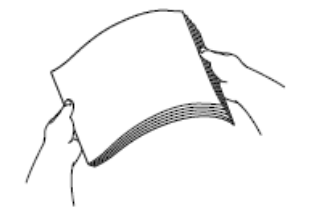

Ø

Vždy se ujistěte, že papír není zmačkaný nebo zkroucený.

7. Opatrně vložte papír do zásobníku papíru potisknutelnou stranou směrem dolů.

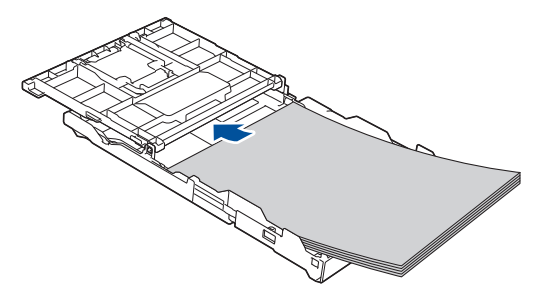

Ujistěte se, že papír leží v zásobníku naplocho a že se vodítko délky papíru (1) dotýká okrajů papíru.

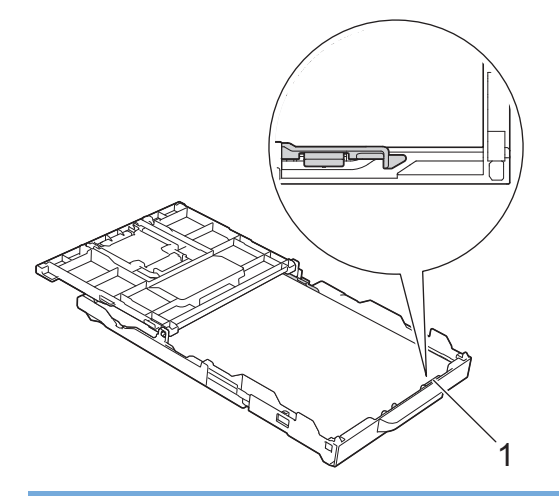

# DŮLEŽITÉ

Nezasunujte papír příliš hluboko, mohl by se v zadní části zásobníku zvednout a způsobit problémy při podávání.

Pro doplnění papíru dříve, než se zásobník vyprázdní, vyjměte papír ze zásobníku a smíchejte jej s papírem, který doplňujete. Abyste zabránili přístroji v podávání více stránek, stoh papíru vždy dobře provětrejte.

Jemně nastavte vodítka šířky papíru (1) tak, aby odpovídala formátu papíru.
 Ujistěte se, že se vodítka papíru dotýkají okrajů papíru.

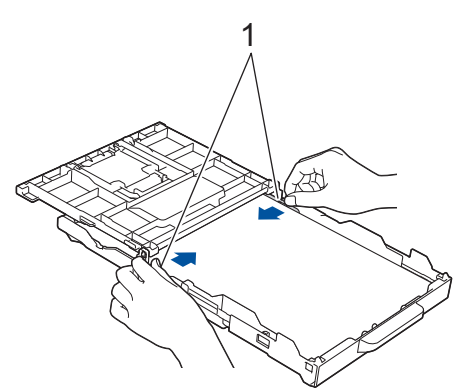

9. (DCP-T830DW/DCP-T835DW/MFC-T930DW/MFC-T935DW) Zavřete kryt výstupního zásobníku papíru.

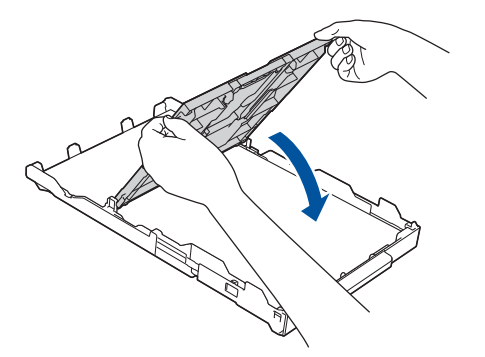

10. Pomalu zasuňte zásobník papíru úplně do přístroje.

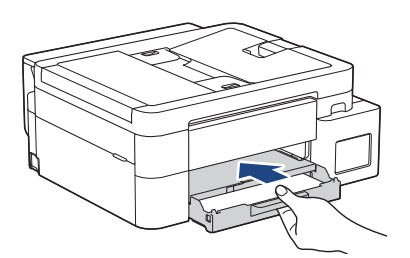
11. Vysunujte podpěru papíru (1), dokud nezapadne na místo, a potom rozložte rozkládací podpěru papíru (2).

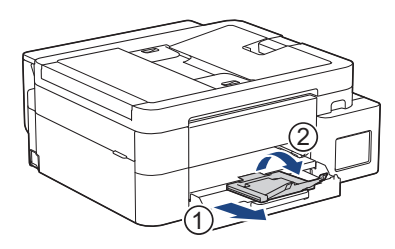

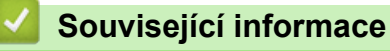

• Vložení papíru do zásobníku papíru

Domů > Manipulace s papírem > Vkládání papíru > Vložení papíru do zásobníku papíru > Vložení fotopapíru do zásobníku papíru

## Vložení fotopapíru do zásobníku papíru

- Pokud je nastavení [Zkont. papir] nastaveno na možnost [Zap.] a zásobník papíru byl vytažen z přístroje, na displeji LCD se zobrazí zpráva, která umožňuje změnit typ a formát papíru.
- Do zásobníku papíru vkládejte vždy pouze jeden formát a typ papíru.
- Jestliže do zásobníku přístroje vložíte papír jiného formátu, budete muset změnit nastavení formátu papíru v přístroji nebo v počítači.

(DCP-T830DW/DCP-T835DW/MFC-T930DW/MFC-T935DW) Tím umožníte přístroji automaticky podávat papír ze správného zásobníku, pokud byl v ovladači tiskárny (Windows) nebo v přístroji nastaven automatický výběr zásobníku.

1. Je-li rozkládací podpěra papíru (1) rozložená, složte ji a potom zasuňte podpěru papíru (2).

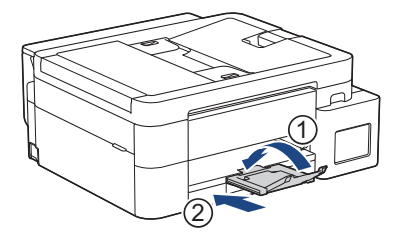

2. Vytáhněte zásobník papíru zcela z přístroje.

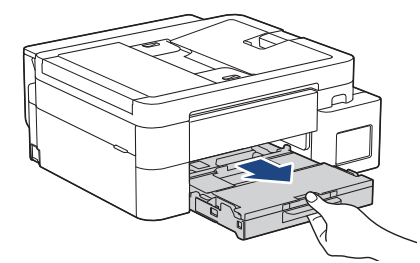

3. (DCP-T830DW/DCP-T835DW/MFC-T930DW/MFC-T935DW) Zvedněte kryt výstupního zásobníku papíru (1).

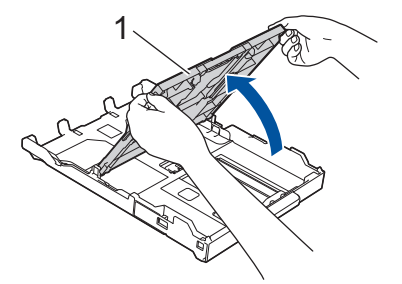

4. (DCP-T830DW/DCP-T835DW/MFC-T930DW/MFC-T935DW) Opatrně stiskněte a posuňte vodítka šířky papíru (1) tak, aby odpovídala formátu papíru, a potom zvedněte zarážku (2).

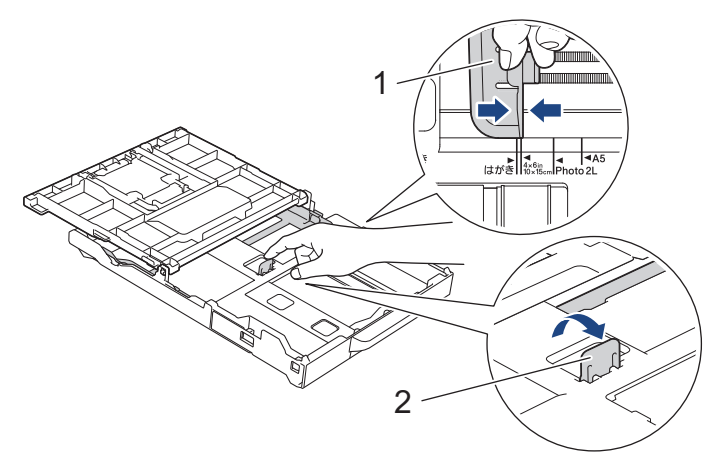

5. (DCP-T530DW/DCP-T535DW/DCP-T536DW/DCP-T730DW/DCP-T735DW) Jemně stiskněte a přesuňte vodítka šířky papíru (1) a následně vodítka délky papíru (2), aby odpovídala formátu papíru.

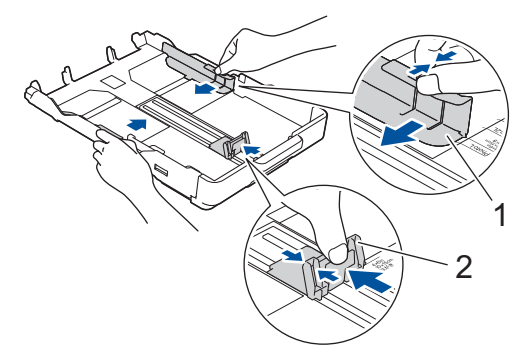

6. (DCP-T830DW/DCP-T835DW/MFC-T930DW/MFC-T935DW) Zavřete kryt výstupního zásobníku papíru.

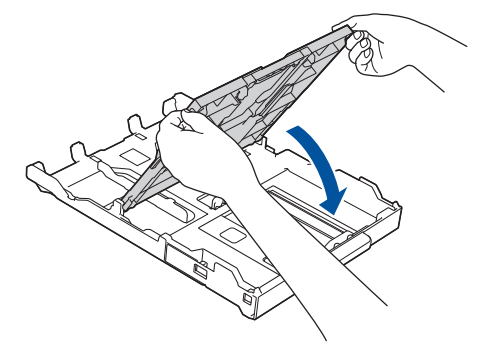

Vložte až 20 listů fotopapíru potisknutelnou stranou směrem dolů.
 Vložením více než 20 listů fotografického papíru můžete způsobit uvíznutí papíru.
 (DCP-T530DW/DCP-T535DW/DCP-T536DW/DCP-T730DW/DCP-T735DW)

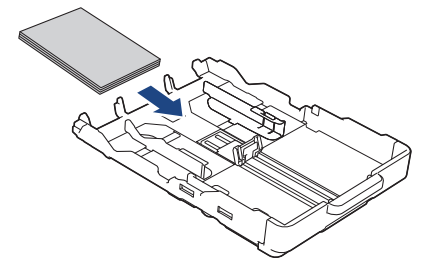

(DCP-T830DW/DCP-T835DW/MFC-T930DW/MFC-T935DW)

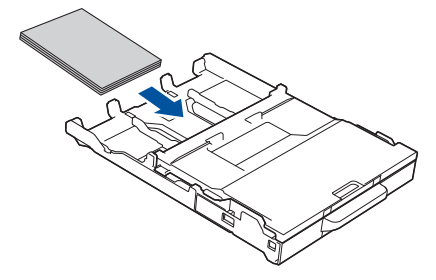

- 8. (DCP-T830DW/DCP-T835DW/MFC-T930DW/MFC-T935DW) Zvedněte kryt výstupního zásobníku papíru.
- Jemně nastavte vodítko šířky papíru (1) tak, aby odpovídalo formátu papíru.
   Ujistěte se, že se vodítka šířky papíru dotýkají okrajů papíru a papír leží v zásobníku naplocho.
   (DCP-T530DW/DCP-T535DW/DCP-T536DW/DCP-T730DW/DCP-T735DW)

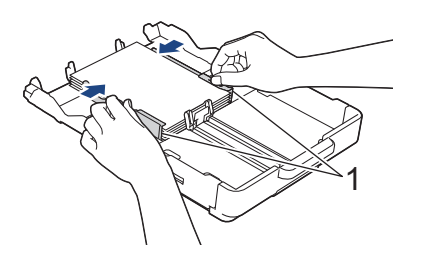

### (DCP-T830DW/DCP-T835DW/MFC-T930DW/MFC-T935DW)

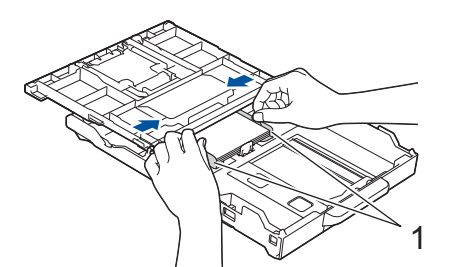

- 10. (DCP-T830DW/DCP-T835DW/MFC-T930DW/MFC-T935DW) Zavřete kryt výstupního zásobníku papíru.
- 11. Pomalu zasuňte zásobník papíru úplně do přístroje.

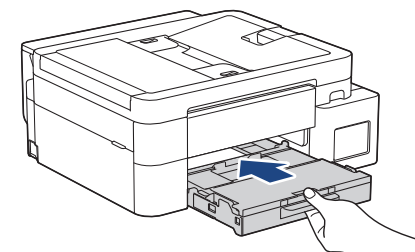

12. Vysunujte podpěru papíru (1), dokud nezapadne na místo, a potom rozložte rozkládací podpěru papíru (2).

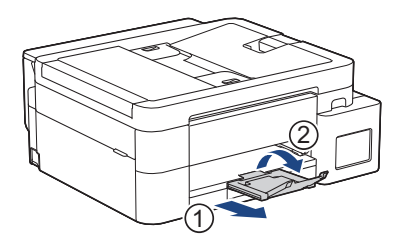

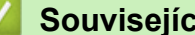

# Související informace

• Vložení papíru do zásobníku papíru

- Změna nastavení kontroly papíru
- Výběr správného tiskového média
- Změna velikosti a typu papíru

▲ Domů > Manipulace s papírem > Vkládání papíru > Vložení papíru do zásobníku papíru > Vložení obálek do zásobníku papíru

# Vložení obálek do zásobníku papíru

- Pokud je nastavení [Zkont. papir] nastaveno na možnost [Zap.] a zásobník papíru byl vytažen z přístroje, na displeji LCD se zobrazí zpráva, která umožňuje změnit typ a formát papíru.
- Můžete vkládat obálky různých velikostí. >> Související informace: Typ a formát papíru pro jednotlivé operace
- Jestliže do zásobníku přístroje vložíte obálky, budete muset změnit nastavení formátu papíru v přístroji nebo v počítači.

(DCP-T830DW/DCP-T835DW/MFC-T930DW/MFC-T935DW) Tím umožníte přístroji automaticky podávat papír ze správného zásobníku, pokud byl v ovladači tiskárny (Windows) nebo v přístroji nastaven automatický výběr zásobníku.

• Před vložením obálek do zásobníku stiskněte jejich rohy a okraje, aby byly co nejplošší.

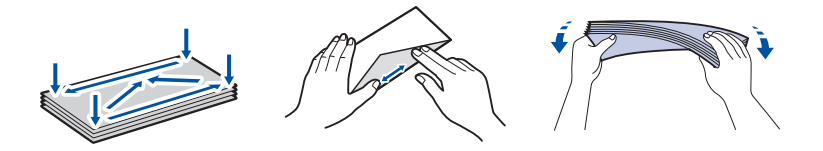

1. Je-li rozkládací podpěra papíru (1) rozložená, složte ji a potom zasuňte podpěru papíru (2).

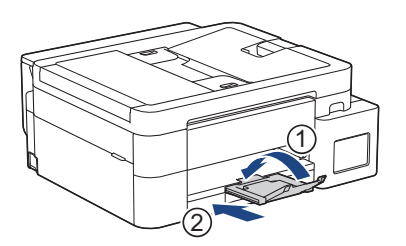

2. Vytáhněte zásobník papíru zcela z přístroje.

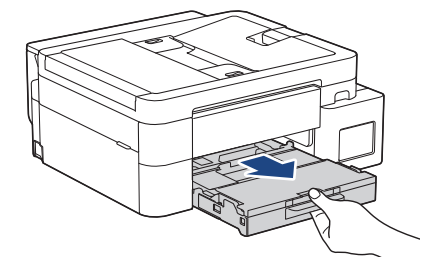

3. (DCP-T830DW/DCP-T835DW/MFC-T930DW/MFC-T935DW) Zvedněte kryt výstupního zásobníku papíru (1).

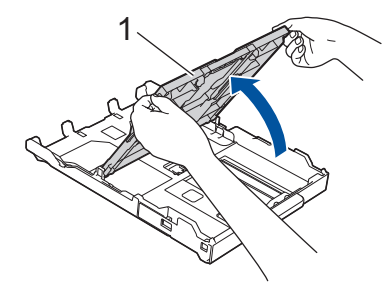

4. Do zásobníku papíru vložte až 10 obálek potisknutelnou stranou **dolů**. Vložením více než 10 obálek můžete způsobit uvíznutí papíru.

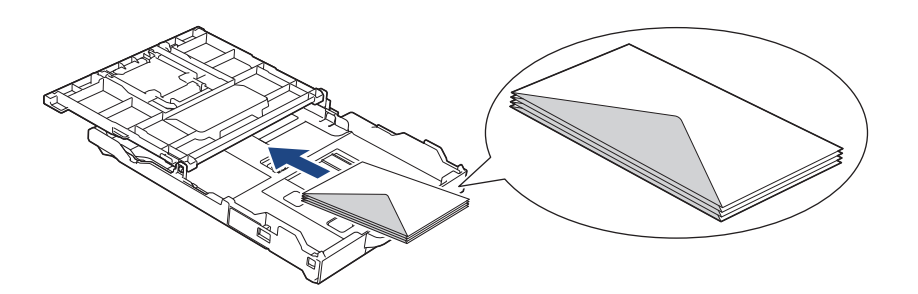

5. Jemně stiskněte a přesuňte vodítka šířky papíru (1) a vodítka délky papíru (2), aby odpovídala formátu obálek.

Ujistěte se, že obálky leží v zásobníku naplocho.

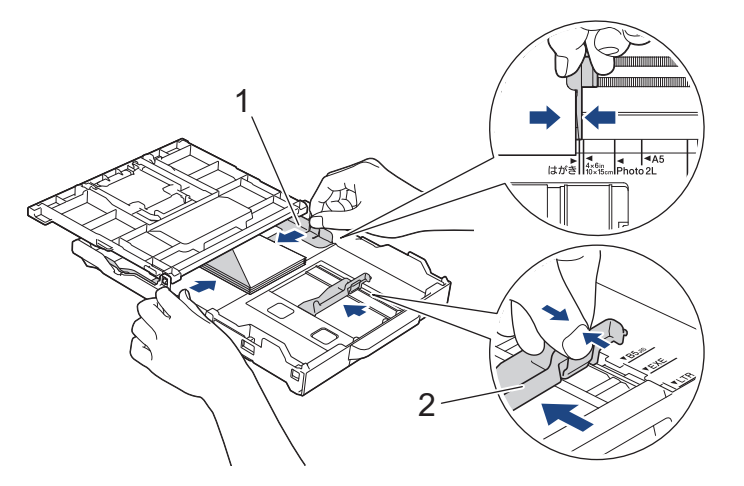

# DŮLEŽITÉ

Pokud je podáváno více obálek najednou, vkládejte do zásobníku papíru vždy jen jednu obálku.

6. (DCP-T830DW/DCP-T835DW/MFC-T930DW/MFC-T935DW) Zavřete kryt výstupního zásobníku papíru.

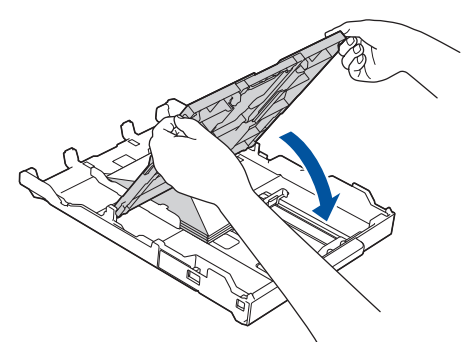

7. Pomalu zasuňte zásobník papíru úplně do přístroje.

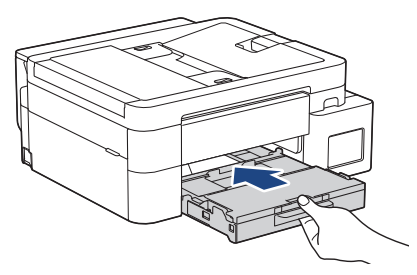

8. Vysunujte podpěru papíru (1), dokud nezapadne na místo, a potom rozložte rozkládací podpěru papíru (2).

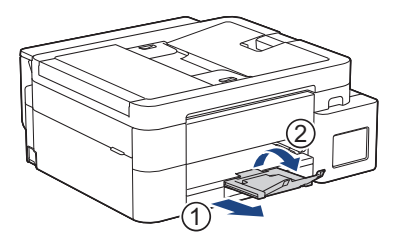

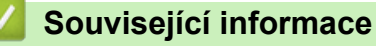

• Vložení papíru do zásobníku papíru

- Změna nastavení kontroly papíru
- Výběr správného tiskového média
- Změna velikosti a typu papíru
- Typ a formát papíru pro jednotlivé operace

▲ Domů > Manipulace s papírem > Vkládání papíru > Vložte papír do slotu k ručnímu podávání

## Vložte papír do slotu k ručnímu podávání

Související modely: DCP-T530DW/DCP-T535DW/DCP-T536DW/DCP-T730DW/DCP-T735DW

Do tohoto slotu lze **po jednom listu** vkládat zvláštní tisková média.

Jakmile vložíte papír do slotu pro ruční podávání, zařízení automaticky zapne režim ručního podávání.

1. Otevřete kryt slotu pro ruční podávání.

Ø

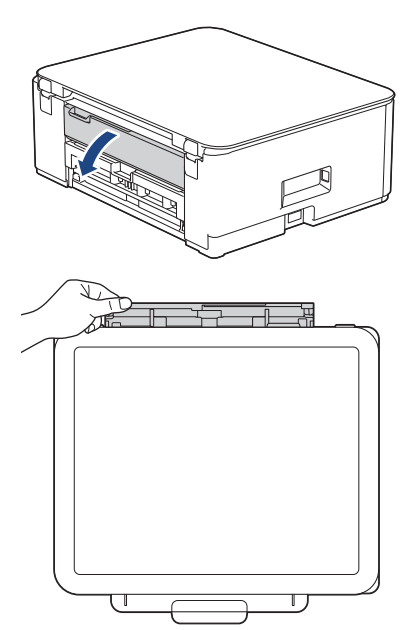

2. Zvedněte podpěru papíru.

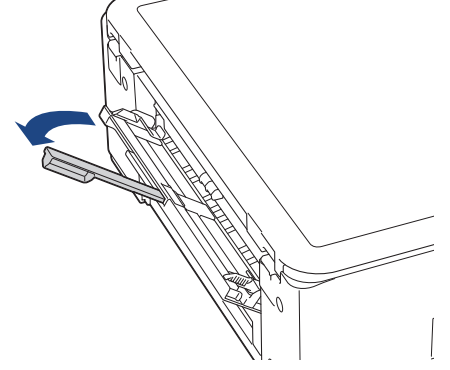

3. Posuňte vodítka papíru ve slotu pro ruční podávání na šířku papíru, který používáte.

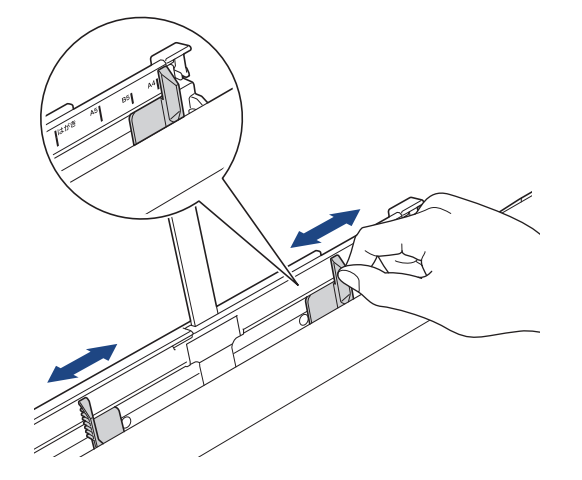

4. Do slotu pro ruční podávání vložte pouze jeden list papíru tiskovou stranou nahoru.

Oběma rukama upravte vodítka papíru slotu pro ruční podávání tak, aby mezi nimi a papírem nebyla žádná mezera.

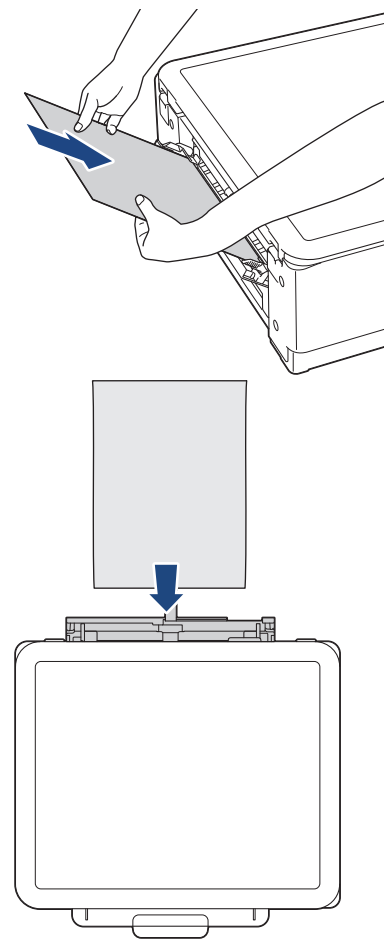

Používáte-li obálky, vkládejte je potisknutelnou stranou nahoru a s chlopní nalevo, jak je znázorněno na obrázku.

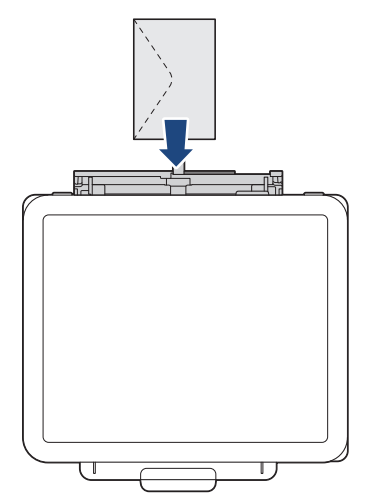

# DŮLEŽITÉ

- Do slotu pro ruční podávání nikdy NEVKLÁDEJTE více než jeden list papíru najednou. V opačném případě by mohlo dojít k uvíznutí papíru. Tisknete-li více stránek, nevkládejte další list papíru, dokud se na displeji LCD nezobrazí zpráva vyzývající k vložení dalšího listu.
- NEVKLÁDEJTE papír do slotu pro ruční podávání při tisku ze zásobníku papíru. V opačném případě by mohlo dojít k uvíznutí papíru.

5. Do slotu pro ruční podávání vložte oběma rukama **jeden list papíru**, dokud se přední okraj papíru nedotkne válečků podavače papíru. Jakmile ucítíte, že přístroj papír potáhne, uvolněte jej. Na LCD displeji se zobrazí [Pripraveno]. Postupujte podle pokynů zobrazených na displeji LCD.

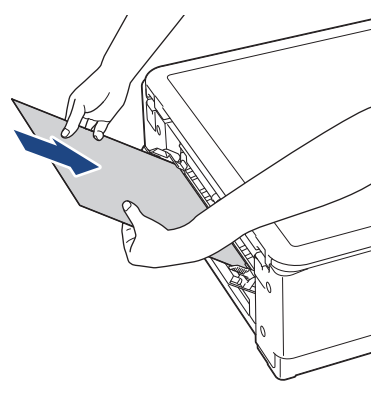

Při vkládání obálky nebo listu silného papíru zatlačte médium do slotu pro ruční podávání, dokud neucítíte, že je zachytily válečky podavače papíru.

6. Vysunujte podpěru papíru (1), dokud nezapadne na místo, a potom rozložte rozkládací podpěru papíru (2).

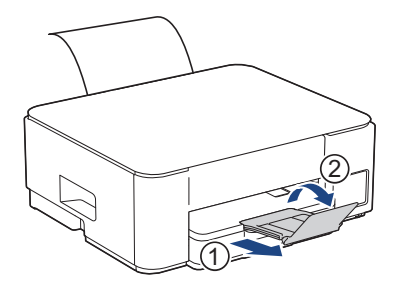

- Ì
- Pokud se dokument nevejde na jeden list, na přístroji se zobrazí výzva k vložení dalšího listu papíru.
   Vložte další list papíru do slotu pro ruční podávání a postupujte podle pokynů zobrazených na displeji
   LCD.
- Před zavřením krytu slotu pro ruční podávání zkontrolujte, zda byl tisk dokončen.
- Když je vložen papír do slotu pro ruční podávání, přístroj bude vždy tisknout ze slotu pro ruční podávání.
- Pokud se tiskne zkušební stránka, zpráva atd., vysune přístroj jakýkoli papír vložený do slotu pro ruční podávání.
- Papír vložený do slotu pro ruční podávání během procesu čištění přístroje bude přístrojem vysunut.
   Počkejte, až zařízení dokončí své čištění, a potom vložte papír do slotu pro ruční podávání.

### Související informace

• Vkládání papíru

- · Výběr správného tiskového média
- · Zprávy o chybách a údržbě

▲ Domů > Manipulace s papírem > Vkládání papíru > Vkládání papíru do deskového podavače (DP)

# Vkládání papíru do deskového podavače (DP)

Související modely: DCP-T830DW/DCP-T835DW/MFC-T930DW/MFC-T935DW

Deskový podavač používejte na speciální tisková média jako fotopapír nebo obálky.

- Pokud je nastavení [Zkont. papir] nastaveno na možnost [Zap.] a vložíte papír do deskového podavače, na displeji LCD se zobrazí zpráva, která umožňuje změnit typ a formát papíru.
- Do zásobníku papíru vkládejte vždy pouze jeden formát a typ papíru.
- Jestliže do zásobníku přístroje vložíte papír jiné velikosti, budete muset změnit nastavení velikosti papíru v přístroji nebo v počítači.

Tím umožníte přístroji automaticky podávat papír ze správného zásobníku, pokud byl v ovladači tiskárny (Windows) nebo v přístroji nastaven automatický výběr zásobníku.

1. Oběma rukama otevřete deskový podavač.

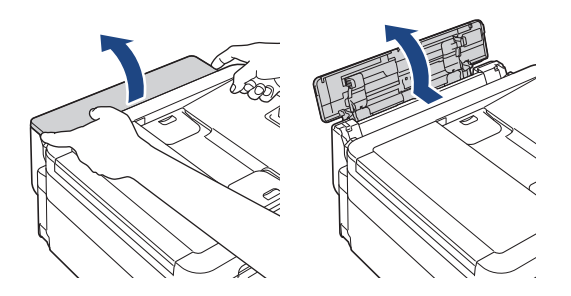

2. Zvedněte podpěru papíru.

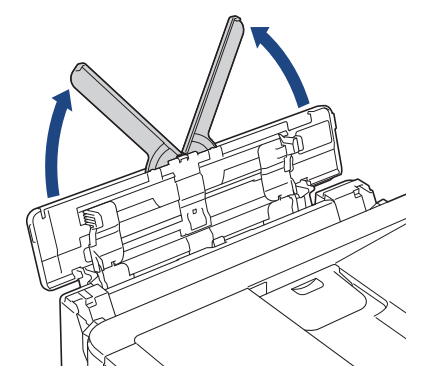

3. Jemně stiskněte a přesuňte vodítka papíru deskového podavače na šířku papíru, který používáte.

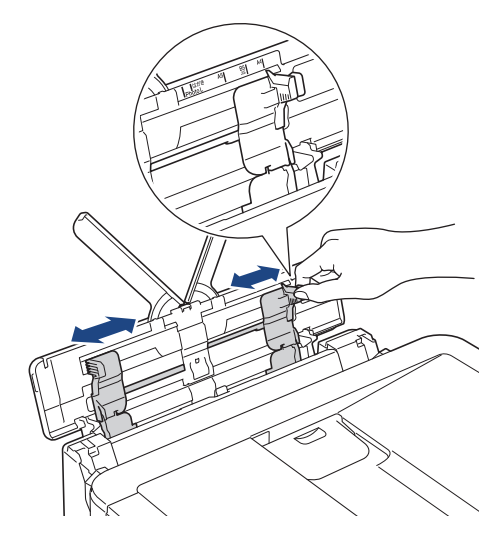

4. Stoh papírů dobře provětrejte, abyste se vyhnuli uvíznutí a chybnému zavedení papíru.

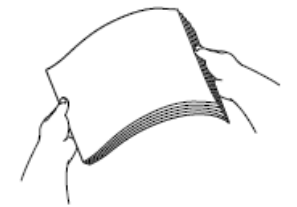

Ø

- Vždy se ujistěte, že papír není zmačkaný nebo zkroucený.
- Do deskového podavače lze najednou vložit pouze jeden list papíru formátu Legal / Mexico Legal / India Legal / Folio.
- 5. Opatrně vložte papír do deskového podavače tiskovou stranou nahoru.

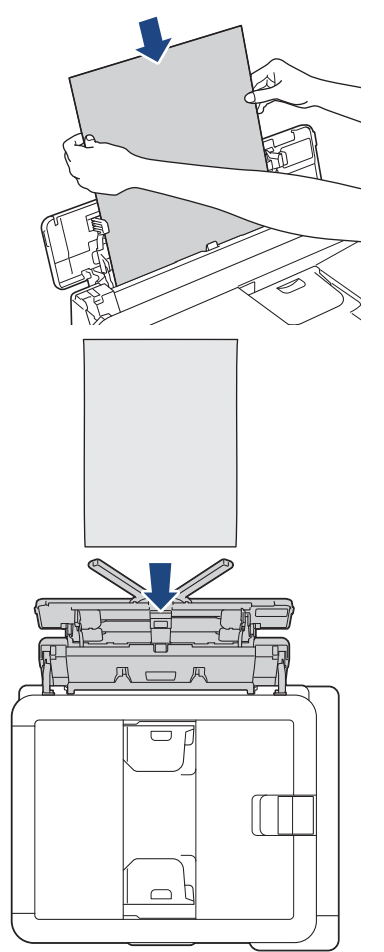

Používáte-li obálky, vkládejte je potisknutelnou stranou **nahoru** a s chlopní nalevo, jak je znázorněno na obrázku.

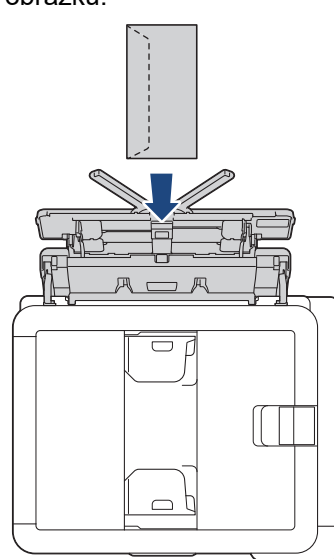

Ø

Pokud máte potíže s vložením papíru do deskového podavače, zatlačte uvolňovací páčku (1) směrem k zadní části přístroje a potom vložte papír.

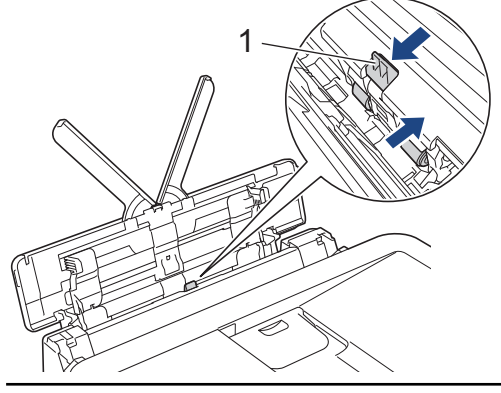

6. Oběma rukama opatrně nastavte vodítka papíru deskového podavače podle použitého papíru.

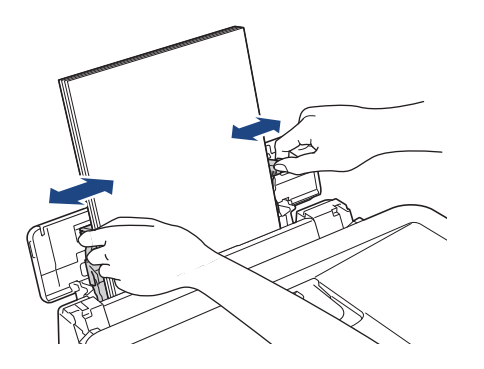

- NETISKNĚTE vodítka papíru příliš těsně k papíru. V opačném případě by mohlo dojít k ohnutí a uvíznutí papíru.
- Vložte papír doprostřed deskového podavače mezi vodítka papíru. Pokud papír není vystředěn, vytáhněte jej a vložte jej znovu do středové polohy.

7. Vysunujte podpěru papíru (1), dokud nezapadne na místo, a potom rozložte rozkládací podpěru papíru (2).

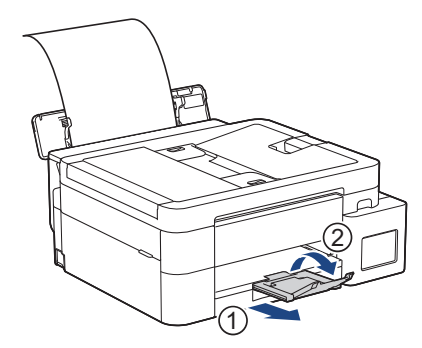

8. Podle potřeby změňte nastavení formátu a typu papíru pro deskový podavač.

Před zavřením deskového podavače zkontrolujte, zda byl tisk dokončen.

## Související informace

• Vkládání papíru

Ø

▲ Domů > Manipulace s papírem > Vkládání papíru > Nepotisknutelná oblast

# Nepotisknutelná oblast

Nepotisknutelná oblast závisí na nastaveních v aplikaci, kterou používáte. Následující ilustrace zobrazují nepotisknutelné oblasti na řezaném papíru a obálkách. Přístroj může tisknout v šedých oblastech řezaného papíru, jen když je dostupná a zapnutá funkce tisku bez ohraničení.

#### Řezaný papír

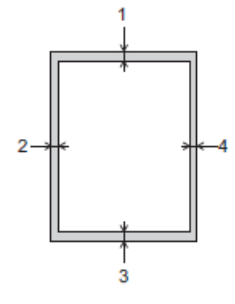

Obálka

Ø

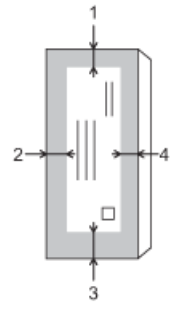

|              | Nahoře (1) | Vlevo (2) | Dole (3) | Vpravo (4) |
|--------------|------------|-----------|----------|------------|
| Řezaný papír | 3 mm       | 3 mm      | 3 mm     | 3 mm       |
| Obálky       | 12 mm      | 3 mm      | 12 mm    | 3 mm       |

Funkce bezokrajového tisku není k dispozici pro obálky a oboustranný tisk.

## Související informace

• Vkládání papíru

### Související témata:

• Potíže s tiskem

▲ Domů > Manipulace s papírem > Vkládání papíru > Nastavení papíru

# Nastavení papíru

- Změna velikosti a typu papíru
- Změna nastavení kontroly papíru
- Omezení velikosti stránky nadměrně velkého příchozího faxu

▲ Domů > Manipulace s papírem > Vkládání papíru > Nastavení papíru > Změna velikosti a typu papíru

## Změna velikosti a typu papíru

Nastavte nastavení formátu a typu papíru pro zásobník papíru.

- Nejlepší kvality tisku dosáhnete, jestliže nastavíte u přístroje takový papír, který budete používat.
- Jestliže do zásobníku vložíte papír jiné velikosti, budete muset současně změnit nastavení velikosti papíru na LCD displeji.

>> DCP-T530DW/DCP-T535DW/DCP-T536DW/DCP-T730DW/DCP-T735DW/DCP-T830DW/DCP-T835DW >> MFC-T930DW/MFC-T935DW

## DCP-T530DW/DCP-T535DW/DCP-T536DW/DCP-T730DW/DCP-T735DW/ DCP-T830DW/DCP-T835DW

- 1. Stiskněte tlačítko Menu.
- 2. Stisknutím tlačítka ▲ nebo V proveďte výběry:
  - a. Vyberte možnost [Zaklad.nastav.]. Stiskněte tlačítko OK.
  - b. (DCP-T830DW/DCP-T835DW) Vyberte možnost [Nastav. zasob.]. Stiskněte tlačítko OK.
  - c. (DCP-T830DW/DCP-T835DW) Stiskněte požadovanou volbu zásobníku. Stiskněte tlačítko OK.
  - d. Vyberte možnost [Typ papiru]. Stiskněte tlačítko OK.
  - e. Vyberte možnost [Stand. papir], [Inkjet papir], [Brother BP71] nebo [Dalsi leskle].
     Stiskněte tlačítko OK.
  - f. Vyberte možnost [Format papir]. Stiskněte tlačítko OK.
  - g. Vyberte požadovanou volbu velikosti papíru a pak stiskněte tlačítko OK.
- 3. Stiskněte tlačítko Stop/Exit (Stop/Konec).

Přístroj vysunuje papír na zásobník papíru v jeho přední části potištěným povrchem směrem nahoru. Pokud používáte lesklý papír, každý list ihned vyjměte, abyste zabránili rozmazání nebo uvíznutí papíru.

### MFC-T930DW/MFC-T935DW

- 1. Stiskněte tlačítko Settings (Nastavení).
- Stisknutím tlačítka ▲ nebo ▼ proveďte výběry:
  - a. Vyberte možnost [Zaklad.nastav.]. Stiskněte tlačítko OK.
  - b. Vyberte možnost [Nastav. zasob.]. Stiskněte tlačítko OK.
  - c. Stiskněte požadovanou volbu zásobníku. Stiskněte tlačítko OK.
  - d. Vyberte možnost [Typ papiru]. Stiskněte tlačítko OK.
  - e. Vyberte možnost [Standard. Papir], [Inkjet papir], [Brother BP71] nebo [Dalsi leskle]. Stiskněte tlačítko OK.
  - f. Vyberte možnost [Format papir]. Stiskněte tlačítko OK.
  - g. Vyberte požadovanou volbu velikosti papíru a pak stiskněte tlačítko OK.
- 3. Stiskněte tlačítko Stop/Exit (Stop/Konec).

Přístroj vysunuje papír na zásobník papíru v jeho přední části potištěným povrchem směrem nahoru. Pokud používáte lesklý papír, každý list ihned vyjměte, abyste zabránili rozmazání nebo uvíznutí papíru.

### Související informace

- Nastavení papíru
- Související témata:
- · Vložení řezaného papíru nebo fotografického papíru 2L do zásobníku papíru

- Vložení fotopapíru do zásobníku papíru
- Vložení obálek do zásobníku papíru
- Přijatelná tisková média
- Zprávy o chybách a údržbě
- Potíže s tiskem
- Problémy s kvalitou tisku
- Tisk přijatých faxů (Pro modely s funkcí faxu)

▲ Domů > Manipulace s papírem > Vkládání papíru > Nastavení papíru > Změna nastavení kontroly papíru

## Změna nastavení kontroly papíru

Je-li toto nastavení nastaveno na [Zap.] a vyjmete zásobník papíru nebo do deskového podavače vložíte papír, na LCD displeji se zobrazí zpráva, která umožňuje změnit nastavení velikosti a typu papíru.

Standardně je funkce nastavena na [Zap.].

>> DCP-T530DW/DCP-T535DW/DCP-T536DW/DCP-T730DW/DCP-T735DW/DCP-T830DW/DCP-T835DW >> MFC-T930DW/MFC-T935DW

## DCP-T530DW/DCP-T535DW/DCP-T536DW/DCP-T730DW/DCP-T735DW/ DCP-T830DW/DCP-T835DW

- 1. Stiskněte tlačítko Menu.
- 2. Stisknutím tlačítka ▲ nebo V proveďte výběry:
  - a. Vyberte možnost [Zaklad.nastav.]. Stiskněte tlačítko OK.
  - b. (DCP-T830DW/DCP-T835DW) Vyberte možnost [Nastav. zasob.]. Stiskněte tlačítko OK.
  - c. Vyberte možnost [Zkont. papir].Stiskněte tlačítko OK.
  - d. Vyberte [Zap.] (nebo [Vyp.]). Stiskněte tlačítko OK.
- 3. Stiskněte tlačítko Stop/Exit (Stop/Konec).

### MFC-T930DW/MFC-T935DW

- 1. Stiskněte tlačítko Settings (Nastavení).
- 2. Stisknutím tlačítka ▲ nebo V proveďte výběry:
  - a. Vyberte možnost [Zaklad.nastav.]. Stiskněte tlačítko OK.
  - b. Vyberte možnost [Nastav. zasob.]. Stiskněte tlačítko OK.
  - c. Vyberte možnost [Zkont. papir].Stiskněte tlačítko OK.
  - d. Vyberte možnost [Zap.] nebo [Vyp.]. Stiskněte tlačítko OK.
- 3. Stiskněte tlačítko Stop/Exit (Stop/Konec).

### 📕 Související informace

Nastavení papíru

- Vložení řezaného papíru nebo fotografického papíru 2L do zásobníku papíru
- Vložení fotopapíru do zásobníku papíru
- Vložení obálek do zásobníku papíru
- Zprávy o chybách a údržbě

Domů > Manipulace s papírem > Vkládání papíru > Přijatelná tisková média

# Přijatelná tisková média

Kvalita tisku může být ovlivněna typem papíru, který v přístroji používáte.

Abyste získali nejlepší kvalitu tisku pro nastavení, která jste vybrali, vždy nastavujte typ papíru tak, aby odpovídal typu papíru, který jste vložili.

Můžete použít standardní papír, papír pro inkoustové tiskárny (křídový papír), lesklý papír, recyklovaný papír a obálky.

Doporučujeme odzkoušení různých typů papíru před nákupem velkého množství.

Pro dosažení nejlepších výsledků doporučujeme používat papír Brother.

- Pokud tisknete na papír pro inkoustové tiskárny (křídový papír) a lesklý papír, vyberte správné tiskové médium v ovladači tiskárny nebo ve své aplikaci, kterou používáte k tisku, nebo v nastavení typu papíru v přístroji.
- Když tisknete na fotopapír, založte do zásobníku jeden přídavný list stejného fotopapíru.
- Pokud používáte fotografický papír, každý list ihned vyjměte, abyste zabránili rozmazání nebo uvíznutí papíru.
- Nedotýkejte se potištěného povrchu papíru bezprostředně po tisku; povrch nemusí být zcela suchý a může zanechat skvrny na prstech.

### Související informace

- Vkládání papíru
  - Doporučená tisková média
  - · Manipulace s tiskovými médii a jejich použití
  - Výběr správného tiskového média

- Změna velikosti a typu papíru
- Problémy s kvalitou tisku

▲ Domů > Manipulace s papírem > Vkládání papíru > Přijatelná tisková média > Doporučená tisková média

# Doporučená tisková média

K dosažení nejlepší kvality tisku doporučujeme používat originální papír Brother uvedený v tabulce.

V některých zemích nemusí být papír Brother dostupný.

Pokud ve vaší zemi není papír Brother k dispozici, doporučujeme odzkoušení různých typů papíru před nákupem velkého množství.

## **Papír Brother**

| Typ papíru                           | Položka |
|--------------------------------------|---------|
| A4/standardní                        | BP60PA  |
| A4 / lesklý fotografický             | BP71GA4 |
| A4 / pro inkoustové tiskárny (matný) | BP60MA  |
| 10 x 15 cm / lesklý fotografický     | BP71GP  |

## Související informace

Přijatelná tisková média

Domů > Manipulace s papírem > Vkládání papíru > Přijatelná tisková média > Manipulace s tiskovými médii a jejich použití

# Manipulace s tiskovými médii a jejich použití

- Papír skladujte v původním obalu a udržujte jej hermeticky uzavřený. Ukládejte jej naplocho a mimo dosah vlhkosti, přímého slunečního světla a tepla.
- Nedotýkejte se lesklé (potažené) strany fotografického papíru.
- Některé velikosti obálky vyžadují nastavení okrajů v aplikaci. Před tiskem většího počtu obálek proveďte nejprve zkušební tisk.

## DŮLEŽITÉ

NEPOUŽÍVEJTE následující typy papíru:

· Poškozený, zkroucený, pomačkaný nebo s nepravidelným tvarem

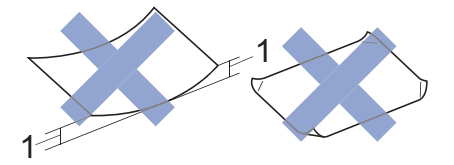

- 1. 2 mm nebo větší zkroucení může způsobit zaseknutí.
- Extrémně lesklý nebo vysoce zrnitý
- · Papír, který při stohování nelze rovnoměrně uspořádat
- Papír s přilnavým povrchem
- NEPOUŽÍVEJTE obálky, které:
- Mají chatrnou konstrukci
- Mají okénka
- Mají reliéf (mají vyvýšený nápis)
- · Mají svorky nebo jsou sešité sešívačkou
- Jsou uvnitř předtištěné
- Jsou samolepicí
- Mají dvojité chlopně

#### Samolepicí Dvojité chlopně

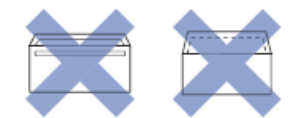

Můžete se setkat s problémy při podávání papíru, které jsou způsobeny tloušťkou, velikostí a tvarem chlopní používaných obálek.

### Související informace

· Přijatelná tisková média

#### Související témata:

· Vložení papíru do zásobníku papíru

Domů > Manipulace s papírem > Vkládání papíru > Přijatelná tisková média > Výběr správného tiskového média

# Výběr správného tiskového média

- Typ a formát papíru pro jednotlivé operace
- Kapacita zásobníku papíru
- Vložení řezaného papíru nebo fotografického papíru 2L do zásobníku papíru
- Vložení fotopapíru do zásobníku papíru
- Vložení obálek do zásobníku papíru
- Vložte papír do slotu k ručnímu podávání

Domů > Manipulace s papírem > Vkládání papíru > Přijatelná tisková média > Výběr správného tiskového média > Typ a formát papíru pro jednotlivé operace

| Typ papíru   | Formát papíru |                      | Použití          |                  |                         |          |
|--------------|---------------|----------------------|------------------|------------------|-------------------------|----------|
|              |               |                      | Fax <sup>1</sup> | Kopírování       | Přímý tisk <sup>3</sup> | Tiskárna |
| Řezaný papír | A4            | 210 × 297 mm         | Ano              | Ano              | Ano                     | Ano      |
|              | Letter        | 215,9 × 279,4<br>mm  | Ano              | Ano              | Ano                     | Ano      |
|              | Legal         | 215,9 × 355,6<br>mm  | Ano              | Ano <sup>2</sup> | -                       | Ano      |
|              | Mexico Legal  | 215,9 × 339,85<br>mm | Ano              | Ano <sup>2</sup> | -                       | Ano      |
|              | Legal – Indie | 215 × 345 mm         | Ano              | Ano <sup>2</sup> | -                       | Ano      |
|              | Folio         | 215,9 × 330,2<br>mm  | Ano              | Ano <sup>2</sup> | -                       | Ano      |
|              | Executive     | 184,1 × 266,7<br>mm  | -                | -                | -                       | Ano      |
|              | A5            | 148 × 210 mm         | -                | Ano              | -                       | Ano      |
|              | A6            | 105 × 148 mm         | -                | -                | -                       | Ano      |
| Karty        | Foto          | 10 × 15 cm           | -                | Ano              | Ano                     | Ano      |
|              | Fotografie L  | 9 × 13 cm            | -                | -                | -                       | Ano      |
|              | Fotografie 2L | 13 × 18 cm           | -                | -                | Ano                     | Ano      |
|              | Štítek        | 13 × 20 cm           | -                | -                | -                       | Ano      |
| Obálky       | Obálka C5     | 162 × 229 mm         | -                | -                | -                       | Ano      |
|              | Obálka DL     | 110 × 220 mm         | -                | -                | -                       | Ano      |
|              | Com-10        | 104,7 × 241,3<br>mm  | -                | -                | -                       | Ano      |
|              | Monarch       | 98,4 × 190,5 mm      | -                | -                | -                       | Ano      |

1 MFC-T930DW/MFC-T935DW pouze

2 DCP-T730DW/DCP-T735DW/DCP-T830DW/DCP-T835DW/MFC-T930DW/MFC-T935DW pouze

<sup>3</sup> MFC-T930DW/MFC-T935DW pouze

# Související informace

- Výběr správného tiskového média
- Související témata:
- Vložení obálek do zásobníku papíru

▲ Domů > Manipulace s papírem > Vkládání papíru > Přijatelná tisková média > Výběr správného tiskového média > Kapacita zásobníku papíru

# Kapacita zásobníku papíru

|                                                                                                    | Formát papíru                                                                                                    | Typy<br>papírů                                   | Počet listů                                        | Hmotnost          | Tloušťka             |
|----------------------------------------------------------------------------------------------------|----------------------------------------------------------------------------------------------------|--------------------------------------------------|----------------------------------------------------|-------------------|----------------------|
| Zásobník papíru                                                                                            | <ul> <li>DCP-T530DW/<br/>DCP-T535DW/<br/>DCP-T536DW/<br/>DCP-T730DW/<br/>DCP-T735DW</li> <li>A4, Letter, Legal,<br/>Mexico Legal, Legal –<br/>Indie, Folio, Executive,<br/>A5, A6, Obálky (C5,<br/>Com-10, DL, Monarch),<br/>Fotografie (10 x 15 cm),</li> </ul> | Standardní<br>papír,<br>recyklovaný<br>papír     | 150 <sup>1</sup>                                   | 64 až 120<br>g/m² | 0,08 až 0,15<br>mm   |
|                                                                                                    |                                                                                                    | Papír pro<br>inkoustové<br>tiskárny              | 20                                                 | 64 až 200<br>g/m² | 0,08 až 0,25<br>mm   |
|                                                                                                    |                                                                                                    | Lesklý papír<br><sup>2</sup> , Foto <sup>2</sup> | 20                                                 | Až 220 g/m²       | Až 0,25 mm           |
|                                                                                                    | Fotografie L (9 x 13                                                                                                    | Štítek                                           | 30                                                 | Až 120 g/m²       | Až 0.15 mm           |
|                                                                                                    | cm), Fotografie 2L (13 x<br>18 cm), Štítek (13 x 20<br>cm)                                                                                                    | Obálky                                           | 10                                                 | 80 až 95 g/m²     | Až 0,52 mm           |
|                                                                                                    | <ul> <li>DCP-T830DW/</li> <li>DCP-T835DW/</li> <li>MFC-T930DW/</li> <li>MFC-T935DW</li> </ul>                                                                                                    |                                                  |                                                    |                   |                      |
|                                                                                                    | A4, Letter, Legal,<br>Mexico Legal, Legal –<br>Indie, Folio, Executive,<br>A5, A6, Obálky (C5,<br>Com-10, DL, Monarch),<br>Fotografie (10 x 15 cm),<br>Fotografieo 2L (13 x 18<br>cm), Štítek (13 x 20 cm)                                                       |                                                  |                                                    |                   |                      |
| Slot pro ruční podávání<br>(DCP-T530DW/<br>DCP-T535DW/<br>DCP-T536DW/<br>DCP-T730DW/<br>DCP-T735DW)        | A4, Letter, Legal, Mexico<br>Legal, Legal – Indie, Folio,<br>Executive, A5, A6, Obálky<br>(C5, Com-10, DL,<br>Monarch), Fotografie (10 x<br>15 cm), Fotografie L (9 x<br>13 cm), Fotografie 2L (13 x<br>18 cm), Štítek (13 x 20 cm)                              | Standardní<br>papír,<br>recyklovaný<br>papír     | 1                                                  | 64 až 120<br>g/m² | 0,08 až 0,15<br>mm   |
|                                                                                                    |                                                                                                    | Papír pro<br>inkoustové<br>tiskárny              | 1                                                  | 64 až 200<br>g/m² | 0,08 až 0,25<br>mm   |
|                                                                                                    |                                                                                                    | Lesklý<br>papír,<br>fotografie                   | 1                                                  | Až 300 g/m²       | Maximálně<br>0,30 mm |
|                                                                                                    |                                                                                                    | Štítek                                           | 1                                                  | Až 120 g/m²       | Až 0,15 mm           |
|                                                                                                    |                                                                                                    | Obálky                                           | 1                                                  | 80 až 95 g/m²     | Až 0,52 mm           |
| Deskový podavač<br>(zásobník DP) <sup>3</sup><br>(DCP-T830DW/<br>DCP-T835DW/<br>MFC-T930DW/<br>MFC-T935DW) | A4, Letter, Legal, Mexico<br>Legal, Legal – Indie, Folio,<br>Executive, A5, A6, Obálky<br>(C5, Com-10, DL,<br>Monarch), Fotografie (10 x<br>15 cm), Fotografie L (9 x<br>13 cm), Fotografie 2L (13 x<br>18 cm), Štítek (13 x 20 cm)                              | Standardní<br>papír,<br>recyklovaný              | 80 (Až do<br>velikosti A4/<br>Letter) <sup>1</sup> | 64 až 120<br>g/m² | 0,08 až 0,15<br>mm   |
|                                                                                                    |                                                                                                    | papir                                            | 1 (Větší než<br>A4/Letter)                         |                   |                      |
|                                                                                                    |                                                                                                    | Papír pro<br>inkoustové<br>tiskárny              | 20                                                 | 64 až 200<br>g/m² | 0,08 až 0,25<br>mm   |
|                                                                                                    |                                                                                                    | Lesklý papír<br><sup>2</sup> , Foto <sup>2</sup> | 20                                                 | Až 220 g/m²       | Až 0,25 mm           |
|                                                                                                    |                                                                                                    | Štítek                                           | 20                                                 | Až 120 g/m²       | Až 0,15 mm           |

| Formát papíru | Typy<br>papírů | Počet listů | Hmotnost      | Tloušťka   |
|---------------|----------------|-------------|---------------|------------|
|               | Obálky         | 10          | 80 až 95 g/m² | Až 0,52 mm |

- <sup>1</sup> Při použití standardního papíru 80 g/m<sup>2</sup>.
- <sup>2</sup> BP71 260 g/m<sup>2</sup> papír je určen zejména pro inkoustové přístroje Brother.
- <sup>3</sup> Pro lesklý papír doporučujeme používat deskový podavač.

# Související informace

• Výběr správného tiskového média

## Související témata:

• Potíže při zacházení s papírem

Domů > Manipulace s papírem > Vkládání dokumentů

## Vkládání dokumentů

- Vkládání dokumentů do automatického podavače dokumentů ADF
- Vložení dokumentu na sklo skeneru
- Neskenovatelná oblast

▲ Domů > Manipulace s papírem > Vkládání dokumentů > Vkládání dokumentů do automatického podavače dokumentů ADF

# Vkládání dokumentů do automatického podavače dokumentů ADF

Související modely: DCP-T730DW/DCP-T735DW/DCP-T830DW/DCP-T835DW/MFC-T930DW/MFC-T935DW

ADF pojme několik stránek a každý list podává samostatně.

Formát a gramáž používaného papíru nesmí překračovat hodnoty uvedené v tabulce. Než vložíte papír do ADF, vždy stránky provětrejte.

## Velikosti a gramáže dokumentů

| Délka <sup>1</sup> : | • DCP-T730DW/DCP-T735DW                                                                       |
|----------------------|-----------------------------------------------------------------------------------------------|
|                      | 210 až 355,6 mm                                                                               |
|                      | <ul> <li>DCP-T830DW/DCP-T835DW/MFC-T930DW/<br/>MFC-T935DW</li> <li>148 až 355,6 mm</li> </ul> |
| Šířka:               | 139,7 až 215,9 mm                                                                             |
| Gramáž papíru:       | 64 až 90 g/m²                                                                                 |

1 Dokumenty, které jsou delší než 297 mm, musí být zaváděny po jednotlivých stránkách.

# DŮLEŽITÉ

- NEVYTAHUJTE dokument, pokud je právě podáván.
- NEPOUŽÍVEJTE papír, který je zkroucený, pomačkaný, složený, roztržený, sešitý, sepnutý sponkou, slepený nebo spojený páskou.
- NEPOUŽÍVEJTE kartón, noviny ani textilii.
- Ujistěte se, že dokumenty ošetřené korekční kapalinou nebo psané inkoustem jsou zcela zaschlé.
- 1. Zvedněte a rozložte podpěru dokumentů ADF (1).

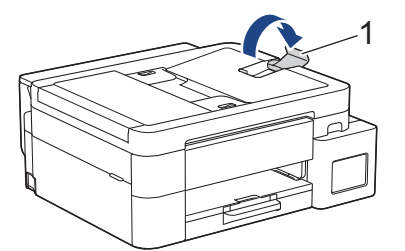

- 2. Stoh papírů dobře provětrejte, abyste se vyhnuli uvíznutí a chybnému zavedení papíru.
- 3. Nastavte vodítka papíru (1) tak, aby odpovídala šířce dokumentu.

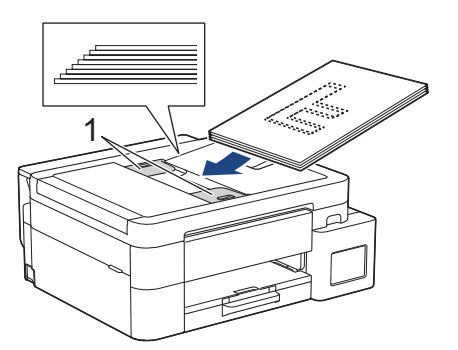

4. Umístěte dokument pod vodítka papíru do ADF lícem dolů a horním okrajem dopředu, dokud neucítíte, že se dotýká podávacích válečků a dokud se na displeji LCD nezobrazí zpráva [Podavac priprav.].

# DŮLEŽITÉ

NENECHÁVEJTE jakékoli dokumenty na skle skeneru. Může dojít k uvíznutí v podavači ADF.

# Související informace

• Vkládání dokumentů

- Kopírování dokumentu
- Zprávy o chybách a údržbě
- Problémy s telefonem a faxem
- Jiné problémy

Domů > Manipulace s papírem > Vkládání dokumentů > Vložení dokumentu na sklo skeneru

## Vložení dokumentu na sklo skeneru

Sklo skeneru můžete použít k faxování, kopírování nebo skenování jednotlivých stránek.

## Podporované velikosti dokumentů

| Délka:    | Až 297 mm   |
|-----------|-------------|
| Šířka:    | Až 215,9 mm |
| Hmotnost: | Až 2 kg     |

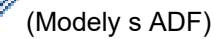

Chcete-li použít sklo skeneru, musí být ADF prázdný a podpěra dokumentů ADF musí být zavřená.

- 1. Zvedněte kryt dokumentu.
- 2. Položte dokument lícem dolů do levého horního rohu skla skeneru, jak je znázorněno na obrázku.

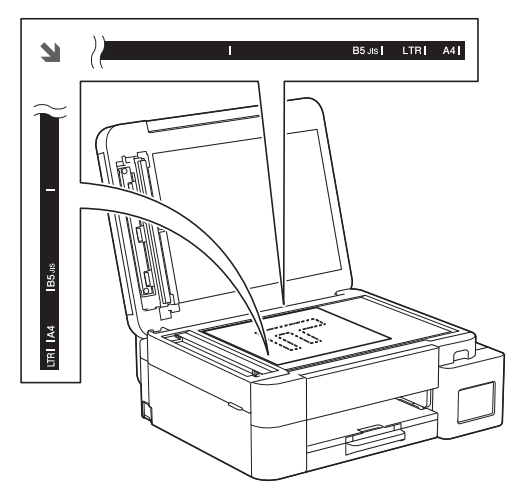

3. Zavřete kryt dokumentu.

## DŮLEŽITÉ

Pokud skenujete knihu nebo silný dokument, kryt dokumentu NEZAVÍREJTE PRUDCE ani na něj NETLAČTE.

### Související informace

• Vkládání dokumentů

- Kopírování dokumentu
- Problémy s telefonem a faxem
- · Jiné problémy

▲ Domů > Manipulace s papírem > Vkládání dokumentů > Neskenovatelná oblast

## Neskenovatelná oblast

Neskenovatelná oblast stránky závisí na nastavení aplikace, kterou používáte. Následující obrázky ukazují typické rozměry neskenovatelné oblasti.

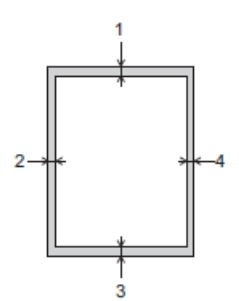

| Použití          | Velikost dokumentu     | Horní (1)<br>Dolní (3) | Levý (2)<br>Pravý (4) |
|------------------|------------------------|------------------------|-----------------------|
| Fax <sup>1</sup> | A4                     | 3 mm                   | 3 mm <sup>2</sup>     |
|                  | Letter                 |                        | 4 mm                  |
|                  | Legal                  |                        |                       |
| Kopírování       | Všechny formáty papíru | 3 mm                   | 3 mm                  |
| Skenování        |                        | 1 mm                   | 1 mm                  |

1 MFC-T930DW/MFC-T935DW pouze

<sup>2</sup> Oblast, kterou nelze skenovat, je 1 mm při použití ADF.

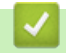

## Související informace

Vkládání dokumentů

### 🔺 Domů > Tisk

## Tisk

- Tisk z počítače (Windows)
- Tisk z počítače (Mac)
- Tisk pomocí aplikace Brother iPrint&Scan (Windows/Mac)
- Tisk fotografií přímo z jednotky USB Flash
- Tisk e-mailové přílohy
- Zrušení tiskové úlohy

▲ Domů > Tisk > Tisk z počítače (Windows)

# Tisk z počítače (Windows)

- Tisk fotografie (Windows)
- Tisk dokumentu (Windows)
- Tisk více stránek na jeden list papíru (N na 1) (Windows)
- Vytisknout jako plakát (Windows)
- Automatický tisk na obě strany papíru (automatický oboustranný tisk) (Windows)
- Automatický tisk ve formě brožury (Windows)
- Tisk barevného dokumentu ve stupních šedé (Windows)
- Tisk na obálku (Windows)
- Prevence rozmazání výtisků a zasekávání papíru (Windows)
- Použití přednastaveného tiskového profilu (Windows)
- Změna výchozích nastavení tisku (Windows)
- Nastavení ovladače tiskárny (Windows)

▲ Domů > Tisk > Tisk z počítače (Windows) > Tisk fotografie (Windows)

## Tisk fotografie (Windows)

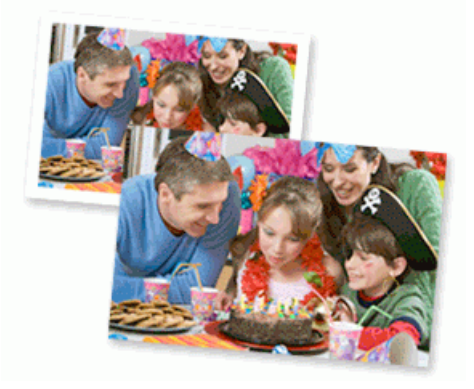

- Ujistěte se, že jste vložili správný papír do zásobníku papíru.
- Pro dosažení nejlepších výsledků doporučujeme používat papír Brother.
- Když tisknete na fotopapír, založte do zásobníku jeden přídavný list stejného fotopapíru.
- 1. Vyberte tiskový příkaz ve své aplikaci.
- Vyberte název svého modelu a poté klikněte na vlastnosti tiskárny nebo tlačítko předvoleb. Zobrazí se okno ovladače tiskárny.
- 3. Klikněte na kartu Základní.
- 4. Klikněte na rozevírací seznam Typ papíru a potom vyberte typ papíru, který používáte.

# DŮLEŽITÉ

Abyste získali nejlepší kvalitu tisku pro nastavení, která jste zvolili, vždy nastavujte volbu **Typ papíru** tak, aby odpovídal typu papíru, který vkládáte.

- 5. Klikněte na rozevírací seznam Rozměr papíru a vyberte svoji velikost papíru.
- 6. Podle potřeby zaškrtněte políčko Bez okraje.
- 7. Pro Barva / Stupně šedi vyberte Barva.
- 8. V poli Orientace vyberte Na výšku nebo Na šířku a nastavte orientaci výtisku.

 Jestliže vaše aplikace obsahuje podobná nastavení, doporučujeme nastavit orientaci výtisku pomocí této aplikace.

- 9. Do pole Kopií zadejte požadovaný počet kopií (1-999).
- 10. V případě potřeby změňte ostatní nastavení tiskárny.
- 11. Klikněte na tlačítko OK.
- 12. Dokončete tiskovou operaci.

## Související informace

• Tisk z počítače (Windows)

- Nastavení ovladače tiskárny (Windows)
- · Zacházení s papírem a problémy s tiskem
- Nastavení papíru
- Změna výchozích nastavení tisku (Windows)

Domů > Tisk > Tisk z počítače (Windows) > Tisk dokumentu (Windows)

# Tisk dokumentu (Windows)

Pokud změníte tisková nastavení aplikace, budou tyto změny použity pouze pro dokumenty vytištěné s danou aplikací.

 V závislosti na modelu může být pro výchozí nastavení používán oboustranný tisk. Pro jednostranný tisk vypněte nastavení oboustranného tisku v možnostech ovladače tiskárny.

Více informací >> Související informace: Nastavení ovladače tiskárny (Windows)

 Abyste změnili tisková nastavení pro všechny aplikace systému Windows, musíte nakonfigurovat vlastnosti ovladače tiskárny.

Více informací >> Související informace:Změna výchozích nastavení tisku (Windows)

- 1. Vyberte tiskový příkaz ve své aplikaci.
- Vyberte název svého modelu a poté klikněte na vlastnosti tiskárny nebo tlačítko předvoleb. Zobrazí se okno ovladače tiskárny.
- 3. Vložte papír do zásobníku papíru.

Ujistěte se, že jste do zásobníku papíru vložili správnou velikost papíru.

- 4. Klikněte na kartu Základní.
- 5. Klikněte na rozevírací seznam **Typ papíru** a potom vyberte typ papíru, který používáte.

## DŮLEŽITÉ

Abyste získali nejlepší kvalitu tisku pro nastavení, která jste zvolili, vždy nastavujte volbu **Typ papíru** tak, aby odpovídal typu papíru, který vkládáte.

- 6. Klikněte na rozevírací seznam Rozměr papíru a vyberte svoji velikost papíru.
- 7. Pro Barva / Stupně šedi vyberte volbu Barva nebo Stupně šedi.
- 8. V poli Orientace vyberte Na výšku nebo Na šířku a nastavte orientaci výtisku.

Jestliže vaše aplikace obsahuje podobná nastavení, doporučujeme nastavit orientaci výtisku pomocí této aplikace.

- 9. Do pole Kopií zadejte požadovaný počet kopií (1-999).
- 10. Chcete-li tisknout více stránek na jeden list papíru nebo tisknout jednu stránku dokumentu na několik listů, klikněte na rozevírací seznam **Soutisk** a poté vyberte své volby.
- 11. Klikněte na rozevírací seznam Duplex / Brožura a vyberte požadovanou volbu.
- 12. (DCP-T830DW/DCP-T835DW/MFC-T930DW/MFC-T935DW) Klikněte na rozevírací seznam **Zdroj papíru** a vyberte zdroj papíru.
  - Formát a typ papíru pro každý zásobník můžete také nastavit na ovládacím panelu přístroje.
    - Na ovládacím panelu přístroje můžete také nastavit prioritu jednotlivých zásobníků.

Více informací >> Související informace:Nastavení papíru

- 13. V případě potřeby změňte ostatní nastavení tiskárny.
- 14. Klikněte na tlačítko **OK**.

Ø

15. Dokončete tiskovou operaci.

### Související informace

• Tisk z počítače (Windows)

#### Související témata:

· Potíže s tiskem

- Nastavení ovladače tiskárny (Windows)
- Zacházení s papírem a problémy s tiskem
- Nastavení papíru
- Změna výchozích nastavení tisku (Windows)
Domů > Tisk > Tisk z počítače (Windows) > Tisk více stránek na jeden list papíru (N na 1) (Windows)

## Tisk více stránek na jeden list papíru (N na 1) (Windows)

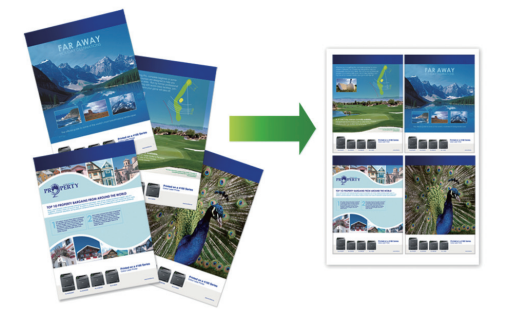

- 1. Vyberte tiskový příkaz ve své aplikaci.
- Vyberte název svého modelu a poté klikněte na vlastnosti tiskárny nebo tlačítko předvoleb. Zobrazí se okno ovladače tiskárny.
- 3. Klikněte na kartu Základní.

Ø

4. V poli Orientace vyberte Na výšku nebo Na šířku a nastavte orientaci výtisku.

Jestliže vaše aplikace obsahuje podobná nastavení, doporučujeme nastavit orientaci výtisku pomocí této aplikace.

- 5. Klikněte na rozevírací seznam Soutisk a vyberte volbu 2 na 1, 4 na 1, 9 na 1 nebo 16 na 1.
- 6. Klikněte na rozevírací seznam Pořadí stran a vyberte požadované pořadí stránek.
- 7. Klikněte na rozevírací seznam Ohraničení a vyberte požadovaný typ ohraničení.
- 8. V případě potřeby změňte ostatní nastavení tiskárny.
- 9. Klikněte na tlačítko OK.
- 10. Dokončete tiskovou operaci.

#### Související informace

- Tisk z počítače (Windows)
- Související témata:
- Nastavení ovladače tiskárny (Windows)

▲ Domů > Tisk > Tisk z počítače (Windows) > Vytisknout jako plakát (Windows)

## Vytisknout jako plakát (Windows)

Zvětšete velikost tisku a dokument se vytiskne v režimu tisku plakátu.

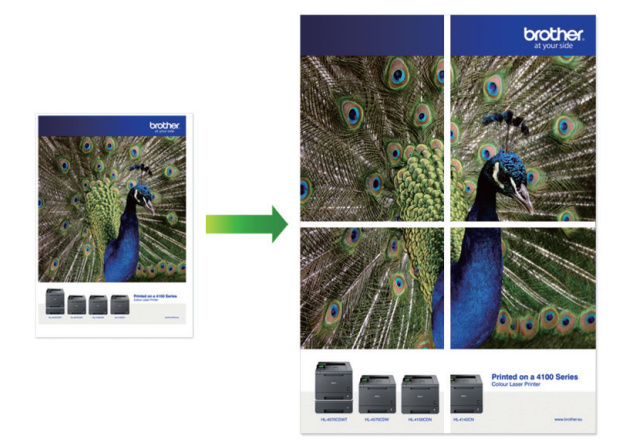

- 1. Vyberte tiskový příkaz ve své aplikaci.
- Vyberte název svého modelu a poté klikněte na vlastnosti tiskárny nebo tlačítko předvoleb. Zobrazí se okno ovladače tiskárny.
- 3. Klikněte na kartu Základní.
- 4. Klikněte na rozevírací seznam Soutisk a vyberte volbu 1 na 2x2 stran nebo 1 na 3x3 stran.
- 5. V případě potřeby změňte ostatní nastavení tiskárny.
- 6. Klikněte na tlačítko OK.
- 7. Dokončete tiskovou operaci.

#### Související informace

• Tisk z počítače (Windows)

#### Související témata:

Nastavení ovladače tiskárny (Windows)

Domů > Tisk > Tisk z počítače (Windows) > Automatický tisk na obě strany papíru (automatický oboustranný tisk) (Windows)

## Automatický tisk na obě strany papíru (automatický oboustranný tisk) (Windows)

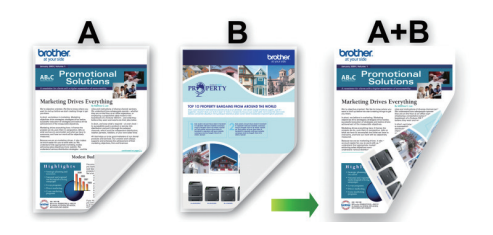

- Ujistěte se, že je kryt pro odstranění uvízlého papíru správně zavřený.
- Pokud je papír zvlněný, vyrovnejte jej a pak jej vložte zpět do zásobníku papíru.
- Použijte běžný papír. NEPOUŽÍVEJTE hrubý papír.
- Pokud je papír příliš tenký, může se mačkat.
- 1. Vyberte tiskový příkaz ve své aplikaci.
- Vyberte název svého modelu a poté klikněte na vlastnosti tiskárny nebo tlačítko předvoleb. Zobrazí se okno ovladače tiskárny.
- 3. Klikněte na kartu Základní.
- 4. V poli Orientace vyberte Na výšku nebo Na šířku a nastavte orientaci výtisku.

Jestliže vaše aplikace obsahuje podobná nastavení, doporučujeme nastavit orientaci výtisku pomocí této aplikace.

- 5. Klikněte na rozevírací seznam Duplex / Brožura a vyberte Duplex.
- 6. Klikněte na tlačítko Nastavení duplexu.
- 7. V nabídce Typ duplexního režimu vyberte jednu z možností.

Je-li zvolen oboustranný tisk, jsou k dispozici čtyři typy oboustranných vazeb pro každou orientaci:

#### Volba orientace Na výšku Popis

Na šířku (vlevo)

| $\square$ |   |
|-----------|---|
|           |   |
| 2         | 3 |
|           |   |

Na šířku (vpravo)

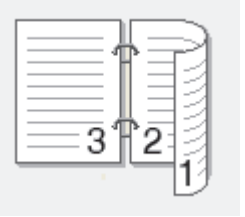

#### Volba orientace Na výšku Popis

Na výšku (nahoře)

|   | 16  |   |
|---|-----|---|
| 2 |     |   |
| 3 | —Ċ- | Ī |
|   |     |   |
|   |     |   |

#### Na výšku (dole)

| 3 |
|---|
| 3 |
|   |
|   |
|   |

| Volba orientace Na šířku | Popis |
|--------------------------|-------|
| Na šířku (nahoře)        |       |
| Na šířku (dole)          |       |

Na výšku (vpravo)

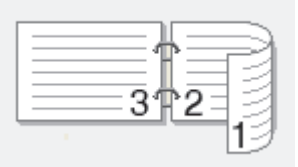

Na výšku (vlevo)

| 273 |
|-----|
|-----|

- 8. Zaškrtněte políčko Okraj pro vazbu, pokud chcete určit odsazení vazby v palcích nebo v milimetrech.
- 9. Chcete-li se vrátit do pole tiskového ovladače, klikněte na tlačítko OK.
- 10. V případě potřeby změňte ostatní nastavení tiskárny.

Při použití této volby není funkce Bez ohraničení k dispozici.

11. Klikněte na tlačítko OK.

Ø

#### 12. Dokončete tiskovou operaci.

## Související informace

• Tisk z počítače (Windows)

### Související témata:

- Nastavení ovladače tiskárny (Windows)
- Automatický tisk ve formě brožury (Windows)

Domů > Tisk > Tisk z počítače (Windows) > Automatický tisk ve formě brožury (Windows)

## Automatický tisk ve formě brožury (Windows)

Použijte tuto možnost pro tisk dokumentu ve formě brožury pomocí oboustranného tisku. Dokument bude uspořádán podle správného číslování stránek a umožní vám výtisky pouze přeložit uprostřed, aniž byste museli měnit vytisknuté stránky.

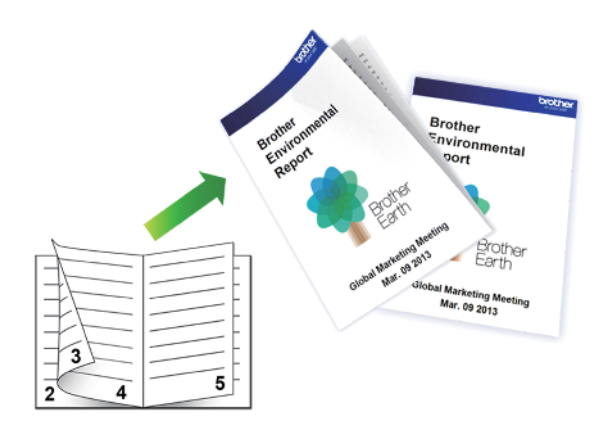

- Ujistěte se, že je kryt pro odstranění uvízlého papíru správně zavřený.
- Pokud je papír zvlněný, vyrovnejte jej a pak jej vložte zpět do zásobníku papíru.
- Použijte běžný papír. NEPOUŽÍVEJTE hrubý papír.
- Pokud je papír příliš tenký, může se mačkat.
- 1. Vyberte tiskový příkaz ve své aplikaci.
- Vyberte název svého modelu a poté klikněte na vlastnosti tiskárny nebo tlačítko předvoleb. Zobrazí se okno ovladače tiskárny.
- 3. Klikněte na kartu Základní.
- 4. V poli Orientace vyberte Na výšku nebo Na šířku a nastavte orientaci výtisku.

Jestliže vaše aplikace obsahuje podobná nastavení, doporučujeme nastavit orientaci výtisku pomocí této aplikace.

- 5. Klikněte na rozevírací seznam Duplex / Brožura a vyberte volbu Brožura.
- 6. Klikněte na tlačítko Nastavení duplexu.
- 7. V nabídce Typ duplexního režimu vyberte jednu z možností.

Při duplexním tisku existují dva typy směrů vazby pro každou orientaci:

#### Volba orientace na výšku Popis

Levá vazba

Ø

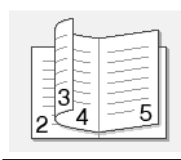

Pravá vazba

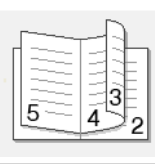

| Volba orientace na šířku | Popis            |
|--------------------------|------------------|
| Horní vazba              |                  |
| Dolní vazba              | 5<br>4<br>3<br>2 |

8. Vyberte jednu z voleb nabídky Metoda tisku brožury.

| Volba                       | Popis                                                                                                    |
|-----------------------------|----------------------------------------------------------------------------------------------------|
| Všechny stránky<br>najednou | Každá stránka bude vytištěna ve formátu brožury (čtyři stránky na každý list<br>papíru, dvě stránky z každé strany). Přeložte výtisk uprostřed a vytvořte<br>brožuru.                                                                                                    |
|                             |                                                                                                    |
| Rozdělit do sad             | Touto volbou vytisknete celou brožuru v menších sadách výtisků; i zde můžete<br>výtisky přeložit uprostřed, aniž byste museli měnit pořadí vytištěných stránek.<br>Můžete zadat počet listů každé brožurové sady (od 1 do 15). Tato volba vám<br>pomůže při překládání vytištěné brožury, která má větší počet stránek. |
|                             |                                                                                                    |

- 9. Zaškrtněte políčko Okraj pro vazbu, pokud chcete určit odsazení vazby v palcích nebo v milimetrech.
- 10. Chcete-li se vrátit do pole tiskového ovladače, klikněte na tlačítko OK.
- 11. V případě potřeby změňte ostatní nastavení tiskárny.

Při použití této volby není funkce Bez ohraničení k dispozici.

12. Klikněte na tlačítko **OK**.

Ø

13. Dokončete tiskovou operaci.

#### Související informace

• Tisk z počítače (Windows)

#### Související témata:

- Nastavení ovladače tiskárny (Windows)
- Automatický tisk na obě strany papíru (automatický oboustranný tisk) (Windows)

▲ Domů > Tisk > Tisk z počítače (Windows) > Tisk barevného dokumentu ve stupních šedé (Windows)

## Tisk barevného dokumentu ve stupních šedé (Windows)

Režim Stupně šedé urychluje zpracování tisku oproti barevnému režimu. Pokud dokument obsahuje barvy, výběrem režimu Stupně šedé bude dokument vytištěn v 256 stupních šedé.

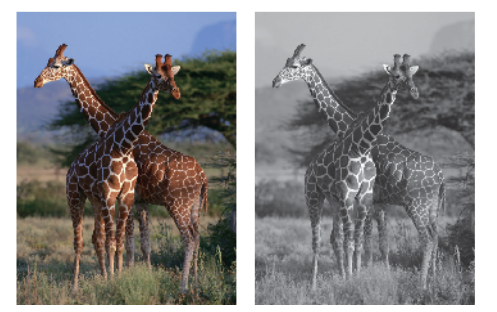

- 1. Vyberte tiskový příkaz ve své aplikaci.
- Vyberte název svého modelu a poté klikněte na vlastnosti tiskárny nebo tlačítko předvoleb. Zobrazí se okno ovladače tiskárny.
- 3. Klikněte na kartu Základní.
- 4. Pro Barva / Stupně šedi vyberte Stupně šedi.
- 5. V případě potřeby změňte ostatní nastavení tiskárny.
- 6. Klikněte na tlačítko OK.
- 7. Dokončete tiskovou operaci.

#### Související informace

Tisk z počítače (Windows)

## Tisk na obálku (Windows)

- Ujistěte se, že jste vložili správné obálky do zásobníku papíru. Další informace o vkládání obálek viz >> Související informace
- Když vytváříte dokument pro tisk na obálky, nastavte velikost dokumentu v aplikaci předem.
- 1. Vyberte tiskový příkaz ve své aplikaci.
- Vyberte název svého modelu a poté klikněte na vlastnosti tiskárny nebo tlačítko předvoleb. Zobrazí se okno ovladače tiskárny.
- 3. Klikněte na kartu Základní.
- 4. Klikněte na rozevírací seznam Typ papíru a potom vyberte typ papíru, který používáte.
- 5. Klikněte na rozevírací seznam Rozměr papíru a potom vyberte velikost obálky.
- 6. Pro Barva / Stupně šedi vyberte volbu Barva nebo Stupně šedi.
- 7. V poli Orientace vyberte Na výšku nebo Na šířku a nastavte orientaci výtisku.

Jestliže vaše aplikace obsahuje podobná nastavení, doporučujeme nastavit orientaci výtisku pomocí této aplikace.

- 8. Do pole Kopií zadejte požadovaný počet kopií (1-999).
- 9. V případě potřeby změňte ostatní nastavení tiskárny.
- 10. Klikněte na tlačítko OK.
- 11. Dokončete tiskovou operaci.

#### Související informace

Tisk z počítače (Windows)

#### Související témata:

- Vložení obálek do zásobníku papíru
- Vkládání papíru do deskového podavače (DP)
- Vložte papír do slotu k ručnímu podávání

Domů > Tisk > Tisk z počítače (Windows) > Prevence rozmazání výtisků a zasekávání papíru (Windows)

## Prevence rozmazání výtisků a zasekávání papíru (Windows)

Některé typy tiskových médií můžou pro zaschnutí potřebovat více času. Máte-li problémy s rozmazanými výtisky nebo uvíznutím papíru, změňte volbu **Redukce rozmazání**.

- 1. Vyberte tiskový příkaz ve své aplikaci.
- Vyberte název svého modelu a poté klikněte na vlastnosti tiskárny nebo tlačítko předvoleb. Zobrazí se okno ovladače tiskárny.
- 3. Klikněte na kartu Pokročilé.
- 4. Klikněte na tlačítko Další možnosti tisku.
- 5. Zvolte volbu Redukce rozmazání na levé straně displeje.
- 6. Zvolte zaškrtávací políčko Redukce rozmazání.
- 7. Pomocí posuvníku Uroven redukce vyberte požadovanou úroveň.

Při použití vyšší úrovně redukce přístroj tiskne pomaleji a spotřebovává méně inkoustu. Výtisky mohou být světlejší, než vypadají v okně Náhled tisku.

- 8. Chcete-li se vrátit do pole tiskového ovladače, klikněte na tlačítko OK.
- 9. Klikněte na tlačítko OK.
- 10. Dokončete tiskovou operaci.

#### Související informace

Tisk z počítače (Windows)

#### Související témata:

- Problémy s kvalitou tisku
- Potíže při zacházení s papírem
- Změna voleb tisku pro vylepšení výsledků tisku

▲ Domů > Tisk > Tisk z počítače (Windows) > Použití přednastaveného tiskového profilu (Windows)

## Použití přednastaveného tiskového profilu (Windows)

Tiskové profily jsou předvolby pro rychlý přístup k často používaným konfiguracím tisku.

- 1. Vyberte tiskový příkaz ve své aplikaci.
- Vyberte název svého modelu a poté klikněte na vlastnosti tiskárny nebo tlačítko předvoleb. Zobrazí se okno ovladače tiskárny.
- 3. Klikněte na kartu Tiskové profily.

| Předvolby tisku                                                                                                    |                                                                                                    | ?               | ×  |
|----------------------------------------------------------------------------------------------------|----------------------------------------------------------------------------------------------------|-----------------|----|
| brother                                                                                                    |                                                                                                    |                 |    |
| Standardní papír<br>Kvalita tisku : Nomální<br>A4<br>210 x 297 mm<br>Bez okraje : Vypnuto<br>Barva<br>Kopií : 1<br>Sartisk : Nomální  | Základní       Pokročilé       Tiskové profily       Údržba         Iskové profily jsou upravitelné předvolby, které vám umožňují n<br>k nejlepším nastavení pro vaši tiskovou úlohu.       Image: Comparison of the second second sec | rychlý přístu   | lp |
| Duplex / Brožura : Duplex<br>Zvětšení/zmenšení : Vypnuto<br>Zrcadlový tisk : Vypnuto<br>Otočení textu : Vypnuto<br>Vodoznak : Vypnuto | <ul> <li>Tisk grafu/mapy</li> <li>Tisk fotografie</li> <li>Tisk ve stupních šedi</li> </ul>                                                                                                    |                 | ~  |
| Náhled tisku(Z)<br>Přidat profil( <u>W</u> )                                                                                          | <ul> <li>Potvrdte výběr klepnut ím na tlačítko "OK".</li> <li>Odstranit profil</li> <li>Vždy nejdříve zobrazit složku Tiskové profily.</li> </ul>                                                                                                    |                 | _  |
| Po <u>d</u> pora                                                                                                    | OK Stomo                                                                                                    | <u>N</u> ápověd | la |

4. Vyberte ze seznamu váš tiskový profil.

Nastavení profilu se zobrazují na levé straně okna ovladače tiskárny.

- 5. Postupujte jedním z následujících způsobů:
  - Pokud jsou nastavení pro danou tiskovou úlohu správná, klikněte na tlačítko OK.
  - Pokud chcete změnit nastavení, přejděte zpět na kartu Základní nebo Pokročilé, změňte nastavení, poté klikněte na tlačítko OK.

Chcete-li zobrazit složku **Tiskové profily** před oknem při dalším tisku, zaškrtněte políčko **Vždy nejdříve** zobrazit složku Tiskové profily.

## Související informace

- Tisk z počítače (Windows)
  - Vytvořte nebo odstraňte tiskový profil (Windows)

### Související témata:

Nastavení ovladače tiskárny (Windows)

Domů > Tisk > Tisk z počítače (Windows) > Použití přednastaveného tiskového profilu (Windows) > Vytvořte nebo odstraňte tiskový profil (Windows)

## Vytvořte nebo odstraňte tiskový profil (Windows)

Se svými upřednostňovanými nastaveními přidejte až 20 nových profilů.

- 1. Vyberte tiskový příkaz ve své aplikaci.
- Vyberte název svého modelu a poté klikněte na vlastnosti tiskárny nebo tlačítko předvoleb. Zobrazí se okno ovladače tiskárny.
- 3. Postupujte jedním z následujících způsobů:

#### Chcete-li vytvořit nový tiskový profil:

- a. Klikněte na kartu Základní a Pokročilé a nastavte konfiguraci tisku, kterou si přejete pro nový profil tisku.
- b. Stiskněte kartu Tiskové profily.
- c. Klikněte na Přidat profil.

Zobrazí se dialogové okno Přidat profil.

- d. Do pole Název zadejte název nového profilu.
- e. Ze seznamu ikon vyberte ikonu, kterou chcete použít pro tento profil.
- f. Klikněte na OK.

Nový název profilu tisku se přidá k seznamu na kartě Tiskové profily.

#### Chcete-li odstranit tiskový profil, který jste vytvořili:

- a. Stiskněte kartu Tiskové profily.
- b. Klikněte na Odstranit profil.

Zobrazí se dialogové okno Odstranit profil.

- c. Vyberte profil, který chcete odstranit.
- d. Klikněte na Vymazat.
- e. Klikněte na Ano.
- f. Klikněte na Zavřít.

#### Související informace

· Použití přednastaveného tiskového profilu (Windows)

▲ Domů > Tisk > Tisk z počítače (Windows) > Změna výchozích nastavení tisku (Windows)

## Změna výchozích nastavení tisku (Windows)

Pokud změníte tisková nastavení aplikace, budou tyto změny použity pouze pro dokumenty vytištěné s danou aplikací. Abyste změnili tisková nastavení pro všechny aplikace systému Windows, musíte nakonfigurovat vlastnosti ovladače tiskárny.

- 1. Stiskněte a podržte tlačítko 🔳 a stiskněte tlačítko R na klávesnici počítače, čímž aktivujete funkci **Spustit**.
- 2. Zadejte text "control printers" do pole Otevřít: a klikněte na tlačítko OK.

| 💷 Spus           | iit ×                                                                                             |
|------------------|---------------------------------------------------------------------------------------------------|
| Ø                | Zadejte název programu, složky, dokumentu nebo zdroje v<br>internetu a systém Windows jej otevře. |
| <u>O</u> tevřít: | control printers ~                                                                                |
|                  | OK Zrušit <u>P</u> rocházet                                                                       |

Zobrazí se okno Zařízení a tiskárny.

Pokud se okno **Zařízení a tiskárny** neotevře, klikněte na volbu **Zobrazit více zařízení > Nastavení dalších zařízení a tiskáren** .

 Pravým tlačítkem klikněte na ikonu svého modelu a poté vyberte možnost Vlastnosti tiskárny. (Pokud se zobrazí volby ovladače tiskárny, vyberte svůj ovladač tiskárny.)

Zobrazí se dialogové okno vlastností tiskárny.

- Klikněte na kartu Obecné a poté klikněte na tlačítko Předvolby tisku nebo Předvolby....
   Zobrazí se dialogové okno tiskového ovladače.
- 5. Vyberte nastavení tisku, které chcete použít jako výchozí pro všechny programy systému Windows.
- 6. Klikněte na tlačítko OK.
- 7. Zavřete dialogové okno vlastností tiskárny.

#### Související informace

• Tisk z počítače (Windows)

#### Související témata:

- Potíže s tiskem
- Nastavení ovladače tiskárny (Windows)

## Nastavení ovladače tiskárny (Windows)

 Pokud změníte tisková nastavení aplikace, budou tyto změny použity pouze pro dokumenty vytištěné s danou aplikací.

Více informací >> Související informace: Tisk dokumentu (Windows)

Chcete-li změnit výchozí nastavení tisku, je nutno nakonfigurovat vlastnosti ovladače tiskárny.
 Více informací ➤> Související informace: Změna výchozích nastavení tisku (Windows)

## >> Karta Základní > Karta Pokročilé

Ø

## Karta Základní

| Předvolby tisku                                                                                                    |                                                                                                    |                 |                                                                                                    | ?                                         | × |
|----------------------------------------------------------------------------------------------------|----------------------------------------------------------------------------------------------------|-----------------|----------------------------------------------------------------------------------------------------|-------------------------------------------|---|
| brother                                                                                                    |                                                                                                    |                 |                                                                                                    |                                           |   |
| <image/> <text><text><text><text><text><text><text><text><text><text></text></text></text></text></text></text></text></text></text></text> | Základní       Pokročilé         Typ papíru       Kvalita tisku(C)         Rozměr papíru       Barva / Stupně šedi         Barva / Stupně šedi       Orientace         Kopií       Pořadí stran(G)         Ohraničení       Duplex / Brožura         Zdroj papíru(B)       Example (C) | Tiskové profily | y Údržba<br>Standardní papír<br>Nomální<br>A4 (210 x 297 mm)<br>Bez okraje<br>Bez okraje<br>Bez okraje<br>Bez okraje<br>Bez okraje<br>Bez okraje<br>Stupně šedj<br>O Na výšku O Na<br>1 ↓<br>Nomělní<br>Nomální<br>Vpravo, pak dolů<br>Žádné<br>Duplex<br>Nastav<br>Automatický výběr | iiiiku(Q)<br>šiiiku(Q)<br>v<br>eniduplexu |   |
| Náhled tisku(Z) Přidat profil(W)                                                                                                    |                                                                                                    |                 |                                                                                                    |                                           | - |
| Po <u>d</u> pora                                                                                                    |                                                                                                    | ОК              | Stomo                                                                                                    | <u>P</u> ředvolba<br><u>N</u> ápověda     |   |

#### 1. Typ papíru

Vyberte typ média, který chcete použít. V zájmu dosažení nejlepších výsledků tisku přístroj automaticky nastaví svá tisková nastavení podle zvoleného typu média.

#### 2. Kvalita tisku

Vyberte požadovanou kvalitu tisku. Kvalita a rychlost tisku spolu souvisejí. Platí, že čím vyšší kvalita, tím trvá tisk dokumentu déle.

#### 3. Rozměr papíru

Vyberte formát papíru, který chcete použít. Můžete vybírat buď ze standardních velikostí papíru, nebo si vytvořit velikost papíru vlastní.

#### Bez okraje

Zvolte tuto možnost pro tisk fotografií bez okrajů. Protože obrazová data jsou vytvořena o něco větší než použitá velikost papíru, dojde k určitému oříznutí okrajů fotografie.

U některých kombinací typu a kvality média nebo z některých aplikací nemusíte mít možnost volby bez okrajů.

#### 4. Barva / Stupně šedi

Zvolte tisk v barvě nebo stupnici šedi. Rychlost tisku je vyšší v režimu stupnice šedi, než je v režimu barev. Pokud váš dokument obsahuje barvy a vy zvolíte režim stupnice šedi, dokument bude vytištěn pomocí 256 úrovní stupnice šedi.

#### 5. Orientace

Zvolte otočení (na šířku nebo na výšku) výtisku.

Jestliže vaše aplikace obsahuje podobná nastavení, doporučujeme nastavit orientaci pomocí této aplikace.

#### 6. Kopií

Do tohoto políčka zadejte počet kopií (1-999), které chcete vytisknout.

#### Kompletovat

Zvolte tuto volbu pro tisk vícestránkových dokumentů v původním pořadí strany. Je-li zaškrtnutá tato volba, vytiskne se jedna kompletní kopie dokumentu a poté budou vytištěny další, podle zvoleného počtu kopií. Pokud volba není zaškrtnuta, každá stránka je vytištěna v nastaveném počtu kopií předtím, než je vytištěna další stránka dokumentu.

#### Opačné pořadí

Tuto možnost zvolte pro tisk dokumentu v obráceném pořadí. Poslední strana dokumentu bude vytištěna první.

#### 7. Soutisk

Tuto možnost zvolte pro tisk více stran na jediný list papíru nebo tisk jedné strany dokumentu na více listů.

#### Pořadí stran

Při tisku více stran na jediný list papíru zvolte pořadí stran.

#### Ohraničení

Při tisku více stran na jediný list papíru zvolte typ okraje.

#### 8. Duplex / Brožura

Zvolte tuto volbu při tisku na obě strany papíru nebo tisku dokumentu ve formátu brožury pomocí oboustranného tisku.

#### tlačítko Nastavení duplexu

Kliknutím na toto tlačítko zvolte typ oboustranné vazby. Pro každé nasměrování jsou dostupné čtyři typy oboustranné vazby.

#### 9. (DCP-T830DW/DCP-T835DW/MFC-T930DW/MFC-T935DW) Zdroj papíru

Zvolte nastavení zdroje papíru podle stavu nebo účelu výtisku.

## Karta Pokročilé

| 🗢 Předvolby tisku                                                                                                    |                                                                                                    | ? ×                                                                                                    |
|----------------------------------------------------------------------------------------------------|----------------------------------------------------------------------------------------------------|----------------------------------------------------------------------------------------------------|
| brother                                                                                                    |                                                                                                    |                                                                                                    |
| Image: Constraint of the constraint of the constr | Základní       Pokročilé       Tiskové profily       Údri         Zvýraznění banvy       Zvětšení/zmenšení       Image: Vyprime prize         Zvětšení/zmenšení       Image: Vyprime prize         A4 (Image: Prize       A4 (Image: Prize         Image: Prize       A4 (Image: Prize         Image: Prize       A4 (Image: Prize         Image: Prize       A4 (Image: Prize         Image: Prize       A4 (Image: Prize         Image: Prize       A4 (Image: Prize         Image: Prize       A4 (Image: Prize         Image: Prize       A4 (Image: Prize         Image: Prize       A4 (Image: Prize         Image: Prize       A4 (Image: Prize         Image: Prize       A4 (Image: Prize         Image: Prize       A4 (Image: Prize         Image: Prize       A4 (Image: Prize         Image: Prize       A4 (Image: Prize         Image: Prize       Prize         Image: Prize       Prize         Image: Prize       Prize         Image: Prize       Prize         Image: Prize       Prize         Image: Prize       Prize         Image: Prize       Prize         Image: Prize       Prize         Image: Prize       Prize< | žba<br>Nastavení(Q)<br>nuto<br>působit roz <u>měru papíru</u><br>(210 x 297 mm) ✓<br>mě [ 25 - 400 % ]<br>Nastavení<br>Nastavení<br>Další možnosti tisku |
| Přidat profil( <u>W</u> )                                                                                                    |                                                                                                    |                                                                                                    |
| Po <u>d</u> pora                                                                                                    | ОК                                                                                                    | <u>P</u> ředvolba<br>Stomo <u>N</u> ápověda                                                                                                    |

#### 1. Zvýraznění barvy

Tuto volbu zvolte pro použití funkce zvýraznění barvy. Tato funkce analyzuje obrázek, aby vylepšila jeho ostrost, vyváženost bílé a sytost barev. Tento proces může trvat několik minut v závislosti na velikosti obrázku a technických vlastnostech počítače.

#### 2. Zvětšení/zmenšení

Tyto možnosti zvolte pro zvětšení či zmenšení stran v dokumentu.

#### Přizpůsobit rozměru papíru

Tuto možnost zvolte pro zvětšení či zmenšení stran dokumentu tak, aby vyhovovaly určité velikosti papíru. Při zvolení této možnosti vyberete z rozevíracího seznamu požadovanou velikost papíru.

#### Ručně [ 25 - 400 % ]

Zvolte tuto možnost k ručnímu zvětšení či zmenšení stran dokumentu. Zvolíte-li tuto možnost, zadejte do políčka hodnotu.

#### 3. Zrcadlový tisk

Zvolte tuto možnost, abyste vytištěný obrázek na straně vodorovně obrátili zleva doprava.

#### 4. Otočení textu

Zvolte tuto možnost pro otočení tištěného obrázku o 180 stupňů.

#### 5. Použití vodoznaku

Zvolte tuto možnost, chcete-li na dokument vytisknout logo nebo text jako vodoznak. Vyberte jeden z přednastavených vodoznaků, přidejte nový vodoznak nebo použijte obrazový soubor, který jste vytvořili.

#### 6. Tisk záhlaví – zápatí

Tuto volbu vyberte, pokud chcete na dokument vytisknout datum, čas a přihlašovací uživatelské jméno.

#### 7. tlačítko Další možnosti tisku

#### Pokročilé nastavení barev

Zvolte metodu, pomocí které přístroj uspořádává body tak, aby vyjádřil půltóny.

#### (DCP-T530DW/DCP-T535DW/DCP-T536DW) Pokročilé nastavení kvality

Výběrem této volby vytisknete své dokumenty v nejvyšší kvalitě.

#### Redukce rozmazání

Některé typy tiskových médií můžou pro zaschnutí potřebovat více času. Máte-li problémy s rozmazanými výtisky nebo uvíznutím papíru, změňte tuto volbu.

#### Načíst data barev tiskárny

Zvolte tuto možnost pro optimalizaci kvality tisku pomocí továrních nastavení přístroje, která jsou nastavena konkrétně pro váš přístroj Brother. Tuto funkci použijte, když jste nahradili přístroj nebo změnili síťovou adresu přístroje.

#### Archiv tisku

Zvolte tuto možnost pro uložení tiskových dat jako PDF soubor na počítač.

#### Snižte sytost inkoustu

Vyberte tuto možnost pro úsporu inkoustu. Výtisky používají méně inkoustu a jsou světlejší, než jak jsou zobrazeny v náhledu tisku.

#### Související informace

• Tisk z počítače (Windows)

#### Související témata:

- · Zprávy o chybách a údržbě
- Potíže s tiskem
- Problémy s kvalitou tisku
- Tisk fotografie (Windows)
- Tisk dokumentu (Windows)
- Tisk více stránek na jeden list papíru (N na 1) (Windows)
- Vytisknout jako plakát (Windows)
- Automatický tisk na obě strany papíru (automatický oboustranný tisk) (Windows)
- Automatický tisk ve formě brožury (Windows)
- · Použití přednastaveného tiskového profilu (Windows)
- · Změna výchozích nastavení tisku (Windows)
- Změna voleb tisku pro vylepšení výsledků tisku

▲ Domů > Tisk > Tisk z počítače (Mac)

## Tisk z počítače (Mac)

• Tisk pomocí funkce AirPrint

▲ Domů > Tisk > Tisk pomocí aplikace Brother iPrint&Scan (Windows/Mac)

## Tisk pomocí aplikace Brother iPrint&Scan (Windows/Mac)

- Tisk fotografií nebo dokumentů s použitím aplikace Brother iPrint&Scan (Windows/Mac)
- Automatický tisk na obě strany papíru s použitím aplikace Brother iPrint&Scan (automatický oboustranný tisk) (Windows/Mac)
- Tisk více stránek na jeden list papíru s použitím aplikace Brother iPrint&Scan (N na 1) (Windows/Mac)
- Tisk barevného dokumentu ve stupních šedé s použitím aplikace Brother iPrint&Scan (Windows/Mac)

▲ Domů > Tisk > Tisk pomocí aplikace Brother iPrint&Scan (Windows/Mac) > Tisk fotografií nebo dokumentů s použitím aplikace Brother iPrint&Scan (Windows/Mac)

## Tisk fotografií nebo dokumentů s použitím aplikace Brother iPrint&Scan (Windows/Mac)

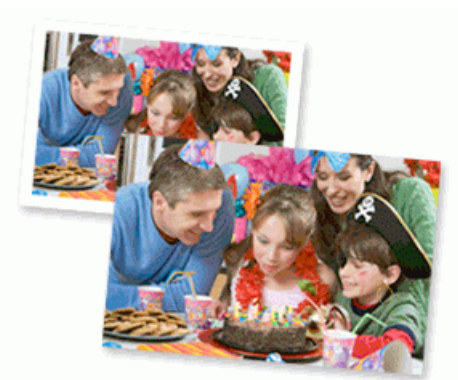

1. Ujistěte se, že jste vložili správný papír do zásobníku papíru.

## DŮLEŽITÉ

Tisk fotografií:

- Pro dosažení nejlepších výsledků doporučujeme používat papír Brother.
- Když tisknete na fotopapír, založte do zásobníku jeden přídavný list stejného fotopapíru.
- 2. Spusťte nástroj Brother iPrint&Scan.
  - Windows

Klikněte dvakrát na ikonu **(Brother iPrint&Scan**).

• Mac

V panelu nabídek **Finder (Vyhledávač)** klikněte na **otevřít > Applications (Aplikace)** a poté dvakrát klikněte na ikonu iPrint&Scan.

Objeví se obrazovka nástroje Brother iPrint&Scan.

- Pokud váš přístroj Brother není vybrán, klikněte na tlačítko Přidat přístroj / Vyberte zařízení a potom ze seznamu vyberte název svého modelu. Klikněte na OK.
- 4. Klikněte na Tisk.
- 5. Zvolte typ dokumentu.
- 6. Vyberte soubor, který chcete vytisknout, a potom postupujte jedním z následujících způsobů:
  - Windows
  - Klikněte na **Další**.
  - Mac

Klikněte na Otevřít a potom klikněte na Další (pokud budete vyzváni).

| 📷 Brother iPrint&Scan |              |                   | – = ×              |
|-----------------------|--------------|-------------------|--------------------|
| Tisk dokumentu        |              |                   |                    |
| Dokumenty             | DATA         |                   | Vybrané stránky: 2 |
| Plocha                | sample1.pdf  |                   |                    |
| Místní disk (C:)      | sample2.pdf  |                   |                    |
| Procházet             | sample3.xlsx |                   |                    |
| FIGHIZZE              | sample4.pptx | Part and program. |                    |
|                       | sample5.docx |                   |                    |
|                       |              |                   |                    |
|                       |              |                   |                    |
|                       |              |                   |                    |
|                       |              |                   |                    |
|                       |              |                   |                    |
|                       |              | Další             |                    |
|                       |              |                   |                    |

- Displej, který se objeví, se může lišit v závislosti na verzi softwaru.
- Použijte nejnovější verzi Brother iPrint&Scan. >> Související informace
- Při tisku dokumentů s velkým množstvím stran můžete rovněž vybrat strany, které chcete vytisknout.
- 7. Podle potřeby změňte další nastavení tiskárny.
- 8. Klikněte na Tisk.

## DŮLEŽITÉ

Tisk fotografií:

Abyste získali nejlepší kvalitu tisku pro nastavení, která jste zvolili, vždy nastavujte volbu **Typ papíru** tak, aby odpovídala typu papíru, který vkládáte.

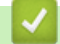

Ø

#### Související informace

• Tisk pomocí aplikace Brother iPrint&Scan (Windows/Mac)

#### Související témata:

• Přístup k aplikaci Brother iPrint&Scan (Windows/Mac)

▲ Domů > Tisk > Tisk pomocí aplikace Brother iPrint&Scan (Windows/Mac) > Automatický tisk na obě strany papíru s použitím aplikace Brother iPrint&Scan (automatický oboustranný tisk) (Windows/Mac)

# Automatický tisk na obě strany papíru s použitím aplikace Brother iPrint&Scan (automatický oboustranný tisk) (Windows/Mac)

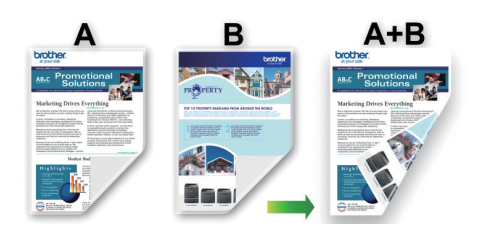

- Ujistěte se, že je kryt pro odstranění uvízlého papíru správně zavřený.
- Pokud je papír zvlněný, vyrovnejte jej a pak jej vložte zpět do zásobníku papíru.
- Použijte běžný papír. NEPOUŽÍVEJTE hrubý papír.
- Pokud je papír příliš tenký, může se mačkat.
- 1. Spusťte nástroj Brother iPrint&Scan.
  - Windows

Klikněte dvakrát na ikonu **(Brother iPrint&Scan**).

Mac

V panelu nabídek **Finder (Vyhledávač)** klikněte na **otevřít > Applications (Aplikace)** a poté dvakrát klikněte na ikonu iPrint&Scan.

Objeví se obrazovka nástroje Brother iPrint&Scan.

- Pokud váš přístroj Brother není vybrán, klikněte na tlačítko Přidat přístroj / Vyberte zařízení a potom ze seznamu vyberte název svého modelu. Klikněte na OK.
- 3. Klikněte na Tisk.
- 4. Klikněte na tlačítko Dokument / PDF.
- 5. Vyberte soubor, který chcete vytisknout, a potom postupujte jedním z následujících způsobů:
  - Windows

Klikněte na **Další**.

• Mac

Klikněte na Otevřít a potom klikněte na Další (pokud budete vyzváni).

Při tisku dokumentů s mnoha stránkami můžete rovněž vybrat stránky, které chcete vytisknout.

 Vyberte jednu z voleb z rozevíracího seznamu **Duplex**: K dispozici jsou dva typy oboustranné vazby:

| Možnost                   | Popis |
|---------------------------|-------|
| Zapnuto (otočit po délce) |       |

| Možnost                   | Popis |
|---------------------------|-------|
| Zapnuto (otočit po šířce) |       |

- 7. Podle potřeby změňte další nastavení tiskárny.
- 8. Klikněte na Tisk.

## Související informace

Tisk pomocí aplikace Brother iPrint&Scan (Windows/Mac)

▲ Domů > Tisk > Tisk pomocí aplikace Brother iPrint&Scan (Windows/Mac) > Tisk více stránek na jeden list papíru s použitím aplikace Brother iPrint&Scan (N na 1) (Windows/Mac)

# Tisk více stránek na jeden list papíru s použitím aplikace Brother iPrint&Scan (N na 1) (Windows/Mac)

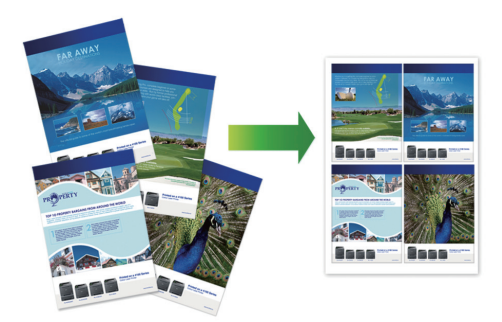

- 1. Spusťte nástroj Brother iPrint&Scan.
  - Windows

Klikněte dvakrát na ikonu Reg (Brother iPrint&Scan).

• Mac

V panelu nabídek **Finder (Vyhledávač)** klikněte na **otevřít > Applications (Aplikace)** a poté dvakrát klikněte na ikonu iPrint&Scan.

Objeví se obrazovka nástroje Brother iPrint&Scan.

- 2. Pokud váš přístroj Brother není vybrán, klikněte na tlačítko **Přidat přístroj** / **Vyberte zařízení** a potom ze seznamu vyberte název svého modelu. Klikněte na **OK**.
- 3. Klikněte na Tisk.
- 4. Klikněte na tlačítko Dokument / PDF.
- 5. Vyberte soubor, který chcete vytisknout, a potom postupujte jedním z následujících způsobů:
  - Windows

Klikněte na Další.

Mac

Klikněte na Otevřít a potom klikněte na Další (pokud budete vyzváni).

Při tisku dokumentů s mnoha stránkami můžete rovněž vybrat stránky, které chcete vytisknout.

6. Klikněte na rozevírací seznam Rozložení a poté vyberte počet stránek, které se vytisknou na každý list.

- 7. V případě potřeby změňte ostatní nastavení tiskárny.
- 8. Klikněte na Tisk.

#### Související informace

• Tisk pomocí aplikace Brother iPrint&Scan (Windows/Mac)

▲ Domů > Tisk > Tisk pomocí aplikace Brother iPrint&Scan (Windows/Mac) > Tisk barevného dokumentu ve stupních šedé s použitím aplikace Brother iPrint&Scan (Windows/Mac)

## Tisk barevného dokumentu ve stupních šedé s použitím aplikace Brother iPrint&Scan (Windows/Mac)

Režim Stupně šedé urychluje zpracování tisku oproti barevnému režimu. Pokud dokument obsahuje barvy, výběrem režimu Stupně šedé bude dokument vytištěn v 256 stupních šedé.

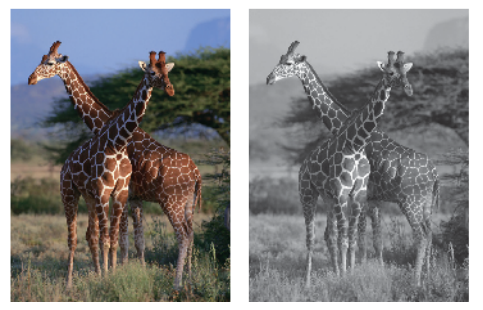

- 1. Spusťte nástroj Brother iPrint&Scan.
  - Windows

Klikněte dvakrát na ikonu (Brother iPrint&Scan).

Mac

V panelu nabídek **Finder (Vyhledávač)** klikněte na **otevřít > Applications (Aplikace)** a poté dvakrát klikněte na ikonu iPrint&Scan.

Objeví se obrazovka nástroje Brother iPrint&Scan.

- Pokud váš přístroj Brother není vybrán, klikněte na tlačítko Přidat přístroj / Vyberte zařízení a potom ze seznamu vyberte název svého modelu. Klikněte na OK.
- 3. Klikněte na Tisk.
- 4. Zvolte typ dokumentu.
- 5. Vyberte soubor, který chcete vytisknout, a potom postupujte jedním z následujících způsobů:
  - Windows

Klikněte na Další.

Mac

Klikněte na Otevřít a potom klikněte na Další (pokud budete vyzváni).

Při tisku dokumentů s mnoha stránkami můžete rovněž vybrat stránky, které chcete vytisknout.

- 6. Klikněte na rozevírací seznam **Barva / mono** a zvolte možnost **Mono**.
- 7. Podle potřeby změňte další nastavení tiskárny.
- 8. Klikněte na Tisk.

#### Související informace

• Tisk pomocí aplikace Brother iPrint&Scan (Windows/Mac)

▲ Domů > Tisk > Tisk fotografií přímo z jednotky USB Flash

## Tisk fotografií přímo z jednotky USB Flash

Související modely: MFC-T930DW/MFC-T935DW

I když váš přístroj není připojen k počítači, můžete tisknout fotografie přímo z paměťové jednotky USB Flash.

- Kompatibilní paměťové jednotky USB Flash
- Důležité informace týkající se tisku fotografií
- Tisk fotografií z paměťové jednotky USB Flash na přístroji Brother

▲ Domů > Tisk > Tisk fotografií přímo z jednotky USB Flash > Kompatibilní paměťové jednotky USB Flash

## Kompatibilní paměťové jednotky USB Flash

Související modely: MFC-T930DW/MFC-T935DW

Přístroj Brother je vybaven jednotkou pro média (slotem) určenou pro použití s běžnými médii pro uchovávání dat.

## DŮLEŽITÉ

Rozhraní USB podporuje pouze paměťové jednotky USB Flash a zařízení USB, která využívají standard velkokapacitního zařízení USB. Jiná zařízení USB nejsou podporována.

#### Kompatibilní media

Jednotka USB Flash

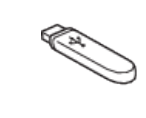

#### Související informace

- Tisk fotografií přímo z jednotky USB Flash
- Uložení naskenovaných dat na paměťovou jednotku USB Flash

▲ Domů > Tisk > Tisk fotografií přímo z jednotky USB Flash > Důležité informace týkající se tisku fotografií

## Důležité informace týkající se tisku fotografií

#### Související modely: MFC-T930DW/MFC-T935DW

Přístroj je navržen tak, aby byl kompatibilní s obrazovými soubory v moderních digitálních fotoaparátech a paměťových jednotkách USB Flash. Seznamte se s následujícími body, abyste se vyhnuli problémům při tisku fotografií:

- Obrazový soubor musí mít příponu .JPG (jiné přípony, jako například .JPEG, .TIF, .GIF atd., nebudou rozpoznány).
- Přímý tisk fotografií musí být prováděn nezávisle na operacích tisku fotografií prováděných pomocí počítače. (Současný provoz není možný.)
- Přístroj dokáže přečíst až 999 souborů <sup>1</sup> na paměťové jednotce USB Flash.

Uvědomte si následující skutečnosti:

- Při tisku náhledů nebo snímku vytiskne přístroj všechny platné obrázky, i když je jeden nebo více obrázků poškozeno. Poškozené snímky vytištěny nebudou.
- Váš přístroj podporuje paměťové jednotky USB Flash naformátované v operačním systému Windows.

#### Související informace

Tisk fotografií přímo z jednotky USB Flash

<sup>1</sup> Počítá se i složka uvnitř paměťových karet jednotek USB Flash.

▲ Domů > Tisk > Tisk fotografií přímo z jednotky USB Flash > Tisk fotografií z paměťové jednotky USB Flash na přístroji Brother

## Tisk fotografií z paměťové jednotky USB Flash na přístroji Brother

Související modely: MFC-T930DW/MFC-T935DW

- Náhled a tisk fotografií z paměťové jednotky USB Flash
- Tisk listu náhledů fotografií (miniatury) z jednotky USB Flash
- Tisk fotografií podle čísla obrázku
- Tisk fotografií s automatickým oříznutím
- Tisk bezokrajových fotografií z paměťové jednotky USB Flash
- Tisk data z údajů fotografie
- Nastavení tisku pro fotografie

▲ Domů > Tisk > Tisk fotografií přímo z jednotky USB Flash > Tisk fotografií z paměťové jednotky USB Flash na přístroji Brother > Náhled a tisk fotografií z paměťové jednotky USB Flash

## Náhled a tisk fotografií z paměťové jednotky USB Flash

#### Související modely: MFC-T930DW/MFC-T935DW

Před tiskem můžete zobrazit náhled fotografií na displeji LCD nebo můžete vytisknout obrázky uložené na paměťové jednotce USB Flash.

Tvoří-li vaše fotografie velké soubory, před zobrazením každé fotografie na dotykovém displeji může docházet ke zpoždění.

1. Zasuňte paměťovou jednotku USB Flash do slotu USB.

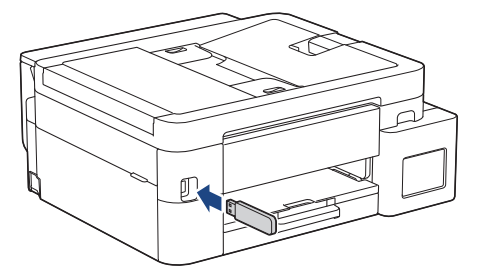

- 2. Stisknutím tlačítka ▲ nebo V vyberte [Tisk JPEG]. Stiskněte tlačítko OK.
- 3. Stisknutím tlačítka ▲ nebo V vyberte [Vyberte soubory]. Stiskněte tlačítko OK.

Chcete-li vytisknout všechny fotografie, stisknutím tlačítka ▲ nebo ▼ vyberte položku [Tisk vse] a poté stiskněte **OK**.

- 4. Stisknutím tlačítka < nebo ► zobrazíte fotografii, kterou chcete tisknout.
- 5. Počet kopií zadejte pomocí číselné klávesnice.
- 6. Opakujte poslední dva kroky, dokud nevyberete všechny fotografie, které chcete vytisknout.

Stisknutím Clear/Back (Zrušit/Zpět) se vrátíte k předchozí nabídce.

7. Stiskněte tlačítko OK.

Ø

- 8. Chcete-li změnit nastavení tisku, stisknutím tlačítka ▲ nebo ▼ vyberte nastavení, které chcete změnit, a potom stiskněte tlačítko **OK**. Stisknutím ▲ nebo ▼ zvolte požadovanou možnost a poté stiskněte **OK**.
- 9. Stiskněte Colour Start (Start Barva).

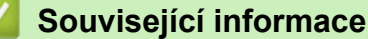

Tisk fotografií z paměťové jednotky USB Flash na přístroji Brother

#### Související témata:

· Nastavení tisku pro fotografie

▲ Domů > Tisk > Tisk fotografií přímo z jednotky USB Flash > Tisk fotografií z paměťové jednotky USB Flash na přístroji Brother > Tisk listu náhledů fotografií (miniatury) z jednotky USB Flash

## Tisk listu náhledů fotografií (miniatury) z jednotky USB Flash

Související modely: MFC-T930DW/MFC-T935DW

Vytiskněte list náhledů fotografií, abyste viděli náhledové verze všech obrázků uložených na paměťové jednotce USB Flash.

- Ø
- Přístroj přiřadí obrázkům čísla (jako např. č. 1, č. 2, č. 3 a tak dále).

Přístroj nerozpozná jiná čísla nebo jména souborů než ta, která byla pro identifikaci obrázků použita vaším digitálním fotoaparátem nebo počítačem.

- Na stránce rejstříku budou správně vytištěny pouze názvy souborů s délkou 20 znaků nebo méně.
- Jména souborů nelze vytisknout správně, obsahují-li jiné než alfanumerické znaky, nicméně jiné než alfanumerické znaky nemají vliv na nastavení tisku fotografií.
- 1. Zasuňte paměťovou jednotku USB Flash do slotu USB.
- 2. Stisknutím tlačítka ▲ nebo V vyberte [Tisk JPEG]. Stiskněte tlačítko OK.
- 3. Stisknutím tlačítka ▲ nebo V vyberte následující:
  - a. Vyberte možnost [Indexovy tisk]. Stiskněte tlačítko OK.
  - b. Vyberte možnost [Tisk index. listu]. Stiskněte tlačítko OK.
- Chcete-li změnit nastavení tisku, stisknutím tlačítka ▲ nebo ▼ vyberte nastavení, které chcete změnit, a potom stiskněte tlačítko OK. Stisknutím ▲ nebo ▼ zvolte požadovanou možnost a poté stiskněte OK.

| Volba        | Popis                  |
|--------------|------------------------|
| Typ papiru   | Vyberte typ papíru.    |
| Format papir | Vyberte formát papíru. |
|              |                        |

5. Stiskněte Colour Start (Start Barva).

#### Související informace

Tisk fotografií z paměťové jednotky USB Flash na přístroji Brother

#### Související témata:

Tisk fotografií podle čísla obrázku

▲ Domů > Tisk > Tisk fotografií přímo z jednotky USB Flash > Tisk fotografií z paměťové jednotky USB Flash na přístroji Brother > Tisk fotografií podle čísla obrázku

## Tisk fotografií podle čísla obrázku

Související modely: MFC-T930DW/MFC-T935DW

Než budete moci tisknout jednotlivé obrázky, musíte vytisknout stránku náhledů fotografií (miniatur), díky které zjistíte číslo obrázku.

- 1. Zasuňte paměťovou jednotku USB Flash do slotu USB.
- 2. Stisknutím tlačítka ▲ nebo V vyberte [Tisk JPEG]. Stiskněte tlačítko OK.
- 3. Stisknutím tlačítka ▲ nebo V vyberte následující:
  - a. Vyberte možnost [Indexovy tisk]. Stiskněte tlačítko OK.
  - b. Vyberte možnost [Tisk fotogr.]. Stiskněte tlačítko OK.
- Pomocí číselné klávesnice zadejte čísla obrázků, které chcete vytisknout. Po vybrání čísel obrázků stiskněte tlačítko OK.
  - Více čísel zadejte postupně s použitím klávesy \* pro vložení pomlčky nebo klávesy # pro vložení čárky. Například zadejte 1, \*, 5 pro tisk obrázků č. 1 až č. 5. Zadejte 1, #, 3, #, 6 pro tisk obrázků č. 1, č. 3 a č.
     6.
    - Pro čísla obrázků, které chcete tisknout, zadejte až 12 znaků (včetně čárek a pomlček).
- 5. Pomocí číselné klávesnice zadejte požadovaný počet kopií.
- 6. Chcete-li změnit nastavení tisku, stisknutím tlačítka ▲ nebo ▼ vyberte nastavení, které chcete změnit, a potom stiskněte tlačítko **OK**. Stisknutím ▲ nebo ▼ zvolte požadovanou možnost a poté stiskněte **OK**.
- 7. Stiskněte Colour Start (Start Barva).

#### Související informace

Tisk fotografií z paměťové jednotky USB Flash na přístroji Brother

#### Související témata:

- Tisk listu náhledů fotografií (miniatury) z jednotky USB Flash
- Nastavení tisku pro fotografie

▲ Domů > Tisk > Tisk fotografií přímo z jednotky USB Flash > Tisk fotografií z paměťové jednotky USB Flash na přístroji Brother > Tisk fotografií s automatickým oříznutím

## Tisk fotografií s automatickým oříznutím

#### Související modely: MFC-T930DW/MFC-T935DW

Pokud je fotografie příliš dlouhá nebo příliš široká a přesahuje prostor zvoleného rozvržení, bude část obrázku oříznuta.

- Tovární nastavení je zapnuto. Pro tisk celého obrázku toto nastavení vypněte.
- Pokud nastavíte nastavení [Vyrez] na možnost Vypnuto, vypněte také nastavení [Bez okraju].

#### Výřez: zapnuto

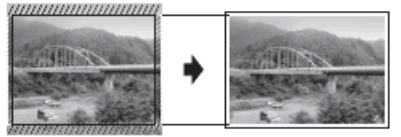

Výřez: vypnuto

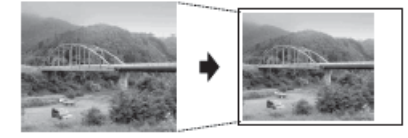

- 1. Zasuňte paměťovou jednotku USB Flash do slotu USB.
- 2. Stisknutím tlačítka ▲ nebo V vyberte [Tisk JPEG]. Stiskněte tlačítko OK.
- 3. Stisknutím tlačítka ▲ nebo ♥ vyberte [Vyberte soubory]. Stiskněte tlačítko OK.
- 4. Stisknutím tlačítka ◀ nebo ► zobrazíte fotografii, kterou chcete tisknout.
- 5. Počet kopií zadejte pomocí číselné klávesnice.
- 6. Stiskněte tlačítko OK.
- 7. Stisknutím tlačítka ▲ nebo V vyberte následující:
  - a. Vyberte možnost [Vyrez]. Stiskněte tlačítko OK.
  - b. Vyberte možnost [Zap.] (nebo [Vyp.]). Stiskněte tlačítko OK.
- 8. Stiskněte Colour Start (Start Barva).

#### Související informace

Tisk fotografií z paměťové jednotky USB Flash na přístroji Brother

#### Související témata:

Jiné problémy

▲ Domů > Tisk > Tisk fotografií přímo z jednotky USB Flash > Tisk fotografií z paměťové jednotky USB Flash na přístroji Brother > Tisk bezokrajových fotografií z paměťové jednotky USB Flash

## Tisk bezokrajových fotografií z paměťové jednotky USB Flash

#### Související modely: MFC-T930DW/MFC-T935DW

Tato funkce rozšiřuje potisknutelnou oblast k okrajům papíru. Čas tisku bude delší.

- 1. Vložte paměťovou jednotku USB Flash do slotu USB.
- 2. Stisknutím tlačítka ▲ nebo V vyberte [Tisk JPEG]. Stiskněte tlačítko OK.
- 3. Stisknutím tlačítka ▲ nebo ▼ vyberte [Vyberte soubory]. Stiskněte tlačítko OK.
- 4. Stisknutím tlačítka < nebo ► zobrazíte fotografii, kterou chcete tisknout.
- 5. Počet kopií zadejte pomocí číselné klávesnice.
- 6. Stiskněte tlačítko OK.
- 7. Stisknutím tlačítka ▲ nebo V vyberte následující:
  - a. Vyberte možnost [Bez okraju]. Stiskněte tlačítko OK.
  - b. Vyberte možnost [Zap.] (nebo [Vyp.]). Stiskněte tlačítko OK.
- 8. Stiskněte Colour Start (Start Barva).

#### Související informace

Tisk fotografií z paměťové jednotky USB Flash na přístroji Brother

#### Související témata:

• Jiné problémy

▲ Domů > Tisk > Tisk fotografií přímo z jednotky USB Flash > Tisk fotografií z paměťové jednotky USB Flash na přístroji Brother > Tisk data z údajů fotografie

## Tisk data z údajů fotografie

Související modely: MFC-T930DW/MFC-T935DW

Pokud je datum obsaženo v informacích fotografie, lze je vytisknout. Datum bude vytištěno v pravém dolním rohu. Chcete-li toto nastavení použít, data fotografie musí obsahovat datum.

- 1. Vložte paměťovou jednotku USB Flash do slotu USB.
- 2. Stisknutím tlačítka ▲ nebo V vyberte [Tisk JPEG]. Stiskněte tlačítko OK.
- 3. Stisknutím tlačítka ▲ nebo V vyberte [Vyberte soubory]. Stiskněte tlačítko OK.
- 4. Stisknutím tlačítka < nebo ► zobrazíte fotografii, kterou chcete tisknout.
- 5. Počet kopií zadejte pomocí číselné klávesnice.
- 6. Stiskněte tlačítko OK.
- 7. Stisknutím tlačítka ▲ nebo ▼ vyberte následující:
  - a. Vyberte možnost [Tisk data]. Stiskněte tlačítko OK.
  - b. Vyberte možnost [Zap.] (nebo [Vyp.]). Stiskněte tlačítko OK.
- 8. Stiskněte Colour Start (Start Barva).

#### Související informace

Tisk fotografií z paměťové jednotky USB Flash na přístroji Brother
▲ Domů > Tisk > Tisk fotografií přímo z jednotky USB Flash > Tisk fotografií z paměťové jednotky USB Flash na přístroji Brother > Nastavení tisku pro fotografie

# Nastavení tisku pro fotografie

Související modely: MFC-T930DW/MFC-T935DW

| Volba           | Popis                                                                                                    |  |
|-----------------|----------------------------------------------------------------------------------------------------|--|
| Kvalita tisku   | Vyberte rozlišení tisku pro požadovaný typ dokumentu.                                                                                                    |  |
|                 | Pokud v nastavení Inkjet papir vyberete volbu Typ papiru,<br>můžete zvolit pouze položku Jemne.                                                                                       |  |
| Vyberte zasob.  | Vyberte zásobník.                                                                                                    |  |
| Typ papiru      | Vyberte typ papíru.                                                                                                    |  |
| Format papir    | Vyberte formát papíru.                                                                                                    |  |
| Uspor.tisku     | Vyberte rozvržení tisku.                                                                                                    |  |
| Jas             | Nastavení jasu.                                                                                                    |  |
| Kontrast        | Nastavení kontrastu.                                                                                                    |  |
|                 | Zvýšením kontrastu dosáhnete ostřejšího a živějšího vzhledu obrázku.                                                                                                    |  |
| Vyrez           | Oříznutí okrajů obrazu tak, aby obraz odpovídal velikosti papíru<br>nebo tisku. Tuto funkci vypněte, pokud chcete tisknout celé obrázky<br>nebo chcete předejít nežádoucímu oříznutí. |  |
| Bez okraju      | Rozšíření potisknutelné oblasti, aby odpovídala okrajům papíru.                                                                                                    |  |
| Tisk data       | Tisk data na fotografii.                                                                                                    |  |
| Uloz.nov.predv. | Nastavení tisku, která používáte nejčastěji, uložte tak, že je nastavíte jako výchozí.                                                                                                |  |
| Tovarni nastav  | Vrátí změněná nastavení tisku zpět na tovární nastavení.                                                                                                    |  |

# Související informace

• Tisk fotografií z paměťové jednotky USB Flash na přístroji Brother

## Související témata:

- Náhled a tisk fotografií z paměťové jednotky USB Flash
- Tisk fotografií podle čísla obrázku

Domů > Tisk > Tisk e-mailové přílohy

# Tisk e-mailové přílohy

Můžete tisknout soubory, které odešlete e-mailem do svého přístroje Brother.

- K e-mailu můžete přiložit až 10 dokumentů o celkové velikosti 20 MB.
- Tato funkce podporuje následující formáty:
  - Soubory s dokumenty: PDF, TXT, soubory Microsoft Word, soubory Microsoft Excel a soubory Microsoft PowerPoint
  - Soubory s obrázky: JPEG, BMP, GIF, PNG a TIFF
- Ve výchozí konfiguraci přístroj vytiskne obsah e-mailu a přílohy. Chcete-li vytisknout pouze přílohy e-mailu, proveďte nezbytná nastavení.
- 1. Spusťte webovou správu. >> Přístup k aplikaci Web Based Management
- Na levém navigačním panelu vyberte Online Functions (Online funkce) > Online Functions Settings (Nastaveni online funkci).
  - Pokud levý navigační panel není zobrazen, začněte procházet z ≡.
    - Pokud je tato funkce zablokována, požádejte o přístup svého správce sítě.
- 3. Vyberte tlačítko l accept the terms and conditions (Souhlasim s pravidly a podminkami) a pokračujte v nastavování.
- 4. V počítači vyberte možnost General Settings (Obecná nastavení).

Zobrazí se obrazovka Email Print (Tisk e-mailu): General Settings (Obecná nastavení).

5. Zvolte položku Povolit.

Přístroj vytiskne list s pokyny.

6. Odešlete svůj e-mail na e-mailovou adresu uvedenou na listu. Přístroj vytiskne přílohy e-mailu.

Chcete-li potvrdit nebo změnit nastavení, včetně e-mailové adresy a nastavení tiskárny, přejděte na webovou správu, vyberte Online Functions (Online funkce) > Online Functions Settings (Nastaveni online funkci) v levém navigačním panelu a poté vyberte tlačítko Online Functions Settings Page (Stranka nastaveni online funkci).

# Související informace

• Tisk

Ø

## Související témata:

• Přístup k aplikaci Web Based Management

# Zrušení tiskové úlohy

>> DCP-T530DW/DCP-T535DW/DCP-T536DW/DCP-T730DW/DCP-T735DW/DCP-T830DW/DCP-T835DW >> MFC-T930DW/MFC-T935DW

# DCP-T530DW/DCP-T535DW/DCP-T536DW/DCP-T730DW/DCP-T735DW/ DCP-T830DW/DCP-T835DW

1. Stiskněte tlačítko Stop/Exit (Stop/Konec).

Chcete-li zrušit více tiskových úloh, stiskněte a podržte čtyři sekundy stisknuté tlačítko **Stop/Exit (Stop/Konec)**.

# MFC-T930DW/MFC-T935DW

1. Stiskněte tlačítko Stop/Exit (Stop/Konec).

Chcete-li zrušit více tiskových úloh, stiskněte a podržte čtyři sekundy stisknuté tlačítko **Stop/Exit (Stop/Konec)**.

# Související informace

• Tisk

Ø

Ø

## 📤 Domů > Skenování

# Skenování

- Skenování pomocí tlačítka skenování na přístroji
- Skenování pomocí aplikace Brother iPrint&Scan (Windows/Mac)
- Skenování z počítače (Windows)
- Skenování z počítače (Mac)
- Zabezpečené skenování

Domů > Skenování > Skenování pomocí tlačítka skenování na přístroji

# Skenování pomocí tlačítka skenování na přístroji

- Skenování fotografií a grafiky
- Skenování dokumentů jako jednoho souboru PDF
- Uložení naskenovaných dat na paměťovou jednotku USB Flash
- Skenování do upravitelného textového souboru pomocí funkce OCR
- Uložení oskenovaných dat jako přílohy e-mailu
- Webové služby pro skenování na síti (Windows 10 a Windows 11)
- Změna nastavení tlačítka skenování z aplikace Brother iPrint&Scan

Domů > Skenování > Skenování pomocí tlačítka skenování na přístroji > Skenování fotografií a grafiky

# Skenování fotografií a grafiky

Odešlete oskenované fotografie a grafiku přímo do počítače.

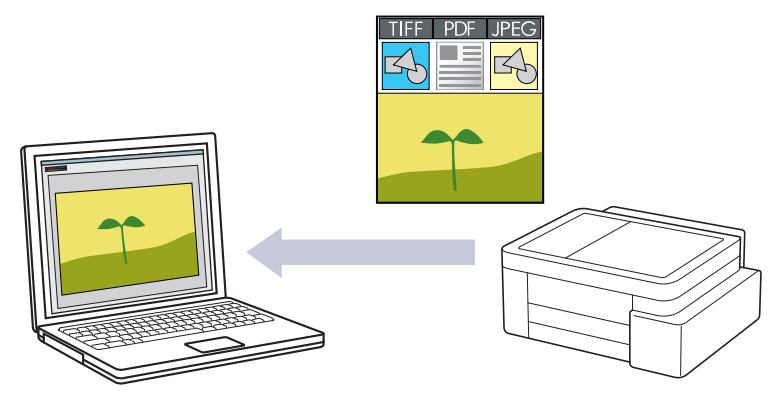

#### Skenování z přístroje:

- Přístroj je nutno vybrat pomocí aplikace Brother iPrint&Scan.
- Pomocí aplikace Brother iPrint&Scan můžete změnit nastavení skenování, jako je např. typ souboru a umístění úložiště souborů.

Více informací ➤➤ Související informace: Změna nastavení tlačítka skenování z aplikace Brother iPrint&Scan

## Skenování z počítače:

>> Související informace: Skenování pomocí aplikace Brother iPrint&Scan (Windows/Mac)

>> DCP-T530DW/DCP-T535DW/DCP-T536DW/DCP-T730DW/DCP-T735DW/DCP-T830DW/DCP-T835DW >> MFC-T930DW/MFC-T935DW

# DCP-T530DW/DCP-T535DW/DCP-T536DW/DCP-T730DW/DCP-T735DW/ DCP-T830DW/DCP-T835DW

- 1. Vložte dokument.
- 2. Stiskněte tlačítko 🔄 📥 (Scan (Sken)).
- 3. Stisknutím tlačítka ▲ nebo V vyberte volbu [Sken do PC] a potom stiskněte tlačítko OK.
- 4. Stisknutím tlačítka ▲ nebo ▼ vyberte volbu [Obrazek] a potom stiskněte tlačítko OK.
- 5. Je-li přístroj připojen k síti, stisknutím tlačítka ▲ nebo ▼ vyberte počítač, do kterého chcete odeslat data, a potom stiskněte tlačítko **OK**.

Pokud se na displeji LCD zobrazí výzva k zadání kódu PIN, prostřednictvím ovládacího panelu zadejte čtyřmístný číselný kód PIN počítače a poté stiskněte tlačítko **OK**.

- 6. Postupujte jedním z následujících způsobů:
  - Chcete-li změnit nastavení, přejděte k dalšímu kroku.
  - Chcete-li použít výchozí nastavení, stiskněte tlačítko Mono Start (Start Mono) nebo Colour Start (Start Barva).

Volba [Nastaveni barev] závisí na výchozím nastavení. Stisknutím Mono Start (Start Mono) nebo Colour Start (Start Barva) nezměníte nastavení barev.

#### 7. Stiskněte Copy/Scan Options (Možnost kopírování/skenování).

Chcete-li používat možnosti skenování, musíte k přístroji připojit počítač s nainstalovanou aplikací Brother iPrint&Scan.

- 8. Přístroj vás vyzve k nastavení těchto nastavení skenování. Stisknutím tlačítka ▲ nebo ▼ vyberte požadovanou volbu a potom přejděte stisknutím tlačítka **OK** k dalšímu nastavení skenování.
  - [Nastaveni barev]
  - [Rozliseni]
  - [Typ souboru]
  - [Velik. dokumentu]
  - [Autom. narovnat]
  - [Odstr.barev.poz]
  - [Nastaveni okraje]
- 9. Chcete-li zahájit skenování, stiskněte Mono Start (Start Mono) nebo Colour Start (Start Barva).

Volba [Nastaveni barev] závisí na nastavení, které jste vybrali. Stisknutím Mono Start (Start Mono) nebo Colour Start (Start Barva) nezměníte nastavení barev.

# MFC-T930DW/MFC-T935DW

- 1. Vložte dokument.
- 2. Stiskněte tlačítko 📥 (Scan (Sken)).
- 3. Stisknutím tlačítka ▲ nebo ▼ vyberte volbu [do pocitace] a potom stiskněte tlačítko OK.
- 4. Stisknutím tlačítka ▲ nebo ▼ vyberte volbu [do obrazu] a potom stiskněte tlačítko OK.
- Pokud je přístroj připojen přes síť, stisknutím ▲ nebo ▼ vyberte počítač, do kterého chcete odeslat data, a poté stiskněte OK.

Pokud se na displeji LCD zobrazí výzva k zadání kódu PIN, prostřednictvím ovládacího panelu zadejte čtyřmístný číselný kód PIN počítače a poté stiskněte tlačítko **OK**.

- 6. Postupujte jedním z následujících způsobů:
  - Chcete-li změnit nastavení, přejděte k dalšímu kroku.
  - Chcete-li použít výchozí nastavení, stiskněte tlačítko Mono Start (Start Mono) nebo Colour Start (Start Barva).

Volba [Nastaveni barev] závisí na výchozím nastavení. Stisknutím Mono Start (Start Mono) nebo Colour Start (Start Barva) nezměníte nastavení barev.

7. Stisknutím tlačítka ▲ nebo ▼ vyberte volbu [Nast. skenovani] a potom stiskněte tlačítko OK.

Chcete-li tuto volbu [Nast. skenovani] použít, musíte k přístroji připojit počítač, na kterém je nainstalována aplikace Brother iPrint&Scan.

- 8. Stisknutím tlačítka ▲ nebo ▼ vyberte volbu [Nastavit zariz.] a potom stiskněte tlačítko OK.
- 9. Stisknutím tlačítka ▲ nebo ▼ vyberte nastavení skenování, která chcete změnit, a potom stiskněte tlačítko OK.

| Možnost         | Popis                                  |
|-----------------|----------------------------------------|
| Nastaveni barev | Vyberte barvu naskenovaného dokumentu. |
| Rozliseni       | Výběr rozlišení skenování dokumentu.   |
| Typ souboru     | Výběr formátu souboru dokumentu.       |
| Vel. dokumentu  | Zvolte velikost dokumentu.             |
| Jas             | Zvolte úroveň jasu.                    |
| Kontrast        | Zvolte úroveň kontrastu.               |

| Možnost          | Popis                                               |  |
|------------------|-----------------------------------------------------|--|
| Autom. narovnat  | Opravte zešikmené dokumenty, když jsou skenovány.   |  |
| Nastaveni okraje | Upravte okraje dokumentu.                           |  |
| Odstranit pozadi | Změna množství barvy pozadí, které bude odstraněno. |  |

10. Chcete-li zahájit skenování, stiskněte Mono Start (Start Mono) nebo Colour Start (Start Barva).

Volba [Nastaveni barev] závisí na nastavení, které jste vybrali. Stisknutím Mono Start (Start Mono) nebo Colour Start (Start Barva) nezměníte nastavení barev.

# Související informace

Skenování pomocí tlačítka skenování na přístroji

## Související témata:

Ø

- Změna nastavení tlačítka skenování z aplikace Brother iPrint&Scan
- Skenování pomocí aplikace Brother iPrint&Scan (Windows/Mac)

Domů > Skenování > Skenování pomocí tlačítka skenování na přístroji > Skenování dokumentů jako jednoho souboru PDF

# Skenování dokumentů jako jednoho souboru PDF

Sloučení několika stránek do jednoho dokumentu PDF.

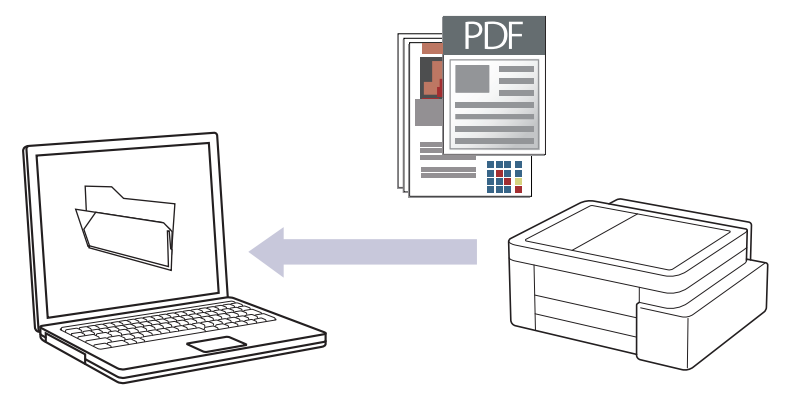

#### Skenování z přístroje:

- Přístroj je nutno vybrat pomocí aplikace Brother iPrint&Scan.
- Pomocí aplikace Brother iPrint&Scan můžete změnit nastavení skenování, jako je např. typ souboru a umístění úložiště souborů.

Více informací ➤➤ Související informace: Změna nastavení tlačítka skenování z aplikace Brother iPrint&Scan

#### Skenování z počítače:

>> Související informace: Skenování pomocí aplikace Brother iPrint&Scan (Windows/Mac)

Při skenování několika stránek do souboru PDF na svém přístroji nastavte typ souboru na [PDF vicestr.].

#### >> DCP-T530DW/DCP-T535DW/DCP-T536DW/DCP-T730DW/DCP-T735DW/DCP-T830DW/DCP-T835DW >> MFC-T930DW/MFC-T935DW

# DCP-T530DW/DCP-T535DW/DCP-T536DW/DCP-T730DW/DCP-T735DW/ DCP-T830DW/DCP-T835DW

- 1. Vložte dokument.
- 2. Stiskněte tlačítko 📥 (Scan (Sken)).
- 3. Stisknutím tlačítka ▲ nebo V vyberte volbu [Sken do PC] a potom stiskněte tlačítko OK.
- 4. Stisknutím tlačítka ▲ nebo V vyberte volbu [Soubor] a potom stiskněte tlačítko OK.
- 5. Je-li přístroj připojen k síti, stisknutím tlačítka ▲ nebo ▼ vyberte počítač, do kterého chcete odeslat data, a potom stiskněte tlačítko **OK**.

Pokud se na displeji LCD zobrazí výzva k zadání kódu PIN, prostřednictvím ovládacího panelu zadejte čtyřmístný číselný kód PIN počítače a poté stiskněte tlačítko **OK**.

#### 6. Postupujte jedním z následujících způsobů:

- Chcete-li změnit nastavení, přejděte k dalšímu kroku.
- Chcete-li použít výchozí nastavení, stiskněte tlačítko Mono Start (Start Mono) nebo Colour Start (Start Barva).

Volba [Nastaveni barev] závisí na výchozím nastavení. Stisknutím Mono Start (Start Mono) nebo Colour Start (Start Barva) nezměníte nastavení barev.

7. Stiskněte Copy/Scan Options (Možnost kopírování/skenování).

Chcete-li používat možnosti skenování, musíte k přístroji připojit počítač s nainstalovanou aplikací Brother iPrint&Scan.

- 8. Přístroj vás vyzve k nastavení těchto nastavení skenování. Stisknutím tlačítka ▲ nebo ▼ vyberte požadovanou volbu a potom přejděte stisknutím tlačítka **OK** k dalšímu nastavení skenování.
  - [Nastaveni barev]
  - [Rozliseni]
  - [Typ souboru]
  - [Velik. dokumentu]
  - [Autom. narovnat]
  - [Odstr.barev.poz]
  - [Nastaveni okraje]
- 9. Chcete-li zahájit skenování, stiskněte Mono Start (Start Mono) nebo Colour Start (Start Barva).

Volba [Nastaveni barev] závisí na nastavení, které jste vybrali. Stisknutím Mono Start (Start Mono) nebo Colour Start (Start Barva) nezměníte nastavení barev.

## MFC-T930DW/MFC-T935DW

- 1. Vložte dokument.
- 2. Stiskněte tlačítko 📥 (Scan (Sken)).
- 3. Stisknutím tlačítka ▲ nebo V vyberte volbu [do pocitace] a potom stiskněte tlačítko OK.
- 4. Stisknutím tlačítka ▲ nebo ▼ vyberte volbu [do souboru] a potom stiskněte tlačítko OK.
- Pokud je přístroj připojen přes síť, stisknutím ▲ nebo ▼ vyberte počítač, do kterého chcete odeslat data, a poté stiskněte OK.

Pokud se na displeji LCD zobrazí výzva k zadání kódu PIN, prostřednictvím ovládacího panelu zadejte čtyřmístný číselný kód PIN počítače a poté stiskněte tlačítko **OK**.

- 6. Postupujte jedním z následujících způsobů:
  - Chcete-li změnit nastavení, přejděte k dalšímu kroku.
  - Chcete-li použít výchozí nastavení, stiskněte tlačítko Mono Start (Start Mono) nebo Colour Start (Start Barva).

Volba [Nastaveni barev] závisí na výchozím nastavení. Stisknutím Mono Start (Start Mono) nebo Colour Start (Start Barva) nezměníte nastavení barev.

7. Stisknutím tlačítka ▲ nebo ▼ vyberte volbu [Nast. skenovani] a potom stiskněte tlačítko OK.

Chcete-li tuto volbu [Nast. skenovani] použít, musíte k přístroji připojit počítač, na kterém je nainstalována aplikace Brother iPrint&Scan.

- 8. Stisknutím tlačítka ▲ nebo ▼ vyberte volbu [Nastavit zariz.] a potom stiskněte tlačítko OK.
- 9. Vyberte nastavení skenování, která chcete změnit, a potom stiskněte tlačítko OK.

| Možnost         | Popis                                  |
|-----------------|----------------------------------------|
| Nastaveni barev | Vyberte barvu naskenovaného dokumentu. |
| Rozliseni       | Výběr rozlišení skenování dokumentu.   |
| Typ souboru     | Výběr formátu souboru dokumentu.       |
| Vel. dokumentu  | Zvolte velikost dokumentu.             |

| Možnost          | Popis                                               |  |
|------------------|-----------------------------------------------------|--|
| Jas              | Zvolte úroveň jasu.                                 |  |
| Kontrast         | Zvolte úroveň kontrastu.                            |  |
| Autom. narovnat  | Opravte zešikmené dokumenty, když jsou skenovány.   |  |
| Nastaveni okraje | Upravte okraje dokumentu.                           |  |
| Odstranit pozadi | Změna množství barvy pozadí, které bude odstraněno. |  |

10. Chcete-li zahájit skenování, stiskněte Mono Start (Start Mono) nebo Colour Start (Start Barva).

Volba [Nastaveni barev] závisí na nastavení, které jste vybrali. Stisknutím Mono Start (Start Mono) nebo Colour Start (Start Barva) nezměníte nastavení barev.

# Související informace

Skenování pomocí tlačítka skenování na přístroji

## Související témata:

Ø

- Změna nastavení tlačítka skenování z aplikace Brother iPrint&Scan
- Skenování pomocí aplikace Brother iPrint&Scan (Windows/Mac)

Domů > Skenování > Skenování pomocí tlačítka skenování na přístroji > Uložení naskenovaných dat na paměťovou jednotku USB Flash

# Uložení naskenovaných dat na paměťovou jednotku USB Flash

Související modely: MFC-T930DW/MFC-T935DW

Skenování dokumentů a jejich ukládání přímo na paměťovou jednotku USB Flash bez použití počítače.

- 1. Vložte dokument.
- 2. Zasuňte paměťovou jednotku USB Flash do slotu USB.

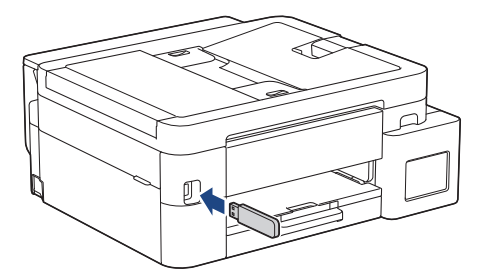

- 3. Stisknutím ▲ nebo V zvolte [Sken do media] a potom stiskněte OK.
- 4. Postupujte jedním z následujících způsobů:
  - Chcete-li změnit nastavení, přejděte k dalšímu kroku.
  - Chcete-li použít výchozí nastavení, stiskněte tlačítko Mono Start (Start Mono) nebo Colour Start (Start Barva).

Volba [Nastaveni barev] závisí na výchozím nastavení. Stisknutím Mono Start (Start Mono) nebo Colour Start (Start Barva) nezměníte nastavení barev.

5. Vyberte nastavení skenování, která chcete změnit, a potom stiskněte tlačítko OK.

| Možnost            | Popis                                                                                       |
|--------------------|---------------------------------------------------------------------------------------------|
| Nastaveni barev    | Vyberte barvu naskenovaného dokumentu.                                                      |
| Rozliseni          | Výběr rozlišení skenování dokumentu.                                                        |
| Typ souboru        | Výběr formátu souboru dokumentu.                                                            |
| Vel. dokumentu     | Zvolte velikost dokumentu.                                                                  |
| Jas                | Zvolte úroveň jasu.                                                                         |
| Kontrast           | Zvolte úroveň kontrastu.                                                                    |
| Jmeno souboru      | Přejmenování souboru.                                                                       |
| Styl jmena souboru | Zvolte pořadí, ve kterém se v názvech souborů objeví datum, číslo čítače a ostatní položky. |
| Autom. narovnat    | Opravte zešikmené dokumenty, když jsou skenovány.                                           |
| Odstranit pozadi   | Změna množství barvy pozadí, které bude odstraněno.                                         |
| Nastaveni okraje   | Upravte okraje dokumentu.                                                                   |

6. Chcete-li zahájit skenování, stiskněte Mono Start (Start Mono) nebo Colour Start (Start Barva).

Volba [Nastaveni barev] závisí na nastavení, které jste vybrali. Stisknutím Mono Start (Start Mono) nebo Colour Start (Start Barva) nezměníte nastavení barev.

# Související informace

 $\checkmark$ 

- Skenování pomocí tlačítka skenování na přístroji
  - Kompatibilní paměťové jednotky USB Flash

Domů > Skenování > Skenování pomocí tlačítka skenování na přístroji > Uložení naskenovaných dat na paměťovou jednotku USB Flash > Kompatibilní paměťové jednotky USB Flash

# Kompatibilní paměťové jednotky USB Flash

Související modely: MFC-T930DW/MFC-T935DW

Přístroj Brother je vybaven jednotkou pro média (slotem) určenou pro použití s běžnými médii pro uchovávání dat.

# DŮLEŽITÉ

Rozhraní USB podporuje pouze paměťové jednotky USB Flash a zařízení USB, která využívají standard velkokapacitního zařízení USB. Jiná zařízení USB nejsou podporována.

#### Kompatibilní media

Jednotka USB Flash

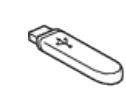

# Související informace

- Tisk fotografií přímo z jednotky USB Flash
- · Uložení naskenovaných dat na paměťovou jednotku USB Flash

▲ Domů > Skenování > Skenování pomocí tlačítka skenování na přístroji > Skenování do upravitelného textového souboru pomocí funkce OCR

# Skenování do upravitelného textového souboru pomocí funkce OCR

Přístroj dokáže převést znaky z naskenovaného dokumentu na text pomocí technologie optického rozeznávání znaků (OCR). Tento text můžete následně upravovat pomocí preferované aplikace pro editaci textu.

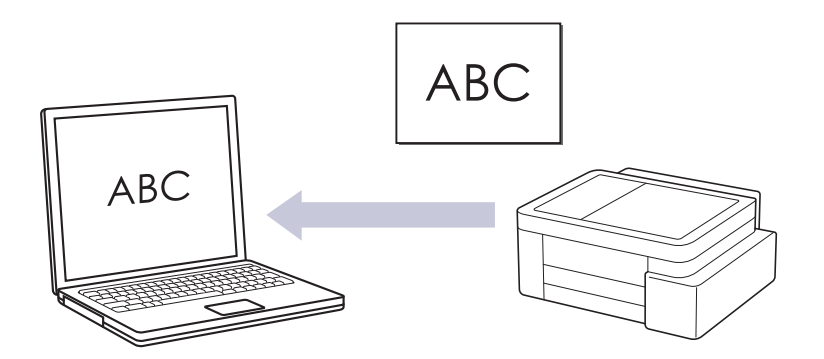

- Funkce Skenování do OCR je k dispozici pro některé jazyky.
- Skenování z přístroje:
  - Přístroj je nutno vybrat pomocí aplikace Brother iPrint&Scan.
  - Pomocí aplikace Brother iPrint&Scan můžete změnit nastavení skenování, jako je např. typ souboru a umístění úložiště souborů.

Více informací >> Související informace: Změna nastavení tlačítka skenování z aplikace Brother iPrint&Scan

- Skenování z počítače:
  - >> Související informace: Skenování pomocí aplikace Brother iPrint&Scan (Windows/Mac)

>> DCP-T530DW/DCP-T535DW/DCP-T536DW/DCP-T730DW/DCP-T735DW/DCP-T830DW/DCP-T835DW >> MFC-T930DW/MFC-T935DW

# DCP-T530DW/DCP-T535DW/DCP-T536DW/DCP-T730DW/DCP-T735DW/ DCP-T830DW/DCP-T835DW

- 1. Vložte dokument.
- 2. Stiskněte tlačítko 📥 (Scan (Sken)).
- 3. Stisknutím tlačítka ▲ nebo ▼ vyberte volbu [Sken do PC] a potom stiskněte tlačítko OK.
- 4. Stisknutím tlačítka ▲ nebo ▼ vyberte volbu [OCR] a potom stiskněte tlačítko OK.
- 5. Je-li přístroj připojen k síti, stisknutím tlačítka ▲ nebo ▼ vyberte počítač, do kterého chcete odeslat data, a potom stiskněte tlačítko **OK**.

Pokud se na displeji LCD zobrazí výzva k zadání kódu PIN, prostřednictvím ovládacího panelu zadejte čtyřmístný číselný kód PIN počítače a poté stiskněte tlačítko **OK**.

- 6. Postupujte jedním z následujících způsobů:
  - Chcete-li změnit nastavení, přejděte k dalšímu kroku.
  - Chcete-li použít výchozí nastavení, stiskněte tlačítko Mono Start (Start Mono) nebo Colour Start (Start Barva).

Volba [Nastaveni barev] závisí na výchozím nastavení. Stisknutím Mono Start (Start Mono) nebo Colour Start (Start Barva) nezměníte nastavení barev.

7. Stiskněte Copy/Scan Options (Možnost kopírování/skenování).

Chcete-li používat možnosti skenování, musíte k přístroji připojit počítač s nainstalovanou aplikací Brother iPrint&Scan.

- 8. Přístroj vás vyzve k nastavení těchto nastavení skenování. Stisknutím tlačítka ▲ nebo ▼ vyberte požadovanou volbu a potom přejděte stisknutím tlačítka **OK** k dalšímu nastavení skenování.
  - [Nastaveni barev]
  - [Rozliseni]
  - [Typ souboru]
  - [Velik. dokumentu]
  - [Autom. narovnat]
  - [Odstr.barev.poz]
  - [Nastaveni okraje]
- 9. Chcete-li zahájit skenování, stiskněte Mono Start (Start Mono) nebo Colour Start (Start Barva).

Volba [Nastaveni barev] závisí na nastavení, které jste vybrali. Stisknutím Mono Start (Start Mono) nebo Colour Start (Start Barva) nezměníte nastavení barev.

## MFC-T930DW/MFC-T935DW

- 1. Vložte dokument.
- 2. Stiskněte tlačítko 📥 (Scan (Sken)).
- 3. Stisknutím tlačítka ▲ nebo V vyberte volbu [do pocitace] a potom stiskněte tlačítko OK.
- 4. Stisknutím tlačítka ▲ nebo V vyberte volbu [do OCR] a potom stiskněte tlačítko OK.
- Pokud je přístroj připojen přes síť, stisknutím ▲ nebo ▼ vyberte počítač, do kterého chcete odeslat data, a poté stiskněte OK.

Pokud se na displeji LCD zobrazí výzva k zadání kódu PIN, prostřednictvím ovládacího panelu zadejte čtyřmístný číselný kód PIN počítače a poté stiskněte tlačítko **OK**.

- 6. Postupujte jedním z následujících způsobů:
  - Chcete-li změnit nastavení, přejděte k dalšímu kroku.
  - Chcete-li použít výchozí nastavení, stiskněte tlačítko Mono Start (Start Mono) nebo Colour Start (Start Barva).

Volba [Nastaveni barev] závisí na výchozím nastavení. Stisknutím Mono Start (Start Mono) nebo Colour Start (Start Barva) nezměníte nastavení barev.

7. Stisknutím tlačítka ▲ nebo ▼ vyberte volbu [Nast. skenovani] a potom stiskněte tlačítko OK.

Chcete-li tuto volbu [Nast. skenovani] použít, musíte k přístroji připojit počítač, na kterém je nainstalována aplikace Brother iPrint&Scan.

- 8. Stisknutím tlačítka ▲ nebo ▼ vyberte volbu [Nastavit zariz.] a potom stiskněte tlačítko OK.
- 9. Vyberte nastavení skenování, která chcete změnit, a potom stiskněte tlačítko OK.

| Možnost         | Popis                                  |
|-----------------|----------------------------------------|
| Nastaveni barev | Vyberte barvu naskenovaného dokumentu. |
| Rozliseni       | Výběr rozlišení skenování dokumentu.   |
| Typ souboru     | Výběr formátu souboru dokumentu.       |
| Vel. dokumentu  | Zvolte velikost dokumentu.             |

| Možnost          | Popis                                               |  |
|------------------|-----------------------------------------------------|--|
| Jas              | Zvolte úroveň jasu.                                 |  |
| Kontrast         | Zvolte úroveň kontrastu.                            |  |
| Autom. narovnat  | Opravte zešikmené dokumenty, když jsou skenovány.   |  |
| Nastaveni okraje | Upravte okraje dokumentu.                           |  |
| Odstranit pozadi | Změna množství barvy pozadí, které bude odstraněno. |  |

10. Chcete-li zahájit skenování, stiskněte Mono Start (Start Mono) nebo Colour Start (Start Barva).

Volba [Nastaveni barev] závisí na nastavení, které jste vybrali. Stisknutím Mono Start (Start Mono) nebo Colour Start (Start Barva) nezměníte nastavení barev.

# Související informace

Skenování pomocí tlačítka skenování na přístroji

## Související témata:

Ø

- Změna nastavení tlačítka skenování z aplikace Brother iPrint&Scan
- Skenování pomocí aplikace Brother iPrint&Scan (Windows/Mac)

Domů > Skenování > Skenování pomocí tlačítka skenování na přístroji > Uložení oskenovaných dat jako přílohy e-mailu

# Uložení oskenovaných dat jako přílohy e-mailu

Naskenovaná data můžete odeslat z přístroje do své e-mailové aplikace jako přílohu.

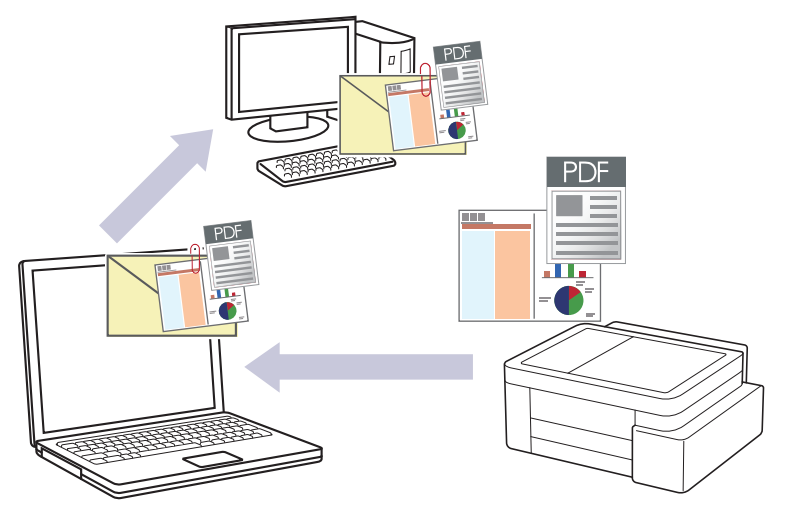

#### Skenování z přístroje:

- Přístroj je nutno vybrat pomocí aplikace Brother iPrint&Scan.
- Pomocí aplikace Brother iPrint&Scan můžete změnit nastavení skenování, jako je např. typ souboru a umístění úložiště souborů.

Více informací ➤➤ Související informace: Změna nastavení tlačítka skenování z aplikace Brother iPrint&Scan

### Skenování z počítače:

>> Související informace: Skenování pomocí aplikace Brother iPrint&Scan (Windows/Mac)

- Chcete-li použít tuto funkci pomocí tlačítka skenování přístroje, vyberte v aplikaci Brother iPrint&Scan jednu z těchto aplikací:
  - Windows: Microsoft Outlook
  - Mac: Apple Mail

Pro ostatní aplikace a služby Webmail použijte funkci Skenovat do obrázku nebo Skenovat do souboru, která slouží ke skenování dokumentu, a poté připojte soubor s naskenovanými daty k e-mailové zprávě.

>> DCP-T530DW/DCP-T535DW/DCP-T536DW/DCP-T730DW/DCP-T735DW/DCP-T830DW/DCP-T835DW >> MFC-T930DW/MFC-T935DW

# DCP-T530DW/DCP-T535DW/DCP-T536DW/DCP-T730DW/DCP-T735DW/ DCP-T830DW/DCP-T835DW

- 1. Vložte dokument.
- 2. Stiskněte tlačítko 📥 (Scan (Sken)).
- 3. Stisknutím tlačítka ▲ nebo V vyberte volbu [Sken do PC] a potom stiskněte tlačítko OK.
- 4. Stisknutím tlačítka ▲ nebo V vyberte volbu [E-mail] a potom stiskněte tlačítko OK.
- 5. Je-li přístroj připojen k síti, stisknutím tlačítka ▲ nebo ▼ vyberte počítač, do kterého chcete odeslat data, a potom stiskněte tlačítko **OK**.

Pokud se na displeji LCD zobrazí výzva k zadání kódu PIN, prostřednictvím ovládacího panelu zadejte čtyřmístný číselný kód PIN počítače a poté stiskněte tlačítko OK.

- 6. Postupujte jedním z následujících způsobů:
  - Chcete-li změnit nastavení, přejděte k dalšímu kroku.

 Chcete-li použít výchozí nastavení, stiskněte tlačítko Mono Start (Start Mono) nebo Colour Start (Start Barva).

Volba [Nastaveni barev] závisí na výchozím nastavení. Stisknutím Mono Start (Start Mono) nebo Colour Start (Start Barva) nezměníte nastavení barev.

7. Stiskněte Copy/Scan Options (Možnost kopírování/skenování).

Chcete-li používat možnosti skenování, musíte k přístroji připojit počítač s nainstalovanou aplikací Brother iPrint&Scan.

- 8. Přístroj vás vyzve k nastavení těchto nastavení skenování. Stisknutím tlačítka ▲ nebo ▼ vyberte požadovanou volbu a potom přejděte stisknutím tlačítka **OK** k dalšímu nastavení skenování.
  - [Nastaveni barev]
  - [Rozliseni]
  - [Typ souboru]
  - [Velik. dokumentu]
  - [Autom. narovnat]
  - [Odstr.barev.poz]
  - [Nastaveni okraje]
- 9. Chcete-li zahájit skenování, stiskněte Mono Start (Start Mono) nebo Colour Start (Start Barva).

Volba [Nastaveni barev] závisí na nastavení, které jste vybrali. Stisknutím Mono Start (Start Mono) nebo Colour Start (Start Barva) nezměníte nastavení barev.

#### MFC-T930DW/MFC-T935DW

- 1. Vložte dokument.
- 2. Stiskněte tlačítko 🔁 (Scan (Sken)).
- 3. Stisknutím tlačítka ▲ nebo ▼ vyberte volbu [do pocitace] a potom stiskněte tlačítko OK.
- 4. Stisknutím tlačítka ▲ nebo V vyberte volbu [do e-mailu] a potom stiskněte tlačítko OK.
- Pokud je přístroj připojen přes síť, stisknutím ▲ nebo ▼ vyberte počítač, do kterého chcete odeslat data, a poté stiskněte OK.

Pokud se na displeji LCD zobrazí výzva k zadání kódu PIN, prostřednictvím ovládacího panelu zadejte čtyřmístný číselný kód PIN počítače a poté stiskněte tlačítko **OK**.

- 6. Postupujte jedním z následujících způsobů:
  - Chcete-li změnit nastavení, přejděte k dalšímu kroku.
  - Chcete-li použít výchozí nastavení, stiskněte tlačítko Mono Start (Start Mono) nebo Colour Start (Start Barva).

Volba [Nastaveni barev] závisí na výchozím nastavení. Stisknutím Mono Start (Start Mono) nebo Colour Start (Start Barva) nezměníte nastavení barev.

7. Stisknutím tlačítka ▲ nebo ▼ vyberte volbu [Nast. skenovani] a potom stiskněte tlačítko OK.

Chcete-li tuto volbu [Nast. skenovani] použít, musíte k přístroji připojit počítač, na kterém je nainstalována aplikace Brother iPrint&Scan.

8. Stisknutím tlačítka ▲ nebo ▼ vyberte volbu [Nastavit zariz.] a potom stiskněte tlačítko OK.

Vyberte nastavení skenování, která chcete změnit, a potom stiskněte tlačítko OK.

| Možnost          | Popis                                               |  |
|------------------|-----------------------------------------------------|--|
| Nastaveni barev  | Vyberte barvu naskenovaného dokumentu.              |  |
| Rozliseni        | Výběr rozlišení skenování dokumentu.                |  |
| Typ souboru      | Výběr formátu souboru dokumentu.                    |  |
| Vel. dokumentu   | Zvolte velikost dokumentu.                          |  |
| Jas              | Zvolte úroveň jasu.                                 |  |
| Kontrast         | Zvolte úroveň kontrastu.                            |  |
| Autom. narovnat  | Opravte zešikmené dokumenty, když jsou skenovány.   |  |
| Nastaveni okraje | Upravte okraje dokumentu.                           |  |
| Odstranit pozadi | Změna množství barvy pozadí, které bude odstraněno. |  |

10. Chcete-li zahájit skenování, stiskněte Mono Start (Start Mono) nebo Colour Start (Start Barva).

Volba [Nastaveni barev] závisí na nastavení, které jste vybrali. Stisknutím Mono Start (Start Mono) nebo Colour Start (Start Barva) nezměníte nastavení barev.

# Související informace

Skenování pomocí tlačítka skenování na přístroji

## Související témata:

Ø

- Změna nastavení tlačítka skenování z aplikace Brother iPrint&Scan
- Skenování pomocí aplikace Brother iPrint&Scan (Windows/Mac)

Domů > Skenování > Skenování pomocí tlačítka skenování na přístroji > Webové služby pro skenování na síti (Windows 10 a Windows 11)

# Webové služby pro skenování na síti (Windows 10 a Windows 11)

Protokol webových služeb umožňuje uživatelům systému Windows 10 a Windows 11 provádět skenování pomocí přístroje Brother v síti. Je potřeba si prostřednictvím webových služeb nainstalovat ovladač.

- Používání protokolu webových služeb k instalaci ovladače skeneru (Windows 10 a Windows 11)
- Skenování pomocí webových služeb z vašeho přístroje (Windows 10 a Windows 11)
- Konfigurace nastavení skenování pro protokol webových služeb

Domů > Skenování > Skenování pomocí tlačítka skenování na přístroji > Webové služby pro skenování na síti (Windows 10 a Windows 11) > Používání protokolu webových služeb k instalaci ovladače skeneru (Windows 10 a Windows 11)

# Používání protokolu webových služeb k instalaci ovladače skeneru (Windows 10 a Windows 11)

- Zkontrolujte, zda jste pro svůj přístroj nainstalovali správný program a ovladače.
- Přesvědčte se, že se hostitelský počítač a přístroj Brother nacházejí ve stejné podsíti, nebo že je router řádně nakonfigurován k přenosu dat mezi těmito dvěma zařízeními.
- Než budete konfigurovat toto nastavení, musíte nakonfigurovat IP adresu přístroje Brother.
- Stiskněte a podržte tlačítko a stiskněte tlačítko R na klávesnici počítače, čímž aktivujete funkci Spustit.
- 2. Zadejte text "control printers" do pole Otevřít: a klikněte na tlačítko OK.

| 🖅 Spus           | tit ×                                                                                             |
|------------------|---------------------------------------------------------------------------------------------------|
|                  | Zadejte název programu, složky, dokumentu nebo zdroje v<br>internetu a systém Windows jej otevře. |
| <u>O</u> tevřít: | control printers ~                                                                                |
|                  | OK Zrušit <u>P</u> rocházet                                                                       |

Zobrazí se okno Zařízení a tiskárny.

Pokud se okno Zařízení a tiskárny neotevře, klikněte na volbu Zobrazit více zařízení > Nastavení dalších zařízení a tiskáren .

3. Klikněte na Přidat zařízení.

Název přístroje Brother ve webových službách je název jeho modelu a jeho MAC adresa.

4. Vyberte přístroj, který chcete instalovat, a poté postupujte podle pokynů na obrazovce.

Chcete-li ovladače odinstalovat, klikněte na možnost Remove device.

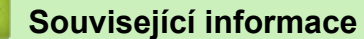

• Webové služby pro skenování na síti (Windows 10 a Windows 11)

Domů > Skenování > Skenování pomocí tlačítka skenování na přístroji > Webové služby pro skenování na síti (Windows 10 a Windows 11) > Skenování pomocí webových služeb z vašeho přístroje (Windows 10 a Windows 11)

# Skenování pomocí webových služeb z vašeho přístroje (Windows 10 a Windows 11)

Pokud jste nainstalovali ovladač pro skenování prostřednictvím webových služeb, můžete se k nabídce skenování webových služeb dostat na LCD displeji vašeho zařízení Brother.

- Některé znaky v hlášeních zobrazených na displeji LCD mohou být nahrazeny mezerami, pokud je jazykové nastavení vašeho operačního systému a vašeho zařízení Brother odlišné.
- Pokud se na displeji LCD zobrazí chybová zpráva o nedostatku paměti, vyberte v nastavení Formát papíru menší velikost, případně v nastavení Rozlišení (DPI) nižší rozlišení.

>> DCP-T530DW/DCP-T535DW/DCP-T536DW/DCP-T730DW/DCP-T735DW/DCP-T830DW/DCP-T835DW >> MFC-T930DW/MFC-T935DW

# DCP-T530DW/DCP-T535DW/DCP-T536DW/DCP-T730DW/DCP-T735DW/ DCP-T830DW/DCP-T835DW

- 1. Vložte dokument.
- 2. Stiskněte tlačítko 📥 (Scan (Sken)).
- 3. Stisknutím tlačítka ▲ nebo ▼ vyberte volbu [Webova sluzba] a potom stiskněte tlačítko OK.
- 4. Stisknutím tlačítka ▲ nebo ▼ vyberte požadovaný typ skenování a poté stiskněte tlačítko OK.
- 5. Stisknutím tlačítka ▲ nebo ▼ vyberte počítač, do kterého chcete odeslat data, a potom stiskněte tlačítko OK.
- Stiskněte tlačítko Mono Start (Start Mono) nebo Colour Start (Start Barva). Zařízení začne skenovat.

# MFC-T930DW/MFC-T935DW

- 1. Vložte dokument.
- 2. Stiskněte tlačítko 🔄 📥 (Scan (Sken)).
- 3. Stisknutím tlačítka ▲ nebo V proveďte výběry:
  - a. Vyberte možnost [WS skenovani]. Stiskněte OK.
  - b. Zvolte požadovaný typ skenování. Stiskněte tlačítko OK.
  - c. Vyberte počítač, do kterého chcete odeslat data. Stiskněte OK.
- Stiskněte tlačítko Mono Start (Start Mono) nebo Colour Start (Start Barva). Zařízení začne skenovat.

## Související informace

• Webové služby pro skenování na síti (Windows 10 a Windows 11)

▲ Domů > Skenování > Skenování pomocí tlačítka skenování na přístroji > Webové služby pro skenování na síti (Windows 10 a Windows 11) > Konfigurace nastavení skenování pro protokol webových služeb

Konfigurace nastavení skenování pro protokol webových služeb

- Stiskněte a podržte tlačítko a stiskněte tlačítko R na klávesnici počítače, čímž aktivujete funkci Spustit.
- 2. Zadejte text "control printers" do pole Otevřít: a klikněte na tlačítko OK.

| 🖅 Spust          | it ×                                                                                              |
|------------------|---------------------------------------------------------------------------------------------------|
| ٨                | Zadejte název programu, složky, dokumentu nebo zdroje v<br>internetu a systém Windows jej otevře. |
| <u>O</u> tevřít: | control printers ~                                                                                |
|                  | OK Zrušit <u>P</u> rocházet                                                                       |

Zobrazí se okno Zařízení a tiskárny.

Pokud se okno Zařízení a tiskárny neotevře, klikněte na volbu Zobrazit více zařízení > Nastavení dalších zařízení a tiskáren.

- 3. Klikněte pravým tlačítkem na ikonu přístroje a potom vyberte **Profily skenování...** Zobrazí se dialogové okno **Profily skenování**.
- 4. Vyberte profil skenování, který chcete použít.
- 5. Ujistěte se, že skener vybraný v seznamu **Skener** podporuje Webové služby pro skenování, a poté klikněte na tlačítko **Nastavit jako výchozí**.
- 6. Klikněte na tlačítko **Upravit...**.

Zobrazí se dialogové okno Upravit výchozí profil.

- 7. Vyberte nastavení Zdroj, Formát papíru, Formát barvy, Typ souboru, Rozlišení (DPI), Jas a Kontrast.
- 8. Klikněte na tlačítko **Uložit profil**.

Tato nastavení se použijí při skenování s použitím protokolu Webové služby.

Pokud vás přístroj vyzve k výběru aplikace pro skenování, zvolte v seznamu aplikaci Windows Fax a Scan.

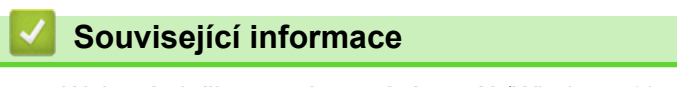

Webové služby pro skenování na síti (Windows 10 a Windows 11)

Domů > Skenování > Skenování pomocí tlačítka skenování na přístroji > Změna nastavení tlačítka skenování z aplikace Brother iPrint&Scan

# Změna nastavení tlačítka skenování z aplikace Brother iPrint&Scan

V aplikaci Brother iPrint&Scan lze měnit nastavení tlačítka skenování přístroje.

- 1. Spusťte nástroj Brother iPrint&Scan.
  - Windows:

Poklepejte na ikonu (Brother iPrint&Scan) na ploše počítače.

Více informací >> Související informace

Mac:

V panelu nabídek **Finder (Vyhledávač)** klikněte na **otevřít > Applications (Aplikace)** a poté dvakrát klikněte na ikonu iPrint&Scan.

Objeví se obrazovka nástroje Brother iPrint&Scan.

# POZNÁMKA

#### Stažení nejnovější aplikace:

Pro systém Windows:

Přejděte na stránku **Soubory ke stažení** svého modelu na webu <u>support.brother.com/downloads</u>, a poté si stáhněte a nainstalujte aplikaci Brother iPrint&Scan.

Systém Mac:

Stáhněte a nainstalujte aplikaci Brother iPrint&Scan z obchodu Apple App Store.

- 2. Pokud není váš přístroj Brother vybraný, klikněte na tlačítko **Přidat přístroj** / **Vyberte zařízení** a poté přístroj Brother vyberte podle pokynů na obrazovce.
- 3. Klikněte na tlačítko **Nastavení skenování zařízení** a potom podle zobrazených pokynů změňte nastavení skenování, například formát dokumentu, barvu a rozlišení.

# Související informace

Skenování pomocí tlačítka skenování na přístroji

- Související témata:
- Přístup k aplikaci Brother iPrint&Scan (Windows/Mac)

Domů > Skenování > Skenování pomocí aplikace Brother iPrint&Scan (Windows/Mac)

# Skenování pomocí aplikace Brother iPrint&Scan (Windows/Mac)

- 1. Vložte dokument.
- 2. Spusťte nástroj Brother iPrint&Scan.
  - Windows:

Poklepejte na ikonu [Scan] Poklepejte na ikonu [Scan] Poklepejte na ikonu [

Více informací >> Související informace

Mac:

V panelu nabídek **Finder (Vyhledávač)** klikněte na **otevřít > Applications (Aplikace)** a poté dvakrát klikněte na ikonu iPrint&Scan.

Objeví se obrazovka nástroje Brother iPrint&Scan.

# POZNÁMKA

## Stažení nejnovější aplikace:

Pro systém Windows:

Přejděte na stránku **Soubory ke stažení** svého modelu na webu <u>support.brother.com/downloads</u>, a poté si stáhněte a nainstalujte aplikaci Brother iPrint&Scan.

- Systém Mac: Stáhněte a nainstalujte aplikaci Brother iPrint&Scan z obchodu Apple App Store.
- 3. Pokud váš přístroj Brother není vybrán, klikněte na tlačítko **Přidat přístroj** / **Vyberte zařízení** a potom ze seznamu vyberte název svého modelu. Klikněte na **OK**.
- 4. Klikněte na ikonu Skenování.
- 5. Změňte nastavení skenování a poté kliknutím na tlačítko Skenování zahajte skenování.
- 6. Až se všechny dokumenty naskenují, vyberte možnost pro uložení a sdílení naskenovaných údajů.
- 7. Změňte podrobná nastavení včetně parametrů Jméno souboru a Typ souboru.

Pokud skeny chcete spojit do jednoho souboru, nastavte parametr Typ souboru na možnost PDF.

8. Dokončete postup skenování.

# Související informace

Skenování

Související témata:

• Přístup k aplikaci Brother iPrint&Scan (Windows/Mac)

Domů > Skenování > Skenování z počítače (Windows)

# Skenování z počítače (Windows)

K dispozici je několik možností, jak využít počítač ke skenování fotografií a dokumentů pomocí přístroje. Použijte naše softwarové aplikace nebo svoji oblíbenou skenovací aplikaci.

- Skenování pomocí aplikace Nuance<sup>™</sup> PaperPort<sup>™</sup> 14SE nebo jiných aplikací Windows
- · Skenování pomocí nástroje Windows Fax a skener

▲ Domů > Skenování > Skenování z počítače (Windows) > Skenování pomocí aplikace Nuance<sup>™</sup> PaperPort<sup>™</sup> 14SE nebo jiných aplikací Windows

# Skenování pomocí aplikace Nuance<sup>™</sup> PaperPort<sup>™</sup> 14SE nebo jiných aplikací Windows

Ke skenování můžete použít aplikaci Nuance<sup>™</sup> PaperPort<sup>™</sup> 14SE.

- Nuance<sup>™</sup> PaperPort<sup>™</sup> 14SE podporuje systémy Windows 10 a Windows 11.
- Chcete-li získat podrobné pokyny o používání každé aplikace, klikněte na nabídku aplikace Nápověda a
  poté klikněte na: Příručka Začínáme na pásu karet Nápověda.

Pokyny pro skenování v těchto krocích jsou určeny pro aplikaci PaperPort<sup>™</sup> 14SE. U ostatních aplikací systému Windows budou tyto kroky podobné. Aplikace PaperPort<sup>™</sup> 14SE podporuje ovladače TWAIN a WIA. V rámci tohoto postupu se používá ovladač TWAIN (doporučeno).

V závislosti na modelu vašeho přístroje nemusí být aplikace Nuance<sup>™</sup> PaperPort<sup>™</sup> 14SE zahrnuta. Není-li zahrnuta, můžete použít jiné programové aplikace, které podporují skenování.

- 1. Vložte dokument.
- 2. Start PaperPort<sup>™</sup> 14SE.

Postupujte jedním z následujících způsobů:

Windows 11

Windows 10

Klikněte na 🕂 > Nuance PaperPort 14 > PaperPort.

3. Klikněte na nabídku **Pracovní plocha** a potom klikněte na **Nastavení skenování** na pásu karet **Pracovní plocha**.

Na levé straně obrazovky se objeví panel Skenovat nebo získat fotografii.

- 4. Klikněte na Vybrat.
- 5. Ze seznamu dostupných skenerů vyberte patřičný model s TWAIN: TW v názvu.
- Klikněte na OK.
- 7. Zaškrtněte políčko Zobrazit dialogové okno skeneru na panelu Skenovat nebo získat fotografii.
- 8. Klikněte na Skenovat.

Zobrazí se dialogové okno pro nastavení skeneru.

| TW-Brother |                    | ?                               | Х         |
|------------|--------------------|---------------------------------|-----------|
| Dokument   | Dokument           |                                 |           |
| Eata       | Rozlišení          | 300 x 300 dpi                   | ~         |
| 1010       | Nastavení barev    | Barevná 24 bitů                 | ~         |
|            | Velikost dokumentu | A4 210 x 297 mm (8.3 x 11.7 in) | ~         |
|            |                    | Automatické oříznutí            |           |
|            |                    | Pokročilá nastave               | <u>ní</u> |
|            |                    |                                 |           |
|            |                    |                                 |           |
|            |                    |                                 |           |
|            |                    |                                 |           |
|            |                    |                                 |           |
|            |                    |                                 |           |
|            |                    |                                 |           |
|            | Předvolba          | Uložit jako nový profil         |           |
|            |                    | <u> </u>                        |           |
| +          | Náhled             | Start                           |           |

- 9. V případě potřeby upravte nastavení v dialogovém okně Nastavení skeneru.
- 10. Klikněte na rozevírací seznam Velikost dokumentu a zvolte velikost dokumentu.
- 11. Pokud chcete zobrazit náhled obrázku a před skenováním oříznout jeho nežádoucí části, klikněte na volbu **Náhled**.
- 12. Klikněte na Start.

Přístroj začne skenovat.

# Související informace

- Skenování z počítače (Windows)
  - Nastavení ovladače TWAIN (Windows)

▲ Domů > Skenování > Skenování z počítače (Windows) > Skenování pomocí aplikace Nuance<sup>™</sup> PaperPort<sup>™</sup> 14SE nebo jiných aplikací Windows > Nastavení ovladače TWAIN (Windows)

| TW-Brother |                    | ?                           | ×              |
|------------|--------------------|-----------------------------|----------------|
| Dokument   | Dokument           |                             |                |
| Foto       | Rozlišení          | 300 x 300 dpi               | ~              |
|            | Nastavení barev    | Barevná 24 bitů             | ~              |
|            | Velikost dokumentu | A4 210 x 297 mm (8.3 x 11.7 | in) ~          |
|            |                    | Automatické oříznutí        |                |
|            |                    | Pokročilá na                | <u>stavení</u> |
|            |                    |                             |                |
|            |                    |                             |                |
|            |                    |                             |                |
|            |                    |                             |                |
|            |                    |                             |                |
|            |                    |                             |                |
|            |                    |                             |                |
|            | Předvolba          | Uložit jako nový pro        | fil            |
|            |                    |                             |                |
| + _        | Náhled             | Start                       |                |

# Nastavení ovladače TWAIN (Windows)

Pamatujte, že názvy položek a přiřaditelné hodnoty se mohou lišit v závislosti na zařízení.

#### 1. Sken

Ø

Podle typu skenovaného dokumentu zvolte volbu Foto nebo Dokument.

| Skenování (Typ obrázku) |                                               | Rozlišení     | Nastavení barev |  |
|-------------------------|-----------------------------------------------|---------------|-----------------|--|
| Foto                    | Používejte pro skenování fotografií.          | 300 x 300 dpi | Barevná 24 bitů |  |
| Dokument                | Používejte pro skenování textových dokumentů. | 300 x 300 dpi | Barevná 24 bitů |  |

# 2. Rozlišení

Z rozevíracího seznamu **Rozlišení** vyberte rozlišení skenování. Vyšší rozlišení je náročnější na paměť a dobu převodu, ale výsledkem je naskenovaný obrázek ve vyšší kvalitě.

## 3. Nastavení barev

Zvolte z nabídky barevných hloubek skenování.

## Černobílá

Používejte pro text nebo pro čárovou grafiku.

## Stupně šedi

Používejte pro fotografie nebo grafiku. Tento režim je přesnější díky využití až 256 odstínů šedé.

### Barevná 24 bitů

Použijte k vytvoření obrazu s nejpřesnější reprodukcí barev. Tento režim použije pro skenování obrázku až 16,8 miliónu barev, ale vyžaduje největší množství paměti a nejdelší dobu přenosu.

## 4. Velikost dokumentu

Zvolte přesnou velikost dokumentu z řady přednastavených velikostí skenování.

Pokud vyberete volbu **Uživatelský**, zobrazí se dialogové okno **Uživatelský rozměr dokumentu**, kde můžete určit velikost dokumentu.

#### 5. Automatické oříznutí

Naskenujte různé dokumenty umístěné na skle skeneru. Přístroj naskenuje každý dokument a vytvoří oddělené soubory nebo jediný vícestránkový soubor.

#### 6. Pokročilá nastavení

Konfigurujte pokročilá nastavení kliknutím na odkaz **Pokročilá nastavení** v dialogovém okně Nastavení skeneru.

#### Korekce dokumentu

## - Automatické vyrovnání zešikmení

Nastavte přístroj tak, aby při skenování stránek ze skla skeneru prováděl automatickou korekci zešikmení dokumentu.

## Nastavení okrajů

Upravte okraje dokumentu.

- Otočit obrázek

Otočte naskenovaný obrázek.

## - Vyplnit barvou

Vyplní okraje na čtyřech stranách skenovaného obrázku zvolenou barvou a rozsahem.

#### - Režim výstupu s pevným formátem (Letter/Legal)

Můžete skenovat dokumenty smíšené velikosti. Přístroj detekuje každou velikost dokumentu a vytvoří soubor obsahující stránky velikosti Letter a Legal. Chcete-li použít tento režim, vyberte možnost **Automatický** z rozevíracího seznamu **Velikost dokumentu**.

## Vylepšení

## - Nastavení barevných tónů

Nastavte barevný tón.

#### - Zpracování na pozadí

Odstranit prosvítání / vzor

Prevence prosvítání.

• Barva pozadí bude odstraněna.

Odstraňuje základní barvu dokumentů, aby byla naskenovaná data čitelnější.

## - Vynechání barvy

Zvolte barvu, která má být ze skenovaného obrázku odstraněna.

- Zvýraznění okrajů

Zaostří znaky v originálu.

Potlačit šum

Tato volba umožňuje vylepšit kvalitu naskenovaných obrázků. Volba **Potlačit šum** je dostupná při výběru volby **Barevná 24 bitů** a rozlišení skenování **300 x 300 dpi**, **400 x 400 dpi** nebo **600 x 600 dpi**.

- Černobílé vylepšení
  - Úprava prahu černobílé

Nastavte práh pro vytvoření černobílého obrázku.

- Korekce znaku

Opraví poškozené nebo neúplné znaky originálu, aby byly snadněji čitelné.

- Černobílá inverze

Zaměňte černou a bílou na černobílém obrázku.

- Ovládání podávání
  - (DCP-T730DW/DCP-T735DW/DCP-T830DW/DCP-T835DW/MFC-T930DW/MFC-T935DW) Rozložení

Vyberte rozvržení.

Průběžné skenování

Tuto volbu vyberte pro skenování více stránek. Po naskenování stránky vyberte, zda budete pokračovat ve skenování nebo skončíte.

# Související informace

Skenování pomocí aplikace Nuance<sup>™</sup> PaperPort<sup>™</sup> 14SE nebo jiných aplikací Windows

Domů > Skenování > Skenování z počítače (Windows) > Skenování pomocí nástroje Windows Fax a skener

# Skenování pomocí nástroje Windows Fax a skener

Nástroj Windows Fax a Scan představuje další možnost, kterou lze použít ke skenování.

- Nástroj Windows Fax a skener používá ovladač skeneru WIA.
- Pokud plánujete oříznout část naskenované stránky, musíte originální dokument naskenovat pomocí skla skeneru (nazývaného také skleněná deska), nikoli jeho podáváním přes automatický podavač dokumentů (ADF).
- 1. Vložte dokument.
- 2. Spusťte nástroj Windows Fax a skener.
- 3. Klikněte na Soubor > Nový > Skenovat.
- 4. Vyberte skener, který chcete použít.
- 5. Klikněte na OK.

Zobrazí se dialogové okno Nové skenování.

| Nové skenování                             |                                           |                |                  | ×      |
|--------------------------------------------|-------------------------------------------|----------------|------------------|--------|
| Skener: Brother                            | Z <u>m</u> ěnit                           |                |                  |        |
| <u>P</u> rofil:                            | Fotografie (Výchozí) V                    |                |                  |        |
| <u>Z</u> droj:                             | Stolní skener 🗸 🗸                         |                |                  |        |
| Formát p <u>a</u> píru:                    | ~                                         |                |                  |        |
| <u>F</u> ormát barvy:                      | Barva 🗸                                   |                |                  |        |
| <u>T</u> yp souboru:                       | JPG (Soubor JPG) $$                       |                |                  |        |
| <u>R</u> ozlišení (DPI):                   | 200                                       |                |                  |        |
| Jas:                                       | 0                                         |                |                  |        |
| <u>K</u> ontrast:                          | 0                                         |                |                  |        |
| Zo <u>b</u> razovat náhl<br>samostatné sou | led obrázků nebo je skenovat jako<br>bory |                |                  |        |
|                                            |                                           | <u>N</u> áhled | <u>S</u> kenovat | Zrušit |

- 6. V případě potřeby upravte nastavení v dialogovém okně.
- 7. Klikněte na tlačítko Skenovat.

Zařízení začne skenovat dokument.

#### Související informace

Skenování z počítače (Windows)

• Nastavení ovladače WIA (Windows)

Domů > Skenování > Skenování z počítače (Windows) > Skenování pomocí nástroje Windows Fax a skener > Nastavení ovladače WIA (Windows)

| Nové skenování                              |                                          |                |                  | ×      |
|---------------------------------------------|------------------------------------------|----------------|------------------|--------|
| Skener: Brother                             | Z <u>m</u> ěnit                          |                |                  |        |
| <u>P</u> rofil:                             | Fotografie (Výchozí) 🗸 🗸                 |                |                  |        |
| <u>Z</u> droj:                              | Stolní skener $\vee$                     |                |                  |        |
| Formát p <u>a</u> píru:                     | ~                                        |                |                  |        |
| <u>F</u> ormát barvy:                       | Barva v                                  |                |                  |        |
| <u>T</u> yp souboru:                        | JPG (Soubor JPG) $\qquad \lor$           |                |                  |        |
| <u>R</u> ozlišení (DPI):                    | 200                                      |                |                  |        |
| Jas:                                        | 0                                        |                |                  |        |
| Kontrast:                                   | 0                                        |                |                  |        |
| Zo <u>b</u> razovat náhl<br>samostatné soul | ed obrázků nebo je skenovat jako<br>bory |                |                  |        |
|                                             |                                          | <u>N</u> áhled | <u>S</u> kenovat | Zrušit |

# Nastavení ovladače WIA (Windows)

## Profil

Z rozevíracího seznamu Profil vyberte profil skenování, který chcete použít.

#### Zdroj

```
(Pouze modely ADF)
```

Vyberte volbu Stolní skener nebo Podavač (skenování jedné strany) z rozevíracího seznamu.

#### Velikost papíru

```
(Pouze modely ADF)
```

Volba Velikost papíru je dostupná, pokud vyberete volbu Podavač (skenování jedné strany) z rozevíracího seznamu Zdroj.

#### Formát barvy

Vyberte formát barevného skenování z rozevíracího seznamu Formát barvy.

#### Typ souboru

Vyberte formát souboru z rozevíracího seznamu Typ souboru.

### Rozlišení (DPI)

Nastavte rozlišení skenování v poli **Rozlišení (DPI)**. Vyšší rozlišení je náročnější na paměť a dobu převodu, ale výsledkem je naskenovaný obrázek ve vyšší kvalitě.

#### Jas

Chcete-li obrázek zesvětlit nebo ztmavit, nastavte úroveň jasu přetažením posuvníku doprava nebo doleva. Je-li naskenovaný obrázek příliš světlý, nastavte nižší úroveň jasu a naskenujte dokument znovu. Je-li obrázek příliš tmavý, nastavte vyšší úroveň jasu a naskenujte dokument znovu. Také můžete zadat hodnotu do pole pro nastavení jasu.

#### Kontrast

Zvyšte nebo snižte úroveň kontrastu pohybem posuvníku doprava nebo doleva. Zvýšení úrovně zvýrazní tmavé a světlé oblasti obrázku, zatímco snížení odhalí více detailů v šedých oblastech. Také můžete zadat hodnotu do pole pro nastavení kontrastu.

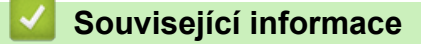

· Skenování pomocí nástroje Windows Fax a skener
Domů > Skenování > Skenování z počítače (Mac)

# Skenování z počítače (Mac)

• Skenování pomocí funkce AirPrint (macOS)

Domů > Skenování > Zabezpečené skenování

# Zabezpečené skenování

Použijte funkci Zabezpečené skenování, abyste zajistili, že důvěrné nebo citlivé dokumenty nebudou naskenovány, dokud do počítače nebo mobilního zařízení nezadáte své uživatelské jméno a heslo.

- Funkce Zabezpečené skenování podporuje skenování z vašeho počítače nebo mobilního zařízení.
- Tato funkce je dostupná pouze pro určité aplikace a online služby.
- 1. Spusťte webový prohlížeč.
- Zadejte "https://IP adresa přístroje" do řádku s adresou prohlížeče (kde místo části "IP adresa přístroje" zadáte IP adresu svého přístroje).

Například:

Ø

https://192.168.1.2

IP adresu vašeho přístroje najdete ve zprávě o konfiguraci sítě.

>> Tisk zprávy konfigurace sítě

3. Podle potřeby zadejte heslo do pole Login (Prihlasit) a potom vyberte Login (Prihlasit).

Výchozí heslo ke správě nastavení tohoto přístroje je uvedeno na zadní straně přístroje a označeno jako "**Pwd**". Při prvním přihlášení podle pokynů na obrazovce změňte výchozí heslo.

4. Na levém navigačním panelu vyberte Network (Sit) > Network (Sit) > Protocol (Protokol).

Pokud levý navigační panel není zobrazen, začněte procházet z ≡.

- 5. Ujistěte se, že je zaškrtávací políčko Sitovy sken zaškrtnuto a pak vyberte možnost Advanced Settings (Pokrocila nastaveni).
- 6. Zkontrolujte, zda je možnost Nastavení nešifrovaného skenování nastavena na Enabled (Povoleno).
- 7. Vyberte možnost Nastaveni zabezpeceni.
- 8. V poli Připojení k jinému zařízení vyberte možnost Enabled (Povoleno).
- 9. Do pole Nastaveni hesla zadejte vaše heslo.
- 10. Vyberte možnost Submit (Odeslat).

Dokončili jste nastavení funkce Zabezpečené skenování.

- 11. Vložte dokument.
- 12. Začněte skenovat v počítači nebo v mobilním zařízení.

Po vyzvání zadejte "123" jako vaše uživatelské jméno a vaše zaregistrované heslo.

### Související informace

Skenování

#### Související témata:

· Přístup k aplikaci Web Based Management

Domů > Kopírování

# Kopírování

- Kopírování dokumentu
- Zvětšení nebo zmenšení kopírovaných obrazů
- Třídění kopií
- Vytvoření kopií rozvržení stránky (N na 1 nebo plakátu)
- Kopírování na obě strany papíru (oboustranné kopírování)
- Kopírování občanského průkazu
- Nastavení kopírování

Domů > Kopírování > Kopírování dokumentu

### Kopírování dokumentu

>> DCP-T530DW/DCP-T535DW/DCP-T536DW/DCP-T730DW/DCP-T735DW/DCP-T830DW/DCP-T835DW >> MFC-T930DW/MFC-T935DW

### DCP-T530DW/DCP-T535DW/DCP-T536DW/DCP-T730DW/DCP-T735DW/ DCP-T830DW/DCP-T835DW

- 1. Ujistěte se, že jste do zásobníku papíru vložili správnou velikost papíru.
- 2. Vložte dokument.
- 3. Stisknutím tlačítka ▲ nebo V vyberte počet kopií.
- 4. Podle potřeby změňte nastavení kopírování.
  - a. Na ovládacím panelu stiskněte tlačítko Copy/Scan Options (Možnost kopírování/skenování).
  - b. Stisknutím ▲ nebo ▼ zvolte požadované nastavení kopírování a poté stiskněte OK.
- 5. Po dokončení stiskněte tlačítko Mono Start (Start Mono) nebo Colour Start (Start Barva).

Pro zrušení kopírování stiskněte Stop/Exit (Stop/Konec).

### MFC-T930DW/MFC-T935DW

- 1. Ujistěte se, že jste do zásobníku papíru vložili správnou velikost papíru.
- 2. Vložte dokument.
- 3. Stiskněte tlačítko **E** (Copy (Kopie)).

Na displeji LCD se zobrazí:

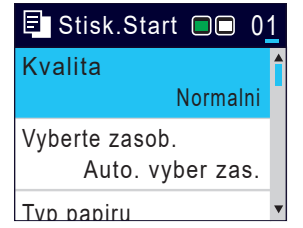

- 4. Pomocí číselné klávesnice zadejte počet kopií.
- 5. Podle potřeby změňte nastavení kopírování.

Stisknutím tlačítka ▲ nebo ▼ procházejte nastavení kopírování. Vyberte nastavení kopírování a potom stiskněte **OK**.

Vkládáte-li jiný papír než standardní papír formátu A4, musíte změnit nastavení [Format papir] a [Typ papiru].

6. Jakmile budete hotovi, stiskněte tlačítko Mono Start (Start Mono) nebo Colour Start (Start Barva).

Pro zrušení kopírování stiskněte Stop/Exit (Stop/Konec).

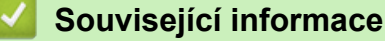

Kopírování

### Související témata:

- · Vkládání dokumentů do automatického podavače dokumentů ADF
- Vložení dokumentu na sklo skeneru
- Nastavení kopírování

Domů > Kopírování > Zvětšení nebo zmenšení kopírovaných obrazů

### Zvětšení nebo zmenšení kopírovaných obrazů

Zvolte poměr zvětšení nebo zmenšení a změňte tak velikost kopírovaných dat.

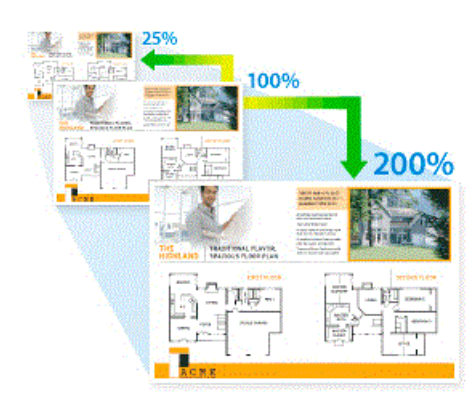

#### >> DCP-T530DW/DCP-T535DW/DCP-T536DW/DCP-T730DW/DCP-T735DW/DCP-T830DW/DCP-T835DW >> MFC-T930DW/MFC-T935DW

### DCP-T530DW/DCP-T535DW/DCP-T536DW/DCP-T730DW/DCP-T735DW/ DCP-T830DW/DCP-T835DW

- 1. Vložte dokument.
- 2. Stisknutím tlačítka ▲ nebo V vyberte počet kopií.
- 3. Na ovládacím panelu stiskněte tlačítko Enlarge / Reduce (Zvětšení / Zmenšení).
- 4. Stisknutím ▲ nebo ▼ vyberte dostupné možnosti. Stiskněte OK.
- 5. Postupujte jedním z následujících způsobů:
  - Pokud vyberete volbu [Zvetsit] nebo [Zmensit], stisknutím tlačítka ▲ nebo ▼ vyberte požadovaný poměr zvětšení nebo zmenšení. Stiskněte OK.
  - Pokud vyberete volbu [Rucne (25-400%)], zadejte poměr zvětšení nebo zmenšení v rozmezí od [25%] do [400%]. Stiskněte **OK**.
  - Pokud jste vybrali volbu [100%] nebo [Upravit na str.], přejděte k dalšímu kroku.
- 6. Po dokončení stiskněte tlačítko Mono Start (Start Mono) nebo Colour Start (Start Barva).

Pokud jste vybrali volbu [Upravit na str.], přístroj přizpůsobí velikost kopie formátu papíru vloženého v přístroji.

- Volba [Upravit na str.] nefunguje správně, když je dokument na skle skeneru pootočen o více než tři stupně. Pomocí vodítka dokumentu na levé straně a nahoře umístěte dokument lícem dolů do horního levého rohu skla skeneru.
- Volba [Upravit na str.] není k dispozici pro dokumenty ve formátu Legal.

### MFC-T930DW/MFC-T935DW

- 1. Vložte dokument.
- 2. Stiskněte tlačítko **(Copy (Kopie)**).
- 3. Pomocí číselné klávesnice zadejte počet kopií.
- 4. Stisknutím tlačítka ▲ nebo ▼ vyberte [Zvetseni/Zmens.]. Stiskněte tlačítko OK.
- 5. Stisknutím tlačítka ▲ nebo V vyberte dostupné volby. Stiskněte tlačítko OK.
- 6. Postupujte jedním z následujících způsobů:
  - Pokud vyberete volbu [Zvetsit] nebo [Zmensit], stisknutím tlačítka ▲ nebo ▼ vyberte požadovaný poměr zvětšení nebo zmenšení. Stiskněte OK.

- Pokud vyberete volbu [Rucne (25-400%)], zadejte poměr zvětšení nebo zmenšení v rozmezí od [25%] do [400%]. Stiskněte **OK**.
- Pokud jste vybrali volbu [100%] nebo [Upravit na str.], přejděte k dalšímu kroku.
- 7. Jakmile budete hotovi, stiskněte tlačítko Mono Start (Start Mono) nebo Colour Start (Start Barva).

Pokud jste vybrali volbu [Upravit na str.], přístroj přizpůsobí velikost kopie formátu papíru vloženého v přístroji.

- Volba [Upravit na str.] nefunguje správně, když je dokument na skle skeneru pootočen o více než tři stupně. Pomocí vodítka dokumentu na levé straně a nahoře umístěte dokument lícem dolů do horního levého rohu skla skeneru.
- Volba [Upravit na str.] není k dispozici pro dokumenty ve formátu Legal.

### 🧧 Související informace

Kopírování

Ø

## Třídění kopií

Třídí více kopií. Stránky budou naskládány v pořadí, ve kterém jsou podávány, tzn. 1, 2, 3 atd.

>> DCP-T530DW/DCP-T535DW/DCP-T536DW/DCP-T730DW/DCP-T735DW/DCP-T830DW/DCP-T835DW >> MFC-T930DW/MFC-T935DW

### DCP-T530DW/DCP-T535DW/DCP-T536DW/DCP-T730DW/DCP-T735DW/ DCP-T830DW/DCP-T835DW

- 1. Vložte dokument.
- 2. Stisknutím tlačítka ▲ nebo V vyberte počet kopií.
- 3. Stisknutím tlačítka Copy/Scan Options (Možnost kopírování/skenování) a ▲ nebo ▼ vyberte možnost [Netridit/Tridit]. Stiskněte OK.
- 4. Stisknutím tlačítka ▲ nebo ▼ vyberte [Tridit]. Stiskněte OK.
- 5. Stiskněte tlačítko **Mono Start (Start Mono)** nebo **Colour Start (Start Barva)**. Pokud jste umístili dokument do ADF (pouze modely s ADF), přístroj naskenuje dokument a začne tisknout.
- 6. Jestliže používáte sklo skeneru, opakujte následující kroky pro všechny stránky dokumentu:
  - Na sklo skeneru vložte další stránku a poté stiskněte tlačítko ▲ k naskenování stránky.
  - Po naskenování všech stránek spusťte tisk stisknutím ▼.

### MFC-T930DW/MFC-T935DW

- 1. Vložte dokument.
- 2. Stiskněte tlačítko **E** (Copy (Kopie)).
- 3. Pomocí číselné klávesnice zadejte počet kopií.
- 4. Stisknutím tlačítka ▲ nebo ▼ vyberte následující:
  - a. Vyberte možnost [Netridit/Tridit]. Stiskněte tlačítko OK.
  - b. Vyberte možnost [Tridit]. Stiskněte tlačítko OK.
- 5. Stiskněte tlačítko **Mono Start (Start Mono)** nebo **Colour Start (Start Barva)**. Pokud jste umístili dokument do ADF (pouze modely s ADF), přístroj naskenuje dokument a začne tisknout.
- 6. Jestliže používáte sklo skeneru, opakujte následující kroky pro všechny stránky dokumentu:
  - Na sklo skeneru vložte další stránku a poté stiskněte tlačítko ▶ k naskenování stránky.
  - Po naskenování všech stránek zahajte tisk stisknutím tlačítka 4.

### Související informace

Kopírování

Domů > Kopírování > Vytvoření kopií rozvržení stránky (N na 1 nebo plakátu)

# Vytvoření kopií rozvržení stránky (N na 1 nebo plakátu)

Funkce kopírování N na 1 pomáhá šetřit papír tím, že umožňuje tisk dvou nebo čtyř stran na jednu stranu kopie. Při použití funkce plakátu přístroj rozdělí dokument na části, potom jednotlivé části zvětší, abyste je později mohli sestavit na plakát. Chcete-li tisknout plakát, použijte sklo skeneru.

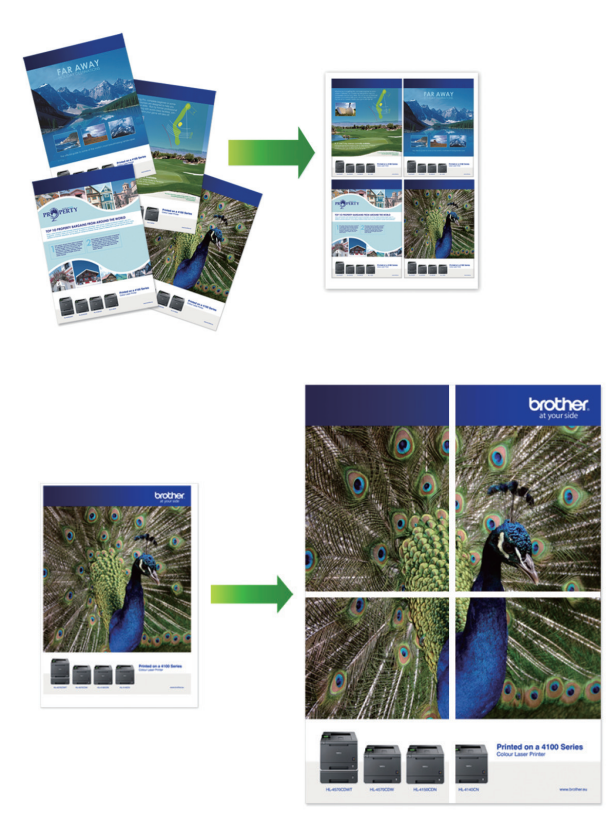

- Ujistěte se, že je formát papíru nastaven na A4 nebo Letter.
- Můžete vytvořit pouze jednu kopii plakátu najednou.

>> DCP-T530DW/DCP-T535DW/DCP-T536DW/DCP-T730DW/DCP-T735DW/DCP-T830DW/DCP-T835DW >> MFC-T930DW/MFC-T935DW

### DCP-T530DW/DCP-T535DW/DCP-T536DW/DCP-T730DW/DCP-T735DW/ DCP-T830DW/DCP-T835DW

- 1. Vložte dokument.
- 2. Stisknutím tlačítka ▲ nebo V vyberte počet kopií.
- 3. Stisknutím tlačítka Copy/Scan Options (Možnost kopírování/skenování) a ▲ nebo ▼ vyberte možnost [Rozl. (2na1 ID)]. Stiskněte OK.
- 4. Stisknutím tlačítka ▲ nebo ▼ zobrazte volby a potom stisknutím tlačítka OK požadovanou volbu vyberte.

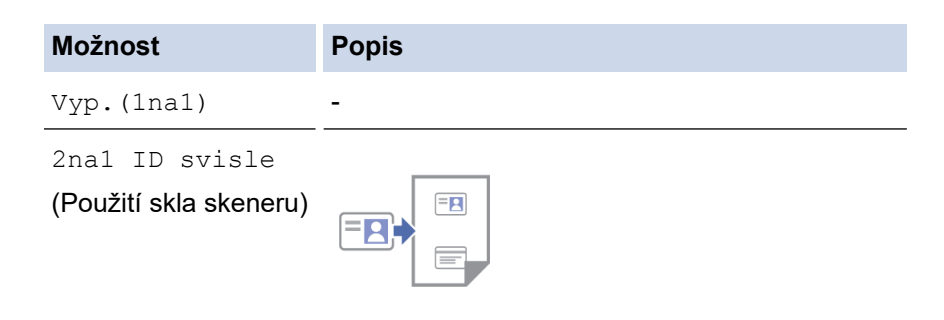

| Možnost                                   | Popis     |
|-------------------------------------------|-----------|
| 2nal ID vodorov<br>(Použití skla skeneru) |           |
| 2nal(V)                                   |           |
| 2nal(S)                                   |           |
| 4na1(V)                                   |           |
| 4na1(S)                                   |           |
| Plakat(3x3)                               |           |
| (Použití skla skeneru)                    |           |
|                                           | 🧼 — 🔀 🦲 🗲 |
|                                           |           |

- 5. Stiskněte tlačítko **Mono Start (Start Mono)** nebo **Colour Start (Start Barva)**. Jestliže jste umístili dokument do ADF nebo vytváříte plakát, přístroj naskenuje stránky a začne tisknout.
- 6. Jestliže používáte sklo skeneru, opakujte následující kroky pro všechny stránky dokumentu:
  - Na sklo skeneru vložte další stránku a poté stiskněte tlačítko ▲ k naskenování stránky.
  - Po naskenování všech stránek spusťte tisk stisknutím ▼.

### MFC-T930DW/MFC-T935DW

- 1. Vložte dokument.
- 2. Stiskněte tlačítko **E** (Copy (Kopie)).
- 3. Pomocí číselné klávesnice zadejte počet kopií.
- 4. Stisknutím tlačítka ▲ nebo V vyberte [Soutisk]. Stiskněte tlačítko OK.
- 5. Stisknutím tlačítka ▲ nebo ▼ zobrazte volby a potom stisknutím tlačítka **OK** požadovanou volbu vyberte.

| Možnost        | Popis |
|----------------|-------|
| Vyp.(1nal)     | -     |
| 2nal(na vysku) |       |
| 2nal(na sirku) |       |

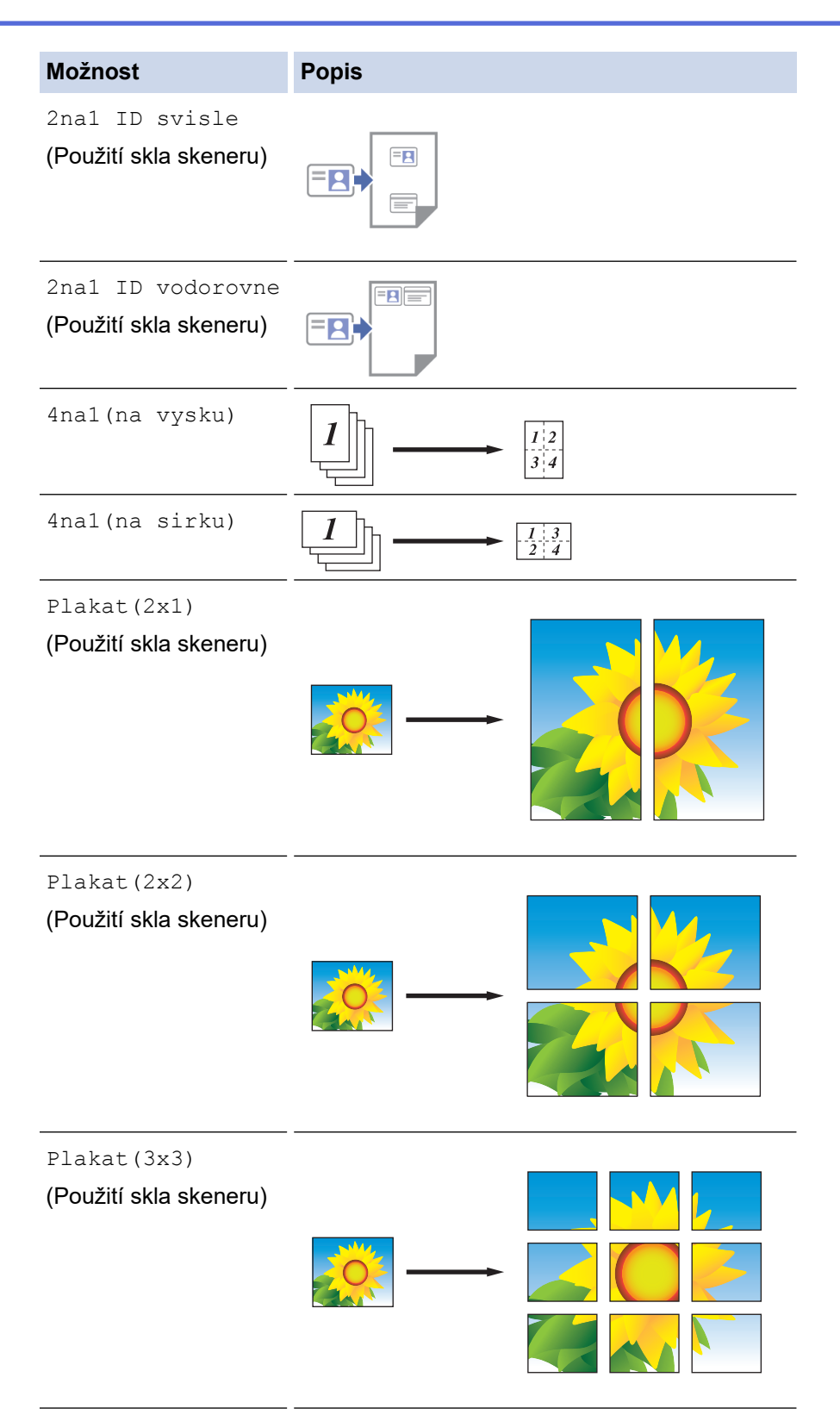

- 6. Stiskněte tlačítko **Mono Start (Start Mono)** nebo **Colour Start (Start Barva)**. Jestliže jste umístili dokument do ADF nebo vytváříte plakát, přístroj naskenuje stránky a začne tisknout.
- 7. Jestliže používáte sklo skeneru, opakujte následující kroky pro všechny stránky dokumentu:
  - Na sklo skeneru vložte další stránku a poté stiskněte tlačítko ▶ k naskenování stránky.
  - Po naskenování všech stránek zahajte tisk stisknutím tlačítka 4.

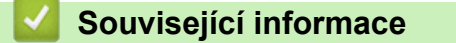

Kopírování

Domů > Kopírování > Kopírování na obě strany papíru (oboustranné kopírování)

# Kopírování na obě strany papíru (oboustranné kopírování)

Snížení množství spotřebovaného papíru oboustranným kopírováním.

- Než zahájíte oboustranné kopírování, musíte si vybrat rozvržení oboustranného kopírování z níže uvedených možností.
- Rozvržení původního dokumentu určuje, které rozvržení oboustranného kopírování byste si měli zvolit.
- K ručnímu vytváření oboustranných kopií z oboustranného dokumentu použijte sklo skeneru.
- Můžete použít pouze standardní papír formátu A4, A5 nebo Letter.

#### Na výšku

#### Jednostranně > oboustranně (s otočením podél dlouhého okraje)

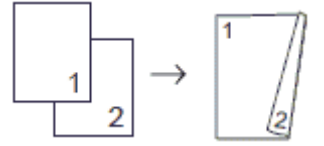

Jednostranně > oboustranně (s otočením podél krátkého okraje)

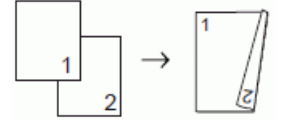

#### Oboustranně > oboustranně

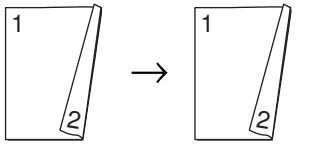

#### Na šířku

Jednostranně > oboustranně (s otočením podél dlouhého okraje)

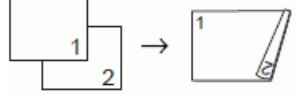

Jednostranně > oboustranně (s otočením podél krátkého okraje)

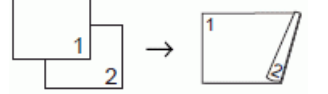

#### Oboustranně > oboustranně

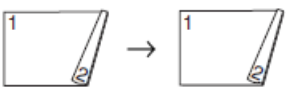

>> DCP-T530DW/DCP-T535DW/DCP-T536DW/DCP-T730DW/DCP-T735DW/DCP-T830DW/DCP-T835DW >> MFC-T930DW/MFC-T935DW

### DCP-T530DW/DCP-T535DW/DCP-T536DW/DCP-T730DW/DCP-T735DW/ DCP-T830DW/DCP-T835DW

- 1. Vložte dokument.
- 2. Stisknutím tlačítka ▲ nebo V vyberte počet kopií.
- 3. Stiskněte tlačítko Copy/Scan Options (Možnost kopírování/skenování).
- 4. Chcete-li roztřídit více kopií, stisknutím tlačítka ▲ nebo ▼ vyberte následující:
  - a. Vyberte možnost [Netridit/Tridit]. Stiskněte tlačítko OK.
  - b. Vyberte možnost [Tridit]. Stiskněte tlačítko OK.

- 5. Stisknutím ▲ či V zvolte možnost [2stranny tisk]. Stiskněte tlačítko OK.
- 6. Postupujte jedním z následujících způsobů:
  - Chcete-li vytvořit oboustranné kopie jednostranného dokumentu, stisknutím tlačítka ▲ nebo ▼ vyberte následující:
    - a. Chcete-li měnit volby rozvržení, vyberte možnost [Soutisk]. Stiskněte tlačítko OK.
    - b. Vyberte možnost [Otoc po dl okr.] nebo [Otoc po kr okr.]. Stiskněte tlačítko OK.
    - c. Vyberte možnost [1str. ⇒ 2str.]. Stiskněte tlačítko OK.
  - Chcete-li ručně vytvořit oboustranné kopie oboustranného dokumentu, umístěte dokument na sklo skeneru a stisknutím tlačítka ▲ nebo ▼ vyberte možnost [2str ⇒ 2str]. Stiskněte tlačítko OK.
- 7. Stiskněte tlačítko **Mono Start (Start Mono)** nebo **Colour Start (Start Barva)**. Pokud jste umístili dokument do ADF (pouze modely s ADF), přístroj naskenuje stránky a začne tisknout.
- 8. Jestliže používáte sklo skeneru, opakujte následující kroky pro všechny stránky dokumentu:
  - Na sklo skeneru vložte další stránku a poté stiskněte tlačítko ▲ k naskenování stránky.
  - Po naskenování všech stránek zahajte tisk stisknutím tlačítka ▼.

NEDOTÝKEJTE se vytištěné stránky, dokud není zcela vysunuta. Přístroj vytiskne první stranu, vysune papír a poté jej zasune a vytiskne druhou stranu.

Počkejte, dokud papír nezůstane ve výstupním zásobníku, než jej vyjmete.

Jestliže jsou výtisky rozmazané nebo dojde k zaseknutí papíru, postupujte podle následujících kroků:

- 1. Stiskněte Menu.
- 2. Vyberte možnost [Udrzba]. Stiskněte tlačítko OK.
- 3. Vyberte možnost [Moznosti tisku]. Stiskněte tlačítko OK.
- 4. Vyberte možnost [Omez. rozmaz.]. Stiskněte tlačítko OK.
- 5. Změňte nastavení. Stiskněte tlačítko OK.
  - >> Související informace: Změna voleb tisku pro vylepšení výsledků tisku

### MFC-T930DW/MFC-T935DW

- 1. Vložte dokument.
- 2. Stiskněte tlačítko **E** (Copy (Kopie)).
- 3. Pomocí číselné klávesnice zadejte počet kopií.
- 4. Chcete-li roztřídit více kopií, stisknutím tlačítka ▲ nebo ▼ vyberte následující:
  - a. Vyberte možnost [Netridit/Tridit]. Stiskněte tlačítko OK.
  - b. Vyberte možnost [Tridit]. Stiskněte tlačítko OK.
- 5. Stisknutím ▲ či V zvolte možnost [2stranna kopie]. Stiskněte tlačítko OK.
- 6. Postupujte jedním z následujících způsobů:
  - Chcete-li vytvořit oboustranné kopie jednostranného dokumentu, stisknutím tlačítka ▲ nebo ▼ vyberte následující:
    - a. Chcete-li měnit volby rozvržení, vyberte možnost [Soutisk]. Stiskněte tlačítko OK.
    - b. Vyberte možnost [Otoc. na sirku] nebo [Otocit po kratkem okraji]. Stiskněte tlačítko OK.
    - c. Vyberte možnost [1str.⇒2str.]. Stiskněte tlačítko OK.
  - Chcete-li ručně vytvořit oboustranné kopie oboustranného dokumentu, umístěte dokument na sklo skeneru a stisknutím tlačítka ▲ nebo ▼ vyberte možnost [2str.⇒2str.]. Stiskněte tlačítko OK.
- 7. Stiskněte tlačítko **Mono Start (Start Mono)** nebo **Colour Start (Start Barva)**. Pokud jste umístili dokument do ADF (pouze modely s ADF), přístroj naskenuje stránky a začne tisknout.
- 8. Jestliže používáte sklo skeneru, opakujte následující kroky pro všechny stránky dokumentu:
  - Na sklo skeneru vložte další stránku a poté stiskněte tlačítko ▶ k naskenování stránky.

• Po naskenování všech stránek zahajte tisk stisknutím tlačítka 4.

NEDOTÝKEJTE se vytištěné stránky, dokud není zcela vysunuta. Přístroj vytiskne první stranu, vysune papír a poté jej zasune a vytiskne druhou stranu.

Počkejte, dokud papír nezůstane ve výstupním zásobníku, než jej vyjmete.

Jestliže jsou výtisky rozmazané nebo dojde k zaseknutí papíru, postupujte podle následujících kroků:

- 1. Stiskněte 🍐 (Inkoust).
- 2. Vyberte možnost [Moznosti tisku]. Stiskněte tlačítko OK.
- 3. Vyberte možnost [Omezit rozmazani]. Stiskněte tlačítko OK.
- 4. Změňte nastavení. Stiskněte tlačítko OK.

>> Související informace: Změna voleb tisku pro vylepšení výsledků tisku

### Související informace

Kopírování

Ø

### Související témata:

• Změna voleb tisku pro vylepšení výsledků tisku

Domů > Kopírování > Kopírování občanského průkazu

# Kopírování občanského průkazu

Funkci [2na1(ID)] použijte ke kopírování obou stran identifikačního průkazu na jednu stranu papíru; původní velikost průkazu zůstane zachována.

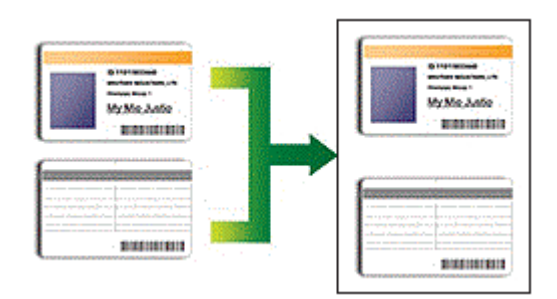

- Ujistěte se, že je formát papíru nastaven na A4 nebo Letter.
- Občanský průkaz lze kopírovat v rozsahu povoleném platnými zákony. Více podrobných informací >> Příručka bezpečnosti výrobku

>> DCP-T530DW/DCP-T535DW/DCP-T536DW/DCP-T730DW/DCP-T735DW/DCP-T830DW/DCP-T835DW >> MFC-T930DW/MFC-T935DW

### DCP-T530DW/DCP-T535DW/DCP-T536DW/DCP-T730DW/DCP-T735DW/ DCP-T830DW/DCP-T835DW

1. Umístěte občanský průkaz lícem dolů poblíž levého horního rohu skla skeneru.

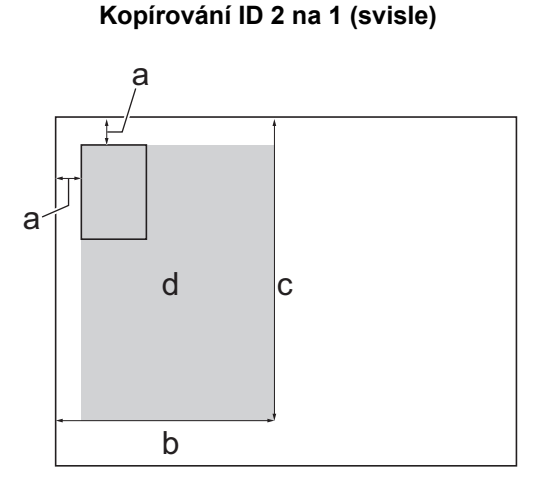

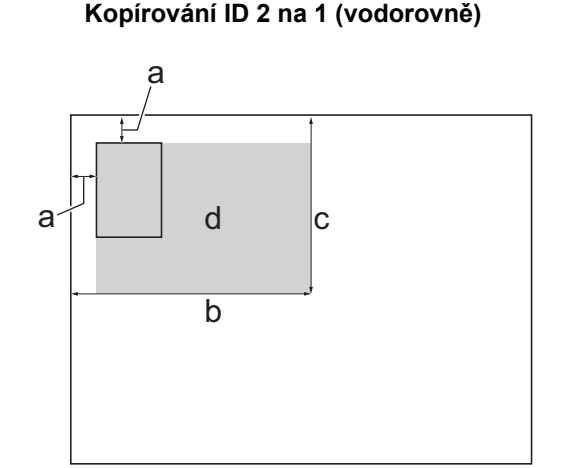

- a. 3 mm nebo větší (nahoře, vlevo)
- b. 145 mm
- c. ID 2 v 1 (svisle): 207 mm
  - ID 2 v 1 (vodorovně): 102 mm
- d. Skenovatelná oblast
- 2. Stisknutím tlačítka ▲ nebo V vyberte počet kopií.
- 3. Stisknutím tlačítka Copy/Scan Options (Možnost kopírování/skenování) a ▲ nebo V vyberte možnost [Rozl. (2na1 ID)]. Stiskněte OK.
- Stisknutím tlačítka ▲ nebo ▼ vyberte možnost [2na1 ID svisle] nebo [2na1 ID vodorov]. Stiskněte OK.
- Stiskněte tlačítko Mono Start (Start Mono) nebo Colour Start (Start Barva).
  Přístroj začne skenovat jednu stranu občanského průkazu.

 Jakmile přístroj naskenuje první stranu, obraťte občanský průkaz a poté stiskněte tlačítko ▲, aby se naskenovala druhá strana.

### MFC-T930DW/MFC-T935DW

1. Umístěte občanský průkaz lícem dolů poblíž levého horního rohu skla skeneru.

### Kopírování ID 2 na 1 (svisle)

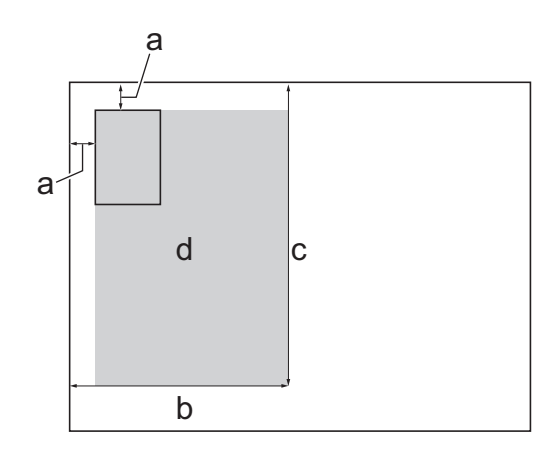

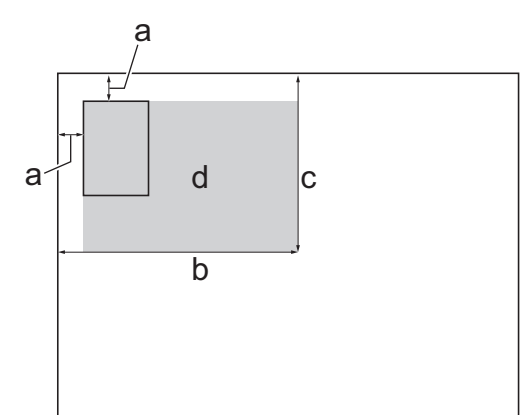

Kopírování ID 2 na 1 (vodorovně)

- a. 3 mm nebo větší (nahoře, vlevo)
- b. 145 mm
- c. ID 2 v 1 (svisle): 207 mm ID 2 v 1 (vodorovně): 102 mm
- d. Skenovatelná oblast
- 2. Stiskněte tlačítko (Copy (Kopie)).
- 3. Pomocí číselné klávesnice zadejte počet kopií.
- 4. Stisknutím tlačítka ▲ nebo V vyberte následující:
  - a. Vyberte možnost [Soutisk]. Stiskněte tlačítko OK.
  - b. Vyberte [2na1 ID svisle] nebo [2na1 ID vodorovne]. Stiskněte tlačítko OK.
- 5. Stiskněte tlačítko Mono Start (Start Mono) nebo Colour Start (Start Barva).

Přístroj začne skenovat jednu stranu občanského průkazu.

6. Jakmile přístroj naskenuje první stranu, obraťte občanský průkaz a poté stiskněte tlačítko ▶, aby se naskenovala druhá strana.

### Související informace

Kopírování

### Nastavení kopírování

### >> DCP-T530DW/DCP-T535DW/DCP-T536DW/DCP-T730DW/DCP-T735DW/DCP-T830DW/DCP-T835DW >> MFC-T930DW/MFC-T935DW

### DCP-T530DW/DCP-T535DW/DCP-T536DW/DCP-T730DW/DCP-T735DW/ DCP-T830DW/DCP-T835DW

Chcete-li změnit nastavení kopírování, stiskněte tlačítko Copy/Scan Options (Možnost kopírování/skenování).

| Volba                                                | Popis                                                                                             |                                                                       |  |
|------------------------------------------------------|---------------------------------------------------------------------------------------------------|-----------------------------------------------------------------------|--|
| Rozl. (2nal ID)                                      | Vytvoření kopií N na 1, 2 na 1 ID nebo plakátu.                                                   |                                                                       |  |
|                                                      | 4 na 1                                                                                            | Plakát                                                                |  |
|                                                      |                                                                                                   |                                                                       |  |
| Kvalita                                              | Výběr rozlišení pro kopírování vašeho typu dokumentu.                                             |                                                                       |  |
| <b>Vyberte zasob.</b><br>(DCP-T830DW/<br>DCP-T835DW) | Volba zásobníku s nejlepším typem a formátem papíru pro váš dokument.                             |                                                                       |  |
| Typ papiru                                           | Vyberte typ papíru.                                                                               |                                                                       |  |
|                                                      | Kopírujete-li na speciální papír, pro zajiš<br>papíru, který používáte.                           | tění nejlepší kvality tisku nastavte přístroj na typ                  |  |
| Format papir                                         | Vyberte formát papíru.                                                                            |                                                                       |  |
|                                                      | Kopírujete-li na papír o jiné velikosti, než je A4, bude potřeba změnit nastavení velikos papíru. |                                                                       |  |
| Zvetseni/Zmens.                                      | 100%                                                                                              | -                                                                     |  |
|                                                      | Upravit na str.                                                                                   | Úprava velikosti kopie podle nastavené<br>velikosti papíru.           |  |
|                                                      | Zvetsit                                                                                           | Výběr poměru zvětšení pro další kopii.                                |  |
|                                                      | Zmensit                                                                                           | Výběr poměru zmenšení pro další kopii.                                |  |
|                                                      | Rucne (25-400%)                                                                                   | Zadání poměru zvětšení nebo zmenšení.                                 |  |
| Sytost                                               | Zvýšením sytosti lze ztmavit text.                                                                |                                                                       |  |
| Odstr.barev.poz                                      | Odstraní barvu pozadí dokumentu na ko<br>množství inkoustu a některé kopie jsou p                 | ppiích. Bílá bude výraznější. Tím se ušetří určité<br>pak čitelnější. |  |

| Volba           | Popis                                                                                 |  |
|-----------------|---------------------------------------------------------------------------------------|--|
| 2stranny tisk   | Zvolte pro kopírování na obě strany papíru.                                           |  |
|                 | Jednostranně > Oboustranně                                                            |  |
|                 | $\begin{array}{c} 1 \\ 2 \end{array} \rightarrow \begin{array}{c} 1 \\ 2 \end{array}$ |  |
|                 | Oboustranně > Oboustranně                                                             |  |
|                 | $\begin{bmatrix} 1 \\ \\ \\ \\ \\ \\ \\ \\ \\ \\ \\ \\ \\ \\ \\ \\ \\ \\ $            |  |
| Netridit/Tridit | Výběr umožňuje nastavit třídění či netřídění více kopií.                              |  |
|                 | Stohování Třídění                                                                     |  |
|                 |                                                                                       |  |
| Autom. narovnat | Vyberte pro opravu zešikmené kopie.                                                   |  |
|                 | Dostupné pouze v případě, že je dokument zkosený o méně než 3 stupně.                 |  |

### MFC-T930DW/MFC-T935DW

Chcete-li změnit nastavení kopírování, stiskněte tlačítko

Volba Popis Kvalita Výběr rozlišení pro kopírování vašeho typu dokumentu. Vyberte zasob. Volba zásobníku s nejlepším typem a formátem papíru pro váš dokument. Typ papiru Vyberte typ papíru. Kopírujete-li na speciální papír, pro zajištění nejlepší kvality tisku nastavte přístroj na typ papíru, který používáte. Vyberte formát papíru. Format papir Kopírujete-li na papír o jiné velikosti, než je A4, bude potřeba změnit nastavení velikosti papíru. Zvetseni/Zmens. 100% \_ Upravit na str. Úprava velikosti kopie podle nastavené velikosti papíru. Zvetsit Výběr poměru zvětšení pro další kopii. Zmensit Výběr poměru zmenšení pro další kopii. Rucne (25-400%) Zadání poměru zvětšení nebo zmenšení. Sytost Zvýšením sytosti lze ztmavit text. Snížením sytosti se nastaví světlejší text. Odstranit pozadi Odstraní barvu pozadí dokumentu na kopiích. Bílá bude výraznější. Tím se ušetří určité množství inkoustu a některé kopie jsou pak čitelnější.

(Copy (Kopie)).

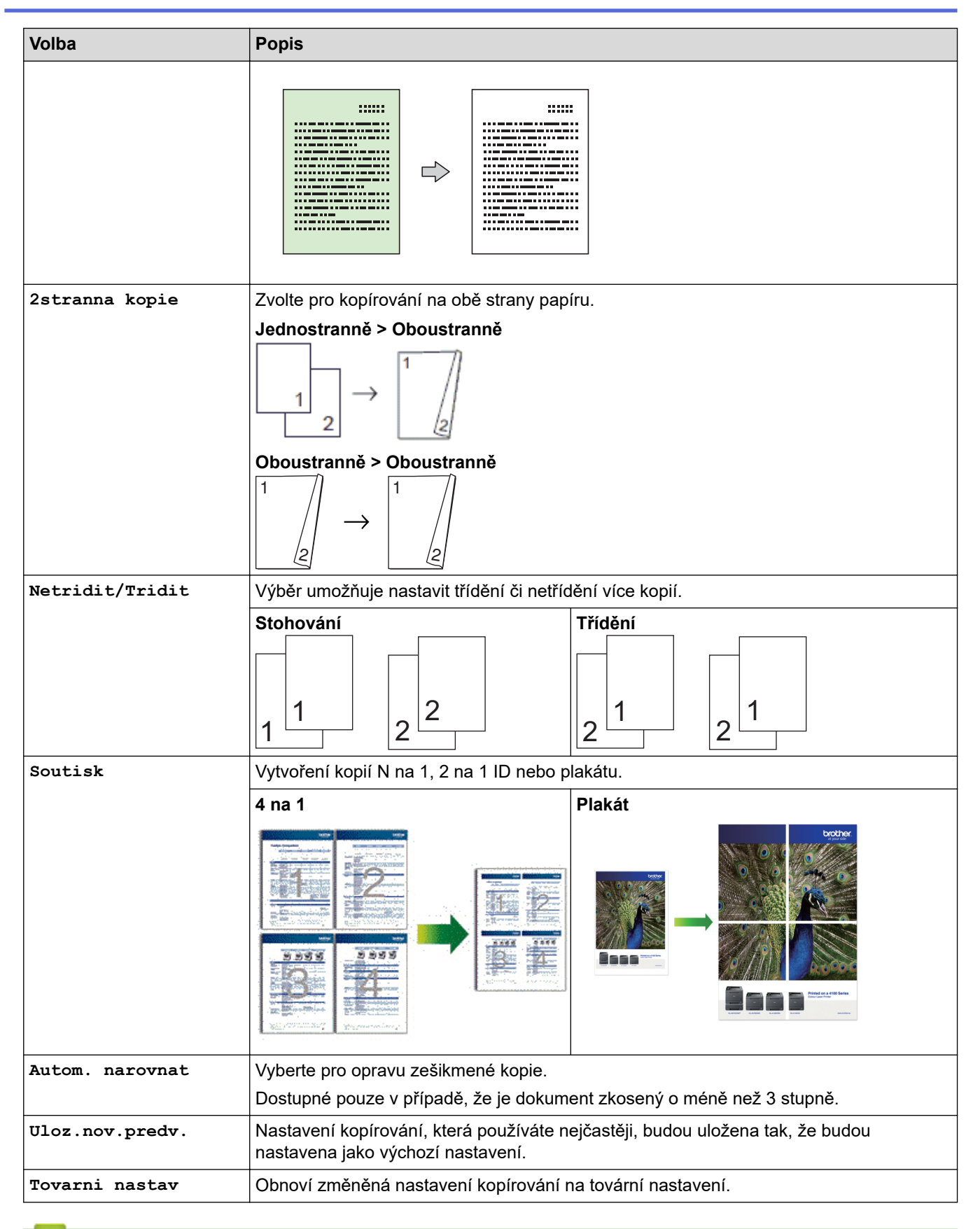

### Související informace

Kopírování

### Související témata:

Kopírování dokumentu

### 🔺 Domů > Fax

### Fax

Související modely: MFC-T930DW/MFC-T935DW

- Odeslání faxu
- Příjem faxu
- Hlasové operace a faxová čísla
- Telefonní služby a externí zařízení
- Zprávy týkající se faxu
- Funkce PC-FAX

### ▲ Domů > Fax > Odeslání faxu

# Odeslání faxu

Související modely: MFC-T930DW/MFC-T935DW

- Odeslání faxu z přístroje Brother
- Ruční odeslání faxu
- Odeslání faxu na konci rozhovoru
- Zasílání stejné faxové zprávy více než jednomu příjemci (oběžník)
- Odeslání faxu v reálném čase
- Změna nastavení automatického opakování vytáčení faxu
- Zrušení probíhajícího faxu
- Zkontrolujte a zrušte čekající fax
- Možnosti faxu

Domů > Fax > Odeslání faxu > Odeslání faxu z přístroje Brother

## Odeslání faxu z přístroje Brother

Související modely: MFC-T930DW/MFC-T935DW

# POZNÁMKA

Tato funkce je dostupná pouze pro černobílé faxy.

- 1. Vložte dokument do podavače ADF nebo jej umístěte na sklo skeneru.
- 2. Stiskněte tlačítko **Fax**).

Na LCD displeji se zobrazí:

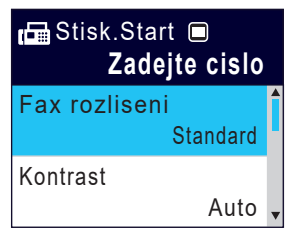

- 3. Číslo faxu zadejte jedním z následujících způsobů:
  - Číselná klávesnice (Číslo faxu zadejte ručně.)
    Všechny číslice požadovaného čísla zadejte pomocí číselné klávesnice.
  - Opakované vytáčení (Opakované vytáčení posledního vytáčeného čísla.)
  - Stiskněte Redial/Pause (Opakování/Pauza).
  - Odchozí hovor (Číslo vyberte z historie odchozích volání.)
    - Stisknutím tlačítka ▲ nebo ▼ vyberte následující:
    - a. Vyberte možnost [Historie vol.].Stiskněte tlačítko OK.
    - b. Vyberte možnost [Odchozi volani].Stiskněte tlačítko OK.
    - c. Vyberte požadované číslo a potom stiskněte tlačítko OK.
    - d. Stisknutím tlačítka ► zvolte [Pouzit].
  - [Adresar] (Číslo vyberte z adresáře.)

Stisknutím tlačítka ▲ nebo V vyberte následující:

- a. Vyberte možnost [Adresar].Stiskněte tlačítko OK.
- b. Vyberte možnost [Vyhledani].Stiskněte tlačítko OK.
- c. Postupujte jedním z následujících způsobů:
  - Pomocí číselné klávesnice zadejte dvoumístné číslo krátké volby.
  - Podle následujících kroků vyberte číslo ze seznamu:
    - i. Vyberte možnost [Abecedni serazeni] nebo [Ciselne serazeni]. Stiskněte tlačítko OK.
    - ii. Vyberte požadované číslo. Stiskněte tlačítko OK.
    - iii. Stisknutím tlačítka ► zvolte [Pouzit].
- Chcete-li změnit nastavení faxu, stisknutím tlačítka ▲ nebo ▼ vyberte nastavení, které chcete změnit, a potom stiskněte tlačítko OK.
- 5. Po skončení stiskněte Mono Start (Start Mono).
- 6. Postupujte jedním z následujících způsobů:
  - Pokud používáte ADF, přístroj začne skenovat a odesílat dokument.
  - Pokud používáte sklo skeneru a stiskli jste tlačítko Mono Start (Start Mono), přístroj začne skenovat první stránku.

Přejděte k dalšímu bodu.

- 7. Jakmile se na LCD displeji objeví [Dalsi stranka?], proveďte jeden z následujících úkonů:
  - Stisknutím tlačítka ▶ naskenujete další stránku. Umístěte další stránku na sklo skeneru a potom stiskněte tlačítko ▶. Přístroj začne stránku skenovat.

Tento krok zopakujte pro každou další stránku.

• Stisknutím tlačítka < odešlete fax po skončení skenování stránek. Přístroj zahájí odesílání dokumentu.

### 실 Související informace

Odeslání faxu

Související témata:

Možnosti faxu

Domů > Fax > Odeslání faxu > Ruční odeslání faxu

# Ruční odeslání faxu

Související modely: MFC-T930DW/MFC-T935DW

Během ručního přenosu při odesílání faxu uslyšíte tóny vytáčení, vyzvánění a tóny příjmu faxu.

# POZNÁMKA

Tato funkce je dostupná pouze pro černobílé faxy.

- 1. Vložte dokument.
- 2. Chcete-li poslouchat oznamovací tón, zvedněte sluchátko externího telefonu.
- 3. Vytočte faxové číslo pomocí externího telefonu.
- Když uslyšíte tóny faxu, stiskněte tlačítko Mono Start (Start Mono).
  Používáte-li sklo skeneru, stisknutím tlačítka ▶ odešlete fax.
- 5. Zavěste sluchátko externího telefonu.

### Související informace

Odeslání faxu

Domů > Fax > Odeslání faxu > Odeslání faxu na konci rozhovoru

### Odeslání faxu na konci rozhovoru

Související modely: MFC-T930DW/MFC-T935DW

Na konci rozhovoru, než obě strany zavěsí, lze druhé straně odeslat fax.

# POZNÁMKA

Tato funkce je dostupná pouze pro černobílé faxy.

- 1. Požádejte druhou stranu, aby vyčkala na tóny faxu (pípání) a aby před zavěšením stiskla klávesu Start.
- 2. Vložte dokument.
- 3. Stiskněte Mono Start (Start Mono).

Používáte-li sklo skeneru, stisknutím tlačítka ► odešlete fax.

4. Zavěste sluchátko externího telefonu.

### Související informace

• Odeslání faxu

Domů > Fax > Odeslání faxu > Zasílání stejné faxové zprávy více než jednomu příjemci (oběžník)

# Zasílání stejné faxové zprávy více než jednomu příjemci (oběžník)

### Související modely: MFC-T930DW/MFC-T935DW

Funkci oběžníku používejte k odesílání stejného faxu na několik faxových čísel současně.

- Tato funkce je dostupná pouze pro černobílé faxy.
- Aby bylo možné použít při odesílání oběžníku čísla z adresáře, musí být čísla nejdříve uložena v paměti přístroje.
- Aby bylo možné při odesílání oběžníku použít skupinová čísla, musí být rovněž tato čísla nejdříve uložena v paměti přístroje. Skupinová čísla zahrnují řadu uložených čísel z adresáře pro usnadnění vytáčení.

Do jednoho oběžníku můžete zahrnout čísla skupin, adresáře a maximálně 50 ručně vytáčených čísel. Pokud jste nevyužili žádná čísla z adresáře pro skupiny, můžete rozeslat faxy na až 90 různých čísel.

- 1. Vložte dokument.
- 2. Stiskněte tlačítko **(Fax)**.
- 3. Stisknutím tlačítka ▲ nebo V vyberte možnost [Obeznik] a potom stiskněte tlačítko OK.
- 4. Stisknutím tlačítka ▲ nebo ▼ vyberte možnost [Pridat cislo] a potom stiskněte tlačítko OK.
- 5. Čísla můžete do oběžníku přidat následujícími způsoby:
  - Zadejte číslo pomocí číselné klávesnice:
    - a. Stisknutím tlačítka ▲ nebo ▼ vyberte položku [Pridat cislo] a potom stiskněte tlačítko OK.
    - b. Pomocí číselné klávesnice zadejte číslo a potom stiskněte tlačítko OK.
  - Vyberte číslo z adresáře:
    - a. Stisknutím tlačítka ▲ nebo ▼ vyberte položku [Pridat z adresare] a potom stiskněte tlačítko OK.
    - b. Stisknutím tlačítka ▲ nebo ▼ vyberte položku [Abecedni serazeni] nebo [Ciselne serazeni] a potom stiskněte tlačítko OK.
    - c. Stisknutím tlačítka ▲ nebo ▼ vyberete požadované jméno nebo číslo krátké volby.
    - d. Stisknutím tlačítka ◀ nebo ► vyberete zaškrtávací políčko označené jménem nebo číslem krátké volby a poté stiskněte **OK**.
  - Vyhledejte číslo v adresáři:
    - a. Stisknutím tlačítka ▲ nebo ▼ vyberte položku [Hledat v adresari] a potom stiskněte tlačítko OK.
    - b. Pomocí číselné klávesnice zadejte první písmeno jména a poté stiskněte **OK**.
    - c. Stisknutím tlačítka ▲ nebo ▼ vyberte název a poté stiskněte OK.
    - d. Stiskněte tlačítko OK znovu.
- 6. Jakmile budete hotovi, stisknutím tlačítka ▲ nebo ▼ vyberte možnost [Dokoncit]. Stiskněte OK.

#### 7. Stiskněte Mono Start (Start Mono).

- 8. Postupujte jedním z následujících způsobů:
  - Pokud používáte ADF, přístroj začne skenovat a odesílat dokument.
  - Pokud používáte sklo skeneru, přístroj začne skenovat první stránku.

Jakmile se na LCD displeji objeví [Dalsi stranka?], proveďte jeden z následujících úkonů:

- Stisknutím tlačítka ▶ naskenujete další stránku. Umístěte další stránku na sklo skeneru a potom stiskněte tlačítko ▶. Přístroj začne stránku skenovat.
  - Zopakujte tento krok pro každou další stránku.
- Po dokončení skenování stránek odešlete fax stisknutím tlačítka 4. Přístroj zahájí odesílání dokumentu.

Pokud se zobrazí zpráva [Preplnena pamet], zrušte operaci stisknutím tlačítka Stop/Exit (Stop/ Konec).

### $\checkmark$

# Související informace

- Odeslání faxu
  - Zrušení probíhajícího odesílání oběžníku

### Související témata:

- Nastavení skupin pro odesílání oběžníku
- Zadávání textu na přístroji Brother

Domů > Fax > Odeslání faxu > Zasílání stejné faxové zprávy více než jednomu příjemci (oběžník) > Zrušení probíhajícího odesílání oběžníku

# Zrušení probíhajícího odesílání oběžníku

### Související modely: MFC-T930DW/MFC-T935DW

Během faxování více oběžníků můžete zrušit aktuálně odesílaný fax nebo celou úlohu oběžníku.

- 1. Stiskněte Settings (Nastavení).
- 2. Stisknutím tlačítka ▲ nebo V vyberte následující:
  - a. Vyberte možnost [Fax]. Stiskněte tlačítko OK.
  - b. Vyberte možnost [Zbyva uloh].Stiskněte tlačítko OK.

Na displeji LCD se zobrazuje vytáčené faxové číslo a číslo oběžníku.

- 3. Stisknutím tlačítka ▲ nebo ▼ vyberte úlohu, kterou chcete zrušit jedním z následujících způsobů:
  - Chcete-li zrušit celý oběžník, vyberte číslo oběžníku a potom stiskněte tlačítko OK.
    Stisknutím ▶ požadavek potvrďte, nebo stisknutím ◄ ukončete postup bez zrušení úlohy.
  - Chcete-li zrušit aktuálně vytáčené číslo, vyberte jméno nebo číslo na displeji LCD a potom stiskněte tlačítko OK.

Stisknutím ► požadavek potvrďte, nebo stisknutím < ukončete postup bez zrušení úlohy.

- Chcete-li činnost ukončit bez zrušení, stiskněte Stop/Exit (Stop/Konec).
- 4. Stiskněte tlačítko Stop/Exit (Stop/Konec).

### Související informace

· Zasílání stejné faxové zprávy více než jednomu příjemci (oběžník)

Domů > Fax > Odeslání faxu > Odeslání faxu v reálném čase

# Odeslání faxu v reálném čase

#### Související modely: MFC-T930DW/MFC-T935DW

Při odesílání faxu přístroj před vlastním odesláním naskenuje dokument do paměti. Jakmile je telefonní linka volná, přístroj zahájí vytáčení a odesílání. Jestliže chcete odeslat důležitý dokument ihned, aniž byste čekali, až přístroj vyzvedne naskenovaný dokument z paměti, zapněte [Cekajici vys].

Při přenosu v reálném čase nefunguje funkce automatického opakování vytáčení při používání skla skeneru.

# POZNÁMKA

Tato funkce je dostupná pouze pro černobílé faxy.

- 1. Vložte dokument.
- 2. Stiskněte tlačítko (Fax).
- 3. Stisknutím tlačítka ▲ nebo V vyberte následující:
  - a. Vyberte možnost [Cekajici vys]. Stiskněte tlačítko OK.
  - b. Vyberte možnost [Zap.] (nebo [Vyp.]). Stiskněte tlačítko OK.
- 4. Zadejte faxové číslo.
- 5. Stiskněte Mono Start (Start Mono).

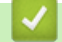

### Související informace

• Odeslání faxu

Domů > Fax > Odeslání faxu > Změna nastavení automatického opakování vytáčení faxu

## Změna nastavení automatického opakování vytáčení faxu

### Související modely: MFC-T930DW/MFC-T935DW

Pokud odesíláte fax automaticky, linka je obsazená a funkce Automatické opakování vytáčení faxu je nastavena na [Zap.], přístroj zopakuje volbu až třikrát v pětiminutových intervalech.

Výchozí nastavení funkce Automatické opakování vytáčení faxu je [Zap.].

- 1. Stiskněte Settings (Nastavení).
- 2. Stisknutím tlačítka ▲ nebo V vyberte následující:
  - a. Vyberte možnost [Pocat.nastav.]. Stiskněte tlačítko OK.
  - b. Vyberte možnost [Opak.vytaceni fax]. Stiskněte tlačítko OK.
  - c. Vyberte možnost [Zap.] (nebo [Vyp.]). Stiskněte tlačítko OK.
- 3. Stiskněte tlačítko Stop/Exit (Stop/Konec).

### Související informace

Odeslání faxu

Domů > Fax > Odeslání faxu > Zrušení probíhajícího faxu

# Zrušení probíhajícího faxu

Související modely: MFC-T930DW/MFC-T935DW

- 1. Stisknutím tlačítka Stop/Exit (Stop/Konec) zrušte fax, který se již odesílá.
- 2. Pokud stisknete tlačítko **Stop/Exit (Stop/Konec)**, když přístroj vytáčí nebo odesílá, na displeji LCD se zobrazí dotaz [Zrusit ulohu?]. **Stisknutím ► operaci potvrďte**.

### Související informace

- Odeslání faxu
- Související témata:
- Problémy s telefonem a faxem

Domů > Fax > Odeslání faxu > Zkontrolujte a zrušte čekající fax

# Zkontrolujte a zrušte čekající fax

### Související modely: MFC-T930DW/MFC-T935DW

Tento postup použijte k zobrazení nebo zrušení faxů uložených v paměti přístroje a čekajících na odeslání. Pokud v paměti nezůstávají žádné faxové úlohy, na LCD displeji se zobrazuje [Neni zadna uloha]. Před odesláním faxové úlohy lze danou úlohu zrušit.

### 1. Stiskněte Settings (Nastavení).

- 2. Stisknutím tlačítka ▲ nebo ▼ vyberte následující:
  - a. Vyberte možnost [Fax]. Stiskněte tlačítko OK.
  - b. Vyberte možnost [Zbyva uloh].Stiskněte tlačítko OK.
- 3. Postupujte následovně pro každou faxovou úlohu, kterou chcete zkontrolovat nebo zrušit:
  - a. Stisknutím tlačítka ▲ nebo ▼ procházejte čekajícími úlohami. Podle potřeby vyberte úlohu, kterou chcete zrušit, a potom stiskněte tlačítko **OK**.
  - b. Stisknutím ► požadavek potvrďte, nebo stisknutím < ukončete postup bez zrušení úlohy.
- 4. Jakmile budete hotovi, stiskněte tlačítko Stop/Exit (Stop/Konec).

### Související informace

Odeslání faxu

### Související témata:

Problémy s telefonem a faxem

Domů > Fax > Odeslání faxu > Možnosti faxu

# Možnosti faxu

### Související modely: MFC-T930DW/MFC-T935DW

Chcete-li změnit nastavení odesílání faxu, stiskněte tlačítko

| Volba           | Popis                                                                                                 |
|-----------------|----------------------------------------------------------------------------------------------------|
| Fax rozliseni   | Nastaví rozlišení odchozích faxů.                                                                     |
|                 | Kvalitu faxu lze často zlepšit změnou rozlišení faxu.                                                 |
| Kontrast        | Nastavení kontrastu.                                                                                  |
|                 | Pokud je dokument velmi světlý nebo naopak velmi tmavý, změnou<br>kontrastu lze zlepšit kvalitu faxu. |
| Vel. sken. skla | Slouží k úpravě oblasti skenování na skle podle velikosti<br>dokumentu.                               |
|                 | Související informace: Technické údaje skeneru v Technické<br>údaje                                   |
| Obeznik         | Zaslání stejné faxové zprávy na více než jedno faxové číslo najednou.                                 |
| Cekajici vys    | Odešlete fax okamžitě, aniž byste čekali, až přístroj vyzvedne naskenovaný dokument z paměti.         |
| Zamorsky mod    | Pokud máte potíže s odesíláním faxů do zámoří, aktivujte toto nastavení.                              |
| Historie vol.   | Číslo vyberte z historie volání.                                                                      |
| Adresar         | Výběr čísla z adresáře.                                                                               |
| Uloz.nov.predv. | Uložení nastavení jako výchozí nastavení.                                                             |
| Tovarni nastav  | Obnovení všech nastavení na tovární nastavení.                                                        |

(Fax).

# Související informace

Odeslání faxu

Související témata:

- Odeslání faxu z přístroje Brother
- Technické údaje

### ▲ Domů > Fax > Příjem faxu

# Příjem faxu

Související modely: MFC-T930DW/MFC-T935DW

- Nastavení režimu příjmu
- Nastavení funkce Rozpoznávání faxu
- Omezení velikosti stránky nadměrně velkého příchozího faxu
- Nastavení razítka příjmu faxu
- Příjem faxu na konci telefonické konverzace
- Volby příjmu do paměti

Domů > Fax > Příjem faxu > Nastavení režimu příjmu

# Nastavení režimu příjmu

Související modely: MFC-T930DW/MFC-T935DW

- Přehled režimů příjmu
- Volba správného režimu přijímání
- Nastavení počtu zazvonění, než přístroj hovor přijme (Počet zvonění)
- Nastavení doby vyzvánění F/T (pseudo/dvojité vyzvánění)

Domů > Fax > Příjem faxu > Nastavení režimu příjmu > Přehled režimů příjmu

# Přehled režimů příjmu

### Související modely: MFC-T930DW/MFC-T935DW

Některé režimy příjmu odpovídají automaticky ([Jen fax] a [Fax/Tel]). Je možné, že před použitím těchto režimů budete chtít změnit počet zvonění.

### Jen fax

Režim [Jen fax] automaticky odpovídá na každé volání jako na fax.

### Fax/Tel.

Režim [Fax/Tel] pomáhá spravovat příchozí volání, protože rozpoznává, zda jde o faxová nebo hlasová volání, a reaguje na ně jedním z následujících způsobů:

- Faxy se přijímají automaticky.
- Hlasová volání spustí vyzvánění F/T, které vás vyzve k přijetí hovoru na lince. Vyzvánění F/T je pseudo/ dvojité vyzvánění přístroje.

### Ručně

Režim [Rucne] vypne všechny funkce automatického odpovídání.

Chcete-li přijmout fax v režimu [Rucne], zvedněte sluchátko externího telefonu. Slyšíte-li tóny faxu (krátké opakující se signály), přijměte fax stisknutím tlačítka Start a poté zvolte [Prijmout]. Můžete také použít funkci Detekce faxu k přijímání faxů zvednutím sluchátka na stejné lince jako přístroj.

### Externí TAD

Režim [Ext.Tel/TAD] umožňuje externímu záznamníku řídit vaše příchozí volání.

Příchozí volání se řeší jedním z následujících způsobů:

- Faxy se přijímají automaticky.
- Hlasoví volající mohou zanechat zprávu na externím TAD.

### Související informace

· Nastavení režimu příjmu

### Související témata:

- Nastavení počtu zazvonění, než přístroj hovor přijme (Počet zvonění)
- Nastavení doby vyzvánění F/T (pseudo/dvojité vyzvánění)
- Nastavení funkce Rozpoznávání faxu
- Připojení externího TAD

Domů > Fax > Příjem faxu > Nastavení režimu příjmu > Volba správného režimu přijímání

# Volba správného režimu přijímání

### Související modely: MFC-T930DW/MFC-T935DW

Režim příjmu musíte zvolit podle externích zařízení a telefonních služeb, které jsou na lince k dispozici.

Ve výchozím nastavení bude přístroj automaticky přijímat všechny faxy, které jsou do něj odesílány. Následující tabulka vám pomůže vybrat správný režim.

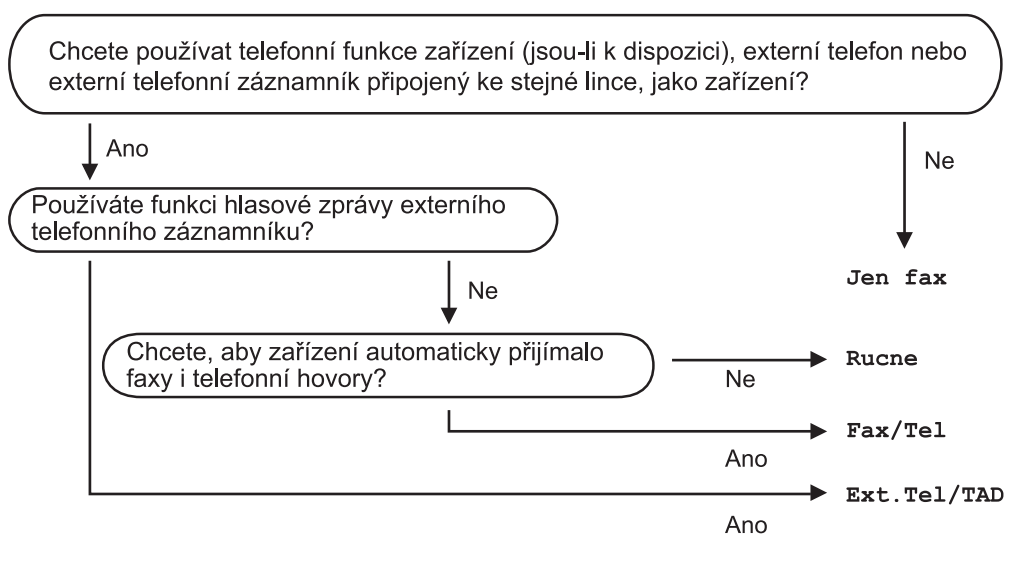

### 1. Stiskněte Settings (Nastavení).

- 2. Stisknutím tlačítka ▲ nebo V vyberte následující:
  - a. Vyberte možnost [Fax]. Stiskněte tlačítko OK.
  - b. Vyberte možnost [Prijem nastav.].Stiskněte tlačítko OK.
  - c. Vyberte možnost [Rezim prijmu].Stiskněte tlačítko OK.
- 3. Stisknutím tlačítka ▲ nebo ▼ vyberte volbu [Jen fax], [Fax/Tel], [Ext.Tel/TAD] nebo [Rucne] a potom stiskněte tlačítko OK.
- 4. Stiskněte tlačítko Stop/Exit (Stop/Konec).

### Související informace

### Nastavení režimu příjmu

### Související témata:

- Připojení externího TAD
- Problémy s telefonem a faxem
▲ Domů > Fax > Příjem faxu > Nastavení režimu příjmu > Nastavení počtu zazvonění, než přístroj hovor přijme (Počet zvonění)

# Nastavení počtu zazvonění, než přístroj hovor přijme (Počet zvonění)

Související modely: MFC-T930DW/MFC-T935DW

Když někdo zavolá na váš přístroj, uslyšíte normální vyzvánění telefonu. Počet zazvonění se nastavuje pomocí nastavení Počet zvonění.

- Počet zvonění určuje, kolikrát zařízení zazvoní předtím, než odpoví v režimech [Jen fax] a [Fax/Tel].
- Máte-li na stejné lince jako přístroj také externí nebo linkové telefony, vyberte maximální počet zvonění.
- 1. Stiskněte Settings (Nastavení).
- 2. Stisknutím tlačítka ▲ nebo ▼ vyberte následující:
  - a. Vyberte možnost [Fax]. Stiskněte tlačítko OK.
  - b. Vyberte možnost [Prijem nastav.].Stiskněte tlačítko OK.
  - c. Vyberte možnost [Pocet zvoneni].Stiskněte tlačítko OK.
  - d. Vyberte požadovaný počet zazvonění předtím, než přístroj odpoví. Stiskněte tlačítko OK.

Zvolíte-li [0], přístroj odpoví okamžitě a linka vůbec nebude zvonit. (k dispozici pouze pro některé země)

#### 3. Stiskněte tlačítko Stop/Exit (Stop/Konec).

### Související informace

• Nastavení režimu příjmu

- Přehled režimů příjmu
- Operace z externích a linkových telefonů
- Nastavení funkce Rozpoznávání faxu
- Problémy s telefonem a faxem

Domů > Fax > Příjem faxu > Nastavení režimu příjmu > Nastavení doby vyzvánění F/T (pseudo/dvojité vyzvánění)

# Nastavení doby vyzvánění F/T (pseudo/dvojité vyzvánění)

Související modely: MFC-T930DW/MFC-T935DW

Pokud nastavíte režim příjmu na [Fax/Tel] a příchozí volání bude faxové, přístroj fax automaticky přijme. Jedná-li se však o hlasové volání, ozve se vyzvánění F/T (pseudo/dvojité vyzvánění) po dobu nastavenou pro vyzvánění F/T. Uslyšíte-li vyzvánění F/T, znamená to, že na lince je hlasové volání.

Protože je vyzvánění F/T nastaveno pouze na vašem přístroji Brother, nebudou společné linky a externí telefony vyzvánět, na hovor však stále můžete odpovědět na jakémkoliv telefonu.

- 1. Stiskněte Settings (Nastavení).
- 2. Stisknutím tlačítka ▲ nebo V vyberte následující:
  - a. Vyberte možnost [Fax]. Stiskněte tlačítko OK.
  - b. Vyberte možnost [Prijem nastav.]. Stiskněte tlačítko OK.
  - c. Vyberte možnost [Doba vyzv. F/T].Stiskněte tlačítko OK.
  - d. Vyberte, jak dlouho má přístroj dvojitým vyzváněním upozorňovat na příchozí hovor. Stiskněte tlačítko **OK**.
- 3. Stiskněte tlačítko Stop/Exit (Stop/Konec).

l když volající během pseudo/dvojitého vyzvánění zavěsí, bude zařízení pokračovat ve vyzvánění po nastavenou dobu.

#### Související informace

• Nastavení režimu příjmu

- Přehled režimů příjmu
- Operace z externích a linkových telefonů

Domů > Fax > Příjem faxu > Nastavení funkce Rozpoznávání faxu

### Nastavení funkce Rozpoznávání faxu

#### Související modely: MFC-T930DW/MFC-T935DW

**Pokud je funkce detekce faxu zapnutá:** Přístroj přijme faxové volání automaticky, i když na volání odpovíte. Když se na LCD displeji zobrazí zpráva informující o přijímání faxu přístrojem, případně když ve vašem sluchátku uslyšíte "cvrlikání", jednoduše sluchátko zavěste. Přístroj se postará o vše ostatní.

**Pokud je funkce detekce faxu vypnutá:** Pokud jste u přístroje a odpovíte na faxové volání zvednutím sluchátka, stiskněte tlačítko Start a potom zvolte [Prijmout] a fax přijměte. Pokud jste odpověděli na linkovém nebo externím telefonu, stiskněte \***51**.

- Je-li funkce detekce faxu nastavena na [Zap.], ale přístroj faxové volání při zvednutí sluchátka linkového nebo externího telefonu nespojí, stiskněte kód dálkové aktivace \*51.
- Pokud odesíláte faxy z počítače na stejné telefonní lince a přístroj je zadrží, nastavte detekci faxu na [Vyp.].
- 1. Stiskněte Settings (Nastavení).
- 2. Stisknutím tlačítka ▲ nebo V vyberte následující:
  - a. Vyberte možnost [Fax]. Stiskněte tlačítko OK.
  - b. Vyberte možnost [Prijem nastav.]. Stiskněte tlačítko OK.
  - c. Vyberte možnost [Detek.faxu].Stiskněte tlačítko OK.
  - d. Vyberte [Zap.] (nebo [Vyp.]). Stiskněte tlačítko OK.
- 3. Stiskněte tlačítko Stop/Exit (Stop/Konec).

#### Související informace

· Příjem faxu

Ø

- Přehled režimů příjmu
- Nastavení počtu zazvonění, než přístroj hovor přijme (Počet zvonění)
- Operace z externích a linkových telefonů
- Použití dálkových kódů
- Problémy s telefonem a faxem

Domů > Fax > Příjem faxu > Omezení velikosti stránky nadměrně velkého příchozího faxu

### Omezení velikosti stránky nadměrně velkého příchozího faxu

#### Související modely: MFC-T930DW/MFC-T935DW

Pokud je funkce [Autom.zmenseni] nastavena na hodnotu [Zap.], přístroj Brother zmenší velikost nadměrných příchozích faxových stránek na velikost vámi používaného papíru. Přístroj vypočte poměr zmenšení pomocí formátu stránky faxu a vašeho nastavení formátu papíru.

- 1. Stiskněte Settings (Nastavení).
- 2. Stisknutím tlačítka ▲ nebo ▼ vyberte následující:
  - a. Vyberte možnost [Fax]. Stiskněte tlačítko OK.
  - b. Vyberte možnost [Prijem nastav.]. Stiskněte tlačítko OK.
  - c. Vyberte možnost [Autom.zmenseni].Stiskněte tlačítko OK.
  - d. Vyberte [Zap.] (nebo [Vyp.]). Stiskněte tlačítko OK.

#### 3. Stiskněte tlačítko Stop/Exit (Stop/Konec).

### Související informace

- Příjem faxu
- Související témata:
- Nastavení papíru
- Tisk přijatých faxů (Pro modely s funkcí faxu)

Domů > Fax > Příjem faxu > Nastavení razítka příjmu faxu

### Nastavení razítka příjmu faxu

Související modely: MFC-T930DW/MFC-T935DW

Nastavte přístroj pro tisk data a času přijetí v horní části každé příchozí faxové stránky. Ujistěte se, že jste na přístroji nastavili aktuální datum a čas.

Tato funkce je dostupná pouze pro černobílé faxy.

- 1. Stiskněte Settings (Nastavení).
- 2. Stisknutím tlačítka ▲ nebo ▼ vyberte následující:
  - a. Vyberte možnost [Fax]. Stiskněte tlačítko OK.
  - b. Vyberte možnost [Prijem nastav.]. Stiskněte tlačítko OK.
  - c. Vyberte možnost [Fax prijem razitko].Stiskněte tlačítko OK.
  - d. Vyberte [Zap.] (nebo [Vyp.]). Stiskněte tlačítko OK.
- 3. Stiskněte tlačítko Stop/Exit (Stop/Konec).

### Související informace

Příjem faxu

Domů > Fax > Příjem faxu > Příjem faxu na konci telefonické konverzace

# Příjem faxu na konci telefonické konverzace

#### Související modely: MFC-T930DW/MFC-T935DW

Jestliže hovoříte telefonem připojeným ke svému přístroji a druhá strana rovněž hovoří telefonem připojeným k jejímu faxovému přístroji, na konci konverzace vám může druhá strana zaslat fax, než oba zavěsíte. ADF vašeho přístroje musí být prázdný.

- 1. Požádejte druhou stranu o vložení faxu a o stisknutí tlačítka Start nebo tlačítka Odeslat.
- 2. Když uslyšíte tóny CNG (pomalu opakující se pípnutí), stiskněte tlačítko Mono Start (Start Mono).
- 3. Stisknutím tlačítka ◄ přijměte fax.
- 4. Zavěste externí sluchátko.

### 🭊 Související informace

Příjem faxu

Domů > Fax > Příjem faxu > Volby příjmu do paměti

# Volby příjmu do paměti

Související modely: MFC-T930DW/MFC-T935DW

Volby funkce Příjem do paměti použijte pro směrování faxů, když nejste u přístroje. Nelze použít více než jednu volbu funkce Příjem do paměti najednou.

Příjem do paměti lze nastavit na:

- PC-Fax příjem
- Vypnuto
  - Použití funkce PC-FAX příjem pro přenos přijatých faxů do počítače (pouze Windows)
  - Tisk faxů uložených do paměti přístroje

▲ Domů > Fax > Příjem faxu > Volby příjmu do paměti > Použití funkce PC-FAX příjem pro přenos přijatých faxů do počítače (pouze Windows)

# Použití funkce PC-FAX příjem pro přenos přijatých faxů do počítače (pouze Windows)

Související modely: MFC-T930DW/MFC-T935DW

Zapnete-li funkci PC-Fax Příjem, přístroj automaticky uloží přijaté faxy do paměti a poté je odešle do počítače. V počítači si potom můžete tyto faxy zobrazit a uložit.

- Tato funkce je dostupná pouze pro černobílé faxy.
- Než budete moci nastavit funkci PC-Fax příjem, musíte do počítače nainstalovat program a ovladače společnosti Brother. Zkontrolujte, že je počítač zapnutý a připojený. Program pro příjem faxů do počítače musíte mít na svém počítači zapnutý.

l když je počítač vypnutý, přístroj bude přijímat faxy a ukládat je do své paměti. Když zapnete počítač a spustíte program PC-FAX Příjem, zařízení přenese faxy do počítače.

- 1. Stiskněte Settings (Nastavení).
- 2. Stisknutím tlačítka ▲ nebo V vyberte následující:
  - a. Vyberte možnost [Fax]. Stiskněte tlačítko OK.
  - b. Vyberte možnost [Prijem nastav.]. Stiskněte tlačítko OK.
  - c. Vyberte možnost [PC Fax prijem].Stiskněte tlačítko OK.
  - d. Vyberte možnost [Zap.].Stiskněte tlačítko OK.

Na displeji LCD se zobrazí zpráva [Spustte program PC-Fax Receive ve svem pocitaci.].

- e. Stiskněte ►.
- f. Vyberte možnost [<use>use>] nebo název cílového počítače, do kterého chcete přijímat faxy, pokud jste v síti. Stiskněte tlačítko **OK**.
- g. Vyberte možnost [Zalozni tisk: Zap] nebo [Zalozni tisk: Vyp]. Stiskněte tlačítko OK.
- 3. Stiskněte tlačítko Stop/Exit (Stop/Konec).

Pro změnu cílového počítače opakujte tyto kroky.

#### Související informace

Volby příjmu do paměti

- Nelze tisknout nebo skenovat přesměrování faxů
- Přenos faxů do počítače
- Příjem faxů pomocí programu PC-FAX příjem (Windows)

▲ Domů > Fax > Příjem faxu > Volby příjmu do paměti > Tisk faxů uložených do paměti přístroje

# Tisk faxů uložených do paměti přístroje

Související modely: MFC-T930DW/MFC-T935DW

- Tato funkce je dostupná pouze pro černobílé faxy.
- Po vytištění faxu bude tento odstraněn z paměti přístroje.

Pokud jste zapnuli [PC Fax prijem], přístroj bude přijímat a ukládat faxy do své paměti, i když je počítač vypnutý.

- 1. Stiskněte Settings (Nastavení).
- 2. Stisknutím tlačítka ▲ nebo V vyberte následující:
  - a. Vyberte možnost [Fax]. Stiskněte tlačítko OK.
  - b. Vyberte možnost [Tisk fax].Stiskněte tlačítko OK.
- 3. Stiskněte ►.

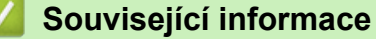

· Volby příjmu do paměti

- · Zprávy o chybách a údržbě
- Problémy s telefonem a faxem

Domů > Fax > Hlasové operace a faxová čísla

### Hlasové operace a faxová čísla

Související modely: MFC-T930DW/MFC-T935DW

- Hlasové operace
- Uložení faxových čísel
- Nastavení skupin pro odesílání oběžníku

▲ Domů > Fax > Hlasové operace a faxová čísla > Hlasové operace

### Hlasové operace

Související modely: MFC-T930DW/MFC-T935DW

• Přijetí hlasového volání v režimu příjmu Fax/Tel.

▲ Domů > Fax > Hlasové operace a faxová čísla > Hlasové operace > Přijetí hlasového volání v režimu příjmu Fax/Tel.

# Přijetí hlasového volání v režimu příjmu Fax/Tel.

Související modely: MFC-T930DW/MFC-T935DW

Když je přístroj v režimu Fax/Tel., bude používat vyzvánění F/T (pseudo/dvojité vyzvánění), aby vás upozornil, že máte vyzvednout hlasový hovor.

Jste-li u přístroje, zvedněte sluchátko externího telefonu a potom přijměte volání stisknutím tlačítka Tel/R.

Pokud jste u linkového telefonu, zvedněte během vyzvánění F/T sluchátko a poté stiskněte #51 mezi pseudo/ dvojitým zvoněním. Pokud na lince nikdo není nebo pokud vám chce někdo poslat fax, odešlete volání zpět na přístroj stisknutím \*51.

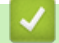

Související informace

• Hlasové operace

▲ Domů > Fax > Hlasové operace a faxová čísla > Uložení faxových čísel

# Uložení faxových čísel

Související modely: MFC-T930DW/MFC-T935DW

- Ukládání čísel v adresáři
- Uložení čísel odchozích volání do adresáře
- · Změna nebo odstranění jmen nebo čísel v adresáři

Domů > Fax > Hlasové operace a faxová čísla > Uložení faxových čísel > Ukládání čísel v adresáři

# Ukládání čísel v adresáři

Související modely: MFC-T930DW/MFC-T935DW

V adresáři můžete uložit až 40 čísel ve formě dvoumístných kódů pro krátkou volbu, přičemž každému číslu můžete přidělit název.

- 1. Stiskněte tlačítko ► 🕮 (Adresář).
- 2. Stisknutím tlačítka ▲ nebo V vyberte [Zad. kr. volbu]. Stiskněte tlačítko OK.
- 3. Stisknutím tlačítka ▲ nebo V vyberte následující:
  - a. Vyberte dvoumístný kód krátké volby, pod kterým chcete číslo uložit. Stiskněte tlačítko OK.
  - b. Vyberte možnost [Jmeno].Stiskněte tlačítko OK.
  - c. Pomocí číselné klávesnice zadejte jméno (až 16 znaků). Stiskněte tlačítko OK.
  - d. Vyberte možnost [Fax/Tel].Stiskněte tlačítko OK.
  - e. Zadejte faxové nebo telefonní číslo (až 20 číslic). Stiskněte tlačítko OK.

Stisknutím tlačítka **Redial/Pause (Opakování/Pauza)** vložíte mezi čísla pauzu. Každým stisknutím tlačítka **Redial/Pause (Opakování/Pauza)** prodlužujete délku pauzy dle potřeby.

f. Vyberte [OK] a potom stiskněte OK.

Chcete-li uložit další číslo krátké volby, opakujte tyto kroky.

4. Stiskněte tlačítko Stop/Exit (Stop/Konec).

#### Související informace

· Uložení faxových čísel

#### Související témata:

Nastavení skupin pro odesílání oběžníku

Domů > Fax > Hlasové operace a faxová čísla > Uložení faxových čísel > Uložení čísel odchozích volání do adresáře

# Uložení čísel odchozích volání do adresáře

#### Související modely: MFC-T930DW/MFC-T935DW

Můžete zkopírovat čísla z historie odchozích volání a uložit je do svého adresáře.

- 1. Stiskněte tlačítko 🕞 (Fax).
- 2. Stisknutím tlačítka ▲ nebo V vyberte následující:
  - a. Vyberte možnost [Historie vol.].Stiskněte tlačítko OK.
  - b. Vyberte možnost [Odchozi volani].Stiskněte tlačítko OK.
  - c. Stiskněte číslo, které chcete uložit. Stiskněte tlačítko OK.
  - d. Stisknutím tlačítka ∢vyberte [Upravit].
  - e. Vyberte možnost [Pridat do adresare].Stiskněte tlačítko OK.

<sup>c</sup> Chcete-li odstranit toto číslo ze seznamu historie odchozích volání, vyberte možnost [Vymaz] a potom stiskněte tlačítko **OK**. Stisknutím ► [Ano] operaci potvrďte.

- f. Vyberte možnost [Jmeno].Stiskněte tlačítko OK.
- g. Pomocí číselné klávesnice zadejte jméno (až 16 znaků). Stiskněte tlačítko OK.
- h. Potvrďte faxové nebo telefonní číslo.
- i. Vyberte [OK] a potom stiskněte OK.
- 3. Stiskněte tlačítko Stop/Exit (Stop/Konec).

#### Související informace

- Uložení faxových čísel
- Související témata:
- Zadávání textu na přístroji Brother

Domů > Fax > Hlasové operace a faxová čísla > Uložení faxových čísel > Změna nebo odstranění jmen nebo čísel v adresáři

# Změna nebo odstranění jmen nebo čísel v adresáři

Související modely: MFC-T930DW/MFC-T935DW

- 1. Stiskněte tlačítko ▶ 🖾 (Adresář).
- 2. Postupujte jedním z následujících způsobů:
  - Chcete-li změnit číslo, stisknutím tlačítka ▲ nebo V vyberte následující:
    - a. Vyberte možnost [Zmena].Stiskněte tlačítko OK.
    - b. Vyberte název krátké volby, pod kterým chcete číslo změnit. Stiskněte tlačítko OK.

Postupujte takto:

- a. Chcete-li změnit název, stisknutím tlačítka ▲ nebo ▼ vyberte položku [Jmeno] a potom stiskněte tlačítko OK. Stisknutím tlačítka ▲, ▼, ◄ nebo ► znovu zadejte název (až 16 znaků) pomocí klávesnice na displeji LCD a vyberte možnost [OK]. Stiskněte tlačítko OK.
- b. Chcete-li změnit faxové nebo telefonní číslo, stisknutím tlačítka ▲ nebo ▼ vyberte možnost [Fax/ Tel] a potom stiskněte tlačítko OK. Stisknutím tlačítka ▲, ▼, ◄ nebo ► znovu zadejte faxové nebo telefonní číslo (až 20 číslic) pomocí klávesnice na displeji LCD a vyberte možnost [OK]. Stiskněte tlačítko OK.

Stisknutím tlačítka ▲ nebo ▼ vyberte možnost [OK] a potom stiskněte tlačítko OK.

- Chcete-li odstranit číslo, stisknutím tlačítka ▲ nebo ▼ vyberte možnost [Vymaz]. Stiskněte tlačítko OK.
   Postupujte takto:
  - a. Stisknutím tlačítka ▲ nebo ▼ vyberte název krátké volby, pod kterým chcete číslo odstranit.
  - b. Stisknutím tlačítka ∢ nebo ► zaškrtněte políčko označené názvem krátké volby. Stiskněte tlačítko **OK**.
- 3. Stiskněte tlačítko Stop/Exit (Stop/Konec).

#### 🧧 Související informace

Uložení faxových čísel

Domů > Fax > Hlasové operace a faxová čísla > Nastavení skupin pro odesílání oběžníku

### Nastavení skupin pro odesílání oběžníku

#### Související modely: MFC-T930DW/MFC-T935DW

Vytvoření a odesílání skupině, která může být uložena v adresáři, umožňuje odeslat stejnou faxovou zprávu na mnoho různých faxových čísel nebo jako oběžník.

Nejprve musíte všechna faxová čísla uložit do adresáře. Potom je můžete začlenit do skupiny. Každá skupina používá jedno číslo krátké volby. Můžete uložit až šest skupin nebo můžete přiřadit až 39 čísel do velké skupiny.

- 1. Stiskněte tlačítko ▶ □□ (Adresář).
- 2. Stisknutím tlačítka ▲ nebo V vyberte následující:
  - a. Vyberte možnost [Nast. skupiny]. Stiskněte tlačítko OK.
  - b. Vyberte dvouciferné číslo krátké volby, které chcete přiřadit skupině. Stiskněte tlačítko OK.
  - c. Vyberte možnost [Jmeno] a stiskněte tlačítko OK.
  - d. Pomocí číselné klávesnice zadejte nový název skupiny (až 16 znaků). Stiskněte OK.
  - e. Chcete-li přidat další čísla do skupiny, zopakujte následující kroky:
    - i. Vyberte možnost [Pridat/odstr.]. Stiskněte tlačítko OK.
    - ii. Vyberte možnost [Abecedni serazeni] nebo [Ciselne serazeni]. Stiskněte tlačítko OK.
    - iii. Stisknutím tlačítka ▲ nebo V vyberte číslo ze seznamu.
    - iv. Stisknutím tlačítka < nebo ► zaškrtněte políčko označené číslem krátké volby. Stiskněte tlačítko OK.
- 3. Vyberte [OK] a potom stiskněte OK.
- 4. Stiskněte tlačítko Stop/Exit (Stop/Konec).

#### Související informace

- Hlasové operace a faxová čísla
  - Změna názvu skupiny pro odeslání oběžníku
  - Odstranění skupiny pro odeslání oběžníku
  - Přidání nebo odstranění člena skupiny pro odeslání oběžníku

- Zasílání stejné faxové zprávy více než jednomu příjemci (oběžník)
- Ukládání čísel v adresáři

▲ Domů > Fax > Hlasové operace a faxová čísla > Nastavení skupin pro odesílání oběžníku > Změna názvu skupiny pro odeslání oběžníku

# Změna názvu skupiny pro odeslání oběžníku

Související modely: MFC-T930DW/MFC-T935DW

- 1. Stiskněte tlačítko 🕨 🕮 (Adresář).
- 2. Stisknutím tlačítka ▲ nebo V vyberte následující:
  - a. Vyberte možnost [Zmena].Stiskněte tlačítko OK.
  - b. Vyberte skupinu, kterou chcete změnit. Stiskněte tlačítko OK.
  - c. Vyberte možnost [Jmeno] a potom stiskněte tlačítko **OK**. Pomocí číselné klávesnice zadejte nový název skupiny (až 16 znaků) a potom stiskněte tlačítko **OK**.

| 1 |                                                                                                    |
|---|----------------------------------------------------------------------------------------------------|
| Ø | Chcete-li změnit znak v názvu skupiny, stisknutím ⊾, ▼, ∢ nebo ▶ vyberte 🔀 nebo >. Opakovaným                   |
|   | stisknutím <b>OK</b> přemístěte zvýraznění na nesprávný znak. Pak stisknutím <b>▲</b> , ▼, ∢ nebo ▶ vyberte 🔀 a |
|   | stiskněte tlačítko <b>OK</b> . Znovu zadejte správné písmeno.                                                   |

- 3. Vyberte [OK] a potom stiskněte OK.
- 4. Stiskněte tlačítko Stop/Exit (Stop/Konec).

### Související informace

Nastavení skupin pro odesílání oběžníku

#### Související témata:

Zadávání textu na přístroji Brother

▲ Domů > Fax > Hlasové operace a faxová čísla > Nastavení skupin pro odesílání oběžníku > Odstranění skupiny pro odeslání oběžníku

# Odstranění skupiny pro odeslání oběžníku

Související modely: MFC-T930DW/MFC-T935DW

- 1. Stiskněte tlačítko 🕨 🕮 (Adresář).
- 2. Stisknutím tlačítka ▲ nebo V vyberte [Vymaz]. Stiskněte tlačítko OK.
- 3. Postupujte takto:
  - a. Stisknutím tlačítka ▲ nebo ▼ vyberte skupinu, kterou chcete odstranit.
  - b. Stisknutím tlačítka < nebo ► vyberte zaškrtávací políčko označené názvem skupiny. Stiskněte tlačítko OK.
- 4. Stiskněte tlačítko Stop/Exit (Stop/Konec).

### Související informace

Nastavení skupin pro odesílání oběžníku

▲ Domů > Fax > Hlasové operace a faxová čísla > Nastavení skupin pro odesílání oběžníku > Přidání nebo odstranění člena skupiny pro odeslání oběžníku

# Přidání nebo odstranění člena skupiny pro odeslání oběžníku

Související modely: MFC-T930DW/MFC-T935DW

- 1. Stiskněte tlačítko ▶ □□ (Adresář).
- 2. Stisknutím tlačítka ▲ nebo V vyberte následující:
  - a. Vyberte možnost [Zmena].Stiskněte tlačítko OK.
  - b. Stiskněte skupinu, kterou chcete změnit. Stiskněte tlačítko OK.
  - c. Vyberte možnost [Pridat/odstr.].Stiskněte tlačítko OK.
  - d. Vyberte možnost [Abecedni serazeni] nebo [Ciselne serazeni]. Stiskněte tlačítko OK.
- 3. Postupujte jedním z následujících způsobů:
  - Chcete-li přidat člena s použitím jeho čísla krátké volby, stisknutím tlačítka ▲ nebo ▼ vyberte číslo krátké volby a potom stisknutím tlačítka < nebo ► zaškrtněte políčko.</li>
  - Chcete-li odstranit člena s použitím jeho čísla krátké volby, stisknutím tlačítka ▲ nebo ▼ vyberte číslo krátké volby a potom stisknutím tlačítka ◄ nebo ▶ zrušte zaškrtnutí políčka.

Zopakováním tohoto kroku přidejte nebo odstraňte všechna požadovaná faxová čísla.

- 4. Stiskněte tlačítko OK.
- 5. Vyberte [OK] a potom stiskněte OK.
- 6. Stiskněte tlačítko Stop/Exit (Stop/Konec).

#### Související informace

Nastavení skupin pro odesílání oběžníku

Domů > Fax > Telefonní služby a externí zařízení

### Telefonní služby a externí zařízení

Související modely: MFC-T930DW/MFC-T935DW

- Nastavení typu telefonní linky
- Protokol VoIP (Voice over Internet Protocol / Rušení na telefonní lince)
- Externí telefonní záznamník TAD (Telephone Answering Device)
- Externí a pobočkové telefony

▲ Domů > Fax > Telefonní služby a externí zařízení > Nastavení typu telefonní linky

# Nastavení typu telefonní linky

#### Související modely: MFC-T930DW/MFC-T935DW

Pokud připojujete přístroj k lince, která k odesílání a příjmu faxů používá pobočkovou ústřednu PBX nebo ISDN, musíte zvolit typ telefonní linky odpovídající vlastnostem vaší linky.

- 1. Stiskněte Settings (Nastavení).
- 2. Stisknutím tlačítka ▲ nebo V vyberte následující:
  - a. Vyberte možnost [Pocat.nastav.].Stiskněte tlačítko OK.
  - b. Vyberte možnost [Typ tel.linky].Stiskněte tlačítko OK.
  - c. Vyberte možnost [Normalni], [Pob.ustredna] nebo [ISDN]. Stiskněte tlačítko OK.
- 3. Stiskněte tlačítko Stop/Exit (Stop/Konec).

| Souvise | iící informace |
|---------|----------------|
| JUUVISE |                |

- Telefonní služby a externí zařízení
  - POBOČKOVÁ ÚSTŘEDNA PBX a PŘENOS

#### Související témata:

Problémy s telefonem a faxem

Domů > Fax > Telefonní služby a externí zařízení > Nastavení typu telefonní linky > POBOČKOVÁ ÚSTŘEDNA PBX a PŘENOS

# POBOČKOVÁ ÚSTŘEDNA PBX a PŘENOS

Související modely: MFC-T930DW/MFC-T935DW

Výchozím nastavením přístroje [Typ tel.linky] je [Normalni], což umožňuje připojení přístroje ke standardní lince veřejné telefonní sítě (PSTN). Mnoho kanceláří však používá centrální telefonní systém nebo pobočkovou ústřednu (PBX). Váš přístroj lze připojit k většině typů pobočkových ústředen. Funkce zpětného zavolání přístroje podporuje pouze zpětnou aktivaci s časovým přerušením (TBR). TBR bude fungovat s většinou systémů pobočkových ústředen PBX a umožňuje získat přístup k venkovní lince nebo předat volání na jinou linku. Pro použití této funkce stiskněte tlačítko **Tel/R**.

Stisknutí tlačítka **Tel/R** naprogramujte jako součást čísla uloženého v adresáři. Při programování čísla v adresáři nejprve stiskněte tlačítko **Tel/R** (na displeji LCD se zobrazí symbol "!") a poté zadejte telefonní číslo. Tím zabráníte nutnosti stisknout tlačítko **Tel/R** pokaždé před vytáčením pomocí adresáře. Typ telefonní linky však musí být v přístroji nastaven na PBX, abyste mohli tuto funkci používat.

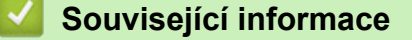

Nastavení typu telefonní linky

▲ Domů > Fax > Telefonní služby a externí zařízení > Protokol VoIP (Voice over Internet Protocol / Rušení na telefonní lince)

# Protokol VoIP (Voice over Internet Protocol / Rušení na telefonní lince)

Související modely: MFC-T930DW/MFC-T935DW

VoIP je typ telefonního systému, který využívá internetové připojení místo běžné telefonní linky. Poskytovatelé telefonních služeb často nabízejí službu VoIP společně s internetovými a kabelovými službami.

Tento přístroj nemusí s některými systémy VoIP spolupracovat. Chcete-li používat tento přístroj k odesílání a přijímání faxů v systému VoIP, přesvědčte se, zda je jeden konec telefonního kabelu připojen k zásuvce označené LINE na přístroji. Druhý konec telefonního kabelu lze připojit k modemu, telefonnímu adaptéru, rozdělovači nebo podobnému zařízení.

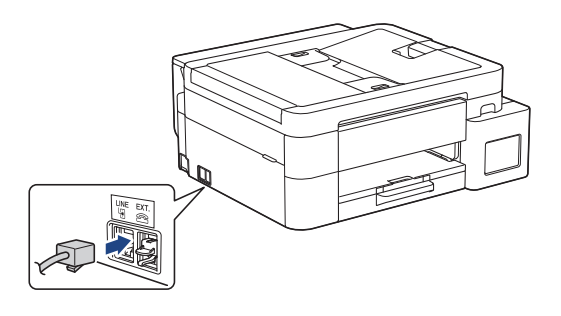

S dotazy ohledně připojení přístroje k systému VoIP se obracejte na vašeho poskytovatele služby VoIP.

Po připojení přístroje k systému VoIP zkontrolujte, zda je slyšet oznamovací tón. Zvedněte sluchátko externího telefonu a počkejte na oznamovací tón. Pokud oznamovací tón není slyšet, obraťte se na vašeho poskytovatele služby VoIP.

Pokud máte problémy s odesíláním nebo přijímáním faxů prostřednictvím systému VoIP, doporučujeme změnit nastavení rychlosti modemu přístroje na [Zakladni (VoIP)].

### Související informace

- Telefonní služby a externí zařízení
- Související témata:
- Rušení na telefonní lince / VoIP

▲ Domů > Fax > Telefonní služby a externí zařízení > Externí telefonní záznamník TAD (Telephone Answering Device)

# Externí telefonní záznamník TAD (Telephone Answering Device)

Související modely: MFC-T930DW/MFC-T935DW

Na stejnou linku, ke které je připojen přístroj můžete připojit i externí telefonní záznamník (TAD). Když záznamník (TAD) příjme volání, váš přístroj bude naslouchat tónům CNG (fax) posílaným odesílajícím faxovým přístrojem. Pokud je uslyší, převezme volání a přijme fax. Pokud je neuslyší, nechá záznamník TAD přijmout hlasovou zprávu a na LCD displeji se zobrazí zpráva [Telefon].

Externí záznamník musí odpovědět do čtyř vyzvánění (doporučené nastavení jsou dvě vyzvánění). To proto, že přístroj neuslyší tóny CNG do doby, dokud externí záznamník TAD volání nepřijme. Odesílající přístroj vysílá tóny CNG pouze dalších osm až deset sekund. Nedoporučujeme na externím TAD používat funkci spořiče poplatků, pokud je k aktivaci třeba více než čtyři zazvonění.

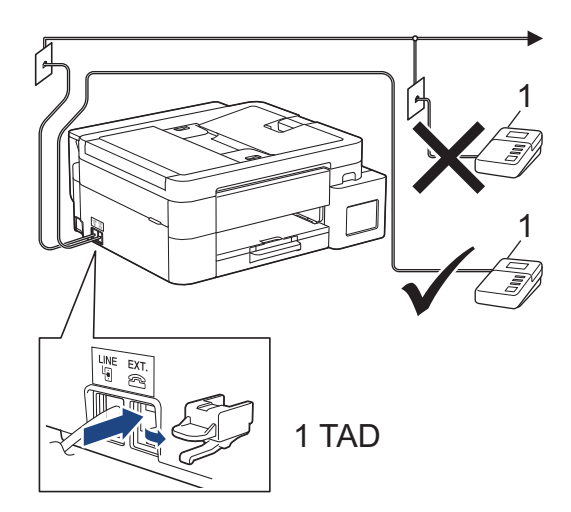

### DŮLEŽITÉ

NEPŘIPOJUJTE záznamník TAD nikam jinam na stejnou telefonní linku.

Máte-li potíže s příjmem faxů, snižte nastavení počtu zvonění na externím TAD.

#### Související informace

- Telefonní služby a externí zařízení
  - Připojení externího TAD
  - Nahrání odchozí zprávy (OGM) na externí TAD
  - Vícelinková připojení (PBX)

#### Související témata:

· Problémy s telefonem a faxem

▲ Domů > Fax > Telefonní služby a externí zařízení > Externí telefonní záznamník TAD (Telephone Answering Device) > Připojení externího TAD

# Připojení externího TAD

Související modely: MFC-T930DW/MFC-T935DW

- 1. Nastavte svůj externí TAD na minimální počet povolených zvonění. Dalí informace vám poskytne váš poskytovatel telefonních služeb. (Neaplikuje se nastavení počtu zvonění přístroje.)
- 2. Zaznamenejte odchozí zprávu na váš externí záznamník TAD.
- 3. Nastavte telefonní záznamník tak, aby odpovídal na hovory.
- 4. Nastavte režim příjmu svého přístroje na možnost [Ext.Tel/TAD].

### Související informace

• Externí telefonní záznamník TAD (Telephone Answering Device)

- Přehled režimů příjmu
- Volba správného režimu přijímání
- Problémy s telefonem a faxem

▲ Domů > Fax > Telefonní služby a externí zařízení > Externí telefonní záznamník TAD (Telephone Answering Device) > Nahrání odchozí zprávy (OGM) na externí TAD

# Nahrání odchozí zprávy (OGM) na externí TAD

Související modely: MFC-T930DW/MFC-T935DW

1. Na začátku vaší zprávy nahrajte pět sekund ticha. To dává vašemu přístroji čas pro zaslechnutí tónů faxu.

Doporučujeme začít vaši zprávu OGM počátečními pěti sekundami ticha, protože přístroj nemůže přes hlasitý hlas slyšet tóny faxu. Můžete zkusit tuto pauzu vynechat, ale pokud má váš přístroj problémy s příjmem faxů, měli byste znovu nahrát zprávu OGM, aby ji obsahovala.

- 2. Omezte vaše ohlášení na 20 sekund.
- 3. Svou 20sekundovou zprávu zakončete uvedením vašeho kódu pro dálkovou aktivaci, aby mohli lidé posílat faxy ručně. Například: "Po zaznění signálu zanechte vzkaz nebo stiskněte tlačítka \*51 a Start a odešlete fax."

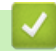

Ø

### Související informace

• Externí telefonní záznamník TAD (Telephone Answering Device)

▲ Domů > Fax > Telefonní služby a externí zařízení > Externí telefonní záznamník TAD (Telephone Answering Device) > Vícelinková připojení (PBX)

# Vícelinková připojení (PBX)

Související modely: MFC-T930DW/MFC-T935DW

Doporučujeme, abyste požádali o připojení vašeho přístroje společnost, která instalovala pobočkovou ústřednu. Pokud máte vícelinkový systém, doporučujeme, abyste požádali instalační firmu o připojení jednotky k poslední lince systému. Zabrání to aktivaci přístroje pokaždé, když systém přijímá telefonní volání. Pokud bude na všechna příchozí volání odpovídat operátor ústředny, doporučujeme nastavit režim příjmu na [Rucne].

Nemůžeme zaručit, že přístroj připojený k pobočkové ústředně bude za všech okolností fungovat správně. Jakékoliv problémy s odesíláním nebo přijímáním faxů by měly být nejprve ohlášeny společnosti, která má na starost vaši pobočkovou ústřednu.

### 🦉 Související informace

• Externí telefonní záznamník TAD (Telephone Answering Device)

▲ Domů > Fax > Telefonní služby a externí zařízení > Externí a pobočkové telefony

# Externí a pobočkové telefony

Související modely: MFC-T930DW/MFC-T935DW

- Připojení externího nebo linkového telefonu
- Operace z externích a linkových telefonů
- Použití dálkových kódů

▲ Domů > Fax > Telefonní služby a externí zařízení > Externí a pobočkové telefony > Připojení externího nebo linkového telefonu

# Připojení externího nebo linkového telefonu

### Související modely: MFC-T930DW/MFC-T935DW

K přístroji lze připojit samostatný telefon, jak je zobrazeno na následujícím schématu.

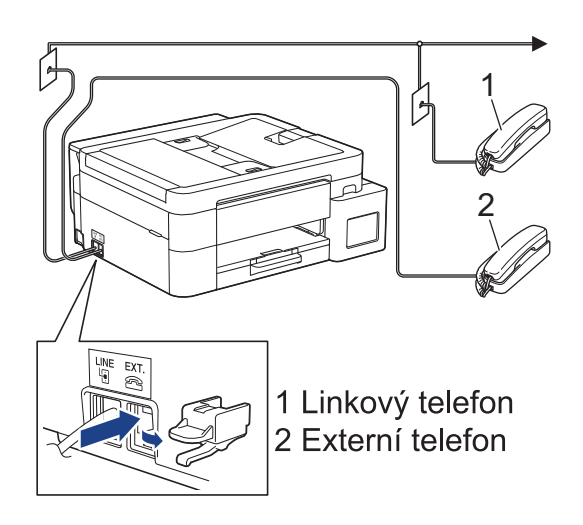

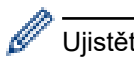

Ujistěte se, že používáte externí telefon s kabelem, jehož délka nepřesahuje tři metry.

### Související informace

Externí a pobočkové telefony

Domů > Fax > Telefonní služby a externí zařízení > Externí a pobočkové telefony > Operace z externích a linkových telefonů

# Operace z externích a linkových telefonů

#### Související modely: MFC-T930DW/MFC-T935DW

Přijmete-li faxové volání na linkovém telefonu nebo na externím telefonu, můžete přístroj nechat volání přijmout pomocí kódu dálkové aktivace. Když stisknete kód dálkové aktivace **\*51**, přístroj začne přijímat fax.

Pokud přístroj přijme hlasové volání a upozorní vás pseudo/dvojitým zvoněním, abyste volání převzali, můžete ho přijmout na linkovém telefonu stisknutím kódu dálkové deaktivace **#51**.

### Pokud odpovídáte na volání a nikdo není na lince:

Měli byste předpokládat, že přijímáte ruční fax.

Stiskněte \*51 a počkejte na cvrlikání nebo dokud se na LCD nezobrazí zpráva [Prijem] a potom zavěste.

 $m ^{\prime \prime}$  Můžete také použít funkci detekce faxu a nechat váš přístroj automaticky převzít volání.

### Související informace

• Externí a pobočkové telefony

- Nastavení počtu zazvonění, než přístroj hovor přijme (Počet zvonění)
- Nastavení funkce Rozpoznávání faxu
- Nastavení doby vyzvánění F/T (pseudo/dvojité vyzvánění)

▲ Domů > Fax > Telefonní služby a externí zařízení > Externí a pobočkové telefony > Použití dálkových kódů

# Použití dálkových kódů

Související modely: MFC-T930DW/MFC-T935DW

### Kód dálkové aktivace

Přijmete-li faxové volání na linkovém nebo externím telefonu, můžete přístroji určit, aby je přijal, a to zadáním kódu dálkové aktivace **\*51**. Počkejte na zvuk cvrlikání a potom zavěste sluchátko.

Jestliže přijmete fax na externím telefonu, můžete přístroj přimět stisknutím tlačítka Start a zvolením volby příjmu, aby fax přijal.

### Kód dálkové deaktivace

Pokud přijmete hovor a přístroj je v režimu F/T, začne po zadaném počátečním počtu zvonění vydávat zvuk F/T (pseudo/dvojité vyzvánění). Pokud hovor přijmete na linkovém telefonu, můžete vypnout vyzvánění F/T stisknutím tlačítek **#51** (nezapomeňte stisknutí provést mezi vyzváněními).

Pokud přístroj přijme hovor a upozorní vás dvojitým zvoněním, abyste volání přijali, můžete ho přijmout stisknutím tlačítka **Tel/R**.

### Související informace

- Externí a pobočkové telefony
  - · Změna dálkových kódů

#### Související témata:

Nastavení funkce Rozpoznávání faxu

▲ Domů > Fax > Telefonní služby a externí zařízení > Externí a pobočkové telefony > Použití dálkových kódů > Změna dálkových kódů

# Změna dálkových kódů

Související modely: MFC-T930DW/MFC-T935DW

Přednastavený kód dálkové aktivace je **\*51**. Přednastavený kód dálkové deaktivace je **#51**. Pokud jste při dálkovém přístupu k vašemu externímu telefonnímu záznamníku vždy odpojeni, zkuste změnit trojciferné dálkové kódy pomocí číslic 0–9, \*, #.

- 1. Stiskněte Settings (Nastavení).
- 2. Stisknutím tlačítka ▲ nebo V vyberte následující:
  - a. Vyberte možnost [Fax]. Stiskněte tlačítko OK.
  - b. Vyberte možnost [Prijem nastav.]. Stiskněte tlačítko OK.
  - c. Vyberte možnost [Dalkovy kod].Stiskněte tlačítko OK.
  - d. Znovu vyberte možnost [Dalkovy kod]. Stiskněte tlačítko OK.
  - e. Vyberte možnost [Zap.].Stiskněte tlačítko OK.
- 3. Postupujte jedním z následujících způsobů:
  - Chcete-li změnit kód vzdálené aktivace, stisknutím tlačítka ▲ nebo ▼ vyberte možnost [Akt.kod] a
    potom stiskněte tlačítko OK. Zadejte nový kód. Stiskněte tlačítko OK.
  - Chcete-li změnit kód dálkové deaktivace, stisknutím tlačítka ▲ nebo ▼ vyberte možnost [Deaktivacni kod] a potom stiskněte tlačítko OK. Zadejte nový kód. Stiskněte tlačítko OK.
- 4. Stiskněte tlačítko Stop/Exit (Stop/Konec).

### Související informace

Použití dálkových kódů

Domů > Fax > Zprávy týkající se faxu

# Zprávy týkající se faxu

Související modely: MFC-T930DW/MFC-T935DW

- Nastavení stylu zprávy o ověření přenosu
- Nastavení intervalu tisku faxového deníku
- Tisk zpráv
- Nastavení automatického vypnutí napájení přístroje

▲ Domů > Fax > Zprávy týkající se faxu > Nastavení stylu zprávy o ověření přenosu

### Nastavení stylu zprávy o ověření přenosu

#### Související modely: MFC-T930DW/MFC-T935DW

Hlášení o přenosu lze použít jako důkaz odeslání faxu. Na tomto hlášení je uvedeno jméno nebo číslo faxu příjemce, datum a čas přenosu, trvání přenosu, počet odeslaných stránek a zda byl přenos úspěšný.

Pro hlášení o ověření přenosu je k dispozici několik nastavení:

| Volba             | Popis                                                                    |
|-------------------|--------------------------------------------------------------------------|
| Zap.              | Vytiskne hlášení po každém odeslaném faxu.                               |
| Zap.(+Obrazek)    | Vytiskne hlášení po každém odeslaném faxu.                               |
|                   | V hlášení se objeví část první stránky faxu.                             |
| Pouze chyba       | Vytiskne hlášení v případě, že fax nebyl úspěšný z důvodu chyby přenosu. |
| Jen chyba(+Obraz) | Vytiskne hlášení v případě, že fax nebyl úspěšný z důvodu chyby přenosu. |
|                   | V hlášení se objeví část první stránky faxu.                             |
| Vyp.              | Hlášení se nevytiskne.                                                   |

- 1. Stiskněte tlačítko Settings (Nastavení).
- Stisknutím tlačítka ▲ nebo ▼ vyberte následující:
  - a. Vyberte možnost [Fax]. Stiskněte tlačítko OK.
  - b. Vyberte možnost [Nastav.hlaseni].Stiskněte tlačítko OK.
  - c. Vyberte možnost [Hlaseni o vys.].Stiskněte tlačítko OK.
  - d. Vyberte požadovanou možnost. Stiskněte tlačítko OK.

Pokud vyberete možnost [Zap.(+Obrazek)] nebo [Jen chyba(+Obraz)], obrázek se ve zprávě o ověření přenosu nezobrazí, je-li přenos v reálném čase nastaven na možnost [Zap.].

#### 3. Stiskněte tlačítko Stop/Exit (Stop/Konec).

Pokud je přenos úspěšný, objeví se [OK] vedle položky [VYSL.] na hlášení o ověření přenosu. Pokud přenos není úspěšný, objeví se [CHYBA] vedle položky [VYSL.].

### Související informace

Zprávy týkající se faxu

Domů > Fax > Zprávy týkající se faxu > Nastavení intervalu tisku faxového deníku

### Nastavení intervalu tisku faxového deníku

#### Související modely: MFC-T930DW/MFC-T935DW

Můžete nastavit přístroj, aby tiskl faxový deník ve stanovených intervalech (každých 50 faxů, 6, 12 nebo 24 hodin, 2 nebo 7 dnů).

Když používáte funkci Auto vypnutí a napájení přístroje se vypne před zvoleným intervalovým obdobím, přístroj vytiskne hlášení faxového deníku a potom vymaže všechny faxové úlohy z paměti deníku.

- 1. Stiskněte Settings (Nastavení).
- 2. Stisknutím tlačítka ▲ nebo V vyberte následující:
  - a. Vyberte možnost [Fax]. Stiskněte tlačítko OK.
  - b. Vyberte možnost [Nastav.hlaseni].Stiskněte tlačítko OK.
  - c. Vyberte možnost [Perioda deniku].Stiskněte tlačítko OK.
  - d. Znovu vyberte možnost [Perioda deniku]. Stiskněte tlačítko OK.
- 3. Stisknutím tlačítka ▲ nebo ▼ vyberte interval. Stiskněte tlačítko OK.
  - 6, 12, 24 hodin, 2 nebo 7 dnů

Přístroj vytiskne zprávu ve zvoleném intervalu a potom vymaže všechny faxové úkoly z paměti deníku. Pokud se paměť zaplní 200 úlohami před uplynutím vámi nastaveného času, přístroj vytiskne deník dříve a potom vymaže všechny faxové úlohy z paměti. Chcete-li vytisknout zprávu navíc před nastaveným časem tisku, můžete ji vytisknout ručně, aniž byste úlohy vymazali.

Po 50 faxech

Přístroj deník vytiskne, jakmile uloží 50 faxových úloh.

- 4. Pokud jste vybrali 6, 12, 24 hodin, 2 nebo 7 dní, stisknutím tlačítka ▲ nebo ▼ vyberte možnost [Cas] a potom stiskněte tlačítko **OK**. Pomocí číselné klávesnice zadejte denní čas. Stiskněte tlačítko **OK**.
- 5. Pokud jste vybrali možnost [Perioda 7 dni], stisknutím tlačítka ▲ nebo ▼ vyberte možnost [Den] a potom stiskněte tlačítko OK. Stisknutím tlačítka ▲ nebo ▼ vyberte první den sedmidenního odpočítávání. Stiskněte tlačítko OK.
- 6. Stiskněte tlačítko Stop/Exit (Stop/Konec).

### Související informace

· Zprávy týkající se faxu

#### Související témata:

Nastavení automatického vypnutí napájení přístroje
▲ Domů > Fax > Funkce PC-FAX

## Funkce PC-FAX

Související modely: MFC-T930DW/MFC-T935DW

- PC-FAX pro systém Windows
- PC-FAX pro Mac

▲ Domů > Fax > Funkce PC-FAX > PC-FAX pro systém Windows

## PC-FAX pro systém Windows

Související modely: MFC-T930DW/MFC-T935DW

- Přehled PC-FAX (Windows)
- Odeslání faxu pomocí funkce PC-FAX (Windows)
- Příjem faxů do počítače (Windows)

▲ Domů > Fax > Funkce PC-FAX > PC-FAX pro systém Windows > Přehled PC-FAX (Windows)

## Přehled PC-FAX (Windows)

Související modely: MFC-T930DW/MFC-T935DW

Snižte spotřebu papíru a ušetřete čas pomocí programu Brother PC-FAX pro odesílání faxů přímo z přístroje.

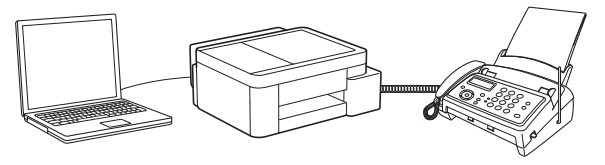

- Konfigurace funkce PC-FAX (Windows)
- Konfigurace adresáře programu PC-Fax (Windows)

▲ Domů > Fax > Funkce PC-FAX > PC-FAX pro systém Windows > Přehled PC-FAX (Windows) > Konfigurace funkce PC-FAX (Windows)

## Konfigurace funkce PC-FAX (Windows)

```
Související modely: MFC-T930DW/MFC-T935DW
```

Před odesíláním faxů pomocí funkce PC-FAX, upravte možnosti odesílání na jednotlivých kartách dialogového okna **PC-FAX - vlastnosti**.

- 1. Spusťte aplikaci **F** (Brother Utilities), klikněte na rozevírací seznam a vyberte název svého modelu (pokud ještě není zvolen).
- 2. Klikněte na položku **PC-FAX** na levé straně navigačního panelu a poté klikněte na položku **Nastavení** odesílání.

Zobrazí se dialogové okno PC-FAX - vlastnosti.

- 3. Postupujte jedním z následujících způsobů:
  - Klikněte na kartu Informace o uživateli a poté zapište do polí své uživatelské informace.

Každý účet Microsoft může mít vlastní přizpůsobenou **Informace o uživateli** obrazovku pro vlastní záhlaví a úvodní lišty faxů.

- Klikněte na kartu Odesílání a do pole Přístup na linku zadejte číslo nezbytné k přístupu mimo linku (je-li potřeba). Zaškrtnutím políčka Včetně záhlaví zahrňte informace záhlaví.
- Klikněte na kartu Adresář a potom si z rozevíracího seznamu Zvolte Adresář vyberte, který adresář chcete použít pro funkci PC-FAX.

4. Klikněte na tlačítko OK.

#### Související informace

• Přehled PC-FAX (Windows)

▲ Domů > Fax > Funkce PC-FAX > PC-FAX pro systém Windows > Přehled PC-FAX (Windows) > Konfigurace adresáře programu PC-Fax (Windows)

## Konfigurace adresáře programu PC-Fax (Windows)

#### Související modely: MFC-T930DW/MFC-T935DW

V rámci přizpůsobování přístroje Adresář můžete přidávat, upravovat nebo odstraňovat členy a skupiny.

- Přidání člena do adresáře PC-FAX (Windows)
- Vytvoření skupiny v adresáři PC-FAX (Windows)
- Úprava člena nebo skupiny v adresáři PC-FAX (Windows)
- Odstranění člena nebo skupiny z adresáře PC-FAX (Windows)
- Export adresáře PC-Fax (Windows)
- Import informací do adresáře PC-FAX (Windows)

▲ Domů > Fax > Funkce PC-FAX > PC-FAX pro systém Windows > Přehled PC-FAX (Windows) > Konfigurace adresáře programu PC-Fax (Windows) > Přidání člena do adresáře PC-FAX (Windows)

## Přidání člena do adresáře PC-FAX (Windows)

```
Související modely: MFC-T930DW/MFC-T935DW
```

Pokud chcete odesílat faxy pomocí programu Brother PC-Fax, přidejte do adresáře programu PC-Fax nové uživatele a jejich faxové údaje.

- 1. Spusťte aplikaci **F** (Brother Utilities), klikněte na rozevírací seznam a vyberte název svého modelu (pokud ještě není zvolen).
- Klikněte na PC-FAX na levé straně panelu a potom klikněte na Adresář (Odeslat).
   Zobrazí se dialogové okno Adresář.

| 늘 Adresář                                        |            |        | — |  | × |  |  |  |
|--------------------------------------------------|------------|--------|---|--|---|--|--|--|
| <u>S</u> oubor <u>E</u> ditovat <u>N</u> ápověda |            |        |   |  |   |  |  |  |
|                                                  |            |        |   |  |   |  |  |  |
| Jméno                                            | Fax        | E-Mail |   |  |   |  |  |  |
| 📑 sales                                          |            |        |   |  |   |  |  |  |
| 🐻 brother1                                       | 9085551234 |        |   |  |   |  |  |  |
| brother2                                         | 9087042312 |        |   |  |   |  |  |  |
|                                                  |            |        |   |  |   |  |  |  |
|                                                  |            |        |   |  |   |  |  |  |
|                                                  |            |        |   |  |   |  |  |  |
|                                                  |            |        |   |  |   |  |  |  |
|                                                  |            |        |   |  |   |  |  |  |
|                                                  |            |        |   |  |   |  |  |  |
|                                                  |            |        |   |  |   |  |  |  |
|                                                  |            |        |   |  |   |  |  |  |
|                                                  |            |        |   |  |   |  |  |  |

3. Kliknutím na 🔃 přidáte nové členy.

Zobrazí se dialogové okno Zadání položky adresáře.

- 4. Do příslušných polí zadejte informace o členovi. Pole Jméno je povinné.
- 5. Klikněte na tlačítko OK.

## Související informace

▲ Domů > Fax > Funkce PC-FAX > PC-FAX pro systém Windows > Přehled PC-FAX (Windows) > Konfigurace adresáře programu PC-Fax (Windows) > Vytvoření skupiny v adresáři PC-FAX (Windows)

## Vytvoření skupiny v adresáři PC-FAX (Windows)

```
Související modely: MFC-T930DW/MFC-T935DW
```

Vytvořte skupinu pro rozeslání stejného PC-FAXu několika příjemcům najednou.

- 1. Spusťte aplikaci (Brother Utilities), klikněte na rozevírací seznam a vyberte název svého modelu (pokud ještě není zvolen).
- Klikněte na PC-FAX na levé straně panelu a potom klikněte na Adresář (Odeslat).
   Zobrazí se dialogové okno Adresář.

| 늘 Adresář                                        |            |        | _ |  | × |  |  |
|--------------------------------------------------|------------|--------|---|--|---|--|--|
| <u>S</u> oubor <u>E</u> ditovat <u>N</u> ápověda |            |        |   |  |   |  |  |
| <b>i</b> , i i                                   |            |        |   |  |   |  |  |
| Jméno                                            | Fax        | E-Mail |   |  |   |  |  |
| 📑 sales                                          |            |        |   |  |   |  |  |
| 🐻 brother1                                       | 9085551234 |        |   |  |   |  |  |
| brother2                                         | 9087042312 |        |   |  |   |  |  |
|                                                  |            |        |   |  |   |  |  |
|                                                  |            |        |   |  |   |  |  |
|                                                  |            |        |   |  |   |  |  |
|                                                  |            |        |   |  |   |  |  |
|                                                  |            |        |   |  |   |  |  |
|                                                  |            |        |   |  |   |  |  |
|                                                  |            |        |   |  |   |  |  |
|                                                  |            |        |   |  |   |  |  |
|                                                  |            |        |   |  |   |  |  |

3. Kliknutím na 🖳 přidáte novou skupinu.

Zobrazí se dialogové okno Zadání Skupiny adresáře.

- 4. Zadejte název nové skupiny do pole Jméno skupiny.
- 5. V poli **Adresy seznamu** vyberte každého člena, kterého chcete zahrnout do skupiny, a poté klikněte na tlačítko **Přidat >>**.

Členové přidaní do skupiny se objeví v okně Členové skupiny.

6. Po dokončení klikněte na tlačítko **OK**.

Každá skupina může mít až 50 členů.

## Související informace

▲ Domů > Fax > Funkce PC-FAX > PC-FAX pro systém Windows > Přehled PC-FAX (Windows) > Konfigurace adresáře programu PC-Fax (Windows) > Úprava člena nebo skupiny v adresáři PC-FAX (Windows)

## Úprava člena nebo skupiny v adresáři PC-FAX (Windows)

Související modely: MFC-T930DW/MFC-T935DW

- 1. Spusťte aplikaci **F** (Brother Utilities), klikněte na rozevírací seznam a vyberte název svého modelu (pokud ještě není zvolen).
- Klikněte na PC-FAX na levé straně panelu a potom klikněte na Adresář (Odeslat).
   Zobrazí se dialogové okno Adresář.

| 🛀 Adresář                                        |            |        | _ |  | × |  |  |
|--------------------------------------------------|------------|--------|---|--|---|--|--|
| <u>S</u> oubor <u>E</u> ditovat <u>N</u> ápověda |            |        |   |  |   |  |  |
| 🖳 🛃 🔳                                            | <u>i.</u>  |        |   |  |   |  |  |
| Jméno                                            | Fax        | E-Mail |   |  |   |  |  |
| 📑 sales                                          |            |        |   |  |   |  |  |
| 🐻 brother1                                       | 9085551234 |        |   |  |   |  |  |
| brother2                                         | 9087042312 |        |   |  |   |  |  |
|                                                  |            |        |   |  |   |  |  |
|                                                  |            |        |   |  |   |  |  |
|                                                  |            |        |   |  |   |  |  |
|                                                  |            |        |   |  |   |  |  |
|                                                  |            |        |   |  |   |  |  |
|                                                  |            |        |   |  |   |  |  |
|                                                  |            |        |   |  |   |  |  |
|                                                  |            |        |   |  |   |  |  |
|                                                  |            |        |   |  |   |  |  |

- 3. Vyberte člena nebo skupinu, kterou chcete upravit.
- 4. Klikněte na tlačítko 🗾 (Zadání položky).
- 5. Změňte informace o členu nebo o skupině.
- 6. Klikněte na tlačítko OK.

## 🦉 Související informace

▲ Domů > Fax > Funkce PC-FAX > PC-FAX pro systém Windows > Přehled PC-FAX (Windows) > Konfigurace adresáře programu PC-Fax (Windows) > Odstranění člena nebo skupiny z adresáře PC-FAX (Windows)

## Odstranění člena nebo skupiny z adresáře PC-FAX (Windows)

Související modely: MFC-T930DW/MFC-T935DW

- 1. Spusťte aplikaci **F** (**Brother Utilities**), klikněte na rozevírací seznam a vyberte název svého modelu (pokud ještě není zvolen).
- Klikněte na PC-FAX na levé straně panelu a potom klikněte na Adresář (Odeslat).
   Zobrazí se dialogové okno Adresář.

| 늘 Adresář                                        |            | _      |  | × |  |  |  |
|--------------------------------------------------|------------|--------|--|---|--|--|--|
| <u>S</u> oubor <u>E</u> ditovat <u>N</u> ápověda |            |        |  |   |  |  |  |
|                                                  |            |        |  |   |  |  |  |
| Jméno                                            | Fax        | E-Mail |  |   |  |  |  |
| 📑 sales                                          |            |        |  |   |  |  |  |
| 🐻 brother1                                       | 9085551234 |        |  |   |  |  |  |
| brother2                                         | 9087042312 |        |  |   |  |  |  |
|                                                  |            |        |  |   |  |  |  |
|                                                  |            |        |  |   |  |  |  |
|                                                  |            |        |  |   |  |  |  |
|                                                  |            |        |  |   |  |  |  |
|                                                  |            |        |  |   |  |  |  |
|                                                  |            |        |  |   |  |  |  |
|                                                  |            |        |  |   |  |  |  |
|                                                  |            |        |  |   |  |  |  |
|                                                  |            |        |  |   |  |  |  |

- 3. Vyberte člena nebo skupinu, kterou chcete odstranit.
- 4. Klikněte na tlačítko 🛃 (Vymazat).
- 5. Když se objeví dialogové okno pro potvrzení, klikněte na tlačítko OK.

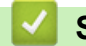

#### Související informace

## Export adresáře PC-Fax (Windows)

```
Související modely: MFC-T930DW/MFC-T935DW
```

Adresář můžete exportovat do textového souboru ASCII (\*.csv), vizitky vCard (elektronická vizitka) a uložit jej do počítače.

Nemůžete exportovat nastavení skupiny při exportu dat položky Adresář.

- 1. Spusťte aplikaci **F** (Brother Utilities), klikněte na rozevírací seznam a vyberte název svého modelu (pokud ještě není zvolen).
- Klikněte na PC-FAX na levé straně panelu a potom klikněte na Adresář (Odeslat).
   Zobrazí se dialogové okno Adresář.

| 🎍 Adresář                                        |            |        | _ |  | × |  |  |
|--------------------------------------------------|------------|--------|---|--|---|--|--|
| <u>S</u> oubor <u>E</u> ditovat <u>N</u> ápověda |            |        |   |  |   |  |  |
| <b>I</b> , <b>I</b>                              | 2.         |        |   |  |   |  |  |
| Jméno                                            | Fax        | E-Mail |   |  |   |  |  |
| 📑 sales                                          |            |        |   |  |   |  |  |
| 💼 brother1                                       | 9085551234 |        |   |  |   |  |  |
| brother2                                         | 9087042312 |        |   |  |   |  |  |
|                                                  |            |        |   |  |   |  |  |
|                                                  |            |        |   |  |   |  |  |
|                                                  |            |        |   |  |   |  |  |
|                                                  |            |        |   |  |   |  |  |
|                                                  |            |        |   |  |   |  |  |
|                                                  |            |        |   |  |   |  |  |
|                                                  |            |        |   |  |   |  |  |
|                                                  |            |        |   |  |   |  |  |
|                                                  |            |        |   |  |   |  |  |

- 3. Klikněte na Soubor > Export.
- 4. Zvolte jedno z následujících:
  - Text
    - Zobrazí se dialogové okno Výběr položek. Přejděte k dalšímu bodu.
  - vCard

Před výběrem této volby musíte v adresáři vybrat člena, které chcete exportovat.

Přejděte do složky, kam chcete uložit vCard, zadejte její název do pole **Název souboru** a poté klikněte na **Uložit**.

5. Ze sloupce Položky seznamu vyberte data, která chcete exportovat, a poté klikněte na tlačítko Přidat >>.

Položky vyberte a přidejte v pořadí, ve kterém je chcete uvést.

- Pokud exportujete do souboru ASCII, rozdělte jednotlivá datová pole pomocí volby Dělící znak nebo Tabulátor v nabídce Čárka.
- 7. Klikněte na tlačítko OK.
- 8. Přejděte do složky v počítači, kam chcete uložit data, zadejte její název a potom klikněte na Uložit.

## Související informace

▲ Domů > Fax > Funkce PC-FAX > PC-FAX pro systém Windows > Přehled PC-FAX (Windows) > Konfigurace adresáře programu PC-Fax (Windows) > Import informací do adresáře PC-FAX (Windows)

## Import informací do adresáře PC-FAX (Windows)

```
Související modely: MFC-T930DW/MFC-T935DW
```

Do adresáře lze importovat textové soubory ASCII (\*.csv), vizitky vCard (elektronická vizitka).

- 1. Spusťte aplikaci **F** (Brother Utilities), klikněte na rozevírací seznam a vyberte název svého modelu (pokud ještě není zvolen).
- Klikněte na PC-FAX na levé straně panelu a potom klikněte na Adresář (Odeslat).
   Zobrazí se dialogové okno Adresář.

| 🏪 Adresář                                        |            |        | — |  | $\times$ |  |  |  |
|--------------------------------------------------|------------|--------|---|--|----------|--|--|--|
| <u>S</u> oubor <u>E</u> ditovat <u>N</u> ápověda |            |        |   |  |          |  |  |  |
|                                                  |            |        |   |  |          |  |  |  |
| Jméno                                            | Fax        | E-Mail |   |  |          |  |  |  |
| 📑 sales                                          |            |        |   |  |          |  |  |  |
| 🐻 brother1                                       | 9085551234 |        |   |  |          |  |  |  |
| brother2                                         | 9087042312 |        |   |  |          |  |  |  |
|                                                  |            |        |   |  |          |  |  |  |
|                                                  |            |        |   |  |          |  |  |  |
|                                                  |            |        |   |  |          |  |  |  |
|                                                  |            |        |   |  |          |  |  |  |
|                                                  |            |        |   |  |          |  |  |  |
|                                                  |            |        |   |  |          |  |  |  |
|                                                  |            |        |   |  |          |  |  |  |
|                                                  |            |        |   |  |          |  |  |  |
|                                                  |            |        |   |  |          |  |  |  |

- 3. Klikněte na Soubor > Import.
- 4. Zvolte jedno z následujících:
  - Text
    - Zobrazí se dialogové okno Výběr položek. Přejděte ke kroku 5.
  - vCard

Přejděte ke kroku 8.

5. V poli Položky seznamu vyberte data, která chcete importovat, a poté klikněte na Přidat >>.

Musíte vybrat a přidat pole ze seznamu **Položky seznamu** ve stejném pořadí, v jakém jsou uvedena v textovém souboru pro import.

 Jestliže importujete soubor v kódu ASCII, v části Dělící znak vyberte možnost Tabulátor nebo Čárka a oddělte datová pole.

7. Klikněte na tlačítko OK.

8. Přejděte do složky, kam chcete importovat data, zadejte její název a potom klikněte na Otevřít.

Související informace

▲ Domů > Fax > Funkce PC-FAX > PC-FAX pro systém Windows > Odeslání faxu pomocí funkce PC-FAX (Windows)

## Odeslání faxu pomocí funkce PC-FAX (Windows)

Související modely: MFC-T930DW/MFC-T935DW

Program PC-FAX podporuje pouze černobílé faxy. Bude poslán černobílý fax – i když původní data byla barevná a přijímající faxový přístroj podporuje barevné faxy.

- 1. Vytvořte soubor v jakékoliv aplikaci v počítači.
- 2. Vyberte tiskový příkaz ve své aplikaci.
- Vyberte Brother PC-FAX jako svoji tiskárnu a dokončete tiskovou operaci. Zobrazí se dialogové okno BrotherPC-FAX.

| 🚔 Brother PC-FAX           |                  |                  |                  | ×               |
|----------------------------|------------------|------------------|------------------|-----------------|
| Adresář<br>Omezit vytáčení |                  | Přidat tit       | tulní list       | i ? fi          |
| Přidat adresu pro odes     | lání             | 0/50             | _                | Odstranit vše   |
| Opakování<br>Pauza         | 1<br>4<br>7<br>* | 2<br>5<br>8<br>0 | 3<br>6<br>9<br># | Storno<br>Start |

- 4. Faxové číslo zadejte některým z následujících postupů:
  - Kliknutím na čísla na číselné klávesnici zadejte číslo a poté klikněte na Přidat adresu pro odeslání.

Zvolíte-li zaškrtávací políčko Omezit vytáčení, zobrazí se vám potvrzovací dialogové okno s žádostí o opětovné zadání faxového čísla pomocí klávesnice. Tato funkce pomáhá zabránit přenosům na špatné číslo.

Klikněte na tlačítko Adresář a v adresáři vyberte člena nebo skupinu.

Uděláte-li chybu, klepnutím na tlačítko Odstranit vše odstraníte všechny položky.

- 5. Chcete-li zahrnout titulní list, zaškrtněte políčko **Přidat titulní list**. Titulní list můžete vytvořit nebo upravovat po kliknutí na **b**.
- 6. Klepnutím na tlačítko Start odešlete fax.
  - Pokud chcete fax zrušit, klikněte na tlačítko Storno.
  - Pro opětovné vytočení čísla kliknutím na Opakování zobrazte posledních pět faxových čísel, zvolte číslo a klikněte na Start.

Související informace

PC-FAX pro systém Windows

▲ Domů > Fax > Funkce PC-FAX > PC-FAX pro systém Windows > Příjem faxů do počítače (Windows)

## Příjem faxů do počítače (Windows)

Související modely: MFC-T930DW/MFC-T935DW

Pomocí programu Brother PC-FAX můžete přijímat faxy do počítače, prohlížet je a libovolně je tisknout.

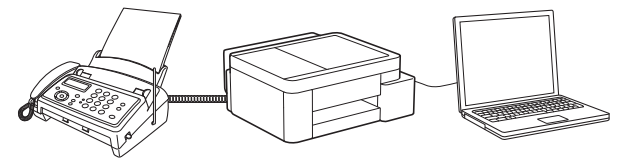

• Příjem faxů pomocí programu PC-FAX příjem (Windows)

▲ Domů > Fax > Funkce PC-FAX > PC-FAX pro systém Windows > Příjem faxů do počítače (Windows) > Příjem faxů pomocí programu PC-FAX příjem (Windows)

## Příjem faxů pomocí programu PC-FAX příjem (Windows)

Související modely: MFC-T930DW/MFC-T935DW

Program pro příjem faxů Brother PC-FAX umožňuje zobrazovat a ukládat faxy do počítače. Program se automaticky nainstaluje při instalaci sady softwaru a ovladačů do přístroje a pracuje na místních nebo síťových zařízeních.

Program PC-FAX příjem podporuje pouze černobílé faxy.

Jestliže počítač vypnete, přístroj bude nadále přijímat a ukládat faxy do paměti přístroje. Na displeji LCD přístroje se zobrazí počet přijatých a uložených faxů. Při spuštění této aplikace se všechny obdržené faxy najednou přenesou do počítače. Můžete aktivovat možnost záložního tisku, která umožňuje přístroji vytisknout kopii faxu dříve, než fax odešle do počítače, nebo dříve, než bude počítač vypnut. Nastavení záložního tisku lze konfigurovat na přístroji.

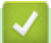

## Související informace

- Příjem faxů do počítače (Windows)
  - Konfigurace funkce Příjem faxů do počítače pomocí webové správy
  - Spuštění programu Brother PC-Fax příjem v počítači (Windows)
  - Zobrazení přijatých zpráv PC-FAX (Windows)

#### Související témata:

• Použití funkce PC-FAX příjem pro přenos přijatých faxů do počítače (pouze Windows)

▲ Domů > Fax > Funkce PC-FAX > PC-FAX pro systém Windows > Příjem faxů do počítače (Windows) > Příjem faxů pomocí programu PC-FAX příjem (Windows) > Konfigurace funkce Příjem faxů do počítače pomocí webové správy

## Konfigurace funkce Příjem faxů do počítače pomocí webové správy

Související modely: MFC-T930DW/MFC-T935DW

Ve webovém prohlížeči pomocí webové správy konfigurujte příjem faxů do počítače.

- 1. Spusťte webový prohlížeč.
- Zadejte "https://IP adresa přístroje" do řádku s adresou prohlížeče (kde místo části "IP adresa přístroje" zadáte IP adresu svého přístroje).

Například:

Ø

https://192.168.1.2

IP adresu vašeho přístroje najdete ve zprávě o konfiguraci sítě.

>> Tisk zprávy konfigurace sítě

3. Podle potřeby zadejte heslo do pole Login (Prihlasit) a potom klikněte na Login (Prihlasit).

Výchozí heslo ke správě nastavení tohoto přístroje je uvedeno na zadní straně přístroje a označeno jako "**Pwd**". Při prvním přihlášení podle pokynů na obrazovce změňte výchozí heslo.

4. Na levém navigačním panelu klikněte na volbu Network (Sit) > Network (Sit) > Protocol (Protokol).

Pokud levý navigační panel není zobrazen, začněte procházet z ≡.

- 5. Zaškrtněte políčko PC Fax Receive (PC FAX prijem), a poté klikněte na tlačítko Submit (Odeslat).
- 6. Restartováním přístroje Brother aktivujte příslušnou konfiguraci.

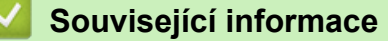

Příjem faxů pomocí programu PC-FAX příjem (Windows)

#### Související témata:

· Přístup k aplikaci Web Based Management

▲ Domů > Fax > Funkce PC-FAX > PC-FAX pro systém Windows > Příjem faxů do počítače (Windows) > Příjem faxů pomocí programu PC-FAX příjem (Windows) > Spuštění programu Brother PC-Fax příjem v počítači (Windows)

## Spuštění programu Brother PC-Fax příjem v počítači (Windows)

Související modely: MFC-T930DW/MFC-T935DW

Pokud je funkce PC-FAX na přístroji zakázaná, před pokusem o spuštění příjmu faxů na počítači ji povolte. Chcete-li získat další informace o povolení této funkce ➤➤ Související informace: Konfigurace funkce Příjem faxů do počítače pomocí webové správy

Doporučujeme zaškrtnout pole **Spustit PC-FAX Receive po spuštění počítače.**, aby se program spouštěl automaticky při zapnutí počítače a přesměrovával všechny faxy.

- 1. Spusťte aplikaci 🚔 🛱 (**Brother Utilities**), klikněte na rozevírací seznam a vyberte název svého modelu (pokud ještě není zvolen).
- 2. Klikněte na PC-FAX na levé straně panelu a potom klikněte na Přijímat.
- 3. Potvrďte zprávu a klikněte na tlačítko Ano.

Zobrazí se okno **PC-FAX Receive (Příjem faxů do počítače)**. Na panelu úloh počítače se také zobrazí ikona (**PC-Fax Receive (Pripraveno)**).

## Související informace

- Příjem faxů pomocí programu PC-FAX příjem (Windows)
  - Nastavení příjmu faxů na počítači (Windows)
  - Přidání přístroje mezi zařízení pro příjem PC-FAX (Windows)

#### Související témata:

Ø

Konfigurace funkce Příjem faxů do počítače pomocí webové správy

▲ Domů > Fax > Funkce PC-FAX > PC-FAX pro systém Windows > Příjem faxů do počítače (Windows) > Příjem faxů pomocí programu PC-FAX příjem (Windows) > Spuštění programu Brother PC-Fax příjem v počítači (Windows) > Nastavení příjmu faxů na počítači (Windows)

## Nastavení příjmu faxů na počítači (Windows)

#### Související modely: MFC-T930DW/MFC-T935DW

1. Dvakrát klikněte na ikonu 🔚 (PC-Fax Receive (Pripraveno)) na panelu úloh počítače.

Zobrazí se okno PC-FAX Receive (Příjem faxů do počítače).

- 2. Klikněte na Nastavení.
- 3. Konfigurujte tyto volby podle potřeby:

#### Předvolby

Nakonfigurujte automatický příjem PC-FAXu po spuštění systému Windows.

#### Uložit

Nakonfigurujte cestu pro ukládání souborů PC-FAXu a vyberte formát přijatých dokumentů.

#### Nahrát na

Nakonfigurujte cestu k serveru a vyberte možnost ručního nebo automatického nahrávání (k dispozici pouze správcům).

#### Zařízení

Vyberte přístroj, který má přijímat soubory PC-FAX.

#### Uzamknout (k dispozici pouze správcům)

Omezte uživatele bez oprávnění správce tak, aby nemohli konfigurovat výše uvedené možnosti nastavení.

| PC-FAX Receive Nastave | ní                                              | >      |
|------------------------|-------------------------------------------------|--------|
| Předvolby              | Nastavení předvoleb                             | 0      |
| Uložit                 | Spustit PC-FAX Receive po spuštění počítače.    |        |
| Nahrát na              | Otevřít hlavní okno po spuštění PC-FAX Receive. |        |
| Zařízení               |                                                 |        |
| Uzamknout              |                                                 |        |
|                        |                                                 |        |
|                        |                                                 |        |
|                        |                                                 |        |
|                        |                                                 |        |
|                        |                                                 |        |
|                        |                                                 |        |
|                        |                                                 |        |
|                        |                                                 |        |
|                        |                                                 |        |
|                        |                                                 |        |
|                        | OK Storne                                       | Použít |

4. Klikněte na **OK**.

| Související informace                                                            |  |
|----------------------------------------------------------------------------------|--|
| <ul> <li>Spuštění programu Brother PC-Fax příjem v počítači (Windows)</li> </ul> |  |

▲ Domů > Fax > Funkce PC-FAX > PC-FAX pro systém Windows > Příjem faxů do počítače (Windows) > Příjem faxů pomocí programu PC-FAX příjem (Windows) > Spuštění programu Brother PC-Fax příjem v počítači (Windows) > Přidání přístroje mezi zařízení pro příjem PC-FAX (Windows)

## Přidání přístroje mezi zařízení pro příjem PC-FAX (Windows)

Související modely: MFC-T930DW/MFC-T935DW

Pokud jste nainstalovali přístroj podle pokynů na obrazovce, měl by být připravený k používání.

1. Dvakrát klikněte na ikonu 🔚 (PC-Fax Receive (Pripraveno)) na panelu úloh počítače.

Zobrazí se okno PC-FAX Receive (Příjem faxů do počítače).

- 2. Klikněte na **Nastavení**.
- 3. Klikněte na Zařízení > Přidat.

| edvolby  | Nastavení zařízení                                        | ?      |
|----------|-----------------------------------------------------------|--------|
| ožit     | Seznam zařízení pro příjem faxu                           |        |
| ahrát na | Zobrazované jméno Název modelu I/F Jméno uzlu IP ad       | fres   |
| řízení   | LAN                                                       |        |
|          | <     Přidat Upravit Vymaza                               | )<br>t |
|          | Zadeite zobrazované iméno svého počítače (max. 15 znaků). | -      |

4. Vyberte správnou metodu připojení.

#### Vyberte v níže uvedeném seznamu automaticky vyhledaných výsledků svůj přístroj.

Zobrazí se seznam připojených přístrojů. Vyberte požadovaný přístroj. Klikněte na OK.

#### Uveďte IP adresu svého přístroje.

Zadejte IP adresu zařízení do pole IP adresa a potom klikněte na OK.

- 5. Pro změnu názvu počítače, které bude zobrazeno na LCD displeji zařízení, zadejte nový název do pole **Zadejte zobrazované jméno svého počítače (max. 15 znaků).**
- 6. Klikněte na OK.

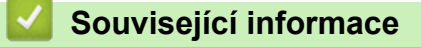

Spuštění programu Brother PC-Fax příjem v počítači (Windows)

▲ Domů > Fax > Funkce PC-FAX > PC-FAX pro systém Windows > Příjem faxů do počítače (Windows) > Příjem faxů pomocí programu PC-FAX příjem (Windows) > Zobrazení přijatých zpráv PC-FAX (Windows)

## Zobrazení přijatých zpráv PC-FAX (Windows)

Související modely: MFC-T930DW/MFC-T935DW

## Stav přijímání

| Ikona      | Stav                                          |
|------------|-----------------------------------------------|
| 1 <b>6</b> | Pohotovostní režim<br>Žádné nepřečtené zprávy |
|            | Přijímání zpráv                               |
|            | Přijata zpráva<br>Nepřečtené zprávy           |

1. Dvakrát klikněte na ikonu 📻 (PC-Fax Receive (Pripraveno)) na panelu úloh počítače.

Zobrazí se okno PC-FAX Receive (Příjem faxů do počítače).

| PC-FAX Receive                  |           |                           |                                          |        |                   |        |      |       |                                                                    | - |            | $\times$ |
|---------------------------------|-----------|---------------------------|------------------------------------------|--------|-------------------|--------|------|-------|--------------------------------------------------------------------|---|------------|----------|
| Dtevřít složku                  | Nastavení | Nápověda                  |                                          |        |                   |        |      |       |                                                                    |   |            |          |
| Třídit<br>Datum - Vzestupně 🛛 🗡 |           | Přijatý fax<br>Nepřečtené | 2<br>1                                   | Odesíl | atel :            | Q      | Ð,   | 500   | 600                                                                | Ô | 0          |          |
| •                               | D 1       |                           | $ \ \ \ \ \ \ \ \ \ \ \ \ \ \ \ \ \ \ \$ |        |                   |        |      |       |                                                                    |   |            |          |
|                                 | ***       |                           |                                          | 1.7.5  | Voqua — satioarra | 105255 | 7590 | 1 ala |                                                                    |   | HANE SI∕UL |          |
|                                 | ₽1<br>    |                           |                                          |        | FAX               | <      |      |       | 0<br>0<br>0<br>0<br>0<br>0<br>0<br>0<br>0<br>0<br>0<br>0<br>0<br>0 |   |            |          |
|                                 |           |                           |                                          |        |                   |        |      |       |                                                                    |   |            |          |

- 2. Faxy v seznamu zobrazíte tak, že na ně kliknete.
- 3. Po dokončení zavřete toto okno.

Ø

Příjem PC-FAXu je aktivní i po zavření okna a na panelu úloh počítače zůstane zobrazena ikona **Fax Receive (Pripraveno)**). Chcete-li příjem PC-FAXu zavřít, klikněte na ikonu na panelu úloh počítače a klikněte na **Zavřít**.

## Související informace

• Příjem faxů pomocí programu PC-FAX příjem (Windows)

▲ Domů > Fax > Funkce PC-FAX > PC-FAX pro Mac

## PC-FAX pro Mac

Související modely: MFC-T930DW/MFC-T935DW

• Odeslání faxu pomocí funkce AirPrint (macOS)

#### 🔺 Domů > Síť

## Síť

- Podporované základní síťové funkce
- Konfigurace nastavení sítě
- Nastavení bezdrátové sítě
- Síťové funkce
- Nástroje Brother pro správu

Domů > Síť > Podporované základní síťové funkce

## Podporované základní síťové funkce

Přístroj podporuje různé funkce v závislosti na operačním systému. V této tabulce jsou uvedeny síťové funkce a připojení podporovaná jednotlivými operačními systémy.

| Operační systémy                                         | Windows | Windows Server | macOS |
|----------------------------------------------------------|---------|----------------|-------|
| Tisk                                                     | Ano     | Ano            | Ano   |
| Skenování                                                | Ano     | Ne             | Ano   |
| Odesílání faxů z počítače<br>(MFC-T930DW/<br>MFC-T935DW) | Ano     | Ne             | Ano   |
| Příjem PC faxu<br>(MFC-T930DW/<br>MFC-T935DW)            | Ano     | Ne             | Ne    |
| Webová správa <sup>1</sup>                               | Ano     | Ano            | Ano   |

<sup>1</sup> Výchozí heslo ke správě nastavení tohoto přístroje je uvedeno na zadní straně přístroje a označeno jako "**Pwd**". Z důvodu ochrany přístroje před neoprávněným přístupem doporučujeme výchozí heslo ihned změnit.

Při připojování přístroje k externí síti, například k internetu, zajistěte, aby bylo vaše síťové prostředí chráněno samostatnou bránou firewall nebo jinými prostředky, které zabrání úniku informací z důvodu nedostatečných nastavení nebo neoprávněnému přístupu škodlivými třetími stranami.

## Související informace

Síť

Ø

Související témata:

Změna přihlašovacího hesla pomocí webové správy

Domů > Síť > Konfigurace nastavení sítě

## Konfigurace nastavení sítě

- Konfigurace nastavení sítě pomocí ovládacího panelu
- Provádění změn nastavení přístroje prostřednictvím webové správy

Domů > Síť > Konfigurace nastavení sítě > Konfigurace nastavení sítě pomocí ovládacího panelu

## Konfigurace nastavení sítě pomocí ovládacího panelu

Chcete-li nakonfigurovat přístroj pro svoji síť, použijte možnosti nabídky [Sit] ovládacího panelu.

- Informace o síťových nastaveních, která lze konfigurovat pomocí ovládacího panelu >> Související informace: Tabulky nastavení
  - Ke konfigurování a změnám síťových nastavení přístroje Brother můžete rovněž používat nástroje pro správu, například webovou správu.

>> DCP-T530DW/DCP-T535DW/DCP-T536DW/DCP-T730DW/DCP-T735DW/DCP-T830DW/DCP-T835DW >> MFC-T930DW/MFC-T935DW

## DCP-T530DW/DCP-T535DW/DCP-T536DW/DCP-T730DW/DCP-T735DW/ DCP-T830DW/DCP-T835DW

- 1. Stiskněte tlačítko Menu.
- 2. Stisknutím ▲ či V zvolte možnost [Sit]. Stiskněte OK.
- Stisknutím tlačítka ▲ nebo ▼ zobrazte požadovanou síťovou volbu a potom stiskněte tlačítko OK. Opakováním tohoto kroku přejděte do nabídky, kterou chcete konfigurovat, a potom postupujte podle pokynů na LCD.

## MFC-T930DW/MFC-T935DW

- 1. Stiskněte tlačítko Settings (Nastavení).
- 2. Stisknutím tlačítka ▲ nebo V zobrazte volbu [Sit] a potom stiskněte tlačítko OK.
- Stisknutím tlačítka ▲ nebo ▼ zobrazte požadovanou síťovou volbu a potom stiskněte tlačítko OK. Opakováním tohoto kroku přejděte do nabídky, kterou chcete konfigurovat, a potom postupujte podle pokynů na LCD.

## Související informace

Konfigurace nastavení sítě

#### Související témata:

- Tabulky nastavení (jednořádkový displej LCD)
- Tabulky nastavení (1,8" (4,5 cm) barevné LCD)

Domů > Síť > Nastavení bezdrátové sítě

## Nastavení bezdrátové sítě

- Používání bezdrátové sítě
- Používání Wi-Fi Direct<sup>®</sup>
- Povolit/zakázat bezdrátovou místní síť LAN
- Tisk hlášení o síti WLAN

Domů > Síť > Nastavení bezdrátové sítě > Používání bezdrátové sítě

- Před konfigurací přístroje pro bezdrátovou síť
- Konfigurace přístroje k použití v bezdrátové síti pomocí průvodce nastavením z počítače
- Konfigurace přístroje k použití v bezdrátové síti pomocí průvodce nastavením z mobilního zařízení
- Konfigurace přístroje k použití v bezdrátové síti pomocí průvodce nastavením ovládacího panelu přístroje
- Konfigurování přístroje k používání v bezdrátové síti metodou stiskem jediného tlačítka funkce Wi-Fi Protected Setup<sup>™</sup> (WPS)
- Konfigurování přístroje k používání v bezdrátové síti metodou PIN funkce Wi-Fi Protected Setup<sup>™</sup> (WPS)
- Konfigurování přístroje k používání v bezdrátové síti, když není vysílán identifikátor SSID

#### Domů > Síť > Nastavení bezdrátové sítě > Používání bezdrátové sítě > Před konfigurací přístroje pro bezdrátovou síť

## Před konfigurací přístroje pro bezdrátovou síť

Než se pokusíte nakonfigurovat bezdrátovou síť, potvrďte následující:

 Nejlepších výsledků běžného každodenního tisku dosáhnete, když přístroj umístíte co nejblíže k bezdrátovému LAN přístupovému bodu / routeru s minimem překážek. Velké objekty a zdi umístěné mezi oběma zařízeními a rušení z jiných elektronických zařízení mohou negativně ovlivnit rychlost datového přenosu dokumentů.

Vzhledem k těmto faktorům nemusí být bezdrátová síť ideálním druhem připojení pro všechny typy dokumentů a aplikací. Tisknete-li velké soubory, například dokumenty s větším počtem stran a kombinací textu a bohaté grafiky, měli byste zvážit výběr drátové sítě Ethernet pro rychlejší datový přenos (pouze podporované modely) nebo rozhraní USB poskytující nejvyšší rychlost přenosu.

- Ačkoli tento přístroj podporuje jak drátovou, tak bezdrátovou síť (pouze podporované modely), v určitou chvíli lze použít pouze jednu metodu připojení. Nicméně bezdrátové připojení a připojení Wi-Fi Direct nebo drátové připojení (pouze podporované modely) a připojení Wi-Fi Direct mohou být použita současně.
- Pokud je v okolí signál, bezdrátová místní síť LAN vám umožňuje volně navázat síťové připojení. Pokud ovšem nejsou správně nakonfigurována nastavení zabezpečení, může být signál zachycen škodlivými třetími stranami, což může mít za následek:
  - Krádež osobních nebo důvěrných údajů
  - Nevhodné přenášení údajů stranám, které se vydávají za určené osoby
  - Šíření přepsaného obsahu komunikace, která byla zachycena

Zkontrolujte, zda znáte název sítě (SSID) a síťový klíč (heslo) svého bezdrátového routeru / přístupového bodu. Pokud tyto informace nemůžete najít, poraďte se s výrobcem bezdrátového routeru / přístupového bodu, se svým správcem systému nebo s poskytovatelem internetu. Společnost Brother nemůže tyto informace poskytnout.

#### Související informace

Domů > Síť > Nastavení bezdrátové sítě > Používání bezdrátové sítě > Konfigurace přístroje k použití v bezdrátové síti pomocí průvodce nastavením z počítače

## Konfigurace přístroje k použití v bezdrátové síti pomocí průvodce nastavením z počítače

- 1. Postupujte jedním z následujících způsobů:
  - Windows
     Stáhněte si instalační program ze stránky Soubory ke stažení svého modelu na webu support.brother.com/downloads.
  - Mac
    - a. Stáhněte si instalační program ze stránky **Soubory ke stažení** svého modelu na webu <u>support.brother.com/downloads</u>.
    - b. Spusťte instalační program a potom klikněte dvakrát na ikonu Start Here Mac.
- 2. Postupujte podle pokynů na obrazovce.
- 3. Vyberte možnost Bezdrátové připojení k síti (síť Wi-Fi)a poté klikněte na Další.
- 4. Postupujte podle pokynů na obrazovce.

Dokončili jste instalaci bezdrátové sítě.

#### Související informace

Domů > Síť > Nastavení bezdrátové sítě > Používání bezdrátové sítě > Konfigurace přístroje k použití v bezdrátové síti pomocí průvodce nastavením z mobilního zařízení

## Konfigurace přístroje k použití v bezdrátové síti pomocí průvodce nastavením z mobilního zařízení

- 1. Postupujte jedním z následujících způsobů:
  - Zařízení Android<sup>™</sup>

Stáhněte si a nainstalujte aplikaci Brother Mobile Connect z webu Google Play<sup>™</sup>.

- Všechna zařízení založená na systému iOS nebo iPadOS, jako iPhone, iPad a iPod touch Stáhněte si a nainstalujte aplikaci Brother Mobile Connect z webu App Store.
- 2. Spusťte aplikaci Brother Mobile Connect a podle zobrazených pokynů připojte svoje mobilní zařízení k přístroji Brother.

## Související informace

Domů > Síť > Nastavení bezdrátové sítě > Používání bezdrátové sítě > Konfigurace přístroje k použití v bezdrátové síti pomocí průvodce nastavením ovládacího panelu přístroje

## Konfigurace přístroje k použití v bezdrátové síti pomocí průvodce nastavením ovládacího panelu přístroje

>> DCP-T530DW/DCP-T535DW/DCP-T536DW/DCP-T730DW/DCP-T735DW/DCP-T830DW/DCP-T835DW >> MFC-T930DW/MFC-T935DW

## DCP-T530DW/DCP-T535DW/DCP-T536DW/DCP-T730DW/DCP-T735DW/ DCP-T830DW/DCP-T835DW

Před konfigurací zařízení doporučujeme, abyste si zapsali nastavení bezdrátové sítě. Tyto informace budete potřebovat, než budete moci pokračovat v konfiguraci.

1. Zkontrolujte a zaznamenejte aktuální nastavení bezdrátové sítě v počítači, k němuž se připojujete.

Název sítě (SSID)

Síťový klíč (heslo)

Například:

Název sítě (SSID)

AHOJ

#### Síťový klíč (heslo)

12345

- Váš přístupový bod / router může podporovat použití více klíčů WEP, avšak zařízení Brother podporuje použití pouze prvního klíče WEP.
- Jestliže během instalace potřebujete pomoc a chcete se obrátit na zákaznický servis Brother, připravte si k ruce SSID (síťový název) a síťový klíč (heslo). Se zjištěním těchto informací vám nemůžeme pomoci.
- · Pokud tyto informace neznáte (SSID a síťový klíč), nelze pokračovat v bezdrátovém nastavení.

#### Jak zjistím tyto informace?

- Prozkoumejte dokumentaci dodanou s vaším bezdrátovým přístupovým bodem / routerem.
- Počáteční SSID by mohl být název výrobce nebo modelu.
- Pokud neznáte informace o zabezpečení, kontaktujte prosím výrobce routeru, správce systému nebo poskytovatele internetu.

#### 2. Stiskněte Wi-Fi.

- 3. Stisknutím ▲ či V zvolte možnost [Hledat sit]. Stiskněte OK.
- 4. Když se zobrazí zpráva [WLAN povolena ?], stisknutím tlačítka ▲ vyberte [Zap.].

Tímto se spustí průvodce nastavením bezdrátového připojení. Chcete-li to zrušit, stiskněte tlačítko V.

- Přístroj vyhledává vaši síť a zobrazí seznam dostupných SSID. Po zobrazení seznamu SSID stiskněte ▲ nebo ▼ a vyberte požadovaný SSID. Stiskněte OK.
- 6. Postupujte jedním z následujících způsobů:
  - Používáte-li metodu ověření a šifrování vyžadující síťový klíč, zadejte síťový klíč, který jste si
    poznamenali během prvního kroku.

Zadejte klíč a potom stiskněte tlačítko OK, nastavení se aktivují.

Chcete-li použít nastavení, stisknutím tlačítka ▲ vyberte možnost [Ano].

- Pokud je vaší metodou ověření Open System a metoda šifrování je nastavena na hodnotu None, přejděte k dalšímu kroku.
- 7. Zařízení se pokouší připojit k bezdrátovému zařízení, které jste vybrali.

Pokud se bezdrátové zařízení úspěšně připojí, na displeji LCD přístroje se zobrazí [Pripojeno].

Dokončili jste nastavení bezdrátové sítě. Chcete-li nainstalovat ovladače a program, které jsou nezbytné pro používání přístroje, přejděte na stránku **Soubory ke stažení** svého modelu na adrese <u>support.brother.com/</u><u>downloads</u>.

## MFC-T930DW/MFC-T935DW

Před konfigurací zařízení doporučujeme, abyste si zapsali nastavení bezdrátové sítě. Tyto informace budete potřebovat, než budete moci pokračovat v konfiguraci.

1. Zkontrolujte a zaznamenejte aktuální nastavení bezdrátové sítě v počítači, k němuž se připojujete.

Název sítě (SSID)

Síťový klíč (heslo)

Například:

Název sítě (SSID)

AHOJ

#### Síťový klíč (heslo)

12345

- Váš přístupový bod / router může podporovat použití více klíčů WEP, avšak zařízení Brother podporuje použití pouze prvního klíče WEP.
- Jestliže během instalace potřebujete pomoc a chcete se obrátit na zákaznický servis Brother, připravte si k ruce SSID (síťový název) a síťový klíč (heslo). Se zjištěním těchto informací vám nemůžeme pomoci.
- · Pokud tyto informace neznáte (SSID a síťový klíč), nelze pokračovat v bezdrátovém nastavení.

#### Jak zjistím tyto informace?

- Prozkoumejte dokumentaci dodanou s vaším bezdrátovým přístupovým bodem / routerem.
- Počáteční SSID by mohl být název výrobce nebo modelu.
- Pokud neznáte informace o zabezpečení, kontaktujte prosím výrobce routeru, správce systému nebo poskytovatele internetu.

## 2. Stiskněte 🚬

- 3. Stisknutím tlačítka ▲ nebo ▼ vyberte volbu [Hledat sit Wi-Fi] a potom stiskněte tlačítko OK.
- 4. Po zobrazení [Povolit WLAN?] stiskněte tlačítko ►.

Spustí se průvodce nastavením bezdrátového připojení. Chcete-li to zrušit, stiskněte tlačítko 4.

 Přístroj vyhledává vaši síť a zobrazí seznam dostupných SSID. Po zobrazení seznamu SSID stiskněte ▲ nebo ▼ a vyberte požadovaný SSID. Stiskněte OK.

Pokud se požadovaný SSID nezobrazí, vyberte možnost OK a stisknutím [Vyhledat znovu] znovu prohledejte síť.

6. Postupujte jedním z následujících způsobů:

 Používáte-li metodu ověření a šifrování vyžadující síťový klíč, zadejte síťový klíč, který jste si poznamenali během prvního kroku.

Zadejte klíč a potom stiskněte tlačítko OK, nastavení se aktivují.

- Pokud je vaší metodou ověření Open System a metoda šifrování je nastavena na hodnotu None, přejděte k dalšímu kroku.
- 7. Zařízení se pokouší připojit k bezdrátovému zařízení, které jste vybrali.

Když se vaše bezdrátové zařízení úspěšně připojí, zobrazí přístroj [Pripojeno].

Dokončili jste nastavení bezdrátové sítě. Chcete-li nainstalovat ovladače a program, které jsou nezbytné pro používání přístroje, přejděte na stránku **Soubory ke stažení** svého modelu na adrese <u>support.brother.com/</u><u>downloads</u>.

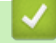

## Související informace

Domů > Síť > Nastavení bezdrátové sítě > Používání bezdrátové sítě > Konfigurování přístroje k používání v bezdrátové síti metodou stiskem jediného tlačítka funkce Wi-Fi Protected Setup<sup>™</sup> (WPS)

# Konfigurování přístroje k používání v bezdrátové síti metodou stiskem jediného tlačítka funkce Wi-Fi Protected Setup<sup>™</sup> (WPS)

Pokud váš bezdrátový přístupový bod / router podporuje funkci WPS (konfigurace stiskem tlačítka), můžete k nastavení bezdrátové sítě použít metodu WPS pomocí ovládacího panelu vašeho přístroje.

>> DCP-T530DW/DCP-T535DW/DCP-T536DW/DCP-T730DW/DCP-T735DW/DCP-T830DW/DCP-T835DW >> MFC-T930DW/MFC-T935DW

## DCP-T530DW/DCP-T535DW/DCP-T536DW/DCP-T730DW/DCP-T735DW/ DCP-T830DW/DCP-T835DW

- 1. Stiskněte Wi-Fi.
- 2. Stisknutím tlačítka ▲ nebo V vyberte [Tlac WPS/Push]. Stiskněte OK.
- 3. Když se zobrazí zpráva [WLAN povolena ?], stisknutím tlačítka ▲ vyberte [Zap.].

Tímto se spustí průvodce nastavením bezdrátového připojení. Chcete-li to zrušit, stiskněte tlačítko ▼.

 Když se na displeji LCD zobrazí výzva ke spuštění WPS, stiskněte tlačítko WPS na bezdrátovém přístupovém bodu / routeru. Potom stiskněte ▲. Přístroj se automaticky pokusí připojit k bezdrátové síti.

Pokud se bezdrátové zařízení úspěšně připojí, na displeji LCD přístroje se zobrazí [Pripojeno].

Dokončili jste nastavení bezdrátové sítě. Chcete-li nainstalovat ovladače a program, které jsou nezbytné pro používání přístroje, přejděte na stránku **Soubory ke stažení** svého modelu na adrese <u>support.brother.com/</u><u>downloads</u>.

#### MFC-T930DW/MFC-T935DW

- 1. Stiskněte 👹 .
- 2. Stisknutím tlačítka ▲ nebo ▼ vyberte volbu [Tlacitko WPS/Push] a potom stiskněte tlačítko OK.
- 3. Po zobrazení [Povolit WLAN?] stiskněte tlačítko ►.

Spustí se průvodce nastavením bezdrátového připojení. Chcete-li to zrušit, stiskněte tlačítko 4.

 Když se na displeji LCD zobrazí výzva ke spuštění WPS, stiskněte tlačítko WPS na bezdrátovém přístupovém bodu / routeru. Poté stiskněte tlačítko ► na přístroji. Přístroj se automaticky pokusí připojit k bezdrátové síti.

Když se vaše bezdrátové zařízení úspěšně připojí, zobrazí přístroj [Pripojeno].

Dokončili jste nastavení bezdrátové sítě. Chcete-li nainstalovat ovladače a program, které jsou nezbytné pro používání přístroje, přejděte na stránku **Soubory ke stažení** svého modelu na adrese <u>support.brother.com/</u><u>downloads</u>.

## Související informace
▲ Domů > Síť > Nastavení bezdrátové sítě > Používání bezdrátové sítě > Konfigurování přístroje k používání v bezdrátové síti metodou PIN funkce Wi-Fi Protected Setup<sup>™</sup> (WPS)

# Konfigurování přístroje k používání v bezdrátové síti metodou PIN funkce Wi-Fi Protected Setup<sup>™</sup> (WPS)

Pokud váš bezdrátový LAN přístupový bod / router podporuje funkci WPS, můžete ke konfiguraci nastavení bezdrátové sítě použít metodu PIN (Personal Identification Number).

Metoda PIN je jednou z metod připojení vyvinutých sdružením Wi-Fi Alliance<sup>®</sup>. Po zadání kódu PIN vytvořeného zařízením, které se přihlašuje (váš přístroj) do registrátoru (zařízení, které spravuje bezdrátovou místní síť LAN), můžete konfigurovat bezdrátovou síť a nastavení zabezpečení. Další informace o přístupu do režimu WPS viz pokyny dodané s vaším bezdrátovým přístupovým bodem / routerem.

## Тур А

Připojení, když bezdrátový LAN přístupový bod / router (1) vystupuje zároveň jako registrátor.

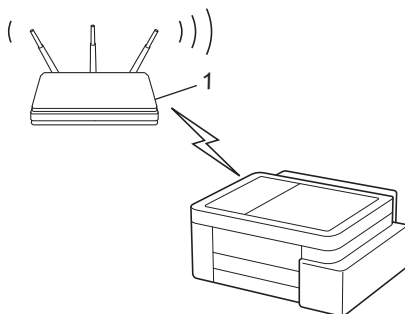

## Тур В

Připojení, pokud je jako registrátor použito jiné zařízení (2), například počítač.

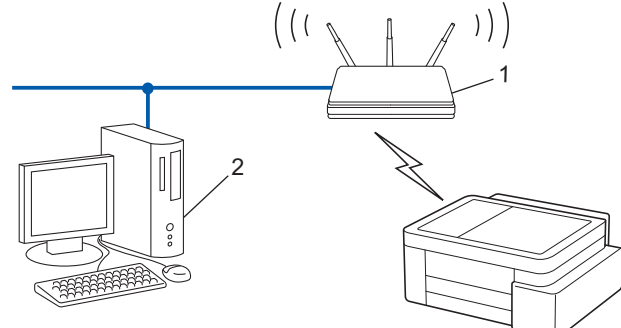

>> DCP-T530DW/DCP-T535DW/DCP-T536DW/DCP-T730DW/DCP-T735DW/DCP-T830DW/DCP-T835DW >> MFC-T930DW/MFC-T935DW

## DCP-T530DW/DCP-T535DW/DCP-T536DW/DCP-T730DW/DCP-T735DW/ DCP-T830DW/DCP-T835DW

- 1. Stiskněte Wi-Fi.
- 2. Stisknutím tlačítka ▲ nebo ¥ vyberte [Kod WPS/PIN]. Stiskněte OK.
- Když se zobrazí zpráva [WLAN povolena ?], stisknutím tlačítka ▲ vyberte [Zap.].
   Tímto se spustí průvodce nastavením bezdrátového připojení. Chcete-li to zrušit, stiskněte tlačítko V.
- Na displeji LCD se zobrazí osmimístný kód PIN a zařízení začne vyhledávat bezdrátový LAN přístupový bod/ směrovač.
- 5. Pomocí počítače připojeného k síti zadejte do adresního řádku svého prohlížeče IP adresu zařízení, které používáte jako registrátor (například http://192.168.1.2).
- 6. Přejděte na stránku nastavení WPS, zadejte kód PIN a potom postupujte podle pokynů uvedených na obrazovce.

- Úlohu registrátoru obvykle zastává bezdrátový LAN přístupový bod / směrovač.
  - Stránka pro nastavení se může lišit podle značky bezdrátového LAN přístupového bodu / routeru. Další informace viz pokyny dodané s vaším bezdrátovým přístupovým bodem/routerem sítě LAN.

Pokud se bezdrátové zařízení úspěšně připojí, na displeji LCD přístroje se zobrazí [Pripojeno].

Pokud jako registrátor používáte počítač se systémem Windows 10 nebo Windows 11, postupujte následovně:

- Stiskněte a podržte tlačítko a stiskněte tlačítko R na klávesnici počítače, čímž aktivujete funkci Spustit.
- 8. Zadejte text "control printers" do pole Otevřít: a klikněte na tlačítko OK.

| 💷 Spust          | iit ×                                                                                             |
|------------------|---------------------------------------------------------------------------------------------------|
|                  | Zadejte název programu, složky, dokumentu nebo zdroje v<br>internetu a systém Windows jej otevře. |
| <u>O</u> tevřít: | control printers ~                                                                                |
|                  | OK Zrušit <u>P</u> rocházet                                                                       |

Zobrazí se okno Zařízení a tiskárny.

Pokud se okno **Zařízení a tiskárny** neotevře, klikněte na volbu **Zobrazit více zařízení > Nastavení dalších zařízení a tiskáren** .

- 9. Klikněte na Přidat zařízení.
  - Aby bylo možné jako registrátora použít počítač se systémem Windows 10 nebo Windows 11, musíte jej ve své síti zaregistrovat předem. Další informace viz pokyny dodané s vaším bezdrátovým přístupovým bodem/routerem sítě LAN.
    - Používáte-li systém Windows 10 nebo Windows 11 jako registrátor, můžete nainstalovat ovladač tiskárny po bezdrátové konfiguraci tak, že budete postupovat podle pokynů na obrazovce. Chcete-li nainstalovat ovladač a program potřebné k používání přístroje, přejděte na stránku Soubory ke stažení svého modelu na webu <u>support.brother.com/downloads</u>.
- 10. Vyberte vaše zařízení a klikněte na tlačítko Další.
- 11. Zadejte kód PIN zobrazený na displeji LCD zařízení a potom klikněte na tlačítko Další.
- 12. Klikněte na tlačítko Zavřít.

Pokud se bezdrátové zařízení úspěšně připojí, na displeji LCD přístroje se zobrazí [Pripojeno].

## MFC-T930DW/MFC-T935DW

- 1. Stiskněte tlačítko Settings (Nastavení).
- 2. Stisknutím tlačítka ▲ nebo V proveďte výběry:
  - a. Vyberte možnost [Sit]. Stiskněte tlačítko OK.
  - b. Vyberte možnost [WLAN (Wi-Fi)]. Stiskněte OK.
  - c. Vyberte možnost [Kod WPS/PIN]. Stiskněte OK.
- 3. Po zobrazení [Povolit WLAN?] stiskněte tlačítko ▶.
- Spustí se průvodce nastavením bezdrátového připojení. Chcete-li to zrušit, stiskněte tlačítko 4.
- Na displeji LCD se zobrazí osmimístný kód PIN a zařízení začne vyhledávat bezdrátový LAN přístupový bod/ směrovač.

- 5. Pomocí počítače připojeného k síti zadejte do adresního řádku svého prohlížeče IP adresu zařízení, které používáte jako registrátor (například http://192.168.1.2).
- Přejděte na stránku nastavení WPS, zadejte kód PIN a potom postupujte podle pokynů uvedených na obrazovce.
- Úlohu registrátoru obvykle zastává bezdrátový LAN přístupový bod / směrovač.
  - Stránka pro nastavení se může lišit podle značky bezdrátového LAN přístupového bodu / routeru. Další informace viz pokyny dodané s vaším bezdrátovým přístupovým bodem/routerem sítě LAN.

Když se vaše bezdrátové zařízení úspěšně připojí, zobrazí přístroj [Pripojeno].

Pokud jako registrátor používáte počítač se systémem Windows 10 nebo Windows 11, postupujte následovně:

- Stiskněte a podržte tlačítko a stiskněte tlačítko R na klávesnici počítače, čímž aktivujete funkci Spustit.
- 8. Zadejte text "control printers" do pole Otevřít: a klikněte na tlačítko OK.

| 🖅 Spus           | tit ×                                                                                             |
|------------------|---------------------------------------------------------------------------------------------------|
|                  | Zadejte název programu, složky, dokumentu nebo zdroje v<br>internetu a systém Windows jej otevře. |
| <u>O</u> tevřít: | control printers ~                                                                                |
|                  | OK Zrušit <u>P</u> rocházet                                                                       |

Zobrazí se okno Zařízení a tiskárny.

Pokud se okno Zařízení a tiskárny neotevře, klikněte na volbu Zobrazit více zařízení > Nastavení dalších zařízení a tiskáren .

- 9. Klikněte na Přidat zařízení.
  - Aby bylo možné jako registrátora použít počítač se systémem Windows 10 nebo Windows 11, musíte jej ve své síti zaregistrovat předem. Další informace viz pokyny dodané s vaším bezdrátovým přístupovým bodem/routerem sítě LAN.
  - Používáte-li systém Windows 10 nebo Windows 11 jako registrátor, můžete nainstalovat ovladač tiskárny po bezdrátové konfiguraci tak, že budete postupovat podle pokynů na obrazovce. Chcete-li nainstalovat ovladač a program potřebné k používání přístroje, přejděte na stránku Soubory ke stažení svého modelu na webu <u>support.brother.com/downloads</u>.
- 10. Vyberte vaše zařízení a klikněte na tlačítko Další.
- 11. Zadejte kód PIN zobrazený na displeji LCD zařízení a potom klikněte na tlačítko Další.
- 12. Klikněte na tlačítko Zavřít.

Když se vaše bezdrátové zařízení úspěšně připojí, zobrazí přístroj [Pripojeno].

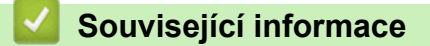

Používání bezdrátové sítě

Domů > Síť > Nastavení bezdrátové sítě > Používání bezdrátové sítě > Konfigurování přístroje k používání v bezdrátové síti, když není vysílán identifikátor SSID

# Konfigurování přístroje k používání v bezdrátové síti, když není vysílán identifikátor SSID

>> DCP-T530DW/DCP-T535DW/DCP-T536DW/DCP-T730DW/DCP-T735DW/DCP-T830DW/DCP-T835DW >> MFC-T930DW/MFC-T935DW

## DCP-T530DW/DCP-T535DW/DCP-T536DW/DCP-T730DW/DCP-T735DW/ DCP-T830DW/DCP-T835DW

Před konfigurací zařízení doporučujeme, abyste si zapsali nastavení bezdrátové sítě. Tyto informace budete potřebovat, než budete moci pokračovat v konfiguraci.

1. Zkontrolujte a poznamenejte si současná nastavení bezdrátové sítě.

#### Název sítě (SSID)

| Authentication Method (Metoda ověření) | Režim šifrování | Síťový klíč |
|----------------------------------------|-----------------|-------------|
| Otevřený systém                        | ŽÁDNÝ           | -           |
|                                        | WEP             |             |
| Sdílený klíč                           | WEP             |             |
| WPA-osobní                             | AES             |             |
|                                        | ТКІР            |             |
| WPA3-SAE                               | AES             |             |

Například:

| Název sítě (SSID) |
|-------------------|
| HELLO             |
|                   |

| Authentication Method (Metoda ověření) | Režim šifrování | Síťový klíč |
|----------------------------------------|-----------------|-------------|
| WPA3-SAE                               | AES             | 12345678    |

Pokud váš router používá šifrování WEP, zadejte klíč použitý jako první klíč WEP. Vaše zařízení Brother podporuje použití pouze prvního klíče WEP.

2. Stiskněte Wi-Fi.

Ø

- 3. Stisknutím tlačítka ▲ nebo V vyberte [Hledat sit]. Stiskněte tlačítko OK.
- 4. Když se zobrazí zpráva [WLAN povolena ?], stisknutím tlačítka ▲ vyberte [Zap.].

Tímto se spustí průvodce nastavením bezdrátového připojení. Chcete-li to zrušit, stiskněte tlačítko V.

- 5. Zařízení vyhledá vaši síť a zobrazí seznam dostupných SSID. Stisknutím tlačítka ▲ nebo ▼ vyberte volbu [Pridat SSID] a potom stiskněte tlačítko OK.
- 6. Zadejte název SSID a potom stiskněte tlačítko **OK**.

Více informací jak zadávat text, >> Související informace

- 7. Stisknutím tlačítka ▲ nebo ▼ vyberte metodu ověření. Stiskněte OK.
- 8. Postupujte jedním z následujících způsobů:

 Pokud jste vybrali volbu [Otevr.system], stisknutím tlačítka ▲ nebo ▼ vyberte typ šifrování [Zadny] nebo [WEP] a potom stiskněte tlačítko OK.

Vyberete-li pro typ šifrování volbu [WEP], zadejte klíč WEP a potom stiskněte tlačítko OK.

- Vyberete-li volbu [Klic sdileni], zadejte klíč WEP a potom stiskněte tlačítko OK.
- Pokud jste vybrali volbu [WPA-Personal], stisknutím tlačítka ▲ nebo ▼ vyberte typ šifrování [TKIP +AES] nebo [AES] a potom stiskněte tlačítko OK.
  - Zadejte klíč WPA a potom stiskněte tlačítko **OK**.
- Pokud jste vybrali volbu [WPA3-SAE], vyberte Typ šifrování [AES] a potom stiskněte OK.
   Zadejte klíč WPA a potom stiskněte tlačítko OK.

• Více informací jak zadávat text, >> Související informace

- Vaše zařízení Brother podporuje použití pouze prvního klíče WEP.
- 9. Chcete-li použít nastavení, stisknutím tlačítka ▲ vyberte možnost [Ano]. Chcete-li nastavení stornovat, stisknutím tlačítka V vyberte [Ne].
- 10. Zařízení se pokouší připojit k bezdrátovému zařízení, které jste vybrali.

Pokud se bezdrátové zařízení úspěšně připojí, na displeji LCD přístroje se zobrazí [Pripojeno].

Dokončili jste nastavení bezdrátové sítě. Chcete-li nainstalovat ovladače a program, které jsou nezbytné pro používání přístroje, přejděte na stránku **Soubory ke stažení** svého modelu na adrese <u>support.brother.com/</u><u>downloads</u>.

## MFC-T930DW/MFC-T935DW

Před konfigurací zařízení doporučujeme, abyste si zapsali nastavení bezdrátové sítě. Tyto informace budete potřebovat, než budete moci pokračovat v konfiguraci.

1. Zkontrolujte a poznamenejte si současná nastavení bezdrátové sítě.

#### Název sítě (SSID)

Ø

| Authentication Method (Metoda ověření) | Režim šifrování | Síťový klíč |
|----------------------------------------|-----------------|-------------|
| Otevřený systém                        | ŽÁDNÝ           | -           |
|                                        | WEP             |             |
| Sdílený klíč                           | WEP             |             |
| WPA-osobní                             | AES             |             |
|                                        | ТКІР            |             |
| WPA3-SAE                               | AES             |             |

Například:

| Název sítě (SSID) |  |
|-------------------|--|
| HELLO             |  |

| Authentication Method (Metoda ověření) | Režim šifrování | Síťový klíč |
|----------------------------------------|-----------------|-------------|
| WPA3-SAE                               | AES             | 12345678    |

Pokud váš router používá šifrování WEP, zadejte klíč použitý jako první klíč WEP. Vaše zařízení Brother podporuje použití pouze prvního klíče WEP.

- 2. Stiskněte 😴 .
- 3. Stisknutím tlačítka ▲ nebo V vyberte volbu [Hledat sit Wi-Fi] a potom stiskněte tlačítko OK.
- 4. Po zobrazení [Povolit WLAN?] stiskněte tlačítko ►.

Spustí se průvodce nastavením bezdrátového připojení. Chcete-li to zrušit, stiskněte tlačítko 4.

- 5. Zařízení vyhledá vaši síť a zobrazí seznam dostupných SSID. Stisknutím tlačítka ▲ nebo ▼ vyberte volbu [Pridat SSID] a potom stiskněte tlačítko OK.
- 6. Zadejte název SSID a potom stiskněte tlačítko **OK**.

Více informací jak zadávat text, >> Související informace

- 7. Vyberte Metoda ověřování a potom stiskněte OK.
- 8. Postupujte jedním z následujících způsobů:
  - Pokud jste vybrali volbu [Otevr.system], stisknutím tlačítka ▲ nebo ▼ vyberte typ šifrování [Zadny] nebo [WEP] a potom stiskněte tlačítko OK.

Vyberete-li pro typ šifrování volbu [WEP], zadejte klíč WEP a potom stiskněte tlačítko OK.

- Vyberete-li volbu [Klic sdileni], zadejte klíč WEP a potom stiskněte tlačítko OK.
- Pokud jste vybrali volbu [WPA-Personal], stisknutím ▲ nebo ▼ vyberte typ šifrování [TKIP+AES] nebo [AES] a potom stiskněte tlačítko OK.

Zadejte klíč WPA a potom stiskněte tlačítko OK.

Pokud jste vybrali volbu [WPA3-SAE], vyberte Typ šifrování [AES] a potom stiskněte OK.
 Zadejte klíč WPA a potom stiskněte tlačítko OK.

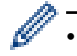

Ø

- Více informací jak zadávat text, >> Související informace
- Vaše zařízení Brother podporuje použití pouze prvního klíče WEP.
- 9. Zařízení se pokouší připojit k bezdrátovému zařízení, které jste vybrali.

Pokud se bezdrátové zařízení úspěšně připojí, na LCD displeji přístroje se zobrazí [Pripojeni k WLAN je uspesne.].

Dokončili jste nastavení bezdrátové sítě. Chcete-li nainstalovat ovladače a program, které jsou nezbytné pro používání přístroje, přejděte na stránku **Soubory ke stažení** svého modelu na adrese <u>support.brother.com/</u><u>downloads</u>.

## Související informace

Používání bezdrátové sítě

## Související témata:

- Pokud máte problémy se sítí svého přístroje
- Zadávání textu na přístroji Brother

Domů > Síť > Nastavení bezdrátové sítě > Používání Wi-Fi Direct<sup>®</sup>

# Používání Wi-Fi Direct®

- Přehled Wi-Fi Direct
- Konfigurace sítě Wi-Fi Direct metodou stisknutí tlačítka
- Ruční konfigurace sítě Wi-Fi Direct
- Pokud máte problémy se sítí svého přístroje

Domů > Síť > Nastavení bezdrátové sítě > Používání Wi-Fi Direct<sup>®</sup> > Přehled Wi-Fi Direct

## Přehled Wi-Fi Direct

Wi-Fi Direct je jedna z bezdrátových konfiguračních metod vyvinutých sdružením Wi-Fi Alliance<sup>®</sup>. Umožňuje bezpečně připojit vaše mobilní zařízení k přístroji Brother bez použití bezdrátového routeru / přístupového bodu.

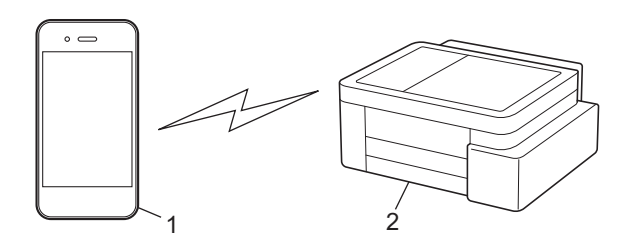

- 1. Mobilní zařízení
- 2. Přístroj Brother

Ŵ

- Metodu Wi-Fi Direct můžete používat současně s připojením k drátové nebo bezdrátové síti.
- Zařízení s podporou funkce Wi-Fi Direct se může stát vlastníkem skupiny. Při konfiguraci sítě Wi-Fi Direct slouží vlastník skupiny jako přístupový bod.

## Související informace

- Používání Wi-Fi Direct®
- Související témata:
- · Konfigurace sítě Wi-Fi Direct metodou stisknutí tlačítka
- Ruční konfigurace sítě Wi-Fi Direct

Domů > Síť > Nastavení bezdrátové sítě > Používání Wi-Fi Direct<sup>®</sup> > Konfigurace sítě Wi-Fi Direct metodou stisknutí tlačítka

## Konfigurace sítě Wi-Fi Direct metodou stisknutí tlačítka

>> DCP-T530DW/DCP-T535DW/DCP-T536DW/DCP-T730DW/DCP-T735DW/DCP-T830DW/DCP-T835DW >> MFC-T930DW/MFC-T935DW

## DCP-T530DW/DCP-T535DW/DCP-T536DW/DCP-T730DW/DCP-T735DW/ DCP-T830DW/DCP-T835DW

Chcete-li použít nastavení sítě Wi-Fi Direct při používání zařízení se systémem Android<sup>™</sup>, nainstalujte Brother Mobile Connect, jako způsob připojení k tomuto produktu vyberte Wi-Fi Direct a postupujte podle pokynů na displeji.

Když přístroj přijme z vašeho mobilního zařízení žádost Wi-Fi Direct, na LCD displeji se zobrazí zpráva [Pripojit?]. Stisknutím ▲ se připojíte.

- 1. Stiskněte tlačítko Menu.
- 2. Stisknutím tlačítka ▲ nebo V vyberte následující:
  - a. Vyberte možnost [Sit]. Stiskněte tlačítko OK.
  - b. Vyberte možnost [Wi-Fi Direct]. Stiskněte tlačítko OK.
  - c. Pokud vaše mobilní zařízení nepodporuje Wi-Fi Direct, postupujte následovně:
    - i. Vyberte možnost [Majitel skup]. Stiskněte tlačítko OK.
    - ii. Vyberte možnost [Zap.]. Stiskněte OK.

Pokud se v závislosti na zařízení připojíte s [Majitel skup] s nastavením [Zap.], může se vaše mobilní zařízení odpojit od připojené bezdrátové sítě a automaticky přepnout na mobilní data. V případě potřeby se po použití znovu připojte k původní bezdrátové síti. Pokud se vaše zařízení nadále automaticky přepíná na síť Wi-Fi Direct, vypněte na svém mobilním zařízení nastavení automatického připojení k tomuto přístroji.

d. Vyberte možnost [Tlacitko Push]. Stiskněte OK.

- 3. Když se zobrazí [Wi-FiDirect Zap?], stisknutím tlačítka ▲ vyberte možnost [Zap.]. Chcete-li to zrušit, stiskněte tlačítko ▼.
- 4. Když se zobrazí zpráva [Aktivujte Wi-Fi Direct na dalsim zarizeni a stisknete OK.], zapněte funkci Wi-Fi Direct svého mobilního zařízení (další informace najdete v příručce uživatele mobilního zařízení). Na přístroji Brother stiskněte tlačítko OK.
- 5. Postupujte jedním z následujících způsobů:
  - Pokud vaše mobilní zařízení zobrazí seznam přístrojů s aktivovanou funkcí Wi-Fi Direct, vyberte svůj přístroj Brother.
  - Pokud váš přístroj Brother zobrazí seznam mobilních zařízení s aktivovanou funkcí Wi-Fi Direct, vyberte svoje mobilní zařízení a stiskněte tlačítko OK. Výběrem [<Znovu sken>] znovu vyhledejte dostupná zařízení.
- 6. Když se vaše mobilní zařízení úspěšně připojí, zobrazí přístroj [Pripojeno].

## MFC-T930DW/MFC-T935DW

Chcete-li použít nastavení sítě Wi-Fi Direct při používání zařízení se systémem Android<sup>™</sup>, nainstalujte Brother Mobile Connect, jako způsob připojení k tomuto produktu vyberte Wi-Fi Direct a postupujte podle pokynů na displeji.

Když přístroj přijme z vašeho mobilního zařízení žádost Wi-Fi Direct, na LCD displeji se zobrazí zpráva [Prijat pozadavek na pripojeni Wi-Fi Direct.]. Stisknutím ▶ se připojíte.

1. Stiskněte tlačítko Settings (Nastavení).

- 2. Stisknutím tlačítka ▲ nebo V vyberte následující:
  - a. Vyberte možnost [Sit]. Stiskněte tlačítko OK.
  - b. Vyberte možnost [Wi-Fi Direct]. Stiskněte OK.
  - c. Pokud vaše mobilní zařízení nepodporuje Wi-Fi Direct, postupujte následovně:
    - i. Vyberte možnost [Majitel skup]. Stiskněte OK.
    - ii. Vyberte možnost [Zap.]. Stiskněte OK.

Pokud se v závislosti na zařízení připojíte s [Majitel skup] s nastavením [Zap.], může se vaše mobilní zařízení odpojit od připojené bezdrátové sítě a automaticky přepnout na mobilní data. V případě potřeby se po použití znovu připojte k původní bezdrátové síti. Pokud se vaše zařízení nadále automaticky přepíná na síť Wi-Fi Direct, vypněte na svém mobilním zařízení nastavení automatického připojení k tomuto přístroji.

- d. Vyberte možnost [Tlacitko Push]. Stiskněte OK.
- Když se zobrazí zpráva [Aktivujte Wi-Fi Direct na dalsim zarizeni.], zapněte funkci Wi-Fi Direct svého mobilního zařízení (další informace najdete v příručce uživatele mobilního zařízení). Na přístroji Brother stiskněte tlačítko ▶.
- 4. Postupujte jedním z následujících způsobů:
  - Pokud vaše mobilní zařízení zobrazí seznam přístrojů s aktivovanou funkcí Wi-Fi Direct, vyberte svůj přístroj Brother.
  - Pokud váš přístroj Brother zobrazí seznam mobilních zařízení s aktivovanou funkcí Wi-Fi Direct, vyberte svoje mobilní zařízení a stiskněte tlačítko OK. Výběrem [Znovu sken] znovu vyhledejte dostupná zařízení.
- 5. Když se vaše bezdrátové zařízení úspěšně připojí, zobrazí přístroj [Pripojeno].

## Související informace

Používání Wi-Fi Direct<sup>®</sup>

## Související témata:

- Přehled Wi-Fi Direct
- Ruční konfigurace sítě Wi-Fi Direct
- Brother Mobile Connect

Domů > Síť > Nastavení bezdrátové sítě > Používání Wi-Fi Direct<sup>®</sup> > Ruční konfigurace sítě Wi-Fi Direct

## Ruční konfigurace sítě Wi-Fi Direct

Nakonfigurujte nastavení Wi-Fi Direct z ovládacího panelu přístroje.

Pokud se v závislosti na zařízení připojíte k síti Wi-Fi Direct ručně, může se vaše mobilní zařízení odpojit od připojené bezdrátové sítě a automaticky přepnout na mobilní data. V případě potřeby se po použití znovu připojte k původní bezdrátové síti. Pokud se vaše zařízení nadále automaticky přepíná na síť Wi-Fi Direct, vypněte na svém mobilním zařízení nastavení automatického připojení k tomuto přístroji.

>> DCP-T530DW/DCP-T535DW/DCP-T536DW/DCP-T730DW/DCP-T735DW/DCP-T830DW/DCP-T835DW >> MFC-T930DW/MFC-T935DW

## DCP-T530DW/DCP-T535DW/DCP-T536DW/DCP-T730DW/DCP-T735DW/ DCP-T830DW/DCP-T835DW

- 1. Stiskněte tlačítko Menu.
- 2. Stisknutím tlačítka ▲ nebo V vyberte následující:
  - a. Vyberte možnost [Sit]. Stiskněte tlačítko OK.
  - b. Vyberte možnost [Wi-Fi Direct]. Stiskněte tlačítko OK.
  - c. Vyberte možnost [Rucne]. Stiskněte OK.
- 3. Když se zobrazí [Wi-FiDirect Zap?], stisknutím tlačítka ▲ vyberte možnost [Zap.]. Chcete-li to zrušit, stiskněte tlačítko V.
- Přístroj zobrazí SSID (název sítě) a heslo (síťový klíč). Přejděte na obrazovku pro nastavení bezdrátové sítě vašeho mobilního zařízení a zadejte SSID a heslo.
- 5. Když se vaše mobilní zařízení úspěšně připojí, zobrazí přístroj [Pripojeno].

## MFC-T930DW/MFC-T935DW

- 1. Stiskněte tlačítko Settings (Nastavení).
- 2. Stisknutím tlačítka ▲ nebo V proveďte výběry:
  - a. Vyberte možnost [Sit]. Stiskněte tlačítko OK.
  - b. Vyberte možnost [Wi-Fi Direct]. Stiskněte OK.
  - c. Vyberte možnost [Rucne]. Stiskněte OK.
- Přístroj zobrazí SSID (název sítě) a heslo (síťový klíč). Přejděte na obrazovku pro nastavení bezdrátové sítě vašeho mobilního zařízení a zadejte SSID a heslo.
  - Síť Wi-Fi Direct můžete nakonfigurovat také pomocí QR kódu zobrazeného na LCD. Naskenujte QR kód a poté postupujte podle pokynů na LCD.
  - Oskenujte QR kód ze standardní aplikace fotoaparátu v systému iOS 11 nebo novějším nebo z nabídky nastavení Wi-Fi nebo standardní aplikace fotoaparátu v systému Android<sup>™</sup> 10 nebo novějším. Pokud QR kód nelze načíst, připojte se ručně zadáním síťového názvu (SSID) a síťového klíče (hesla).
- 4. Když se vaše bezdrátové zařízení úspěšně připojí, zobrazí přístroj [Pripojeno].

## Související informace

• Používání Wi-Fi Direct®

## Související témata:

- Přehled Wi-Fi Direct
- · Konfigurace sítě Wi-Fi Direct metodou stisknutí tlačítka

Domů > Síť > Nastavení bezdrátové sítě > Povolit/zakázat bezdrátovou místní síť LAN

## Povolit/zakázat bezdrátovou místní síť LAN

>> DCP-T530DW/DCP-T535DW/DCP-T536DW/DCP-T730DW/DCP-T735DW/DCP-T830DW/DCP-T835DW >> MFC-T930DW/MFC-T935DW

## DCP-T530DW/DCP-T535DW/DCP-T536DW/DCP-T730DW/DCP-T735DW/ DCP-T830DW/DCP-T835DW

- 1. Stiskněte Wi-Fi.
- 2. Stisknutím tlačítka ▲ nebo V vyberte následující:
  - a. Vyberte možnost [WLAN povolena]. Stiskněte OK.
  - b. Vyberte [Zap.] nebo [Vyp.]. Stiskněte OK.

## MFC-T930DW/MFC-T935DW

- 1. Stiskněte tlačítko Settings (Nastavení).
- 2. Stisknutím tlačítka ▲ nebo V proveďte výběry:
  - a. Vyberte možnost [Sit]. Stiskněte tlačítko OK.
  - b. Vyberte možnost [WLAN (Wi-Fi)]. Stiskněte OK.
  - c. Vyberte možnost [WLAN povolena]. Stiskněte OK.
  - d. Vyberte [Zap.] nebo [Vyp.]. Stiskněte OK.

## Související informace

Nastavení bezdrátové sítě

Domů > Síť > Nastavení bezdrátové sítě > Tisk hlášení o síti WLAN

## Tisk hlášení o síti WLAN

Zpráva o síti WLAN ukazuje informace o bezdrátovém stavu přístroje. Pokud se bezdrátové připojení nezdaří, ve vytištěné zprávě vyhledejte kód chyby.

>> DCP-T530DW/DCP-T535DW/DCP-T536DW/DCP-T730DW/DCP-T735DW/DCP-T830DW/DCP-T835DW >> MFC-T930DW/MFC-T935DW

## DCP-T530DW/DCP-T535DW/DCP-T536DW/DCP-T730DW/DCP-T735DW/ DCP-T830DW/DCP-T835DW

- 1. Stiskněte tlačítko Menu.
- 2. Stisknutím ▲ či V zvolte možnost [Tisk hlaseni]. Stiskněte OK.
- 3. Stisknutím ▲ či V zvolte možnost [Zprava WLAN]. Stiskněte OK.
- Stiskněte tlačítko Mono Start (Start Mono) nebo Colour Start (Start Barva). Zařízení vytiskne hlášení o síti WLAN.

Pokud se hlášení o síti WLAN nevytiskne, zkontrolujte, zda přístroj nesignalizuje chybu. Pokud neexistují žádné viditelné chyby, počkejte jednu minutu a vyzkoušejte vytisknout zprávu znovu.

## MFC-T930DW/MFC-T935DW

- 1. Stiskněte tlačítko Settings (Nastavení).
- 2. Stisknutím tlačítka ▲ nebo V vyberte volbu [Tisk hlaseni] a potom stiskněte tlačítko OK.
- 3. Stisknutím tlačítka ▲ nebo ▼ vyberte volbu [Zprava WLAN] a potom stiskněte tlačítko OK.
- 4. Stiskněte ►.

Zařízení vytiskne hlášení o síti WLAN.

Pokud se hlášení o síti WLAN nevytiskne, zkontrolujte, zda přístroj nesignalizuje chybu. Pokud neexistují žádné viditelné chyby, počkejte jednu minutu a vyzkoušejte vytisknout zprávu znovu.

## Související informace

Nastavení bezdrátové sítě

· Chybové kódy zprávy bezdrátové sítě LAN

Související témata:

Pokud máte problémy se sítí svého přístroje

Domů > Síť > Nastavení bezdrátové sítě > Tisk hlášení o síti WLAN > Chybové kódy zprávy bezdrátové sítě LAN

# Chybové kódy zprávy bezdrátové sítě LAN

Ukazuje-li zpráva bezdrátové sítě LAN, že připojení selhalo, zkontrolujte chybový kód na vytištěné zprávě a postupujte podle odpovídajících instrukcí v tabulce:

| Kód chyby | Problém a doporučená řešení                                                                                                    |
|-----------|----------------------------------------------------------------------------------------------------|
| TS-01     | Síť WLAN (Wi-Fi) není povolena.                                                                                                    |
|           | Zkontrolujte následující body a zkuste znovu nastavit bezdrátové připojení:                                                                                                    |
|           | Na přístroji povolte nastavení sítě WLAN.                                                                                                    |
|           | Pokud je k přístroji připojen síťový kabel, odpojte jej.                                                                                                    |
| TS-02     | Bezdrátový směrovač / přístupový bod nelze detekovat.                                                                                                    |
|           | Zkontrolujte následující body a zkuste znovu nastavit bezdrátové připojení:                                                                                                    |
|           | <ul> <li>Zkontrolujte, že bezdrátový směrovač / přístupový bod je zapnutý.</li> </ul>                                                                                                    |
|           | <ul> <li>Když konfigurujete nastavení bezdrátového připojení, dočasně umístěte svůj přístroj blíže k<br/>přístupovému bodu bezdrátové sítě / routeru.</li> </ul>                                                                                                    |
|           | <ul> <li>Pokud váš bezdrátový router / přístupový bod používá filtrování adres MAC, zkontrolujte, že<br/>adresa MAC přístroje je povolena ve filtru. MAC adresu můžete zjistit vytisknutím Zprávy o<br/>síťové konfiguraci nebo na stránce Nastavení tiskárny.</li> </ul>                                                    |
|           | <ul> <li>Pokud jste ručně zadali název sítě (SSID) a bezpečnostní informace (metoda ověření /<br/>metoda šifrování), informace možná nejsou správné. Zkontrolujte název sítě a bezpečnostní<br/>informace a znovu zadejte správné informace.</li> </ul>                                                                      |
|           | <ul> <li>Restartujte bezdrátový router / přístupový bod. Pokud nemůžete najít název sítě (SSID) a<br/>bezpečnostní informace, podívejte se do dokumentace přiložené k vašemu bezdrátovému<br/>směrovači / přístupovému bodu nebo kontaktujte výrobce směrovače, správce systému nebo<br/>poskytovatele internetu.</li> </ul> |
| TS-04     | Váš přístroj nepodporuje metodu ověřování a metodu šifrování, které používá vybraný bezdrátový směrovač / přístupový bod.                                                                                                    |
|           | Pro režim infrastruktury (nejběžnější)                                                                                                    |
|           | Změňte metody ověření a šifrování routeru / přístupového bodu bezdrátového připojení. Váš přístroj podporuje následující metody ověřování a metody šifrování:                                                                                                    |
|           | WPA-Personal:                                                                                                    |
|           | TKIP / AES                                                                                                    |
|           | WPA2-Personal:                                                                                                    |
|           | TKIP / AES                                                                                                    |
|           | WPA3-Personal:                                                                                                    |
|           | AES                                                                                                    |
|           | OPEN:                                                                                                    |
|           | WEP / NONE (bez šifrování)                                                                                                    |
|           | Sdílený klíč:                                                                                                    |
|           | WEP                                                                                                    |
|           | Pokud se váš problém vyřešen, pravděpodobně jste zadali nesprávný název sítě (SSID) nebo<br>nastavení zabezpečení. Zkontrolujte, zda jsou všechna nastavení bezdrátové sítě správná pro<br>vaši síť.                                                                                                    |
| TS-05     | Název sítě (SSID) a síťový klíč (heslo) nejsou správné.                                                                                                    |
|           | Zkontrolujte následující body a zkuste znovu nastavit bezdrátové připojení:                                                                                                    |
|           | Zkontrolujte název sítě (SSID) a síťový klíč (heslo).                                                                                                    |
|           | Pokud název sítě obsahuje velká a malá písmena, zkontrolujte, že jste je napsali správně.                                                                                                    |
|           | <ul> <li>Pokud nemůžete najít název sítě (SSID) a informace zabezpečení, prohlédněte si<br/>dokumentaci dodanou s vaším routerem / přístupovým bodem bezdrátového připojení nebo<br/>se obraťte na výrobce routeru, správce systému nebo poskytovatele internetu.</li> </ul>                                                 |
|           | Pokud váš router / přístupový bod bezdrátového připojení používá šifrování WEP s několika klíči WEP, zapište si a použijte pouze první klíč WEP.                                                                                                    |

| Kód chyby | Problém a doporučená řešení                                                                                                    |
|-----------|----------------------------------------------------------------------------------------------------|
| TS-06     | Bezdrátové bezpečnostní informace (metoda ověřování / metoda šifrování / síťový klíč (heslo))<br>nejsou správné.                                                                                                    |
|           | Zkontrolujte následující body a zkuste znovu nastavit bezdrátové připojení:                                                                                                    |
|           | <ul> <li>Ověřte síťový klíč. Pokud název sítě obsahuje velká a malá písmena, zkontrolujte, že jste je<br/>napsali správně.</li> </ul>                                                                                                    |
|           | <ul> <li>Ujistěte se, že zadaná metoda ověření a metoda ověření nebo metoda šifrování, kterou<br/>podporuje router/přístupový bod bezdrátového připojení, jsou totožné.</li> </ul>                                                                                                    |
|           | <ul> <li>Pokud jste zkontrolovali síťový klíč, metodu ověřování a metodu šifrování, restartujte<br/>bezdrátový router / přístupový bod a přístroj.</li> </ul>                                                                                                    |
|           | <ul> <li>Pokud má váš bezdrátový směrovač / přístupový bod zapnutý Neviditelný režim, možná ho<br/>budete muset zakázat, abyste se mohli připojit k bezdrátové síti.</li> </ul>                                                                                                    |
|           | Pokud nemůžete najít název sítě (SSID) a bezpečnostní informace, podívejte se do dokumentace přiložené k vašemu bezdrátovému směrovači / přístupovému bodu nebo kontaktujte výrobce směrovače, správce systému nebo poskytovatele internetu.                                                                                     |
| TS-07     | Přístroj nemůže detekovat bezdrátový směrovač / přístupový bod, který má povoleno WPS (Wi-<br>Fi Protected Setup).                                                                                                    |
|           | Zkontrolujte následující body a zkuste to znovu:                                                                                                    |
|           | <ul> <li>Chcete-li zkontrolovat, zda váš router / přístupový bod bezdrátového připojení podporuje<br/>WPS, zjistěte, zda je na routeru / přístupovém bodu bezdrátového připojení uveden symbol<br/>WPS. Další informace najdete v dokumentaci dodané s vaším routerem / přístupovým<br/>bodem bezdrátového připojení.</li> </ul> |
|           | <ul> <li>Chcete-li nastavit bezdrátové připojení pomocí WPS, musíte nakonfigurovat přístroj i<br/>bezdrátový router / přístupový bod. Další informace naleznete v příručce uživatele.</li> </ul>                                                                                                    |
|           | <ul> <li>Pokud nevíte, jak nakonfigurovat svůj router / přístupový bod bezdrátového připojení pomocí<br/>WPS, prohlédněte si dokumentaci dodanou s vaším routerem / přístupovým bodem<br/>bezdrátového připojení nebo se obraťte na výrobce routeru, správce systému nebo<br/>poskytovatele internetu.</li> </ul>                |
| TS-08     | Byly detekovány dva nebo více bezdrátových směrovačů nebo přístupových bodů s povoleným WPS.                                                                                                    |
|           | Zkontrolujte následující body a zkuste to znovu:                                                                                                    |
|           | <ul> <li>Ujistěte se, že v dosahu je pouze jeden router / přístupový bod bezdrátového připojení s povolenou metodou WPS, a potom se zkuste připojit znovu.</li> </ul>                                                                                                    |
|           | <ul> <li>Zkuste se znovu připojit po několika minutách, abyste neriskovali rušení z jiných<br/>přístupových bodů / routerů.</li> </ul>                                                                                                    |

Jak potvrdit informace o zabezpečení bezdrátového přístupového bodu / routeru (SSID / metodu ověření / metodu šifrování / síťový klíč):

- Výchozí nastavení zabezpečení může být uvedeno na štítku připevněnému k přístupovému bodu / routeru bezdrátového připojení. Nebo může být název výrobce nebo číslo modelu bezdrátového přístupového bodu / routeru použito jako výchozí bezpečnostní nastavení.
- 2. Informace o tom, jak najít nastavení zabezpečení, naleznete v dokumentech dodaných s bezdrátovém přístupovým bodem / routerem.
- Je-li bezdrátový přístupový bod / router nastaven, aby nevysílal SSID, nebude SSID automaticky odstraněno. Budete muset ručně zadat název SSID.
- Síťový klíč lze rovněž označit jako heslo, bezpečnostní klíč či šifrovací klíč.

Jestliže neznáte SSID a nastavení bezdrátového zabezpečení vašeho bezdrátového přístupového bodu / routeru ani způsob, jak změnit konfiguraci, prohlédněte si dokumentaci dodanou s bezdrátovým přístupovým bodem / routerem, zeptejte se výrobce přístupového bodu / routeru nebo poskytovatele internetového připojení či správce sítě.

## Související informace

• Tisk hlášení o síti WLAN

## Související témata:

• Pokud máte problémy se sítí svého přístroje

## Domů > Síť > Síťové funkce

## Síťové funkce

- Spuštění nebo vypnutí webové správy pomocí ovládacího panelu
- Tisk zprávy konfigurace sítě
- Konfigurace nastavení serveru proxy pomocí Web Based Management (webové správy)
- Funkce Global Network Detection
- Obnovení výchozích továrních síťových nastavení

Domů > Síť > Síťové funkce > Spuštění nebo vypnutí webové správy pomocí ovládacího panelu

## Spuštění nebo vypnutí webové správy pomocí ovládacího panelu

#### >> DCP-T530DW/DCP-T535DW/DCP-T536DW/DCP-T730DW/DCP-T735DW/DCP-T830DW/DCP-T835DW >> MFC-T930DW/MFC-T935DW

## DCP-T530DW/DCP-T535DW/DCP-T536DW/DCP-T730DW/DCP-T735DW/ DCP-T830DW/DCP-T835DW

1. Stiskněte tlačítko Menu.

Ø

- 2. Stisknutím ▲ či V zvolte možnost [Sit]. Stiskněte OK.
- 3. Stisknutím tlačítka ▲ nebo ▼ vyberte volbu [Správa na webu] a potom stiskněte tlačítko OK.
- 4. Stisknutím ▲ nebo ▼ zvolte požadovanou možnost a poté stiskněte **OK**.

Když tuto funkci povolíte, je třeba určit metodu připojení, abyste mohli používat webovou správu.

## MFC-T930DW/MFC-T935DW

- 1. Stiskněte tlačítko Settings (Nastavení).
- 2. Stisknutím tlačítka ▲ nebo V zobrazte volbu [Sit] a potom stiskněte OK.
- 3. Stisknutím tlačítka ▲ nebo V vyberte volbu [Správa na webu] a potom stiskněte tlačítko OK.
- 4. Stisknutím ▲ nebo ▼ zvolte požadovanou možnost a poté stiskněte OK.

Když tuto funkci povolíte, je třeba určit metodu připojení, abyste mohli používat webovou správu.

## Související informace

Síťové funkce

Domů > Síť > Síťové funkce > Tisk zprávy konfigurace sítě

## Tisk zprávy konfigurace sítě

Zpráva o konfiguraci sítě uvádí konfiguraci sítě včetně nastavení tiskového serveru sítě.

- Název uzlu je uveden ve zprávě konfigurace sítě. U drátové sítě je výchozí název uzlu "BRN123456abcdef" a v případě bezdrátové sítě je to "BRW123456abcdef" (kde "123456abcdef" je MAC adresa / ethernetová adresa přístroje).
  - Pokud položka IP adresa ve zprávě konfigurace sítě ukazuje hodnotu 0.0.0.0, počkejte jednu minutu a zkuste zprávu vytisknout znovu.
  - Ve zprávě lze najít nastavení vašeho přístroje, například IP adresu, masku podsítě, název uzlu a adresu MAC, například:
    - Adresa IP: 192.168.0.5
    - Maska podsítě: 255.255.255.0
    - Název uzlu: BRN000ca0000499
    - Adresa MAC: 00-0c-a0-00-04-99

#### >> DCP-T530DW/DCP-T535DW/DCP-T536DW/DCP-T730DW/DCP-T735DW/DCP-T830DW/DCP-T835DW >> MFC-T930DW/MFC-T935DW

## DCP-T530DW/DCP-T535DW/DCP-T536DW/DCP-T730DW/DCP-T735DW/ DCP-T830DW/DCP-T835DW

- 1. Stiskněte tlačítko Menu.
- 2. Stisknutím ▲ či V zvolte možnost [Tisk hlaseni]. Stiskněte OK.
- 3. Stisknutím ▲ či V zvolte možnost [Sit.konfig.]. Stiskněte OK.
- Stiskněte tlačítko Mono Start (Start Mono) nebo Colour Start (Start Barva). Zařízení vytiskne aktuální Zprávu konfigurace sítě.

## MFC-T930DW/MFC-T935DW

- 1. Stiskněte tlačítko Settings (Nastavení).
- 2. Stisknutím tlačítka ▲ nebo V proveďte výběry:
  - a. Vyberte možnost [Tisk hlaseni]. Stiskněte tlačítko OK.
  - b. Vyberte možnost [Sit.konfig.]. Stiskněte tlačítko OK.
- 3. Stiskněte ►.

Zařízení vytiskne aktuální Zprávu konfigurace sítě.

## Související informace

Síťové funkce

## Související témata:

- · Pokud máte problémy se sítí svého přístroje
- Zprávy o chybách a údržbě
- Konfigurace nastavení serveru proxy pomocí Web Based Management (webové správy)

▲ Domů > Síť > Síťové funkce > Konfigurace nastavení serveru proxy pomocí Web Based Management (webové správy)

# Konfigurace nastavení serveru proxy pomocí Web Based Management (webové správy)

Pokud síť používá server proxy, následující informace o serveru proxy musí být nakonfigurovány pomocí aplikace Web Based Management:

- Adresa serveru proxy
- Číslo portu
- Uživatelské jméno
- Heslo

Ø

• Doporučujeme používat nejnovější verzi následujících webových prohlížečů:

- Microsoft Edge, Firefox a Google Chrome<sup>™</sup> pro systém Windows
- Safari, Firefox a Google Chrome<sup>™</sup> pro Mac
- Google Chrome<sup>™</sup> pro Android<sup>™</sup>
- Safari a Google Chrome<sup>™</sup> pro iOS
- Bez ohledu na to, jaký prohlížeč používáte, musíte mít vždy aktivované JavaScript a Cookies.
- 1. Spusťte webový prohlížeč.
- Zadejte "https://IP adresa přístroje" do řádku s adresou prohlížeče (kde místo části "IP adresa přístroje" zadáte IP adresu svého přístroje).

Například:

Ø

https://192.168.1.2

IP adresu vašeho přístroje najdete ve zprávě o konfiguraci sítě.

>> Tisk zprávy konfigurace sítě

3. Podle potřeby zadejte heslo do pole Login (Prihlasit) a potom klikněte na Login (Prihlasit).

Výchozí heslo ke správě nastavení tohoto přístroje je uvedeno na zadní straně přístroje a označeno jako "**Pwd**". Při prvním přihlášení podle pokynů na obrazovce změňte výchozí heslo.

4. Na levém navigačním panelu klikněte na volbu Network (Sit) > Network (Sit) > Protocol (Protokol).

É Pokud levý navigační panel není zobrazen, začněte procházet z ☰.

- 5. Ujistěte se, že je zaškrtávací políčko Proxy zaškrtnuto a pak klikněte na volbu Submit (Odeslat).
- 6. V poli Proxy klikněte na Advanced Settings (Pokrocila nastaveni).
- 7. Zadejte informace o serveru proxy.
- 8. Stiskněte tlačítko Submit (Odeslat).

#### Související informace

Síťové funkce

#### Související témata:

- · Konfigurace nastavení serveru proxy pomocí ovládacího panelu přístroje
- Přístup k aplikaci Web Based Management

▲ Domů > Síť > Síťové funkce > Funkce Global Network Detection

## **Funkce Global Network Detection**

Když přístroj používáte na soukromé síti, můžete se pomocí funkce Global Network Detection (detekce globální sítě) vyhnout riziku neočekávaných útoků z globální sítě.

- Povolit/zakázat zjišťování globální IP adresy
- Blokování komunikace s globální sítí

Domů > Síť > Síťové funkce > Funkce Global Network Detection > Povolit/zakázat zjišťování globální IP adresy

## Povolit/zakázat zjišťování globální IP adresy

Tato funkce slouží ke zkontrolování IP adresy přístroje. Pokud je přístroj přiřazený ke globální IP adrese, zobrazí se na něm výstraha.

>> DCP-T530DW/DCP-T535DW/DCP-T536DW/DCP-T730DW/DCP-T735DW/DCP-T830DW/DCP-T835DW >> MFC-T930DW/MFC-T935DW

## DCP-T530DW/DCP-T535DW/DCP-T536DW/DCP-T730DW/DCP-T735DW/ DCP-T830DW/DCP-T835DW

- 1. Stiskněte tlačítko Menu.
- 2. Stisknutím tlačítka ▲ nebo V vyberte následující:
  - a. Vyberte možnost [Sit]. Stiskněte tlačítko OK.
  - b. Vyberte možnost [Global. detkce]. Stiskněte OK.
  - c. Vyberte možnost [Povol detekci]. Stiskněte OK.
  - d. Vyberte [Zap.] nebo [Vyp.]. Stiskněte OK.

## MFC-T930DW/MFC-T935DW

- 1. Stiskněte tlačítko Settings (Nastavení).
- 2. Stisknutím tlačítka ▲ nebo V proveďte výběry:
  - a. Vyberte možnost [Sit]. Stiskněte tlačítko OK.
  - b. Vyberte možnost [Globalni detekce.]. Stiskněte OK.
  - c. Vyberte možnost [Povolit detekci]. Stiskněte OK.
  - d. Vyberte [Zap.] nebo [Vyp.]. Stiskněte OK.

## Související informace

Funkce Global Network Detection

Domů > Síť > Síťové funkce > Funkce Global Network Detection > Blokování komunikace s globální sítí

## Blokování komunikace s globální sítí

Když tuto funkci spustíte, omezí se přijímání úloh ze zařízení s globálními IP adresami.

>> DCP-T530DW/DCP-T535DW/DCP-T536DW/DCP-T730DW/DCP-T735DW/DCP-T830DW/DCP-T835DW >> MFC-T930DW/MFC-T935DW

## DCP-T530DW/DCP-T535DW/DCP-T536DW/DCP-T730DW/DCP-T735DW/ DCP-T830DW/DCP-T835DW

1. Stiskněte tlačítko Menu.

Ø

- 2. Stisknutím tlačítka ▲ nebo ▼ vyberte následující:
  - a. Vyberte možnost [Sit]. Stiskněte tlačítko OK.
  - b. Vyberte možnost [Global. detkce] a poté stiskněte OK.
  - c. Vyberte možnost [Zamít.prístup] a poté stiskněte OK.
  - d. Zvolte [Zap.] a potom stiskněte OK.

## MFC-T930DW/MFC-T935DW

- 1. Stiskněte tlačítko Settings (Nastavení).
- 2. Stisknutím tlačítka ▲ nebo V proveďte výběry:
  - a. Vyberte možnost [Sit]. Stiskněte tlačítko OK.
  - b. Vyberte možnost [Globalni detekce.]. Stiskněte OK.
  - c. Vyberte možnost [Zamítnout přístup]. Stiskněte OK.
  - d. Vyberte možnost [Zap.]. Stiskněte OK.

#### Související informace

Funkce Global Network Detection

Domů > Síť > Síťové funkce > Obnovení výchozích továrních síťových nastavení

## Obnovení výchozích továrních síťových nastavení

K obnovení výchozích továrních síťových nastavení můžete použít ovládací panel přístroje. Tím se resetují všechny údaje kromě hesla správce.

- Tato funkce obnoví veškerá síťová nastavení na tovární hodnoty, s výjimkou hesla správce. Chcete-li resetovat heslo správce, použijte funkci Reset továrních nastavení.
  - Můžete rovněž obnovit tovární nastavení tiskového serveru pomocí webové správy.

>> DCP-T530DW/DCP-T535DW/DCP-T536DW/DCP-T730DW/DCP-T735DW/DCP-T830DW/DCP-T835DW >> MFC-T930DW/MFC-T935DW

## DCP-T530DW/DCP-T535DW/DCP-T536DW/DCP-T730DW/DCP-T735DW/ DCP-T830DW/DCP-T835DW

- 1. Stiskněte tlačítko Menu.
- 2. Stisknutím tlačítka ▲ nebo V vyberte následující:
  - a. Vyberte možnost [Pocat.nastav.]. Stiskněte tlačítko OK.
  - b. Vyberte možnost [Nulovani]. Stiskněte tlačítko OK.
  - c. Vyberte možnost [Nulovani site]. Stiskněte tlačítko OK.
- 3. Stisknutím tlačítka ▲ pro možnost [Nulovani] proveďte potvrzení.
- Stisknutím tlačítka ▲ pro možnost [Ano] proveďte restartování přístroje.
   Přístroj se restartuje.

## MFC-T930DW/MFC-T935DW

- 1. Stiskněte tlačítko Settings (Nastavení).
- 2. Stisknutím tlačítka ▲ nebo ▼ proveďte výběry:
  - a. Vyberte možnost [Sit]. Stiskněte tlačítko OK.
  - b. Vyberte možnost [Nulovani site]. Stiskněte tlačítko OK.
- Potvrďte stisknutím tlačítka ► po dobu dvou sekund. Přístroj se restartuje.

## Související informace

Síťové funkce

## Související témata:

- Nelze tisknout nebo skenovat přesměrování faxů
- Kontrola hesla přístroje

Domů > Síť > Nástroje Brother pro správu

## Nástroje Brother pro správu

Použijte některý z nástrojů Brother pro správu ke konfigurování nastavení sítě přístroje Brother.

Přejděte na stránku **Soubory ke stažení** daného modelu na adrese <u>support.brother.com/downloads</u> a tyto nástroje si stáhněte.

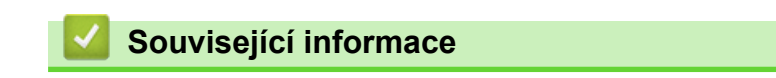

• Síť

#### Domů > Zabezpečení

## Zabezpečení

Váš přístroj podporuje bezpečnostní funkce uvedené níže. Další informace o jednotlivých bezpečnostních funkcí naleznete v *Příručce bezpečnostních funkcí* vašeho modelu na adrese <u>support.brother.com/manuals</u>.

- Úvod > Před použitím funkcí zabezpečení sítě
- Zabezpečení sítě > Konfigurace certifikátů k zabezpečení zařízení
- Zabezpečení sítě > Používání SSL/TLS

Domů > Mobilní/webové připojení

# Mobilní/webové připojení

- Brother Web Connect
- AirPrint
- Mopria<sup>™</sup> Print Service a Mopria<sup>™</sup> Scan
- Brother Mobile Connect

▲ Domů > Mobilní/webové připojení > Brother Web Connect

## **Brother Web Connect**

Související modely: MFC-T930DW/MFC-T935DW

- Přehled funkce Brother Web Connect
- Online služby používané s funkcí Brother Web Connect
- Nastavení funkce Brother Web Connect
- Naskenování a nahrání dokumentů pomocí funkce Brother Web Connect

▲ Domů > Mobilní/webové připojení > Brother Web Connect > Přehled funkce Brother Web Connect

## Přehled funkce Brother Web Connect

#### Související modely: MFC-T930DW/MFC-T935DW

Některé webové stránky poskytují služby, které umožňují uživatelům ukládat a prohlížet obrázky a soubory na webových stránkách. Přístroj Brother může skenovat obrázky a uložit je do těchto služeb.

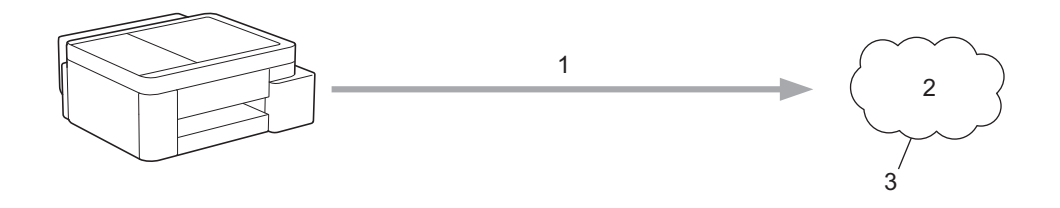

1. Skenování

Ŕ

- 2. Fotografie, obrázky, dokumenty a další soubory
- 3. Webová služba

Aby bylo možné používat funkci Brother Web Connect, musí být vaše zařízení Brother připojeno k síti, která má přístup k internetu, a to buď prostřednictvím drátového nebo bezdrátového připojení.

Pro nastavení sítě, která používá server proxy, musí být zařízení také nakonfigurováno pro použití serveru proxy. Pokud si nejste jistí svoji síťovou konfigurací, ověřte se svojí síťový správce.

Server proxy je počítač, který slouží jako prostředník mezi počítači bez přímého připojení k internetu a internetem.

Abyste mohli používat funkci Brother Web Connect, stiskněte tlačítko

(Photo/Web (Foto/Web)).

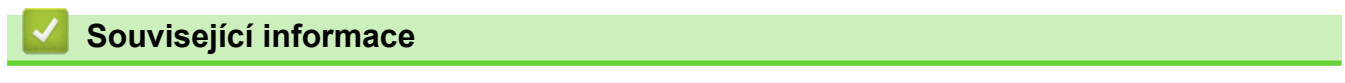

- Brother Web Connect
  - Konfigurace nastavení serveru proxy pomocí ovládacího panelu přístroje

Domů > Mobilní/webové připojení > Brother Web Connect > Přehled funkce Brother Web Connect > Konfigurace nastavení serveru proxy pomocí ovládacího panelu přístroje

# Konfigurace nastavení serveru proxy pomocí ovládacího panelu přístroje

## Související modely: MFC-T930DW/MFC-T935DW

Pokud síť používá server proxy, musí být na přístroji nakonfigurovány tyto informace o serveru proxy:

- Adresa serveru proxy
- Číslo portu
- Uživatelské jméno
- Heslo
- 1. Stiskněte tlačítko Settings (Nastavení).
- 2. Stisknutím tlačítka ▲ nebo V vyberte následující:
  - a. Vyberte možnost [Sit]. Stiskněte tlačítko OK.
  - b. Vyberte možnost [Nastaveni pripojeni webu]. Stiskněte tlačítko OK.
  - c. Vyberte možnost [Nastaveni proxy]. Stiskněte tlačítko OK.
  - d. Vyberte možnost [Pripojeni proxy]. Stiskněte tlačítko OK.
  - e. Vyberte možnost [Zap.]. Stiskněte tlačítko OK.
  - f. Zvolte možnost, kterou chcete nastavit. Stiskněte OK.
  - g. Zadejte informace o serveru proxy. Stiskněte OK.
- 3. Stiskněte tlačítko Stop/Exit (Stop/Konec).

## Související informace

Přehled funkce Brother Web Connect

## Související témata:

• Konfigurace nastavení serveru proxy pomocí Web Based Management (webové správy)

Domů > Mobilní/webové připojení > Brother Web Connect > Online služby používané s funkcí Brother Web Connect

# Online služby používané s funkcí Brother Web Connect

#### Související modely: MFC-T930DW/MFC-T935DW

Použijte funkci Brother Web Connect pro přístup ke službám z přístroje Brother. Některé z těchto webových služeb nabízejí firemní verze.

Aby bylo možné používat funkci Brother Web Connect, musíte mít účet u požadované služby. Pokud účet ještě nemáte, v počítači si otevřete webové stránky služby a účet si založte.

## Google Drive<sup>™</sup>

On-line služba pro ukládání, úpravu, sdílení a synchronizaci dokumentů.

URL: drive.google.com

## Evernote<sup>®</sup>

On-line služba pro ukládání a správu souborů. URL: <u>www.evernote.com</u>

## Dropbox

On-line služba pro ukládání, sdílení a synchronizaci souborů.

URL: www.dropbox.com

## OneDrive

On-line služba pro ukládání, sdílení a správu souborů.

URL: https://onedrive.live.com

## Box

On-line služba pro editaci a sdílení dokumentů. URL: <u>www.box.com</u>

## OneNote

On-line služba pro editaci a sdílení dokumentů.

URL: www.onenote.com

## SharePoint Online

On-line služba uchovávání obsahu, sdílení a správy souborů pro firmy.

Více informací o kterékoli z těchto služeb naleznete na internetových stránkách příslušných služeb.

Následující tabulka popisuje, které typy souborů je možné použít s jednotlivými funkcemi Brother Web Connect:

| Dostupné služby                  | Google Drive <sup>™</sup><br>Evernote <sup>®</sup><br>Dropbox<br>OneDrive<br>Box<br>SharePoint Online | OneNote |
|----------------------------------|----------------------------------------------------------------------------------------------------|---------|
|                                  | JPEG                                                                                                  | JPEG    |
|                                  | PDF                                                                                                   | PDF     |
| l lkládání nackonovoných obrázků | DOCX                                                                                                  | DOCX    |
| Okiadani haskenovaných obrazku   | XLSX                                                                                                  | XLSX    |
|                                  | PPTX                                                                                                  | PPTX    |
|                                  | TIFF                                                                                                  | TIFF    |

- Některé služby nemusejí být dostupné ve všech zemích.
  - Pro Hongkong, Tchaj-wan a Koreu:

Brother Web Connect podporuje pouze názvy souborů psané v angličtině. Soubory pojmenované v místním jazyce se nestáhnou.

## Související informace

Brother Web Connect

▲ Domů > Mobilní/webové připojení > Brother Web Connect > Nastavení funkce Brother Web Connect

## Nastavení funkce Brother Web Connect

Související modely: MFC-T930DW/MFC-T935DW

- Přehled instalace služby Brother Web Connect
- Vytvoření účtu pro jednotlivé online služby před použitím funkce Brother Web Connect
- Žádost o přístup k funkci Brother Web Connect
- Registrace účtu pro použití funkce Brother Web Connect na vašem přístroji Brother

Domů > Mobilní/webové připojení > Brother Web Connect > Nastavení funkce Brother Web Connect > Přehled instalace služby Brother Web Connect

## Přehled instalace služby Brother Web Connect

```
Související modely: MFC-T930DW/MFC-T935DW
```

Nakonfigurujte nastavení funkce Brother Web Connect pomocí následujícího postupu:

#### Krok 1: vytvořte účet u služby, kterou chcete používat.

Pomocí počítače vstupte na webové stránky služby a vytvořte si účet. (Pokud již máte účet, není třeba vytvářet další účet.)

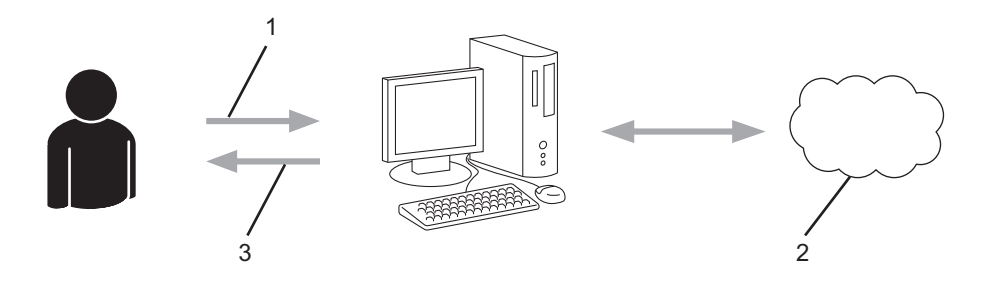

- 1. Registrace uživatele
- 2. Webová služba
- 3. Získat účet

## Krok 2: Požádejte o přístup k funkci Brother Web Connect.

Spuštěním přístupu k funkci Brother Web Connect pomocí počítače získáte dočasné ID.

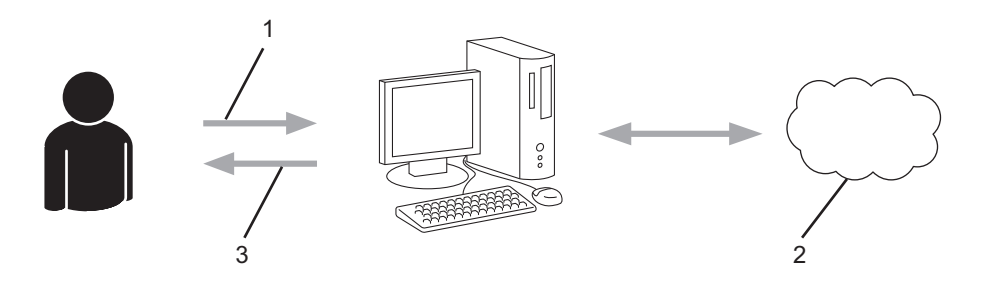

- 1. Upravit údaje účtu
- 2. Stránka aplikace služby Brother Web Connect
- 3. Získat dočasné ID

## Krok 3: Na přístroji zadejte informace o účtu, které jsou potřebné pro přístup k požadované službě.

Pro povolení služby na přístroji zadejte dočasné ID. Určete jméno účtu tak, jak byste chtěli, aby se zobrazovalo na přístroji, a zadejte PIN, pokud jej chcete používat.

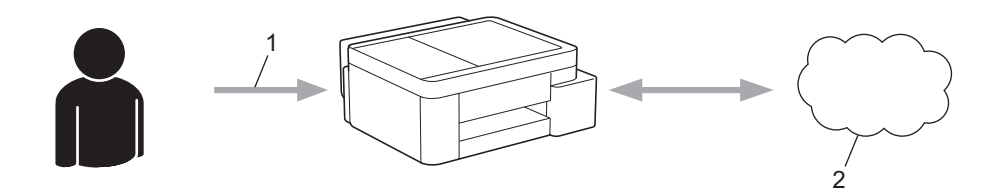

- 1. Zadat dočasné ID
- 2. Webová služba

Nyní je možné na zařízení Brother službu používat.

# Související informace

Nastavení funkce Brother Web Connect

▲ Domů > Mobilní/webové připojení > Brother Web Connect > Nastavení funkce Brother Web Connect > Vytvoření účtu pro jednotlivé online služby před použitím funkce Brother Web Connect

## Vytvoření účtu pro jednotlivé online služby před použitím funkce Brother Web Connect

Související modely: MFC-T930DW/MFC-T935DW

Aby bylo možné používat funkci Brother Web Connect pro přístup k online službě, musíte mít u příslušné online služby účet. Pokud účet ještě nemáte, v počítači si otevřete webové stránky služby a účet si založte. Po vytvoření účtu se přihlaste a před použitím funkce Brother Web Connect použijte účet jednou pomocí počítače. V opačném případě přístroj nemusí být přístupu ke službě pomocí funkce Brother Web Connect schopen.

Pokud již účet máte, není třeba vytvářet další.

Jakmile vytvoříte účet u online služby, kterou chcete používat, požádejte o přístup ke službě Brother Web Connect.

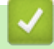

## Související informace

Nastavení funkce Brother Web Connect
Domů > Mobilní/webové připojení > Brother Web Connect > Nastavení funkce Brother Web Connect > Žádost o přístup k funkci Brother Web Connect

# Žádost o přístup k funkci Brother Web Connect

Související modely: MFC-T930DW/MFC-T935DW

Chcete-li použít aplikaci Brother Web Connect k přístupu k online službám, musíte nejprve zažádat o přístup k aplikaci Brother Web Connect pomocí počítače, který má nainstalované programy Brother.

1. Přejděte na webovou stránku aplikace Brother Web Connect:

| Možnost | Popis                                                                                                    |
|---------|----------------------------------------------------------------------------------------------------|
| Windows | Spusťte aplikaci <b>Rother Utilities</b> ), klikněte na rozevírací seznam a vyberte název svého modelu (pokud ještě není zvolen).<br>Klikněte na <b>Více</b> na levé straně panelu a potom klikněte na <b>Brother Web Connect</b> . |
|         | Webové stránky můžete také otevřít přímo:                                                                                                    |
|         | Zadejte <u>bwc.brother.com</u> do řádku adresy webového prohlížeče.                                                                                                    |
| Mac     | Zadejte <u>bwc.brother.com</u> do řádku adresy webového prohlížeče.                                                                                                    |

Otevře se webová stránka aplikace Brother Web Connect.

- 2. Vyberte službu, kterou chcete použít.
- 3. Postupujte podle pokynů na obrazovce a požádejte o přístup.

/ případě použití služby SharePoint Online zaregistrujte knihovnu dokumentů podle pokynů na obrazovce.

Po dokončení se zobrazí vaše dočasné ID.

## Připojte se pomocí aplikace Brother Web Connect

## Registrace byla dokončena.

Zadejte následující dočasné ID na displeji LCD vašeho zařízení.

## Dočasné ID (11 císlic)

POZNÁMKA: Platnost dočasného ID vyprší během 24 hodin.

- 4. Toto dočasné ID si poznamenejte, protože ho budete potřebovat k registraci účtů na přístroji. Dočasné ID je platné po dobu 24 hodin.
- 5. Zavřete webový prohlížeč.

Když nyní máte ID pro přístup k funkci Brother Web Connect, musíte toto ID zaregistrovat na přístroji, prostřednictvím kterého následně můžete přistoupit k požadované webové službě.

## Související informace

Nastavení funkce Brother Web Connect

▲ Domů > Mobilní/webové připojení > Brother Web Connect > Nastavení funkce Brother Web Connect > Registrace účtu pro použití funkce Brother Web Connect na vašem přístroji Brother

# Registrace účtu pro použití funkce Brother Web Connect na vašem přístroji Brother

Související modely: MFC-T930DW/MFC-T935DW

Musíte zadat informace o svém účtu funkce Brother Web Connect a nakonfigurovat přístroj tak, aby mohl prostřednictvím funkce Brother Web Connect přistupovat k požadované službě.

- · Pro registraci účtu na zařízení musíte mít přístup k funkci Brother Web Connect.
- Před registrací účtu zkontrolujte, zda je na ovládacím panelu zařízení nastavené správné datum a čas.

1. Stiskněte tlačítko Photo/Web (Foto/Web).

- Pokud se na LCD displeji přístroje zobrazí informace týkající se připojení k internetu, přečtěte si tyto informace a stiskněte tlačítko ►.
  - Na displeji LCD se budou příležitostně zobrazovat informace o aktualizacích nebo oznámení o funkcích Brother Web Connect. Informace si přečtěte a poté stiskněte ►.

#### 2. Stisknutím tlačítka ▲ nebo V vyberte následující:

- a. Zvolte službu, se kterou se chcete zaregistrovat. Stiskněte tlačítko OK.
- b. Vyberte možnost [Registr./Odstranit]. Stiskněte tlačítko OK.
- c. Vyberte možnost [Registrovat ucet]. Stiskněte tlačítko OK.
- Přístroj vás vyzve k zadání dočasného ID, které jste obdrželi, když jste požádali o přístup k funkci Brother Web Connect. Stiskněte tlačítko ►.
- 4. Zadejte dočasné ID pomocí číselné klávesnice. Stiskněte tlačítko OK.

Na displeji LCD se zobrazí chybová zpráva, pokud se informace, které jste zadali, neshodují s dočasným ID, které jste obdrželi, když jste požádali o přístup, nebo když platnost dočasného ID vypršela. Zadejte dočasné ID správně nebo požádejte o přístup znovu, abyste získali nové dočasné ID.

- 5. Přístroj vás vyzve k zadání názvu účtu tak, jak byste chtěli, aby se zobrazoval na displeji LCD. Stiskněte ►.
- 6. Zadejte název a potom stiskněte tlačítko OK.
- 7. Postupujte jedním z následujících způsobů:
  - Chcete-li nastavit PIN pro účet, stiskněte tlačítko ►. (PIN zabraňuje neoprávněnému přístupu k účtu.) Zadejte čtyřmístné číslo a poté stiskněte tlačítko OK.
  - Pokud nechcete nastavit PIN, stiskněte tlačítko 4.

Když se zobrazí informace o účtu, které jste zadali, potvrďte, že jsou správné.

- 8. Stiskněte tlačítko > pro registraci informace, kterou jste zadali.
- 9. Stiskněte tlačítko ►.

Registrace účtu je dokončena a zařízení má nyní přístup ke službě.

10. Stiskněte tlačítko Stop/Exit (Stop/Konec).

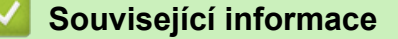

Nastavení funkce Brother Web Connect

▲ Domů > Mobilní/webové připojení > Brother Web Connect > Naskenování a nahrání dokumentů pomocí funkce Brother Web Connect

# Naskenování a nahrání dokumentů pomocí funkce Brother Web Connect

#### Související modely: MFC-T930DW/MFC-T935DW

Ukládejte naskenované fotografie a dokumenty přímo do webové služby bez použití počítače.

- Při skenování a nahrávání souborů JPEG nebo prohledávatelných souborů PDF není černobílé skenování dostupné.
- Při skenování a odesílání souborů Microsoft Office není dostupné černobílé skenování ani skenování ve stupních šedi.
- Při skenování a ukládání souborů JPEG je každá stránka uložena jako samostatný soubor.
- · Uložené dokumenty jsou uloženy v albu nazvaném From\_BrotherDevice.

Informace týkající se omezení, jako je velikost nebo počet dokumentů, které lze uložit, naleznete na webových stránkách příslušných služeb.

1. Vložte dokument.

Ø

- 2. Stiskněte tlačítko Photo/Web (Foto/Web).
  - Pokud se na LCD displeji přístroje zobrazí informace týkající se připojení k internetu, přečtěte si tyto informace a stiskněte tlačítko ►.
  - Na displeji LCD se budou příležitostně zobrazovat informace o aktualizacích nebo oznámení o funkcích Brother Web Connect. Informace si přečtěte a poté stiskněte ►.
- 3. Stisknutím tlačítka ▲ nebo V vyberte následující:
  - a. Zvolte hostitelskou službu účtu, na který chcete nahrávat. Stiskněte tlačítko OK.
  - b. Zvolte název svého účtu. Stiskněte tlačítko OK.
- 4. Pokud se zobrazí okno pro zadání PIN, zadejte čtyřmístný PIN a stiskněte tlačítko OK.
- 5. Pro dokončení této operace postupujte podle pokynů na obrazovce.

#### Související informace

Brother Web Connect

Domů > Mobilní/webové připojení > AirPrint

# AirPrint

- Přehled funkce AirPrint
- Než použijete funkci AirPrint (macOS)
- Tisk pomocí funkce AirPrint
- Skenování pomocí funkce AirPrint (macOS)
- Odeslání faxu pomocí funkce AirPrint (macOS)

Domů > Mobilní/webové připojení > AirPrint > Přehled funkce AirPrint

# Přehled funkce AirPrint

AirPrint je tiskové řešení pro operační systémy Apple, které umožňuje bezdrátově tisknout fotografie, e-maily, webové stránky a dokumenty ze zařízení iPad, iPhone a iPod touch a počítače Mac, aniž by bylo třeba instalovat ovladač.

(MFC-T930DW/MFC-T935DW)

AirPrint rovněž umožňuje odesílat faxy přímo z počítače Mac bez jejich tisknutí a umožňuje skenovat dokumenty do počítače Mac.

(DCP-T530DW/DCP-T535DW/DCP-T536DW/DCP-T730DW/ DCP-T735DW/DCP-T830DW/DCP-T835DW)

AirPrint rovněž umožňuje skenovat dokumenty do počítače Mac.

Další informace jsou k dispozici na webových stránkách společnosti Apple.

Používání děl společně se symbolem Apple znamená, že příslušenství bylo navrženo, aby fungovalo specificky s technologií identifikovanou v symbolu, a bylo certifikováno vývojářem, aby splňovalo standardy výkonu Apple.

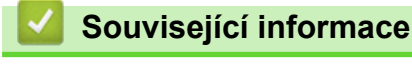

AirPrint

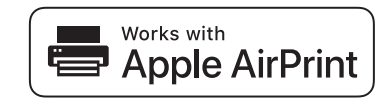

▲ Domů > Mobilní/webové připojení > AirPrint > Než použijete funkci AirPrint (macOS)

# Než použijete funkci AirPrint (macOS)

Před tiskem pomocí systému macOS přidejte přístroj do seznamu tiskáren na svém počítači Mac.

- 1. Postupujte jedním z následujících způsobů:
  - macOS v14 a macOS v13
    - V nabídce Apple vyberte možnost System Settings (Nastavení systému).
  - macOS v12

V nabídce Apple vyberte možnost System Preferences (Systémové předvolby).

- 2. Vyberte volbu Printers & Scanners (Tiskárny a skenery).
- 3. Postupujte jedním z následujících způsobů:
  - macOS v14 a macOS v13
    - Klikněte na Add Printer, Scanner, or Fax... (Přidat tiskárnu, skener nebo fax...).
  - macOS v12

Klikněte na ikonu + nalevo pod podoknem Tiskárny.

Otevře se okno Add Printer (Přidat tiskárnu).

- 4. Vyberte svůj přístroj a poté v místní nabídce Use (Použít) vyberte příslušný název modelu.
- 5. Klikněte na Add (Přidat).

## Související informace

AirPrint

▲ Domů > Mobilní/webové připojení > AirPrint > Tisk pomocí funkce AirPrint

# Tisk pomocí funkce AirPrint

- Tisk ze zařízení iPad, iPhone nebo iPod touch
- Tisk pomocí funkce AirPrint (macOS)

▲ Domů > Mobilní/webové připojení > AirPrint > Tisk pomocí funkce AirPrint > Tisk ze zařízení iPad, iPhone nebo iPod touch

# Tisk ze zařízení iPad, iPhone nebo iPod touch

Postup tisku se může lišit v závislosti na aplikaci. V níže uvedeném příkladu je použit prohlížeč Safari.

- 1. Ujistěte se, že je přístroj zapnutý.
- 2. Vložte papír do zásobníku papíru a v přístroji změňte nastavení zásobníku papíru.
- 3. V prohlížeči Safari otevřete stránku, kterou chcete vytisknout.
- 4. Klepněte na 💏 nebo 🏳
- 5. Klepněte na Print (Tisk).
- 6. Zkontrolujte, zda je vybrán váš přístroj.
- Je-li vybrán jiný přístroj (nebo žádný přístroj), klepněte na možnost Printer (Tiskárna).
   Zobrazí se seznam dostupných přístrojů.
- 8. V seznamu klepněte na název vašeho přístroje.
- 9. Vyberte požadované možnosti, například počet stran, které se budou tisknout, a oboustranný tisk (pokud jej váš přístroj podporuje).
- 10. Klepněte na Print (Tisk).

## Související informace

Tisk pomocí funkce AirPrint

▲ Domů > Mobilní/webové připojení > AirPrint > Tisk pomocí funkce AirPrint > Tisk pomocí funkce AirPrint (macOS)

# Tisk pomocí funkce AirPrint (macOS)

Postup tisku se může lišit v závislosti na aplikaci. V níže uvedeném příkladu je použit prohlížeč Safari. Před tiskem se ujistěte, že je váš přístroj v seznamu tiskáren na počítači Mac.

- 1. Ujistěte se, že je přístroj zapnutý.
- 2. Vložte papír do zásobníku papíru a v přístroji změňte nastavení zásobníku papíru.
- 3. Na počítači Mac otevřete v prohlížeči Safari stránku, kterou chcete vytisknout.
- 4. Klikněte na nabídku File (Soubor), a poté vyberte možnost Print (Tisk).
- 5. Zkontrolujte, zda je vybrán váš přístroj. Pokud je vybrán jiný přístroj (nebo není vybrán žádný přístroj), klikněte na místní nabídku **Printer (Tiskárna)** a vyberte svůj přístroj.
- Zvolte požadované možnosti, například počet stran, které se budou tisknout, a oboustranný tisk (pokud jej váš přístroj podporuje).
- 7. Klikněte na Print (Tisk).

## Související informace

Tisk pomocí funkce AirPrint

#### Související témata:

Než použijete funkci AirPrint (macOS)

Domů > Mobilní/webové připojení > AirPrint > Skenování pomocí funkce AirPrint (macOS)

# Skenování pomocí funkce AirPrint (macOS)

Před skenováním se ujistěte, že je přístroj v seznamu skenerů ve vašem počítači Mac.

- 1. Vložte dokument.
- 2. Postupujte jedním z následujících způsobů:
  - macOS v14 a macOS v13
    - V nabídce Apple vyberte možnost System Settings (Nastavení systému).
  - macOS v12

V nabídce Apple vyberte možnost System Preferences (Systémové předvolby).

- 3. Vyberte volbu Printers & Scanners (Tiskárny a skenery).
- 4. Vyberte svůj přístroj v seznamu skenerů.
- 5. Postupujte jedním z následujících způsobů:
  - macOS v14 a macOS v13
    - Klikněte na tlačítko Open Scanner (Otevřít skener)....
  - macOS v12

Klikněte na kartu Scan (Skenování) a poté klikněte na tlačítko Open Scanner (Otevřít skener)....

- Zobrazí se okno skeneru.
- 6. Pokud umístíte dokument do ADF, zvolte pole **Use Document Feeder (Použít podavač dokumentů)** a poté zvolte velikost dokumentu z místní nabídky nastavení velikosti skenování.
- 7. Vyberte cílovou složku nebo cílovou aplikaci z místní nabídky nastavení cílového umístění.
- 8. Podle potřeby změňte nastavení skenování kliknutím na Show Details (Zobrazit podrobnosti).

Při skenování ze skla skeneru můžete obrázek oříznout ručně – přetažením myši přes část obrázku, kterou chcete naskenovat.

9. Klikněte na Scan (Skenování).

## Související informace

- AirPrint
- Související témata:
- Než použijete funkci AirPrint (macOS)

▲ Domů > Mobilní/webové připojení > AirPrint > Odeslání faxu pomocí funkce AirPrint (macOS)

# Odeslání faxu pomocí funkce AirPrint (macOS)

Související modely: MFC-T930DW/MFC-T935DW

Ujistěte se, že je váš přístroj v seznamu tiskáren ve vašem počítači Mac. V níže uvedeném příkladu je použita aplikace Apple TextEdit.

Funkce AirPrint podporuje pouze černobílé dokumenty.

- 1. Ujistěte se, že je přístroj zapnutý.
- 2. Ve svém počítači Mac otevřete soubor, který chcete odeslat jako fax.
- 3. Klikněte na nabídku File (Soubor) a poté vyberte možnost Print (Tisk).
- 4. Klikněte na místní nabídku Printer (Tiskárna) a vyberte svůj model s výrazem Fax v názvu.
- 5. Zadejte údaje o příjemci faxu.
- 6. Klikněte na Fax (Faxovat).

## Související informace

• AirPrint

Ø

#### Související témata:

• Než použijete funkci AirPrint (macOS)

▲ Domů > Mobilní/webové připojení > Mopria<sup>™</sup> Print Service a Mopria<sup>™</sup> Scan

# Mopria<sup>™</sup> Print Service a Mopria<sup>™</sup> Scan

Mopria<sup>™</sup> Print Service je tisková funkce a Mopria<sup>™</sup> Scan je skenovací funkce pro mobilní zařízení se systémem Android<sup>™</sup>, které byly vyvinuty společností Mopria Alliance<sup>™</sup>. Pomocí této služby se můžete připojit do téže sítě jako přístroj a tisknout a skenovat bez dalšího nastavení.

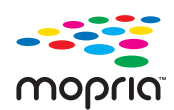

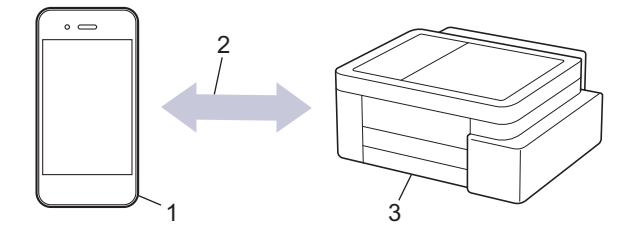

- 1. Mobilní zařízení se systémem Android<sup>™</sup>
- 2. Připojení Wi-Fi®
- 3. Váš přístroj

Musíte si stáhnout aplikaci Mopria<sup>™</sup> Print Service nebo aplikaci Mopria<sup>™</sup> Scan z obchodu Google Play<sup>™</sup> a nainstalovat ji na své zařízení se systémem Android<sup>™</sup>. Před použitím těchto funkcí aplikace Mopria<sup>™</sup> je musíte povolit na svém mobilním zařízení.

## Související informace

• Mobilní/webové připojení

▲ Domů > Mobilní/webové připojení > Brother Mobile Connect

# **Brother Mobile Connect**

Aplikace Brother Mobile Connect slouží k tisku a skenování z mobilních zařízení.

Na zařízeních se systémem Android<sup>™</sup>:

Aplikace Brother Mobile Connect umožňuje používat funkce přístroje Brother přímo z vašeho zařízení se systémem Android<sup>™</sup>.

Stáhněte si a nainstalujte aplikaci Brother Mobile Connect z webu Google Play<sup>™</sup>.

 Na všech zařízeních se systémem iOS nebo iPadOS včetně zařízení iPhone, iPad a iPod touch: Aplikace Brother Mobile Connect umožňuje používat funkce přístroje Brother přímo z vašeho zařízení se systémem iOS nebo iPadOS.

Stáhněte si a nainstalujte aplikaci Brother Mobile Connect z webu App Store.

## Související informace

Mobilní/webové připojení

#### Domů > Odstraňování problémů

# Odstraňování problémů

Pokud si myslíte, že došlo k problému s přístrojem, nejdříve zkontrolujte každou z následujících položek, poté se pokuste problém identifikovat a postupujte podle tipů k odstraňování problémů.

Většinu problémů můžete napravit sami. Potřebujete-li další pomoc, navštivte web <u>support.brother.com</u> nejnovější často kladené dotazy (FAQ) a tipy pro odstraňování problémů:

- 1. Navštivte web support.brother.com.
- 2. Klikněte na Nejčastější dotazy a pokyny pro odstraňování potíží a vyhledejte název svého modelu.

Nejdříve zkontrolujte následující:

- Napájecí kabel přístroje je správně připojen a přístroj je zapnutý.
- · Všechny ochranné části přístroje byly odstraněny.
- Kryt skeneru a kryt pro odstranění uvíznutého papíru jsou zcela zavřené. (Kryt skeneru je k dispozici pouze pro určité modely.)
- Papír je do zásobníku papíru vložen správně.
- Kabely rozhraní jsou bezpečně připojeny k přístroji a k počítači nebo je na přístroji i počítači nastaveno bezdrátové připojení.
- (Pro síťové modely) Přístupový bod (pro bezdrátové sítě), router nebo rozbočovač je zapnutý a jeho indikátor spojení bliká.
- Na LCD displeji přístroje se zobrazují zprávy.

Jestliže výše uvedené kontroly nevedou k odstranění potíží, identifikujte problém a poté >> Související informace

## Související informace

- Zprávy o chybách a údržbě
- Uvíznutí dokumentu
- Zaseknutí tiskárny nebo uvíznutí papíru
- · Zacházení s papírem a problémy s tiskem
- Problémy s telefonem a faxem
- · Problémy se sítí
- Jiné problémy
- Kontrola informací o přístroji
- Aktualizace firmwaru přístroje
- Resetování přístroje

Domů > Odstraňování problémů > Zprávy o chybách a údržbě

# Zprávy o chybách a údržbě

Ø

Stejně jako u jakéhokoli jiného komplexního kancelářského produktu může i u tohoto výrobku docházet k chybám a nutnosti výměny spotřebního materiálu. Pokud k tomu dojde, přístroj určí chybu nebo požadovanou běžnou údržbu a zobrazí příslušné hlášení. Nejběžnější chybové zprávy a zprávy údržby jsou zobrazeny v tabulce.

Většinu chybových hlášení lze napravit a rutinní údržbu můžete provádět vlastními silami. Potřebujete-li další tipy, přejděte na stránku **Nejčastější dotazy a pokyny pro odstraňování potíží** vašeho modelu na webu support.brother.com/faqs.

Reference pro Související informace se nacházejí dole na této straně.

>> DCP-T530DW/DCP-T535DW/DCP-T536DW/DCP-T730DW/DCP-T735DW/DCP-T830DW/DCP-T835DW >> MFC-T930DW/MFC-T935DW

## DCP-T530DW/DCP-T535DW/DCP-T536DW/DCP-T730DW/DCP-T735DW/ DCP-T830DW/DCP-T835DW

| Chybové hlášení  | Příčina                                                                                                    | Náprava                                                                                                    |
|------------------|----------------------------------------------------------------------------------------------------|----------------------------------------------------------------------------------------------------|
| Chyba spojeni    | Jiná zařízení se snaží současně o<br>připojení k síti Wi-Fi Direct.                                                                                                    | Zkontrolujte, zda se k síti Wi-Fi Direct<br>nesnaží připojit žádná jiná zařízení, a<br>potom se pokuste opět nakonfigurovat<br>nastavení Wi-Fi Direct.                                                                                                    |
| Ink n. plna      | Nádržku absorbéru inkoustu nebo<br>nádobku odstřiků je potřeba vyměnit. Tyto<br>součásti mohou vyžadovat pravidelnou<br>výměnu, aby byl zajištěn optimální výkon<br>vašeho přístroje Brother. Cyklus výměny<br>závisí na počtu proplachů potřebných k<br>vyčištění inkoustového systému. Čím více<br>čištění přístroj vyžaduje, tím rychleji se<br>tyto boxy zaplní. Na výměnu se<br>nevztahuje záruka. | Nádržku absorbéru inkoustu je nutné<br>vyměnit. Chcete-li dát přístroj do servisu,<br>kontaktujte službu pro zákazníky<br>společnosti Brother nebo místní<br>autorizované servisní středisko<br>společnosti Brother.                                                                                                    |
| Ink n.temer plna | Nádržka absorbéru inkoustu je téměř<br>plná.                                                                                                    | Nádržku absorbéru inkoustu je nutné brzy<br>vyměnit. Kontaktujte zákaznický servis<br>Brother nebo vašeho místního prodejce<br>Brother.<br>Nádržka absorbéru inkoustu absorbuje<br>malé množství inkoustu uvolněného<br>během čištění tiskové hlavy.                                                                                                    |
| Malo ink         | Množství zbývajícího inkoustu v jednom<br>nebo více zásobnících inkoustu je nízké.<br>Tato chybová zpráva se může objevit,<br>pokud je hodnota čítače bodů inkoustu<br>nesprávná, i když zbývá určité množství<br>inkoustu.                                                                                                    | <ul> <li>Skrze okno zásobníku inkoustu zkontrolujte skutečné množství zbývajícího inkoustu.</li> <li>Je-li hladina zbývajícího inkoustu na úrovni nebo pod úrovní spodní rysky pod značkou minimálního naplnění, doplňte zásobník inkoustu.</li> <li>Na displeji LCD se může zobrazit zpráva žádající ověření, zda jsou zásobníky inkoustu doplněny. Stisknutím tlačítka ▲ (Ano) resetujte čítač bodů inkoustu pro doplněnou barvu. Pro nedoplněné barvy stiskněte tlačítko ▼ (Ne).</li> <li>&gt; Související informace: Doplnění zásobníků inkoustu</li> </ul> |

| Chybové hlášení               | Příčina                                                                                                    | Náprava                                                                                                    |
|-------------------------------|----------------------------------------------------------------------------------------------------|----------------------------------------------------------------------------------------------------|
| Nelze pripojit                | K síti Wi-Fi Direct je již připojen maximální<br>počet mobilních zařízení a přístroj Brother<br>je vlastníkem skupiny.                                                                                                    | Jakmile je aktuální připojení mezi<br>přístrojem Brother a dalším mobilním<br>zařízením vypnuto, vyzkoušejte a<br>nakonfigurujte nastavení Wi-Fi Direct<br>znovu. Stav připojení můžete potvrdit<br>vytisknutím Zprávy o konfiguraci sítě.<br>>> Související informace: Tisk zprávy<br>konfigurace sítě                                                                                                    |
| Nelze skenovat ##             | Přístroj má mechanický problém.                                                                                                    | Vypněte přístroj a odpojte jej, počkejte<br>několik minut, poté jej zapojte a znovu<br>zapněte.                                                                                                    |
| Nelze tisknout ##             | Přístroj má mechanický problém.<br>- <b>NEBO-</b><br>V přístroji se nachází cizí předmět,<br>například svorka nebo útržek papíru.                                                                                                    | <ul> <li>Vyjměte z přístroje všechny cizí předměty<br/>a útržky papíru. Pokud chybová zpráva<br/>přetrvává, vypněte přístroj a odpojte jej,<br/>počkejte několik minut, poté jej zapojte a<br/>znovu zapněte.</li> <li>➤ Související informace: V přístroji se<br/>zasekl papír (Zaseknutý papír)</li> </ul>                                                                                                    |
| Nelze tisknout<br>Doplnit [X] | Množství zbývajícího inkoustu v jednom<br>nebo více zásobnících inkoustu je nízké.<br>Přístroj zastaví veškeré tiskové operace.<br>Tato chybová zpráva se může objevit,<br>pokud je hodnota čítače bodů inkoustu<br>nesprávná, i když zbývá určité množství<br>inkoustu. | <ul> <li>Doplňte zásobník inkoustu.</li> <li>Když doplňujete zásobník inkoustu.</li> <li>Když doplňujete zásobník inkoustu,</li> <li>doplňte jej k horní rysce, nebo doplňte</li> <li>veškerý inkoust v lahvičce, pokud</li> <li>nepřekračuje horní rysku.</li> <li>Na displeji LCD se může zobrazit zpráva</li> <li>žádající ověření, zda jsou zásobníky</li> <li>inkoustu doplněny. Stisknutím tlačítka ▲</li> <li>(Ano) resetujte čítač bodů inkoustu pro</li> <li>doplněnou barvu. Pro nedoplněné barvy</li> <li>stiskněte tlačítko ▼ (Ne).</li> <li>&gt; Související informace: Doplnění</li> <li>zásobníků inkoustu</li> <li>Skenovat můžete i v případě, že je v</li> <li>přístroji málo inkoustu nebo potřebuje</li> <li>doplnit.</li> </ul> |
| Neni papir v DP               | V přístroji došel papír nebo papír<br>v deskovém podavači není správně<br>vložen.                                                                                                    | <ul> <li>Postupujte jedním z následujících způsobů:</li> <li>Doplňte deskový podavač a potom stiskněte Mono Start (Start Mono) nebo Colour Start (Start Barva).</li> <li>Vyjměte a znovu vložte papír a potom stiskněte tlačítko Mono Start (Start Mono) nebo Colour Start (Start Mono) nebo Colour Start (Start Barva).</li> <li>&gt; Související informace: Vkládání papíru do deskového podavače (DP)</li> </ul>                                                                                                    |
| Neshoda velik.                | Nastavení velikosti papíru neodpovídá<br>formátu papíru v zásobníku.<br>-NEBO-<br>Vodítka papíru v zásobníku nejsou<br>správně nastavena pro velikost papíru,<br>který používáte.                                                                                        | <ol> <li>Zkontrolujte, zda formát papíru<br/>zvolený na displeji přístroje odpovídá<br/>velikosti papíru v zásobníku.</li> <li>Související informace: Změna<br/>velikosti a typu papíru</li> <li>Ujistěte se, že je vložený papír<br/>orientován na výšku a že jsou vodítka<br/>papíru správně nastavena tak, aby<br/>odpovídala velikosti papíru.</li> <li>Související informace: Vkládání<br/>papíru</li> </ol>                                                                                                    |

| Chybové hlášení               | Příčina                                                                                                    | Náprava                                                                                                    |
|-------------------------------|----------------------------------------------------------------------------------------------------|----------------------------------------------------------------------------------------------------|
| Neshoda velik.                | Nastavení velikosti papíru neodpovídá<br>formátu papíru v zásobníku.<br>-NEBO-<br>Vodítka papíru v zásobníku neisou         | <ol> <li>Po kontrole formátu a polohy papíru<br/>stiskněte tlačítko Mono Start (Start<br/>Mono) nebo Colour Start (Start<br/>Barva).</li> </ol>                                                                      |
|                               | správně nastavena pro velikost papíru,<br>který používáte.                                                                  | Pokud tisknete z počítače, zkontrolujte,<br>zda formát papíru, který jste vybrali v<br>ovladači tiskárny nebo v aplikaci, kterou<br>používáte k tisku, odpovídá formátu<br>papíru v zásobníku.                       |
|                               |                                                                                                    | Související informace: Nastavení<br>ovladače tiskárny (Windows)                                                                                                    |
| Nizka teplota                 | Teplota v místnosti je příliš nízká.                                                                                        | Po vyhřátí místnosti nechejte přístroj<br>zahřát na teplotu v místnosti. Opakujte<br>akci po zahřátí přístroje.                                                                                                    |
| Otevreny kryt.                | Kryt skeneru není uzamčen v uzavřené poloze.                                                                                | Zvedněte kryt skeneru a znovu jej<br>zavřete.                                                                                                    |
|                               |                                                                                                    | Ujistěte se, že je kabel rozhraní (pokud je<br>použit) veden správně kabelovým<br>kanálem a vystupuje ze zadní části<br>přístroje.                                                                                   |
| Papir nepod.<br>Neni papir Zl | V přístroji došel papír nebo papír<br>v zásobníku papíru není správně vložen.                                               | Postupujte jedním z následujících<br>způsobů:                                                                                                    |
|                               |                                                                                                    | <ul> <li>Doplňte papír do zásobníku papíru a<br/>potom stiskněte tlačítko Mono Start<br/>(Start Mono) nebo Colour Start<br/>(Start Barva).</li> </ul>                                                                |
|                               |                                                                                                    | <ul> <li>Vyjměte a znovu vložte papír a potom<br/>stiskněte tlačítko Mono Start (Start<br/>Mono) nebo Colour Start (Start<br/>Barva).</li> </ul>                                                                     |
|                               |                                                                                                    | Související informace: Vkládání<br>papíru                                                                                                    |
|                               | Do středu slotu pro ruční podávání není<br>vložen papír.<br>(DCP-T530DW/DCP-T535DW/                                         | Vyjměte papír, znovu jej vložte do středu<br>slotu pro ruční podávání a potom<br>postupujte podle pokynů na LCD displeji.                                                                                            |
|                               | DCP-T536DW/DCP-T730DW/<br>DCP-T735DW)                                                                                       | Související informace: Vložte papír do slotu k ručnímu podávání                                                                                                    |
|                               | Papír ve slotu pro ruční podávání se<br>nepodává rovně.<br>(DCP-T530DW/DCP-T535DW/<br>DCP-T536DW/DCP-T730DW/<br>DCP-T735DW) | Oběma rukama upravte vodítka papíru<br>slotu pro ruční podávání tak, aby mezi<br>nimi a papírem nebyla žádná mezera, a<br>potom stiskněte <b>Mono Start (Start Mono)</b><br>nebo <b>Colour Start (Start Barva)</b> . |
|                               |                                                                                                    | Související informace: Vložte papír do slotu k ručnímu podávání                                                                                                    |
|                               | Kryt pro odstranění uvíznutého papíru<br>není správně zavřený.                                                              | Ujistěte se, že je kryt pro odstranění<br>uvízlého papíru zcela zavřený.                                                                                                    |
|                               |                                                                                                    | Související informace: Zaseknutí tiskárny nebo uvíznutí papíru                                                                                                    |
|                               | Na povrchu válečků pro zavádění papíru se nahromadil prach z papíru.                                                        | Vyčistěte válečky pro zavádění papíru.<br>Související informace: Čištění válečků<br>pro zavádění papíru                                                                                                    |
| Pouze CB tisk                 | Množství zbývajícího inkoustu v jednom<br>nebo více zásobnících inkoustu (kromě<br>černého) je nízké.                       | Doplňte zásobník inkoustu.<br>Když doplňujete zásobník inkoustu,<br>doplňte jej k borní rysce, nebo doplěte                                                                                                    |
|                               | Tato chybová zpráva se může objevit,<br>pokud je hodnota čítače bodů inkoustu                                               | veškerý inkoust v lahvičce, pokud<br>nepřekračuje horní rysku.                                                                                                    |

| Chybové hlášení | Příčina                                                                                                    | Náprava                                                                                                    |
|-----------------|----------------------------------------------------------------------------------------------------|----------------------------------------------------------------------------------------------------|
|                 | <ul> <li>nesprávná, i když zbývá určité množství inkoustu.</li> <li>Zobrazí-li se na displeji LCD tato zpráva, každá z operací probíhá následovně:</li> <li>Tisk (Windows) Je-li nastaven typ média Standardní papír a v ovladači tiskárny je vybráno Stupně šedi, můžete přístroj používat jako černobílou tiskárnu.</li> <li>Kopírování Je-li typ papíru nastaven na Stand. papir, můžete tisknout černobílé</li> </ul> | <ul> <li>Na displeji LCD se může zobrazit zpráva žádající ověření, zda jsou zásobníky inkoustu doplněny. Stisknutím tlačítka ▲ (Ano) resetujte čítač bodů inkoustu pro doplněnou barvu. Pro nedoplněné barvy stiskněte tlačítko ▼ (Ne).</li> <li>&gt; Související informace: Doplnění zásobníků inkoustu</li> <li>V následujícím případě může přístroj ukončit všechny tiskové operace a může se stát, že jej nebudete moci používat, dokud nedoplníte zásobník inkoustu:</li> <li>Pokud odpojíte přístroj.</li> </ul> |
|                 | kopie.                                                                                                    |                                                                                                    |
| Prepinena pamet | Pamet pristroje je plna.                                                                                                    | <ul> <li>Pokud probíha kopírovani:</li> <li>Stiskněte tlačítko Stop/Exit (Stop/<br/>Konec) a počkejte, dokud neskončí<br/>ostatní probíhající operace, pak pokus<br/>zopakujte.</li> <li>Stisknutím tlačítek Mono Start (Start<br/>Mono) nebo Colour Start (Start<br/>Barva) zkopírujete dosud<br/>naskenované stránky.</li> </ul>                                                                                                    |
| Pripoj. selhalo | Přístroj Brother a mobilní zařízení<br>nemůžou během konfigurace sítě Wi-Fi<br>Direct komunikovat.                                                                                                    | <ul> <li>Přesuňte mobilní zařízení blíže k<br/>zařízení Brother.</li> <li>Přesuňte zařízení Brother a mobilní<br/>zařízení na místo bez překážek.</li> <li>Pokud používáte metodu PIN WPS,<br/>ujistěte se, zda jste zadali správný<br/>PIN.</li> </ul>                                                                                                    |
| Vysoka teplota  | Příliš vysoká teplota v místnosti.                                                                                                    | Snižte teplotu v místnosti a potom nechte<br>přístroj vychladnout na pokojovou teplotu.<br>Opakujte akci po vychladnutí přístroje.                                                                                                    |
| Zadne zarizeni  | Při konfiguraci sítě Wi-Fi Direct přístroj<br>Brother nemohl najít vaše mobilní<br>zařízení.                                                                                                    | <ul> <li>Zkontrolujte, zda je zařízení a mobilní zařízení v režimu Wi-Fi Direct.</li> <li>Přesuňte mobilní zařízení blíže k zařízení Brother.</li> <li>Přesuňte zařízení Brother a mobilní zařízení na místo bez překážek.</li> <li>Pokud konfigurujete síť Wi-Fi Direct ručně, ujistěte se, zda jste zadali správné heslo.</li> <li>Pokud má vaše mobilní zařízení konfigurační stránku pro získání IP adresy, zkontrolujte, že IP adresa daného mobilního zařízení byla nastavena pomocí DHCP.</li> </ul>            |
| Zaseknuty papir | V přístroji uvízl papír.                                                                                                    | <ul> <li>Opatrně vyjměte zaseknutý papír a potom stiskněte Stop/Exit (Stop/Konec).</li> <li>➤ Související informace: Zaseknutí tiskárny nebo uvíznutí papíru</li> <li>Ujistěte se, že jsou vodítka papíru nastavena na správnou velikost papíru.</li> <li>NEROZKLÁDEJTE zásobník papíru, vkládáte-li papír formátu A5 nebo menší.</li> </ul>                                                                                                    |

| Chybové hlášení                                              | Příčina                                                                                                    | Náprava                                                                                                    |
|--------------------------------------------------------------|----------------------------------------------------------------------------------------------------|----------------------------------------------------------------------------------------------------|
| Zaseknuty papir                                              | Do ručního podavače byl vložen více než<br>jeden list papíru.<br>- <b>NEBO</b> -<br>Do slotu ručního podávání papíru byl | Do ručního podavače nevkládejte<br>najednou více než jeden list papíru.<br>Před vložením dalšího listu papíru do<br>slotu pro ruční podávání počkejte, až se<br>na LCD zobrazí výzva k vložení dalšího                 |
|                                                              | vložen dalsi list papiru drive, než se na<br>displeji LCD zobrazila zpráva Vložte<br>jeden list po druhem                | listu papíru.                                                                                                    |
|                                                              | (DCP-T530DW/DCP-T535DW/<br>DCP-T536DW/DCP-T730DW/<br>DCP-T735DW)                                                         |                                                                                                    |
|                                                              | Na povrchu válečků pro zavádění papíru<br>se nahromadil prach z papíru.                                                  | Vyčistěte válečky pro zavádění papíru.<br>➤> Související informace: Čištění válečků<br>pro zavádění papíru                                                                                                    |
| Zasob. nedetekov.<br>Zas. pap.1 nerozpoznan                  | Zásobník papíru není zcela zasunutý.                                                                                     | Pomalu zasuňte zásobník papíru úplně do<br>přístroje.                                                                                                    |
|                                                              | Papír nebo cizí předmět brání správnému<br>vložení zásobníku papíru.                                                     | Vytáhněte zásobník papíru z přístroje a<br>vyjměte zaseknutý papír nebo cizí<br>předmět. Pokud nemůžete najít nebo<br>odstranit uvíznutý papír >> Související<br>informace: Zaseknutí tiskárny nebo<br>uvíznutí papíru |
| Zavrete ink kryt                                             | Kryt zásobníku inkoustu nezapadl do<br>uzavřené polohy.                                                                  | Pevně zavřete kryt zásobníku inkoustu<br>tak, aby zapadl na místo.                                                                                                    |
| Zbyvaji data                                                 | Tisková data zůstanou v paměti přístroje.                                                                                | Stiskněte tlačítko <b>Stop/Exit (Stop/</b><br><b>Konec)</b> . Přístroj zruší úlohu a vymaže ji z<br>paměti. Zkuste tisknout znovu.                                                                                     |
| Zkontr.original                                              | Dokument nebyl vložen nebo podán<br>správně nebo byl dokument skenovaný z<br>ADF příliš dlouhý.                          | Vyjměte uvíznutý dokument a potom<br>stiskněte tlačítko <b>Stop/Exit (Stop/</b><br><b>Konec)</b> . Umístěte dokument do ADF<br>správně.                                                                                |
|                                                              |                                                                                                    | Související informace: Vkládání<br>dokumentů do automatického podavače<br>dokumentů ADF                                                                                                    |
|                                                              |                                                                                                    | Související informace: Uvíznutí<br>dokumentu                                                                                                    |
| Zkontrolujte hladinu<br>inkoustu. Pokud je<br>dost inkoustu, | Bylo spotřebováno určité množství<br>inkoustu a přístroj musí zkontrolovat<br>množství inkoustu.                         | Skrze okno zásobníku inkoustu<br>zkontrolujte skutečné množství<br>zbývajícího inkoustu.                                                                                                    |
| stisknete OK.                                                |                                                                                                    | Je-li hladina zbývajícího inkoustu na<br>úrovni nebo pod úrovní spodní rysky pod<br>značkou minimálního naplnění, doplňte<br>zásobník inkoustu.                                                                        |
| Zmenit papir?                                                | Tato zpráva se zobrazuje, pokud je aktivní<br>nastavení s potvrzením typu a velikosti<br>papíru.                         | Nechcete-li zobrazovat tuto potvrzovací<br>zprávu, změňte nastavení na hodnotu<br>Vypnuto.                                                                                                    |
|                                                              |                                                                                                    | nastavení kontroly papíru                                                                                                    |

## MFC-T930DW/MFC-T935DW

| Chybové hlášení     | Příčina                                      | Náprava                                                                                                    |
|---------------------|----------------------------------------------|----------------------------------------------------------------------------------------------------|
| Absorber temer plny | Nádržka absorbéru inkoustu je téměř<br>plná. | Nádržku absorbéru inkoustu je nutné brzy<br>vyměnit. Kontaktujte zákaznický servis<br>Brother nebo vašeho místního prodejce<br>Brother. |

| Chybové hlášení                                                        | Příčina                                                                                                    | Náprava                                                                                                    |
|------------------------------------------------------------------------|----------------------------------------------------------------------------------------------------|----------------------------------------------------------------------------------------------------|
|                                                                        |                                                                                                    | Nádržka absorbéru inkoustu absorbuje<br>malé množství inkoustu uvolněného<br>během čištění tiskové hlavy.                                                                                                    |
| Doplnte ink.                                                           | Množství zbývajícího inkoustu v jednom<br>nebo více zásobnících inkoustu je nízké.<br>Přístroj zastaví veškeré tiskové operace.<br>Tato chybová zpráva se může objevit,<br>pokud je hodnota čítače bodů inkoustu | Doplňte zásobník inkoustu.<br>Když doplňujete zásobník inkoustu,<br>doplňte jej k horní rysce, nebo doplňte<br>veškerý inkoust v lahvičce, pokud<br>nepřekračuje horní rysku.                                                                                                    |
|                                                                        | nesprávná, i když zbývá určité množství<br>inkoustu.                                                                                                    | Na displeji LCD se může zobrazit zpráva<br>žádající ověření, zda jsou zásobníky<br>inkoustu doplněny. Stisknutím tlačítka ►<br>(Ano) resetujte čítač bodů inkoustu pro<br>doplněnou barvu. Pro nedoplněné barvy<br>stiskněte tlačítko ◀ (Ne).                                                          |
|                                                                        |                                                                                                    | Související informace: Doplnění<br>zásobníků inkoustu                                                                                                    |
|                                                                        |                                                                                                    | Skenovat můžete i v případě, že je v<br>přístroji málo inkoustu nebo potřebuje<br>doplnit.                                                                                                    |
| Chyba komunikace                                                       | Špatná kvalita telefonní linky způsobila<br>chybu komunikace.                                                                                                    | Odešlete fax znovu nebo přístroj připojte<br>k jiné telefonní lince. Pokud problém<br>přetrvává, obraťte se na telefonní<br>společnost a požádejte ji o kontrolu vaší<br>telefonní linky.                                                                                                    |
| Chyba spojeni                                                          | Jiná zařízení se snaží současně o<br>připojení k síti Wi-Fi Direct.                                                                                                    | Zkontrolujte, zda se k síti Wi-Fi Direct<br>nesnaží připojit žádná jiná zařízení, a<br>potom se pokuste opět nakonfigurovat<br>nastavení Wi-Fi Direct.                                                                                                    |
| Jiz je pripojen<br>maximalni pocet<br>zarizeni pomoci Wi-Fi<br>Direct. | K síti Wi-Fi Direct je již připojen maximální<br>počet mobilních zařízení a přístroj Brother<br>je vlastníkem skupiny.                                                                                           | Jakmile je aktuální připojení mezi<br>přístrojem Brother a dalším mobilním<br>zařízením vypnuto, vyzkoušejte a<br>nakonfigurujte nastavení Wi-Fi Direct<br>znovu. Stav připojení můžete potvrdit<br>vytisknutím Zprávy o konfiguraci sítě.<br>➤ Související informace: Tisk zprávy<br>konfigurace sítě |
| Malo ink                                                               | Množství zbývajícího inkoustu v jednom                                                                                                    | Skrze okno zásobníku inkoustu                                                                                                    |
|                                                                        | Tato chybová zpráva se může objevit,<br>pokud je hodnota čítače bodů inkoustu<br>nesprávná, i když zbývá určité množství<br>inkoustu.                                                                            | zbývajícího inkoustu.<br>Je-li hladina zbývajícího inkoustu na<br>úrovni nebo pod úrovní spodní rysky pod<br>značkou minimálního naplnění, doplňte<br>zásobník inkoustu.                                                                                                    |
|                                                                        |                                                                                                    | Na displeji LCD se může zobrazit zpráva<br>žádající ověření, zda jsou zásobníky<br>inkoustu doplněny. Stisknutím tlačítka ►<br>(Ano) resetujte čítač bodů inkoustu pro<br>doplněnou barvu. Pro nedoplněné barvy<br>stiskněte tlačítko ◀ (Ne).                                                          |
|                                                                        |                                                                                                    | >> Související informace: Doplnění<br>zásobníků inkoustu                                                                                                    |
| Malo pameti pro fax                                                    | Paměť faxu je plná.                                                                                                    | <ul> <li>Vytiskněte faxy, které jsou v paměti.</li> <li>➤ Související informace: Tisk faxů uložených do paměti přístroje</li> </ul>                                                                                                    |
| Medium je plne.                                                        | Na použité paměťové jednotce USB Flash<br>není dostatek volného místa pro<br>skenování dokumentu.                                                                                                    | Odstraněním nepotřebných souborů z<br>paměťové jednotky USB Flash uvolněte<br>místo a potom opakujte akci.                                                                                                    |

| Chybové hlášení                                                                                         | Příčina                                                                                                    | Náprava                                                                                                    |
|----------------------------------------------------------------------------------------------------|----------------------------------------------------------------------------------------------------|----------------------------------------------------------------------------------------------------|
| Nastaveni zas. 1<br>Nastaveni zas. DP                                                                   | Tato zpráva se zobrazuje, pokud je aktivní<br>nastavení s potvrzením typu a velikosti<br>papíru.                                  | Nechcete-li zobrazovat tuto potvrzovací<br>zprávu, změňte nastavení na hodnotu<br>Vypnuto.<br>>> Související informace: Změna<br>nastavení kontroly papíru                                                                                                    |
| Nehlasi se/obsaz                                                                                        | Číslo, které jste vytočili neodpovídá nebo je obsazené.                                                                           | Zkontrolujte číslo a akci zopakujte.                                                                                                    |
| Nelze cistit ##<br>Nelze spustit ##<br>Nelze tisknout ##                                                | Přístroj má mechanický problém.<br>- <b>NEBO-</b><br>V přístroji se nachází cizí předmět,<br>například svorka nebo útržek papíru. | Vyjměte z přístroje všechny cizí předměty<br>a útržky papíru. Pokud chybová zpráva<br>přetrvává, vypněte přístroj a odpojte jej,<br>počkejte několik minut, poté jej zapojte a<br>znovu zapněte.                                                                                          |
|                                                                                                    |                                                                                                    | Související informace: Papír uvízl<br>uvnitř a v přední části přístroje (uvíznutí<br>uvnitř/vpředu)                                                                                                    |
|                                                                                                    |                                                                                                    | Pokud nelze tisknout dokumenty a přijaté<br>faxy, před odpojením přístroje je přeneste<br>do jiného faxového přístroje nebo<br>počítače, abyste neztratili žádné důležité<br>zprávy. Poté vypněte přístroj a odpojte jej,<br>počkejte několik minut, poté jej zapojte a<br>znovu zapněte. |
|                                                                                                    |                                                                                                    | Související informace: Nelze tisknout<br>nebo skenovat – přesměrování faxů                                                                                                    |
| Nelze skenovat ##                                                                                       | Přístroj má mechanický problém.                                                                                                   | Vypněte přístroj a odpojte jej, počkejte<br>několik minut, poté jej zapojte a znovu<br>zapněte.                                                                                                    |
|                                                                                                    |                                                                                                    | Pokud nelze tisknout dokumenty a přijaté<br>faxy, před odpojením přístroje je přeneste<br>do jiného faxového přístroje nebo<br>počítače, abyste neztratili žádné důležité<br>zprávy. Poté vypněte přístroj a odpojte jej,<br>počkejte několik minut, poté jej zapojte a<br>znovu zapněte. |
|                                                                                                    |                                                                                                    | <ul> <li>Související informace: Nelze tisknout<br/>nebo skenovat – přesměrování faxů</li> </ul>                                                                                                    |
| Nepouzit.zariz.<br>Odpojte prosim USB<br>zarizeni.                                                      | K přímému rozhraní USB bylo připojeno<br>nepodporované zařízení USB nebo<br>jednotka USB Flash.                                   | Odpojte zařízení od přímého rozhraní<br>USB.                                                                                                    |
| Nepouzit.zariz.<br>Odpojte zarizeni od<br>predniho konektoru,<br>vypnete pristroj a pak<br>jej zapnete. | K přímému rozhraní USB bylo připojeno<br>poškozené zařízení.                                                                      | Odpojte zařízení od přímého rozhraní<br>USB. Vypněte přístroj a znovu ho<br>zapněte.                                                                                                    |
| Nepouzitelny HUB.                                                                                       | K přímému rozhraní USB byl připojen<br>rozbočovač nebo paměťová jednotka<br>USB Flash s rozbočovačem.                             | Rozbočovače, včetně paměťové jednotky<br>USB Flash s integrovaným<br>rozbočovačem, nejsou podporovány.<br>Odpojte zařízení od přímého rozhraní<br>USB.                                                                                                    |
| Neregistrovano.                                                                                         | Pokusili jste se o přístup k číslu krátké<br>volby, které není v přístroji uloženo.                                               | Nastavte číslo krátké volby.                                                                                                    |
| Nespravna vel. pap.                                                                                     | Nastavení velikosti papíru neodpovídá<br>formátu papíru v zásobníku.<br>- <b>NEBO-</b><br>Vodítka papíru v zásobníku neisou       | <ol> <li>Zkontrolujte, zda formát papíru<br/>zvolený na displeji přístroje odpovídá<br/>velikosti papíru v zásobníku.</li> <li>Související informace: Změna</li> </ol>                                                                                                    |
|                                                                                                    | správně nastavena pro velikost papíru,<br>který používáte.                                                                        | velikosti a typu papíru                                                                                                    |

| Chybové hlášení     | Příčina                                                                                                    | Náprava                                                                                                    |
|---------------------|----------------------------------------------------------------------------------------------------|----------------------------------------------------------------------------------------------------|
| Nespravna vel. pap. | Nastavení velikosti papíru neodpovídá<br>formátu papíru v zásobníku.<br>- <b>NEBO-</b><br>Vodítka papíru v zásobníku nejsou<br>správně nastavena pro velikost papíru,<br>který používáte. | <ol> <li>Ujistěte se, že je vložený papír<br/>orientován na výšku a že jsou vodítka<br/>papíru správně nastavena tak, aby<br/>odpovídala velikosti papíru.</li> <li>&gt;&gt; Související informace: Vkládání<br/>papíru</li> <li>Po kontrole formátu a polohy papíru<br/>stiskněte tlačítko ►.</li> <li>Pokud tisknete z počítače, zkontrolujte,<br/>zda formát papíru, který jste vybrali v<br/>ovladači tiskárny nebo v aplikaci, kterou<br/>používáte k tisku, odpovídá formátu<br/>papíru v zásobníku.</li> </ol> |
|                     |                                                                                                    | >> Související informace: Nastavení<br>ovladače tiskárny (Windows)                                                                                                    |
| Nizka teplota       | Teplota v místnosti je příliš nízká.                                                                                                    | Po vyhřátí místnosti nechejte přístroj<br>zahřát na teplotu v místnosti. Opakujte<br>akci po zahřátí přístroje.                                                                                                    |
| Opet nepodan papir  | Na povrchu válečků pro zavádění papíru<br>se nahromadil prach z papíru.                                                                                                    | Vyčistěte válečky pro zavádění papíru.<br>>> Související informace: Čištění válečků<br>pro zavádění papíru                                                                                                    |
| Otevreny kryt.      | Kryt skeneru není uzamčen v uzavřené poloze.                                                                                                    | Zvedněte kryt skeneru a znovu jej<br>zavřete.                                                                                                    |
|                     |                                                                                                    | Ujistěte se, že je kabel rozhraní (pokud je<br>použit) veden správně kabelovým<br>kanálem a vystupuje ze zadní části<br>přístroje.                                                                                                    |
|                     | Kryt zásobníku inkoustu nezapadl do<br>uzavřené polohy.                                                                                                    | Pevně zavřete kryt zásobníku inkoustu tak, aby zapadl na místo.                                                                                                    |
| Pap.nepodan ze zasl | V přístroji došel papír nebo papír<br>v zásobníku papíru není správně vložen.                                                                                                    | Postupujte jedním z následujících způsobů:                                                                                                    |
|                     |                                                                                                    | <ul> <li>Doplňte papír do zásobníku a potom<br/>stiskněte ▶.</li> </ul>                                                                                                    |
|                     |                                                                                                    | <ul> <li>Vyjměte a znovu vložte papír a potom<br/>stiskněte ▶.</li> </ul>                                                                                                    |
|                     |                                                                                                    | Související informace: Vkládání<br>papíru                                                                                                    |
|                     | Kryt pro odstranění uvíznutého papíru<br>není správně zavřený.                                                                                                    | Ujistěte se, že je kryt pro odstranění<br>uvízlého papíru zcela zavřený.                                                                                                    |
|                     |                                                                                                    | Související informace: Zaseknutí tiskárny nebo uvíznutí papíru                                                                                                    |
|                     | Na povrchu válečků pro zavádění papíru                                                                                                    | Vyčistěte válečky pro zavádění papíru.                                                                                                    |
|                     | se nahromadil prach z papíru.                                                                                                    | Související informace: Čištění válečků<br>pro zavádění papíru                                                                                                    |
| Papir nepodan z DP  | V přístroji došel papír nebo papír<br>v deskovém podavači není správně                                                                                                    | Postupujte jedním z následujících<br>způsobů:                                                                                                    |
|                     | vložen.                                                                                                    | <ul> <li>Doplňte papír do deskového podavače<br/>a potom stiskněte ▶.</li> </ul>                                                                                                    |
|                     |                                                                                                    | <ul> <li>Vyjměte a znovu vložte papír a potom<br/>stiskněte ▶.</li> </ul>                                                                                                    |
|                     |                                                                                                    | Související informace: Vkládání papíru do deskového podavače (DP)                                                                                                    |
| Plny absorber ink.  | Nádržku absorbéru inkoustu nebo<br>nádobku odstřiků je potřeba vyměnit. Tyto                                                                                                    | Nádržku absorbéru inkoustu je nutné<br>vyměnit. Chcete-li dát přístroj do servisu,                                                                                                    |

| Chybové hlášení              | Příčina                                                                                                    | Náprava                                                                                                    |
|------------------------------|----------------------------------------------------------------------------------------------------|----------------------------------------------------------------------------------------------------|
|                              | součásti mohou vyžadovat pravidelnou<br>výměnu, aby byl zajištěn optimální výkon<br>vašeho přístroje Brother. Cyklus výměny<br>závisí na počtu proplachů potřebných k<br>vyčištění inkoustového systému. Čím více<br>čištění přístroj vyžaduje, tím rychleji se<br>tyto boxy zaplní. Na výměnu se<br>nevztahuje záruka.                                                                                                    | kontaktujte službu pro zákazníky<br>společnosti Brother nebo místní<br>autorizované servisní středisko<br>společnosti Brother.                                                                                                    |
| Porucha komunik.             | Přístroj Brother a mobilní zařízení<br>nemůžou během konfigurace sítě Wi-Fi<br>Direct komunikovat.                                                                                                    | <ul> <li>Přesuňte mobilní zařízení blíže k<br/>zařízení Brother.</li> <li>Přesuňte zařízení Brother a mobilní<br/>zařízení na místo bez překážek.</li> <li>Pokud používáte metodu PIN WPS,<br/>ujistěte se, zda jste zadali správný<br/>PIN.</li> </ul>                                                                                                    |
| Pouze CB tisk                | <ul> <li>Množství zbývajícího inkoustu v jednom nebo více zásobnících inkoustu (kromě černého) je nízké.</li> <li>Tato chybová zpráva se může objevit, pokud je hodnota čítače bodů inkoustu nesprávná, i když zbývá určité množství inkoustu.</li> <li>Zobrazí-li se na displeji LCD tato zpráva, každá z operací probíhá následovně:</li> <li>Tisk (Windows) <ul> <li>Je-li nastaven typ média Standardní papír a v ovladači tiskárny je vybráno Stupně šedi, můžete přístroj používat jako černobílou tiskárnu.</li> </ul> </li> <li>Kopírování <ul> <li>Je-li typ papíru nastaven na Standard. Papir, můžete tisknout černobílé kopie.</li> </ul> </li> </ul> | <ul> <li>Doplňte zásobník inkoustu.</li> <li>Když doplňujete zásobník inkoustu,<br/>doplňte jej k horní rysce, nebo doplňte<br/>veškerý inkoust v lahvičce, pokud<br/>nepřekračuje horní rysku.</li> <li>Na displeji LCD se může zobrazit zpráva<br/>žádající ověření, zda jsou zásobníky<br/>inkoustu doplněny. Stisknutím tlačítka ►<br/>(Ano) resetujte čítač bodů inkoustu pro<br/>doplněnou barvu. Pro nedoplněné barvy<br/>stiskněte tlačítko ◄ (Ne).</li> <li>&gt; Související informace: Doplnění<br/>zásobníků inkoustu</li> <li>V následujícím případě může přístroj<br/>ukončit všechny tiskové operace a může<br/>se stát, že jej nebudete moci používat,<br/>dokud nedoplníte zásobník inkoustu:</li> <li>Pokud odpojíte přístroj.</li> </ul> |
| Preplnena pamet<br>Rozpojeni | Paměť přístroje je plná.<br>Druhá osoba nebo její faxový přístroj<br>ukončili volání.                                                                                                    | <ul> <li>Pokud probíhá odesílání faxu nebo<br/>kopírování:</li> <li>Stiskněte tlačítko Stop/Exit (Stop/<br/>Konec) a počkejte, dokud neskončí<br/>ostatní probíhající operace, pak pokus<br/>zopakujte.</li> <li>Stisknutím tlačítka ► vyberete možnost<br/>Castec.tisk a zkopírujete dosud<br/>naskenované stránky.</li> <li>Vytiskněte faxy, které jsou v paměti.</li> <li>&gt; Související informace: Tisk faxů<br/>uložených do paměti přístroje</li> <li>Pokuste se odeslat nebo přijmout znovu.</li> <li>Pokuste systém VoIP (Voice over IP),<br/>zkuste změnit kompatibilitu na základní</li> </ul>                                                                                                    |
| Vysoka teplota               | Příliš vysoká teplota v místnosti.                                                                                                    | <ul> <li>(VoIP).</li> <li>➤ Související informace: Rušení na telefonní lince / VoIP</li> <li>Snižte teplotu v místnosti a potom nechte přístroj vychladnout na pokojovou teplotu.</li> <li>Opakujte akci po vychladnutí přístroje.</li> </ul>                                                                                                    |

| Chybové hlášení                          | Příčina                                                                                      | Náprava                                                                                                    |
|------------------------------------------|----------------------------------------------------------------------------------------------|----------------------------------------------------------------------------------------------------|
| Zadne zarizeni                           | Při konfiguraci sítě Wi-Fi Direct přístroj<br>Brother nemohl najít vaše mobilní<br>zařízení. | <ul> <li>Zkontrolujte, zda je zařízení a mobilní zařízení v režimu Wi-Fi Direct.</li> <li>Přesuňte mobilní zařízení blíže k zařízení Brother.</li> <li>Přesuňte zařízení Brother a mobilní zařízení na místo bez překážek.</li> <li>Pokud konfigurujete síť Wi-Fi Direct ručně, ujistěte se, zda jste zadali správné heslo.</li> <li>Pokud má vaše mobilní zařízení konfigurační stránku pro získání IP adresy, zkontrolujte, že IP adresa daného mobilního zařízení byla</li> </ul> |
| Zadny soubor                             | Paměťová jednotka USB Flash v jednotce<br>pro média neobsahuje žádný<br>soubor .JPG.         | nastavena pomocí DHCP.<br>Znovu zasuňte správnou paměťovou<br>jednotku USB Flash do slotu.                                                                                                    |
| Zasek uvnitr / MP<br>Op. zásek uvnitř/DP | V přístroji uvízl papír.                                                                     | Opatrně vyjměte uvíznutý papír.<br>➤ Související informace: Papír je uvízlý<br>uvnitř a v deskovém podavači (uvíznutí<br>papíru / zaseknutí uvnitř / deskový<br>podavač)                                                                                                    |
|                                          | Vodítka papíru nejsou nastavena na správnou velikost papíru.                                 | Ujistěte se, že jsou vodítka papíru<br>nastavena na správnou velikost papíru.                                                                                                    |
| Zásek uvnitř/vpředu<br>Opakovany zasek   | V přístroji uvízl papír.                                                                     | <ul> <li>Opatrně vyjměte uvíznutý papír.</li> <li>&gt; Související informace: Papír uvízl<br/>uvnitř a v přední části přístroje (uvíznutí<br/>uvnitř/vpředu)</li> <li>Ujistěte se, že jsou vodítka papíru<br/>nastavena na správnou velikost papíru.</li> <li>NEROZKLÁDEJTE zásobník papíru,<br/>vkládáte-li papír formátu A5 nebo menší.</li> </ul>                                                                                                    |
| Zasek v zas. DP                          | V přístroji uvízl papír.                                                                     | Opatrně vyjměte uvíznutý papír.<br>>> Související informace: Papír je uvízlý<br>v deskovém podavači (zaseknutí v<br>deskovém podavači)                                                                                                    |
|                                          | Vodítka papíru nejsou nastavena na správnou velikost papíru.                                 | Ujistěte se, že jsou vodítka papíru<br>nastavena na správnou velikost papíru.                                                                                                    |
| Zasek vpredu<br>Opak. zásek vpředu       | V přístroji uvízl papír.                                                                     | <ul> <li>Opatrně vyjměte uvíznutý papír.</li> <li>Související informace: Papír uvízl v přední části přístroje (uvíznutí vpředu)</li> <li>Ujistěte se, že jsou vodítka papíru nastavena na správnou velikost papíru.</li> <li>NEROZKLÁDEJTE zásobník papíru, vkládáte-li papír formátu A5 nebo menší.</li> </ul>                                                                                                    |
| Zasek vzadu                              | V přístroji uvízl papír.<br>Na povrchu válečků pro zavádění papíru                           | Opatrně vyjměte uvíznutý papír.<br>➤ Související informace: Papír je uvízlý<br>v zadní části přístroje (zaseknutí vzadu)<br>Ujistěte se, že jsou vodítka papíru<br>nastavena na správnou velikost papíru.<br>NEROZKLÁDEJTE zásobník papíru,<br>vkládáte-li papír formátu A5 nebo menší.<br>Vyčistěte válečky pro zavádění papíru.                                                                                                    |
|                                          | se nahromadil prach z papíru.                                                                | ,, p.e                                                                                                    |

| Chybové hlášení                                                        | Příčina                                                                                          | Náprava                                                                                                    |
|------------------------------------------------------------------------|--------------------------------------------------------------------------------------------------|----------------------------------------------------------------------------------------------------|
| Zasek vzadu                                                            |                                                                                                  | Související informace: Čištění válečků<br>pro zavádění papíru                                                                                                    |
| Zasob 1 nerozpoznan                                                    | Zásobník papíru není zcela zasunutý.                                                             | Pomalu zasuňte zásobník papíru úplně do přístroje.                                                                                                    |
|                                                                        | Papír nebo cizí předmět brání správnému<br>vložení zásobníku papíru.                             | Vytáhněte zásobník papíru z přístroje a<br>vyjměte zaseknutý papír nebo cizí<br>předmět. Pokud nemůžete najít nebo<br>odstranit uvíznutý papír >> Související<br>informace: Zaseknutí tiskárny nebo<br>uvíznutí papíru |
| Zbyvaji data                                                           | Tisková data zůstanou v paměti přístroje.                                                        | Stiskněte tlačítko <b>Stop/Exit (Stop/</b><br><b>Konec)</b> . Přístroj zruší úlohu a vymaže ji z<br>paměti. Zkuste tisknout znovu.                                                                                     |
| Zkontr.original                                                        | Dokument nebyl vložen nebo podán<br>správně nebo byl dokument skenovaný z<br>ADF příliš dlouhý.  | Vyjměte uvíznutý dokument a potom<br>stiskněte tlačítko <b>Stop/Exit (Stop/</b><br><b>Konec)</b> . Umístěte dokument do ADF<br>správně.                                                                                |
|                                                                        |                                                                                                  | Související informace: Vkládání<br>dokumentů do automatického podavače<br>dokumentů ADF                                                                                                    |
|                                                                        |                                                                                                  | Související informace: Uvíznutí<br>dokumentu                                                                                                    |
| Zkontrolujte hladiny<br>ink., pokud je ink. ve<br>vsech 4 zasobnicich, | Bylo spotřebováno určité množství<br>inkoustu a přístroj musí zkontrolovat<br>množství inkoustu. | Skrze okno zásobníku inkoustu<br>zkontrolujte skutečné množství<br>zbývajícího inkoustu.                                                                                                    |
| stisknete OK                                                           |                                                                                                  | Je-li hladina zbývajícího inkoustu na<br>úrovni nebo pod úrovní spodní rysky pod<br>značkou minimálního naplnění, doplňte<br>zásobník inkoustu.                                                                        |

# Související informace

- Odstraňování problémů
  - Nelze tisknout nebo skenovat přesměrování faxů
  - Chybová hlášení při použití funkce Brother Web Connect

#### Související témata:

- Tisk zprávy konfigurace sítě
- Doplnění zásobníků inkoustu
- · Změna nastavení kontroly papíru
- Rušení na telefonní lince / VoIP
- Vkládání dokumentů do automatického podavače dokumentů ADF
- Uvíznutí dokumentu
- Vkládání papíru
- Vložte papír do slotu k ručnímu podávání
- Zaseknutí tiskárny nebo uvíznutí papíru
- Čištění válečků pro zavádění papíru
- Tisk faxů uložených do paměti přístroje
- Změna velikosti a typu papíru
- Nastavení ovladače tiskárny (Windows)
- Papír uvízl uvnitř a v přední části přístroje (uvíznutí uvnitř/vpředu)
- Papír uvízl v přední části přístroje (uvíznutí vpředu)

- Papír je uvízlý v zadní části přístroje (zaseknutí vzadu)
- Papír je uvízlý v deskovém podavači (zaseknutí v deskovém podavači)
- Papír je uvízlý uvnitř a v deskovém podavači (uvíznutí papíru / zaseknutí uvnitř / deskový podavač)
- Potíže s tiskem
- Potíže při zacházení s papírem
- V přístroji se zasekl papír (Zaseknutý papír)
- Vkládání papíru do deskového podavače (DP)

Domů > Odstraňování problémů > Zprávy o chybách a údržbě > Nelze tisknout nebo skenovat – přesměrování faxů

# Nelze tisknout nebo skenovat – přesměrování faxů

#### Související modely: MFC-T930DW/MFC-T935DW

Pokud se na displeji LCD objeví:

- [Nelze cistit ##]
- [Nelze spustit ##]
- [Nelze tisknout ##]
- [Nelze skenovat ##]

Doporučujeme přenesení faxů do jiného faxového přístroje nebo do počítače.

>> Související informace: Přesměrování přijatých faxů na jiný faxový přístroj

>> Související informace: Přenos faxů do počítače

Přenést můžete i hlášení faxového deníku, kde zjistíte případné faxy čekající na přenos.

>> Související informace: Přenos zprávy faxového deníku do jiného faxového přístroje

## Související informace

· Zprávy o chybách a údržbě

- Přesměrování přijatých faxů na jiný faxový přístroj
- Přenos faxů do počítače
- Přenos zprávy faxového deníku do jiného faxového přístroje

#### Související témata:

- Použití funkce PC-FAX příjem pro přenos přijatých faxů do počítače (pouze Windows)
- · Obnovení výchozích továrních síťových nastavení
- Resetování přístroje
- Přehled funkcí resetu

Domů > Odstraňování problémů > Zprávy o chybách a údržbě > Nelze tisknout nebo skenovat – přesměrování faxů > Přesměrování přijatých faxů na jiný faxový přístroj

# Přesměrování přijatých faxů na jiný faxový přístroj

Související modely: MFC-T930DW/MFC-T935DW

Před přesměrováním faxů na jiný faxový přístroj musíte nastavit ID stanice.

- 1. Stisknutím tlačítka Stop/Exit (Stop/Konec) dočasně přerušte chybu.
- 2. Stiskněte tlačítko Settings (Nastavení).
- 3. Stisknutím tlačítka ▲ nebo ▼ proveďte výběry:
  - a. Vyberte možnost [Sluzba]. Stiskněte tlačítko OK.
  - b. Vyberte možnost [Prenos dat].Stiskněte tlačítko OK.
  - c. Vyberte možnost [Prenos faxu].Stiskněte tlačítko OK.
- 4. Postupujte jedním z následujících způsobů:
  - Pokud se na displeji LCD zobrazí [Chybi udaje], v paměti přístroje nezbývají žádné faxy.
     Stiskněte tlačítko ▶ a potom Stop/Exit (Stop/Konec).
  - · Zadejte číslo faxu, kam budou faxy přeposílány.
- 5. Stiskněte Mono Start (Start Mono).

## Související informace

Nelze tisknout nebo skenovat – přesměrování faxů

- Související témata:
- Nastavení ID stanice

Domů > Odstraňování problémů > Zprávy o chybách a údržbě > Nelze tisknout nebo skenovat – přesměrování faxů > Přenos faxů do počítače

# Přenos faxů do počítače

Související modely: MFC-T930DW/MFC-T935DW

Faxy z paměti přístroje lze přenést do počítače.

- 1. Stisknutím tlačítka Stop/Exit (Stop/Konec) dočasně přerušte chybu.
- Zkontrolujte, zda jste na svém počítači nainstalovali program a ovladače společnosti Brother, a potom v počítači zapněte funkci PC-FAX Příjem.
- 3. Spusťte aplikaci 🚔 (Brother Utilities), klikněte na rozevírací seznam a vyberte název svého modelu (pokud ještě není zvolen).
- 4. Klikněte na PC-FAX na levé straně panelu a potom klikněte na Přijímat.
- 5. Přečtěte si pokyny na svém počítači a potvrďte je.

Faxy v paměti přístroje budou automaticky odeslány na váš počítač.

#### V případě, že faxy v paměti přístroje nebyly odeslány na váš počítač:

Přesvědčte se, že jste na přístroji nastavili [PC Fax prijem].

Stisknutím tlačítka ▲ nebo ▼ vyberte možnost [Zalozni tisk: Zap] nebo [Zalozni tisk: Vyp]. Stiskněte tlačítko OK.

Pokud jsou při nastavení funkce PC-Fax Příjem v paměti přístroje faxy, na displeji LCD se zobrazí dotaz na přenesení těchto faxů do počítače.

Stisknutím tlačítka > přeneste všechny faxy z paměti na váš počítač.

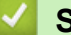

#### Související informace

Nelze tisknout nebo skenovat – přesměrování faxů

Související témata:

• Použití funkce PC-FAX příjem pro přenos přijatých faxů do počítače (pouze Windows)

Domů > Odstraňování problémů > Zprávy o chybách a údržbě > Nelze tisknout nebo skenovat – přesměrování faxů > Přenos zprávy faxového deníku do jiného faxového přístroje

# Přenos zprávy faxového deníku do jiného faxového přístroje

#### Související modely: MFC-T930DW/MFC-T935DW

Před přenosem zprávy faxového deníku do jiného faxového přístroje musíte nastavit ID stanice.

- 1. Stisknutím tlačítka Stop/Exit (Stop/Konec) dočasně přerušte chybu.
- 2. Stiskněte tlačítko Settings (Nastavení).
- 3. Stisknutím tlačítka ▲ nebo ▼ proveďte výběry:
  - a. Vyberte možnost [Sluzba]. Stiskněte tlačítko OK.
  - b. Vyberte možnost [Prenos dat].Stiskněte tlačítko OK.
  - c. Vyberte možnost [Prenos hlaseni].Stiskněte tlačítko OK.
- 4. Zadejte číslo faxu, kam bude zpráva faxového deníku předána.
- 5. Stiskněte Mono Start (Start Mono).

## Související informace

• Nelze tisknout nebo skenovat – přesměrování faxů

#### Související témata:

Nastavení ID stanice

Domů > Odstraňování problémů > Zprávy o chybách a údržbě > Chybová hlášení při použití funkce Brother Web Connect

# Chybová hlášení při použití funkce Brother Web Connect

Související modely: MFC-T930DW/MFC-T935DW

Pokud dojde k chybě, přístroj Brother zobrazí chybové hlášení. Nejběžnější chybová hlášení jsou uvedena v tabulce.

Většinu chyb můžete opravit sami. Potřebujete-li další tipy, přejděte na stránku **Nejčastější dotazy a pokyny pro odstraňování potíží** vašeho modelu na webu <u>support.brother.com/faqs</u>.

## Chyba připojení

| Chybová hlášení       | Příčina                                                                                                    | Akce                                                                                                    |
|-----------------------|----------------------------------------------------------------------------------------------------|----------------------------------------------------------------------------------------------------|
| Chyba<br>pripojeni 02 | Přístroj není připojen k síti.                                                                                    | <ul> <li>Ověřte, zda je síťové připojení v pořádku.</li> <li>Pokud jste stiskli Photo/Web (Foto/Web) brzy po zapnutí přístroje, síťové připojení ještě nemusí být navázáno. Vyčkejte a zkuste to znovu.</li> </ul>                                              |
| Chyba<br>pripojeni 03 | <ul> <li>Nastavení sítě nebo serveru jsou nesprávná.</li> <li>Došlo ke problému se sítí nebo serverem.</li> </ul> | <ul> <li>Ujistěte se, že jsou síťová nastavení správná, nebo počkejte a zkuste to později znovu.</li> <li>Pokud jste stiskli Photo/Web (Foto/Web) brzy po zapnutí přístroje, síťové připojení ještě nemusí být navázáno. Vyčkejte a zkuste to znovu.</li> </ul> |
| Chyba<br>pripojeni 07 | Nastavení data a času nejsou správná.                                                                             | Nastavte datum a čas správně. Mějte na<br>paměti, že v případě, že je napájecí kabel<br>přístroje odpojen, nastavení data a času<br>mohou být resetována zpět na tovární<br>nastavení.                                                                          |

## Chyba ověření

| Chybová hlášení     | Příčina                                                                                                    | Akce                                                                                                    |
|---------------------|----------------------------------------------------------------------------------------------------|----------------------------------------------------------------------------------------------------|
| Chyba overeni<br>01 | Kód PIN zadaný pro přístup k účtu je nesprávný.<br>PIN je čtyřmístné číslo, které bylo zadáno při<br>registraci účtu na přístroji. | Zadejte správný PIN.                                                                                                    |
| Chyba overeni<br>02 | Dočasné ID, které bylo zadáno, je nesprávné.                                                                                       | Zadejte správné dočasné ID.                                                                                                    |
|                     | Platnost dočasného ID, které bylo zadáno, již<br>vypršela. Dočasné ID je platné po dobu 24 hodin.                                  | Znovu požádejte o přístup k funkci Brother<br>Web Connect pro získání nového<br>dočasného ID. Potom použijte toto nové ID<br>pro registraci účtu na přístroji. |
| Chyba overeni<br>03 | Název zadaný jako zobrazovaný název je již<br>registrován jiným uživatelem služby.                                                 | Zadejte jiný zobrazovaný název.                                                                                                    |

## Chyba serveru

| Chybová hlášení     | Příčina                                                                                                    | Akce                                                                                                    |
|---------------------|----------------------------------------------------------------------------------------------------|----------------------------------------------------------------------------------------------------|
| Chyba serveru<br>01 | Platnost informací o ověření přístroje (potřebných<br>pro přístup ke službě) vypršela nebo jsou tyto<br>informace neplatné.                                                                                                    | Znovu požádejte o přístup k funkci Brother<br>Web Connect pro získání nového<br>dočasného ID. Potom použijte toto nové ID<br>pro registraci účtu na přístroji.                                                                    |
| Chyba serveru<br>03 | <ul> <li>Soubor, který se pokoušíte uložit, může mít jeden z<br/>následujících problémů:</li> <li>Souboru překračuje limit služby týkající se počtu<br/>pixelů, velikosti souboru apod.</li> <li>Typ souboru není podporován.</li> <li>Soubor je poškozen.</li> </ul> | <ul> <li>Soubor nelze použít:</li> <li>Zkontrolujte omezení velikosti nebo<br/>formátu daná službou.</li> <li>Uložte soubor jako jiný typ.</li> <li>Pokud je to možné, získejte novou,<br/>nepoškozenou verzi souboru.</li> </ul> |
| Chyba serveru<br>13 | Došlo k problému se službou, služba je v současné<br>době nedostupná.                                                                                                    | Vyčkejte a zkuste to znovu. Pokud se<br>zpráva zobrazí znovu, spojte se se<br>službou z počítače, abyste zjistili, zda je<br>služba nedostupná.                                                                                   |

# Chyba zástupce

| Chybová hlášení | Příčina                                           | Akce                             |
|-----------------|---------------------------------------------------|----------------------------------|
| Chyba zastupce  | Zástupce nelze použít, protože účet byl odstraněn | Odstraňte zástupce a potom znovu |
| 02              | po zaregistrování zástupce.                       | zaregistrujte účet a zástupce.   |

# Související informace

Zprávy o chybách a údržbě

▲ Domů > Odstraňování problémů > Uvíznutí dokumentu

## Uvíznutí dokumentu

Související modely: DCP-T730DW/DCP-T735DW/DCP-T830DW/DCP-T835DW/MFC-T930DW/MFC-T935DW

- Dokument uvízl v horní části jednotky ADF
- Dokument uvízl uvnitř jednotky ADF
- Odstranění útržků papíru uvízlých uvnitř jednotky ADF
- Zprávy o chybách a údržbě

Domů > Odstraňování problémů > Uvíznutí dokumentu > Dokument uvízl v horní části jednotky ADF

# Dokument uvízl v horní části jednotky ADF

Související modely: DCP-T730DW/DCP-T735DW/DCP-T830DW/DCP-T835DW/MFC-T930DW/MFC-T935DW

- 1. Vyjměte z jednotky ADF všechen papír, který neuvízl.
- 2. Otevřete kryt ADF.
- 3. Tažením vzhůru odstraňte uvíznutý dokument.

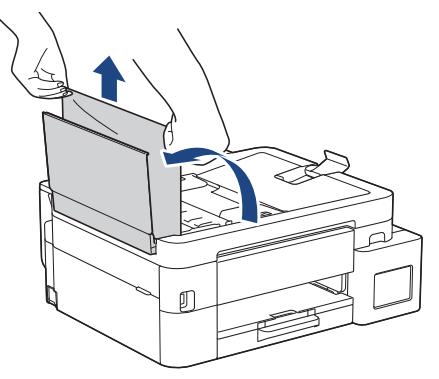

- 4. Zavřete kryt ADF.
- 5. Stiskněte Stop/Exit (Stop/Konec).

## DŮLEŽITÉ

Abyste v budoucnu zabránili uvíznutí dokumentu, zavřete správně kryt ADF jemným zatlačením ve střední části.

## Související informace

Uvíznutí dokumentu

▲ Domů > Odstraňování problémů > Uvíznutí dokumentu > Dokument uvízl uvnitř jednotky ADF

## Dokument uvízl uvnitř jednotky ADF

Související modely: DCP-T730DW/DCP-T735DW/DCP-T830DW/DCP-T835DW/MFC-T930DW/MFC-T935DW

- 1. Vyjměte z jednotky ADF všechen papír, který neuvízl.
- 2. Zvedněte kryt dokumentu.
- 3. Vytáhněte uvíznutý dokument směrem doleva.

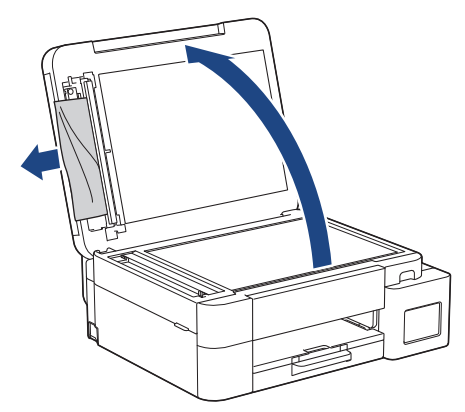

- 4. Zavřete kryt dokumentu.
- 5. Stiskněte Stop/Exit (Stop/Konec).

## Související informace

• Uvíznutí dokumentu
Domů > Odstraňování problémů > Uvíznutí dokumentu > Odstranění útržků papíru uvízlých uvnitř jednotky ADF

# Odstranění útržků papíru uvízlých uvnitř jednotky ADF

Související modely: DCP-T730DW/DCP-T735DW/DCP-T830DW/DCP-T835DW/MFC-T930DW/MFC-T935DW

- 1. Zvedněte kryt dokumentu.
- 2. Zasuňte kousek tuhého papíru, například kartonu, do ADF a vytlačte veškeré malé útržky papíru.

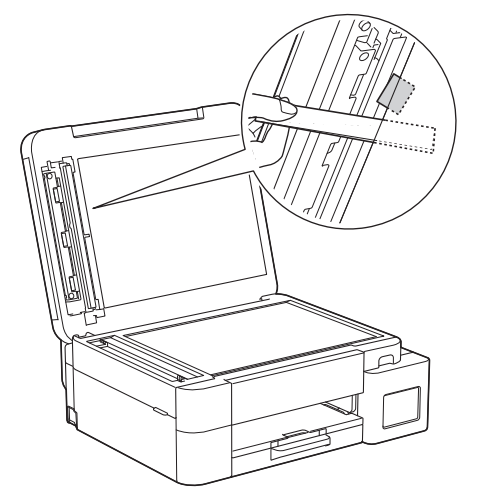

- 3. Zavřete kryt dokumentu.
- 4. Stiskněte Stop/Exit (Stop/Konec).

#### Související informace

Uvíznutí dokumentu

Domů > Odstraňování problémů > Zaseknutí tiskárny nebo uvíznutí papíru

#### Zaseknutí tiskárny nebo uvíznutí papíru

Vyhledejte a odstraňte uvíznutý papír.

- V přístroji se zasekl papír (Zaseknutý papír)
- Papír uvízl uvnitř a v přední části přístroje (uvíznutí uvnitř/vpředu)
- Papír uvízl v přední části přístroje (uvíznutí vpředu)
- Papír je uvízlý v zadní části přístroje (zaseknutí vzadu)
- Papír je uvízlý v deskovém podavači (zaseknutí v deskovém podavači)
- Papír je uvízlý uvnitř a v deskovém podavači (uvíznutí papíru / zaseknutí uvnitř / deskový podavač)
- Zprávy o chybách a údržbě
- Potíže při zacházení s papírem

Domů > Odstraňování problémů > Zaseknutí tiskárny nebo uvíznutí papíru > V přístroji se zasekl papír (Zaseknutý papír)

## V přístroji se zasekl papír (Zaseknutý papír)

Související modely: DCP-T530DW/DCP-T535DW/DCP-T536DW/DCP-T730DW/DCP-T735DW/DCP-T830DW/ DCP-T835DW

>> DCP-T530DW/DCP-T535DW/DCP-T536DW/DCP-T730DW/DCP-T735DW >> DCP-T830DW/DCP-T835DW

#### DCP-T530DW/DCP-T535DW/DCP-T536DW/DCP-T730DW/DCP-T735DW

Pokud se na LCD displeji zobrazí [Zaseknuty papir], postupujte takto:

- 1. Odpojte přístroj od elektrické zásuvky.
- 2. Vytáhněte zásobník papíru (1) zcela z přístroje.

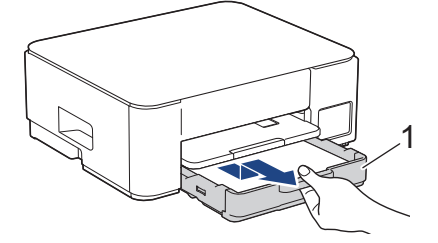

3. Zdvihněte podpěru papíru (1) a pak ji šikmo vysuňte zcela z přístroje, jak znázorňuje šipka.

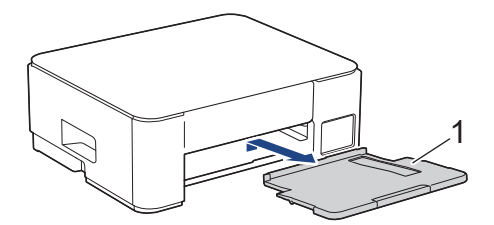

4. Pomalu vytáhněte uvíznutý papír (1) z přístroje.

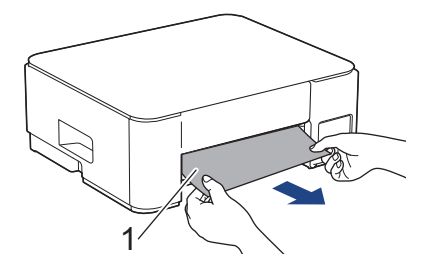

5. Stiskněte obě zelené páčky k sobě a poté spusťte jednotku údržby (1).

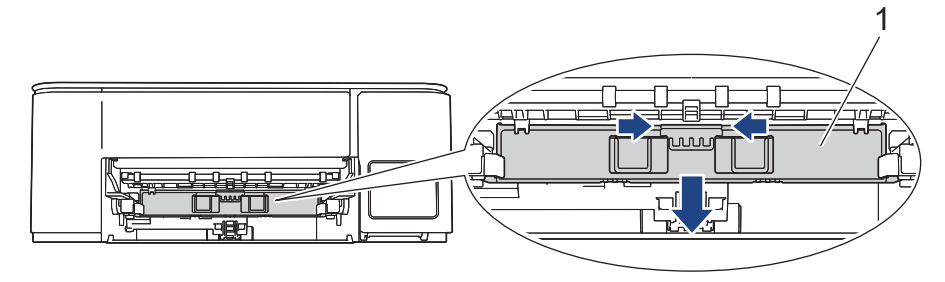

6. Pomalu vytáhněte uvíznutý papír (1) z přístroje.

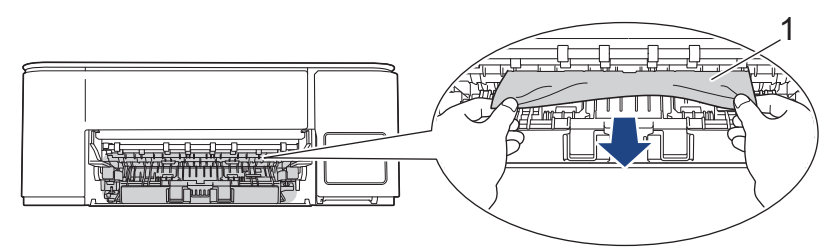

## DŮLEŽITÉ

Postupujte opatrně, protože si můžete snadno znečistit ruce inkoustem. Pokud se inkoust dostane na pokožku nebo oděv, okamžitě ho smyjte mýdlem nebo saponátem.

7. Pečlivě zkontrolujte vnitřní část (1) a ujistěte se, že v ní nezůstaly žádné útržky papíru.

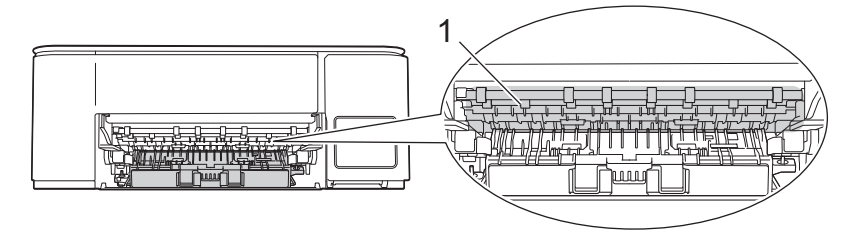

8. Zatlačte na kryt pro odstranění uvíznutého papíru (1) na zadní straně přístroje a potom jej otevřete (2).

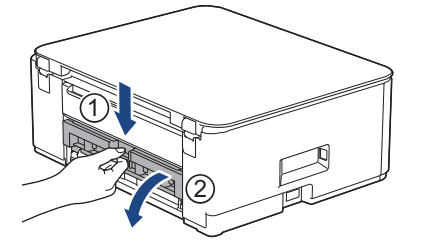

9. Pomalu vytáhněte uvíznutý papír z přístroje.

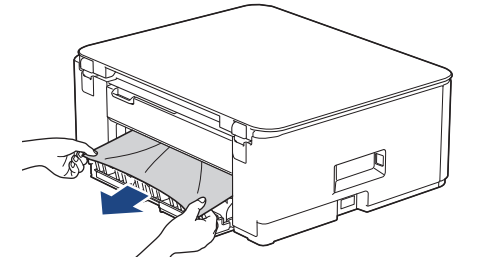

10. Zavřete kryt pro odstranění uvíznutého papíru. Zkontrolujte, zda je kryt zcela uzavřen.

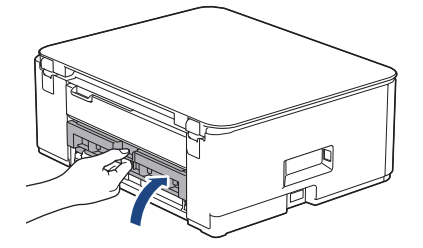

11. Zvedněte jednotku údržby.

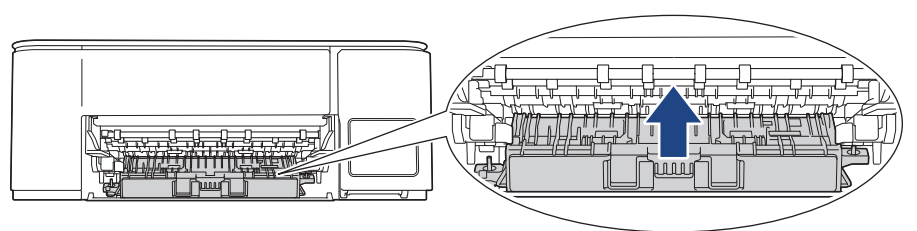

12. Zasuňte podpěru papíru pevně zpět do přístroje. Ujistěte se, že jste podpěru papíru zasunuli do příslušných žlábků.

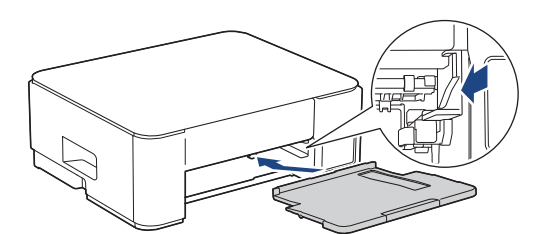

13. Zatlačte zásobník papíru pevně zpět do přístroje.

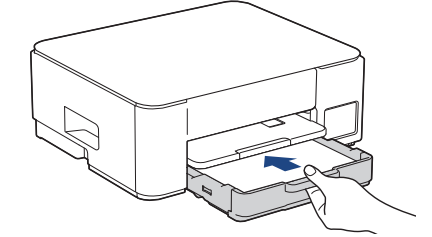

14. Vysunujte podpěru papíru (1), dokud nezapadne na místo, a potom rozložte rozkládací podpěru papíru (2).

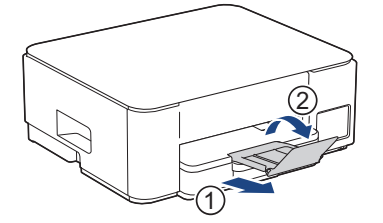

15. Znovu připojte napájecí kabel.

Ø

#### Další operace odstraňování zaseknutého papíru

Pokud se chybová zpráva zobrazuje na displeji LCD i nadále a papír se opakovaně zasekává, postupujte následovně:

- 1. Odpojte přístroj od elektrické zásuvky a otevřete kryt slotu ručního podávání.
- 2. Vložte jeden list silného papíru formátu A4 nebo Letter, například lesklého papíru, do slotu ručního podávání. Zasuňte papír hluboko do slotu ručního podávání.

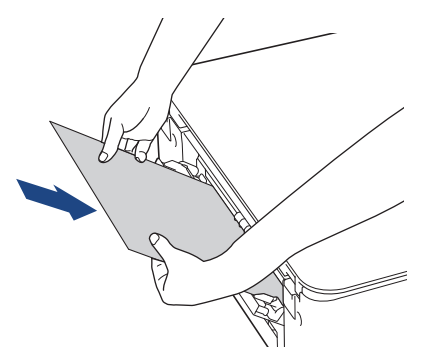

3. Znovu připojte přístroj k elektrické zásuvce.

Papír umístěný do slotu ručního podávání bude podán přístrojem a vysunut. Odstraňte veškerý zaseknutý papír vytlačený silným papírem.

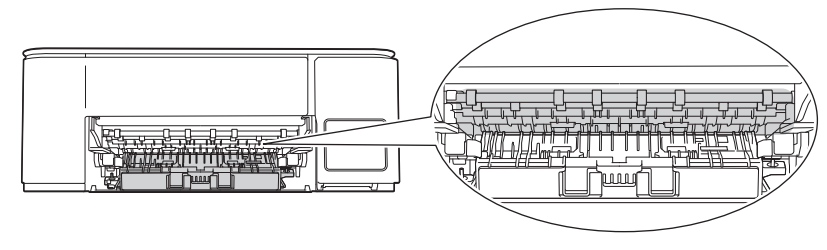

#### DCP-T830DW/DCP-T835DW

Pokud se při používání zásobníku papíru zobrazí na displeji LCD [Zaseknuty papir], postupujte podle následujících kroků:

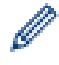

Pokud používáte deskový podavač ➤➤ Související informace: Papír je uvízlý uvnitř a v deskovém podavači (uvíznutí papíru / zaseknutí uvnitř / deskový podavač)

- 1. Odpojte přístroj od elektrické zásuvky.
- 2. Vytáhněte zásobník papíru (1) zcela z přístroje.

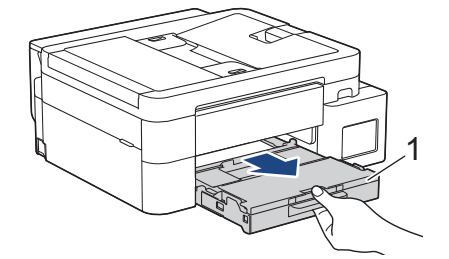

3. Zatáhněte za dvě zelené páčky uvnitř přístroje, abyste uvolnili zaseknutý papír.

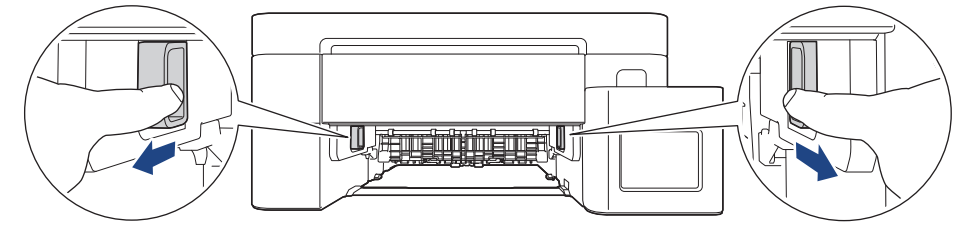

4. Pomalu vytáhněte uvíznutý papír (1) z přístroje.

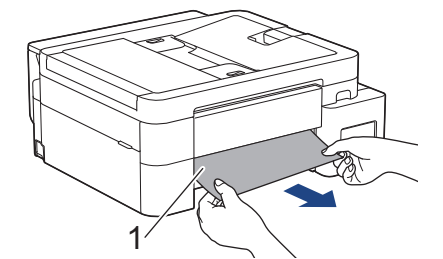

5. Pečlivě zkontrolujte vnitřní část (1) a ujistěte se, že v ní nezůstaly žádné útržky papíru.

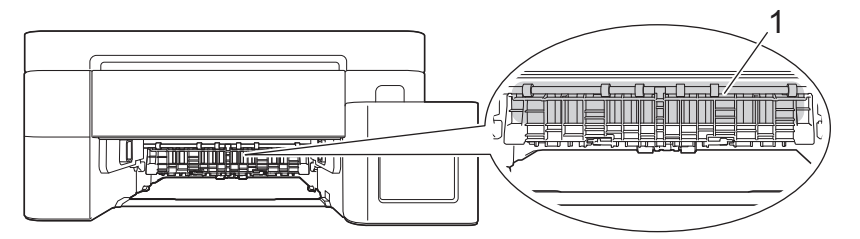

6. Položte obě ruce pod plastové výstupky na obou stranách přístroje a zvedněte kryt skeneru (1) do otevřené polohy.

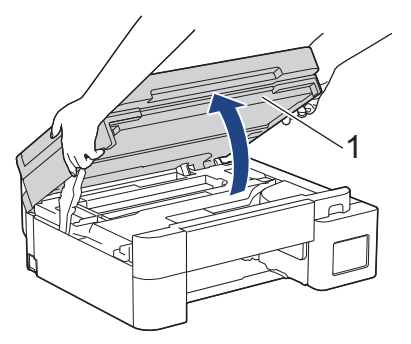

7. Pomalu vytáhněte uvíznutý papír (1) z přístroje.

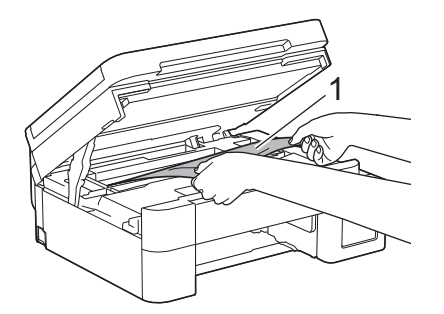

8. Přesuňte tiskovou hlavu (podle potřeby) tak, aby bylo možné odstranit papír, který zůstal v této části. Ujistěte se, že v rozích přístroje (1) a (2) nezůstaly žádné útržky papíru.

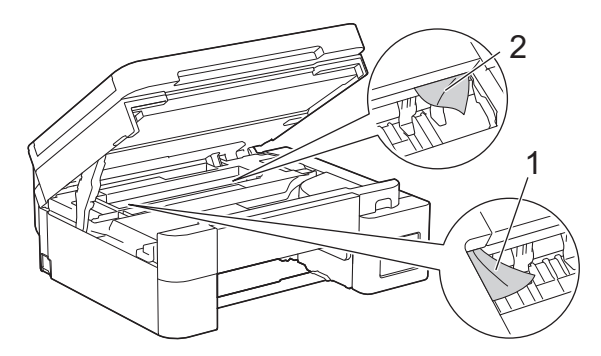

## DŮLEŽITÉ

 NEDOTÝKEJTE SE pásky enkodéru, tzn. tenké plastové pásky, která probíhá přes celou šířku přístroje (1). Jinak by mohlo dojít k poškození přístroje.

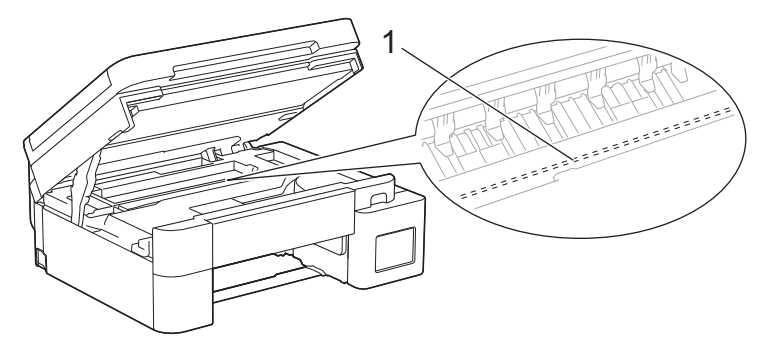

- Pokud se tisková hlava nachází v pravém rohu, jak je znázorněno na obrázku (2), nelze ji posunout.
   Postupujte takto:
  - a. Zavřete kryt skeneru a znovu připojte napájecí kabel.
  - b. Opět otevřete kryt skeneru a pak přidržte stisknuté tlačítko **Stop/Exit (Stop/Konec)**, dokud se tisková hlava nepřesune do středu.
  - c. Odpojte přístroj od zdroje napájení a vyjměte zaseknutý papír.

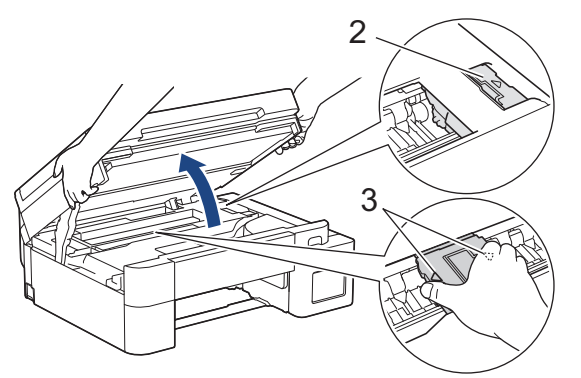

 Pokud papír uvízl pod tiskovou hlavou, odpojte přístroj od zdroje napájení, přesuňte tiskovou hlavu a odstraňte papír. Držte konkávní plochy se značkami trojúhelníku, jak je znázorněno na obrázku (3), a přesuňte tiskovou hlavu.

- Pokud se inkoust dostane na pokožku nebo oděv, okamžitě ho smyjte mýdlem nebo saponátem.
- 9. Oběma rukama opatrně zavřete kryt skeneru.

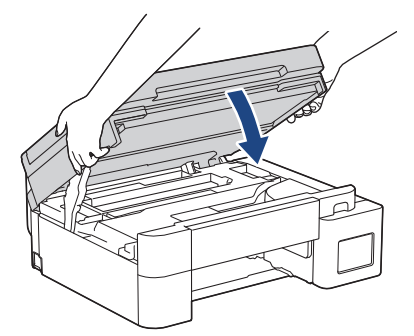

10. Stiskněte obě páčky (1) a otevřete kryt pro odstranění zaseknutého papíru na zadní straně přístroje.

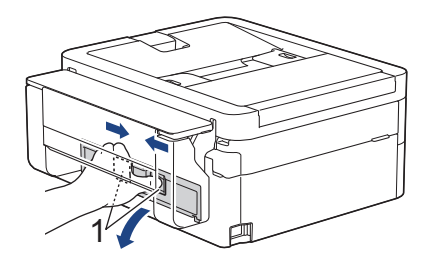

11. Pomalu vytáhněte uvíznutý papír z přístroje.

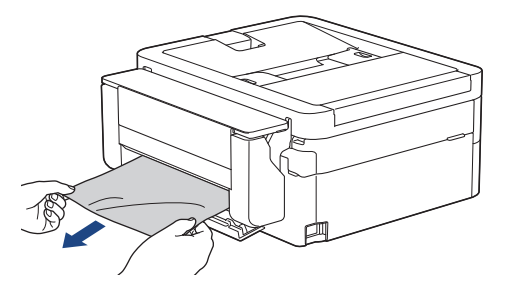

12. Zavřete kryt pro odstranění uvíznutého papíru. Zkontrolujte, zda je kryt zcela uzavřen.

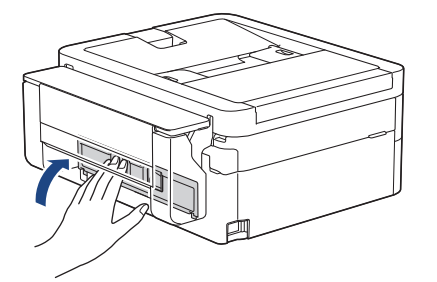

13. Zasuňte zásobník papíru pevně zpět do přístroje.

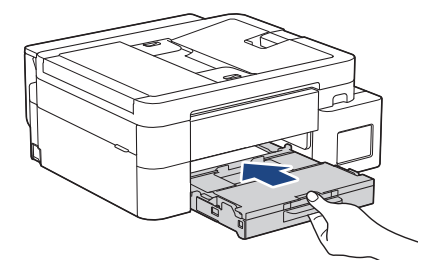

14. Vysunujte podpěru papíru (1), dokud nezapadne na místo, a potom rozložte rozkládací podpěru papíru (2).

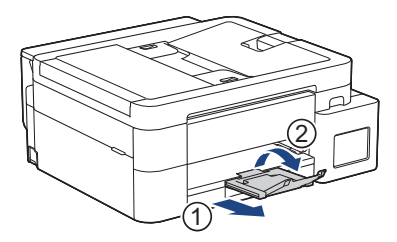

15. Znovu připojte napájecí kabel.

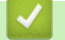

Související informace

• Zaseknutí tiskárny nebo uvíznutí papíru

Související témata:

• Papír je uvízlý uvnitř a v deskovém podavači (uvíznutí papíru / zaseknutí uvnitř / deskový podavač)

Domů > Odstraňování problémů > Zaseknutí tiskárny nebo uvíznutí papíru > Papír uvízl uvnitř a v přední části přístroje (uvíznutí uvnitř/vpředu)

## Papír uvízl uvnitř a v přední části přístroje (uvíznutí uvnitř/vpředu)

Související modely: MFC-T930DW/MFC-T935DW

Pokud se na LCD displeji zobrazí [Zásek uvnitř/vpředu], [Opakovany zasek uvnitr / vpredu] nebo [Opakovany zasek], postupujte takto:

1. Odpojte přístroj od elektrické zásuvky.

#### DŮLEŽITÉ

Abyste neztratili žádné důležité zprávy, můžete před odpojením přístroje od zdroje napájení přenést faxy uložené v paměti přístroje do svého počítače nebo do jiného faxového přístroje.

2. Vysuňte zásobník papíru (1) zcela z přístroje, jak je znázorněno šipkou.

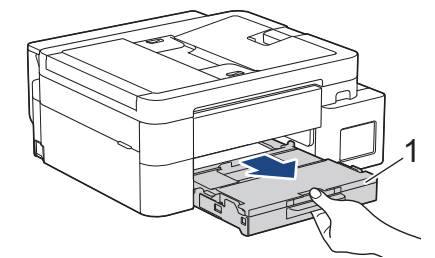

3. Zatáhněte za dvě zelené páčky uvnitř přístroje, abyste uvolnili zaseknutý papír.

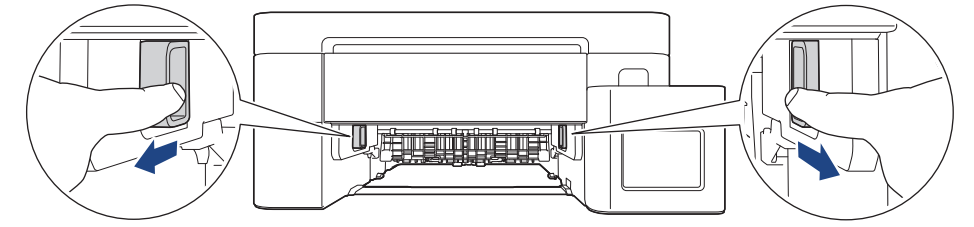

4. Pomalu vytáhněte uvíznutý papír (1) z přístroje.

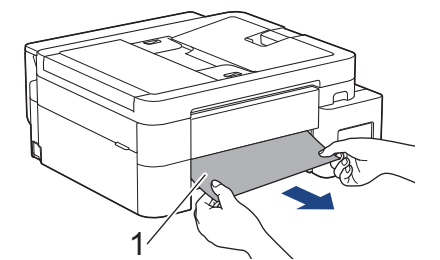

5. Položte obě ruce pod plastové výstupky na obou stranách přístroje a zvedněte kryt skeneru (1) do otevřené polohy.

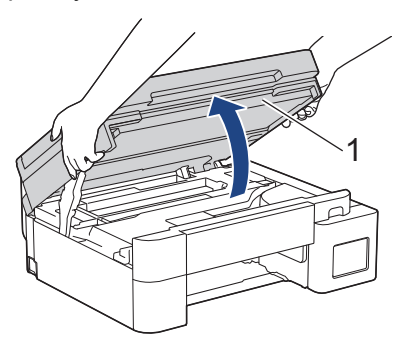

6. Pomalu vytáhněte uvíznutý papír (1) z přístroje.

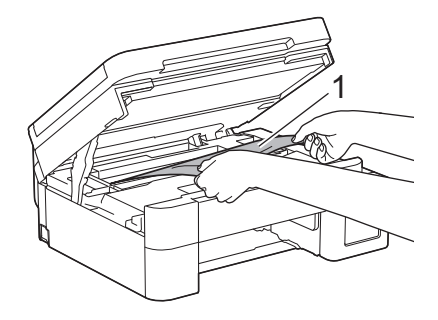

## DŮLEŽITÉ

 NEDOTÝKEJTE SE pásky enkodéru, tzn. tenké plastové pásky, která probíhá přes celou šířku přístroje (1). Jinak by mohlo dojít k poškození přístroje.

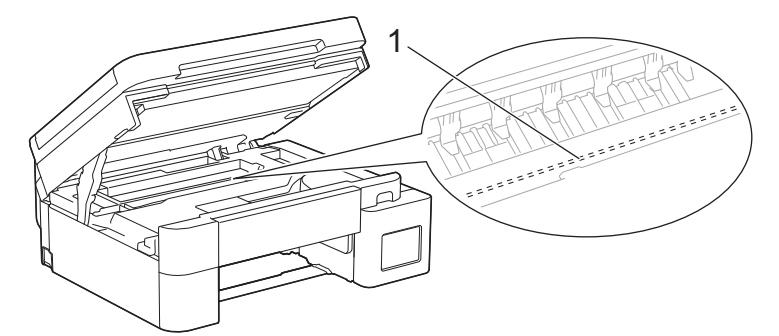

- Pokud se tisková hlava nachází v pravém rohu, jak je znázorněno na obrázku (2), nelze ji posunout.
   Postupujte takto:
  - a. Zavřete kryt skeneru a znovu připojte napájecí kabel.
  - b. Opět otevřete kryt skeneru a pak stiskněte a podržte tlačítko Stop/Exit (Stop/Konec), dokud se tisková hlava nepřesune do středu.
  - c. Odpojte přístroj od zdroje napájení a opatrně vyjměte zaseknutý papír.

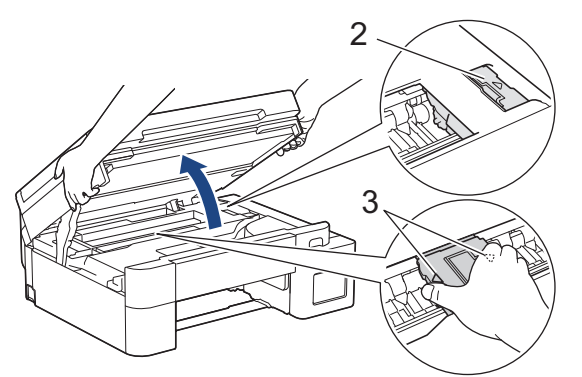

 Pokud papír uvízl pod tiskovou hlavou, odpojte přístroj od zdroje napájení, přesuňte tiskovou hlavu a vyjměte papír.

Držte konkávní plochy se značkami trojúhelníku, jak je znázorněno na obrázku (3), a přesuňte tiskovou hlavu.

• Pokud se inkoust dostane na pokožku nebo oděv, okamžitě ho smyjte mýdlem nebo saponátem.

Ø

Pokud se na displeji LCD zobrazila chybová zpráva [Opakovany zasek uvnitr / vpredu] nebo [Opakovany zasek], posuňte tiskovou hlavu tak, aby bylo možné vyjmout veškerý papír z této oblasti. Ujistěte se, že v rozích přístroje (1) a (2) nezůstaly žádné útržky papíru.

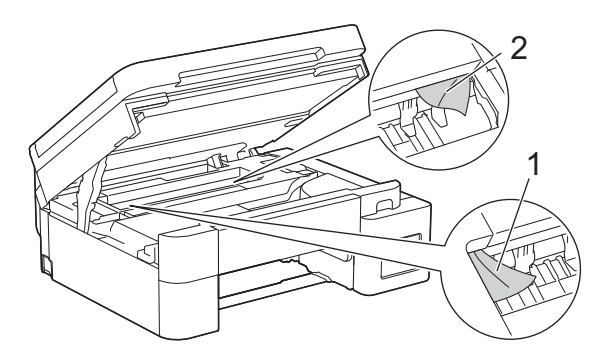

7. Oběma rukama opatrně zavřete kryt skeneru.

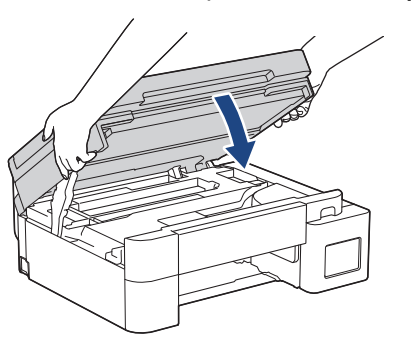

Pokud byla chybová zpráva zobrazená na LCD displeji [Opakovany zasek uvnitr / vpredu] nebo [Opakovany zasek], udělejte následující:

a. Pečlivě zkontrolujte vnitřní část (1) a ujistěte se, že v ní nezůstaly žádné útržky papíru.

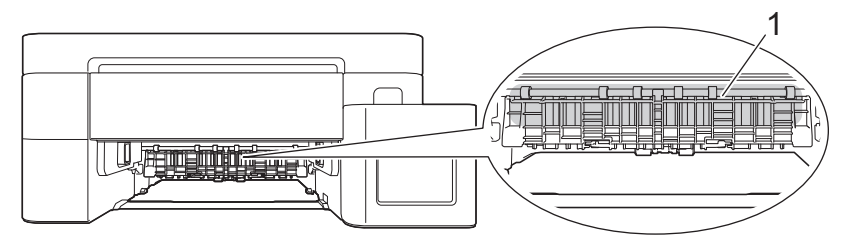

b. Stiskněte obě páčky (1) a otevřete kryt pro odstranění uvíznutého papíru na zadní straně přístroje.

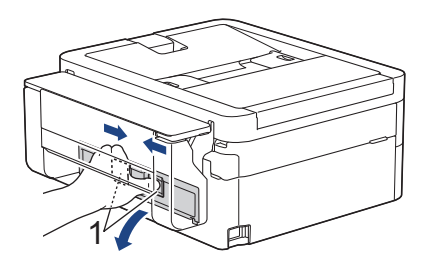

c. Pomalu vytáhněte uvíznutý papír z přístroje.

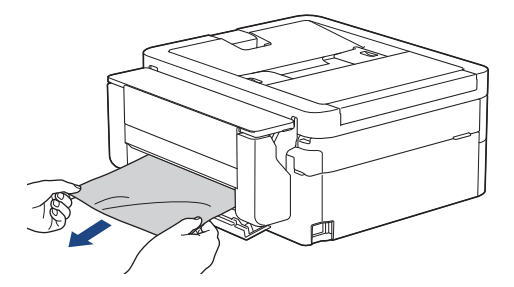

d. Zavřete kryt pro odstranění uvíznutého papíru. Zkontrolujte, zda je kryt zcela uzavřen.

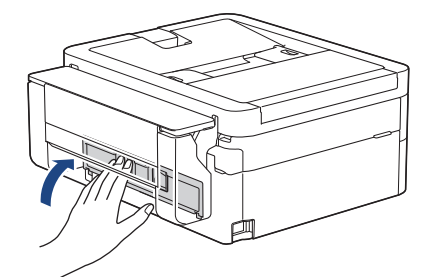

8. Pomalu zasuňte zásobník papíru úplně do přístroje.

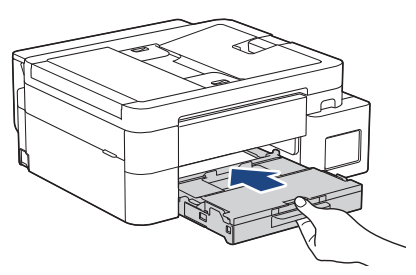

9. Vysunujte podpěru papíru (1), dokud nezapadne na místo, a potom rozložte rozkládací podpěru papíru (2).

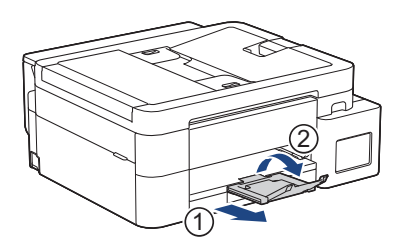

#### 10. Znovu připojte napájecí kabel.

# 🔽 Související informace

• Zaseknutí tiskárny nebo uvíznutí papíru

#### Související témata:

• Zprávy o chybách a údržbě

Domů > Odstraňování problémů > Zaseknutí tiskárny nebo uvíznutí papíru > Papír uvízl v přední části přístroje (uvíznutí vpředu)

# Papír uvízl v přední části přístroje (uvíznutí vpředu)

Související modely: MFC-T930DW/MFC-T935DW

Pokud se na LCD displeji zobrazí [Zasek vpredu] či [Opak. zásek vpředu], postupujte takto:

1. Odpojte přístroj od elektrické zásuvky.

## DŮLEŽITÉ

Abyste neztratili žádné důležité zprávy, můžete před odpojením přístroje od zdroje napájení přenést faxy uložené v paměti přístroje do svého počítače nebo do jiného faxového přístroje.

2. Vysuňte zásobník papíru (1) zcela z přístroje, jak je znázorněno šipkou.

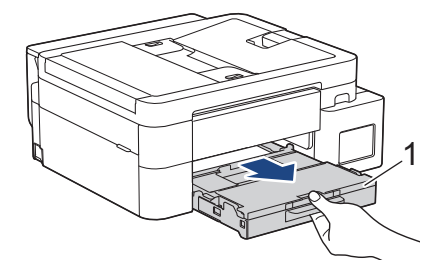

3. Zatáhněte za dvě zelené páčky uvnitř přístroje, abyste uvolnili uvíznutý papír.

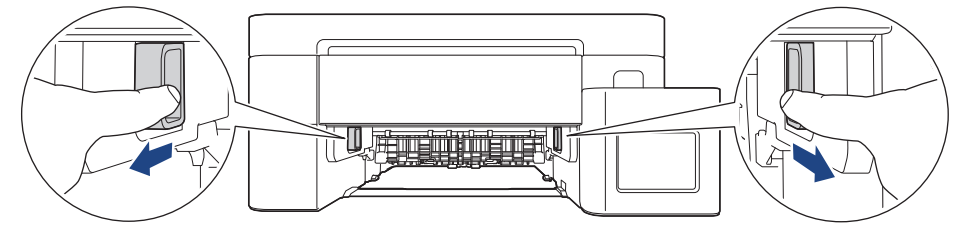

4. Pomalu vytáhněte zaseknutý papír (1).

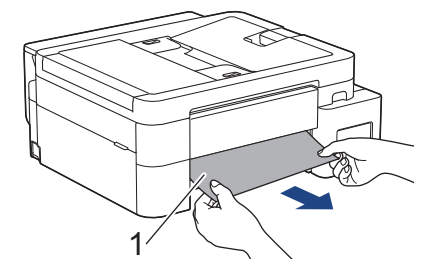

Pokud byla chybová zpráva zobrazená na LCD displeji [Opak. zásek vpředu], udělejte následující:

a. Pečlivě zkontrolujte vnitřní část (1) a ujistěte se, že v ní nezůstaly žádné útržky papíru.

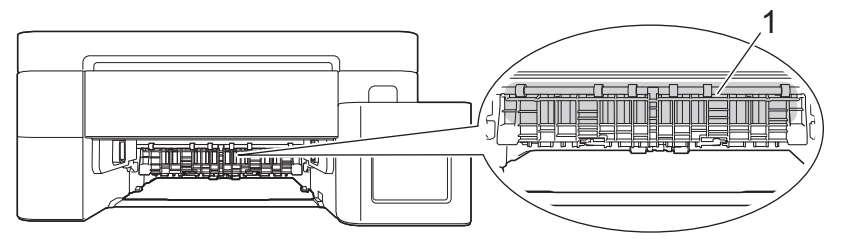

b. Stiskněte obě páčky (1) a otevřete kryt pro odstranění uvíznutého papíru na zadní straně přístroje.

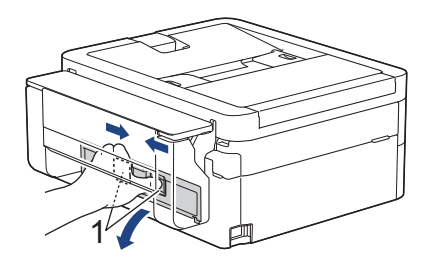

c. Pomalu vytáhněte uvíznutý papír z přístroje.

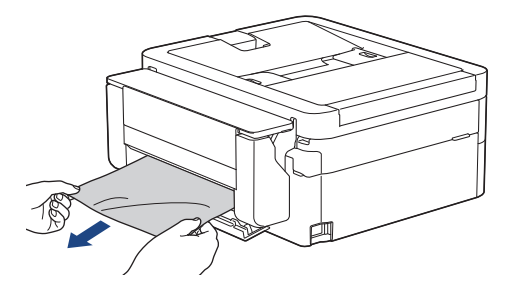

d. Zavřete kryt pro odstranění uvíznutého papíru. Zkontrolujte, zda je kryt zcela uzavřen.

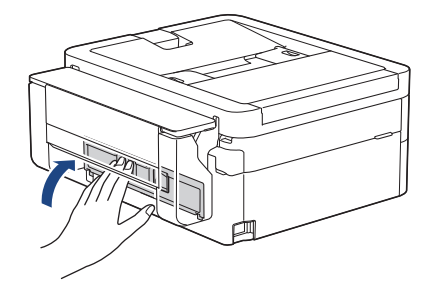

5. Pomalu zasuňte zásobník papíru úplně do přístroje.

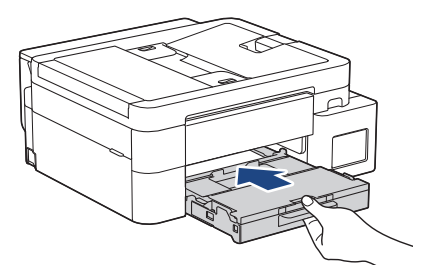

6. Vysunujte podpěru papíru (1), dokud nezapadne na místo, a potom rozložte rozkládací podpěru papíru (2).

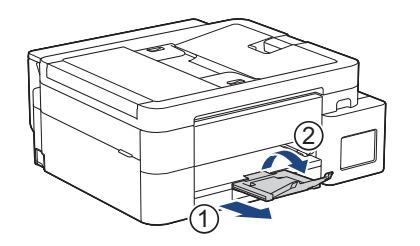

7. Znovu připojte napájecí kabel.

# Související informace

- Zaseknutí tiskárny nebo uvíznutí papíru
- Související témata:
- Zprávy o chybách a údržbě

Domů > Odstraňování problémů > Zaseknutí tiskárny nebo uvíznutí papíru > Papír je uvízlý v zadní části přístroje (zaseknutí vzadu)

## Papír je uvízlý v zadní části přístroje (zaseknutí vzadu)

Související modely: MFC-T930DW/MFC-T935DW

Pokud se na displeji LCD zobrazí [Zasek vzadu], postupujte následovně:

1. Odpojte přístroj od elektrické zásuvky.

## DŮLEŽITÉ

Abyste neztratili žádné důležité zprávy, můžete před odpojením přístroje od zdroje napájení přenést faxy uložené v paměti přístroje do svého počítače nebo do jiného faxového přístroje.

2. Vysuňte zásobník papíru (1) zcela z přístroje, jak je znázorněno šipkou.

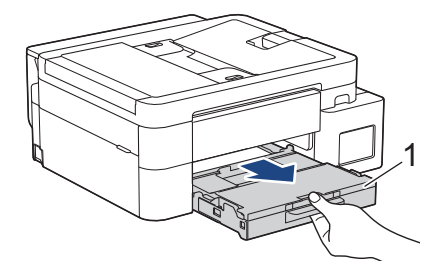

3. Zatáhněte za dvě zelené páčky uvnitř přístroje, abyste uvolnili zaseknutý papír.

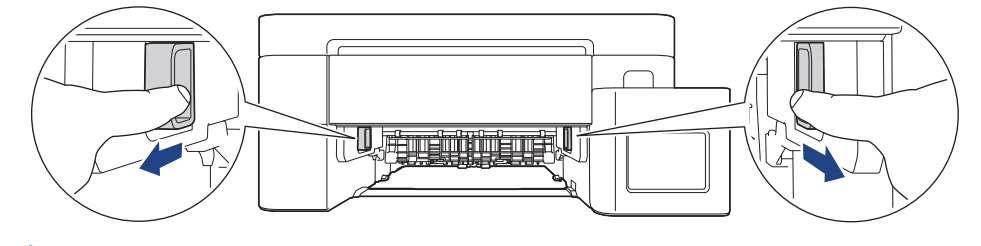

V závislosti na formátu papíru je snadnější vyjmout zaseknutý papír z přední části přístroje než ze zadní.

4. Stiskněte obě páčky (1) a otevřete kryt pro odstranění uvíznutého papíru na zadní straně přístroje.

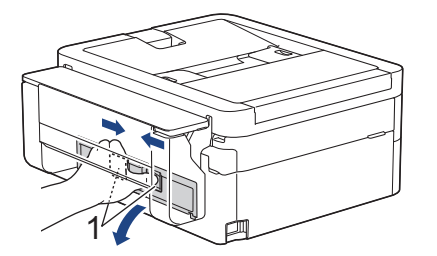

5. Pomalu vytáhněte uvíznutý papír z přístroje.

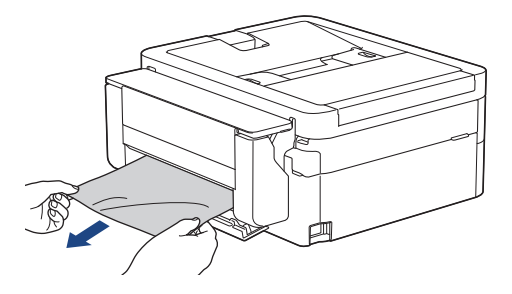

6. Zavřete kryt pro odstranění uvíznutého papíru. Zkontrolujte, zda je kryt zcela uzavřen.

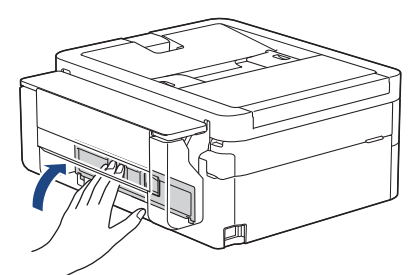

7. Pomalu zasuňte zásobník papíru úplně do přístroje.

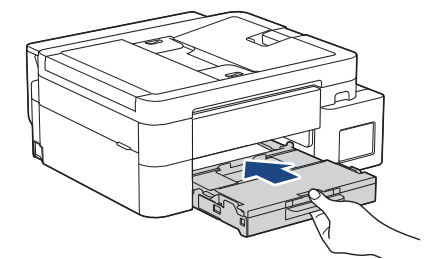

8. Vysunujte podpěru papíru (1), dokud nezapadne na místo, a potom rozložte rozkládací podpěru papíru (2).

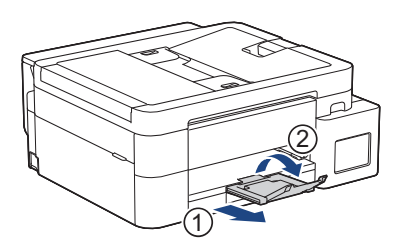

9. Znovu připojte napájecí kabel.

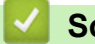

#### Související informace

Zaseknutí tiskárny nebo uvíznutí papíru

#### Související témata:

• Zprávy o chybách a údržbě

Domů > Odstraňování problémů > Zaseknutí tiskárny nebo uvíznutí papíru > Papír je uvízlý v deskovém podavači (zaseknutí v deskovém podavači)

## Papír je uvízlý v deskovém podavači (zaseknutí v deskovém podavači)

Související modely: MFC-T930DW/MFC-T935DW

Pokud se na LCD displeji zobrazí [Zasek v zas. DP], postupujte takto:

1. Odpojte přístroj od elektrické zásuvky.

## DŮLEŽITÉ

Abyste neztratili žádné důležité zprávy, můžete před odpojením přístroje od zdroje napájení přenést faxy uložené v paměti přístroje do svého počítače nebo do jiného faxového přístroje.

2. Vyjměte veškerý papír z deskového podavače.

Vraťte podpěru papíru do krytu deskového podavače.

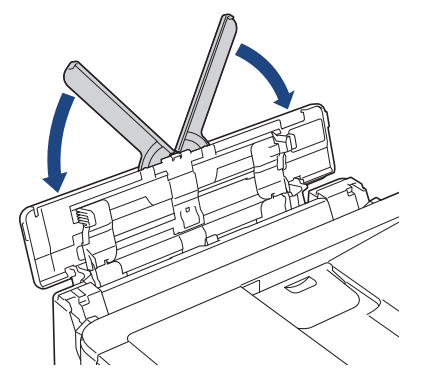

3. Vytáhněte zásobník papíru (1) zcela z přístroje.

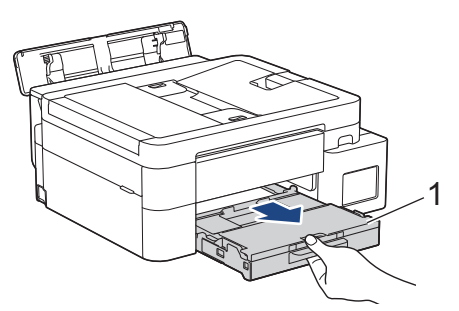

4. Zatáhněte za dvě zelené páčky uvnitř přístroje, abyste uvolnili zaseknutý papír.

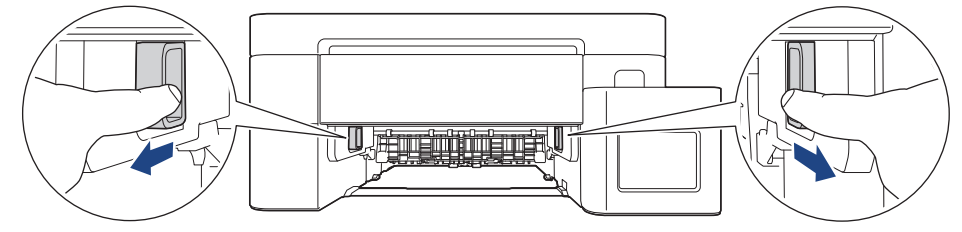

5. Pomalu vytáhněte zaseknutý papír (1).

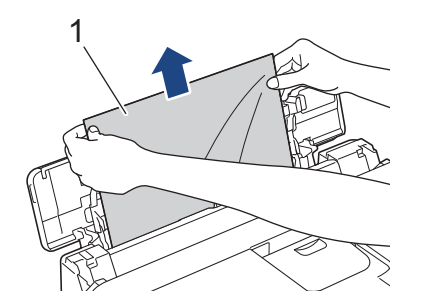

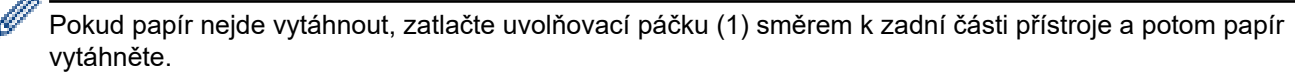

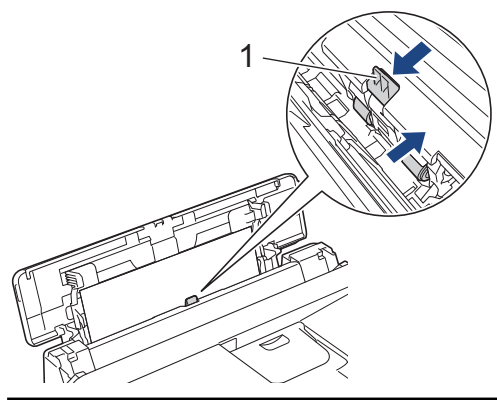

6. Zavřete kryt deskového podavače.

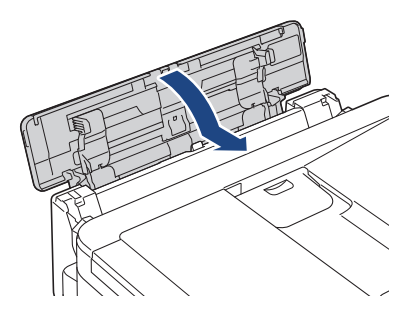

7. Zatlačte zásobník papíru pevně zpět do přístroje.

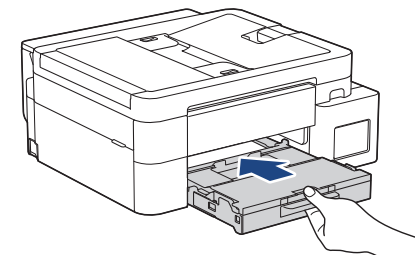

8. Vysunujte podpěru papíru (1), dokud nezapadne na místo, a potom rozložte rozkládací podpěru papíru (2).

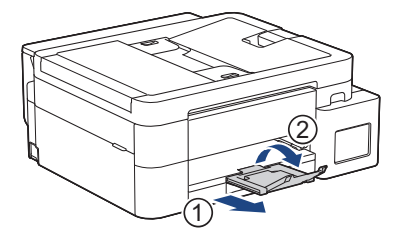

9. Znovu připojte napájecí kabel.

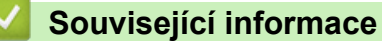

- Zaseknutí tiskárny nebo uvíznutí papíru
- Související témata:
- Zprávy o chybách a údržbě

Domů > Odstraňování problémů > Zaseknutí tiskárny nebo uvíznutí papíru > Papír je uvízlý uvnitř a v deskovém podavači (uvíznutí papíru / zaseknutí uvnitř / deskový podavač)

# Papír je uvízlý uvnitř a v deskovém podavači (uvíznutí papíru / zaseknutí uvnitř / deskový podavač)

Související modely: DCP-T830DW/DCP-T835DW/MFC-T930DW/MFC-T935DW

(DCP-T830DW/DCP-T835DW) Pokud se při používání deskového podavače zobrazí na displeji LCD [Zaseknuty papir], postupujte podle následujících kroků:

(MFC-T930DW/MFC-T935DW) Pokud se na LCD displeji zobrazí [Zasek uvnitr / MP] či [Op. zásek uvnitř/DP], postupujte takto:

1. Odpojte přístroj od elektrické zásuvky.

## DŮLEŽITÉ

(MFC-T930DW/MFC-T935DW)

Abyste neztratili žádné důležité zprávy, můžete před odpojením přístroje od zdroje napájení přenést faxy uložené v paměti přístroje do svého počítače nebo do jiného faxového přístroje.

2. Vyjměte veškerý papír z deskového podavače.

Vraťte podpěru papíru do krytu deskového podavače.

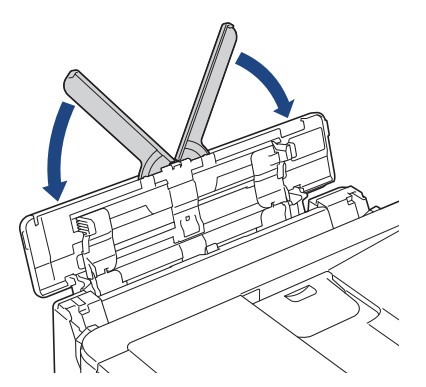

3. Vytáhněte zásobník papíru (1) zcela z přístroje.

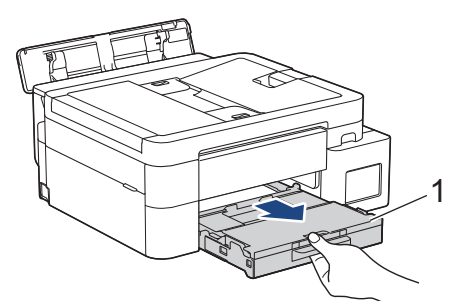

4. Zatáhněte za dvě zelené páčky uvnitř přístroje, abyste uvolnili zaseknutý papír.

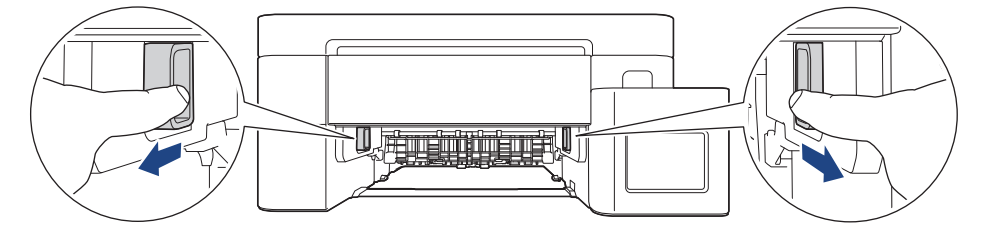

5. Položte obě ruce pod plastové výstupky na obou stranách přístroje a zvedněte kryt skeneru (1) do otevřené polohy.

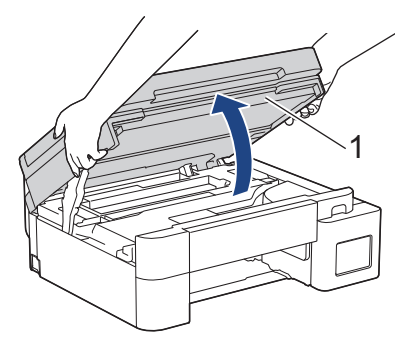

6. Pomalu vytáhněte uvíznutý papír (1) z přístroje.

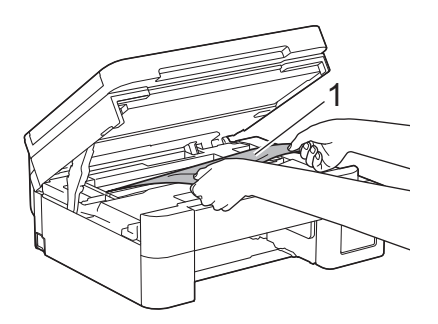

## DŮLEŽITÉ

 NEDOTÝKEJTE SE pásky enkodéru, tzn. tenké plastové pásky, která probíhá přes celou šířku přístroje (1). Jinak by mohlo dojít k poškození přístroje.

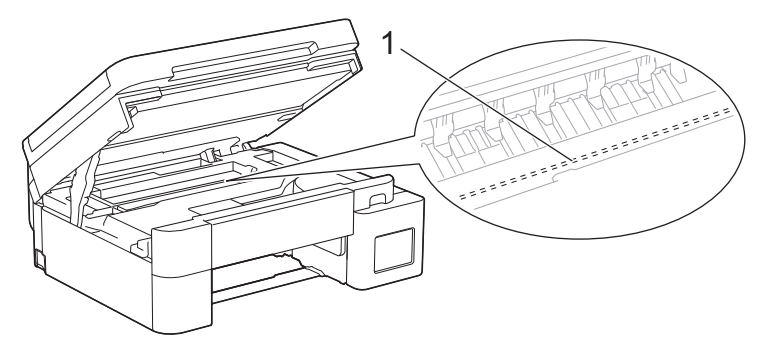

- Pokud se tisková hlava nachází v pravém rohu, jak je znázorněno na obrázku (2), nelze ji posunout.
   Postupujte takto:
  - a. Zavřete kryt skeneru a znovu připojte napájecí kabel.
  - b. Opět otevřete kryt skeneru a pak stiskněte a podržte tlačítko Stop/Exit (Stop/Konec), dokud se tisková hlava nepřesune do středu.
  - c. Odpojte přístroj od zdroje napájení a vyjměte zaseknutý papír.

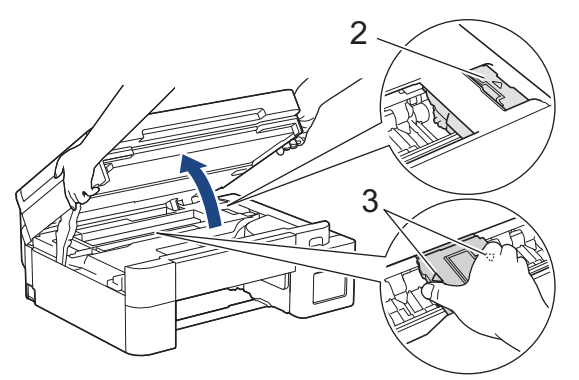

 Pokud papír uvízl pod tiskovou hlavou, odpojte přístroj od zdroje napájení, přesuňte tiskovou hlavu a vyjměte papír. Držte konkávní plochy se značkami trojúhelníku, jak je znázorněno na obrázku (3), a přesuňte tiskovou hlavu.

• Pokud se inkoust dostane na pokožku nebo oděv, okamžitě ho smyjte mýdlem nebo saponátem.

Přesuňte tiskovou hlavu (podle potřeby) tak, aby bylo možné odstranit papír, který zůstal v této části. Ujistěte se, že v rozích přístroje (1) a (2) nezůstaly žádné útržky papíru.

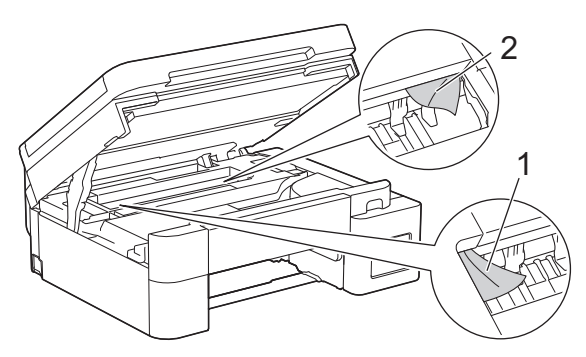

7. Oběma rukama opatrně zavřete kryt skeneru.

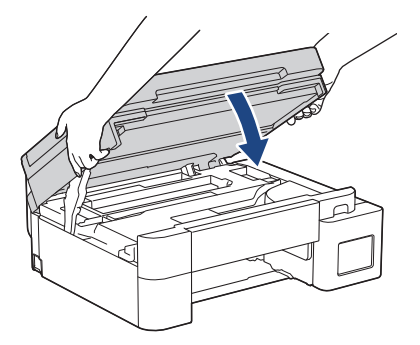

8. Pomalu vytáhněte zaseknutý papír (1).

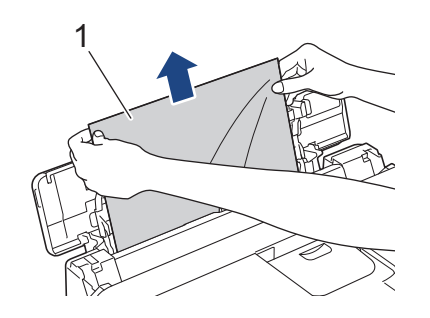

Pokud papír nejde vytáhnout, zatlačte uvolňovací páčku (1) směrem k zadní části přístroje a potom papír vytáhněte.

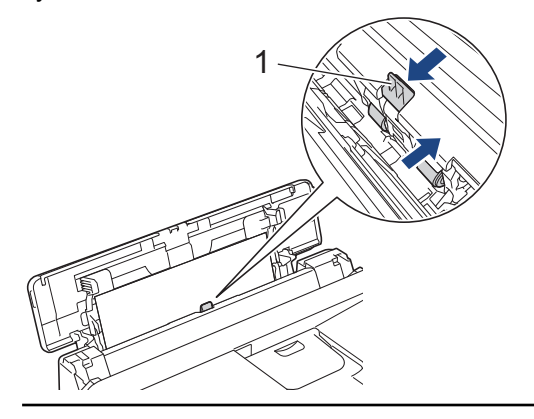

9. Zavřete kryt deskového podavače.

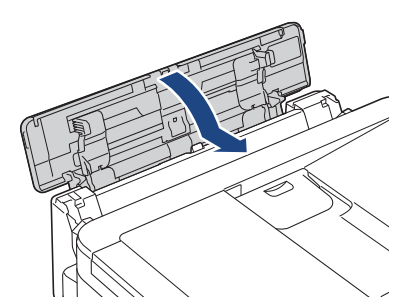

10. Zatlačte zásobník papíru pevně zpět do přístroje.

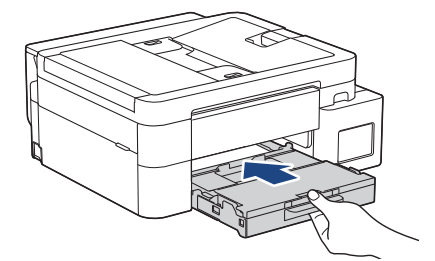

11. Vysunujte podpěru papíru (1), dokud nezapadne na místo, a potom rozložte rozkládací podpěru papíru (2).

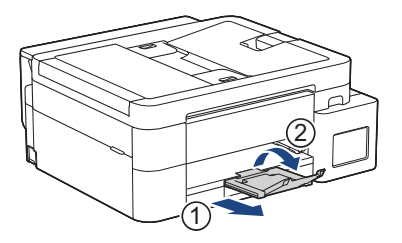

12. Znovu připojte napájecí kabel.

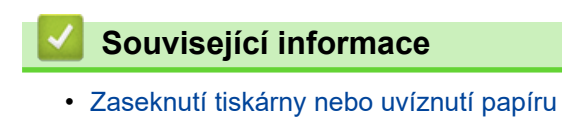

- Související témata:
- Zprávy o chybách a údržbě

Domů > Odstraňování problémů > Zacházení s papírem a problémy s tiskem

# Zacházení s papírem a problémy s tiskem

- Potíže při zacházení s papírem
- Potíže s tiskem
- Problémy s kvalitou tisku
- Tisk přijatých faxů (Pro modely s funkcí faxu)

Domů > Odstraňování problémů > Zacházení s papírem a problémy s tiskem > Potíže při zacházení s papírem

# Potíže při zacházení s papírem

Pokud po přečtení informací v této tabulce stále potřebujete pomoc, přečtěte si nejnovější rady k odstraňování problémů na stránce <u>support.brother.com/faqs</u>.

| Potíže                                      | Doporučení                                                                                                    |
|---------------------------------------------|----------------------------------------------------------------------------------------------------|
| Přístroj nepodává papír.                    | Ujistěte se, že je zásobník papíru zasunut celý a slyšeli jste, jak zapadl na místo.                                                                                                    |
|                                             | Ujistěte se, že je kryt pro odstranění uvíznutého papíru v zadní části přístroje zavřený.                                                                                                    |
|                                             | Pokud se na LCD displeji přístroje zobrazuje hlášení o uvíznutí papíru a potíže přetrvávají >> Související informace: Zprávy o chybách a údržbě                                                              |
|                                             | Pokud není v zásobníku papíru papír, vložte do něj nový svazek papíru.                                                                                                    |
|                                             | Pokud je v zásobníku papíru papír, zkontrolujte, zda je vložený rovně. Pokud je papír zvlněný, měli byste ho vyhladit. Někdy pomůže stoh papíru ze zásobníku vyjmout, otočit jej a vrátit zpět do zásobníku. |
|                                             | Omezte množství papíru, který je uložen v zásobníku a zkuste opět tisknout.                                                                                                    |
|                                             | Vyčistěte válečky pro zavádění papíru.                                                                                                    |
|                                             | Související informace: Čištění válečků pro zavádění papíru                                                                                                    |
|                                             | Nejdříve se ujistěte, že zvolený papír se shoduje se specifikacemi vaší tiskárny.                                                                                                    |
|                                             | >> Související informace: Kapacita zásobníku papíru                                                                                                    |
| Fotopapír se neposouvá správně.             | Když tisknete na fotopapír, založte do zásobníku jeden přídavný list stejného<br>fotopapíru.                                                                                                    |
| Přístroj podává více papírů.                | <ul> <li>Zkontrolujte, zda je papír v zásobníku papíru správně vložen.</li> </ul>                                                                                                    |
|                                             | <ul> <li>Vyjměte veškerý papír ze zásobníku, dobře jej provětrejte a potom jej vložte<br/>zpět do zásobníku.</li> </ul>                                                                                      |
|                                             | Nezasunujte papír příliš daleko.                                                                                                    |
|                                             | >> Související informace: Vkládání papíru                                                                                                    |
|                                             | Ujistěte se, že je kryt pro odstranění uvízlého papíru správně zavřený.                                                                                                    |
|                                             | >> Související informace: Zaseknutí tiskárny nebo uvíznutí papíru                                                                                                    |
|                                             | Zkontrolujte, že základní opěrka zásobníku papíru je čistá.                                                                                                    |
|                                             | >> Související informace: Vyčištění základní opěrky                                                                                                    |
| Uvízl papír.                                | >> Související informace: Zaseknutí tiskárny nebo uvíznutí papíru                                                                                                    |
|                                             | Ujistěte se, že jsou vodítka papíru nastavena na správnou velikost papíru.                                                                                                    |
|                                             | Použijte preventivní nastavení proti uvíznutí.                                                                                                    |
|                                             | Kopírování:                                                                                                    |
|                                             | >> Související informace: Změna voleb tisku pro vylepšení výsledků tisku                                                                                                    |
|                                             | Tisk:                                                                                                    |
|                                             | Související informace: Prevence rozmazání výtisků a zasekávání papíru<br>(Windows)                                                                                                    |
| Při oboustranné tisku se zasekává<br>papír. | Pokud k uvíznutí papíru dochází při oboustranném tisku často, válečky podavače papíru mohou být znečištěny inkoustem. Očistěte válečky podavače papíru.                                                      |
|                                             | >> Související informace: Čištění válečků podavače papíru                                                                                                    |

#### Související informace

· Zacházení s papírem a problémy s tiskem

#### Související témata:

Zprávy o chybách a údržbě

- Čištění válečků pro zavádění papíru
- Kapacita zásobníku papíru
- Vkládání papíru
- Zaseknutí tiskárny nebo uvíznutí papíru
- Vyčištění základní opěrky
- Změna voleb tisku pro vylepšení výsledků tisku
- Prevence rozmazání výtisků a zasekávání papíru (Windows)
- Čištění válečků podavače papíru

▲ Domů > Odstraňování problémů > Zacházení s papírem a problémy s tiskem > Potíže s tiskem

## Potíže s tiskem

Pokud po přečtení informací v této tabulce stále potřebujete pomoc, přečtěte si nejnovější rady k odstraňování problémů na stránce <u>support.brother.com/faqs</u>.

| Potíže       | Doporučení                                                                                                    |
|--------------|----------------------------------------------------------------------------------------------------|
| Žádný výtisk | (Windows)                                                                                                    |
|              | Zkontrolujte, jestli je nainstalovaný a vybraný správný ovladač tiskárny.                                                                                                    |
|              | Zkontrolujte, zda není na displeji přístroje zobrazeno chybové hlášení.                                                                                                    |
|              | Související informace: Zprávy o chybách a údržbě                                                                                                    |
|              | Zkontrolujte, zda je přístroj ve stavu online:                                                                                                    |
|              | • Windows                                                                                                    |
|              | <ol> <li>Stiskněte a podržte tlačítko a stiskněte tlačítko R na klávesnici<br/>počítače, čímž aktivujete funkci Spustit.</li> </ol>                                                                                                    |
|              | 2. Zadejte text "control printers" do pole Otevřít: a klikněte na tlačítko OK.                                                                                                    |
|              | Spustit ×                                                                                                    |
|              | Zadejte název programu, složky, dokumentu nebo zdroje v<br>internetu a systém Windows jej otevře.                                                                                                    |
|              | Otevřít: control printers                                                                                                    |
|              |                                                                                                    |
|              |                                                                                                    |
|              | OK Ziusit Prochazet                                                                                                    |
|              | Zohrazí se okno <b>Zařízení a tiskárny</b>                                                                                                    |
|              |                                                                                                    |
|              | Pokud se okno Zařízení a tiskárny neotevře, klikněte na volbu Zobrazit více zařízení > Nastavení dalších zařízení a tiskáren.                                                                                                    |
|              | <ol> <li>Pravým tlačítkem klikněte na ikonu modelu a poté klikněte na volbu<br/>Zobrazit aktuální tiskové úlohy.</li> </ol>                                                                                                    |
|              | <ol> <li>Pokud se zobrazí možnosti ovladače tiskárny, vyberte svůj ovladač<br/>tiskárny.</li> </ol>                                                                                                    |
|              | <ol> <li>Klikněte na položku Tiskárna v panelu nabídky a potom se ujistěte, že<br/>není vybrána položka Používat tiskárnu offline.</li> </ol>                                                                                                    |
|              | • Mac                                                                                                    |
|              | Klikněte na nabídku <b>System Preferences (Systémové předvolby)</b> nebo<br><b>System Settings (Nastavení systému)</b> a potom vyberte volbu <b>Printers &amp;</b><br><b>Scanners (Tiskárny a skenery)</b> . Když je přístroj offline, odstraňte jej a poté<br>jej přidejte. |
|              | Skrze okno zásobníku inkoustu zkontrolujte skutečné množství zbývajícího<br>inkoustu.                                                                                                    |
|              | Je-li hladina zbývajícího inkoustu na úrovni nebo pod úrovní spodní rysky pod<br>značkou minimálního naplnění, doplňte zásobník inkoustu.                                                                                                    |
|              | Na displeji LCD se může zobrazit zpráva žádající ověření, zda byly zásobníky inkoustu doplněny. Výběrem možnosti Ano resetujte čítač bodů inkoustu pro doplněnou barvu. Vyberte možnost Ne pro nedoplněné barvy.                                                             |
|              | >> Související informace: Doplnění zásobníků inkoustu                                                                                                    |
|              | Pokud v tiskové frontě ovladače tiskárny zůstávají stará, nevytištěná data, není možné tisknout nové tiskové úlohy. Otevřete ikonu tiskárny a tímto způsobem odstraňte všechna data:                                                                                         |

| Potíže                                                                                                    | Doporučení                                                                                                    |
|----------------------------------------------------------------------------------------------------|----------------------------------------------------------------------------------------------------|
|                                                                                                    | • Windows                                                                                                    |
|                                                                                                    | <ol> <li>Stiskněte a podržte tlačítko a stiskněte tlačítko R na klávesnici počítače, čímž aktivujete funkci Spustit.</li> <li>Zadejte text "control printers" do pole Otevřít: a klikněte na tlačítko OK.</li> </ol>                                                                                      |
|                                                                                                    | Spustit ×                                                                                                    |
|                                                                                                    | Zadejte název programu, složky, dokumentu nebo zdroje v internetu a systém Windows jej otevře.         Otevřít:       control printers                                                                                                    |
|                                                                                                    | OK Zrušit <u>Procházet</u><br>Zobrazí se okno <b>Zařízení a tiskárny</b> .                                                                                                    |
|                                                                                                    | Pokud se okno Zařízení a tiskárny neotevře, klikněte na volbu Zobrazit více zařízení > Nastavení dalších zařízení a tiskáren .                                                                                                    |
|                                                                                                    | <ul> <li>Mac<br/>Klikněte na položku System Preferences (Systémové předvolby) nebo<br/>System Settings (Nastavení systému) &gt; Printers &amp; Scanners (Tiskárny a<br/>skenery).</li> </ul>                                                                                                    |
| Záhlaví a zápatí se objeví, když je<br>dokument zobrazen na displeji,<br>nicméně nejsou viditelné, když se<br>dokument tiskne. | <ul> <li>V horní a dolní části stránky je nepotisknutelná oblast. Upravte horní a dolní okraj dokumentu, aby mohl být text vytisknut.</li> <li>➤ Související informace: Nepotisknutelná oblast</li> </ul>                                                                                                 |
| Nelze provést soutisk.                                                                                                    | (Windows)<br>Zkontrolujte, jestli je nastavení formátu papíru v aplikaci a v ovladači tiskárny<br>stejné.                                                                                                    |
| Příliš nízká rychlost tisku.                                                                                                   | (Windows)<br>Zkuste změnit nastavení ovladače tiskárny. Nejvyšší rozlišení potřebuje více<br>času na zpracování dat, odeslání a tisk. Vyzkoušejte ostatní nastavení kvality v<br>ovladači tiskárny:<br>V ovladači tiskárny zrušte zaškrtnutí políčka <b>Zvýraznění barvy</b> na kartě<br><b>Pokročilá</b> |
|                                                                                                    | <ul> <li>Vypněte funkci Bezokrajový tisk. Bezokrajový tisk je pomalejší než normální tisk.</li> <li>➤ Související informace: Nastavení ovladače tiskárny (Windows)</li> </ul>                                                                                                    |
|                                                                                                    | Vypněte tichý režim. Rychlost tisku je v tichém režimu nižší. >> Související<br>informace: Snížení hlučnosti tisku                                                                                                    |
|                                                                                                    | Přesvědčte se, že nastavení typu média v ovladačích tiskárny, ve vaší aplikaci nebo v nastavení typu papíru v přístroji odpovídá typu papíru, který používáte.                                                                                                    |
|                                                                                                    | Související informace: Změna velikosti a typu papíru                                                                                                    |
| Nolzo tisknout indnostronně pri                                                                                                | (Windows) Změšta volbu oboustranného tieku v ovladači tiekérny                                                                                                    |
| oboustranně.                                                                                                    | <ul> <li>Pokud chcete provést dočasnou změnu, vyberte Žádné nebo Duplex přes aplikaci v ovladači tiskárny.</li> </ul>                                                                                                    |
|                                                                                                    | >> Související informace: Tisk dokumentu (Windows)                                                                                                    |
|                                                                                                    | <ul> <li>Pokud chcete provést trvalou změnu, změňte výchozí nastavení ovladače<br/>tiskárny.</li> </ul>                                                                                                    |
|                                                                                                    | >> Související informace:Změna výchozích nastavení tisku (Windows)                                                                                                    |

#### Související informace

• Zacházení s papírem a problémy s tiskem

#### Související témata:

- Zprávy o chybách a údržbě
- Doplnění zásobníků inkoustu
- Nepotisknutelná oblast
- Nastavení ovladače tiskárny (Windows)
- Snížení hlučnosti tisku
- Změna velikosti a typu papíru
- Tisk dokumentu (Windows)
- Změna výchozích nastavení tisku (Windows)

Domů > Odstraňování problémů > Zacházení s papírem a problémy s tiskem > Problémy s kvalitou tisku

## Problémy s kvalitou tisku

Pokud po přečtení informací v této tabulce stále potřebujete pomoc, přečtěte si nejnovější rady k odstraňování problémů na stránce support.brother.com/faqs.

| Potíže                           | Doporučení                                                                                                    |
|----------------------------------|----------------------------------------------------------------------------------------------------|
| Špatná kvalita tisku.            | Zkontrolujte kvalitu tisku.                                                                                                    |
|                                  | >> Související informace: Kontrola kvality tisku                                                                                                    |
|                                  | Přesvědčte se, že nastavení typu média v ovladačích tiskárny, ve vaší aplikaci nebo v nastavení typu papíru v přístroji odpovídá typu papíru, který používáte.                                                                          |
|                                  | Související informace: Změna velikosti a typu papíru                                                                                                    |
|                                  | >> Související informace: Nastavení ovladače tiskárny (Windows)                                                                                                    |
|                                  | Zkontrolujte, zda je inkoust čerstvý. K ucpání může dojít z těchto důvodů:                                                                                                    |
|                                  | <ul> <li>Datum spotřeby napsané na balení lahvičky již uplynulo.</li> </ul>                                                                                                    |
|                                  | <ul> <li>Lahvička s inkoustem možná nebyla před použitím správně uskladněna.</li> <li>Lahvičku s inkoustem skladujte na rovném povrchu na chladném a tmavém místě.</li> </ul>                                                           |
|                                  | <ul> <li>Víčko lahvičky s inkoustem nemusí být řádně utažené.</li> </ul>                                                                                                    |
|                                  | Ujistěte se, že používáte jeden z doporučených typů papíru.                                                                                                    |
|                                  | >> Související informace: Přijatelná tisková média                                                                                                    |
|                                  | Doporučené prostředí pro váš přístroj je 20 °C až 33 °C.                                                                                                    |
| V textu nebo grafice se objevují | Vyčistěte tiskovou hlavu.                                                                                                    |
| bílé čáry.                       | <ul> <li>Související informace: Čištění tiskové hlavy z přístroje Brother</li> </ul>                                                                                                    |
| A state                          | >> Související informace: Čištění tiskové hlavy pomocí webové správy                                                                                                    |
|                                  | Související informace: Čištění tiskové hlavy z počítače (Windows)                                                                                                    |
|                                  | Zkontrolujte a upravte podavač papíru.                                                                                                    |
|                                  | Související informace: Seřízení podávání papíru tak, aby došlo k odstranění svislých čar                                                                                                    |
|                                  | Zkuste použít doporučené typy papíru.                                                                                                    |
|                                  | Související informace: Přijatelná tisková média                                                                                                    |
|                                  | Chcete-li prodloužit životnost tiskové hlavy, dosáhnout maximální úspory<br>inkoustu a zachovat kvalitu tisku, nedoporučujeme časté odpojování anebo<br>dlouhodobé odpojení přístroje od zdroje napájení. Přístroj doporučujeme vypínat |
|                                  | pomoci tlačitka (). Použiti tlačitka () umožňuje napájeni přistroje minimálním                                                                                                    |
|                                  | množstvím elektrické energie; v důsledku toho se tisková hlava čistí pravidelně,<br>ale méně často.                                                                                                    |
| V pravidelných rozestupech se    | Zkontrolujte a upravte podavač papíru.                                                                                                    |
| objevují tmavé čáry.             | Související informace: Seřízení podávání papíru tak, aby došlo k odstranění<br>svislých čar                                                                                                    |
| Přístroj tiskne prázdné stránky. | Zkontrolujte kvalitu tisku.                                                                                                    |
|                                  | Související informace: Kontrola kvality tisku                                                                                                    |

| Potíže                                                                                                    | Doporučení                                                                                                    |
|----------------------------------------------------------------------------------------------------|----------------------------------------------------------------------------------------------------|
|                                                                                                    | Chcete-li prodloužit životnost tiskové hlavy, dosáhnout maximální úspory<br>inkoustu a zachovat kvalitu tisku, nedoporučujeme časté odpojování anebo<br>dlouhodobé odpojení přístroje od zdroje napájení. Přístroj doporučujeme vypínat<br>pomocí tlačítka . Použití tlačítka umožňuje napájení přístroje minimálním<br>množstvím elektrické energie; v důsledku toho se tisková hlava čistí pravidelně,<br>ale méně často. |
| Znaky a řádky jsou rozmazané.                                                                                  | Zkontrolujte zarovnání tisku.                                                                                                    |
|                                                                                                    | <ul> <li>Související informace: Kontrola zarovnání tisku přístrojem Brother</li> </ul>                                                                                                    |
| A B C                                                                                                    | Změňte volby tisku.                                                                                                    |
| ABC                                                                                                    | Související informace: Změna voleb tisku pro vylepšení výsledků tisku                                                                                                    |
| Vytištěný text nebo obrázky jsou<br>našikmo.                                                                   | Zkontrolujte, zda je papír v zásobníku papíru správně uložen a zda jsou vodítka papíru správně nastavená.                                                                                                    |
|                                                                                                    | >> Související informace: Vkládání papíru                                                                                                    |
|                                                                                                    | Ujistěte se, že je kryt pro odstranění uvízlého papíru správně zavřený.                                                                                                    |
| Rozmazání nebo skvrny uprostřed                                                                                | Ujistěte se, že papír není příliš silný nebo zkroucený.                                                                                                    |
|                                                                                                    | Související informace: Přijatelná tisková média                                                                                                    |
| Tisk se jeví špinavý nebo se zdá,<br>že uniká inkoust.                                                         | Ujistěte se, že používáte doporučené typy papíru. Nedotýkejte se papíru, dokud inkoust nezaschne.                                                                                                    |
|                                                                                                    | >> Související informace: Přijatelná tisková média                                                                                                    |
|                                                                                                    | Ujistěte se, že je papír do zásobníku správně založen lícem dolů.                                                                                                    |
|                                                                                                    | Pokud používáte fotografický papír, ujistěte se, že je v zásobníku položen lesklou<br>stranou dolů a že jste nastavili správný typ papíru. Pokud tisknete fotografii z<br>počítače, nastavte Typ média v ovladači tiskárny nebo v aplikaci, kterou<br>používáte k tisku.                                                                                                    |
| Při používání lesklého fotopapíru je inkoust rozmazaný nebo vlhký.                                             | Zkontrolujte přední a zadní stranu papíru. Lesklý (potiskovaný) povrch musí být vložen směrem dolů.                                                                                                    |
|                                                                                                    | >> Související informace: Změna velikosti a typu papíru                                                                                                    |
|                                                                                                    | Pokud používáte lesklý fotografický papír, zkontrolujte správnost nastavení typu papíru.                                                                                                    |
| Na zadní straně nebo při dolním                                                                                | Ujistěte se, že tisková deska není zašpiněna inkoustem.                                                                                                    |
| okraji stránky se objevují skvrny.                                                                             | >> Související informace: Čištění tiskové desky přístroje                                                                                                    |
|                                                                                                    | Ujistěte se, že používáte rozkládací podpěru papíru.                                                                                                    |
|                                                                                                    | >> Související informace: Vkládání papíru                                                                                                    |
|                                                                                                    | Ujistěte se, že válečky na podávání papíru nejsou zašpiněny inkoustem.                                                                                                    |
|                                                                                                    | Související informace: Cištění válečků podavače papíru                                                                                                    |
| Výtisky jsou zmačkané.                                                                                         | Windows:                                                                                                    |
|                                                                                                    | v ovladaci tiskarný vyberte kartu <b>Pokročilé</b> , kliknětě na tlačitko <b>Další možnosti</b><br>tisku a potom klikněte na tlačítko <b>Pokročilé nastavení barev</b> . Zrušte zaškrtnutí<br>políčka <b>Obousměrný tisk</b> .                                                                                                    |
| Rozmazání nebo skvrna na zadní<br>straně stránky při používání<br>funkce automatického<br>oboustranného tisku. | Windows:                                                                                                    |
|                                                                                                    | Změňte volbu Omezit rozmazání ve vlastnostech nebo preferencích ovladače vaší tiskárny.                                                                                                    |
|                                                                                                    | Související informace: Prevence rozmazání výtisků a zasekávání papíru<br>(Windows)                                                                                                    |

# Související informace

• Zacházení s papírem a problémy s tiskem

#### Související témata:

- Kontrola kvality tisku
- Změna velikosti a typu papíru
- Nastavení ovladače tiskárny (Windows)
- Přijatelná tisková média
- Čištění tiskové hlavy z přístroje Brother
- Čištění tiskové hlavy pomocí webové správy
- Čištění tiskové hlavy z počítače (Windows)
- Seřízení podávání papíru tak, aby došlo k odstranění svislých čar
- Kontrola zarovnání tisku přístrojem Brother
- Změna voleb tisku pro vylepšení výsledků tisku
- Vkládání papíru
- Čištění tiskové desky přístroje
- Čištění válečků podavače papíru
- Prevence rozmazání výtisků a zasekávání papíru (Windows)

Domů > Odstraňování problémů > Zacházení s papírem a problémy s tiskem > Tisk přijatých faxů (Pro modely s funkcí faxu)

# Tisk přijatých faxů (Pro modely s funkcí faxu)

Pokud po přečtení informací v této tabulce stále potřebujete pomoc, přečtěte si nejnovější rady k odstraňování problémů na stránce <u>support.brother.com/faqs</u>.

| Potíže                                                                                   | Doporučení                                                                                                    |
|------------------------------------------------------------------------------------------|----------------------------------------------------------------------------------------------------|
| <ul> <li>Kondenzovaný tisk</li> </ul>                                                    | Tento problém je obvykle způsoben špatným telefonním spojením. Udělejte<br>zkušební kopii. Pokud je v pořádku, pravděpodobně jste měli špatné spojení<br>způsobené statickou elektřinou nebo rušením na telefonní lince. Požádejte<br>odesílající stranu, aby zaslala fax znovu. |
| <ul> <li>Vodorovné pruhy</li> </ul>                                                      |                                                                                                    |
| <ul> <li>Horní a dolní věty jsou<br/>odříznuté</li> </ul>                                |                                                                                                    |
| <ul> <li>Chybějící řádky</li> </ul>                                                      |                                                                                                    |
| Při příjmu se objevují černé čáry.                                                       | Skener odesílatele je pravděpodobně znečištěn. Požádejte odesílatele, aby udělal kopii a podíval se, jestli problém souvisí s odesílajícím přístrojem. Zkuste příjem z jiného faxového přístroje.                                                                                |
| Levý a pravý okraj jsou oříznuty<br>nebo je jedna stránka vytištěna na<br>dvou stranách. | Pokud jsou přijaté faxy rozdělené a natištěné na dvě strany nebo když dostanete další prázdnou stranu, možná nemáte správně nastavený formát papíru pro papír, který používáte.                                                                                                  |
|                                                                                          | Související informace: Změna velikosti a typu papíru                                                                                                    |
|                                                                                          | Zapněte automatické zmenšování.                                                                                                    |
|                                                                                          | Související informace: Omezení velikosti stránky nadměrně velkého<br>příchozího faxu                                                                                                    |

#### Související informace

· Zacházení s papírem a problémy s tiskem

#### Související témata:

- Změna velikosti a typu papíru
- Omezení velikosti stránky nadměrně velkého příchozího faxu
- Doplnění zásobníků inkoustu

## Problémy s telefonem a faxem

Související modely: MFC-T930DW/MFC-T935DW

>> Telefonní linka nebo připojení

- >> Přijímání příchozích volání
- >> Přijímání faxů
- >> Odesílání faxů

#### Telefonní linka nebo připojení

| Potíže                                          | Doporučení                                                                                                    |
|-------------------------------------------------|----------------------------------------------------------------------------------------------------|
| Vytáčení nefunguje. (neozývá se<br>volací tón). | Zkontrolujte všechna připojení kabelu linky. Ujistěte se, že je kabel telefonní linky<br>zapojen do telefonní zásuvky a do zásuvky na přístroji označené slovem LINE.<br>Když se přihlásíte k odběru služeb DSL nebo služeb VoIP, požádejte svého<br>poskytovatele služby o pokyny pro připojení.                                                                                |
|                                                 | Pokud používáte systém VoIP, zkuste změnit nastavení VoIP na <i>Základní (pro VoIP</i> ). Snížíte tím rychlost modemu a vypnete režim korekce chyb (ECM).                                                                                                    |
|                                                 | Související informace: Rušení na telefonní lince / VolP                                                                                                    |
|                                                 | (K dispozici pouze pro některé země.)                                                                                                    |
|                                                 | Změňte nastavení Tónové/Pulzní volby.                                                                                                    |
|                                                 | Související informace: Nastavte režim tónové nebo pulsní volby.                                                                                                    |
|                                                 | Pokud se neozývá volací tón, připojte známý fungující telefon a kabel telefonní<br>linky do zásuvky. Potom zvedněte sluchátko externího telefonu a zkuste, zda se<br>ozývá volací tón. Pokud se stále neozývá volací tón, kontaktujte svojí telefonní<br>společnost, aby zkontrolovala linku a/nebo zásuvku ve stěně.                                                            |
| Přístroj po zavolání neodpovídá.                | Přesvědčte se, že je přístroj ve správném režimu příjmu pro vaše nastavení.                                                                                                    |
|                                                 | >> Související informace: Volba správného režimu přijímání                                                                                                    |
|                                                 | Ověřte, že se ozývá oznamovací tón. Je-li to možné, zavolejte na váš přístroj,<br>abyste ho slyšeli odpovídat. Pokud nadále neslyšíte odpověď, zkontrolujte, zda je<br>telefonní kabel připojen k telefonní zásuvce ve zdi a k zásuvce LINE přístroje.<br>Pokud při volání na přístroj neslyšíte žádné zvonění, požádejte telefonní<br>společnost, aby zkontrolovala vaši linku. |

#### Přijímání příchozích volání

| Potíže                             | Doporučení                                                                                                    |
|------------------------------------|----------------------------------------------------------------------------------------------------|
| Přístroj, slyší hlas jako tón CNG. | Pokud je funkce Rozpoznávání faxu nastavena na Zapnuto, bude přístroj<br>citlivější na zvuky. Může chybně interpretovat určité hlasy nebo hudbu na lince<br>jako volání faxového přístroje a odpovědět přijímacím tónem faxu. Deaktivujte<br>přístroj stisknutím tlačítka <b>Stop/Exit (Stop/Konec)</b> . Problému můžete předejít<br>nastavením funkce Rozpoznávání faxu na Vypnuto.<br>➤ Související informace: Nastavení funkce Rozpoznávání faxu |
| Odesílání faxu na přístroj.        | Odpovídáte-li pomocí linkového nebo externího telefonu, stiskněte vzdálený aktivační kód (výchozí nastavení je *51). Odpovídáte-li pomocí externího telefonu, přijměte fax stisknutím tlačítka Start.                                                                                                    |
| Prociální funkce na jedná lineo    | Pokud máto po jedné lipos o přístrojem funkce podržení boveru, blacové požto                                                                                                    |
| Specialni funkce na jedne lince.   | telefonní záznamník, poplachový systém nebo jiné speciální funkce, může to způsobit při odesílání nebo přijímání faxů problém.                                                                                                    |
|                                    | <b>Například:</b> Pokud si objednáte funkci Podržení hovoru nebo jinou speciální<br>službu, jejíž signál přichází linkou, zatímco přístroj odesílá nebo přijímá fax,<br>může signál dočasně narušit nebo přerušit faxy. Tomuto problému by měla<br>zamezit funkce ECM (režim korekce chyb) společnosti Brother. Tento stav souvisí                                                                                                    |
| Potíže | Doporučení                                                                                                    |
|--------|----------------------------------------------------------------------------------------------------|
|        | s oborem telefonních systémů a je společný pro všechny přístroje, které odesílají<br>a přijímají informace na jedné lince sdílené se speciálními funkcemi. Pokud je pro<br>vaši organizaci nezbytné vyhýbat se jakýmkoli rušením, doporučujeme vám<br>samostatnou telefonní linku bez speciálních funkcí. |

# Přijímání faxů

| Potíže              | Doporučení                                                                                                    |
|---------------------|----------------------------------------------------------------------------------------------------|
| Fax nelze přijmout. | Zkontrolujte všechna připojení kabelu linky. Ujistěte se, že je kabel telefonní linky<br>zapojen do telefonní zásuvky a do zásuvky na přístroji označené slovem LINE.<br>Když se přihlásíte k odběru služeb DSL nebo služeb VoIP, požádejte svého<br>poskytovatele služby o pokyny pro připojení. Pokud používáte systém VoIP,<br>zkuste změnit nastavení VoIP na <i>Základní (pro VoIP)</i> . Snížíte tím rychlost<br>modemu a vypnete režim korekce chyb (ECM). |
|                     | >> Související informace: Rušení na telefonní lince / VoIP                                                                                                    |
|                     | Ujistěte se, že je přístroj ve správném režimu příjmu. Ten určují externí přístroje a odebírané telefonní služby, které máte na stejné lince jako přístroj Brother.                                                                                                    |
|                     | >> Související informace: Volba správného režimu přijímání                                                                                                    |
|                     | <ul> <li>Máte-li vyhrazenou faxovou linku a chcete, aby přístroj Brother automaticky<br/>přijímal všechny příchozí faxy, vyberte režim Jen fax.</li> </ul>                                                                                                    |
|                     | <ul> <li>Pokud přístroj Brother sdílí linku s externím záznamníkem, vyberte režim<br/>Externí TAD. V režimu Externí TAD bude přístroj Brother automaticky přijímat<br/>příchozí faxy a volající budou moci zanechat zprávu na záznamníku.</li> </ul>                                                                                                    |
|                     | <ul> <li>Pokud přístroj Brother sdílí linku s dalšími telefony a chcete, aby automaticky<br/>přijímal všechny příchozí faxy, vyberte režim Fax/Tel. V režimu Fax/Tel bude<br/>přístroj Brother automaticky přijímat faxy a upozorňovat na příjem hovorů<br/>pseudo/dvojitým zvoněním.</li> </ul>                                                                                                    |
|                     | <ul> <li>Nechcete-li, aby přístroj Brother automaticky přijímal jakékoli příchozí faxy,<br/>vyberte režim Ruční. V režimu Ruční musíte pro příjem faxů přijmout každé<br/>příchozí volání a aktivovat fax.</li> </ul>                                                                                                    |
|                     | Než přístroj Brother odpověděl, volání pravděpodobně přijalo jiné zařízení nebo<br>služba ve vašem místě. Chcete-li to vyzkoušet, snižte nastavení počtu zvonění:                                                                                                    |
|                     | <ul> <li>Pokud je režim příjmu nastaven na možnost Jen fax nebo Fax/Tel, snižte<br/>počet zvonění na nejnižší vyzvánění větší než 0.</li> </ul>                                                                                                    |
|                     | Související informace: Nastavení počtu zazvonění, než přístroj hovor přijme (Počet zvonění)                                                                                                    |
|                     | <ul> <li>Pokud je režim příjmu nastaven na hodnotu Externí TAD, snižte počet<br/>zvonění naprogramovaný v záznamníku na dvě.</li> </ul>                                                                                                    |
|                     | <ul> <li>Pokud je režim přijímání nastaven na hodnotu Ruční, NEUPRAVUJTE<br/>nastavení počtu zvonění.</li> </ul>                                                                                                    |
|                     | Požádejte někoho, aby vám poslal zkušební fax:                                                                                                    |
|                     | <ul> <li>Pokud jste zkušební fax úspěšně obdrželi, váš přístroj funguje správně.<br/>Nezapomeňte obnovit původní nastavení počtu zvonění nebo záznamníku.<br/>Pokud po obnovení počtu zvonění problémy s příjmem přetrvávají, znamená<br/>to, že některá jiná osoba, zařízení nebo odběr služby přijímají faxy dříve, než<br/>má přístroj šanci odpovědět.</li> </ul>                                                                                             |
|                     | <ul> <li>Pokud nebylo možné přijmout fax, znamená to, že s vaším příjmem faxů<br/>koliduje jiné zařízení nebo odběr služby nebo může být problém s vaší<br/>faxovou linkou.</li> </ul>                                                                                                    |
|                     | Používáte-li telefonní záznamník (režim Externí TAD) na stejné lince jako přístroj<br>Brother, zkontrolujte, zda je záznamník správně nakonfigurován.                                                                                                    |
|                     | >> Související informace: Připojení externího TAD                                                                                                    |
|                     | 1. Připojte ext. Tel / TAD.                                                                                                    |
|                     | Souvisejici informace: Externi telefonni záznamník TAD (Telephone<br>Answering Device)                                                                                                    |
|                     | 2. Nastavte záznamník na odpověď po jednom nebo dvou zazvoněních.                                                                                                    |

| Potíže | Doporučení                                                                                                    |
|--------|----------------------------------------------------------------------------------------------------|
|        | 3. Nahrajte odchozí zprávu na záznamník.                                                                                                    |
|        | <ul> <li>Nahrajte pět sekund ticha na začátek odchozí zprávy.</li> </ul>                                                                                                    |
|        | Omezte vaši řeč na 20 sekund.                                                                                                    |
|        | <ul> <li>Ukončete odchozí zprávu vaším kódem dálkové aktivace pro uživatele,<br/>kteří zasílají ruční faxy. Například: "Po zaznění signálu zanechte vzkaz<br/>nebo stiskněte tlačítka *51 a Start a odešlete fax."</li> </ul> |
|        | 4. Nastavte záznamník na příjem volání.                                                                                                    |
|        | 5. Nastavte režim příjmu přístroje Brother na možnost Externí TAD.                                                                                                    |
|        | Související informace: Volba správného režimu přijímání                                                                                                    |
|        | Zkontrolujte, zda je funkce Rozpoznávání faxu přístroje Brother zapnutá. Funkce<br>Rozpoznávání faxu umožňuje přijmout fax, i když jste přijali volání na externím<br>nebo linkovém telefonu.                                 |
|        | >> Související informace: Nastavení funkce Rozpoznávání faxu                                                                                                    |
|        | Pokud se často objevuje chyba přenosu kvůli možnému rušení na telefonní lince, nebo používáte-li systém VoIP, zkuste změnit nastavení položky Kompatibilita na možnost <i>Základní (pro VoIP</i> ).                           |
|        | >> Související informace: Rušení na telefonní lince / VoIP                                                                                                    |
|        | Pokud přístroj připojíte k lince PBX nebo ISDN, nastavte nastavení nabídky Typ telefonní linky na váš typ telefonní linky.                                                                                                    |
|        | >> Související informace: Nastavení typu telefonní linky                                                                                                    |

# Odesílání faxů

| Potíže                                     | Doporučení                                                                                                    |
|--------------------------------------------|----------------------------------------------------------------------------------------------------|
| Fax nelze odeslat.                         | Zkontrolujte všechna připojení kabelu linky. Ujistěte se, že je kabel telefonní linky<br>zapojen do telefonní zásuvky a do zásuvky na přístroji označené slovem LINE.<br>Když se přihlásíte k odběru služeb DSL nebo služeb VoIP, požádejte svého<br>poskytovatele služby o pokyny pro připojení. |
|                                            | Pokud používáte systém VoIP, zkuste změnit nastavení VoIP na <i>Základní (pro VoIP</i> ). Snížíte tím rychlost modemu a vypnete režim korekce chyb (ECM).                                                                                                    |
|                                            | Související informace: Rušení na telefonní lince / VolP                                                                                                    |
|                                            | Vytiskněte hlášení o ověření přenosu a zkontrolujte chybu.                                                                                                    |
|                                            | >> Související informace: Tisk zpráv                                                                                                    |
|                                            | Požádejte odesílající stranu, aby zkontrolovala, zda má přijímající přístroj papír.                                                                                                    |
| Odeslané faxy mají nízkou kvalitu.         | Zkuste změnit rozlišení na Jemné nebo Extra jemné. Udělejte kopii, abyste zkontrolovali fungování skeneru na přístroji. Pokud je kvalita kopie špatná, vyčistěte skener.                                                                                                    |
|                                            | Související informace: Čištění skeneru                                                                                                    |
| Zpráva o ověření přenosu zní<br>RESULT:NG. | Na lince se pravděpodobně dočasně vyskytuje šum nebo statická elektřina.<br>Zkuste odeslat fax znovu. Pokud odesíláte zprávu PC-FAX a v hlášení o ověření<br>přenosu se zobrazí RESULT:NG, může se jednat o nedostatek místa v paměti<br>přístroje.                                               |
|                                            | Pokud problém přetrvává, požádejte telefonní společnost o kontrolu vaší telefonní linky.                                                                                                    |
|                                            | >> Související informace: Tisk faxů uložených do paměti přístroje                                                                                                    |
|                                            | >> Související informace: Zrušení probíhajícího faxu                                                                                                    |
|                                            | >> Související informace: Zkontrolujte a zrušte čekající fax                                                                                                    |
|                                            | Pokud přístroj připojíte k lince PBX nebo ISDN, nastavte nastavení nabídky Typ telefonní linky na váš typ telefonní linky.                                                                                                    |
|                                            | >> Související informace: Nastavení typu telefonní linky                                                                                                    |

| Potíže                                                | Doporučení                                                                                                    |
|-------------------------------------------------------|----------------------------------------------------------------------------------------------------|
|                                                       | Pokud se často objevuje chyba přenosu kvůli možnému rušení na telefonní lince,<br>nebo používáte-li systém VoIP, zkuste změnit nastavení položky Kompatibilita na<br>možnost Základní (pro VoIP). |
|                                                       | >> Související informace: Rušení na telefonní lince / VoIP                                                                                                    |
| Odeslané faxy jsou prázdné.                           | Ujistěte se, že jste vložili dokument správně.                                                                                                    |
|                                                       | Související informace: Vkládání dokumentů do automatického podavače dokumentů ADF                                                                                                    |
|                                                       | >> Související informace: Vložení dokumentu na sklo skeneru                                                                                                    |
| Při odesílání faxu se zobrazují<br>svislé černé čáry. | Svislé černé čáry na faxech, které odesíláte, jsou obyčejně způsobeny nečistotami nebo korekční kapalinou na skleněném pásku. Vyčistěte skleněný proužek.                                         |
|                                                       | >> Související informace: Čištění skeneru                                                                                                    |

### Související informace

- Odstraňování problémů
  - Nastavení rozpoznání volacího tónu
  - Rušení na telefonní lince / VoIP

- Nastavte režim tónové nebo pulsní volby.
- · Volba správného režimu přijímání
- Nastavení funkce Rozpoznávání faxu
- Nastavení počtu zazvonění, než přístroj hovor přijme (Počet zvonění)
- Připojení externího TAD
- Externí telefonní záznamník TAD (Telephone Answering Device)
- Nastavení typu telefonní linky
- Tisk zpráv
- Čištění skeneru
- Tisk faxů uložených do paměti přístroje
- Zrušení probíhajícího faxu
- Zkontrolujte a zrušte čekající fax
- Vkládání dokumentů do automatického podavače dokumentů ADF
- Vložení dokumentu na sklo skeneru

▲ Domů > Odstraňování problémů > Problémy s telefonem a faxem > Nastavení rozpoznání volacího tónu

### Nastavení rozpoznání volacího tónu

Související modely: MFC-T930DW/MFC-T935DW

Nastavení volacího tónu na [Detekce] zkrátí pauzu detekce volacího tónu.

- 1. Stiskněte tlačítko Settings (Nastavení).
- 2. Stisknutím tlačítka ▲ nebo ▼ proveďte výběry:
  - a. Vyberte možnost [Pocat.nastav.]. Stiskněte tlačítko OK.
  - b. Vyberte možnost [Volaci ton].Stiskněte tlačítko OK.
  - c. Vyberte možnost [Detekce] nebo [Bez detekce]. Stiskněte tlačítko OK.
- 3. Stiskněte tlačítko Stop/Exit (Stop/Konec).

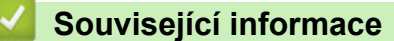

Problémy s telefonem a faxem

Domů > Odstraňování problémů > Problémy s telefonem a faxem > Rušení na telefonní lince / VolP

# Rušení na telefonní lince / VolP

#### Související modely: MFC-T930DW/MFC-T935DW

Pokud máte potíže s odesíláním nebo přijímáním faxů z důvodu rušení na telefonní lince, nebo používáte-li systém VoIP, doporučujeme změnit rychlost modemu, aby se minimalizovala chybovost operací faxování.

- 1. Stiskněte tlačítko Settings (Nastavení).
- 2. Stisknutím tlačítka ▲ nebo V proveďte výběry:
  - a. Vyberte možnost [Pocat.nastav.]. Stiskněte tlačítko OK.
  - b. Vyberte možnost [Kompatibilita].Stiskněte tlačítko OK.
  - c. Vyberte možnost [Normalni] nebo [Zakladni(VoIP)]. Stiskněte tlačítko OK.
    - Volbou [Zakladni (VoIP)] se sníží rychlost modemu na 9600 b/s a vypne režim korekce chyb (ECM). Pokud rušení není periodickým problémem na vaší telefonní lince, můžete dát přednost použití této funkce pouze když je to třeba.

Pro vylepšení kompatibility s většinou služeb VoIP společnost Brother doporučuje změnit nastavení kompatibility na [Zakladni (VoIP)].

• Nastavení [Normalni] nastaví rychlost modemu na 14 400 bps.

#### 3. Stiskněte tlačítko Stop/Exit (Stop/Konec).

VoIP (Voice over IP) je typ telefonního systému, který využívá internetové připojení, nikoli běžnou telefonní linku.

#### Související informace

• Problémy s telefonem a faxem

- Protokol VoIP (Voice over Internet Protocol / Rušení na telefonní lince)
- · Zprávy o chybách a údržbě

Domů > Odstraňování problémů > Problémy se sítí

# Problémy se sítí

- Kontrola síťových nastavení vašeho přístroje
- Pokud máte problémy se sítí svého přístroje
- Odstraňování problémů
- Chybové kódy zprávy bezdrátové sítě LAN

▲ Domů > Odstraňování problémů > Problémy se sítí > Kontrola síťových nastavení vašeho přístroje

# Kontrola síťových nastavení vašeho přístroje

- Tisk zprávy konfigurace sítě
- Provádění změn nastavení přístroje prostřednictvím webové správy

▲ Domů > Odstraňování problémů > Problémy se sítí > Pokud máte problémy se sítí svého přístroje

# Pokud máte problémy se sítí svého přístroje

Pro technickou pomoc musíte kontaktovat zákaznickou podporu Brother.

Pokud se domníváte, že nastal problém s vaším přístrojem, zkontrolujte následující témata. Většinu problémů můžete napravit sami.

Potřebujete-li další pomoc, přejděte na stránku **Nejčastější dotazy a pokyny pro odstraňování potíží** svého modelu na webu <u>support.brother.com/faqs</u>.

>> Nelze dokončit konfiguraci nastavení bezdrátové sítě

>> Můj přístroj Brother nemůže tisknout, skenovat nebo přijímat PC-FAX přes síť

>> Jak zkontrolovat, zda síťová zařízení fungují správně

### Nelze dokončit konfiguraci nastavení bezdrátové sítě

Vypněte a znovu zapněte bezdrátový směrovač. Potom zkuste nakonfigurovat nastavení bezdrátové sítě znovu. Pokud problém nelze odstranit, postupujte podle následujících pokynů:

Zjištění problému pomocí zprávy sítě WLAN.

Ø

| Příčina                                                                                                    | Náprava                                                                                                    | Rozhraní       |
|----------------------------------------------------------------------------------------------------|----------------------------------------------------------------------------------------------------|----------------|
| Nastavení zabezpečení<br>(SSID/síťový klíč) nejsou<br>správná.                                                                                                    | <ul> <li>Potvrďte nastavení zabezpečení pomocí Pomocník nastavením<br/>bezdrátové sítě. Podrobnější informace a možnost stažení<br/>programového nástroje najdete na stránce Soubory ke stažení<br/>daného modelu na adrese support.brother.com/downloads.</li> </ul>                                                                                                    | Bezdrátová síť |
|                                                                                                    | • Vyberte a ověřte, zda používáte správná nastavení zabezpečení.                                                                                                    |                |
|                                                                                                    | <ul> <li>Informace o tom, jak najít bezpečnostní nastavení naleznete<br/>v pokynech dodaných s bezdrátovým LAN přístupovým<br/>bodem / směrovačem.</li> </ul>                                                                                                    |                |
|                                                                                                    | <ul> <li>Název výrobce nebo číslo modelu bezdrátového LAN<br/>přístupového bodu / směrovače může být použito jako<br/>výchozí bezpečnostní nastavení.</li> </ul>                                                                                                    |                |
|                                                                                                    | <ul> <li>Poraďte se s výrobcem přístupového bodu/směrovače, s<br/>poskytovatelem Internetu nebo se správcem sítě.</li> </ul>                                                                                                    |                |
| Adresa MAC zařízení<br>Brother není povolena.                                                                                                    | Ověřte, že je MAC adresa přístroje Brother povolena ve filtru. MAC adresu naleznete v ovládacím panelu přístroje Brother.                                                                                                    | Bezdrátová síť |
| Bezdrátový LAN přístupový<br>bod / směrovač se nachází v<br>režimu utajení (nevysílá<br>SSID).                                                                                     | <ul> <li>Ručně zadejte správný název SSID nebo síťový klíč.</li> <li>Zkontrolujte název SSID nebo síťový klíč v pokynech dodaných s<br/>vaším bezdrátovým LAN přístupovým bodem / směrovačem a<br/>znovu nakonfigurujte nastavení bezdrátové sítě.</li> </ul>                                                                                                    | Bezdrátová síť |
| Aktuální kanál vašeho<br>bezdrátového LAN<br>přístupového bodu / routeru<br>není vaším přístrojem<br>podporován, když se<br>pokoušíte připojit váš přístroj<br>k síti 5 GHz Wi-Fi. | Změňte kanál na svém bezdrátovém LAN přístupovém bodu / routeru na kanál podporovaný vaším přístrojem.                                                                                                    | Bezdrátová síť |
|                                                                                                    | <ol> <li>Ověřte kanály podporované vaším přístrojem. Viz dokument<br/>Kanály podporované přístroji Brother v 5GHz sítích Wi-Fi na<br/>support.brother.com/manuals.</li> </ol>                                                                                                    |                |
|                                                                                                    | <ol> <li>Zkontrolujte nastavení kanálu vašeho bezdrátového LAN<br/>přístupového bodu / routeru. Zajistěte, aby byl nastaven na<br/>takový kanál, který je podporován vaším přístrojem, a aby nebyl<br/>nastaven na "Auto" nebo "Automaticky". Další informace o<br/>změně nastavení kanálu viz pokyny dodané s vaším<br/>bezdrátovým LAN přístupovým bodem / routerem.</li> </ol> |                |
|                                                                                                    |                                                                                                    |                |
| nastavení (SSID/heslo)<br>nejsou správná.                                                                                                    | Potvrute SSID a nesio.<br>Pokud konfigurujete síť ručně, SSID a heslo se zobrazí na vašem<br>přístroji Brother. Jestliže vaše mobilní zařízení podporuje ruční<br>konfiguraci, SSID a heslo se zobrazí na displeji mobilního zařízení.                                                                                                    | VVI-FI DIFECL  |

| Příčina                                                                                                    | Náprava                                                                                                    | Rozhraní     |
|----------------------------------------------------------------------------------------------------|----------------------------------------------------------------------------------------------------|--------------|
| Používáte operační systém<br>Android™ 4.0.                                                                                                    | Pokud se vaše mobilní zařízení odpojí během přibližně do šesti<br>minut po používání Wi-Fi Direct, zkuste konfiguraci jedním<br>stisknutím pomocí WPS (doporučeno) a nastavte přístroj Brother<br>jako Vlastníka skupiny.                                                                                         | Wi-Fi Direct |
| Váš přístroj Brother je<br>umístěn příliš daleko od<br>mobilního zařízení.                                                                                                    | Během konfigurace nastavení sítě Wi-Fi Direct přesuňte přístroj<br>Brother na vzdálenost přibližně 1 metru od mobilního zařízení.                                                                                                    | Wi-Fi Direct |
| Mezi přístrojem a mobilním<br>zařízením se nachází nějaké<br>překážky (např. zdi či<br>nábytek).                                                                                                    | Přesuňte přístroj Brother na takové místo, kde nejsou žádné<br>překážky.                                                                                                    | Wi-Fi Direct |
| Někde v blízkosti přístroje<br>Brother nebo mobilního<br>zařízení je nějaký<br>bezdrátový počítač, zařízení<br>s podporou Bluetooth <sup>®</sup> ,<br>mikrovlnná trouba nebo<br>digitální bezdrátový telefon. | Přesuňte jakákoliv jiná zařízení z dosahu přístroje Brother nebo<br>mobilního zařízení.                                                                                                    | Wi-Fi Direct |
| Zkontrolovali jste vše výše<br>zmíněné, ale váš přístroj<br>Brother stále nemůže<br>dokončit konfiguraci Wi-Fi<br>Direct.                                                                                     | <ul> <li>Vypněte přístroj Brother a zase jej zapněte. Potom zkuste<br/>nakonfigurovat nastavení Wi-Fi Direct znovu.</li> <li>Pokud používáte přístroj Brother jako klient, potvrďte, kolik<br/>zařízení je povoleno v aktuální síti Wi-Fi Direct a poté<br/>zkontrolujte, kolik zařízení je připojeno.</li> </ul> | Wi-Fi Direct |

#### Pro systém Windows

Pokud bylo bezdrátové připojení přerušeno a pokud jste zkontrolovali a vyzkoušeli všechny výše uvedené možnosti, doporučujeme použít nástroj na opravu síťového připojení.

Chcete-li nainstalovat nástroj Network Connection Repair Tool, přejděte na stránku svého modelu **Soubory ke stažení** na adrese <u>support.brother.com/downloads</u>.

### Můj přístroj Brother nemůže tisknout, skenovat nebo přijímat PC-FAX přes síť

| Příčina                                                                                                    | Náprava                                                                                                    |
|----------------------------------------------------------------------------------------------------|----------------------------------------------------------------------------------------------------|
| (Váš přístroj Brother náhle<br>přestal tisknout nebo skenovat.)                                            | (DCP-T530DW/DCP-T535DW/DCP-T536DW/DCP-T730DW/DCP-T735DW/<br>DCP-T830DW/DCP-T835DW)                                                                                                    |
|                                                                                                    | 1. Na ovládacím panelu stiskněte tlačítko Wi-Fi.                                                                                                    |
|                                                                                                    | <ol> <li>Stisknutím tlačítka ▲ nebo ▼ vyberte volbu Obnovit WLAN a potom stiskněte<br/>tlačítko OK.</li> </ol>                                                                                      |
|                                                                                                    | <ol> <li>Když se bezdrátové zařízení úspěšně připojí, přístroj zobrazí Pripojeno.</li> <li>Stiskněte OK.</li> </ol>                                                                                 |
|                                                                                                    | (MFC-T930DW/MFC-T935DW)                                                                                                    |
|                                                                                                    | 1. Stiskněte Ț.                                                                                                    |
|                                                                                                    | 2. Stiskněte ►.                                                                                                    |
|                                                                                                    | <ol> <li>Stisknutím tlačítka ▲ nebo ▼ vyberte volbu Obnovit WLAN a potom stiskněte<br/>tlačítko OK.</li> </ol>                                                                                      |
|                                                                                                    | <ol> <li>Když se bezdrátové zařízení úspěšně připojí, přístroj zobrazí Pripojeno.<br/>Stiskněte ►.</li> </ol>                                                                                       |
| Váš bezpečnostní program<br>blokuje přístup přístroje k síti.<br>(Funkce síťového skenování<br>nefunguje.) | Windows                                                                                                    |
|                                                                                                    | Je nutné konfigurovat software zabezpečení/bránu firewall jiného dodavatele<br>tak, aby umožňovala síťové skenování. Pro síťové skenování přidejte port číslo<br>54925 zadáním následujících údajů: |
|                                                                                                    | - V poli <b>Název</b> :                                                                                                    |
|                                                                                                    | Zadejte jakýkoli popis, například Brother NetScan.                                                                                                    |
|                                                                                                    | - V poli Číslo portu:                                                                                                    |

| Příčina                                                                                       | Náprava                                                                                                    |
|-----------------------------------------------------------------------------------------------|----------------------------------------------------------------------------------------------------|
|                                                                                               | Zadejte 54925.                                                                                                    |
|                                                                                               | Zadejte 137.                                                                                                    |
|                                                                                               | Zadejte 161.                                                                                                    |
|                                                                                               | - V poli <b>Protokol</b> :                                                                                                    |
|                                                                                               | Zvolte UDP.                                                                                                    |
|                                                                                               | Viz návod k použití, který byl dodán s bezpečnostním programem / bránou<br>firewall jiného dodavatele, nebo se obraťte na výrobce programu.                                                                                                    |
|                                                                                               | • Mac                                                                                                    |
|                                                                                               | (Brother iPrint&Scan)                                                                                                    |
|                                                                                               | V panelu nabídek <b>Finder (Vyhledávač)</b> klikněte na <b>otevřít &gt; Applications</b><br>( <b>Aplikace</b> ) a poté dvakrát klikněte na ikonu Brother iPrint&Scan. Objeví se okno<br>nástroje Brother iPrint&Scan. Klikněte na tlačítko <b>Vyberte zařízení</b> a poté znovu<br>vyberte síťový přístroj podle pokynů na obrazovce. |
| Váš bezpečnostní program<br>blokuje přístup přístroje k síti.<br>(Funkce síťový PC-Fax příjem | Je nutné konfigurovat program zabezpečení / bránu firewall jiného dodavatele tak,<br>aby umožňovala PC-FAX Rx. Chcete-li přidat port 54926 pro síťové PC-FAX Rx,<br>zapište následující informace:                                                                                                    |
| nefunguje.)                                                                                   | • V poli <b>Název</b> :                                                                                                    |
| (Windows)                                                                                     | Zadejte jakýkoli popis, například Brother PC-FAX Rx.                                                                                                    |
|                                                                                               | <ul> <li>V poli Číslo portu:</li> </ul>                                                                                                    |
|                                                                                               | Zadejte 54926.                                                                                                    |
|                                                                                               | • V poli <b>Protokol</b> :                                                                                                    |
|                                                                                               | Zvolte UDP.                                                                                                    |
|                                                                                               | Viz návod k použití, který byl dodán s bezpečnostním programem / bránou firewall<br>jiného dodavatele, nebo se obraťte na výrobce programu.                                                                                                    |
| Váš bezpečnostní program<br>blokuje přístup přístroje k síti.                                 | Některé bezpečnostní programy mohou blokovat přístup bez zobrazení dialogového okna s výstrahou zabezpečení i po úspěšné instalaci.                                                                                                    |
|                                                                                               | Chcete-li povolit přístup, prozkoumejte návod k vašemu bezpečnostnímu softwaru<br>nebo se obraťte na jeho výrobce.                                                                                                    |
| Váš přístroj Brother je přiřazen                                                              | Ověřte adresu IP a masku podsítě.                                                                                                    |
| k dostupné IP adrese.                                                                         | Ověřte, že IP adresa a maska podsítě počítače a přístroje Brother jsou správné<br>a umístěny na téže síti.                                                                                                    |
|                                                                                               | Více informací o tom, jak ověřit IP adresu a masku podsítě, vám poskytne správce sítě.                                                                                                    |
|                                                                                               | Windows                                                                                                    |
|                                                                                               | Ověřte IP adresu a masku podsítě pomocí Nástroje pro opravu síťového<br>připojení.                                                                                                    |
| V tiskové frontě počítače se<br>nachází nezdařená tisková<br>úloha.                           | <ul> <li>Pokud se nezdařená tisková úloha dosud nachází v tiskové frontě vašeho<br/>počítače, odstraňte ji.</li> </ul>                                                                                                    |
|                                                                                               | <ul> <li>V opačném případě dvakrát klikněte na ikonu tiskárny v následující složce a<br/>zrušte všechny dokumenty:</li> </ul>                                                                                                    |
|                                                                                               | - Windows                                                                                                    |
|                                                                                               | 1. Stiskněte a podržte tlačítko 🔳 a stiskněte tlačítko 🔲 na klávesnici                                                                                                    |
|                                                                                               | počítače, čímž aktivujete funkci <b>Spustit</b> .                                                                                                    |
|                                                                                               | <ol> <li>Zadejte text "control printers" do pole Otevřít: a klikněte na tlačítko<br/>OK.</li> </ol>                                                                                                    |

| Příčina                                           | Náprava                                                                                                    |
|---------------------------------------------------|----------------------------------------------------------------------------------------------------|
|                                                   | <ul> <li>Spustit ×</li> <li>Zadejte název programu, složky, dokumentu nebo zdroje v<br/>internetu a systém Windows jej otevře.</li> <li>Otevřit: control printers</li> <li>OK Zrušit Procházet</li> <li>Zobrazí se okno Zařízení a tiskárny.</li> <li>Pokud se okno Zařízení a tiskárny neotevře, klikněte na volbu Zobrazit více zařízení &gt; Nastavení dalších zařízení a tiskáren .</li> <li>Mac<br/>Klikněte na položku System Preferences (Systémové předvolby) nebo<br/>System Settings (Nastavení systému) &gt; Printers &amp; Scanners (Tiskárny a skenery).</li> </ul> |
| Přístroj Brother není připojen k bezdrátové síti. | Vytiskněte hlášení o síti WLAN a vyhledejte v ní chybový kód.                                                                                                    |

Jestliže jste zkontrolovali a vyzkoušeli vše výše uvedené, ale přístroj Brother stále nemůže tisknout a skenovat, odinstalujte ovladače (Windows) a software Brother a znovu nainstalujte jejich nejnovější verze.

### Jak zkontrolovat, zda síťová zařízení fungují správně

| Kontrola                                                                      | Náprava                                                                                                    |
|-------------------------------------------------------------------------------|----------------------------------------------------------------------------------------------------|
| Zkontrolujte, zda je zapnuté<br>zařízení Brother, přístupový                  | Zkontrolujte následující:                                                                                                    |
|                                                                               | <ul> <li>Napájecí kabel je správně připojen a zařízení Brother je zapnuto.</li> </ul>                                                                   |
| rozbočovač.                                                                   | <ul> <li>Přístupový bod / router či hub jsou zapnuté a jejich kontrolka připojení bliká.</li> </ul>                                                     |
|                                                                               | <ul> <li>Z přístroje byly odstraněny všechny části ochranného obalu.</li> </ul>                                                                         |
|                                                                               | <ul> <li>Kryt skeneru a kryt pro odstranění uvíznutého papíru jsou zcela zavřené. (Kryt<br/>skeneru je k dispozici pouze pro určité modely.)</li> </ul> |
|                                                                               | <ul> <li>Papír je správně vložen v zásobníku papíru.</li> </ul>                                                                                         |
|                                                                               | <ul> <li>(Pro drátové sítě) Síťový kabel je bezpečně připojen k zařízení Brother a ke<br/>směrovači nebo rozbočovači.</li> </ul>                        |
| Zkontrolujte, zda lze provést<br>test "ping" zařízení Brother z               | Pingujte přístroj Brother z počítače s použitím IP adresy nebo názvu uzlu v<br>příkazovém řádku systému Windows nebo v aplikaci Mac Terminal:           |
| počítače.                                                                     | <pre>Ping <ipaddress> nebo <nodename>.</nodename></ipaddress></pre>                                                                                     |
|                                                                               | <ul> <li>Úspěch: Zařízení Brother funguje správně a je připojeno ke stejné síti, jako váš<br/>počítač.</li> </ul>                                       |
|                                                                               | <ul> <li>Neúspěch: Zařízení Brother není připojeno ke stejné síti, jako váš počítač.</li> </ul>                                                         |
|                                                                               | Windows:                                                                                                    |
|                                                                               | Požádejte svého správce o IP adresu a masku podsítě a potom použijte nástroj pro<br>opravu síťového připojení.                                          |
|                                                                               | Mac:                                                                                                    |
|                                                                               | Potvrďte, zda jsou adresa IP a maska podsítě nastaveny správně.                                                                                         |
| Zkontrolujte, zda je vaše<br>zařízení Brother připojeno k<br>bezdrátové síti. | Vytiskněte hlášení o síti WLAN a vyhledejte v ní chybový kód.                                                                                           |

Pokud jste zkontrolovali a vyzkoušeli všechny výše uvedené možnosti, ale přesto máte problémy, najděte informace o SSID (název sítě) a síťovém klíči (heslo) v pokynech dodaných s bezdrátovým LAN přístupovým bodem / routerem a správně je nastavte.

## Související informace

• Problémy se sítí

- Tisk hlášení o síti WLAN
- Chybové kódy zprávy bezdrátové sítě LAN
- Konfigurování přístroje k používání v bezdrátové síti, když není vysílán identifikátor SSID
- Používání Wi-Fi Direct<sup>®</sup>
- Tisk zprávy konfigurace sítě

## Jiné problémy

- >> Potíže při kopírování
- >> Potíže při skenování
- >> Potíže spojené s přímým tiskem fotografií (MFC-T930DW/MFC-T935DW)
- >> Potíže s programy

### Potíže při kopírování

| Potíže                                                                                            | Doporučení                                                                                                    |
|---------------------------------------------------------------------------------------------------|----------------------------------------------------------------------------------------------------|
| Na kopiích se objevují černé čáry<br>nebo pruhy.                                                  | Černé čáry na kopiích jsou většinou způsobeny nečistotou nebo korekční<br>kapalinou na skleněném proužku. Vyčistěte skleněný proužek, sklo skeneru a<br>bílý pruh a bílý plast nad nimi.<br>➤> Související informace: Čištění skeneru |
| Na kopiích se objevují černé<br>značky nebo skvrny.                                               | Černé značky nebo skvrny jsou obyčejně způsobeny nečistotami nebo korekční kapalinou na skle skeneru. Očistěte sklo skeneru a bílý plast nad ním.<br>➤> Související informace: Čištění skeneru                                        |
| Kopie jsou prázdné.                                                                               | Přesvědčte se, že jste vložili dokument správně.                                                                                                    |
|                                                                                                   | Související informace: Vkládání dokumentů do automatického podavače dokumentů ADF                                                                                                    |
|                                                                                                   | >> Související informace: Vložení dokumentu na sklo skeneru                                                                                                    |
| Špatné výsledky kopírování při                                                                    | Zkuste použít sklo skeneru.                                                                                                    |
| použití ADF                                                                                       | >> Související informace: Vložení dokumentu na sklo skeneru                                                                                                    |
| (Modely s ADF)                                                                                    |                                                                                                    |
| Volba Přizpůsobit na str.<br>nepracuje správně.                                                   | Ujistěte se, že dokument není na skle skeneru umístěn nakřivo. Upravte pozici<br>dokumentu a pokus opakujte.                                                                                                    |
| Rozmazání nebo skvrna na zadní<br>straně stránky při používání<br>funkce oboustranného koprování. | Změňte volby tisku.<br>>> Související informace: Změna voleb tisku pro vylepšení výsledků tisku                                                                                                    |

## Potíže při skenování

| Potíže                                                                                                    | Doporučení                                                                                                    |
|----------------------------------------------------------------------------------------------------|----------------------------------------------------------------------------------------------------|
| Je vyžadováno heslo.                                                                                               | Obraťte se na správce, aby zkontroloval nastavení skenování.<br>➤> Související informace: Zabezpečené skenování                                                                                                    |
| Při zahájení skenování se objeví<br>chyby TWAIN nebo WIA.<br>(Windows)                                             | Ujistěte se, že je jako primární zdroj v aplikaci skenování vybrán ovladač TWAIN<br>nebo WIA od společnosti Brother. Například v programu Nuance <sup>™</sup> PaperPort <sup>™</sup><br>14SE kliknutím na položku <b>Pracovní plocha &gt; Nastavení skenování &gt; Vybrat</b><br>vyberte ovladač Brother TWAIN/WIA. |
| Funkce OCR nefunguje.                                                                                              | Zkuste zvýšit rozlišení skenování.                                                                                                    |
| Špatné výsledky skenování při<br>použití ADF. (Ve skenovaných<br>datech se objevují černé čáry.)<br>(Modely s ADF) | Vyčistěte bílý proužek a skleněný proužek pod ním.<br>➤➤ Související informace: Čištění skeneru                                                                                                    |
|                                                                                                    | Zkuste použít sklo skeneru.<br>➤➤ Související informace: Vložení dokumentu na sklo skeneru                                                                                                    |

### Potíže spojené s přímým tiskem fotografií (MFC-T930DW/MFC-T935DW)

| Potíže                              | Doporučení                                                                         |
|-------------------------------------|------------------------------------------------------------------------------------|
| Část fotografie po vytištění chybí. | Ujistěte se, že funkce Bezokrajový tisk a Výřez jsou vypnuté.                      |
|                                     | Související informace: Tisk bezokrajových fotografií z paměťové jednotky USB Flash |
|                                     | >> Související informace: Tisk fotografií s automatickým oříznutím                 |

### Potíže s programy

| Potíže                                                                        | Doporučení                                                                                       |
|-------------------------------------------------------------------------------|--------------------------------------------------------------------------------------------------|
| Nelze tisknout.                                                               | Odinstalujte ovladače (Windows) a programy Brother a znovu nainstalujte jejich nejnovější verze. |
| Zpráva "Zařízení je<br>zaneprázdněno." se zobrazila na<br>obrazovce počítače. | Zkontrolujte, zda na displeji přístroje není zobrazena žádná zpráva o chybě.                     |

### Související informace

- Odstraňování problémů
- Související témata:
- Čištění skeneru
- Seřízení podávání papíru tak, aby došlo k odstranění svislých čar
- Vkládání dokumentů do automatického podavače dokumentů ADF
- Vložení dokumentu na sklo skeneru
- Tisk bezokrajových fotografií z paměťové jednotky USB Flash
- Tisk fotografií s automatickým oříznutím
- · Změna voleb tisku pro vylepšení výsledků tisku
- Zabezpečené skenování

Domů > Odstraňování problémů > Kontrola informací o přístroji

### Kontrola informací o přístroji

Podle těchto pokynů zkontrolujte informace o přístroji, jako je sériové číslo nebo verze firmwaru.

>> DCP-T530DW/DCP-T535DW/DCP-T536DW/DCP-T730DW/DCP-T735DW/DCP-T830DW/DCP-T835DW >> MFC-T930DW/MFC-T935DW

### DCP-T530DW/DCP-T535DW/DCP-T536DW/DCP-T730DW/DCP-T735DW/ DCP-T830DW/DCP-T835DW

- 1. Stiskněte tlačítko Menu.
- 2. Stisknutím tlačítka ▲ nebo ▼ vyberte [Prist. info.]. Stiskněte tlačítko OK.
- 3. Stisknutím ▲ nebo ▼ zvolte jednu z následujících možností:

| Možnost       | Popis                                                                     |
|---------------|---------------------------------------------------------------------------|
| Vyrobni cislo | Zkontrolujte výrobní číslo přístroje.                                     |
| Verze         | Zkontrolujte verzi firmwaru přístroje.                                    |
| Citac stran   | Kontrola celkového počtu stran, které přístroj za dobu používání vytiskl. |

- 4. Stiskněte tlačítko OK.
- 5. Stiskněte tlačítko Stop/Exit (Stop/Konec).

#### MFC-T930DW/MFC-T935DW

- 1. Stiskněte tlačítko Settings (Nastavení).
- 2. Stisknutím tlačítka ▲ nebo V vyberte [Prist. info.]. Stiskněte tlačítko OK.
- 3. Stisknutím ▲ nebo ▼ zvolte jednu z následujících možností:

| Možnost            | Popis                                                                     |
|--------------------|---------------------------------------------------------------------------|
| Vyrobni cislo      | Zkontrolujte výrobní číslo přístroje.                                     |
| Verze firmware     | Zkontrolujte verzi firmwaru přístroje.                                    |
| Aktualiz. firmwaru | Aktualizujte firmware přístroje na nejnovější verzi.                      |
| Aut. kontr. firm.  | Zobrazení informací o firmwaru na domovské obrazovce.                     |
| Citac stran        | Kontrola celkového počtu stran, které přístroj za dobu používání vytiskl. |

#### 4. Stiskněte tlačítko OK.

5. Stiskněte tlačítko Stop/Exit (Stop/Konec).

#### Související informace

Odstraňování problémů

Domů > Odstraňování problémů > Aktualizace firmwaru přístroje

# Aktualizace firmwaru přístroje

Aby byl přístroj stále v aktuálním stavu, kontrolujte stránku <u>support.brother.com/downloads</u> pravidelně a zjišťujte, zda není k dispozici nový firmware. Bez aktuálního firmwaru mohou být některé funkce přístroje nedostupné.

Firmware můžete také aktualizovat přímo z přístroje podle těchto pokynů: (MFC-T930DW/MFC-T935DW)

- 1. Stiskněte tlačítko Settings (Nastavení).
- 2. Stisknutím tlačítka ▲ nebo V vyberte [Prist. info.]. Stiskněte tlačítko OK.
- 3. Stisknutím tlačítka ▲ nebo V vyberte [Aktual. firmwaru]. Stiskněte tlačítko OK.
- 4. Dokončete aktualizaci firmwaru podle instrukcí zobrazených na LCD displeji.

#### Související informace

Odstraňování problémů

#### Související témata:

Kontrola hesla přístroje

▲ Domů > Odstraňování problémů > Resetování přístroje

# Resetování přístroje

- Přehled funkcí resetu
- Resetování přístroje

Domů > Odstraňování problémů > Resetování přístroje > Přehled funkcí resetu

### Přehled funkcí resetu

### DŮLEŽITÉ

#### (MFC-T930DW/MFC-T935DW)

Když resetujete přístroj, faxy uložené v paměti přístroje mohou být vymazány. Abyste neztratili žádné důležité zprávy, můžete před resetováním přístroje přenést faxy do počítače nebo jiného faxového přístroje.

K dispozici jsou následující resetovací funkce:

1. [Reset zarizeni]

Můžete resetovat všechna nastavení přístroje, která jste změnili, například datum a čas. Následující nastavení se zachovají:

- · Adresář, faxová data a historie volání (Pro modely s funkcí faxu)
- Heslo správce
- Nastavení sítě
- 2. [Sit]

Obnovte výchozí tovární nastavení tiskového serveru (včetně všech údajů o IP adrese, kromě hesla správce).

Můžete resetovat heslo správce pomocí možnosti resetu [Vsechna nastaveni].

3. [Adresar a fax] (Pro modely s funkcí faxu)

Adresář a fax obnoví následující nastavení:

- Adresář a nastavení skupin
- ID stanice Jméno a číslo
- Hlášení
  - Hlášení o ověření přenosu, adresář a faxový deník
- Historie
  - Odchozí volání
- Faxy v paměti
- 4. [Ulozená data faxu] (Pro modely s funkcí faxu)

Uložená faxová data obnoví následující nastavení:

- Historie
  - Odchozí volání
- Faxy v paměti
- 5. [Vsechna nastaveni]

Tato resetovací funkce slouží k resetování všech nastavení přístroje zpět na tovární hodnoty. Důrazně doporučujeme provést tuto operaci, až budete přístroj likvidovat.

(DCP-T830DW/DCP-T835DW/MFC-T930DW/MFC-T935DW)

Než zvolíte [Sit] nebo [Vsechna nastaveni], odpojte kabel rozhraní.

### Související informace

- Resetování přístroje
- Související témata:
- Nelze tisknout nebo skenovat přesměrování faxů

Resetování přístroje

Domů > Odstraňování problémů > Resetování přístroje > Resetování přístroje

### Resetování přístroje

### DŮLEŽITÉ

(MFC-T930DW/MFC-T935DW)

Když resetujete přístroj, faxy uložené v paměti přístroje mohou být vymazány. Abyste neztratili žádné důležité zprávy, můžete před resetováním přístroje přenést faxy do počítače nebo jiného faxového přístroje.

>> DCP-T530DW/DCP-T535DW/DCP-T536DW/DCP-T730DW/DCP-T735DW/DCP-T830DW/DCP-T835DW >> MFC-T930DW/MFC-T935DW

### DCP-T530DW/DCP-T535DW/DCP-T536DW/DCP-T730DW/DCP-T735DW/ DCP-T830DW/DCP-T835DW

- 1. Stiskněte tlačítko Menu.
- 2. Stisknutím tlačítka ▲ nebo V proveďte výběry:
  - a. Vyberte možnost [Pocat.nastav.]. Stiskněte tlačítko OK.
  - b. Vyberte možnost [Nulovani].Stiskněte tlačítko OK.
  - c. Vyberte možnost resetování, kterou chcete použít. Stiskněte tlačítko OK.
  - Další informace o resetování hesla vašeho přístroje viz >> Související informace: Přehled funkcí resetu
- 3. Stisknutím tlačítka 🛦 pro možnost [Nulovani] proveďte potvrzení.
- Stisknutím tlačítka ▲ pro možnost [Ano] proveďte restartování přístroje.
   Přístroj se restartuje.

#### MFC-T930DW/MFC-T935DW

- 1. Stiskněte tlačítko Settings (Nastavení).
- 2. Stisknutím tlačítka ▲ nebo V proveďte výběry:
  - a. Vyberte možnost [Pocat.nastav.]. Stiskněte tlačítko OK.
  - b. Vyberte možnost [Nulovani].Stiskněte tlačítko OK.
  - c. Vyberte možnost resetování, kterou chcete použít. Stiskněte tlačítko OK.

Další informace o resetování hesla vašeho přístroje viz >> Související informace: Přehled funkcí resetu

 Potvrďte stisknutím tlačítka ► po dobu dvou sekund. Přístroj se restartuje.

#### Související informace

- · Resetování přístroje
- Související témata:
- Nelze tisknout nebo skenovat přesměrování faxů
- Přehled funkcí resetu

#### Domů > Pravidelná údržba

# Pravidelná údržba

- Doplnění zásobníků inkoustu
- Čištění přístroje Brother
- Kontrola přístroje Brother
- Seřízení podávání papíru tak, aby došlo k odstranění svislých čar
- Změna voleb tisku pro vylepšení výsledků tisku
- Balení a přeprava vašeho přístroje

Domů > Pravidelná údržba > Doplnění zásobníků inkoustu

## Doplnění zásobníků inkoustu

Nezapomeňte ověřit skutečné množství zbývajícího inkoustu pohledem do okénka (1) zásobníku inkoustu. Je-li hladina zbývajícího inkoustu na úrovni nebo pod úrovní spodní rysky (2) pod značkou minimálního naplnění, doplňte zásobník inkoustu.

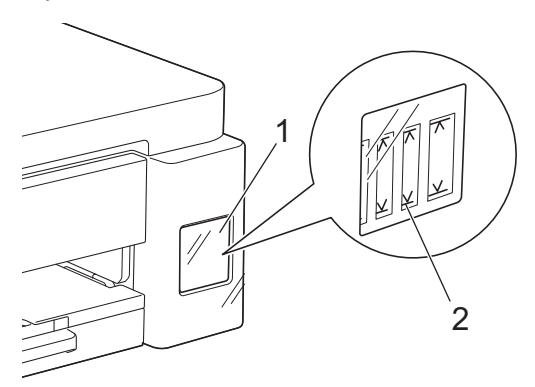

Když se hladina inkoustu nachází pod úrovní spodní rysky, je nezbytné, aby se zabránilo vyschnutí a poškození sestavy tiskové hlavy.

Když se hladina inkoustu nachází na úrovni spodní rysky nebo níže, doplňte zásobník inkoustu.

# 🛦 UPOZORNĚNÍ

Pokud se vám inkoust dostane do očí, okamžitě je vypláchněte vodou. V opačném případě by mohl způsobit zarudnutí očí nebo mírný zánět. V případě výskytu jakýchkoli anomálií se obraťte na svého lékaře.

# DŮLEŽITÉ

- Pro zajištění stabilní kvality tisku a výkonu doporučujeme používat originální spotřební materiál Brother. Ačkoli ne všechny neoriginální spotřební materiály mohou způsobovat problémy s kvalitou, je možné, že některé mohou nepříznivě ovlivnit kvalitu tisku nebo způsobit poruchu přístroje. Společnost Brother si může účtovat opravu vašeho přístroje, pokud se prokáže, že poškození způsobil neoriginální spotřební materiál, i když se na přístroj stále vztahuje záruka.
- Označení čísla modelu spotřebního materiálu se liší podle země a regionu. Chcete-li získat další informace, přejděte na <u>go.brother/original</u>.
- Zkontrolujte název typu lahvičky s inkoustem na štítku. Použitím nesprávného inkoustu se přístroj může poškodit.

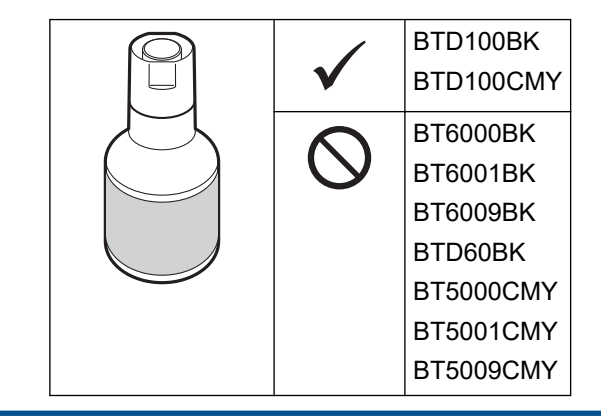

1. Otevřete kryt zásobníku inkoustu (1).

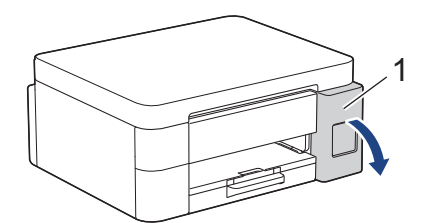

2. Sejměte víčko zásobníku inkoustu pro barvu, kterou chcete doplnit, a umístěte je do zadního strany krytu (viz obrázek).

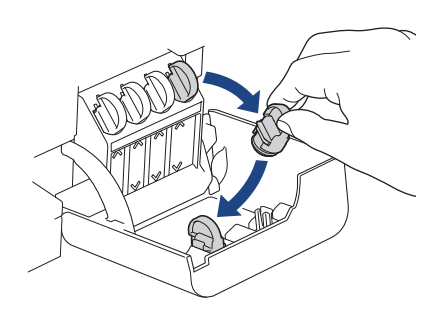

# POZNÁMKA

Při manipulaci s víčkem zásobníku inkoustu postupujte opatrně, abyste se nedotkli žádného inkoustu.

3. Sejměte víčko z lahvičky s inkoustem.

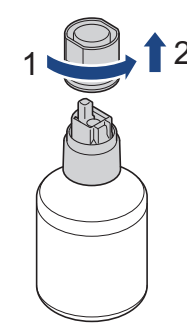

### DŮLEŽITÉ

Lahvičky s inkoustem NEPROTŘEPÁVEJTE. Pokud vám inkoust znečistí pokožku nebo oděv, zasažené místo ihned omyjte mýdlem nebo saponátem.

Zkontrolujte, zda se barva víčka zásobníku inkoustu shoduje s barvou inkoustu, kterou chcete doplnit.
 Zarovnejte lahvičku tak, aby bylo možné zasunout kolík na zásobníku inkoustu do otvoru v lahvičce, viz obrázek (1).

Nasuňte lahvičku na kolík pod úhlem podle obrázku (2), dokud uzávěr nebude v jedné rovině s povrchem zásobníku inkoustu.

(Při prvním vložení uslyšíte cvaknutí.)

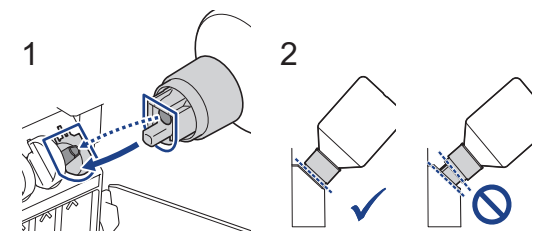

5. Lahvička se sama podepře, když je ve správné poloze, a inkoust automaticky naplní zásobník.

Pokud se tok inkoustu nespustí automaticky nebo pokud se plní velmi pomalu, lahvičku opatrně vyjměte a znovu vložte.

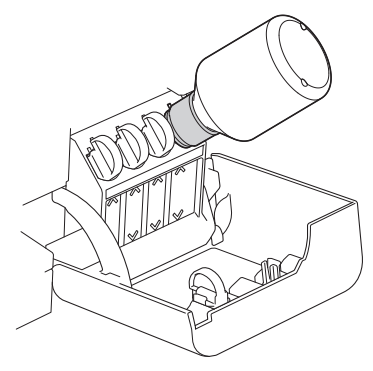

### DŮLEŽITÉ

Postupujte opatrně, abyste nepřeplnili inkoust přes horní úroveň nad značkou maximální hladiny.

## POZNÁMKA

- Při doplňování zásobníku inkoustu postupujte opatrně, abyste žádný inkoust nerozlili.
- Pokud hladina nepřesáhne horní úroveň, doplňte všechen inkoust z lahvičky.
- 6. Po dokončení lahvičku vyjměte, přičemž pomalu zatáhněte za trysku, aby se inkoust nerozlil.

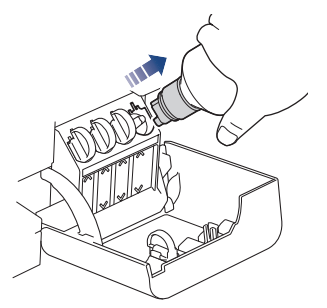

7. Nasaďte uzávěr lahvičky s inkoustem.

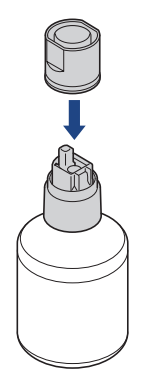

# POZNÁMKA

- Pokud v lahvičce zbývá nějaký inkoust, řádně utáhněte víčko a lahvičku s inkoustem skladujte ve svislé poloze na rovném povrchu na chladném a tmavém místě.
- Lahvičku s inkoustem nenaklánějte ani neskladujte položenou na boční straně; mohla by se vylít.

8. Vyjměte víčko z krytu inkoustu a uzavřete zásobník.

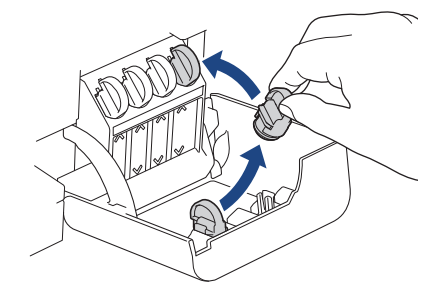

- 9. Tento postup zopakujte u každého zásobníku inkoustu, který chcete doplnit.
- 10. Zavřete kryt zásobníku inkoustu.

Když otevřete a zavřete kryt zásobníků inkoustu, na displeji LCD se může zobrazit zpráva žádající ověření, zda jsou zásobníky inkoustu doplněny.

- Pokud jste doplnili zásobníky, výběrem [Ano] vynulujte čítač inkoustových bodů u doplněných barev.
- Pokud jste zásobník inkoustu nedoplnili, nezapomeňte vybrat [Ne].

### DŮLEŽITÉ

- Pokud omylem smícháte barvy a doplníte nesprávný zásobník inkoustu, kontaktujte zákaznický servis Brother nebo svého místního prodejce společnosti Brother.
- Po otevření spotřebujte obsah lahvičky s inkoustem do šesti měsíců. Neotevřené lahvičky s inkoustem spotřebujte do data ukončení použitelnosti uvedeného na obalu lahvičky.

### Související informace

Pravidelná údržba

- Zprávy o chybách a údržbě
- · Potíže s tiskem
- Tisk přijatých faxů (Pro modely s funkcí faxu)

▲ Domů > Pravidelná údržba > Čištění přístroje Brother

# Čištění přístroje Brother

- Čištění skeneru
- Čištění tiskové hlavy z přístroje Brother
- Čištění tiskové hlavy pomocí webové správy
- Čištění tiskové hlavy z počítače (Windows)
- Čištění LCD displeje přístroje
- Čištění vnější části přístroje
- Čištění tiskové desky přístroje
- Čištění válečků podavače papíru
- Vyčištění základní opěrky
- Čištění válečků pro zavádění papíru

▲ Domů > Pravidelná údržba > Čištění přístroje Brother > Čištění skeneru

# Čištění skeneru

- 1. Odpojte přístroj od elektrické zásuvky.
- Zvedněte kryt dokumentu (1). Vyčistěte sklo skeneru (2) a bílý plast (3) měkkou látkou nepouštějící vlákna navlhčenou ve vodě.

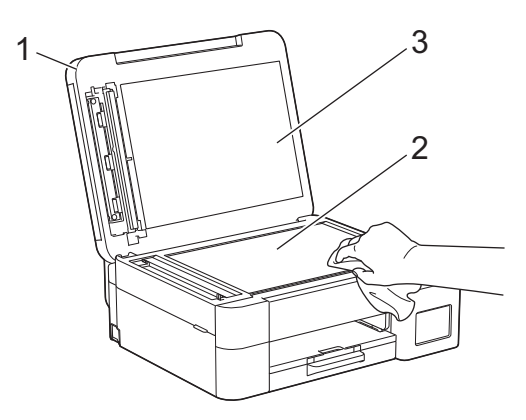

 V jednotce ADF vyčistěte bílou lištu (1) a skleněný pruh (2) měkkou látkou nepouštějící vlákna navlhčenou ve vodě. (Pouze modely s ADF)

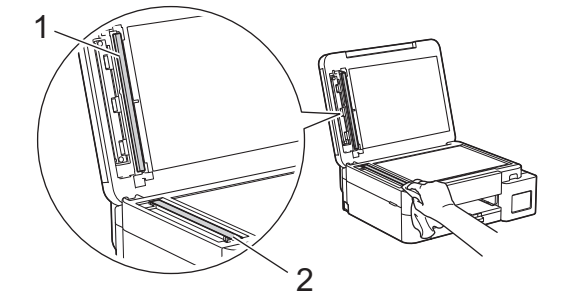

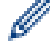

(Pouze modely s ADF)

Pokud ucítíte nečistoty nebo zbytky, vyčistěte sklo znovu. Možná budete muset čištění zopakovat třikrát nebo čtyřikrát. Výsledek každého čištění ověřte vyhotovením kopie.

Pokud je na skleněném proužku skvrna nečistot nebo korekční kapaliny, na vytištěném vzorku bude svislá čára.

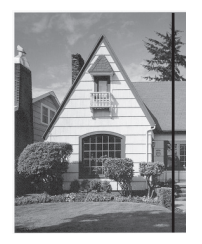

Po vyčištění skleněného proužku svislá čára zmizí.

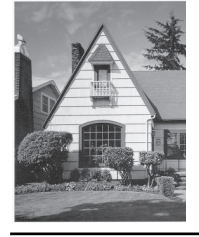

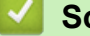

Související informace

• Čištění přístroje Brother

- Problémy s telefonem a faxem
- Jiné problémy

▲ Domů > Pravidelná údržba > Čištění přístroje Brother > Čištění tiskové hlavy z přístroje Brother

## Čištění tiskové hlavy z přístroje Brother

K zachování dobré kvality tisku provádí přístroj v případě potřeby automatické čištění tiskové hlavy. Je-li problém v kvalitě tisku, lze čištění hlavy provést ručně.

- Pokud se v textu nebo grafice nachází na vytištěných stránkách vodorovná čára nebo prázdné místo, vyčistěte tiskovou hlavu. V závislosti na problémové barvě zvolte čištění pouze černé barvy, tří barev najednou (žlutá/azurová/purpurová) nebo všech čtyř barev najednou.
- Při čištění tiskové hlavy se spotřebovává inkoust.
- Příliš časté čištění znamená zbytečnou spotřebu inkoustu.

### DŮLEŽITÉ

NEDOTÝKEJTE se tiskové hlavy. Pokud byste se tiskové hlavy dotkli, mohlo by dojít k trvalému poškození a ztrátě záruky na tiskovou hlavu.

>> DCP-T530DW/DCP-T535DW/DCP-T536DW/DCP-T730DW/DCP-T735DW/DCP-T830DW/DCP-T835DW >> MFC-T930DW/MFC-T935DW

### DCP-T530DW/DCP-T535DW/DCP-T536DW/DCP-T730DW/DCP-T735DW/ DCP-T830DW/DCP-T835DW

- 1. Stiskněte tlačítko Menu.
- 2. Stisknutím tlačítka ▲ nebo V proveďte výběry:
  - a. Vyberte možnost [Udrzba]. Stiskněte tlačítko OK.
  - b. Vyberte možnost [Cisteni].Stiskněte tlačítko OK.
  - c. Vyberte možnost [Cerna], [Barva] nebo [Vsechny]. Stiskněte tlačítko OK.
  - d. Vyberte možnost [Normalni], [Silny] nebo [Nejsilnejsi]. Stiskněte tlačítko OK.
- Stiskněte tlačítko Mono Start (Start Mono) nebo Colour Start (Start Barva). Přístroj zahájí čištění.

### POZNÁMKA

Pokud jste čistili tiskovou hlavu několikrát a tisk se nezlepšil, vyzkoušejte metodu speciálního čištění, která čistí tiskovou hlavu větší silou.

- 1. Zkontrolujte, zda jsou všechny zásobníky inkoustu naplněné více než z poloviny, protože tato metoda spotřebovává velké množství inkoustu.
- 2. Stiskněte tlačítko Menu.
- 3. Stisknutím tlačítka ▲ nebo ▼ vyberte [Udrzba] > [Cisteni] a potom stiskněte tlačítko OK.
- 4. Stiskněte tlačítka Menu a OK současně.

Přístroj zahájí čištění.

- Metodu speciálního čištění použijte, pouze pokud jste předtím několikrát vyčistili tiskovou hlavu a kvalita tisku se nezlepšila.
- Pokud zahájíte čištění s nízkým stavem inkoustu, může dojít k poškození přístroje. Před zahájením čištění zkontrolujte hladiny v jednotlivých zásobnících inkoustu a podle potřeby doplňte.
- Čištění tiskové hlavy můžete také provést z počítače.

#### MFC-T930DW/MFC-T935DW

1. Stiskněte 🏠 (Inkoust).

- 2. Stisknutím tlačítka ▲ nebo V proveďte výběry:
  - a. Vyberte možnost [Cisteni tisk. hlavy].Stiskněte tlačítko OK.
  - b. Vyberte možnost [Jen cerna], [Pouze barvy] nebo [Vsechny]. Stiskněte tlačítko OK.
  - c. Vyberte možnost [Normalni], [Silny] nebo [Nejsilnejsi]. Stiskněte tlačítko OK.
- 3. Stiskněte tlačítko ►.

Přístroj vyčistí tiskovou hlavu.

# POZNÁMKA

Pokud několikrát vyčistíte tiskovou hlavu a tisk se nezlepší, vyzkoušejte metodu speciálního čištění.

- 1. Zkontrolujte, zda jsou všechny zásobníky inkoustu naplněné více než z poloviny, protože tato metoda spotřebovává velké množství inkoustu.
- 2. Stiskněte 📩 (Inkoust).
- 3. Stisknutím tlačítka ▲ nebo V vyberte [Cisteni tisk. hlavy]. Stiskněte tlačítko OK.
- 4. Stiskněte tlačítka Settings (Nastavení) a OK současně.

Přístroj zahájí čištění.

- Metodu speciálního čištění použijte, pouze pokud jste předtím několikrát vyčistili tiskovou hlavu a kvalita tisku se nezlepšila.
  - Pokud zahájíte čištění s nízkým stavem inkoustu, může dojít k poškození přístroje. Před zahájením čištění zkontrolujte hladiny v jednotlivých zásobnících inkoustu a podle potřeby doplňte.
  - Čištění tiskové hlavy můžete také provést z počítače.

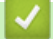

### Související informace

• Čištění přístroje Brother

- Čištění tiskové hlavy z počítače (Windows)
- · Čištění tiskové hlavy pomocí webové správy
- Problémy s kvalitou tisku

Domů > Pravidelná údržba > Čištění přístroje Brother > Čištění tiskové hlavy pomocí webové správy

# Čištění tiskové hlavy pomocí webové správy

K zachování dobré kvality tisku provádí přístroj v případě potřeby automatické čištění tiskové hlavy. Je-li problém v kvalitě tisku, lze čištění hlavy provést ručně.

- 1. Spusťte webový prohlížeč.
- Zadejte "https://IP adresa přístroje" do řádku s adresou prohlížeče (kde místo části "IP adresa přístroje" zadáte IP adresu svého přístroje).

Například:

https://192.168.1.2

IP adresu vašeho přístroje najdete ve zprávě o konfiguraci sítě.

>> Tisk zprávy konfigurace sítě

3. Podle potřeby zadejte heslo do pole Login (Prihlasit) a potom klikněte na Login (Prihlasit).

Výchozí heslo ke správě nastavení tohoto přístroje je uvedeno na zadní straně přístroje a označeno jako "**Pwd**". Při prvním přihlášení podle pokynů na obrazovce změňte výchozí heslo.

4. Na levém navigačním panelu klikněte na General (Obecne) > Cisteni tisk. hlavy.

Pokud levý navigační panel není zobrazen, začněte procházet z ≡.

- 5. Vyberte volbu **Normalni**, **Silny** nebo **Nejsilnejsi** pro požadovanou intenzitu čištění. Volba **Specialni** využívá nejintenzivnější metodu čištění tiskové hlavy, ale zároveň spotřebovává nejvíce inkoustu.
- 6. Klikněte na Start.

Ø

- Volba Specialni vyžaduje pro vyčištění tiskové hlavy velké množství inkoustu. Před zahájením čištění tiskové hlavy doplňte hladinu inkoustu ve všech zásobnících inkoustu nad polovinu.
- Použijte volbu Specialni, pokud jste předtím použili volbu Nejsilnejsi a kvalita tisku se nezlepšila.
- Pokud zahájíte čištění s nízkým stavem inkoustu, může dojít k poškození přístroje. Před zahájením čištění zkontrolujte hladiny v jednotlivých zásobnících inkoustu a podle potřeby doplňte.

#### 7. Klikněte na Ano.

Přístroj zahájí čištění.

(Windows) Tiskovou hlavu lze rovněž vyčistit pomocí ovladače tiskárny.

#### Související informace

Čištění přístroje Brother

- Čištění tiskové hlavy z přístroje Brother
- Čištění tiskové hlavy z počítače (Windows)
- Problémy s kvalitou tisku
- · Přístup k aplikaci Web Based Management

Domů > Pravidelná údržba > Čištění přístroje Brother > Čištění tiskové hlavy z počítače (Windows)

### Čištění tiskové hlavy z počítače (Windows)

K zachování dobré kvality tisku provádí přístroj v případě potřeby automatické čištění tiskové hlavy. Je-li problém v kvalitě tisku, lze čištění hlavy provést ručně.

Pokud zahájíte čištění s nízkým stavem inkoustu, může dojít k poškození přístroje. Před zahájením čištění zkontrolujte hladiny v jednotlivých zásobnících inkoustu a podle potřeby doplňte.

- Stiskněte a podržte tlačítko a stiskněte tlačítko R na klávesnici počítače, čímž aktivujete funkci Spustit.
- 2. Zadejte text "control printers" do pole Otevřít: a klikněte na tlačítko OK.

| Spustit ×                                                                                         |                             |
|---------------------------------------------------------------------------------------------------|-----------------------------|
| Zadejte název programu, složky, dokumentu nebo zdroje v<br>internetu a systém Windows jej otevře. |                             |
| <u>O</u> tevřít:                                                                                  | control printers ~          |
|                                                                                                   | OK Zrušit <u>P</u> rocházet |

Zobrazí se okno Zařízení a tiskárny.

Pokud se okno Zařízení a tiskárny neotevře, klikněte na volbu Zobrazit více zařízení > Nastavení dalších zařízení a tiskáren.

3. Pravým tlačítkem klikněte na ikonu svého modelu a poté vyberte možnost **Předvolby tisku**. (Pokud se zobrazí volby ovladače tiskárny, vyberte svůj ovladač tiskárny.)

Zobrazí se dialogové okno tiskového ovladače.

- 4. Klikněte na kartu Údržba.
- 5. Vyberte jednu z následujících možností:

| Možnost                | Popis                                                                                                    |
|------------------------|----------------------------------------------------------------------------------------------------|
| Kontrola kvality tisku | Použijte pro tisk zkušební stránky a kontrolu kvality tisku.                                                                                |
| Čištění tiskové hlavy  | Použijte pro ruční zahájení čistícího procesu. Vyberte, pokud se v textu nebo v grafice na zkušební stránce objeví čára nebo prázdná místa. |

- 6. Postupujte jedním z následujících způsobů:
  - Pokud jste vybrali volbu Kontrola kvality tisku..., klikněte na tlačítko Start.
     Přístroj vytiskne zkušební stránku.
  - Pokud jste vybrali volbu Čištění tiskové hlavy..., vyberte pro typ čištění volbu Jen černá, Jen barva nebo Všechny a potom klikněte na tlačítko Další.
- 7. Pro sílu čištění vyberte volbu Normální, Vysoká nebo Nejvyšší a potom klikněte na tlačítko Další.
- 8. Klikněte na Start.

### Související informace

• Čištění přístroje Brother

Související témata:

· Čištění tiskové hlavy z přístroje Brother

- Čištění tiskové hlavy pomocí webové správy
- Problémy s kvalitou tisku

▲ Domů > Pravidelná údržba > Čištění přístroje Brother > Čištění LCD displeje přístroje

# Čištění LCD displeje přístroje

# DŮLEŽITÉ

NEPOUŽÍVEJTE tekuté čističe (včetně etanolu).

- 1. Stiskněte a podržte (), přístroj se vypne. Než se napájení vypne, na LCD displeji se na několik sekund zobrazí zpráva [Usporny rezim].
- 2. LCD displej čistěte suchou, měkkou látkou nepouštějící vlákna.

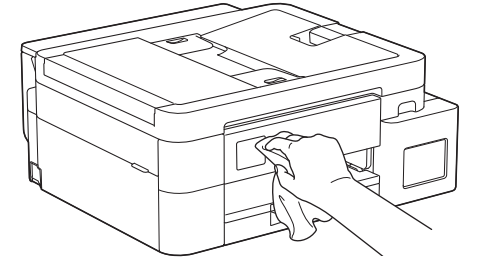

Související informace

Čištění přístroje Brother

Domů > Pravidelná údržba > Čištění přístroje Brother > Čištění vnější části přístroje

# Čištění vnější části přístroje

# DŮLEŽITÉ

- Čištění těkavými tekutinami, jako je ředidlo nebo benzin, poškodí vnější povrch zařízení.
- NEPOUŽÍVEJTE čisticí materiály, které obsahují čpavek.
- K odstraňování nečistot z ovládacího panelu NEPOUŽÍVEJTE izopropylalkohol. Může způsobit popraskání panelu.
- 1. Je-li rozkládací podpěra papíru rozložená, složte ji a zasuňte podpěru papíru.
- 2. Vytáhněte zásobník papíru (1) zcela z přístroje.

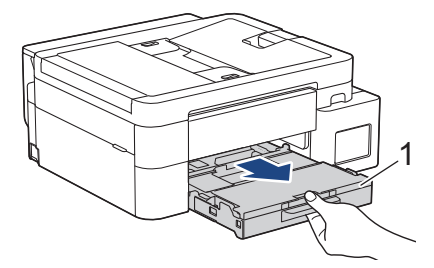

 (DCP-T530DW/DCP-T535DW/DCP-T536DW/DCP-T730DW/DCP-T735DW) Zdvihněte podpěru papíru (1) a pak ji šikmo vysuňte zcela z přístroje, jak znázorňuje šipka.

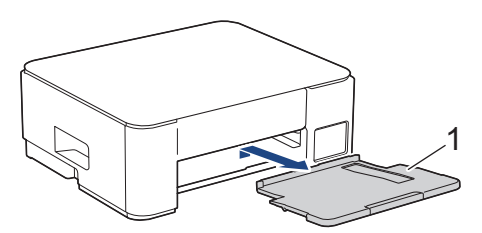

4. Otřete vnější část přístroje suchou látkou nepouštějící vlákna, abyste odstranili prach.

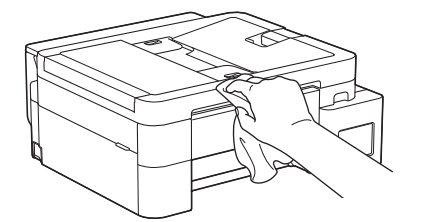

5. (DCP-T830DW/DCP-T835DW/MFC-T930DW/MFC-T935DW) Zvedněte kryt výstupního zásobníku papíru a odstraňte vše, co uvízlo uvnitř zásobníku papíru.

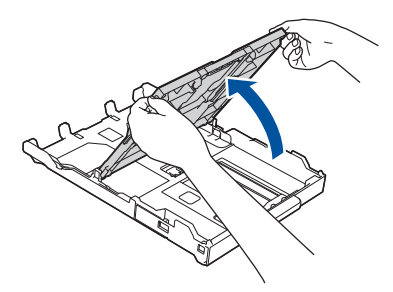

6. Otřete vnitřní a vnější část zásobníku papíru suchou, jemnou látkou nepouštějící vlákna, abyste odstranili prach.

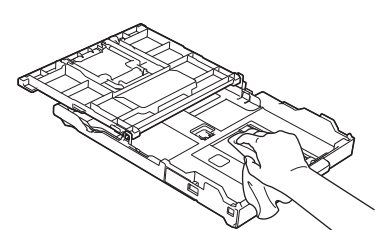

7. (DCP-T530DW/DCP-T535DW/DCP-T536DW/DCP-T730DW/DCP-T735DW) Otřete vnější část podpěry papíru suchou látkou nepouštějící vlákna, abyste odstranili prach.

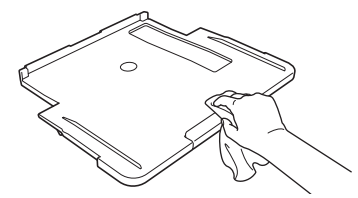

8. (DCP-T530DW/DCP-T535DW/DCP-T536DW/DCP-T730DW/DCP-T735DW) Zasuňte podpěru papíru pevně zpět do přístroje. Ujistěte se, že jste podpěru papíru zasunuli do příslušných žlábků.

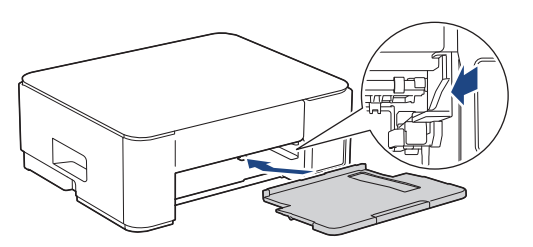

- 9. (DCP-T830DW/DCP-T835DW/MFC-T930DW/MFC-T935DW) Zavřete kryt výstupního zásobníku papíru a pomalu zasuňte zásobník papíru zcela do přístroje.
- 10. (DCP-T530DW/DCP-T535DW/DCP-T536DW/DCP-T730DW/DCP-T735DW) Pomalu zasuňte zásobník papíru úplně do přístroje.

#### Související informace

Čištění přístroje Brother
Domů > Pravidelná údržba > Čištění přístroje Brother > Čištění tiskové desky přístroje

# Čištění tiskové desky přístroje

# 🛦 VAROVÁNÍ

Před čištěním tiskové desky odpojte přístroj z elektrické zásuvky, aby nemohlo dojít k úrazu elektrickým proudem.

>> DCP-T530DW/DCP-T535DW/DCP-T536DW/DCP-T730DW/DCP-T735DW >> DCP-T830DW/DCP-T835DW/MFC-T930DW/MFC-T935DW

#### DCP-T530DW/DCP-T535DW/DCP-T536DW/DCP-T730DW/DCP-T735DW

- 1. Odpojte přístroj od elektrické zásuvky.
- 2. Je-li rozkládací podpěra papíru rozložená, složte ji a zasuňte podpěru papíru.
- 3. Vytáhněte zásobník papíru (1) zcela z přístroje.

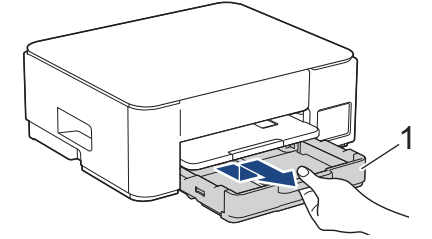

4. Zdvihněte podpěru papíru (1) a pak ji šikmo vysuňte zcela z přístroje, jak znázorňuje šipka.

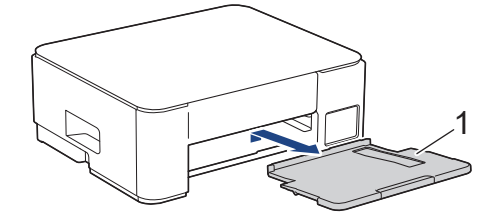

5. Stiskněte obě zelené páčky k sobě a poté spusťte jednotku údržby (1).

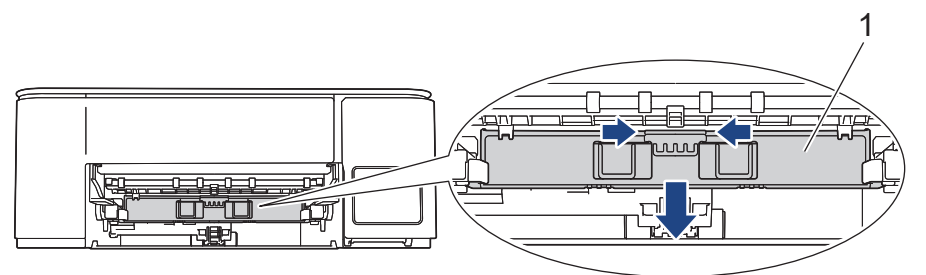

6. Vyčistěte tiskovou desku (1) a prostor kolem ní od zbytků inkoustu suchou měkkou látkou nepouštějící vlákna.

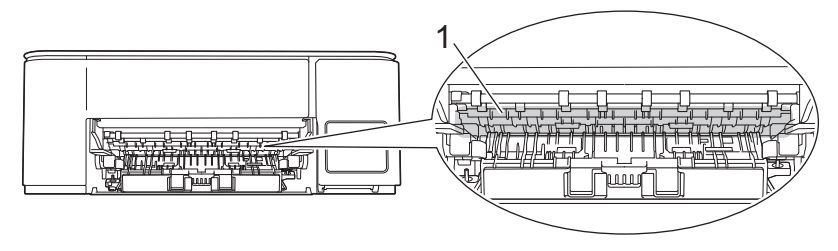

7. Zvedněte jednotku údržby.

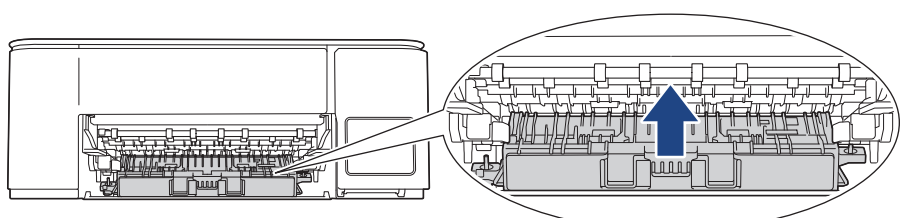

8. Zasuňte podpěru papíru pevně zpět do přístroje. Ujistěte se, že jste podpěru papíru zasunuli do příslušných žlábků.

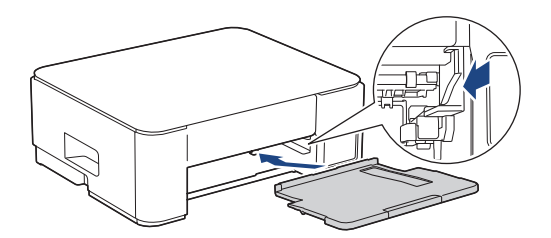

- 9. Pomalu zasuňte zásobník papíru úplně do přístroje.
- 10. Znovu připojte napájecí kabel.

## DCP-T830DW/DCP-T835DW/MFC-T930DW/MFC-T935DW

- 1. Odpojte přístroj od elektrické zásuvky.
- 2. Oběma rukama uchopte držátka pro prsty na obou stranách přístroje a zvedejte kryt skeneru do otevřené polohy.
- 3. Vyčistěte tiskovou desku (1) a prostor kolem ní od zbytků inkoustu suchou měkkou látkou nepouštějící vlákna.

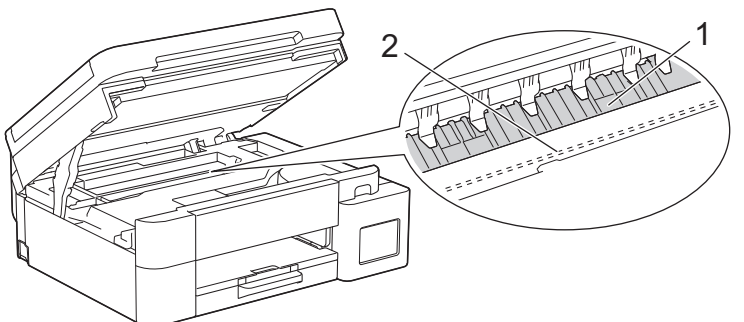

# DŮLEŽITÉ

NEDOTÝKEJTE SE pásky enkodéru, tzn. tenké plastové pásky, která probíhá přes celou šířku přístroje (2). Jinak by mohlo dojít k poškození přístroje.

4. Opatrně zavřete kryt skeneru pomocí držátek pro prsty na každé straně.

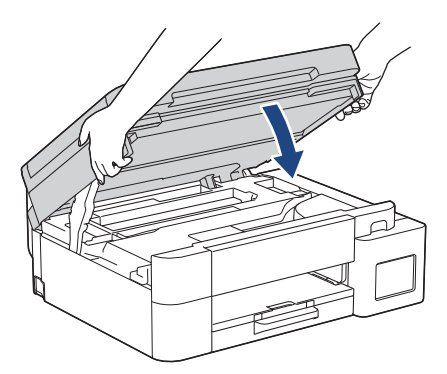

5. Znovu připojte napájecí kabel.

# Související informace

- Čištění přístroje Brother
- Související témata:
- Problémy s kvalitou tisku

Domů > Pravidelná údržba > Čištění přístroje Brother > Čištění válečků podavače papíru

# Čištění válečků podavače papíru

Pokud jsou válečky podavače papíru znečištěny inkoustem nebo se na nich nahromadil papírový prach, mohlo by dojít k problémům při zavádění papíru.

>> DCP-T530DW/DCP-T535DW/DCP-T536DW/DCP-T730DW/DCP-T735DW >> DCP-T830DW/DCP-T835DW/MFC-T930DW/MFC-T935DW

#### DCP-T530DW/DCP-T535DW/DCP-T536DW/DCP-T730DW/DCP-T735DW

# 🛦 VAROVÁNÍ

Před čištěním válečků podavače papíru odpojte přístroj z elektrické zásuvky, aby nemohlo dojít k úrazu elektrickým proudem.

- 1. Odpojte přístroj od elektrické zásuvky.
- 2. Je-li rozkládací podpěra papíru rozložená, složte ji a zasuňte podpěru papíru.
- 3. Vysuňte zásobník papíru (1) zcela z přístroje, jak je znázorněno šipkou.

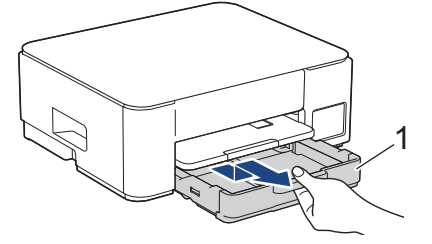

4. Zdvihněte podpěru papíru (1) a pak ji šikmo vysuňte zcela z přístroje, jak znázorňuje šipka.

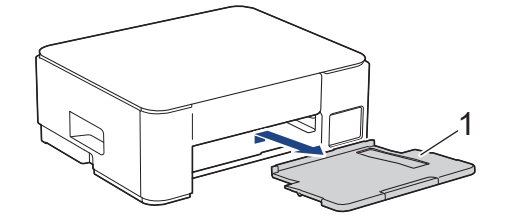

5. Stiskněte obě zelené páčky k sobě a poté spusťte jednotku údržby (1).

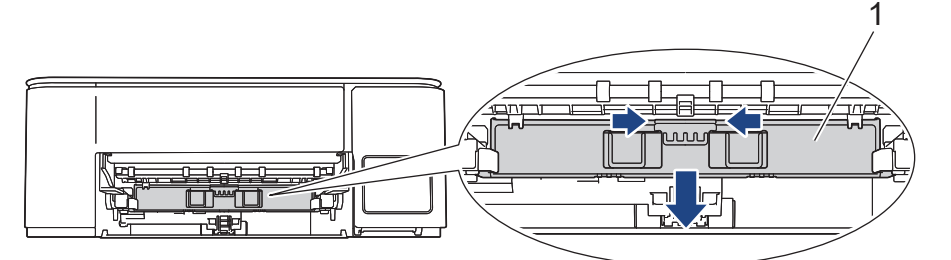

6. Očistěte přední a zadní stranu válečků podavače papíru (1) jemnou látkou nepouštějící vlákna navlhčenou ve vodě pohybem ze strany na stranu. Po očištění otřete válečky suchým, jemným hadříkem nepouštějícím vlákna, abyste odstranili veškerou vlhkost.

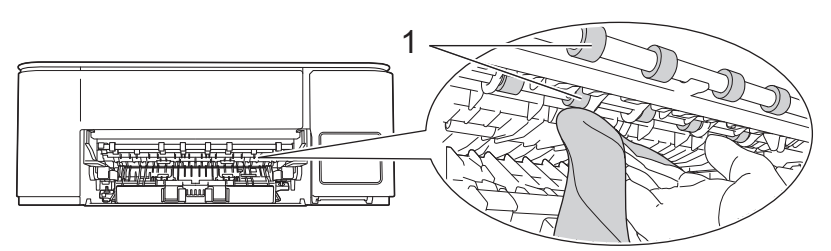

7. Zvedněte jednotku údržby.

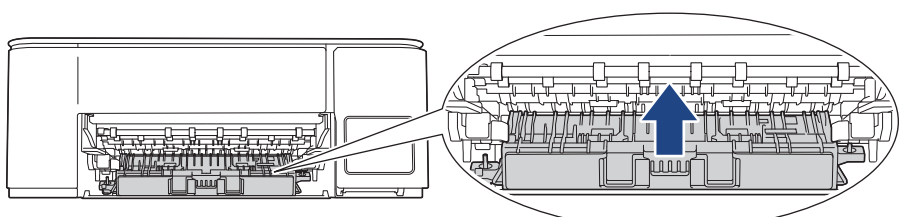

8. Zasuňte podpěru papíru pevně zpět do přístroje. Ujistěte se, že jste podpěru papíru zasunuli do příslušných žlábků.

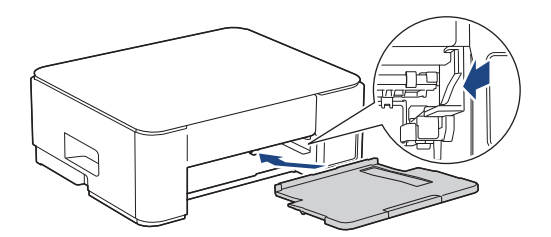

- 9. Pomalu zasuňte zásobník papíru úplně do přístroje.
- 10. Znovu připojte napájecí kabel.

Ø

Nepoužívejte zařízení, dokud válečky neoschnou. Při používání přístroje před oschnutím válečků by mohlo dojít k problémům se zaváděním papíru.

## DCP-T830DW/DCP-T835DW/MFC-T930DW/MFC-T935DW

- 1. Odpojte přístroj od elektrické zásuvky.
- 2. Je-li rozkládací podpěra papíru rozložená, složte ji a zasuňte podpěru papíru.
- 3. Vysuňte zásobník papíru (1) zcela z přístroje, jak je znázorněno šipkou.

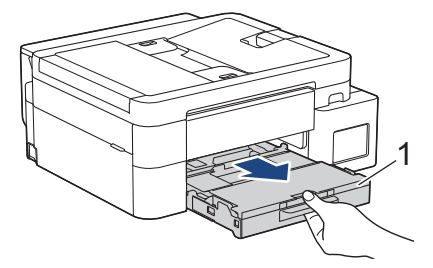

4. Očistěte přední stranu válečků podavače papíru (1) jemnou látkou nepouštějící vlákna navlhčenou ve vodě pohybem ze strany na stranu. Po očištění otřete válečky suchou, jemnou látkou nepouštějící vlákna, abyste odstranili veškerou vlhkost.

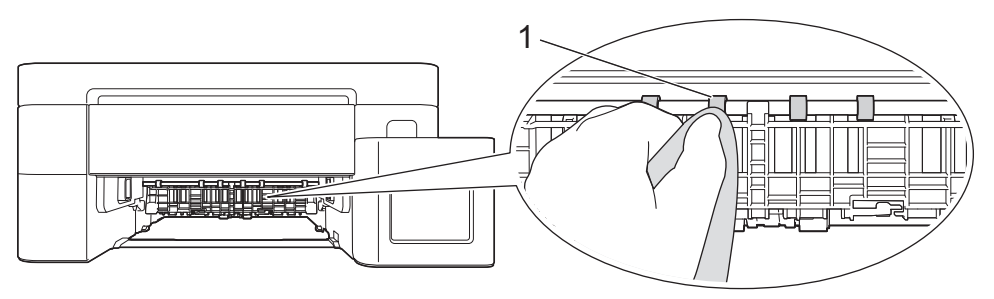

 Zvedněte klapku (2) a potom očistěte zadní stranu válečků podavače papíru (1) měkkou látkou nepouštějící vlákna navlhčenou ve vodě. Po očištění otřete válečky suchou měkkou látkou nepouštějící vlákna, abyste odstranili veškerou vlhkost.

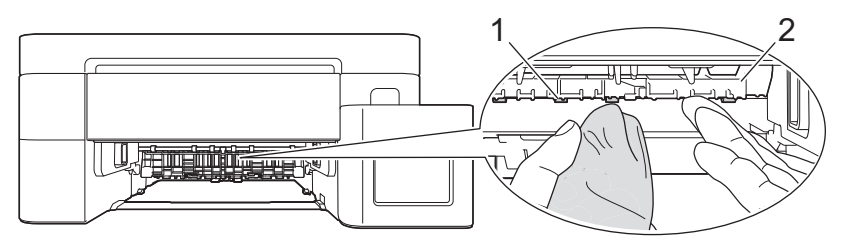

- 6. Pomalu zasuňte zásobník papíru úplně do přístroje.
- 7. Znovu připojte napájecí kabel.

Ø

Nepoužívejte zařízení, dokud válečky neoschnou. Při používání přístroje před oschnutím válečků by mohlo dojít k problémům se zaváděním papíru.

#### Související informace

• Čištění přístroje Brother

#### Související témata:

- Problémy s kvalitou tisku
- Potíže při zacházení s papírem

Domů > Pravidelná údržba > Čištění přístroje Brother > Vyčištění základní opěrky

# Vyčištění základní opěrky

Pravidelné čištění základní opěrky může předejít problémům se zaváděním více listů papíru najednou v situaci, kdy zbývá v zásobníku už jen několik listů.

- 1. Je-li rozkládací podpěra papíru rozložená, složte ji a zasuňte podpěru papíru.
- 2. Vytáhněte zásobník papíru (1) zcela z přístroje.

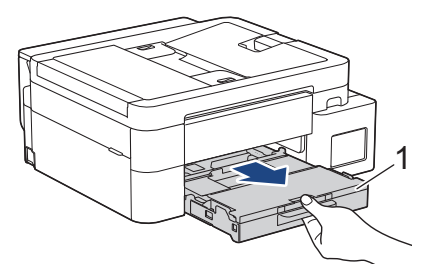

3. Vyčistěte základní desku (1) měkkou látkou nepouštějící vlákna navlhčenou ve vodě.

Po očištění otřete desku suchým, jemným hadříkem nepouštějícím vlákna, abyste odstranili veškerou vlhkost.

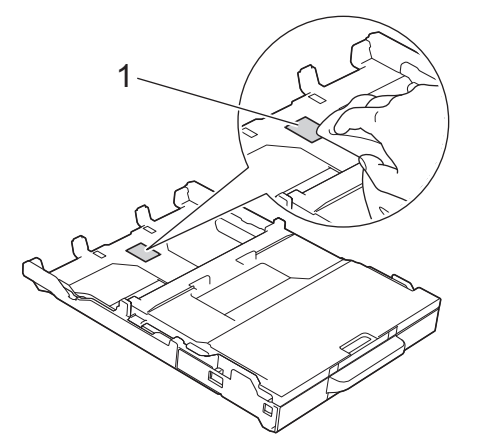

4. Pomalu zasuňte zásobník papíru úplně do přístroje.

## Související informace

- Čištění přístroje Brother
- Související témata:
- Potíže při zacházení s papírem

▲ Domů > Pravidelná údržba > Čištění přístroje Brother > Čištění válečků pro zavádění papíru

# Čištění válečků pro zavádění papíru

Pravidelným čištěním válečků pro zavádění papíru můžete zaručit správné podávání papíru a tím předejít jeho uvíznutí.

- 1. Odpojte přístroj od elektrické zásuvky.
- 2. Je-li rozkládací podpěra papíru rozložená, složte ji a zasuňte podpěru papíru.
- 3. Vysuňte zásobník papíru (1) zcela z přístroje, jak je znázorněno šipkou.

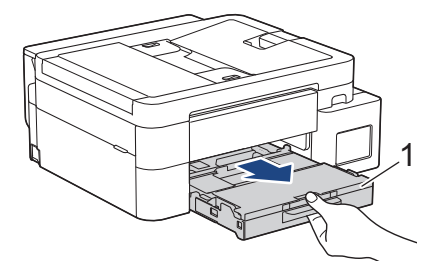

4. Zdvihněte podpěru papíru (1) a pak ji šikmo vysuňte zcela z přístroje, jak znázorňuje šipka. (DCP-T530DW/ DCP-T535DW/DCP-T536DW/DCP-T730DW/DCP-T735DW)

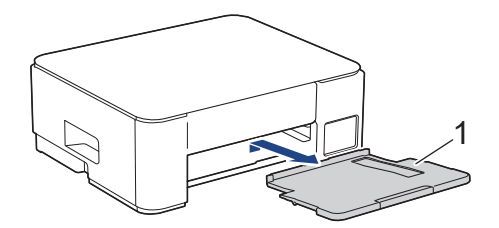

5. Vyčistěte válečky pro zavádění papíru (1) jemným hadříkem nepouštějícím vlákna lehce navlhčeným ve vodě. Válečky pomalu otáčejte, aby byl očištěn celý povrch. Po očištění otřete válečky suchým, jemným hadříkem nepouštějícím vlákna, abyste odstranili veškerou vlhkost.

(DCP-T530DW/DCP-T535DW/DCP-T536DW/DCP-T730DW/DCP-T735DW)

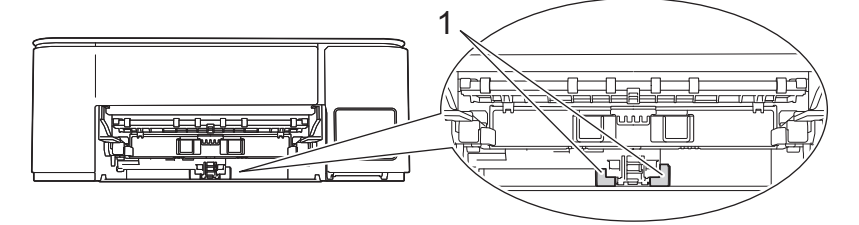

(DCP-T830DW/DCP-T835DW/MFC-T930DW/MFC-T935DW)

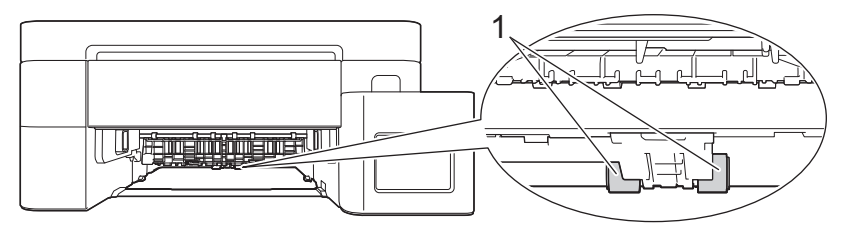

6. (DCP-T530DW/DCP-T535DW/DCP-T536DW/DCP-T730DW/DCP-T735DW) Zasuňte podpěru papíru pevně zpět do přístroje. Ujistěte se, že jste podpěru papíru zasunuli do příslušných žlábků.

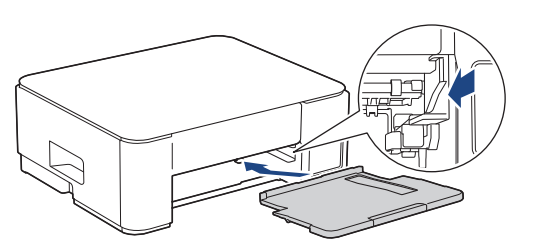

7. Pomalu zasuňte zásobník papíru úplně do přístroje.

#### 8. Znovu připojte napájecí kabel.

# Související informace

- Čištění přístroje Brother
- Související témata:
- Zprávy o chybách a údržbě
- Potíže při zacházení s papírem

▲ Domů > Pravidelná údržba > Kontrola přístroje Brother

# Kontrola přístroje Brother

- Kontrola kvality tisku
- Kontrola zarovnání tisku přístrojem Brother
- Sledování stavu přístroje pomocí aplikace Brother iPrint&Scan (Windows/Mac)

▲ Domů > Pravidelná údržba > Kontrola přístroje Brother > Kontrola kvality tisku

## Kontrola kvality tisku

Pokud jsou barvy a text na výtiscích vybledlé nebo pruhované, nebo pokud na výtiscích chybí text, mohou být ucpané trysky tiskové hlavy. Zkontrolujte kontrolní stránku a podívejte se na vzorek pro kontrolu trysek.

>> DCP-T530DW/DCP-T535DW/DCP-T536DW/DCP-T730DW/DCP-T735DW/DCP-T830DW/DCP-T835DW >> MFC-T930DW/MFC-T935DW

#### DCP-T530DW/DCP-T535DW/DCP-T536DW/DCP-T730DW/DCP-T735DW/ DCP-T830DW/DCP-T835DW

- 1. Stiskněte tlačítko Menu.
- 2. Stisknutím tlačítka ▲ nebo ▼ proveďte výběry:
  - a. Vyberte možnost [Udrzba]. Stiskněte tlačítko OK.
  - b. Vyberte možnost [Zlepsit kval.].Stiskněte tlačítko OK.
  - c. Vyberte možnost [Kontrola kval.].Stiskněte tlačítko OK.
- 3. Stiskněte Colour Start (Start Barva).

Přístroj vytiskne kontrolní vzorek kvality tisku.

- 4. Ve vzorku zkontrolujte kvalitu čtyř barevných bloků.
- 5. Když se na displeji LCD zobrazí výzva, abyste zkontrolovali kvalitu tisku, postupujte jedním z následujících způsobů:
  - Jsou-li všechny čáry jasné a viditelné, stisknutím tlačítka ▲ vyberte možnost [Ano].

Stisknutím tlačítka Stop/Exit (Stop/Konec) ukončete kontrolu kvality tisku.

Pokud čáry chybí (viz Špatné, níže), stisknutím tlačítka ▼ vyberte možnost [Ne].

#### OK (DCP-T530DW/DCP-T535DW/DCP-T536DW)

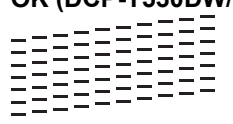

#### Špatné (DCP-T530DW/DCP-T535DW/DCP-T536DW)

#### OK (DCP-T730DW/DCP-T735DW/DCP-T830DW/DCP-T835DW)

#### Špatné (DCP-T730DW/DCP-T735DW/DCP-T830DW/DCP-T835DW)

|   |   |   |   |   |   |   | - | - | _ |   |   |  |
|---|---|---|---|---|---|---|---|---|---|---|---|--|
|   |   | _ | - | - |   |   | _ | _ |   |   | _ |  |
|   | _ | _ |   | _ | _ |   | - | - |   | _ |   |  |
| _ | - | - |   |   |   |   | _ |   | _ | - | - |  |
| _ | _ |   | _ | - | - |   |   | _ | _ | _ |   |  |
|   |   | _ | _ | _ |   | _ | - | - | _ |   | _ |  |
| _ | _ | - |   |   | _ | _ | _ | _ | _ | _ | - |  |
| _ | _ | _ | _ | _ | - | - |   |   |   | _ | _ |  |
| - |   |   | _ | _ | _ |   | - | - | - |   |   |  |
|   | _ | - | - |   |   | _ | _ | _ |   | - | - |  |
|   | _ | _ |   | - | - | - | _ |   |   | _ | _ |  |
| - | _ | _ | _ |   | _ | _ |   | - | - | - |   |  |
|   |   | - | - | - |   |   |   | _ | _ |   | - |  |
|   | _ | _ | _ |   | - | - | - | _ |   | _ | _ |  |
| _ |   | _ | _ | _ | _ | _ |   |   | _ | - | - |  |
|   |   | - | _ | - | _ |   |   |   | _ |   |   |  |
|   |   |   | _ |   |   | _ | - | - |   |   | _ |  |
| _ | - | - |   |   |   | _ |   | _ | _ | - | - |  |
| _ |   | _ | _ | _ | - | - |   | _ | _ | _ | _ |  |
| _ |   |   | _ | _ | _ | _ | _ | - | - |   |   |  |
| - | _ | - | - |   |   | _ | _ |   |   | _ | - |  |
|   | _ |   | · | _ | - | - | _ |   | _ | _ |   |  |
|   | _ |   | _ | _ |   | _ | - | _ | - |   |   |  |
| _ | _ | - | _ |   | _ | _ | _ | _ |   | - | - |  |
| - | _ | _ |   | _ | - | - |   | _ |   | _ | _ |  |
| - | _ |   |   | _ | _ |   |   | - | - | - | _ |  |
|   | _ |   | - | - | _ |   |   | _ | _ | _ | _ |  |
|   | _ |   | _ | _ | _ | _ | - | _ |   |   | _ |  |
| - | _ | - | _ |   |   | _ |   |   |   |   |   |  |

 Když se na displeji LCD zobrazí výzva, abyste zkontrolovali kvalitu tisku každé barvy, stisknutím ▲ nebo ▼ vyberte vzorek, který nejlépe odpovídá výsledku tisku. Stiskněte OK.

Zkontrolujte kvalitu tisku na níže uvedeném vzorku.

DCP-T530DW/DCP-T535DW/DCP-T536DW

| Vzory         |       |      |              |       |
|---------------|-------|------|--------------|-------|
| Kvalita tisku | Zadny | Malo | asi polovina | Mnoho |

DCP-T730DW/DCP-T735DW/DCP-T830DW/DCP-T835DW

| Vzory         |       |      |              |       |
|---------------|-------|------|--------------|-------|
| Kvalita tisku | Zadny | Malo | asi polovina | Mnoho |

- 7. Postupujte jedním z následujících způsobů:
  - Pokud je potřeba vyčistit tiskovou hlavu, stisknutím tlačítka Colour Start (Start Barva) čištění zahájíte.
  - Pokud není nutno provádět čištění tiskové hlavy, stisknutím tlačítka Stop/Exit (Stop/Konec) dokončete kontrolu kvality tisku.
- 8. Po dokončení postupu čištění stiskněte tlačítko ▲. Potom stiskněte tlačítko Colour Start (Start Barva). Přístroj vytiskne znovu kontrolní vzorek kvality tisku. Ve vzorku znovu zkontrolujte kvalitu čtyř barevných bloků.

Pokud několikrát vyčistíte tiskovou hlavu a tisk se nezlepší, vyzkoušejte metodu speciálního čištění. >> Související informace

# **DŮLEŽITÉ**

NEDOTÝKEJTE se tiskové hlavy. Pokud byste se tiskové hlavy dotkli, mohlo by dojít k trvalému poškození a ztrátě záruky na tiskovou hlavu.

Když je tryska tiskové hlavy ucpaná, vypadá vytištěný vzorek následovně:

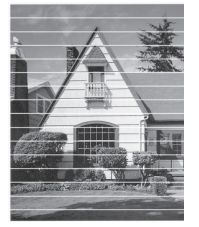

Po vyčištění trysky tiskové hlavy vodorovné čáry zmizí:

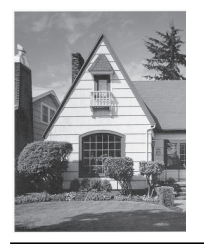

## MFC-T930DW/MFC-T935DW

- 1. Stiskněte 👗 (Inkoust).
- 2. Stisknutím tlačítka ▲ nebo V proveďte výběry:
  - a. Vyberte možnost [Zleps. kval. tisku]. Stiskněte tlačítko OK.

- b. Znovu vyberte možnost [Zleps. kval. tisku]. Stiskněte tlačítko OK.
- 3. Stiskněte ►.

Přístroj vytiskne kontrolní vzorek.

- 4. Ve vzorku zkontrolujte kvalitu čtyř barevných bloků.
- 5. Když se na displeji LCD zobrazí výzva, abyste zkontrolovali kvalitu tisku, postupujte jedním z následujících způsobů:
  - Jsou-li všechny čáry jasné a viditelné, stisknutím tlačítka ∢ vyberte možnost [Ne].

```
Stisknutím tlačítka Stop/Exit (Stop/Konec) ukončete kontrolu kvality tisku.
```

• Pokud čáry chybí (viz Špatné, níže), stisknutím tlačítka ► vyberte možnost [Ano].

| ОК     |  |
|--------|--|
|        |  |
|        |  |
|        |  |
|        |  |
|        |  |
|        |  |
|        |  |
|        |  |
|        |  |
|        |  |
|        |  |
|        |  |
|        |  |
|        |  |
|        |  |
|        |  |
|        |  |
|        |  |
|        |  |
|        |  |
| Špatné |  |
|        |  |

- 6. Když se na displeji LCD zobrazí výzva, abyste zkontrolovali kvalitu tisku každé barvy, stisknutím ∢ nebo vyberte vzorek (1–4), který nejlépe odpovídá výsledku tisku. Stiskněte **OK**.
- 7. Postupujte jedním z následujících způsobů:
  - Pokud je potřeba vyčistit tiskovou hlavu, stisknutím tlačítka ▶ čištění zahájíte.
  - Pokud není nutno provádět čištění tiskové hlavy, stisknutím tlačítka Stop/Exit (Stop/Konec) dokončete kontrolu kvality tisku.
- 8. Po dokončení čištění se na displeji LCD zobrazí výzva, abyste znovu zkontrolovali kvalitu tisku.

Stisknutím tlačítka 🕨 [Ano] zahajte kontrolu kvality tisku.

9. Stiskněte tlačítko ► znovu.

Přístroj znovu vytiskne kontrolní vzorek. Ve vzorku znovu zkontrolujte kvalitu čtyř barevných bloků.

Pokud několikrát vyčistíte tiskovou hlavu a tisk se nezlepší, vyzkoušejte metodu speciálního čištění. >> Související informace

## DŮLEŽITÉ

NEDOTÝKEJTE se tiskové hlavy. Pokud byste se tiskové hlavy dotkli, mohlo by dojít k trvalému poškození a ztrátě záruky na tiskovou hlavu.

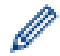

Když je tryska tiskové hlavy ucpaná, vypadá vytištěný vzorek následovně:

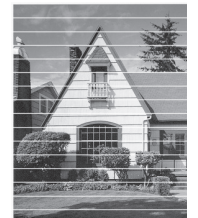

Po vyčištění trysky tiskové hlavy vodorovné čáry zmizí:

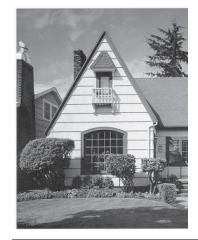

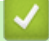

## Související informace

Kontrola přístroje Brother

#### Související témata:

- Problémy s kvalitou tisku
- Čištění tiskové hlavy z přístroje Brother

Domů > Pravidelná údržba > Kontrola přístroje Brother > Kontrola zarovnání tisku přístrojem Brother

## Kontrola zarovnání tisku přístrojem Brother

Je-li po přepravě přístroje vytištěný text rozmazaný nebo jsou obrázky vybledlé, seřiďte zarovnání tisku.

>> DCP-T530DW/DCP-T535DW/DCP-T536DW/DCP-T730DW/DCP-T735DW/DCP-T830DW/DCP-T835DW >> MFC-T930DW/MFC-T935DW

#### DCP-T530DW/DCP-T535DW/DCP-T536DW/DCP-T730DW/DCP-T735DW/ DCP-T830DW/DCP-T835DW

- 1. Stiskněte tlačítko Menu.
- 2. Stisknutím tlačítka ▲ nebo ▼ proveďte výběry:
  - a. Vyberte možnost [Udrzba]. Stiskněte tlačítko OK.
  - b. Vyberte možnost [Zlepsit kval.].Stiskněte tlačítko OK.
  - c. Vyberte možnost [Zarovnani].Stiskněte tlačítko OK.
- Vyberte velikost papíru, kterou chcete upravit. Stiskněte tlačítko OK.
- 4. Vyberte typ papíru, který chcete upravit. (Pouze podporované modely) Stiskněte tlačítko OK.
- 5. Vložte určený formát papíru do zásobníku a potom stiskněte tlačítko Mono Start (Start Mono) nebo Colour Start (Start Barva).

Přístroj vytiskne kontrolní list a návod pro umístění papíru.

6. Nastavení proveďte podle návodu pro umístění papíru a dle pokynů na LCD displeji.

Když není zarovnání tisku řádně nastaveno, text vypadá takto rozmazaně nebo pokřiveně:

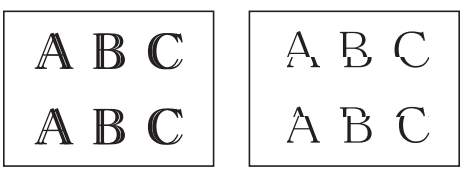

Po řádném nastavení zarovnání tisku vypadá text takto:

7. Stiskněte tlačítko Stop/Exit (Stop/Konec).

#### MFC-T930DW/MFC-T935DW

Před nastavením zarovnání tisku nejdříve proveďte kontrolu kvality tisku stisknutím Å (Inkoust), ▲ nebo ▼ pro opakovaný výběr [Zleps. kval. tisku] > [Zleps. kval. tisku] a potom OK.

- 1. Stiskněte 🏠 (Inkoust).
- 2. Stisknutím tlačítka ▲ nebo ▼ proveďte výběry:
  - a. Vyberte možnost [Zleps. kval. tisku]. Stiskněte tlačítko OK.
  - b. Vyberte možnost [Zarovnani].Stiskněte tlačítko OK.
- Poté, co se na displeji LCD zobrazí zpráva s potvrzením, že kontrola kvality tisku byla dokončena, stiskněte
  ▶.
- 4. Vyberte velikost papíru, kterou chcete upravit.
- 5. Vyberte typ papíru, který chcete upravit. (Pouze podporované modely)

- Podle pokynů na LCD vložte papír do zásobníku a poté stiskněte ►.
  Přístroj vytiskne kontrolní vzorek.
- 7. Dokončete nastavení podle pokynů na LCD.

Když není zarovnání tisku řádně nastaveno, text vypadá takto rozmazaně nebo pokřiveně:

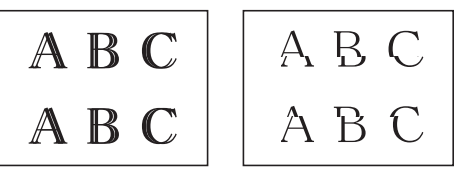

Po řádném nastavení zarovnání tisku vypadá text takto:

| А | В | С |
|---|---|---|
| А | В | С |

8. Stiskněte tlačítko Stop/Exit (Stop/Konec).

#### Související informace

• Kontrola přístroje Brother

#### Související témata:

Problémy s kvalitou tisku

Domů > Pravidelná údržba > Kontrola přístroje Brother > Sledování stavu přístroje pomocí aplikace Brother iPrint&Scan (Windows/Mac)

# Sledování stavu přístroje pomocí aplikace Brother iPrint&Scan (Windows/Mac)

Aplikace Brother iPrint&Scan umožňuje sledovat stav vašeho přístroje Brother.

- 1. Spusťte nástroj Brother iPrint&Scan.
  - Windows

Klikněte dvakrát na ikonu Reg (Brother iPrint&Scan).

• Mac

V panelu nabídek **Finder (Vyhledávač)** klikněte na **otevřít > Applications (Aplikace)** a poté dvakrát klikněte na ikonu iPrint&Scan.

Objeví se obrazovka nástroje Brother iPrint&Scan.

 Pokud váš přístroj Brother není vybrán, klikněte na tlačítko Přidat přístroj / Vyberte zařízení a potom ze seznamu vyberte název svého modelu. Klikněte na OK.

| Vytvořit pracovní postup              | 📷 Brother iPrint&Scan | - □ >                                                                                                    |
|---------------------------------------|-----------------------|----------------------------------------------------------------------------------------------------|
|                                       | 0                     | 🔛 Vytvořit pracovní postup                                                                                                    |
| Tisk Skenování<br>USB<br>♥ Pripraveno | Tisk Skenování        | Le system pretep      Le system pretep      Image: Spotfební materiál/<br>Nastavení přístroje      Nastavení skenování<br>zařízení      Image: Pripraveno |

#### Ikony stavu

| Ikona        | Popis                                            |
|--------------|--------------------------------------------------|
|              | Zelená ikona znamená normální pohotovostní stav. |
| !            | Žlutá ikona znamená varování.                    |
| $\bigotimes$ | Červená ikona znamená, že došlo k chybě.         |

| Ikona                                | Popis                                       |
|--------------------------------------|---------------------------------------------|
| 41                                   | Šedá ikona znamená, že je přístroj offline. |
| Skutočná obrazovka co m <sup>°</sup> |                                             |

# Související informace

Kontrola přístroje Brother

Domů > Pravidelná údržba > Seřízení podávání papíru tak, aby došlo k odstranění svislých čar

## Seřízení podávání papíru tak, aby došlo k odstranění svislých čar

Seřiďte podávání papíru tak, aby se snížil počet svislých čar.

>> DCP-T530DW/DCP-T535DW/DCP-T536DW/DCP-T730DW/DCP-T735DW/DCP-T830DW/DCP-T835DW >> MFC-T930DW/MFC-T935DW

#### DCP-T530DW/DCP-T535DW/DCP-T536DW/DCP-T730DW/DCP-T735DW/ DCP-T830DW/DCP-T835DW

- 1. Stiskněte tlačítko Menu.
- 2. Stisknutím tlačítka ▲ nebo ▼ proveďte výběry:
  - a. Vyberte možnost [Udrzba]. Stiskněte tlačítko OK.
  - b. Vyberte možnost [Zlepsit kval.].Stiskněte tlačítko OK.
  - c. Vyberte možnost [Opravit podav.].Stiskněte tlačítko OK.
- 3. Vyberte velikost papíru, kterou chcete upravit. Stiskněte tlačítko OK.
- 4. Vyberte typ papíru, který chcete upravit. (Pouze podporované modely) Stiskněte tlačítko OK.
- Vložte určený formát papíru do zásobníku a potom stiskněte tlačítko Mono Start (Start Mono) nebo Colour Start (Start Barva).

Přístroj vytiskne kontrolní list a návod pro umístění papíru.

- 6. Nastavení proveďte podle návodu pro umístění papíru a dle pokynů na LCD displeji.
- 7. Stiskněte tlačítko Stop/Exit (Stop/Konec).

#### MFC-T930DW/MFC-T935DW

Před nastavením zarovnání tisku nejdříve proveďte kontrolu kvality tisku stisknutím Å (Inkoust), ▲ nebo ▼ pro opakovaný výběr [Zleps. kval. tisku] > [Zleps. kval. tisku] a potom OK.

- 1. Stiskněte 📩 (Inkoust).
- 2. Stisknutím tlačítka ▲ nebo V proveďte výběry:
  - a. Vyberte možnost [Zleps. kval. tisku]. Stiskněte tlačítko OK.
  - b. Vyberte možnost [Spravné pod. pap.].Stiskněte tlačítko OK.
- Poté, co se na displeji LCD zobrazí zpráva s potvrzením, že kontrola kvality tisku byla dokončena, stiskněte
  ▶.
- 4. Vyberte velikost papíru, kterou chcete upravit.
- 5. Vyberte typ papíru, který chcete upravit. (Pouze podporované modely)
- Podle pokynů na LCD vložte papír do zásobníku a poté stiskněte ►.
  Přístroj vytiskne kontrolní vzorek.
- 7. Dokončete nastavení podle pokynů na LCD.
- 8. Stiskněte tlačítko Stop/Exit (Stop/Konec).

## Související informace

Pravidelná údržba

## Související témata:

- Jiné problémy
- Problémy s kvalitou tisku

Domů > Pravidelná údržba > Změna voleb tisku pro vylepšení výsledků tisku

# Změna voleb tisku pro vylepšení výsledků tisku

Pokud výtisky nesplňují očekávání, změňte nastavení tisku v přístroji Brother pro vylepšení kvality výtisků. Při použití těchto nastavení může být tisk pomalejší.

- Tyto pokyny umožňují vylepšit výsledky tisku, když používáte přístroj ke kopírování nebo tisku z média nebo z mobilního zařízení.
  - Pokud je kvalita tisku při tisku z počítače nízká, změňte nastavení ovladače tiskárny nebo aplikace, kterou používáte k tisku.

>> DCP-T530DW/DCP-T535DW/DCP-T536DW/DCP-T730DW/DCP-T735DW/DCP-T830DW/DCP-T835DW >> MFC-T930DW/MFC-T935DW

#### DCP-T530DW/DCP-T535DW/DCP-T536DW/DCP-T730DW/DCP-T735DW/ DCP-T830DW/DCP-T835DW

- 1. Stiskněte tlačítko Menu.
- 2. Stisknutím tlačítka ▲ nebo ▼ proveďte výběry:
  - a. Vyberte možnost [Udrzba]. Stiskněte tlačítko OK.
  - b. Vyberte možnost [Moznosti tisku]. Stiskněte tlačítko OK.
- 3. Stisknutím ▲ nebo ▼ zvolte jednu z následujících možností:

| Možnost        | Popis                                                                             |
|----------------|-----------------------------------------------------------------------------------|
| Omez. rozmaz.  | Máte-li problémy s rozmazanými výtisky nebo uvíznutím papíru, vyberte tuto volbu. |
| Zlepseni tisku | Máte-li potíže s rozmazanými výtisky, vyberte tuto volbu.                         |

- 4. Stiskněte tlačítko OK.
- 5. Stisknutím tlačítka ▲ nebo ▼ vyberte požadovanou možnost. Stiskněte tlačítko OK.
- 6. Stiskněte tlačítko Stop/Exit (Stop/Konec).

#### MFC-T930DW/MFC-T935DW

- 1. Stiskněte 📩 (Inkoust).
- 2. Stisknutím tlačítka ▲ nebo V vyberte [Moznosti tisku]. Stiskněte tlačítko OK.
- 3. Stisknutím ▲ nebo ▼ zvolte jednu z následujících možností:

| Možnost          | Popis                                                                             |
|------------------|-----------------------------------------------------------------------------------|
| Omezit rozmazani | Máte-li problémy s rozmazanými výtisky nebo uvíznutím papíru, vyberte tuto volbu. |
| Zlepseni tisku   | Máte-li potíže s rozmazanými výtisky, vyberte tuto volbu.                         |

- 4. Stiskněte tlačítko OK.
- 5. Stisknutím tlačítka ▲ nebo ▼ vyberte požadovanou možnost. Stiskněte tlačítko OK.
- 6. Stiskněte Stop/Exit (Stop/Konec).

#### Související informace

Pravidelná údržba

#### Související témata:

• Kopírování na obě strany papíru (oboustranné kopírování)

- Jiné problémy
- Problémy s kvalitou tisku
- Potíže při zacházení s papírem
- Prevence rozmazání výtisků a zasekávání papíru (Windows)
- Nastavení ovladače tiskárny (Windows)

Domů > Pravidelná údržba > Balení a přeprava vašeho přístroje

# Balení a přeprava vašeho přístroje

- Při přepravě přístroje použijte obalové materiály, ve kterých jste přístroj obdrželi. Přístroj nenaklánějte ani nepřevracejte. Pokud přístroj nebude zabalen správně, na škody, které mohou vzniknout při přepravě, se nemusí vztahovat záruka.
- Přístroj by měl být u přepravce náležitě pojištěn.

## DŮLEŽITÉ

Po dokončení tiskové úlohy je nezbytné nechat přístroj "zaparkovat" tiskovou hlavu. Před odpojením pozorně naslouchejte, až v přístroji ustane veškerý mechanický hluk. Neponecháte-li přístroj tento proces parkování ukončit, může dojít k problémům s tiskem a k možnému poškození tiskové hlavy.

- 1. Odpojte přístroj od elektrické zásuvky.
- 2. (MFC-T930DW/MFC-T935DW) Odpojte přístroj od telefonní zásuvky a linkový kabel od přístroje.
- 3. (DCP-T830DW/DCP-T835DW/MFC-T930DW/MFC-T935DW) Oběma rukama uchopte držátka pro prsty na obou stranách přístroje a zvedejte kryt skeneru do otevřené polohy.
- 4. Je-li k přístroji připojen kabel rozhraní, odpojte jej.
- 5. (DCP-T830DW/DCP-T835DW/MFC-T930DW/MFC-T935DW) Opatrně zavřete kryt skeneru pomocí držátek pro prsty na každé straně.

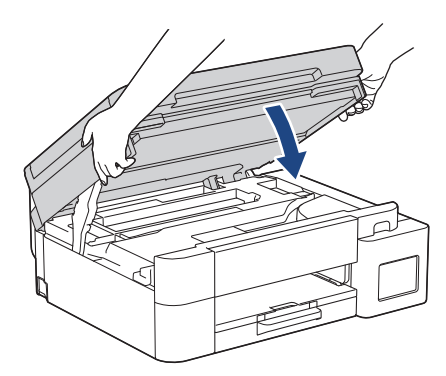

- 6. Otevřete kryt zásobníku inkoustu.
- Zkontrolujte, zda jsou víčka zásobníku inkoustu správně nasazena.
  Zatlačte na víčka zásobníku inkoustu, aby byla pevně uzavřená, a potom zavřete kryt zásobníku inkoustu.

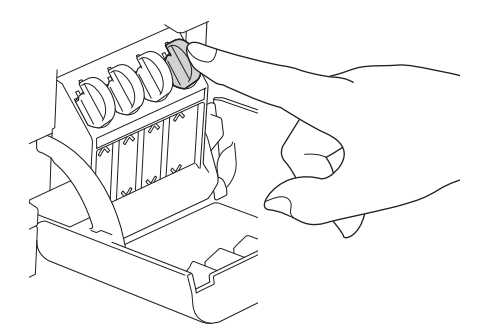

8. Zabalte přístroj do obalu.

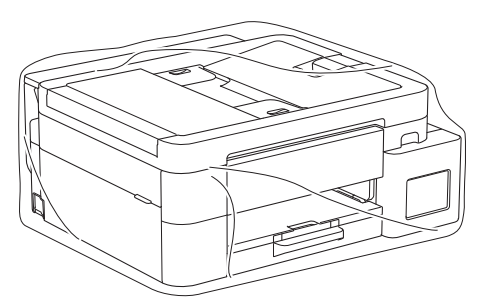

 Umístěte přístroj do původní krabice společně s původním balicím materiálem, jak je znázorněno níže. (Původní balicí materiál se může lišit podle vaší země.) Nebalte do krabice použité lahvičky od inkoustu.

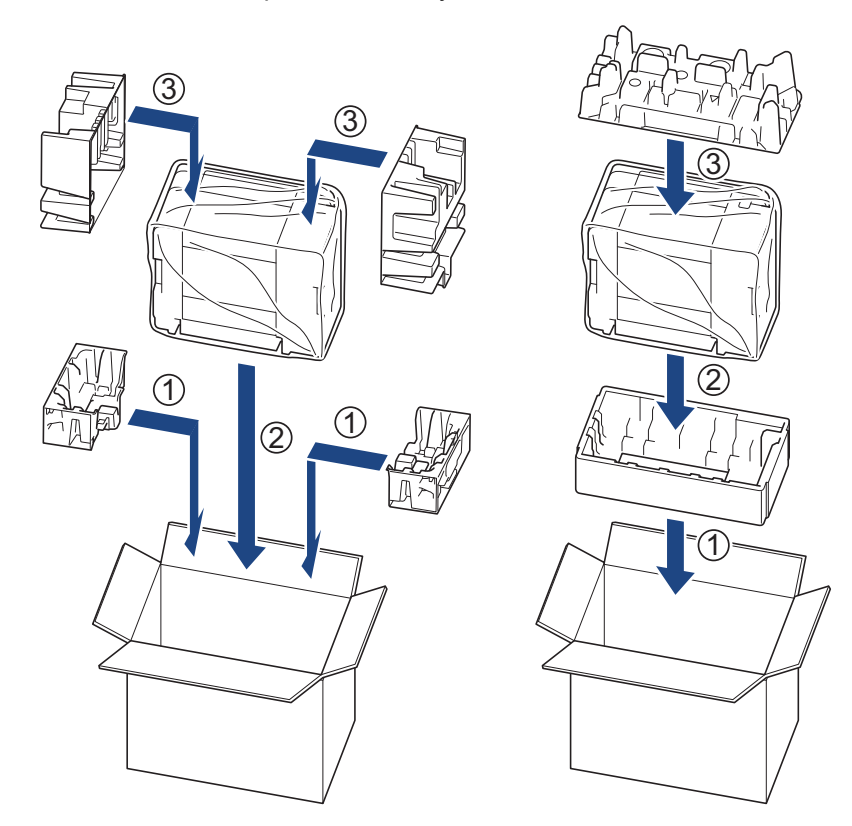

10. Zavřete krabici a přelepte ji páskou.

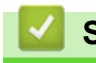

## Související informace

Pravidelná údržba

#### Domů > Nastavení přístroje

## Nastavení přístroje

Přizpůsobte nastavení a funkce tak, aby se z vašeho přístroje stal efektivnější pracovní nástroj.

- Kontrola hesla přístroje
- Změna nastavení přístroje z ovládacího panelu
- Provádění změn nastavení přístroje prostřednictvím webové správy

Domů > Nastavení přístroje > Kontrola hesla přístroje

# Kontrola hesla přístroje

Pokud budete vyzváni k zadání hesla, zkontrolujte následující informace:

>> Zjištění výchozího hesla> Změna hesla

>> Reset hesla

#### Zjištění výchozího hesla

Výchozí heslo ke správě nastavení tohoto přístroje je uvedeno na zadní straně přístroje a označeno jako "Pwd".

#### Změna hesla

Z důvodu ochrany přístroje před neoprávněným přístupem doporučujeme výchozí heslo ihned změnit.

Ke změně hesla použijte webovou správu. Více informací ➤➤ Související informace

#### **Reset hesla**

Pokud heslo zapomenete, resetujte v přístroji výchozí tovární nastavení. Heslo bude rovněž resetováno na výchozí heslo.

Více informací >> Související informace

#### Související informace

- · Nastavení přístroje
- Související témata:
- Resetování přístroje
- · Změna přihlašovacího hesla pomocí webové správy
- Aktualizace firmwaru přístroje

▲ Domů > Nastavení přístroje > Změna nastavení přístroje z ovládacího panelu

# Změna nastavení přístroje z ovládacího panelu

- V případě selhání elektrického napájení (paměť)
- Obecná nastavení
- Tisk zpráv
- Tabulky nastavení a funkcí

Domů > Nastavení přístroje > Změna nastavení přístroje z ovládacího panelu > V případě selhání elektrického napájení (paměť)

# V případě selhání elektrického napájení (paměť)

- Nastavení nabídky jsou trvale uložena a neztratí se.
- Dočasná nastavení (například kontrast a zámořský režim) jsou ztracena.
- (DCP-T530DW/DCP-T535DW/DCP-T536DW/DCP-T730DW/DCP-T735DW/DCP-T830DW/DCP-T835DW) Je nezbytné znovu zadat datum a čas.
- (MFC-T930DW/MFC-T935DW) Datum a čas jsou zachovány přibližně 24 hodin.

## Související informace

Změna nastavení přístroje z ovládacího panelu

▲ Domů > Nastavení přístroje > Změna nastavení přístroje z ovládacího panelu > Obecná nastavení

## Obecná nastavení

- Nastavení hlasitosti přístroje
- Automatické přepínání na letní čas
- Nastavení odpočítávání režimu spánku
- Nastavení automatického vypnutí napájení přístroje
- Nastavení data a času
- Nastavení časového pásma
- Nastavení jasu podsvícení LCD displeje
- Změna doby podsvícení LCD displeje
- Nastavení ID stanice
- Nastavte režim tónové nebo pulsní volby.
- Snížení hlučnosti tisku
- · Změna jazyka zobrazeného na LCD displeji

Domů > Nastavení přístroje > Změna nastavení přístroje z ovládacího panelu > Obecná nastavení > Nastavení hlasitosti přístroje

# Nastavení hlasitosti přístroje

Související modely: MFC-T930DW/MFC-T935DW

- 1. Stiskněte tlačítko Settings (Nastavení).
- Stisknutím tlačítka ▲ nebo ▼ proveďte výběry:
  - a. Vyberte možnost [Zaklad.nastav.]. Stiskněte tlačítko OK.
  - b. Vyberte možnost [Hlasitost].Stiskněte tlačítko OK.
- 3. Stisknutím ▲ nebo ▼ zvolte jednu z následujících možností:

| Možnost   | Popis                                                                                            |
|-----------|--------------------------------------------------------------------------------------------------|
| Vyzvaneni | Slouží k nastavení hlasitosti vyzvánění.                                                         |
| Pipnuti   | Upravte hlasitost při stisknutí tlačítka, když uděláte chybu nebo po odeslání nebo přijetí faxu. |
| Repro     | Slouží k nastavení hlasitosti reproduktoru.                                                      |

- 4. Stiskněte tlačítko OK.
- 5. Stisknutím ▲ nebo ▼ vyberte možnost [Vyp.], [Slabe], [Stred] nebo [Vysoka]. Stiskněte tlačítko OK.
- 6. Stiskněte Stop/Exit (Stop/Konec).

## Související informace

• Obecná nastavení

Domů > Nastavení přístroje > Změna nastavení přístroje z ovládacího panelu > Obecná nastavení > Automatické přepínání na letní čas

# Automatické přepínání na letní čas

Související modely: MFC-T930DW/MFC-T935DW

Přístroj lze nastavit tak, aby automaticky prováděl změnu na letní čas.

Na jaře se automaticky nastaví o jednu hodinu dopředu a na podzim o jednu hodinu dozadu. Ujistěte se, že jste nastavili správné datum a čas v nabídce [Datum a cas].

- 1. Stiskněte tlačítko Settings (Nastavení).
- 2. Stisknutím tlačítka ▲ nebo V proveďte výběry:
  - a. Vyberte možnost [Pocat.nastav.]. Stiskněte tlačítko OK.
  - b. Vyberte možnost [Datum a cas].Stiskněte tlačítko OK.
  - c. Vyberte možnost [Aut.zmena casu].Stiskněte tlačítko OK.
  - d. Vyberte možnost [Zap.] nebo [Vyp.]. Stiskněte tlačítko OK.
- 3. Stiskněte tlačítko Stop/Exit (Stop/Konec).

#### Související informace

Obecná nastavení

Domů > Nastavení přístroje > Změna nastavení přístroje z ovládacího panelu > Obecná nastavení > Nastavení odpočítávání režimu spánku

## Nastavení odpočítávání režimu spánku

Nastavení režimu spánku (nebo režimu úspory energie) může snížit spotřebu energie. Je-li přístroj v režimu spánku, chová se, jako kdyby byl vypnutý. Jakmile přístroj přijme tiskovou úlohu nebo fax, aktivuje se a zahájí tisk. Tento postup použijte k nastavení časové prodlevy (odpočtu) k přechodu přístroje do režimu spánku.

- Časovač se restartuje po každé provedené operaci přístroje (například přijetí faxu nebo tiskové úlohy).
- Výchozí nastavení je jedna minuta.

>> DCP-T530DW/DCP-T535DW/DCP-T536DW/DCP-T730DW/DCP-T735DW/DCP-T830DW/DCP-T835DW >> MFC-T930DW/MFC-T935DW

## DCP-T530DW/DCP-T535DW/DCP-T536DW/DCP-T730DW/DCP-T735DW/ DCP-T830DW/DCP-T835DW

- 1. Stiskněte tlačítko Menu.
- 2. Stisknutím tlačítka ▲ nebo V proveďte výběry:
  - a. Vyberte možnost [Zaklad.nastav.]. Stiskněte tlačítko OK.
  - b. Vyberte možnost [Ekologie]. Stiskněte tlačítko OK.
  - c. Vyberte možnost [Cas do spanku]. Stiskněte tlačítko OK.
  - d. Vyberte počet minut (1-60), které chcete nastavit. Stiskněte tlačítko OK.
- 3. Stiskněte tlačítko Stop/Exit (Stop/Konec).

#### MFC-T930DW/MFC-T935DW

- 1. Stiskněte tlačítko Settings (Nastavení).
- 2. Stisknutím tlačítka ▲ nebo V proveďte výběry:
  - a. Vyberte možnost [Zaklad.nastav.]. Stiskněte tlačítko OK.
  - b. Vyberte možnost [Cas do spanku]. Stiskněte tlačítko OK.
  - c. Zadejte na číselné klávesnici počet minut (1-60), který chcete nastavit. Stiskněte tlačítko OK.
- 3. Stiskněte tlačítko Stop/Exit (Stop/Konec).

Když se přístroj přepne do režimu spánku, podsvícení LCD displeje zhasne.

#### Související informace

- · Obecná nastavení
- Související témata:
- Nastavení automatického vypnutí napájení přístroje

Domů > Nastavení přístroje > Změna nastavení přístroje z ovládacího panelu > Obecná nastavení > Nastavení automatického vypnutí napájení přístroje

# Nastavení automatického vypnutí napájení přístroje

Funkce automatického vypnutí napájení dokáže snížit spotřebu energie. Pokud přístroj po určitou dobu nepřijme žádné úlohy, přejde podle modelu a nastavení automaticky do režimu Vypnuto. Přístroj nepřejde do režimu Vypnuto, pokud je připojen k síti, kabelu USB, NFC, Wi-Fi Direct nebo telefonní lince, nebo pokud jsou v jeho paměti uložena nějaká zabezpečená tisková data. Dostupné funkce a rozhraní se mohou lišit v závislosti na modelu.

Chcete-li zapnout přístroj poté, co jej funkce Automatické vypnutí napájení vypnula, stiskněte tlačítko

>> DCP-T530DW/DCP-T535DW/DCP-T536DW/DCP-T730DW/DCP-T735DW/DCP-T830DW/DCP-T835DW >> MFC-T930DW/MFC-T935DW

#### DCP-T530DW/DCP-T535DW/DCP-T536DW/DCP-T730DW/DCP-T735DW/ DCP-T830DW/DCP-T835DW

- 1. Stiskněte tlačítko Menu.
- 2. Stisknutím tlačítka ▲ nebo ▼ proveďte výběry:
  - a. Vyberte možnost [Zaklad.nastav.]. Stiskněte tlačítko OK.
  - b. Vyberte možnost [Ekologie]. Stiskněte tlačítko OK.
  - c. Vyberte možnost [Autom. vypnuti].Stiskněte tlačítko OK.
  - d. Zvolte [Vyp.], [20minut], [1 hodina], [2 hodin], [4 hodin] nebo [8 hodin]. Stiskněte tlačítko OK.
- 3. Stiskněte tlačítko Stop/Exit (Stop/Konec).

#### MFC-T930DW/MFC-T935DW

- 1. Stiskněte tlačítko Settings (Nastavení).
- 2. Stisknutím tlačítka ▲ nebo V proveďte výběry:
  - a. Vyberte možnost [Zaklad.nastav.]. Stiskněte tlačítko OK.
  - b. Vyberte možnost [Autom. vypnuti].Stiskněte tlačítko OK.
  - c. Zvolte [Vyp.], [20minut], [1hodina], [2hodin], [4hodin] nebo [8hodin]. Stiskněte tlačítko OK.
- 3. Stiskněte tlačítko Stop/Exit (Stop/Konec).

#### Související informace

· Obecná nastavení

#### Související témata:

- Nastavení intervalu tisku faxového deníku
- Nastavení odpočítávání režimu spánku
- Zprávy týkající se faxu

Domů > Nastavení přístroje > Změna nastavení přístroje z ovládacího panelu > Obecná nastavení > Nastavení data a času

## Nastavení data a času

(Pro modely s funkcí faxu)

Na LCD displeji se zobrazí datum a čas. Jestliže nejsou aktuální, zadejte je znovu. Datum a čas lze přidat do každého odesílaného faxu nastavením ID stanice.

(Pro modely bez funkce faxu)

Po odpojení napájecího kabelu přístroje nemusí být datum a čas přístroje správné. Zadejte je znovu.

>> DCP-T530DW/DCP-T535DW/DCP-T536DW/DCP-T730DW/DCP-T735DW/DCP-T830DW/DCP-T835DW >> MFC-T930DW/MFC-T935DW

#### DCP-T530DW/DCP-T535DW/DCP-T536DW/DCP-T730DW/DCP-T735DW/ DCP-T830DW/DCP-T835DW

- 1. Stiskněte tlačítko Menu.
- 2. Stisknutím tlačítka ▲ nebo ▼ proveďte výběry:
  - a. Vyberte možnost [Pocat.nastav.]. Stiskněte tlačítko OK.
  - b. Vyberte možnost [Datum a cas].Stiskněte tlačítko OK.
  - c. Vyberte možnost [Datum a cas].Stiskněte tlačítko OK.
- 3. Stisknutím ▲ nebo ▼ na ovládacím panelu nastavte poslední dvě číslice roku. Stiskněte tlačítko **OK**. Tyto kroky opakujte pro nastavení měsíce a dne.
- Pro nastavení hodin (ve 24hodinovém formátu) stiskněte ▲ nebo ▼ na ovládacím panelu. Stiskněte tlačítko OK. Tyto kroky opakujte pro nastavení minut.
- 5. Stiskněte tlačítko Stop/Exit (Stop/Konec).

#### MFC-T930DW/MFC-T935DW

- 1. Stiskněte tlačítko Settings (Nastavení).
- 2. Stisknutím tlačítka ▲ nebo V proveďte výběry:
  - a. Vyberte možnost [Pocat.nastav.]. Stiskněte tlačítko OK.
  - b. Vyberte možnost [Datum a cas].Stiskněte tlačítko OK.
  - c. Vyberte možnost [Datum].Stiskněte tlačítko OK.
- 3. Na číselné klávesnici zadejte poslední dvě číslice roku a potom stiskněte OK.
- 4. Na číselné klávesnici zadejte dvě číslice měsíce a potom stiskněte OK.
- 5. Na číselné klávesnici zadejte dvojmístně den a potom stiskněte OK.
- 6. Stisknutím ▲ nebo ▼ zvolte [Cas] a potom stiskněte OK.
- 7. Pomocí číselné klávesnice zadejte čas (ve 24hodinovém formátu) a pak stiskněte OK.
- 8. Stiskněte tlačítko Stop/Exit (Stop/Konec).

#### Související informace

- Obecná nastavení
- Související témata:
- Nastavení ID stanice

Domů > Nastavení přístroje > Změna nastavení přístroje z ovládacího panelu > Obecná nastavení > Nastavení časového pásma

## Nastavení časového pásma

Nastavte v přístroji časové pásmo svého umístění.

>> DCP-T530DW/DCP-T535DW/DCP-T536DW/DCP-T730DW/DCP-T735DW/DCP-T830DW/DCP-T835DW >> MFC-T930DW/MFC-T935DW

## DCP-T530DW/DCP-T535DW/DCP-T536DW/DCP-T730DW/DCP-T735DW/ DCP-T830DW/DCP-T835DW

- 1. Stiskněte tlačítko Menu.
- 2. Stisknutím tlačítka ▲ nebo ▼ proveďte výběry:
  - a. Vyberte možnost [Pocat.nastav.]. Stiskněte tlačítko OK.
  - b. Vyberte možnost [Datum a cas]. Stiskněte tlačítko OK.
  - c. Vyberte možnost [Casova zona]. Stiskněte tlačítko OK.
- 3. Vyberte vaše časové pásmo. Stiskněte tlačítko OK.
- 4. Stiskněte tlačítko Stop/Exit (Stop/Konec).

#### MFC-T930DW/MFC-T935DW

- 1. Stiskněte tlačítko Settings (Nastavení).
- 2. Stisknutím tlačítka ▲ nebo ▼ proveďte výběry:
  - a. Vyberte možnost [Pocat.nastav.]. Stiskněte tlačítko OK.
  - b. Vyberte možnost [Datum a cas]. Stiskněte tlačítko OK.
  - c. Vyberte možnost [Casova zona]. Stiskněte tlačítko OK.
- 3. Zadejte své časové pásmo a potom vyberte [OK].
- 4. Stiskněte tlačítko Stop/Exit (Stop/Konec).

#### Související informace

Obecná nastavení

Domů > Nastavení přístroje > Změna nastavení přístroje z ovládacího panelu > Obecná nastavení > Nastavení jasu podsvícení LCD displeje

# Nastavení jasu podsvícení LCD displeje

Máte-li potíže při čtení z LCD displeje, zkuste změnit nastavení jasu.

>> DCP-T530DW/DCP-T535DW/DCP-T536DW/DCP-T730DW/DCP-T735DW/DCP-T830DW/DCP-T835DW >> MFC-T930DW/MFC-T935DW

#### DCP-T530DW/DCP-T535DW/DCP-T536DW/DCP-T730DW/DCP-T735DW/ DCP-T830DW/DCP-T835DW

- 1. Stiskněte tlačítko Menu.
- 2. Stisknutím tlačítka ▲ nebo ▼ proveďte výběry:
  - a. Vyberte možnost [Zaklad.nastav.]. Stiskněte tlačítko OK.
  - b. Vyberte možnost [LCD kontrast].Stiskněte tlačítko OK.
  - c. Vyberte možnost [Svetly] nebo [Tmavy]. Stiskněte tlačítko OK.
- 3. Stiskněte tlačítko Stop/Exit (Stop/Konec).

#### MFC-T930DW/MFC-T935DW

- 1. Stiskněte tlačítko Settings (Nastavení).
- 2. Stisknutím tlačítka ▲ nebo ▼ proveďte výběry:
  - a. Vyberte možnost [Zaklad.nastav.]. Stiskněte tlačítko OK.
  - b. Vyberte možnost [Nastaveni LCD].Stiskněte tlačítko OK.
  - c. Vyberte možnost [Podsviceni].Stiskněte tlačítko OK.
  - d. Vyberte možnost [Svetly], [Stred] nebo [Tmavy]. Stiskněte tlačítko OK.
- 3. Stiskněte tlačítko Stop/Exit (Stop/Konec).

#### Související informace

· Obecná nastavení

Domů > Nastavení přístroje > Změna nastavení přístroje z ovládacího panelu > Obecná nastavení > Změna doby podsvícení LCD displeje

# Změna doby podsvícení LCD displeje

Související modely: MFC-T930DW/MFC-T935DW

Nastavte dobu, po kterou zůstane LCD displej podsvícen.

- 1. Stiskněte tlačítko Settings (Nastavení).
- 2. Stisknutím tlačítka ▲ nebo ▼ proveďte výběry:
  - a. Vyberte možnost [Zaklad.nastav.]. Stiskněte tlačítko OK.
  - b. Vyberte možnost [Nastaveni LCD].Stiskněte tlačítko OK.
  - c. Vyberte možnost [Casovac jasu].Stiskněte tlačítko OK.
  - d. Zvolte [10 s], [30 s], [1Min], [2Min], [3Min] nebo [5Min]. Stiskněte tlačítko OK.
- 3. Stiskněte tlačítko Stop/Exit (Stop/Konec).

#### Související informace

Obecná nastavení
Domů > Nastavení přístroje > Změna nastavení přístroje z ovládacího panelu > Obecná nastavení > Nastavení ID stanice

## Nastavení ID stanice

#### Související modely: MFC-T930DW/MFC-T935DW

Chcete-li, aby se na každém odesílaném faxu zobrazilo datum a čas, nastavte ID stanice.

- 1. Stiskněte tlačítko Settings (Nastavení).
- 2. Stisknutím tlačítka ▲ nebo ▼ proveďte výběry:
  - a. Vyberte možnost [Pocat.nastav.]. Stiskněte tlačítko OK.
  - b. Vyberte možnost [ID stanice].Stiskněte tlačítko OK.
- 3. Stisknutím ▲ nebo ▼ zvolte [Fax] a potom stiskněte OK.
- 4. Pomocí číselné klávesnice zadejte své faxové číslo (až 20 číslic) a poté stiskněte tlačítko OK.
- 5. Stisknutím ▲ nebo V zvolte [Jmeno] a potom stiskněte OK.
- 6. Pomocí číselné klávesnice zadejte své jméno (až 20 znaků) a pak stiskněte **OK**.

Více informací jak zadávat text >> Související informace

7. Stiskněte tlačítko Stop/Exit (Stop/Konec).

### Související informace

Obecná nastavení

Ø

#### Související témata:

- Přesměrování přijatých faxů na jiný faxový přístroj
- Přenos zprávy faxového deníku do jiného faxového přístroje
- Zadávání textu na přístroji Brother
- Nastavení data a času

Domů > Nastavení přístroje > Změna nastavení přístroje z ovládacího panelu > Obecná nastavení > Nastavte režim tónové nebo pulsní volby.

## Nastavte režim tónové nebo pulsní volby.

Související modely: MFC-T930DW/MFC-T935DW

Přístroj je nastaven pro tónovou volbu. Používáte-li pulsní volbu (vytáčecí kolečko), je třeba režim volby změnit.

Tato funkce není v některých zemích dostupná.

- 1. Stiskněte tlačítko Settings (Nastavení).
- 2. Stisknutím tlačítka ▲ nebo ▼ proveďte výběry:
  - a. Vyberte možnost [Pocat.nastav.]. Stiskněte tlačítko OK.
  - b. Vyberte možnost [Tonova/Pulsni].Stiskněte tlačítko OK.
  - c. Vyberte možnost [Tonova] nebo [Pulsni]. Stiskněte tlačítko OK.
- 3. Stiskněte tlačítko Stop/Exit (Stop/Konec).

### Související informace

· Obecná nastavení

#### Související témata:

Problémy s telefonem a faxem

Domů > Nastavení přístroje > Změna nastavení přístroje z ovládacího panelu > Obecná nastavení > Snížení hlučnosti tisku

## Snížení hlučnosti tisku

Nastavení Tichý režim může snížit hlučnost tisku. Když je tichý režim zapnutý, tisková rychlost se sníží.

Továrním nastavením je [Vyp.].

Když je nastavení tichého režimu zapnuto, na domovské obrazovce se objeví . (MFC-T930DW/ MFC-T935DW)

>> DCP-T530DW/DCP-T535DW/DCP-T536DW/DCP-T730DW/DCP-T735DW/DCP-T830DW/DCP-T835DW >> MFC-T930DW/MFC-T935DW

### DCP-T530DW/DCP-T535DW/DCP-T536DW/DCP-T730DW/DCP-T735DW/ DCP-T830DW/DCP-T835DW

- 1. Stiskněte tlačítko Menu.
- 2. Stisknutím tlačítka ▲ nebo V proveďte výběry:
  - a. Vyberte možnost [Zaklad.nastav.]. Stiskněte tlačítko OK.
  - b. Vyberte možnost [Ekologie]. Stiskněte tlačítko OK.
  - c. Vyberte možnost [Tichy rezim].Stiskněte tlačítko OK.
  - d. Vyberte [Zap.] (nebo [Vyp.]). Stiskněte tlačítko OK.
- 3. Stiskněte tlačítko Stop/Exit (Stop/Konec).

### MFC-T930DW/MFC-T935DW

- 1. Stiskněte tlačítko Settings (Nastavení).
- 2. Stisknutím tlačítka ▲ nebo V proveďte výběry:
  - a. Vyberte možnost [Zaklad.nastav.]. Stiskněte tlačítko OK.
  - b. Vyberte možnost [Tichy rezim].Stiskněte tlačítko OK.
  - c. Vyberte možnost [Zap.] nebo [Vyp.]. Stiskněte tlačítko OK.
- 3. Stiskněte tlačítko Stop/Exit (Stop/Konec).

### Související informace

· Obecná nastavení

### Související témata:

Potíže s tiskem

Domů > Nastavení přístroje > Změna nastavení přístroje z ovládacího panelu > Obecná nastavení > Změna jazyka zobrazeného na LCD displeji

## Změna jazyka zobrazeného na LCD displeji

V případě potřeby změňte jazyk LCD displeje.

Tato funkce není v některých zemích dostupná.

>> DCP-T530DW/DCP-T535DW/DCP-T536DW/DCP-T730DW/DCP-T735DW/DCP-T830DW/DCP-T835DW >> MFC-T930DW/MFC-T935DW

### DCP-T530DW/DCP-T535DW/DCP-T536DW/DCP-T730DW/DCP-T735DW/ DCP-T830DW/DCP-T835DW

- 1. Stiskněte tlačítko Menu.
- 2. Stisknutím tlačítka ▲ nebo ▼ proveďte výběry:
  - a. Vyberte možnost [Pocat.nastav.]. Stiskněte tlačítko OK.
  - b. Vyberte možnost [Mistni jazyk].Stiskněte tlačítko OK.
  - c. Vyberte svůj jazyk. Stiskněte tlačítko **OK**.
- 3. Stiskněte tlačítko Stop/Exit (Stop/Konec).

### MFC-T930DW/MFC-T935DW

- 1. Stiskněte tlačítko Settings (Nastavení).
- 2. Stisknutím tlačítka ▲ nebo V proveďte výběry:
  - a. Vyberte možnost [Pocat.nastav.]. Stiskněte tlačítko OK.
  - b. Vyberte možnost [Mistni jazyk].Stiskněte tlačítko OK.
  - c. Vyberte svůj jazyk. Stiskněte tlačítko **OK**.
- 3. Stiskněte tlačítko Stop/Exit (Stop/Konec).

#### Související informace

Obecná nastavení

▲ Domů > Nastavení přístroje > Změna nastavení přístroje z ovládacího panelu > Tisk zpráv

## Tisk zpráv

- Zprávy
- Tisk zprávy
- Zprávy týkající se faxu
- Problémy s telefonem a faxem

▲ Domů > Nastavení přístroje > Změna nastavení přístroje z ovládacího panelu > Tisk zpráv > Zprávy

## Zprávy

K dispozici jsou následující zprávy:

#### Ověření přenosu (Pro modely s funkcí faxu)

Funkce Ověření přenosu vytiskne zprávu ověření přenosu pro váš poslední přenos.

#### Adresář (Pro modely s funkcí faxu)

Hlášení Adresář vytiskne seznam jmen a čísel uložených v paměti adresáře.

#### Faxový deník (Pro modely s funkcí faxu)

Faxový deník vytiskne seznam informací o posledních 200 příchozích a odchozích faxech. (TX znamená odeslané, RX znamená přijaté.)

#### Uživatelská nastavení

Zpráva Uživatelská nastavení vytiskne seznam aktuálních nastavení.

#### Konfigurace sítě (síťové modely)

Zpráva Síťová konfigurace vytiskne seznam aktuálních síťových nastavení.

#### Zpráva WLAN (bezdrátové modely)

Hlášení o WLAN představuje tisk diagnózy konektivity bezdrátové sítě LAN.

### Související informace

Tisk zpráv

Domů > Nastavení přístroje > Změna nastavení přístroje z ovládacího panelu > Tisk zpráv > Tisk zprávy

### Tisk zprávy

>> DCP-T530DW/DCP-T535DW/DCP-T536DW/DCP-T730DW/DCP-T735DW/DCP-T830DW/DCP-T835DW >> MFC-T930DW/MFC-T935DW

### DCP-T530DW/DCP-T535DW/DCP-T536DW/DCP-T730DW/DCP-T735DW/ DCP-T830DW/DCP-T835DW

- 1. Stiskněte tlačítko Menu.
- 2. Stisknutím tlačítka ▲ nebo V proveďte výběry:
  - a. Vyberte možnost [Tisk hlaseni]. Stiskněte tlačítko OK.
  - b. Vyberte zprávu, kterou chcete vytisknout. Stiskněte tlačítko OK.
- 3. Stiskněte Mono Start (Start Mono).
- 4. Stiskněte tlačítko Stop/Exit (Stop/Konec).

### MFC-T930DW/MFC-T935DW

- 1. Stiskněte tlačítko Settings (Nastavení).
- 2. Stisknutím tlačítka ▲ nebo ▼ proveďte výběry:
  - a. Vyberte možnost [Tisk hlaseni]. Stiskněte tlačítko OK.
  - b. Vyberte zprávu, kterou chcete vytisknout. Stiskněte tlačítko OK.
- Stiskněte tlačítko ▶.
- 4. Stiskněte tlačítko Stop/Exit (Stop/Konec).

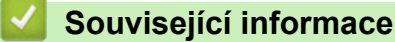

Tisk zpráv

▲ Domů > Nastavení přístroje > Změna nastavení přístroje z ovládacího panelu > Tabulky nastavení a funkcí

### Tabulky nastavení a funkcí

- Tabulky nastavení (jednořádkový displej LCD)
- Tabulky funkcí (jednořádkový displej LCD)
- Tabulky nastavení (1,8" (4,5 cm) barevné LCD)
- Tabulky funkcí (1,8" (4,5 cm) barevný LCD)

Domů > Nastavení přístroje > Změna nastavení přístroje z ovládacího panelu > Tabulky nastavení a funkcí > Tabulky nastavení (jednořádkový displej LCD)

## Tabulky nastavení (jednořádkový displej LCD)

Související modely: DCP-T530DW/DCP-T535DW/DCP-T536DW/DCP-T730DW/DCP-T735DW/DCP-T830DW/ DCP-T835DW

Tyto tabulky vám pomohou porozumět položkám a volbám nabídek přístroje.

### Menu > [Udrzba]

| Úroveň 1       | Úroveň 2       | Popisy                                                                      |
|----------------|----------------|-----------------------------------------------------------------------------|
| Zlepsit kval.  | Kontrola kval. | Kontrola a oprava tiskové kvality, zarovnání a zavádění papíru podle pokynů |
|                | Zarovnani      | zobrazených na LCD displeji.                                                |
|                | Opravit podav. |                                                                             |
| Cisteni        | Cerna          | Vyčistěte tiskovou hlavu podle pokynů na LCD displeji.                      |
|                | Barva          |                                                                             |
|                | Vsechny        |                                                                             |
| Typ ink nadob. | -              | Zkontrolujte číslo modelu lahvičky s inkoustem.                             |
| Moznosti tisku | Omez. rozmaz.  | Omezení rozmazávání na papíru a uvíznutí papíru při tisku.                  |
|                | Zlepseni tisku | Zvýšení kvality tisku a omezení rozmazání.                                  |
| Hlas. malo ink | -              | Nastavení přístroje tak, aby zobrazoval hlášení o nízkém stavu inkoustu.    |

#### Menu > [Zaklad.nastav.]

| Úroveň 1                                      | Úroveň 2                                    | Úroveň 3                                     | Popisy                                                                                                    |
|-----------------------------------------------|---------------------------------------------|----------------------------------------------|----------------------------------------------------------------------------------------------------|
| Nastav. zasob.<br>(DCP-T830DW/<br>DCP-T835DW) | Zasobnik 1                                  | Typ papiru                                   | Slouží k nastavení typu papíru<br>v zásobníku papíru.                                                                                                    |
|                                               |                                             | Format papir<br>(DCP-T830DW/<br>DCP-T835DW)  | Nastavte velikost papíru v zásobníku<br>papíru.                                                                                                    |
|                                               | Zasobnik DP<br>(DCP-T830DW/<br>DCP-T835DW)  | Typ papiru                                   | Nastavení typu papíru v deskovém<br>podavači.                                                                                                    |
|                                               |                                             | Format papir<br>(DCP-T830DW/<br>DCP-T835DW)  | Nastavení formátu papíru v deskovém<br>podavači.                                                                                                    |
|                                               | Kopir<br>(DCP-T830DW/<br>DCP-T835DW)        | Vyberte zasob.                               | Volba zásobníku, který bude používán<br>pro kopírování.                                                                                                    |
|                                               |                                             | Priorita zas.<br>(DCP-T830DW/<br>DCP-T835DW) | Pokud je v položce Vybrat zásobník<br>vybrána možnost Auto, přístroj vybere<br>pořadí, ve kterém použije zásobníky<br>papíru obsahující papír stejné velikosti. |
|                                               | <b>Tisk</b><br>(DCP-T830DW/<br>DCP-T835DW)  | Priorita zas.                                | Přístroj vybere pořadí, ve kterém<br>použije zásobníky papíru obsahující<br>papír stejné velikosti.                                                             |
|                                               | Zkont. papir<br>(DCP-T830DW/<br>DCP-T835DW) | -                                            | Když vytahujete zásobník z přístroje<br>nebo když vkládáte papír do deskového<br>podavače, zkontrolujte typ a formát<br>papíru.                                 |
| Typ papiru                                    | -                                           | -                                            | Slouží k nastavení typu papíru<br>v zásobníku papíru.                                                                                                    |

| Úroveň 1                                                                                 | Úroveň 2       | Úroveň 3 | Popisy                                                                                                    |
|------------------------------------------------------------------------------------------|----------------|----------|----------------------------------------------------------------------------------------------------|
| (DCP-T530DW/<br>DCP-T535DW/<br>DCP-T536DW/<br>DCP-T730DW/<br>DCP-T735DW)                 |                |          |                                                                                                    |
| Format papir<br>(DCP-T530DW/<br>DCP-T535DW/<br>DCP-T536DW/<br>DCP-T730DW/<br>DCP-T735DW) | -              | -        | Nastavte velikost papíru v zásobníku<br>papíru.                                                                                                    |
| Zkont. papir<br>(DCP-T530DW/<br>DCP-T535DW/<br>DCP-T536DW/<br>DCP-T730DW/<br>DCP-T735DW) | -              | -        | Když vytahujete zásobník z přístroje,<br>zkontrolujte typ a formát papíru.                                                                                                    |
| Ekologie                                                                                 | Cas do spanku  | -        | Nastavte, jak dlouho musí být přístroj v<br>nečinnosti, než se přepne do režimu<br>spánku.                                                                                      |
|                                                                                          | Tichy rezim    | -        | Snížení hluku tisku.                                                                                                    |
|                                                                                          | Autom. vypnuti | -        | Zvolte, jak dlouho má přístroj počkat,<br>než automaticky přejde do režimu<br>vypnutí napájení.<br>Když je tato funkce vypnutá, napájení<br>přístroje není automaticky vypnuto. |
| LCD kontrast                                                                             | -              | -        | Nastavení kontrastu LCD displeje.                                                                                                    |

## Menu > [Kopir]

| Úroveň 1        | Popisy                                            |  |  |
|-----------------|---------------------------------------------------|--|--|
| Sytost          | Úprava sytosti barev.                             |  |  |
| Kvalita         | Výběr rozlišení kopírování pro váš typ dokumentu. |  |  |
| Autom. narovnat | Nastavte přístroj, aby opravil zkosenou kopii.    |  |  |

### Menu > [Sit]

| Úroveň 1                                          | Úroveň 2                                 | Úroveň 3                                     | Popisy                                                                             |
|---------------------------------------------------|------------------------------------------|----------------------------------------------|------------------------------------------------------------------------------------|
| Dratova LAN TCP/IP<br>(DCP-T830DW/<br>DCP-T835DW) | TCP/IP                                   | BOOT metoda                                  | Volba metody zavádění systému<br>(BOOT), která nejlépe vyhovuje vašim<br>potřebám. |
|                                                   | IP adresa<br>(DCP-T830DW/<br>DCP-T835DW) | Zadejte IP adresu.                           |                                                                                    |
|                                                   |                                          | Maska podsite<br>(DCP-T830DW/<br>DCP-T835DW) | Zadejte masku podsítě.                                                             |
|                                                   |                                          | Brana<br>(DCP-T830DW/<br>DCP-T835DW)         | Zadejte adresu brány.                                                              |
|                                                   |                                          | Jmeno uzlu<br>(DCP-T830DW/<br>DCP-T835DW)    | Zobrazte název uzlu.                                                               |

| Úroveň 1                    | Úroveň 2                                        | Úroveň 3                                   | Popisy                                                                                            |
|-----------------------------|-------------------------------------------------|--------------------------------------------|---------------------------------------------------------------------------------------------------|
| Dratova LAN                 | TCP/IP                                          | WINS Nastav.                               | Výběr režimu konfigurace WINS.                                                                    |
| (DCP-T830DW/<br>DCP-T835DW) |                                                 | (DCP-T830DW/<br>DCP-T835DW)                |                                                                                                   |
|                             |                                                 | WINS server<br>(DCP-T830DW/<br>DCP-T835DW) | Určuje IP adresu primárního nebo<br>sekundárního serveru WINS.                                    |
|                             |                                                 | DNS server<br>(DCP-T830DW/<br>DCP-T835DW)  | Určuje IP adresu primárního nebo<br>sekundárního serveru DNS.                                     |
|                             |                                                 | APIPA<br>(DCP-T830DW/<br>DCP-T835DW)       | Nastavení přístroje na automatické<br>přidělení IP adresy z rozsahu<br>lokálních adres pro linku. |
|                             |                                                 | IPv6<br>(DCP-T830DW/<br>DCP-T835DW)        | Zapnutí nebo vypnutí protokolu IPv6.                                                              |
|                             | Ethernet<br>(DCP-T830DW/<br>DCP-T835DW)         | -                                          | Výběr režimu linky Ethernet.                                                                      |
|                             | Stav drat prip<br>(DCP-T830DW/<br>DCP-T835DW)   | -                                          | Zobrazení současného stavu připojení<br>k drátové síti.                                           |
|                             | MAC adresa<br>(DCP-T830DW/<br>DCP-T835DW)       | -                                          | Zobrazte MAC adresu přístroje.                                                                    |
|                             | Vychozi nastav<br>(DCP-T830DW/<br>DCP-T835DW)   | -                                          | Obnovení nastavení drátové sítě na<br>tovární nastavení.                                          |
|                             | Dratova povolena<br>(DCP-T830DW/<br>DCP-T835DW) | -                                          | Ruční zapnutí či vypnutí připojení<br>k rozhraní drátové sítě LAN.                                |
| WLAN (Wi-Fi)                | Hledat sit                                      | -                                          | Ručně nakonfigurujte nastavení své<br>bezdrátové sítě.                                            |
|                             | Tlac WPS/Push                                   | -                                          | Konfigurace nastavení bezdrátové sítě<br>metodou stisknutí jediného tlačítka.                     |
|                             | Kod WPS/PIN                                     | -                                          | Konfigurace nastavení bezdrátové sítě<br>pomocí WPS s kódem PIN.                                  |
|                             | Obnovit WLAN                                    | -                                          | Slouží k resetování a restartování<br>bezdrátové sítě.                                            |
|                             | Stav WLAN                                       | Stav                                       | Zobrazení aktuálního stavu<br>bezdrátové sítě.                                                    |
|                             |                                                 | Signal                                     | Zobrazení aktuální síly signálu<br>bezdrátové sítě.                                               |
|                             |                                                 | SSID                                       | Zobrazení současného SSID.                                                                        |
|                             |                                                 | Komunik. rezim                             | Zobrazení aktuálního režimu<br>komunikace.                                                        |
|                             | TCP/IP                                          | BOOT metoda                                | Volba metody zavádění systému<br>(BOOT), která nejlépe vyhovuje vašim<br>potřebám.                |
|                             |                                                 | IP adresa                                  | Zadejte IP adresu.                                                                                |
|                             |                                                 | Maska podsite                              | Zadejte masku podsítě.                                                                            |

| Úroveň 1       | Úroveň 2                                      | Úroveň 3       | Popisy                                                                                                  |
|----------------|-----------------------------------------------|----------------|----------------------------------------------------------------------------------------------------|
| WLAN (Wi-Fi)   | TCP/IP                                        | Brana          | Zadejte adresu brány.                                                                                   |
|                |                                               | Jmeno uzlu     | Zobrazte název uzlu.                                                                                    |
|                |                                               | WINS Nastav.   | Výběr režimu konfigurace WINS.                                                                          |
|                |                                               | WINS server    | Určuje IP adresu primárního nebo<br>sekundárního serveru WINS.                                          |
|                |                                               | DNS server     | Určuje IP adresu primárního nebo<br>sekundárního serveru DNS.                                           |
|                |                                               | APIPA          | Nastavení přístroje na automatické<br>přidělení IP adresy z rozsahu<br>lokálních adres pro linku.       |
|                |                                               | IPv6           | Zapnutí nebo vypnutí protokolu IPv6.                                                                    |
|                | MAC adresa                                    | -              | Zobrazte MAC adresu přístroje.                                                                          |
|                | Vychozi nastav<br>(DCP-T830DW/<br>DCP-T835DW) | -              | Obnovení nastavení bezdrátové sítě<br>na tovární nastavení.                                             |
|                | WLAN povolena                                 | -              | Zapněte nebo vypněte bezdrátové<br>síťové připojení.                                                    |
| Wi-Fi Direct   | Rucne                                         | -              | Ruční konfigurace nastavení sítě Wi-<br>Fi Direct.                                                      |
|                | Majitel skup                                  | -              | Nastaví přístroj jako vlastníka skupiny.                                                                |
|                | Tlacitko Push                                 | -              | Konfigurace nastavení sítě Wi-Fi<br>Direct pomocí metody jednoho<br>tlačítka.                           |
|                | Kod PIN                                       | -              | Konfigurace síťového nastavení Wi-Fi<br>Direct pomocí WPS s PIN kódem.                                  |
|                | Info. o zariz.                                | Nazev zarizeni | Zobrazte si na přístroji název svého<br>zařízení.                                                       |
|                |                                               | SSID           | Zobrazení SSID vlastníka skupiny.                                                                       |
|                |                                               |                | Když přístroj není připojen, na LCD<br>displeji se zobrazí Nepřipojen.                                  |
|                |                                               | IP adresa      | Zobrazte si aktuální IP adresu<br>přístroje.                                                            |
|                | Stavove info                                  | Stav           | Zobrazení aktuálního stavu sítě Wi-Fi<br>Direct.                                                        |
|                |                                               | Signal         | Zobrazení současné síly signálu sítě<br>Wi-Fi Direct.                                                   |
|                |                                               |                | Když přístroj jedná jako vlastník<br>skupiny, LCD displej vždy zobrazuje<br>silný signál.               |
|                |                                               | Kanal          | Zobrazení používaného kanálu při<br>aktivní síti Wi-Fi Direct.                                          |
|                |                                               | Rychlost       | Zobrazení rychlosti připojení při aktivní<br>síti Wi-Fi Direct.                                         |
|                | I/F povolene                                  | -              | Zapnutí nebo vypnutí připojení Wi-Fi<br>Direct.                                                         |
| Správa na webu | -                                             | -              | Povolte nebo zakažte webovou správu.                                                                    |
|                |                                               |                | Když tuto funkci povolíte, je třeba určit<br>metodu připojení, abyste mohli<br>používat webovou správu. |

| Úroveň 1       | Úroveň 2      | Úroveň 3 | Popisy                                                                                                    |
|----------------|---------------|----------|----------------------------------------------------------------------------------------------------|
| Filtr IP       | -             | -        | Omezte přístup k vašemu přístroji<br>povolením IP filtru.                                                                            |
| Global. detkce | Povol detekci | -        | Zapínání a vypínání funkce zjišťování<br>globální sítě, která uživatele upozorní,<br>pokud se neúmyslně připojí ke<br>globální síti. |
|                | Zamít.prístup | -        | Zakázání připojení ke globální síti.                                                                                                 |
| Nulovani site  | -             | -        | Obnovte pro síťová nastavení přístroje<br>tovární nastavení (s výjimkou hesla<br>správce).                                           |

### Menu > [Tisk hlaseni]

| Úroveň 1    | Popisy                                          |
|-------------|-------------------------------------------------|
| Konfigurace | Tisk seznamu uživatelských nastavení.           |
| Sit.konfig. | Vytiskne přehled nastavení sítě.                |
| Zprava WLAN | Vytiskněte výsledky bezdrátového připojení LAN. |

### Menu > [Prist. info.]

| Úroveň 1      | Popisy                                 |  |  |
|---------------|----------------------------------------|--|--|
| Vyrobni cislo | Zkontrolujte výrobní číslo přístroje.  |  |  |
| Verze         | Zkontrolujte verzi firmwaru přístroje. |  |  |
| Citac stran   | Zobrazení počtu vytisknutých stran.    |  |  |

### Menu > [Pocat.nastav.]

| Úroveň 1                                 | Úroveň 2       | Popisy                                                                                  |
|------------------------------------------|----------------|-----------------------------------------------------------------------------------------|
| Datum a cas                              | Datum a cas    | Nastavte datum a čas v přístroji.                                                       |
|                                          | Casova zona    | Zadání časového pásma.                                                                  |
| Nulovani                                 | Obnovení zar.  | Obnovení všech změněných nastavení přístroje (například data a času).                   |
|                                          | Nulovani site  | Obnovte pro síťová nastavení přístroje tovární nastavení<br>(s výjimkou hesla správce). |
|                                          | Vsechna nastav | Obnoví všechna nastavení přístroje zpět na tovární nastavení.                           |
| Mistni jazyk                             | -              | Změna jazyka LCD displeje.                                                              |
| (K dispozici pouze pro některé<br>země.) |                |                                                                                         |

## Související informace

• Tabulky nastavení a funkcí

Domů > Nastavení přístroje > Změna nastavení přístroje z ovládacího panelu > Tabulky nastavení a funkcí > Tabulky funkcí (jednořádkový displej LCD)

## Tabulky funkcí (jednořádkový displej LCD)

Související modely: DCP-T530DW/DCP-T535DW/DCP-T536DW/DCP-T730DW/DCP-T735DW/DCP-T830DW/ DCP-T835DW

## Scan (Sken)

\*

| Úroveň 1                                  | Úroveň 2      | Popisy                                                        |
|-------------------------------------------|---------------|---------------------------------------------------------------|
| Sken do PC                                | Soubor        | Skenování dokumentů a jejich uložení do složky<br>v počítači. |
|                                           | OCR           | Převod naskenovaného dokumentu na upravitelný textový soubor. |
|                                           | Obrazek       | Skenování fotografií nebo grafiky do grafické aplikace.       |
|                                           | E-mail        | Odeslání naskenovaného dokumentu jako přílohy e-mailu.        |
| Webova sluzba                             | Skenovani     | Skenování dat pomocí protokolu webových                       |
| (Objeví se po instalaci webové služby pro | Sken do mailu | služeb.                                                       |
| Skenovani.)                               | Sken do faxu  |                                                               |
|                                           | Sken pro tisk |                                                               |

### Copy/Scan Options (Možnost kopírování/skenování)

| Úroveň 1                                  | Úroveň 2        | Popisy                                                                                                    |
|-------------------------------------------|-----------------|----------------------------------------------------------------------------------------------------|
| Rozl. (2nal ID)                           | -               | Vytvoření kopií N na 1, 2 na 1 ID nebo plakátu.                                                                      |
| Kvalita                                   | -               | Výběr rozlišení kopírování pro váš typ dokumentu.                                                                    |
| Vyberte zasob.<br>(DCP-T830DW/DCP-T835DW) | -               | Výběr zásobníku, který bude používán pro režim kopírování.                                                           |
| Typ papiru                                | -               | Výběr typu papíru, který odpovídá papíru v zásobníku.                                                                |
| Format papir                              | -               | Vyberte velikost papíru, která odpovídá papíru v zásobníku.                                                          |
| Zvetseni/Zmens.                           | 100%            | -                                                                                                    |
|                                           | Upravit na str. | Upravte velikost kopie podle nastavené velikosti papíru.                                                             |
|                                           | Zvetsit         | Výběr poměru zvětšení pro další kopii.                                                                               |
|                                           | Zmensit         | Výběr poměru zmenšení pro další kopii.                                                                               |
|                                           | Rucne (25-400%) | Zadání poměru zvětšení nebo zmenšení.                                                                                |
| Sytost                                    | -               | Úprava sytosti barev.                                                                                                |
| Odstr.barev.poz                           | Nastaveni cerne | Změna množství barvy pozadí, které bude odstraněno.                                                                  |
|                                           | Nastaveni barev |                                                                                                    |
| 2stranny tisk                             | -               | Vypnutí nebo zapnutí oboustranného kopírování a volba<br>obracení stránek podle dlouhého nebo podle krátkého okraje. |
| Netridit/Tridit                           | -               | Výběr umožňuje nastavit třídění či netřídění více kopií.                                                             |
| Autom. narovnat                           | -               | Nastavte přístroj, aby opravil zkosenou kopii.                                                                       |

Wi-Fi

| Úroveň 2                | Popisy                                                                     |
|-------------------------|----------------------------------------------------------------------------|
| Hledat sit              | Ručně nakonfigurujte nastavení své bezdrátové sítě.                        |
| Tlac WPS/Push           | Konfigurace nastavení bezdrátové sítě metodou stisknutí jediného tlačítka. |
| Kod WPS/PIN             | Konfigurace nastavení bezdrátové sítě pomocí WPS s kódem PIN.              |
| Obnovit WLAN            | Slouží k resetování a restartování bezdrátové sítě.                        |
| Stav WLAN               | Zobrazení aktuálního stavu bezdrátové sítě.                                |
| TCP/IP                  | Nastavení protokolu TCP/IP.                                                |
| MAC adresa              | Zobrazte MAC adresu přístroje.                                             |
| Vychozi nastav          | Obnovení nastavení bezdrátové sítě na tovární nastavení.                   |
| (DCP-T830DW/DCP-T835DW) |                                                                            |
| WLAN povolena           | Zapněte nebo vypněte bezdrátové síťové připojení.                          |

## 🛂 Související informace

• Tabulky nastavení a funkcí

Domů > Nastavení přístroje > Změna nastavení přístroje z ovládacího panelu > Tabulky nastavení a funkcí > Tabulky nastavení (1,8" (4,5 cm) barevné LCD)

## Tabulky nastavení (1,8" (4,5 cm) barevné LCD)

Související modely: MFC-T930DW/MFC-T935DW

Tyto tabulky vám pomohou porozumět položkám a volbám nabídek přístroje.

### Settings (Nastavení) > [Zaklad.nastav.]

| Úroveň 3 | Úroveň 4                           | Úroveň 5              | Popisy                                                                                                    |
|----------|------------------------------------|-----------------------|----------------------------------------------------------------------------------------------------|
| Udrzba   | Zleps. kval.<br>tisku              | Zleps. kval.<br>tisku | Kontrola a oprava tiskové kvality, zarovnání a<br>zavádění papíru podle pokynů zobrazených na LCD<br>displeji.                                               |
|          |                                    | Zarovnani             |                                                                                                    |
|          |                                    | Spravné pod.<br>pap.  |                                                                                                    |
|          | Cisteni tisk.<br>hlavy             | Jen cerna             | Vyčistěte tiskovou hlavu podle pokynů na LCD<br>displeji.                                                                                                    |
|          |                                    | Pouze barvy           |                                                                                                    |
|          |                                    | Vsechny               |                                                                                                    |
|          | Model ink.<br>nadobky              | -                     | Zkontrolujte číslo modelu lahvičky s inkoustem.                                                                                                    |
|          | Moznosti tisku                     | Omezit<br>rozmazani   | Omezení rozmazávání na papíru a uvíznutí papíru při<br>tisku.                                                                                                |
|          |                                    | Zlepseni<br>tisku     | Zvýšení kvality tisku a omezení rozmazání.                                                                                                    |
|          | Hlas. malo ink                     | -                     | Nastavení přístroje tak, aby zobrazoval hlášení o<br>nízkém stavu inkoustu.                                                                                  |
| Nastav.  | Zas. 1                             | Typ papiru            | Slouží k nastavení typu papíru v zásobníku papíru.                                                                                                    |
| zasob.   |                                    | Format papir          | Nastavte velikost papíru v zásobníku papíru.                                                                                                    |
|          | Zasobnik DP                        | Typ papiru            | Slouží k nastavení typu papíru v zásobníku papíru.                                                                                                    |
|          |                                    | Format papir          | Nastavte velikost papíru v zásobníku papíru.                                                                                                    |
|          | Kopir                              | Vyberte<br>zasob.     | Volba zásobníku, který bude používán pro kopírování.                                                                                                    |
|          |                                    | Priorita zas.         | Pokud je v položce Vybrat zásobník vybrána možnost<br>Auto, přístroj vybere pořadí, ve kterém použije<br>zásobníky papíru obsahující papír stejné velikosti. |
|          | Fax                                | Vyberte<br>zasob.     | Volba zásobníku, který bude používán pro faxování.                                                                                                    |
|          |                                    | Priorita zas.         | Pokud je v položce Vybrat zásobník vybrána možnost<br>Auto, přístroj vybere pořadí, ve kterém použije<br>zásobníky papíru obsahující papír stejné velikosti. |
|          | Tisk                               | Priorita zas.         | Přístroj vybere pořadí, ve kterém použije zásobníky<br>papíru obsahující papír stejné velikosti.                                                             |
|          | Nastav. zasob.:<br>Fototisk (JPEG) | Vyberte<br>zasob.     | Výběr zásobníku, který bude používán k<br>fotografickému tisku.                                                                                              |
|          |                                    | Priorita zas.         | Pokud je v položce Vybrat zásobník vybrána možnost<br>Auto, přístroj vybere pořadí, ve kterém použije<br>zásobníky papíru obsahující papír stejné velikosti. |
|          | Zkont. papir                       | -                     | Když vytahujete zásobník z přístroje nebo když<br>vkládáte papír do deskového podavače, zkontrolujte<br>typ a formát papíru.                                 |

| Úroveň 3          | Úroveň 4     | Úroveň 5 | Popisy                                                                                    |
|-------------------|--------------|----------|-------------------------------------------------------------------------------------------|
| Tichy rezim       | -            | -        | Snížení hluku tisku.                                                                      |
| Hlasitost         | Vyzvaneni    | -        | Slouží k nastavení hlasitosti vyzvánění.                                                  |
|                   | Pipnuti      | -        | Slouží k nastavení hlasitosti signálu.                                                    |
|                   | Repro        | -        | Slouží k nastavení hlasitosti reproduktoru.                                               |
| Nastaveni LCD     | Podsviceni   | -        | Úprava jasu podsvícení LCD displeje.                                                      |
|                   | Casovac jasu | -        | Nastavení délky podsvícení LCD displeje po<br>přechodu zpět na domovskou obrazovku.       |
| Cas do spanku     | -            | -        | Nastavte, jak dlouho musí být přístroj v nečinnosti,<br>než se přepne do režimu spánku.   |
| Autom.<br>vypnuti | -            | -        | Zvolte, jak dlouho má přístroj počkat, než automaticky přejde do režimu vypnutí napájení. |
|                   |              |          | Když je tato funkce vypnutá, napájení přístroje není automaticky vypnuto.                 |

## Settings (Nastavení) > [Fax] (Pro modely s funkcí faxu)

| Úroveň 3       | Úroveň 4              | Úroveň 5           | Popisy                                                                                          |
|----------------|-----------------------|--------------------|-------------------------------------------------------------------------------------------------|
| Prijem nastav. | Pocet zvoneni         | -                  | Nastavuje počet vyzvánění předtím, než přístroj<br>odpoví v režimu Jen fax nebo Fax/Tel.        |
|                | Rezim prijmu          | -                  | Výběr režimu příjmu, který nejlépe vyhovuje vašim potřebám.                                     |
|                | Doba vyzv. F/T        | -                  | Slouží k nastavení délky pseudo/dvojitého<br>vyzvánění v režimu Fax/Tel.                        |
|                | Detek.faxu            | -                  | Přijímá automaticky faxové zprávy, když přijmete volání a uslyšíte tón faxu.                    |
|                | Dalkovy kod           | Dalkovy kod        | Umožňuje odpovídat na volání pomocí linkového                                                   |
|                |                       | Akt.kod            | nebo externiho telefonu a používat kody pro<br>zapínání nebo vypínání kódů pro dálkový přístup. |
|                |                       | Deaktivacni<br>kod | Tyto kódy si lze přizpůsobit.                                                                   |
|                | Autom.zmenseni        | -                  | Snížení velikosti příchozích faxů.                                                              |
|                | PC Fax prijem         | -                  | Nastavte přístroj na odesílání faxů do počítače.                                                |
|                |                       |                    | Bezpečnostní funkci Záložní tisk lze vypnout.                                                   |
|                | Fax prijem<br>razitko | -                  | Tisk data a času přijetí v horní části příchozích faxů.                                         |
| Nastav.hlaseni | Hlaseni o vys.        | -                  | Volba výchozího nastavení pro hlášení o ověření<br>přenosu.                                     |
|                | Perioda deniku        | Perioda<br>deniku  | Nastavte interval pro automatický tisk Faxového<br>deníku.                                      |
|                |                       | Cas                | Jestliže vyberete jinou možnost než Vypnuto                                                     |
|                |                       | Den                | a Kazdych 50 faxu, muzete nastavit cas pro tuto volbu.                                          |
|                |                       |                    | Pokud jste zvolili Každých 7 dnů, můžete nastavit<br>den v týdnu.                               |
| Tisk fax       | -                     | -                  | Tisk příchozích faxů uložených v paměti přístroje.                                              |
| Zbyva uloh     | -                     | -                  | Kontrola naplánovaných úloh v paměti přístroje<br>a zrušení vybraných úloh.                     |
| Dalsi nastav.  | Vysil.blok.           | -                  | Omezuje většinu funkcí s výjimkou přijímání faxů.                                               |

## Settings (Nastavení) > [Sit]

| Úroveň 3     | Úroveň 4               | Úroveň 5            | Popisy                                                                                         |
|--------------|------------------------|---------------------|------------------------------------------------------------------------------------------------|
| Dratova LAN  | TCP/IP                 | BOOT metoda         | Volba metody zavádění systému (BOOT),<br>která nejlépe vyhovuje vašim potřebám.                |
|              |                        | IP adresa           | Zadejte IP adresu.                                                                             |
|              |                        | Maska podsite       | Zadejte masku podsítě.                                                                         |
|              |                        | Brana               | Zadejte adresu brány.                                                                          |
|              |                        | Jmeno uzlu          | Zadejte název uzlu.                                                                            |
|              |                        | Konfigurace<br>WINS | Výběr režimu konfigurace WINS.                                                                 |
|              |                        | WINS server         | Určuje IP adresu primárního nebo<br>sekundárního serveru WINS.                                 |
|              |                        | DNS server          | Určuje IP adresu primárního nebo<br>sekundárního serveru DNS.                                  |
|              |                        | APIPA               | Nastavení přístroje na automatické přidělení<br>IP adresy z rozsahu lokálních adres pro linku. |
|              |                        | IPv6                | Zapnutí nebo vypnutí protokolu IPv6.                                                           |
|              | Ethernet               | -                   | Výběr režimu linky Ethernet.                                                                   |
|              | Stav drat<br>pripojeni | -                   | Zobrazení současného stavu připojení<br>k drátové síti.                                        |
|              | MAC adresa             | -                   | Zobrazte MAC adresu přístroje.                                                                 |
|              | Nastaveni<br>predvolby | -                   | Obnovení nastavení drátové sítě na tovární nastavení.                                          |
|              | Dratova<br>povolena    | -                   | Ruční zapnutí či vypnutí připojení k rozhraní<br>drátové sítě LAN.                             |
| WLAN (Wi-Fi) | Hledat sit Wi-<br>Fi   | -                   | Ručně nakonfigurujte nastavení své<br>bezdrátové sítě.                                         |
|              | Podpora<br>nastavení   | -                   | Nakonfigurujte nastavení bezdrátové sítě<br>podle informací zobrazených na LCD.                |
|              | Tlacitko WPS/<br>Push  | -                   | Konfigurace nastavení bezdrátové sítě<br>metodou stisknutí jediného tlačítka.                  |
|              | Kod WPS/PIN            | -                   | Konfigurace nastavení bezdrátové sítě<br>pomocí WPS s kódem PIN.                               |
|              | Obnovit WLAN           | -                   | Slouží k resetování a restartování bezdrátové sítě.                                            |
|              | Stav WLAN              | Stav                | Zobrazení aktuálního stavu bezdrátové sítě.                                                    |
|              |                        | Signal              | Zobrazení aktuální síly signálu bezdrátové sítě.                                               |
|              |                        | SSID                | Zobrazení současného SSID.                                                                     |
|              |                        | Komunik. rezim      | Zobrazení aktuálního režimu komunikace.                                                        |
|              | TCP/IP                 | BOOT metoda         | Volba metody zavádění systému (BOOT),<br>která nejlépe vyhovuje vašim potřebám.                |
|              |                        | IP adresa           | Zadejte IP adresu.                                                                             |
|              |                        | Maska podsite       | Zadejte masku podsítě.                                                                         |
|              |                        | Brana               | Zadejte adresu brány.                                                                          |
|              |                        | Jmeno uzlu          | Zadejte název uzlu.                                                                            |
|              |                        | Konfigurace<br>WINS | Výběr režimu konfigurace WINS.                                                                 |

| Úroveň 3          | Úroveň 4               | Úroveň 5        | Popisy                                                                                                    |
|-------------------|------------------------|-----------------|----------------------------------------------------------------------------------------------------|
| WLAN (Wi-Fi)      | TCP/IP                 | WINS server     | Určuje IP adresu primárního nebo<br>sekundárního serveru WINS.                                                                    |
|                   |                        | DNS server      | Určuje IP adresu primárního nebo<br>sekundárního serveru DNS.                                                                     |
|                   |                        | APIPA           | Nastavení přístroje na automatické přidělení<br>IP adresy z rozsahu lokálních adres pro linku.                                    |
|                   |                        | IPv6            | Zapnutí nebo vypnutí protokolu IPv6.                                                                                              |
|                   | MAC adresa             | -               | Zobrazte MAC adresu přístroje.                                                                                                    |
|                   | Nastaveni<br>predvolby | -               | Obnovení nastavení bezdrátové sítě na<br>tovární nastavení.                                                                       |
|                   | WLAN povolena          | -               | Zapněte nebo vypněte bezdrátové síťové připojení.                                                                                 |
| Wi-Fi Direct      | Rucne                  | -               | Ruční konfigurace nastavení sítě Wi-Fi Direct.                                                                                    |
|                   | Majitel skup           | -               | Nastaví přístroj jako vlastníka skupiny.                                                                                          |
|                   | Tlacitko Push          | -               | Konfigurace nastavení sítě Wi-Fi Direct<br>pomocí metody jednoho tlačítka.                                                        |
|                   | Kod PIN                | -               | Konfigurace síťového nastavení Wi-Fi Direct<br>pomocí WPS s PIN kódem.                                                            |
|                   | Informace o            | Nazev zarizeni  | Zobrazte si na přístroji název svého zařízení.                                                                                    |
|                   | zarizeni               | SSID            | Zobrazení SSID vlastníka skupiny.                                                                                                 |
|                   |                        |                 | Když přístroj není připojen, na LCD displeji se<br>zobrazí Nepřipojen.                                                            |
|                   |                        | IP adresa       | Zobrazte si aktuální IP adresu přístroje.                                                                                         |
|                   | Stavove                | Stav            | Zobrazení aktuálního stavu sítě Wi-Fi Direct.                                                                                     |
|                   | informace              | Signal          | Zobrazení současné síly signálu sítě Wi-Fi<br>Direct.                                                                             |
|                   |                        |                 | Když přístroj jedná jako vlastník skupiny, LCD displej vždy zobrazuje silný signál.                                               |
|                   | I/F povolene           | -               | Zapnutí nebo vypnutí připojení Wi-Fi Direct.                                                                                      |
| Nastaveni         | Nastaveni proxy        | Pripojeni proxy | Změna nastavení připojení k síti Web.                                                                                             |
| pripojeni webu    |                        | Adresa          |                                                                                                    |
|                   |                        | Port            |                                                                                                    |
|                   |                        | Uzivatel jmeno  |                                                                                                    |
|                   |                        | Zabez.kod       |                                                                                                    |
| Správa na webu    | -                      | -               | Povolte nebo zakažte webovou správu.                                                                                              |
|                   |                        |                 | Když tuto funkci povolíte, je třeba určit<br>metodu připojení, abyste mohli používat<br>webovou správu.                           |
| Filtr IP          | -                      | -               | Omezte přístup k vašemu přístroji povolením<br>IP filtru.                                                                         |
| Globalni detekce. | Povolit detekci        | -               | Zapínání a vypínání funkce zjišťování<br>globální sítě, která uživatele upozorní, pokud<br>se neúmyslně připojí ke globální síti. |
|                   | Zamítnout<br>přístup   | -               | Zakázání připojení ke globální síti.                                                                                              |
| Nulovani site     | -                      | -               | Obnovte pro síťová nastavení přístroje<br>tovární nastavení (s výjimkou hesla správce).                                           |

### Settings (Nastavení) > [Tisk hlaseni]

| Úroveň 3       | Popisy                                                                  |
|----------------|-------------------------------------------------------------------------|
| Vysilani over. | Tisk hlášení o ověření přenosu pro poslední přenos.                     |
| Adresar        | Tisk seznamu jmen a čísel uložených v adresáři.                         |
| Denik          | Tisk přehledu informací o posledních 200 příchozích a odchozích faxech. |
|                | (TX znamená odeslané. RX znamená přijaté.)                              |
| Konfigurace    | Tisk seznamu uživatelských nastavení.                                   |
| Sit.konfig.    | Vytiskne přehled nastavení sítě.                                        |
| Zprava WLAN    | Vytiskněte výsledky bezdrátového připojení LAN.                         |

## Settings (Nastavení) > [Prist. info.]

| Úroveň 3           | Popisy                                                  |
|--------------------|---------------------------------------------------------|
| Vyrobni cislo      | Zkontrolujte výrobní číslo přístroje.                   |
| Verze firmware     | Zkontrolujte verzi firmwaru přístroje.                  |
| Aktualiz. firmwaru | Aktualizujte firmware přístroje na nejnovější verzi.    |
| Aut. kontr. firm.  | Zobrazení informací o firmwaru na domovské obrazovce.   |
| Citac stran        | Kontrola celkového počtu stran, které přístroj vytiskl. |

## Settings (Nastavení) > [Pocat.nastav.]

| Úroveň 3                              | Úroveň 4             | Popisy                                                                                                    |
|---------------------------------------|----------------------|----------------------------------------------------------------------------------------------------|
| Datum a cas                           | Datum                | Přidání data a času na obrazovku a do záhlaví odesílaných                                                                                                    |
|                                       | Cas                  | taxů.                                                                                                    |
|                                       | Aut.zmena casu       | Přístroj lze nastavit tak, aby automaticky prováděl změnu na letní čas.                                                                                                    |
|                                       | Casova zona          | Zadání časového pásma.                                                                                                    |
| ID stanice                            | Fax                  | Uvedení vašeho jména a faxového čísla na každé                                                                                                    |
|                                       | Jmeno                | odfaxované straně.                                                                                                    |
| Tonova/Pulsni                         | -                    | Výběr režimu vytáčení.                                                                                                    |
| (K dispozici pouze pro některé země.) |                      |                                                                                                    |
| Opak.vytaceni fax                     | -                    | Nastavení přístroje tak, aby opakovaně vytáčel poslední<br>faxové číslo, pokud fax neprošel kvůli obsazené lince.                                                            |
| Volaci ton                            | -                    | Zkrácení pauzy detekce volacího tónu.                                                                                                    |
| Typ tel.linky                         | -                    | Výběr typu telefonní linky.                                                                                                    |
| Kompatibilita                         | -                    | Upravuje kompenzaci v případě potíží s přenosem.                                                                                                    |
|                                       |                      | Poskytovatelé služby VoIP nabízejí podporu faxů pomocí<br>různých standardů. Jestliže pravidelně dochází k problémům<br>s přenosem faxů, zvolte možnost Základní (pro VoIP). |
| Nulovani                              | Reset zarizeni       | Obnovení všech změněných nastavení přístroje (například data a času).                                                                                                    |
|                                       | Sit                  | Obnovte pro síťová nastavení přístroje tovární nastavení<br>(s výjimkou hesla správce).                                                                                      |
|                                       | Adresar a fax        | Odstranění všech uložených telefonních čísel, faxových dat a nastavení faxu.                                                                                                 |
|                                       | Ulozená data<br>faxu | Vymažte všechna uložená faxová data a nastavení.                                                                                                    |

| Úroveň 3                                                 | Úroveň 4             | Popisy                                                        |
|----------------------------------------------------------|----------------------|---------------------------------------------------------------|
| Nulovani                                                 | Vsechna<br>nastaveni | Obnoví všechna nastavení přístroje zpět na tovární nastavení. |
| Mistni jazyk<br>(K dispozici pouze pro některé<br>země.) | -                    | Změna jazyka LCD displeje.                                    |

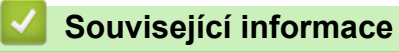

• Tabulky nastavení a funkcí

Domů > Nastavení přístroje > Změna nastavení přístroje z ovládacího panelu > Tabulky nastavení a funkcí > Tabulky funkcí (1,8" (4,5 cm) barevný LCD)

## Tabulky funkcí (1,8" (4,5 cm) barevný LCD)

Související modely: MFC-T930DW/MFC-T935DW

### Fax (Pro modely s funkcí faxu)

| Úroveň 3        | Úroveň 4       | Popisy                                                                                                    |
|-----------------|----------------|----------------------------------------------------------------------------------------------------|
| Fax rozliseni   | -              | Nastaví rozlišení odchozích faxů.                                                                                       |
| Kontrast        | -              | Nastavení kontrastu.                                                                                                    |
| Vel. sken. skla | -              | Slouží k úpravě oblasti skenování na skle podle velikosti dokumentu.                                                    |
| Obeznik         | -              | Zasílání stejné faxové zprávy na více než jedno faxové číslo.                                                           |
| Cekajici vys    | -              | Odešle fax bez využití paměti.                                                                                          |
| Zamorsky mod    | -              | Pokud máte potíže s odesíláním faxů do zámoří, aktivujte toto nastavení.                                                |
| Historie vol.   | Opak.          | Odeslání faxu na poslední volané číslo.                                                                                 |
|                 | Odchozi volani | Umožňuje vybrat číslo ze seznamu odchozích volání a poté na ně odeslat<br>fax, přidat je do adresáře nebo je odstranit. |
| Adresar         | Vyhledani      | Vytáčení stisknutím pouze několika tlačítek.                                                                            |
|                 | Zad. kr. volbu | Uložte čísla krátké volby, abyste mohli vytáčet číslo stisknutím pouze<br>několika tlačítek.                            |
|                 | Nast. skupiny  | Nastavení čísel skupiny pro odesílání oběžníku.                                                                         |
|                 | Zmena          | Změna čísel v adresáři.                                                                                                 |
|                 | Vymaz          | Mazání čísel v adresáři.                                                                                                |
| Uloz.nov.predv. | -              | Uložení nastavení jako výchozí nastavení.                                                                               |
| Tovarni nastav  | -              | Obnovení všech nastavení na tovární nastavení.                                                                          |

### Scan (Sken)

| Úroveň 3                                         | Úroveň 4      | Popisy                                                        |
|--------------------------------------------------|---------------|---------------------------------------------------------------|
| do media                                         | -             | Skenování dokumentů a jejich ukládání přímo na                |
| (Když je vložena paměťová jednotka USB<br>Flash) |               | USB flash disk bez použití počítače.                          |
| do pocitace                                      | do souboru    | Skenování dokumentů a jejich uložení do složky<br>v počítači. |
|                                                  | do OCR        | Převod naskenovaného dokumentu na upravitelný textový soubor. |
|                                                  | do obrazu     | Skenování fotografií nebo grafiky do grafické aplikace.       |
|                                                  | do e-mailu    | Odeslání naskenovaného dokumentu jako přílohy e-<br>mailu.    |
| na web                                           | -             | Odeslání naskenovaných dat internetové službě.                |
| WS skenovani                                     | Skenovani     | Skenování dat pomocí protokolu webových služeb.               |
| (Objeví se po instalaci webové služby pro        | Sken do mailu |                                                               |
| skenovani.)                                      | Sken do faxu  |                                                               |
|                                                  | Sken do tisku |                                                               |

# Copy (Kopie)

| Úroveň 3         | Úroveň 4                 | Popisy                                                                                                    |
|------------------|--------------------------|----------------------------------------------------------------------------------------------------|
| Kvalita          | -                        | Výběr rozlišení kopírování pro váš typ dokumentu.                                                                    |
| Vyberte zasob.   | -                        | Výběr zásobníku, který bude používán pro režim kopírování.                                                           |
| Typ papiru       | -                        | Výběr typu papíru, který odpovídá papíru v zásobníku.                                                                |
| Format papir     | -                        | Vyberte velikost papíru, která odpovídá papíru v zásobníku.                                                          |
| Zvetseni/Zmens.  | 100%                     | -                                                                                                    |
|                  | Upravit na str.          | Upravte velikost kopie podle nastavené velikosti papíru.                                                             |
|                  | Zvetsit                  | Výběr poměru zvětšení pro další kopii.                                                                               |
|                  | Zmensit                  | Výběr poměru zmenšení pro další kopii.                                                                               |
|                  | Rucne (25-400%)          | Zadání poměru zvětšení nebo zmenšení.                                                                                |
| Sytost           | -                        | Úprava sytosti barev.                                                                                                |
| Odstranit pozadi | Nast. CB<br>kopirovani   | Změna množství barvy pozadí, které bude odstraněno.                                                                  |
|                  | Nast. barev.<br>kopirov. |                                                                                                    |
| 2stranna kopie   | -                        | Vypnutí nebo zapnutí oboustranného kopírování a volba obracení<br>stránek podle dlouhého nebo podle krátkého okraje. |
| Netridit/Tridit  | -                        | Výběr umožňuje nastavit třídění či netřídění více kopií.                                                             |
| Soutisk          | -                        | Vytvoření kopií N na 1, 2 na 1 ID nebo plakátu.                                                                      |
| Autom. narovnat  | -                        | Oprava zkosené kopie.                                                                                                |
| Uloz.nov.predv.  | -                        | Uložení nastavení jako výchozí nastavení.                                                                            |
| Tovarni nastav   | -                        | Obnovení všech nastavení na tovární nastavení.                                                                       |

# Photo/Web (Foto/Web)

| Úroveň 1      | Úroveň 2        | Úroveň 3             | Popisy                                                                    |
|---------------|-----------------|----------------------|---------------------------------------------------------------------------|
| Tisk JPEG     | Vyberte soubory | -                    | Tisk vybraných fotografií z paměťové jednotky USB<br>Flash.               |
|               | Indexovy tisk   | Tisk index.<br>listu | Tisk miniatury stránky.                                                   |
|               |                 | Tisk fotogr.         | Tisk fotografií výběrem pořadových čísel.                                 |
|               | Tisk vse        | -                    | Tisk všech fotografií z paměťové jednotky USB Flash.                      |
| Sken do media | -               | -                    | Naskenujte dokumenty a uložte je přímo na médium<br>bez použití počítače. |
| Web           | -               | -                    | Připojení přístroje Brother k internetové službě.                         |

# ▲ (Inkoust)

| Úroveň 2           | Úroveň 3              | Popisy                                                                                                    |
|--------------------|-----------------------|----------------------------------------------------------------------------------------------------|
| Model ink. nadobky | -                     | Zkontrolujte číslo modelu lahvičky s inkoustem.                                                             |
| Zleps. kval. tisku | Zleps. kval.<br>tisku | Kontrola a oprava tiskové kvality, zarovnání a zavádění papíru<br>podle pokynů zobrazených na LCD displeji. |
|                    | Zarovnani             |                                                                                                    |
|                    | Spravné pod.<br>pap.  |                                                                                                    |

| Úroveň 2            | Úroveň 3         | Popisy                                                     |
|---------------------|------------------|------------------------------------------------------------|
| Cisteni tisk. hlavy | Jen cerna        | Vyčistěte tiskovou hlavu podle pokynů na LCD displeji.     |
|                     | Pouze barvy      |                                                            |
|                     | Vsechny          |                                                            |
| Moznosti tisku      | Omezit rozmazani | Omezení rozmazávání na papíru a uvíznutí papíru při tisku. |
|                     | Zlepseni tisku   | Zvýšení kvality tisku a omezení rozmazání.                 |

## Image: Adresář) (Pro modely s funkcí faxu)

| Úroveň 2       | Popisy                                                                                    |
|----------------|-------------------------------------------------------------------------------------------|
| Vyhledani      | Vytáčení stisknutím pouze několika tlačítek.                                              |
| Zad. kr. volbu | Uložte čísla krátké volby, abyste mohli vytáčet číslo stisknutím pouze několika tlačítek. |
| Nast. skupiny  | Nastavení čísel skupiny pro odesílání oběžníku.                                           |
| Zmena          | Změna čísel v adresáři.                                                                   |
| Vymaz          | Mazání čísel v adresáři.                                                                  |

## Redial/Pause (Opakování/Pauza) (Pro modely s funkcí faxu)

| Úroveň 2       | Popisy                                                                                                    |
|----------------|----------------------------------------------------------------------------------------------------|
| Opak.          | Odeslání faxu na poslední volané číslo.                                                                              |
| Odchozi volani | Umožňuje vybrat číslo ze seznamu odchozích volání a poté na ně odeslat fax, přidat je do adresáře nebo je odstranit. |

#### ♥ ŵI-FI Wi-Fi

| Úroveň 2                                                                               | Popisy                                                                       |
|----------------------------------------------------------------------------------------|------------------------------------------------------------------------------|
| Hledat sit Wi-Fi Ručně nakonfigurujte nastavení své bezdrátové sítě.                   |                                                                              |
| Podpora nastavení                                                                      | Nakonfigurujte nastavení bezdrátové sítě podle informací zobrazených na LCD. |
| Tlacitko WPS/Push Konfigurace nastavení bezdrátové sítě metodou stisknutí jediného tla |                                                                              |
| Obnovit WLAN                                                                           | Slouží k resetování a restartování bezdrátové sítě.                          |

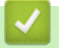

## Související informace

• Tabulky nastavení a funkcí

▲ Domů > Nastavení přístroje > Provádění změn nastavení přístroje prostřednictvím webové správy

### Provádění změn nastavení přístroje prostřednictvím webové správy

Webová správa je nástroj, který využívá standardní webový prohlížeč ke správě přístroje pomocí protokolu HTTP (Hyper Text Transfer Protocol over Secure Socket Layer).

- Co je webová správa?
- Přístup k aplikaci Web Based Management
- Změna přihlašovacího hesla pomocí webové správy
- Nastavení adresáře přístroje pomocí webové správy

▲ Domů > Nastavení přístroje > Provádění změn nastavení přístroje prostřednictvím webové správy > Co je webová správa?

## Co je webová správa?

Ø

Webová správa je nástroj, který využívá standardní webový prohlížeč ke správě přístroje pomocí protokolu HTTP (Hyper Text Transfer Protocol) nebo HTTPS (Hyper Text Transfer Protocol over Secure Socket Layer).

Doporučujeme používat nejnovější verzi následujících webových prohlížečů:

- Microsoft Edge, Firefox a Google Chrome<sup>™</sup> pro systém Windows
- Safari, Firefox a Google Chrome<sup>™</sup> pro Mac
- Google Chrome<sup>™</sup> pro Android<sup>™</sup>
- Safari a Google Chrome<sup>™</sup> pro iOS
- Bez ohledu na to, jaký prohlížeč používáte, musíte mít vždy aktivované JavaScript a Cookies.
- Ujistěte se, že je přístroj zapnutý a připojený ke stejné síti jako počítač a že vaše síť podporuje protokol TCP/IP.

|                                    | brother                                                                                                    |
|------------------------------------|----------------------------------------------------------------------------------------------------|
| <                                  | Stav                                                                                                    |
| Odhlasit                           | Stav zarizeni                                                                                                    |
| Domu                               | Pripraveno                                                                                                    |
| Stav                               | Automaticky obnovit  Vyp.                                                                                                    |
| Interval automatickeho<br>obnoveni | ⊖ ∠ар.                                                                                                    |
| Obecne                             | Odhadovana uroven inkoustu                                                                                                    |
| Adresar                            |                                                                                                    |
| Fax                                | Vyse uvedena hladina inkoustu se muze lisit od skutecne hladiny. Skutecnou hladinu muzete zkontrolovat vizualne nahlednutim do pruhledu v nadrzce na inkoust. Pokud zbyvajici bladina pedosabuje spodni linky pod zpackou minimalni bladiny, inkoust do |
| Tisk                               | nadrzky doplnte. Inkoust nesmi klesnout pod spodni linku, aby nedoslo k poskozeni<br>zarizeni.                                                                                                    |
| Skenovani                          | Webovy jazyk                                                                                                    |
| Spravce                            | Auto 🗸                                                                                                    |
| Online funkce                      | Umisteni zarizeni<br>Kontakt :                                                                                                    |
| Sit                                | Umisteni :                                                                                                    |
|                                    |                                                                                                    |

Skutečná obrazovka se může lišit od výše uvedené obrazovky.

## Související informace

• Provádění změn nastavení přístroje prostřednictvím webové správy

Domů > Nastavení přístroje > Provádění změn nastavení přístroje prostřednictvím webové správy > Přístup k aplikaci Web Based Management

## Přístup k aplikaci Web Based Management

- Doporučujeme používat nejnovější verzi následujících webových prohlížečů:
  - Microsoft Edge, Firefox a Google Chrome<sup>™</sup> pro systém Windows
  - Safari, Firefox a Google Chrome<sup>™</sup> pro Mac
  - Google Chrome<sup>™</sup> pro Android<sup>™</sup>
  - Safari a Google Chrome<sup>™</sup> pro iOS
- Bez ohledu na to, jaký prohlížeč používáte, musíte mít vždy aktivované JavaScript a Cookies.
- Výchozí heslo ke správě nastavení tohoto přístroje je uvedeno na zadní straně přístroje a označeno jako "Pwd". Z důvodu ochrany přístroje před neoprávněným přístupem doporučujeme výchozí heslo ihned změnit.Výchozí heslo můžete rovněž najít ve zprávě o konfiguraci sítě.
- Pokud je heslo několikrát zadáno nesprávně, nebudete se po nějakou dobu moci přihlásit. Nastavení odblokování lze změnit ve webové správě.
- K webové správě může být současně přihlášeno až osm počítačů nebo mobilních zařízení. Pokud přihlásíte deváté zařízení, dojde k odhlášení prvního zařízení.
- Při konfiguraci nastavení pomocí webové správy doporučujeme použít protokol zabezpečení HTTPS.
   Pokud při konfigurování nastavení pomocí webové správy používáte protokol HTTP, podle zobrazených pokynů přejděte na zabezpečené připojení HTTPS.
- Při používání HTTPS pro konfiguraci webové správy prohlížeč zobrazí varování. Aby se zabránilo zobrazování tohoto varovného dialogového okna, můžete nainstalovat vlastní certifikát pro používání komunikace SSL/TLS. Více podrobných informací ➤> Příručka bezpečnostními funkcemi
- >> Zahájení z webového prohlížeče
- >> Zahájení z aplikace Brother iPrint&Scan (Windows/Mac)
- >> Zahájení z nástrojů Brother (Windows)
- >> Začněte od aplikace Brother Mobile Connect

### Zahájení z webového prohlížeče

- 1. Spusťte webový prohlížeč.
- Zadejte "https://IP adresa přístroje" do řádku s adresou prohlížeče (kde místo části "IP adresa přístroje" zadáte IP adresu svého přístroje).

Například:

https://192.168.1.2

IP adresa vašeho přístroje je uvedena ve Zprávě s konfigurací sítě.

>> Tisk zprávy konfigurace sítě

• Použijete-li systém názvů domén Domain Name System nebo povolíte-li název NetBIOS, můžete místo IP adresy zadat jiný název, jako je například "Sdilena\_tiskarna".

Například: https://Sdilena\_tiskarna

Povolíte-li název NetBIOS, můžete použít rovněž název uzlu.

Například: https://brn123456abcdef

- Název NetBIOS lze najít ve Zprávě s konfigurací sítě.
- 3. Podle potřeby zadejte heslo do pole Login (Prihlasit) a potom klikněte na Login (Prihlasit).

Výchozí heslo ke správě nastavení tohoto přístroje je uvedeno na zadní straně přístroje a označeno jako "**Pwd**". Při prvním přihlášení podle pokynů na obrazovce změňte výchozí heslo.

4. Chcete-li připnout navigační panel na levou stranu obrazovky, klikněte na volbu 💳 a potom na volbu 🗾

Nyní můžete změnit nastavení přístroje.

Pokud jste změnili nastavení protokolu, pro aktivaci konfigurace musíte po kliknutí na tlačítko **Submit (Odeslat)** restartovat přístroj.

Po nakonfigurování nastavení klikněte na Logout (Odhlasit).

### Zahájení z aplikace Brother iPrint&Scan (Windows/Mac)

- 1. Spusťte nástroj Brother iPrint&Scan.
  - Windows

Klikněte dvakrát na ikonu Reg (Brother iPrint&Scan).

• Mac

V panelu nabídek **Finder (Vyhledávač)** klikněte na **otevřít > Applications (Aplikace)** a poté dvakrát klikněte na ikonu iPrint&Scan.

Objeví se obrazovka nástroje Brother iPrint&Scan.

- 2. Pokud váš přístroj Brother není vybrán, klikněte na tlačítko **Přidat přístroj** / **Vyberte zařízení** a potom ze seznamu vyberte název svého modelu. Klikněte na **OK**.
- 3. Klikněte na tlačítko Spotřební materiál/Nastavení přístroje.

Pokud se zobrazí okno Spotřební materiál/Nastavení přístroje, klikněte na odkaz Všechna nastavení.

Zobrazí se webová správa.

4. Podle potřeby zadejte heslo do pole Login (Prihlasit) a potom klikněte na Login (Prihlasit).

Výchozí heslo ke správě nastavení tohoto přístroje je uvedeno na zadní straně přístroje a označeno jako "**Pwd**". Při prvním přihlášení podle pokynů na obrazovce změňte výchozí heslo.

5. Chcete-li připnout navigační panel na levou stranu obrazovky, klikněte na volbu ≡ a potom na volbu 🗾

Nyní můžete změnit nastavení přístroje.

Pokud jste změnili nastavení protokolu, pro aktivaci konfigurace musíte po kliknutí na tlačítko **Submit (Odeslat)** restartovat přístroj.

Po nakonfigurování nastavení klikněte na Logout (Odhlasit).

### Zahájení z nástrojů Brother (Windows)

- 1. Spusťte aplikaci **F** (Brother Utilities), klikněte na rozevírací seznam a vyberte název svého modelu (pokud ještě není zvolen).
- Klikněte na Nástroje na levé straně panelu a potom klikněte na Nastavení přístroje.
   Zobrazí se webová správa.
- 3. Podle potřeby zadejte heslo do pole Login (Prihlasit) a potom klikněte na Login (Prihlasit).

Výchozí heslo ke správě nastavení tohoto přístroje je uvedeno na zadní straně přístroje a označeno jako "**Pwd**". Při prvním přihlášení podle pokynů na obrazovce změňte výchozí heslo.

4. Chcete-li připnout navigační panel na levou stranu obrazovky, klikněte na volbu 💳 a potom na volbu 🗾

Nyní můžete změnit nastavení přístroje.

Pokud jste změnili nastavení protokolu, pro aktivaci konfigurace musíte po kliknutí na tlačítko **Submit (Odeslat)** restartovat přístroj.

Po nakonfigurování nastavení klikněte na Logout (Odhlasit).

### Začněte od aplikace Brother Mobile Connect

Nainstalujte a nastavte aplikaci Brother Mobile Connect ve vašem mobilním zařízení.

- 1. Spusťte aplikaci Brother Mobile Connect ve svém mobilním zařízení.
- 2. Klepněte na název vašeho modelu v horní části displeje.

Pokud se váš přístroj Brother nezobrazuje na mobilním zařízení, přejeďte prstem a vyberte název modelu přístroje.

- Klepněte na All Machine Settings (Všechna nastavení přístroje).
   Zobrazí se webová správa.
- 4. Podle potřeby zadejte heslo do pole Login (Prihlasit) a potom klepněte na Login (Prihlasit).

Výchozí heslo ke správě nastavení tohoto přístroje je uvedeno na zadní straně přístroje a označeno jako "**Pwd**". Při prvním přihlášení podle pokynů na obrazovce změňte výchozí heslo.

5. Chcete-li připnout navigační panel na levou stranu displeje, klepněte na 💳 a potom klepněte na 🗾

Nyní můžete změnit nastavení přístroje.

Ø

Pokud jste změnili nastavení protokolu, pro aktivaci konfigurace musíte po klepnutí na tlačítko **Submit (Odeslat)** restartovat přístroj.

Po nakonfigurování nastavení klepněte na Logout (Odhlasit).

### Související informace

· Provádění změn nastavení přístroje prostřednictvím webové správy

#### Související témata:

Tisk zprávy konfigurace sítě

Domů > Nastavení přístroje > Provádění změn nastavení přístroje prostřednictvím webové správy > Změna přihlašovacího hesla pomocí webové správy

## Změna přihlašovacího hesla pomocí webové správy

Výchozí heslo ke správě nastavení tohoto přístroje je uvedeno na zadní straně přístroje a označeno jako "**Pwd**". Při prvním přihlášení podle pokynů na obrazovce změňte výchozí heslo. Doporučujeme změnit výchozí heslo okamžitě, abyste přístroj ochránili před neoprávněným přístupem.

- 1. Spusťte webový prohlížeč.
- Zadejte "https://IP adresa přístroje" do řádku s adresou prohlížeče (kde místo části "IP adresa přístroje" zadáte IP adresu svého přístroje).

Například:

Ø

https://192.168.1.2

IP adresu vašeho přístroje najdete ve zprávě o konfiguraci sítě.

>> Tisk zprávy konfigurace sítě

- 3. Postupujte jedním z následujících způsobů:
  - Pokud jste dříve nastavili své vlastní heslo, zadejte je a pak klikněte na Login (Prihlasit).
  - Pokud jste dosud nenastavili vlastní heslo, zadejte výchozí heslo pro přihlášení a poté klikněte na položku Login (Prihlasit).
- 4. Na levém navigačním panelu klikněte na Administrator (Spravce) > Login Password (Prihlasovaci heslo).
  - Výchozí heslo ke správě nastavení tohoto přístroje je uvedeno na zadní straně přístroje a označeno jako "Pwd".
  - Pokud levý navigační panel není zobrazen, začněte procházet z ≡.
- 5. Chcete-li změnit heslo, zadejte aktuální heslo do pole Enter Old Password (Zadat stare heslo).
- 6. Podle pokynů na obrazovce Login Password (Prihlasovaci heslo) zadejte nové heslo do pole Enter New Password (Zadejte nove heslo).
- 7. Ještě jednou nové heslo zadejte do pole Confirm New Password (Potvrdit nove heslo).
- 8. Klikněte na Submit (Odeslat).

Můžete rovněž měnit nastavení odblokování v nabídce Login Password (Prihlasovaci heslo).

### Související informace

· Provádění změn nastavení přístroje prostřednictvím webové správy

#### Související témata:

- Přístup k aplikaci Web Based Management
- Kontrola hesla přístroje

Domů > Nastavení přístroje > Provádění změn nastavení přístroje prostřednictvím webové správy > Nastavení adresáře přístroje pomocí webové správy

## Nastavení adresáře přístroje pomocí webové správy

Související modely: MFC-T930DW/MFC-T935DW

- Při konfiguraci nastavení pomocí webové správy doporučujeme použít protokol zabezpečení HTTPS.
- Při používání HTTPS pro konfiguraci webové správy prohlížeč zobrazí varování.
- 1. Spusťte webový prohlížeč.
- Zadejte "https://IP adresa přístroje" do řádku s adresou prohlížeče (kde místo části "IP adresa přístroje" zadáte IP adresu svého přístroje).

Například:

Ø

Ø

https://192.168.1.2

IP adresu vašeho přístroje najdete ve zprávě o konfiguraci sítě.

>> Tisk zprávy konfigurace sítě

3. Podle potřeby zadejte heslo do pole Login (Prihlasit) a potom klikněte na Login (Prihlasit).

Výchozí heslo ke správě nastavení tohoto přístroje je uvedeno na zadní straně přístroje a označeno jako "**Pwd**". Při prvním přihlášení podle pokynů na obrazovce změňte výchozí heslo.

4. Na levém navigačním panelu klikněte na volbu Address Book (Adresar).

Pokud levý navigační panel není zobrazen, začněte procházet z ≡.

- 5. Klikněte na čísla cílové adresy a potom podle potřeby doplňte nebo zaktualizujte údaje v adresáři.
- 6. Klikněte na tlačítko Submit (Odeslat).

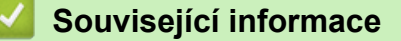

· Provádění změn nastavení přístroje prostřednictvím webové správy

Související témata:

Přístup k aplikaci Web Based Management

#### 首 Domů > Dodatek

## Dodatek

- Technické údaje
- Specifikace spotřebního materiálu
- Informace o prostředí a shodě
- Nápověda a zákaznická podpora Brother

## Technické údaje

- >> Všeobecné technické údaje
- >> Technické údaje velikosti dokumentu
- >> Technické údaje tiskového média
- >> Specifikace faxu
- >> Technické údaje kopie
- >> Technické údaje paměťové jednotky USB Flash
- >> Technické údaje skeneru
- >> Technické údaje tiskárny
- >> Technické údaje rozhraní
- >> Technické údaje sítě
- >> Technické údaje požadavky na počítač

### Všeobecné technické údaje

| Typ tiskárny        |                    | Inkoustová tiskárna                                                                                     |  |
|---------------------|--------------------|----------------------------------------------------------------------------------------------------|--|
| Tisková hlava       | Mono               | Piezoelektrická, 210 trysek × 1                                                                         |  |
|                     | Barevně            | Piezoelektrická, 70 trysek × 3 (DCP-T530DW/DCP-T535DW/<br>DCP-T536DW)                                   |  |
|                     |                    | Piezoelektrická, 210 trysek × 3 (DCP-T730DW/DCP-T735DW/<br>DCP-T830DW/DCP-T835DW/MFC-T930DW/MFC-T935DW) |  |
| Kapacita pamě       | ti                 | 128 MB                                                                                                  |  |
| LCD displej (z      | tekutých krystalů) | <ul> <li>DCP-T530DW/DCP-T535DW/DCP-T536DW/DCP-T730DW/<br/>DCP-T735DW/DCP-T830DW/DCP-T835DW</li> </ul>   |  |
|                     |                    | Jednořádkový LCD displej                                                                                |  |
|                     |                    | <ul> <li>MFC-T930DW/MFC-T935DW<sup>1</sup></li> </ul>                                                   |  |
|                     |                    | 1,8palcový (4,5 cm) TFT barevný displej LCD                                                             |  |
| Zdroj napájení      |                    | Střídavý proud 220 až 240 V 50/60 Hz                                                                    |  |
| Příkon <sup>2</sup> |                    | <ul> <li>DCP-T530DW/DCP-T535DW/DCP-T536DW</li> </ul>                                                    |  |
|                     |                    | <b>Kopírování</b> <sup>3</sup> : Přibl. 16 W                                                            |  |
|                     |                    | <b>Připraven</b> <sup>4</sup> : Přibl. 2,5 W                                                            |  |
|                     |                    | <b>Režim spánku</b> <sup>4</sup> : Přibl. 0,6 W                                                         |  |
|                     |                    | <b>Vypnuto</b> <sup>4 5</sup> : Přibl. 0,15 W                                                           |  |
|                     |                    | • DCP-T730DW/DCP-T735DW                                                                                 |  |
|                     |                    | <b>Kopírování</b> <sup>3</sup> : Přibl. 16 W                                                            |  |
|                     |                    | <b>Připraven</b> <sup>4</sup> : Přibl. 2,5 W                                                            |  |
|                     |                    | <b>Režim spánku</b> <sup>4</sup> : Přibl. 0,6 W                                                         |  |
|                     |                    | <b>Vypnuto</b> <sup>4 5</sup> : Přibl. 0,15 W                                                           |  |
|                     |                    | • DCP-T830DW/DCP-T835DW                                                                                 |  |
|                     |                    | <b>Kopírování</b> <sup>3</sup> : Přibl. 16 W                                                            |  |
|                     |                    | <b>Připraven</b> <sup>4</sup> : Přibl. 3,0 W                                                            |  |
|                     |                    | <b>Režim spánku</b> <sup>4</sup> : Přibl. 0,8 W                                                         |  |
|                     |                    | <b>Vypnuto</b> <sup>4 5</sup> : Přibl. 0,10 W                                                           |  |
|                     |                    | • MFC-T930DW/MFC-T935DW                                                                                 |  |
|                     |                    | Kopírování <sup>3</sup> : Přibl. 16 W                                                                   |  |
|                     |                    | <b>Připraven</b> <sup>4</sup> : Přibl. 3,5 W                                                            |  |
|                     |                    | <b>Režim spánku</b> <sup>4</sup> : Přibl. 0,9 W                                                         |  |
|                     |                    | <b>Vypnuto</b> <sup>4 5</sup> : Přibl. 0,10 W                                                           |  |

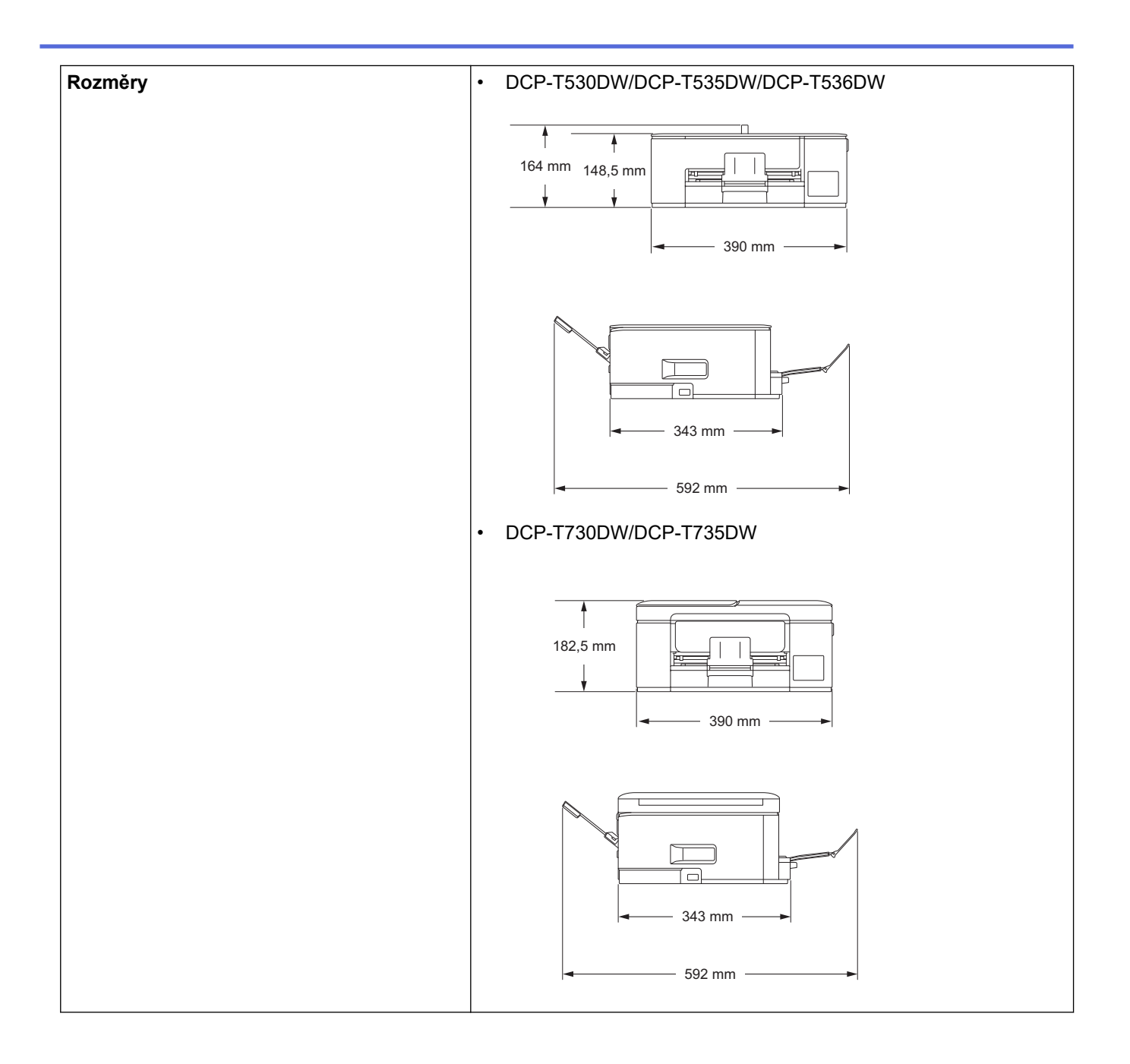

|                        |                                  | • DCP-T830DW/DCP-T835DW/MFC-T930DW/MFC-T935DW                                                                                                    |
|------------------------|----------------------------------|----------------------------------------------------------------------------------------------------|
|                        |                                  | 309 mm<br>180 mm<br>180 mm<br>435 mm<br>435 mm                                                                                                    |
|                        |                                  | 418 mm                                                                                                    |
| Hmotnost               |                                  | <ul> <li>DCP-T530DW/DCP-T535DW/DCP-T536DW</li> <li>7,2 kg</li> <li>DCP-T730DW/DCP-T735DW</li> <li>8,6 kg</li> <li>DCP-T830DW/DCP-T835DW</li> <li>9,6 kg</li> <li>MFC-T930DW/MFC-T935DW</li> <li>9,7 kg</li> </ul>                                                                                                    |
| Hladina hluku          | Hlučnost tisku <sup>6</sup> Tisk | <ul> <li>DCP-T530DW/DCP-T535DW/DCP-T536DW <ul> <li>Tisk</li> <li>56,0 dB (A) (přibl.)</li> </ul> </li> <li>Kopírování (ze skla skeneru)</li> <li>53,0 dB (A) (přibl.)</li> </ul> <li>DCP-T730DW/DCP-T735DW <ul> <li>Tisk</li> <li>55,0 dB (A) (přibl.)</li> <li>Kopírování (ze skla skeneru)</li> <li>53,0 dB (A) (přibl.)</li> </ul> </li> <li>DCP-T830DW/DCP-T835DW/MFC-T930DW/MFC-T935DW <ul> <li>Tisk</li> <li>57,0 dB (A) (přibl.)</li> <li>Kopírování (ze skla skeneru)</li> <li>54,0 dB (A) (přibl.)</li> </ul> </li> |
| Teplota                | Provoz                           | 10 až 35 °C                                                                                                    |
|                        | Nejlepší kvalita tisku           | 20 až 33 °C                                                                                                    |
| Vlhkost                | Provoz                           | 20 až 80 % (bez kondenzace)                                                                                                    |
| Nejlepší kvalita tisku |                                  | 20 až 80 % (bez kondenzace)                                                                                                    |
| ADF (Automat           | ický podavač dokumentů           | Až 20 stránek                                                                                                    |
|                        |                                  | Papír: 80 g/m²                                                                                                    |
(DCP-T730DW/DCP-T735DW/DCP-T830DW/ DCP-T835DW/MFC-T930DW/MFC-T935DW)

- <sup>1</sup> Měřeno úhlopříčně
- <sup>2</sup> Měřeno u přístroje připojeného k rozhraní USB. Spotřeba energie se mírně liší v závislosti na uživatelském prostředí nebo opotřebení součástí.
- <sup>3</sup> (DCP-T530DW/DCP-T535DW/DCP-T536DW) Při jednostranném tisku, rozlišení: standardní / dokument: ISO/IEC 24712 vytištěný vzorek. (DCP-T730DW/DCP-T735DW/DCP-T830DW/DCP-T835DW/MFC-T930DW/MFC-T935DW) Při používání ADF, jednostranný tisk, rozlišení: standardní / dokument: ISO/IEC 24712 vytištěný vzorek.
- 4 Měřeno podle normy IEC 62301 Edition 2.0
- <sup>5</sup> I když je přístroj vypnutý, pravidelně se automaticky zapne, provede údržbu tiskové hlavy a pak se vypne.
- <sup>6</sup> Hluk závisí na podmínkách tisku.

### Technické údaje velikosti dokumentu

| Velikost dokumentu | Šířka ADF<br>(DCP-T730DW/DCP-T735DW/<br>DCP-T830DW/DCP-T835DW/MFC-T930DW/<br>MFC-T935DW)              | 139,7 až 215,9 mm                                                                                                    |  |
|--------------------|----------------------------------------------------------------------------------------------------|----------------------------------------------------------------------------------------------------|--|
|                    | Délka ADF <sup>1</sup><br>(DCP-T730DW/DCP-T735DW/<br>DCP-T830DW/DCP-T835DW/MFC-T930DW/<br>MFC-T935DW) | <ul> <li>DCP-T730DW/DCP-T735DW<br/>210 až 355,6 mm</li> <li>DCP-T830DW/DCP-T835DW/<br/>MFC-T930DW/MFC-T935DW<br/>148 až 355,6 mm</li> </ul> |  |
|                    | Šířka skla skeneru                                                                                    | Max. 215,9 mm                                                                                                    |  |
|                    | Délka skla skeneru                                                                                    | Max. 297 mm                                                                                                    |  |

1 Dokumenty, které jsou delší než 297 mm, musí být zaváděny po jednotlivých stránkách.

### Technické údaje tiskového média

| Vstup<br>papíru | Zásobník papíru                                                                           | Typ papíru <sup>1</sup>                      | Standardní papír, papír pro inkoustové tiskárny (křídový papír), lesklý papír, recyklovaný papír                                                                                                    |
|-----------------|-------------------------------------------------------------------------------------------|----------------------------------------------|----------------------------------------------------------------------------------------------------|
|                 |                                                                                           | Formát papíru                                | <ul> <li>DCP-T530DW/DCP-T535DW/DCP-T536DW/<br/>DCP-T730DW/DCP-T735DW</li> </ul>                                                                                                    |
|                 |                                                                                           |                                              | A4, Letter, Legal, Mexico Legal, Legal – Indie, Folio,<br>Executive, A5, A6, Obálky (C5, Com-10, DL,<br>Monarch), Fotografie (10 x 15 cm), Fotografie L (9 x<br>13 cm), Fotografie 2L (13 x 18 cm), Štítek (13 x 20<br>cm) |
|                 |                                                                                           |                                              | <ul> <li>DCP-T830DW/DCP-T835DW/MFC-T930DW/<br/>MFC-T935DW</li> </ul>                                                                                                    |
|                 |                                                                                           |                                              | A4, Letter, Legal, Mexico Legal, Legal – Indie, Folio,<br>Executive, A5, A6, Obálky (C5, Com-10, DL,<br>Monarch), Fotografie (10 x 15 cm), Fotografieo 2L (13<br>x 18 cm), Štítek (13 x 20 cm)                             |
|                 |                                                                                           | Maximální<br>kapacita papíru                 | Až 150 listů standardního papíru 80 g/m²                                                                                                    |
|                 | Deskový podavač <sup>2</sup><br>(DCP-T830DW/<br>DCP-T835DW/<br>MFC-T930DW/<br>MFC-T935DW) | Typ papíru <sup>1</sup>                      | Standardní papír, papír pro inkoustové tiskárny (křídový papír), lesklý papír, recyklovaný papír                                                                                                    |
|                 |                                                                                           | Formát papíru <sup>3</sup>                   | A4, Letter, Legal, Mexico Legal, Legal – Indie, Folio,<br>Executive, A5, A6, Obálky (C5, Com-10, DL, Monarch),<br>Fotografie (10 x 15 cm), Fotografie L (9 x 13 cm),<br>Fotografie 2L (13 x 18 cm), Štítek (13 x 20 cm)    |
|                 |                                                                                           | Maximální<br>kapacita papíru<br><sup>3</sup> | Až 80 listů standardního papíru 80 g/m²                                                                                                    |

| Vstup Sic<br>papíru (DC<br>DC<br>DC<br>DC | Slot pro ruční podávání<br>(DCP-T530DW/                  | Typ papíru <sup>1</sup>      | Standardní papír, papír pro inkoustové tiskárny (křídový papír), lesklý papír, recyklovaný papír                                                                                                    |
|-------------------------------------------|----------------------------------------------------------|------------------------------|----------------------------------------------------------------------------------------------------|
|                                           | DCP-T535DW/<br>DCP-T536DW/<br>DCP-T730DW/<br>DCP-T735DW) | Formát papíru                | A4, Letter, Legal, Mexico Legal, Legal – Indie, Folio,<br>Executive, A5, A6, Obálky (C5, Com-10, DL, Monarch),<br>Fotografie (10 x 15 cm), Fotografie L (9 x 13 cm),<br>Fotografie 2L (13 x 18 cm), Štítek (13 x 20 cm) |
|                                           |                                                          | Maximální<br>kapacita papíru | Až 1 list                                                                                                    |
| Výstup papíru <sup>1</sup>                |                                                          |                              | Až 50 listů standardního papíru 80 g/m² (dodání tisku<br>lícem nahoru do výstupního zásobníku papíru)                                                                                                    |

1 V případě lesklého papíru ihned vyjměte veškeré vytištěné stránky z výstupního zásobníku papíru, aby nedošlo k rozmazání.

<sup>2</sup> Pro lesklý papír doporučujeme používat deskový podavač.

<sup>3</sup> Do deskového podavače lze najednou vložit pouze jeden list papíru formátu většího než Letter/A4.

### Specifikace faxu

Ø

Tato funkce je dostupná pro MFC-T930DW/MFC-T935DW.

| Kompatibilita                  | ITU-T skupina 3                                          |
|--------------------------------|----------------------------------------------------------|
| Rychlost modemu                | Automatické přizpůsobení přenosové rychlosti: 14 400 bps |
| Šířka skenování                | ADF: 208 mm (A4)                                         |
| (Jednostranné dokumenty)       | Sklo skeneru: 204 mm (A4)                                |
| Šířka tisku                    | 204 mm (A4)                                              |
| Stupně šedi                    | Monochromaticky: 8 bitů (256 úrovní)                     |
| Rozlišení                      | 203 dpi                                                  |
| (Vodorovné)                    |                                                          |
| Rozlišení                      | Standardní:                                              |
| (Svislé)                       | 98 dpi (černobíle)                                       |
|                                | Jemné:                                                   |
|                                | 196 dpi (černobíle)                                      |
|                                | Extra jemné:                                             |
|                                | 392 dpi (černobíle)                                      |
|                                | Fotografie:                                              |
|                                | 196 dpi (černobíle)                                      |
| Adresář                        | 40 čísel                                                 |
| Skupiny                        | Až 6                                                     |
| Oběžník                        | 90 (40 adresář / 50 ruční vytáčení)                      |
| Automatické opakování vytáčení | 3krát v 5minutových intervalech                          |
| Přenos z paměti                | Až 170 stránek <sup>1</sup>                              |
| Příjem bez papíru              | Až 170 stránek <sup>1</sup>                              |

<sup>1</sup> "Stránky" se vztahují k "Testovací tabulce ITU-T 1" (typický obchodní dopis, standardní rozlišení, kód MMR).

### Technické údaje kopie

| Barevně/Černobíle | Ano/Ano                        |
|-------------------|--------------------------------|
| Šířka kopie       | 204 mm <sup>1</sup>            |
| Vícenásobné kopie | Stohuje/roztřídí až 99 stránek |

| Zvětšení/Zmenšení | 25 % až 400 % (v přírůstcích po 1 %)                                                              |  |  |  |
|-------------------|---------------------------------------------------------------------------------------------------|--|--|--|
| Rozlišení         | Tisk až 1 200 × 1 800 dpi (DCP-T530DW/DCP-T535DW/DCP-T536DW)                                      |  |  |  |
|                   | Tisk až 1 200 × 2 400 dpi (DCP-T730DW/DCP-T735DW/DCP-T830DW/DCP-T835DW/<br>MFC-T930DW/MFC-T935DW) |  |  |  |

<sup>1</sup> Při kopírování na papír formátu A4.

Ø

## Technické údaje paměťové jednotky USB Flash

Tato funkce je k dispozici pro MFC-T930DW/MFC-T935DW.

| Kompatibilní média <sup>1</sup> |                      | Jednotka USB Flash <sup>2</sup>                                               |
|---------------------------------|----------------------|-------------------------------------------------------------------------------|
| Foto                            | Až 1 200 x 6 000 dpi |                                                                               |
| Typ papíru                      |                      | Standardní papír, Papír pro inkoustové tiskárny (křídový papír), Lesklý papír |
| Formát papíru                   |                      | A4, Letter, Fotografie (10 × 15 cm), Fotografie 2L (13 × 18 cm)               |
|                                 | Formát souboru       | JPEG (progresivní formát JPEG není podporován)                                |
| Sken do média                   | Formát souboru       | JPEG, PDF (Barevné, stupně šedé)                                              |
|                                 |                      | TIFF, PDF (černobíle)                                                         |

<sup>1</sup> Tento produkt nepodporuje paměťové jednotky USB Flash.

<sup>2</sup> Velkokapacitní zařízení USB s rozhraním USB 2.0 s vysokou rychlostí. Podporované formáty: FAT12/FAT16/FAT32/exFAT

### Technické údaje skeneru

| Barevně/Černobíle                | Ano/Ano                                               |
|----------------------------------|-------------------------------------------------------|
| Kompatibilní se standardem TWAIN | Ano                                                   |
|                                  | (Windows 10 / Windows 11)                             |
| Kompatibilní se standardem WIA   | Ano                                                   |
|                                  | (Windows 10 / Windows 11)                             |
| Hloubka barev                    | 30bitové zpracování barev (vstup)                     |
|                                  | 24bitové zpracování barev (výstup)                    |
| Stupně šedi                      | 10bitové zpracování barev (vstup)                     |
|                                  | 8bitové zpracování barev (výstup)                     |
| Rozlišení                        | Až 19 200 × 19 200 dpi (interpolované) <sup>1 2</sup> |
|                                  | (ze skla skeneru)                                     |
|                                  | Až 1 200 × 2 400 dpi (optické)                        |
|                                  | (z ADF) <sup>3</sup>                                  |
|                                  | Až 1 200 × 600 dpi (optické)                          |
| Skenování – šířka a délka        | (Sklo skeneru)                                        |
| (Jednostranné dokumenty)         | Šířka: až 213,9 mm                                    |
|                                  | Délka: až 295 mm                                      |
|                                  | (ADF) <sup>3</sup>                                    |
|                                  | Šířka: až 213,9 mm                                    |
|                                  | Délka: až 353,6 mm                                    |

Pouze ovladač TWAIN (maximální rozlišení skenování 1200 × 1200 dpi s ovladačem WIA v operačním systému Windows 10 a Windows 11.)

<sup>&</sup>lt;sup>2</sup> Zvýšením rozlišení skenování se může snížit rozsah skenování.

<sup>&</sup>lt;sup>3</sup> Pouze modely s ADF

## Technické údaje tiskárny

| Rozlišení                |               | Až 1 200 × 6 000 dpi (pouze Windows) (DCP-T530DW/DCP-T535DW/<br>DCP-T536DW)                                           |  |  |
|--------------------------|---------------|----------------------------------------------------------------------------------------------------|--|--|
|                          |               | Až 1 200 × 6 000 dpi (DCP-T730DW/DCP-T735DW/DCP-T830DW/<br>DCP-T835DW/MFC-T930DW/MFC-T935DW)                          |  |  |
| Šířka tisku <sup>1</sup> |               | 204 mm                                                                                                    |  |  |
|                          |               | Bez ohraničení <sup>2</sup> : 210 mm                                                                                  |  |  |
| Bez ohraničení           |               | A4, Letter, A6, Fotografie (10 × 15 cm), Fotografie L (9 × 13 cm),<br>Fotografie 2L (13 × 18 cm), Štítek (13 × 20 cm) |  |  |
| Automatický              | Typ papíru    | Standardní papír, recyklovaný papír                                                                                   |  |  |
| oboustranný tisk         | Formát papíru | A4, Letter, Executive, A5                                                                                             |  |  |
| Rychlost tisku           |               | Viz stránku vašeho modelu na místních webových stránkách společnosti Brother.                                         |  |  |

<sup>1</sup> Při tisku na papír formátu A4.

<sup>2</sup> Když je funkce Bez ohraničení zapnutá.

### Technické údaje rozhraní

| USB <sup>12</sup>                                        | Použijte kabel rozhraní USB 2.0 (Type A/B) nepřesahující délku 2 m.    |
|----------------------------------------------------------|------------------------------------------------------------------------|
| LAN<br>(DCP-T830DW/DCP-T835DW/MFC-T930DW/<br>MFC-T935DW) | Použijte kabel Ethernet UTP kategorie 5 nebo vyšší.                    |
| Bezdrátová síť LAN                                       | IEEE 802.11a/b/g/n (Infrastruktura)<br>IEEE 802.11a/g/n (Wi-Fi Direct) |

<sup>1</sup> Přístroj je vybaven vysokorychlostním rozhraním USB 2.0. Přístroj lze také připojit k počítači, který je vybaven rozhraním USB 1.1.

2 Porty USB třetích stran nejsou podporovány.

### Technické údaje sítě

 (DCP-T530DW/DCP-T535DW/DCP-T536DW/DCP-T730DW/DCP-T735DW/DCP-T830DW/ DCP-T835DW)

Přístroj můžete připojit k síti pro síťový tisk a síťové skenování.

• (MFC-T930DW/MFC-T935DW)

Přístroj můžete připojit k síti pro síťový tisk, síťové skenování, odesílání přes PC-Fax a příjem faxů do počítače pomocí funkce PC-Fax Příjem (pouze v systému Windows).

| Zabezpečení sítě (pro drátové sítě)<br>(DCP-T830DW/DCP-T835DW/MFC-T9 | SSL/TLS (IPPS, HTTPS) |                                                                                 |  |
|----------------------------------------------------------------------|-----------------------|---------------------------------------------------------------------------------|--|
| Zabezpečení sítě (pro bezdrátové sítě)         SSL/TLS (IPPS, HTTPS) |                       |                                                                                 |  |
| Bezpečnost bezdrátové sítě <sup>1</sup>                              |                       | WEP 64/128 bitů, WPA-PSK (TKIP/<br>AES), WPA2-PSK (TKIP/AES),<br>WPA3-SAE (AES) |  |
| Nástroj pro podporu bezdrátové<br>instalace                          | WPS                   | Ano                                                                             |  |

1 Wi-Fi Direct podporuje pouze WPA2-PSK (AES).

### Technické údaje – požadavky na počítač

| Počítačová platforma a<br>verze operačního<br>systému |                                                                                                    | Rozhraní počítače                        |                                 |                     | Procesor                                                                                 | Místo na pevném disku<br>pro instalaci <sup>1</sup> |                                         |
|-------------------------------------------------------|----------------------------------------------------------------------------------------------------|------------------------------------------|---------------------------------|---------------------|------------------------------------------------------------------------------------------|-----------------------------------------------------|-----------------------------------------|
|                                                       |                                                                                                    | USB <sup>2</sup>                         | Drátová síť<br>LAN <sup>3</sup> | Síť WLAN<br>(Wi-Fi) | -                                                                                        | Pro<br>ovladače                                     | Pro<br>aplikace<br>(Včetně<br>ovladačů) |
| Operační<br>systém<br>Windows                         | Windows 10<br>Home <sup>4 5</sup><br>Windows 10<br>Pro <sup>4 5</sup><br>Windows 10<br>Education <sup>4 5</sup><br>Windows 10<br>Enterprise <sup>4 5</sup><br>Windows 11<br>Home <sup>4 5</sup><br>Windows 11<br>Pro <sup>4 5</sup><br>Windows 11<br>Education <sup>4 5</sup><br>Windows 11<br>Education <sup>4 5</sup> | Tisk<br>PC Fax <sup>6</sup><br>Skenování |                                 |                     | 32bitový<br>(x86) nebo<br>64bitový<br>(x64)<br>procesor<br>64bitový<br>(x64)<br>procesor | 650 MB                                              | 1,3 GB                                  |
|                                                       | Windows<br>Server 2016<br>Windows<br>Server 2019<br>Windows<br>Server 2022                                                                                                    | Tisk<br>Skenování                        | Tisk                            |                     | 64bitový<br>(x64)<br>procesor                                                            | 80 MB                                               | 80 MB                                   |
| Operační<br>systém<br>Mac<br>7                        | macOS v12<br>macOS v13<br>macOS v14                                                                                                    | Tisk<br>PC Fax (odesíla<br>Skenování     | ání) <sup>6 8</sup>             |                     | 64bitový<br>procesor                                                                     | Není<br>k dispozici                                 | 550 MB                                  |

#### Podporované operační systémy a programové funkce

<sup>1</sup> K instalaci softwaru je vyžadováno připojení k internetu.

- <sup>2</sup> Porty USB třetích stran nejsou podporovány.
- 3 DCP-T830DW/DCP-T835DW/MFC-T930DW/MFC-T935DW pouze.
- <sup>4</sup> Pro WIA, rozlišení 1 200 x 1 200.
- <sup>5</sup> Nuance<sup>™</sup> PaperPort<sup>™</sup> 14SE podporuje systémy Windows 10 a Windows 11.
- <sup>6</sup> Funkce PC Fax podporuje pouze černobílé faxování. (Pro modely s funkcí faxu)
- 7 Odmítnutí odpovědnosti pro systém macOS
- Podpora AirPrint: K tisku nebo skenování prostřednictvím macOS je nutné použít AirPrint. Pro tento přístroj nejsou k dispozici ovladače pro systém Mac.
- <sup>8</sup> Pouze AirPrint.

Chcete-li používat nejnovější aktualizace, přejděte na stránku svého modelu **Soubory ke stažení** na webu <u>support.brother.com/downloads</u>.

Chcete-li používat nejnovější podporovaný operační systém, přejděte na stránku svého modelu **Podporované operační systémy** na webu <u>support.brother.com/os</u>.

Všechny ostatní ochranné známky, značky a názvy produktů jsou majetkem příslušných vlastníků.

Související informace

• Dodatek

 $\checkmark$ 

# Specifikace spotřebního materiálu

| Inkoust                              | Tento přístroj používá samostatné zásobníky s černým, žlutým, azurovým a purpurovým inkoustem, které jsou oddělené od sestavy tiskové hlavy.                                                                                                    |
|--------------------------------------|----------------------------------------------------------------------------------------------------|
| Životnost<br>lahvičky s<br>inkoustem | Po prvním naplnění zásobníku spotřebuje přístroj více inkoustu, protože musí naplnit přívodní<br>trubičky inkoustu pro výtisky s vysokou kvalitou. Tento postup bude proveden pouze jednou.<br>Skutečná výtěžnost počátečních lahviček může být nižší než u náhradních lahviček kvůli<br>inicializaci inkoustového systému.                                                        |
| Náhradní<br>spotřební<br>materiál    | <lahvička inkoustem="" s="" černým=""> BTD100BK<br/><lahvička inkoustem="" se="" žlutým=""> BTD100Y<br/><lahvička azurovým="" inkoustem="" s=""> BTD100C<br/><lahvička inkoustem="" purpurovým="" s=""> BTD100M<br/>Černá – přibližně 7 500 stránek <sup>1</sup><br/>Žlutá, azurová a purpurová – přibližně 5 000 stránek <sup>1</sup></lahvička></lahvička></lahvička></lahvička> |

<sup>1</sup> Uvedené přibližné výtěžnosti jsou extrapolovány na základě původní metodiky společnosti Brother používající testovací vzory ISO/IEC 24712.

Uvedené přibližné výtěžnosti nejsou založeny na normě ISO/IEC 24711.

### Související informace

Dodatek

Domů > Dodatek > Informace o prostředí a shodě

- Informace týkající se recyklovaného papíru
- Dostupnost servisních dílů
- Chemické látky (EU REACH)

Domů > Dodatek > Informace o prostředí a shodě > Informace týkající se recyklovaného papíru

# Informace týkající se recyklovaného papíru

- Recyklovaný papír má stejnou kvalitu jako papír vyrobený z původních lesních zdrojů. Normy pro moderní recyklovaný papír zaručují, že vyhovuje nejvyšším nárokům na kvalitu různých tiskových procesů.
   Zobrazovací zařízení dodávané společností Brother je vhodné pro použití s recyklovaným papírem, který splňuje normu EN 12281:2002.
- Zakoupením recyklovaného papíru šetříte přírodními zdroji a podporujete ekonomii oběhu. Papír se vyrábí z celulózových vláken ze dřeva. Sběr a recyklace papíru prodlužují životnost vláken napříč několika cykly, čímž dochází k nejlepšímu využití zdrojů.
- Proces produkce recyklovaného papíru je kratší. Protože vlákna již byla zpracována, stačí menší množství vody, chemických látek a energie.
- Recyklace papíru navíc redukuje uhlíkovou stopu, protože papírové výrobky odklání z alternativních cest likvidace, jako jsou skládky a spalování. Skládky uvolňují metan, který výrazně přispívá ke skleníkovému efektu.

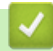

### Související informace

Domů > Dodatek > Informace o prostředí a shodě > Dostupnost servisních dílů

## Dostupnost servisních dílů

Společnost Brother zaručuje, že servisní díly budou k dispozici nejméně sedm let po posledním datu uvedení modelů na trh.

Chcete-li získat servisní díly, obraťte se na svého dodavatele nebo prodejce společnosti Brother.

### Související informace

▲ Domů > Dodatek > Informace o prostředí a shodě > Chemické látky (EU REACH)

# Chemické látky (EU REACH)

Informace o chemických látkách v rámci našich produktů, které jsou požadovány v nařízení REACH, naleznete na adrese <u>https://www.brother.eu/reach</u>.

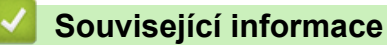

Domů > Dodatek > Nápověda a zákaznická podpora Brother

# Nápověda a zákaznická podpora Brother

Pokud s používáním produktu společnosti Brother potřebujete poradit, na adrese <u>support.brother.com</u> najdete často kladené dotazy a tipy k odstraňování problémů. Můžete také stahovat nejnovější software, ovladače a firmware za účelem zlepšení výkonu přístroje a uživatelskou dokumentaci, která vám pomůže maximálně využít možností vašeho produktu Brother.

Další informace o produktech a podpoře jsou dostupné na webu místní pobočky společnosti Brother. Na adrese <u>global.brother/en/gateway</u> najdete kontaktní údaje místní pobočky společnosti Brother a můžete si na ní zaregistrovat nový produkt.

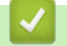

## Související informace

Dodatek

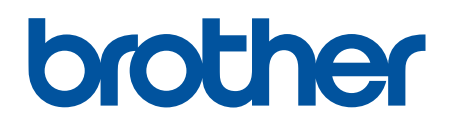

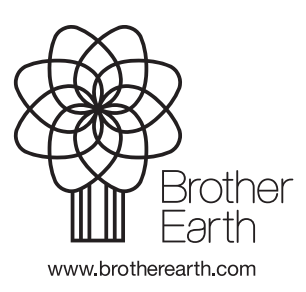

CZE Verze 0